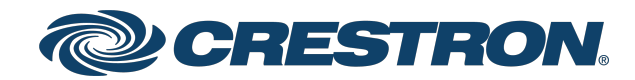

View this document in HTML crestron.com/docs/9045

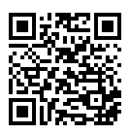

**Product Manual** 

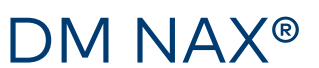

Audio-over-IP Distribution Platform

Crestron Electronics, Inc.

#### Have feedback on this document? Contact docfeedback@crestron.com.

#### **Original Instructions**

The U.S. English version of this document is the original instructions. All other languages are a translation of the original instructions.

#### Regulatory Model: M1845004

Crestron product development software is licensed to Crestron dealers and Crestron Service Providers (CSPs) under a limited nonexclusive, nontransferable Software Development Tools License Agreement. Crestron product operating system software is licensed to Crestron dealers, CSPs, and end-users under a separate End-User License Agreement. Both of these Agreements can be found on the Crestron website at www.crestron.com/legal/software\_license\_agreement.

The product warranty can be found at <u>www.crestron.com/warranty</u>.

The specific patents that cover Crestron products are listed at www.crestron.com/legal/patents.

Certain Crestron products contain open source software. For specific information, visit www.crestron.com/opensource.

Crestron, the Crestron logo, Crestron Toolbox, DM, DM NAX, DM NVX and XiO Cloud are either trademarks or registered trademarks of Crestron Electronics, Inc. in the United States and/or other countries. Amazon Music is either a trademark or a registered trademark of Amazon in the United States and/or other countries. Apple, AirPlay, and macOS are either trademarks or registered trademarks of Apple Inc., registered in the U.S. and other countries. Bluetooth is either a trademark or registered trademark of Bluetooth SIG, Inc. in the United States and/or other countries. Dante is either a trademark or registered trademark of Audinate Pty Ltd. in the United States and/or other countries. Deezer is either a trademark or registered trademark of Deezer société anonyme (sa) in the United States and/or other countries. SOUNDMACHINE is either a trademark or registered trademark of Easy Tempo, Inc. in the United States and/or other countries. RACO is either a trademark or registered trademark of Hubbell Incorporated in the United States and/or other countries. Active Directory and Windows are either trademarks or registered trademarks of Microsoft Corporation in the United States and/or other countries. Pandora is either a trademark or registered trademark of Pandora Media, Inc. in the United States and/or other countries. Roon and Roon Core are either trademarks or registered trademarks of Roon Labs LLC in the United States and/or other countries. SiriusXM is either a trademark or registered trademark of Sirius XM Radio Inc. in the United States and/or other countries. Spotify is either a trademark or registered trademark of Spotify Inc. in the United States and/or other countries. TIDAL is either a trademark or registered trademark of Tidal Music as Corporation Norway in the United States and/or other countries. TOSLINK is either a trademark or registered trademark of Toshiba Electronics Devices & Storage Corporation in the United States and/or other countries. USB-C is either a trademark or registered trademark of USB Implementers Forum, Inc. in the United States and/or other countries. Qobuz is either a trademark or registered trademark of Xandrie société anonyme (sa) in the United States and/or other countries. Other trademarks, registered trademarks, and trade names may be used in this document to refer to either the entities claiming the marks and names or their products. Crestron disclaims any proprietary interest in the marks and names of others. Crestron is not responsible for errors in typography or photography.

©2025 Crestron Electronics, Inc.

### Contents

| What's New?                               | . 1  |
|-------------------------------------------|------|
| Getting Started                           | . 2  |
| Installation Content (Quick Start Guides) | . 2  |
| Specifications                            | 2    |
| ,<br>Web Interface Configuration          | . 2  |
| Network Design and Configuration          | . 2  |
| Starting an Audio-over-IP Stream          | . 3  |
| Authorizing a Streaming Service Account   | . 4  |
| Using Casting Services                    | 6    |
| Changing Device Modes                     | . 6  |
| Pairing Bluetooth® Devices                | 7    |
| Overview                                  | . 9  |
| Features                                  | . 9  |
| Products                                  | . 9  |
| DM-NAX-2XLRI-1G                           | .10  |
| DM-NAX-4ZSA-50                            | . 12 |
| DM-NAX-4ZSP                               | . 14 |
| DM-NAX-8ZSA                               | . 16 |
| Application Diagrams                      | .18  |
| DM-NAX-16AIN                              | 23   |
| Application Diagram                       | .24  |
| DM-NAX-AMP-X300                           | .25  |
| Application Diagrams                      | . 27 |
| DM-NAX-AUD-IO                             | . 29 |
| DM-NAX-AUD-USB                            | . 31 |
| DM-NAX-BTIO-1G                            | . 33 |
| DM-NAX-XSP                                | .35  |
| Application Diagrams                      | .36  |
| Specifications                            | 39   |
| DM-NAX-2XLRI-1G Specifications            | .39  |
| Specifications                            | .39  |
| Dimension Drawing                         | .42  |
| DM-NAX-4ZSA-50 Specifications             | 43   |
| Specifications                            | 43   |
| Dimension Drawing                         | 46   |
| DM-NAX-4ZSP Specifications                | .47  |
| Specifications                            | . 47 |
| Dimension Drawing                         | 50   |
| DM-NAX-8ZSA Specifications                | . 51 |

| Specifications                 | 51 |
|--------------------------------|----|
| Dimension Drawing              |    |
| DM-NAX-16AIN Specifications    |    |
| Specifications                 |    |
| Dimension Drawing              |    |
| DM-NAX-AMP-X300 Specifications |    |
| Specifications                 |    |
| Dimension Drawings             |    |
| DM-NAX-AUD-IO Specifications   | 63 |
| Specifications                 |    |
| Dimension Drawing              |    |
| DM-NAX-AUD-USB Specifications  |    |
| Specifications                 |    |
| Dimension Drawing              |    |
| DM-NAX-BTIO-1G Specifications  | 69 |
| Specifications                 |    |
| Dimension Drawing              |    |
| DM-NAX-XSP Specifications      | 73 |
| Product Specifications         | 73 |
| Dimension Drawings             | 75 |
| In a trail a time              | 74 |
| Installation                   | /0 |
| DM-NAX-2XLRI-1G Installation   |    |
| In the Box                     | 77 |
| Mounting the Device            | 77 |
| Connect the Device             |    |
| Reset the Device               |    |
| DM-NAX-4ZSA-50 Installation    |    |
| In the Box                     | 83 |
| Install the Device             |    |
| Connect the Device             |    |
| Speaker Connections            |    |
| Apple® AirPlay® Setup          |    |
| Spotify® Setup                 |    |
| Observe the LED Indicators     |    |
| Reset the Device               |    |
| DM-NAX-4ZSP Installation       |    |
| In the Box                     |    |
| Install the Device             |    |
| Connect the Device             |    |
| Apple® AirPlay® Setup          |    |
| Spotify® Connect Setup         |    |
| Observe the LED Indicators     |    |
| Reset the Device               |    |
| DM-NAX-8ZSA Installation       |    |
| In the Box                     |    |

| Install the Device            |     |
|-------------------------------|-----|
| Connect the Device            |     |
| Apple® AirPlay® Setup         |     |
| Spotify® Connect Setup        |     |
| Observe the LED Indicators    |     |
| Reset the Device              |     |
| DM-NAX-16AIN Installation     |     |
| In the Box                    |     |
| Install the Device            |     |
| Connect the Device            |     |
| Observe the LED Indicators    |     |
| Reset the Device              |     |
| DM-NAX-AMP-X300 Installation  |     |
| In the Box                    |     |
| Install the Device            |     |
| Connect the Device            |     |
| Speaker Mode Selection Switch |     |
| Lo-Z Modes Selection Switch   |     |
| Observe the LED Indicators    |     |
| Reset the Device              |     |
| Output Wiring Options         |     |
| DM-NAX-AUD-IO Installation    |     |
| In the Box                    |     |
| Mount the Device              |     |
| Connect the Device            |     |
| Reset the Device              |     |
| DM-NAX-AUD-USB Installation   |     |
| In the Box                    |     |
| Mount the Device              |     |
| Connect the Device            |     |
| Reset the Device              |     |
| DM-NAX-BTIO-1G Installation   |     |
| In the Box                    |     |
| Mount the Device              |     |
| Connect the Device            |     |
| Reset the Device              |     |
| DM-NAX-XSP Installation       |     |
| In the Box                    |     |
| Install the Device            |     |
| Connect the Device            |     |
| Observe the LED Indicators    |     |
| Reset the Device              |     |
| Configuration                 | 160 |
|                               | 121 |
| Web Interface Configuration   |     |
|                               |     |

| Access the Web Interface With Crestron Toolbox $^{ m M}$ Software | 164 |
|-------------------------------------------------------------------|-----|
| Action                                                            |     |
| Status                                                            |     |
| Settings                                                          |     |
| Security                                                          |     |
| 802.1X Configuration                                              |     |
| DM-NAX-4ZSA-50                                                    |     |
| Web Interface Configuration                                       |     |
| Access the Web Interface With Crestron Toolbox™ Software          |     |
| Action                                                            |     |
| Status                                                            |     |
| Settings                                                          |     |
| Security                                                          |     |
| 802.1X Configuration                                              |     |
| DM-NAX-4ZSP                                                       |     |
| Web Interface Configuration                                       |     |
| Access the Web Interface With Crestron Toolbox™ Software          |     |
| Action                                                            |     |
| Status                                                            |     |
| Settings                                                          |     |
| Security                                                          |     |
| 802.1X Configuration                                              |     |
| DM-NAX-8ZSA                                                       |     |
| Web Interface Configuration                                       |     |
| Access the Web Interface With Crestron Toolbox™ Software          |     |
| Action                                                            |     |
| Status                                                            |     |
| Settings                                                          | 343 |
| Security                                                          |     |
| 802.1X Configuration                                              |     |
| DM-NAX-16AIN                                                      |     |
| Web Interface Configuration                                       |     |
| Access the Web Interface With Crestron Toolbox™ Software          |     |
| Action                                                            |     |
| Status                                                            |     |
| Settings                                                          |     |
| Security                                                          |     |
| 802.1X Configuration                                              | 415 |
| DM-NAX-AMP-X300                                                   |     |
| Web Interface Configuration                                       |     |
| Access the Web Interface With Crestron Toolbox™ Software          |     |
| Action                                                            |     |
| Status                                                            | 426 |
| Settings                                                          | 430 |
| Security                                                          |     |

| 802.1X Configuration                                     |     |
|----------------------------------------------------------|-----|
| DM-NAX-AUD-IO                                            |     |
| Web Interface Configuration                              |     |
| Access the Web Interface With Crestron Toolbox™ Software |     |
| Action                                                   |     |
| Status                                                   |     |
| Settings                                                 |     |
| Security                                                 |     |
| 802.1X Configuration                                     |     |
| DM-NAX-AUD-USB                                           |     |
| Web Interface Configuration                              |     |
| Access the Web Interface With Crestron Toolbox™ Software |     |
| Action                                                   |     |
| Status                                                   |     |
| Settings                                                 |     |
| Security                                                 | 600 |
| 802.1X Configuration                                     |     |
| DM-NAX-BTIO-IG                                           | 610 |
| Web Interface Configuration                              | 610 |
| Front Panel Menu                                         | 613 |
| Access the Web Interface With Crestron Toolbox™ Software | 618 |
| Action                                                   |     |
| Status                                                   | 624 |
| Settings                                                 |     |
| Security                                                 | 665 |
| 802.1X Configuration                                     |     |
| DM-NAX-XSP                                               | 675 |
| Web Interface Configuration                              | 675 |
| Access the Web Interface With Crestron Toolbox™ Software | 678 |
| Action                                                   |     |
| Status                                                   |     |
| Settings                                                 |     |
| Security                                                 |     |
| 802.1X Configuration                                     | 721 |
| Audia aven ID Naturali Dagina                            | 700 |
|                                                          |     |
| Minimum Network Requirements                             |     |
| Network Design Overview                                  |     |
| Multicast Network I rattic                               |     |
| Precision Time Protocol                                  |     |
| Quality of Service Configuration                         |     |
| Network I opologies                                      |     |
| Star                                                     |     |
|                                                          |     |
| Network Security                                         |     |
| Network Design Considerations                            | 731 |

| System Installation                | 732 |
|------------------------------------|-----|
| Endpoint Installation              | 732 |
| Network Installation               | 733 |
| Resources                          | 734 |
| Crestron Support and Training      | 734 |
| Programmer and Developer Resources | 734 |
| Product Certificates               | 734 |

# What's New?

Updates to the DM NAX<sup>®</sup> audio-over-IP distribution platform and this document are described below.

## May 27, 2025

- DM-NAX-4ZSP, DM-NAX-8ZSA, and DM-NAX-16AIN firmware version 3.0 released
  - Refer to the release notes on the <u>Crestron website</u> for detailed information about this release.
- Documentation Updates
  - Added What's New and Getting Started sections.
  - Updated application diagrams.
  - ° Consolidated content from DM-NAX-XSP product manual into this platform manual.

# **Getting Started**

Welcome to the DM NAX<sup>®</sup> Audio-over-IP Distribution Platform Manual. This one-stop-shop manual replaces documents for each DM NAX endpoint. If this is your first time setting up DM NAX audio-over-IP, or you are looking for content from these replaced documents, please refer to the headings below to get your system up and running smoothly.

- Installation Content (Quick Start Guides) on page 2
- Specifications on page 2
- Web Interface Configuration on page 2
- Network Design and Configuration on page 2
- Starting an Audio-over-IP Stream on page 3
- Authorizing a Streaming Service Account on page 4
- Using Casting Services on page 6
- Changing Device Modes on page 6
- Pairing Bluetooth® Devices on page 7

## Installation Content (Quick Start Guides)

Installation and connection instructions previously covered in individual Quick Start guides are now contained in a dedicated section for each DM NAX device. Refer to Installation on page 76 for a full list of the installation instructions covered in this manual, then select the desired model from the list.

# Specifications

The specifications for each DM NAX device are available on their respective product pages on the Crestron website, as are downloadable PDF files. For convenient reference, the specifications for all models covered in this manual are also available under Specifications.

## Web Interface Configuration

All information regarding how to use each device's web interface is contained in a dedicated configuration section. Refer to Configuration for a full list of the configuration topics covered in this manual, then select the desired model from the list.

### **Network Design and Configuration**

Refer to Audio-over-IP Network Design on page 723 for the fundamentals of how to design and configure a network that can handle multicast Audio-over-IP traffic.

## Starting an Audio-over-IP Stream

Once a DM NAX device is connected to a network, any of its available network streams can be initiated (most DM NAX devices support multiple network streams). This will allow audio from the device to be received by any number of other DM NAX or AES67 devices on the network.

**CAUTION:** This process assumes that the network is ready to handle multicast DM NAX Audio-over-IP traffic. If the network is not properly configured to handle this traffic, starting a DM NAX stream can flood the network and take devices offline. Refer to Audio-over-IP Network Design on page 723 for details on designing and configuring a network to handle multicast Audio-over-IP traffic.

To start a DM NAX stream:

- 1. Access the web interface of the DM NAX device.
- 2. Navigate to the **Settings** tab.
- 3. Select the **NAX Streams** accordion to expand the stream settings (DM-NAX-4ZSA-50 interface shown as an example).

| AX Streams                 |                                                                |                                                             |                                                |                               |              |
|----------------------------|----------------------------------------------------------------|-------------------------------------------------------------|------------------------------------------------|-------------------------------|--------------|
| — Transmitters (Autosaved) | This Device is the Leader PTP Clo<br>PTP Clock Leader MA<br>PT | ck Source No<br>C Address 00.10.719cc3.ea<br>P Priority 254 |                                                |                               |              |
| Audio Source               | Stream                                                         | Nax Stream Address                                          | Nax Stream Name                                | Status                        | Actions      |
| Office                     | Stream01                                                       | 239.8.0.24                                                  | S/PDIF11c4.42.68.3f.e4.59                      | Stream Started                | ▶ <b>=</b> ¢ |
| Office                     | Stream02                                                       | 239.8.0.25                                                  | TOSLINK12c4.42.68.3f.e4.59                     | Stream Started                | ▶ <b>= ¢</b> |
|                            |                                                                |                                                             |                                                |                               |              |
| Office                     | Stream03                                                       | 239.8.0.23                                                  | RCA13c4.42.68.3f.e4.59                         | Stream Started                | ▶ ■ \$       |
| Office<br>Analog Input 2   | Stream03<br>Stream04                                           | 239.8.0.23                                                  | RCA13c4.42.68.3fe4.59<br>RCA24c4.42.68.3fe4.59 | Stream Started Stream Stopped | > = ¢        |

4. In the Transmitters table, enter a multicast address in the Multicast Address field of one of the available streams. Each stream corresponds to a different local audio connection or media player. The name for each stream in the Audio Source column will reference which connection or media player that stream corresponds to.

**NOTE:** DM NAX devices can use multicast transmit addresses anywhere in the range from 239.0.8.0 to 239.127.255.255. If multiple DM NAX devices are present on the network, be sure the entered **Multicast Address** value is not already being used by another encoder.

The DM NAX device will begin transmitting this audio source as an audio-over-IP stream on the network at the specified multicast address.

To receive this DM NAX stream at another DM NAX device:

- 1. Access the web interface of the receiving DM NAX device.
- 2. Navigate to the **Settings** tab.

3. Select the **NAX Streams** accordion to expand the stream settings (DM-NAX-4ZSA-50 interface shown as an example).

| - Receivers (Autosaved) |          |                        |                          |   |                |         |  |
|-------------------------|----------|------------------------|--------------------------|---|----------------|---------|--|
| Zone Name               | Stream   | Current Stream Address | Requested Stream Address |   | Status         | Actions |  |
| Room 5 (bussed)         | Stream01 | 0.0.0.0                | 0.0.0.0                  | Q | Stream Stopped | ▶ ■ ✿   |  |
| Room 5 (bussed)         | Stream02 | 0.0.0.0                | 0.0.0.0                  | Q | Stream Stopped | ▶ ■ ✿   |  |
| Room 5 (bussed)         | Stream03 | 0.0.0.0                | 0.0.0.0                  | ۹ | Stream Stopped | ▶ ■ ✿   |  |
| Room 5 (bussed)         | Stream04 | 0.0.0.0                | 0.0.0.0                  | ۹ | Stream Stopped | ▶ ■ ✿   |  |
| Zone5                   | Stream05 | 0.0.0.0                | 0.0.0.0                  | ٩ | Stream Stopped | ▶ ■ \$  |  |
|                         |          |                        |                          |   |                |         |  |

4. Enter the transmitting stream's multicast address in the **Requested Stream Address** column for the desired zone. Once the zone's receiver has connected to the stream, the **Status** column for that zone will read **Stream Started**.

**NOTE:** To hear the audio of the stream on the zone output, increasing the zone's volume level may be necessary. Expand the **Zones** accordion of the **Settings** tab to adjust the output volume level for the zone.

### **Authorizing a Streaming Service Account**

The DM-NAX-4ZSA-50, DM-NAX-4ZSP, and DM-NAX-8ZSA feature multiple built-in media streaming players. Each media streaming player can stream content from supported streaming services discretely from the other players (for example, up to 8 different media streams can play back simultaneously on the DM-NAX-8ZSA). Multiple user profiles can be created for each of these players to access so that each user of the device can keep their content, favorites, and playlists separate from other users.

To create a user profile:

- 1. Access the web interface of the DM NAX device.
- 2. Navigate to the **Settings** tab.
- 3. Select the **Streaming Services** accordion to expand the streaming service settings.

| ✓ Streaming Services        |                    |          |                     |  |
|-----------------------------|--------------------|----------|---------------------|--|
|                             | End User Access    |          |                     |  |
| — User Profiles (Autosaved) |                    |          |                     |  |
|                             | Profile Name       | Services | Actions             |  |
|                             | Test               |          | × Delete 🥬 Services |  |
|                             | + Add User Profile |          |                     |  |
|                             | + Add User Profile |          |                     |  |

- 4. Select + Add User Profile.
- 5. Enter a name for the profile in the text entry field that appears, then select **Save**.

Services such as Internet Radio and Podcasts that do not require account authentication are added automatically to each new profile, and can be accessed from a paired control processor and user interface as soon as the account is added. The remaining streaming services will require a valid user account to be accessible from a user interface. To authorize a streaming service within the created user profile (one account per streaming service can be added to each user profile):

1. Select **Services** from the **Actions** column in the new user profile's table row. The **Edit Services** window will appear.

| Edit Services          |           | × |
|------------------------|-----------|---|
| Service Name           | Actions   | Î |
| TIDAL                  | + 🛅 💄+ 💄× |   |
| Deezer                 | + 🗰 💄+ 💄× |   |
| Qobuz                  | + 🗰 💄 🛓   |   |
| SM SoundMachine        | + 🗰 💄 🔺   |   |
| siriusXM               | + 🗰 💄 🛓   |   |
| Pandora                | + 🗰 💄 🛓   |   |
| (((o))) Internet Radio | + 🗰 💄 🛓   |   |
| Podcasts               | + 🗰 💁 🛰   | v |
|                        |           | E |

- 2. Select the 🚑 icon to proceed to the account authorization process for a given streaming service. An **Authorize User** window will appear. Each service's authorization process may vary.
  - a. For services that can be authenticated directly from the DM NAX device web interface, enter the username and password of a valid account.
  - b. For services that require authentication through the streaming service provider's website, select the link that appears. Once at the provider's website, enter the username and password of a valid account.

**NOTE:** If a pairing code is provided in the Authorize User window, copy it to your clipboard by selecting the 📮 icon, then enter it when prompted by the provider's authentication process.

Return to the DM NAX device's web interface when the authentication process has completed.

3. Select **Done** to close the **Edit Services** window.

# **Using Casting Services**

The DM-NAX-4ZSA-50, DM-NAX-4ZSP, and DM-NAX-8ZSA feature multiple built-in media streaming players. Each media player can receive either an Apple AirPlay® or Spotify Connect<sup>™</sup> casting stream from another device on the same network. This casting service feature must be enabled for each individual media player before they can be discovered by the casting device.

To enable the casting service feature for a media player:

- 1. Access the web interface of the DM NAX device.
- 2. Navigate to the **Settings** tab.
- 3. Select the **Zones** accordion to expand the zone settings.
- 4. Select **Configure** to open the **Edit Zone** window.
- 5. Select the **Output** accordion to expand the zone output settings.
- 6. Scroll to the **Casting** section of the **Output** accordion and configure the available settings:
  - **Maximum Casting Volume:** The maximum volume level that can be set on the output zone when a casting service is the active audio source.
  - **Casting Name:** The friendly name for the media player that will appear in the casting menu of devices that discover the media player on the network.
  - **AirPlay:** Set the toggle to the right position to enable Apple AirPlay casting for the media player.
  - **Spotify:** Set the toggle to the right position to enable Spotify Connect casting for the media player.

### **Changing Device Modes**

Some DM NAX audio-over-IP devices feature an option to expose more advanced configuration settings. The simplified configuration mode for these devices is referred to as **Residential Mode**, while the more advanced configuration mode is referred to as **Commercial Mode**. The following DM NAX audio-over-IP devices support **Residential Mode** and **Commercial Mode**:

- DM-NAX-2XLRI-1G
- DM-NAX-AMP-X300
- DM-NAX-AUD-IO
- DM-NAX-AUD-USB
- DM-NAX-BTIO-1G

To change the device mode of a DM NAX audio-over-IP device:

- 1. Access the web interface of the DM NAX device.
- 2. Navigate to the **Settings** tab.
- 3. Expand the System Settings accordion.

4. Select the **Device Modes** tab within this accordion.

| Date/Time | Auto Update     | Network | Control System | Cloud Settings | Device Modes            |                                                                                                    |              |
|-----------|-----------------|---------|----------------|----------------|-------------------------|----------------------------------------------------------------------------------------------------|--------------|
| Devic     | ce Modes (Autos | aved) — |                |                |                         |                                                                                                    |              |
|           |                 |         |                |                | Application Mode        | Commercial (Advanced)                                                                                            | $\checkmark$ |
|           |                 |         |                |                | Audio-Over-IP Mode      | NAX (AES67)                                                                                                    | $\checkmark$ |
|           |                 |         |                |                | Rear Panel Lockout      |                                                                                                    |              |
|           |                 |         |                |                | Standby Mode            | Power Saver                                                                                                    | $\sim$       |
|           |                 |         |                | Re             | mote Pin Configuration  | <ul> <li>Shutdown Amplifier on closing of contacts</li> <li>Shutdown Amplifier on opening of contacts</li> </ul> |              |
|           |                 |         |                | Chan           | nel 1/2 Output Bridging | Standard                                                                                                    | ~            |
|           |                 |         |                | Chan           | nel 3/4 Output Bridging | Standard                                                                                                    | $\checkmark$ |
|           |                 |         |                |                | Output Mode             | <ul> <li>LoZ</li> <li>70V</li> <li>100V</li> </ul>                                                               |              |

5. Select either **Commercial (Advanced)** or **Residential (Standard)** from the **Application Mode** dropdown. A **Reboot** confirmation message box appears.

| Reboot                                           |                        | × |
|--------------------------------------------------|------------------------|---|
| The device will be rebooted. Do you want to cont | inue?                  |   |
|                                                  | ✓ Yes, Reboot Now X No |   |

6. Select Yes, Reboot Now to apply the mode change or select No to cancel the change. If Yes, Reboot Now was selected, the device will reboot into the new mode. Wait for the reboot to fully complete before attempting to reconnect to the device's web interface.

### **Pairing Bluetooth® Devices**

The DM-NAX-BTIO-1G wall plate features built-in Bluetooth® wireless audio support. To pair Bluetooth devices with the wall plate, the wall plate must be put into pairing mode.

To put the wall plate into pairing mode, do one of the following:

• Hold the **Bluetooth Rune** button on the front panel of the wall plate. Initially, the HOLD TO PAIR page will appear on the OLED display. Keep holding the button until the DISCOVERABLE AS page appears.

Sample Pairing Page - Hold to Pair

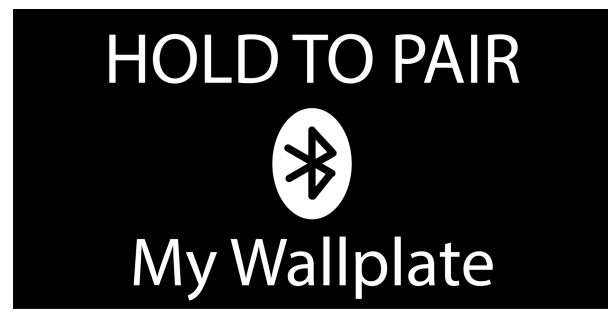

Sample Pairing Page - Discoverable

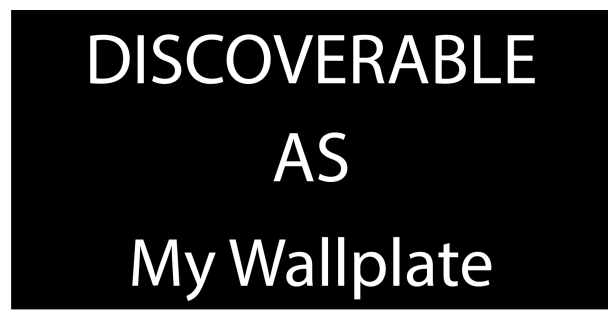

- Use the web interface of the DM-NAX-BTIO-1G to put the wall plate into pairing mode:
  - 1. Access the web interface of the device.
  - 2. Navigate to the **Settings** page.
  - 3. Expand the **Bluetooth** accordion.
  - 4. Set the **Pairing Active** toggle to the right to put the wall plate into pairing mode.

Once the wall plate is in pairing mode, complete the pairing process from your Bluetooth device. Consult manufacturer documentation for instructions on discovering a Bluetooth transmitter or receiver from your Bluetooth device.

# Overview

DM NAX<sup>®</sup> Audio-over-IP (AoIP) solutions are built on AES67 standards with the additional ease of configuration via a web interface, SIMPL, C#, and/or a RESTful API. It is compatible with DM NVX<sup>®</sup> endpoints through an AES67 secondary audio stream, and also with third-party AES67 solutions, including Dante<sup>®</sup> devices.

### **Features**

- **Scalability**: DM NAX systems can scale to meet any demand. DM NAX supports up to 32 DM NAX devices in sync. In addition, DM NAX can support any combination of units for additional inputoutput requirements.
- **Flexibility**: Multiple input-output options are supported. Built-in streaming services and an expanding hardware lineup are available for a broad range of applications.
- Interoperability: DM NAX is built on AES67 AoIP standards and is compatible with any third-party AES67 solution

### **Products**

The following products are described in this product manual:

- DM-NAX-2XLRI-1G on page 10
- DM-NAX-8ZSA on page 16
- DM-NAX-16AIN on page 23
- DM-NAX-4ZSA-50 on page 12
- DM-NAX-4ZSP on page 14
- DM-NAX-AMP-X300 on page 25
- DM-NAX-AUD-IO on page 29
- DM-NAX-AUD-USB on page 31
- DM-NAX-BTIO-1G on page 33
- DM-NAX-XSP on page 35

### DM-NAX-2XLRI-1G

The DM-NAX-2XLRI-1G provides a single-gang wall mount for (2) XLR inputs. The rear of the wall plate features an Ethernet connection for power and DM NAX<sup>®</sup> audio-over-IP (AOIP) networking. The rear panel also features a five-pin line-level audio output for transmitting an audio signal to a Crestron media wall plate (MP-WP-2XLRO-1G and MP-WP-2RCAO-1G).

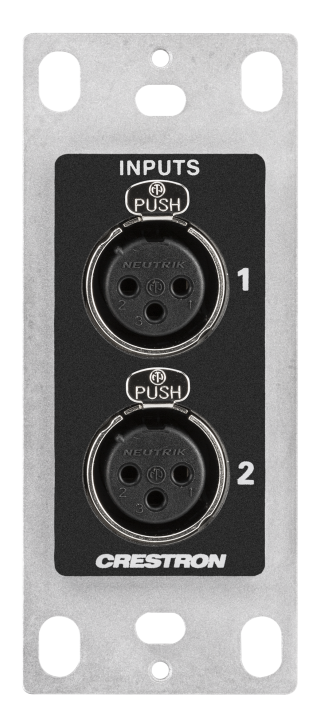

- Two XLR input connectors
- Two rear-panel line-level audio outputs
- Single-gang U.S. wall box installation
- Power over Ethernet (PoE) network powered
- Mountable in a standard US electrical box or on a rack rail via included hardware
- Connects directly to a managed network to route to or from other DM NAX  $^{\rm @}$  and DM NVX  $^{\rm @}$  devices
- Interoperable with Dante® audio networking devices via AES67 compatibility
- Streamlined configuration through a web interface
- Seamless Crestron system integration with SIMPL Windows programming

#### Audio-over-IP

DM NAX takes audio distribution to a whole new level by putting it on the network. The DM-NAX-2XLRI-1G sends and receives DM NAX and AES67 encoded audio over a standard IP network. A single DM NAX system with a Crestron Home OS processor can handle audio distribution between 32 DM NAX devices and supports up to 256 audio output zones. A SIMPL Windows program can handle as many DM NAX devices and zones as the network hardware will support. DM NAX devices can seamlessly pull and distribute the audio from DM NVX sources.

#### Line Level and Microphone Level Support

The front panel XLR connectors of the DM-NAX-2XLRI-1G can be configured for either line level or microphone level input. Each XLR input can be configured to send a +48V phantom power signal to power a connected condenser microphone.

#### Digital Signal Processing (DSP)

DSP capabilities such as a 5-band EQ per XLR input and level control of all input and output signal types are available to configure via the web user interface.

#### Encoder and Decoder Functionality

The DM-NAX-2XLRI-1G can operate as a network AV encoder and decoder. The local input sources on one amplifier can be sent as AoIP streams to DM NAX, Dante, or AES67 capable devices. Simultaneously, the DM-NAX-2XLRI-1G can receive AoIP streams from these same devices and decode them for local output.

### DM-NAX-4ZSA-50

The Crestron DM-NAX-4ZSA-50 is a next generation DM NAX<sup>®</sup> Audio-over-IP (AoIP) amplifier that puts Crestron multiroom audio distribution on the network. It provides four amplified stereo zone (8channel) outputs and an independent line level zone (2-channel) output.

A dedicated streaming service player for each of the four zones enables complete freedom to stream different content in every zone. Full DSP capabilities are available on the speaker outputs.

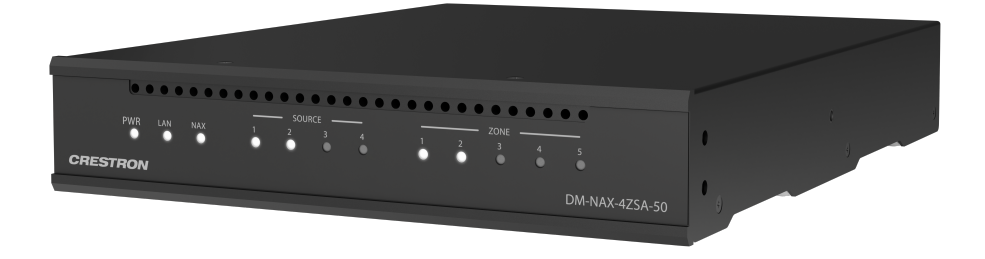

- Audio-over-IP (AoIP) amplifier
- Built-in streaming services support
- Full DSP capabilities
- Gallium Nitride (GaN) Class D amplification
- 50 W of output power per channel
- Provides four amplified output zones and one additional line-level output zone
- 1 RU high, half-rack width modular form factor
- Interoperable with Dante<sup>®</sup> audio networking devices via AES67 compatibility
- Built-in chime support
- Streamlined configuration through a web interface
- Seamless Crestron system integration with SIMPL Windows programming

The DM-NAX-4ZSA-50 supports Amazon Connected Speakers.

#### Audio-over-IP

The DM-NAX-4ZSA-50 sends and receives DM NAX and AES67 encoded audio over a standard IP network. A single DM NAX system with a Crestron Home OS processor can handle audio distribution between 32 DM NAX devices and supports up to 256 audio output zones. A SIMPL Windows program can handle as many DM NAX devices and zones as the network hardware will support. DM NAX devices can seamlessly pull and distribute the audio from DM NVX sources.

#### Streaming and Casting Services

A dedicated streaming service player is built-in for each zone, supporting AirPlay<sup>®</sup> 2, Internet Radio, Spotify Connect<sup>™</sup>, Pandora<sup>®</sup>, SiriusXM<sup>®</sup>, TIDAL<sup>™</sup>, Deezer<sup>®</sup>, Qobuz<sup>®</sup>, Podcasts and more. The DM-NAX-4ZSA-50 delivers streaming, routing, distribution, and amplification in a single device. Streams can be routed to other non-streaming AoIP devices.

#### Chimes

A library of chimes is built into the unit. Chimes can be assigned to different zones to help identify them. Whenever a chime is triggered, the zone audio will duck or pause, so the chime can be clearly heard over active media until the chime concludes.

#### Digital Signal Processing (DSP)

DSP capabilities such as bass and treble boost and cut, loudness, adjustable delay, speaker protection and limiting, tone profiles, a full 10-band EQ per output, and an option to have line output as a fixed or variable level with or without DSP applied are available. Speaker profiles for first and third party speaker models are built in to simplify output DSP tuning.

#### Encoder and Decoder Functionality

The DM-NAX-4ZSA-50 can operate as a network AoIP encoder and decoder. The local input sources on one amplifier can be sent as AoIP streams to DM NAX, Dante, or AES67 capable devices. Simultaneously, the DM-NAX-4ZSA-50 can receive AoIP streams from these same devices and decode them for local output.

#### Modular Design

The DM-NAX-4ZSA-50 is housed in a half-width rack-mountable form factor that can be installed individually or ganged together in a single rack space. The amplifier is high-density stackable with other Crestron DM NAX or X-Series amplifiers, allowing multiple units to be installed vertically in an equipment rack without needing extra ventilation space. Rack mount parts are included, so no additional mounting accessories or rack shelves are required.

Whether mounting in a rack or placing on a shelf, it is easy to combine two amplifiers into a single, full rack-width assembly.

#### Gallium Nitride (GaN) Amplification

The DM-NAX-4ZSA-50 is the first Crestron amplifier to feature GaN Class D technology. GaN amplification allows higher output power to fit into small form factors without sacrificing efficiency or audio performance. The DM-NAX-4ZSA-50 is capable of 50 W per channel of amplifier output power in a half-width 1RU housing that matches the depth of the <u>DM-NAX-AMP-X300</u>.

### **DM-NAX-4ZSP**

The Crestron DM-NAX-4ZSP is a next generation Audio-over-IP (AoIP) preamplifier that puts Crestron multiroom audio distribution on the network. It provides four stereo zone (8-channel) line-level outputs. A dedicated streaming service player enables streaming different content in each of the four zones.

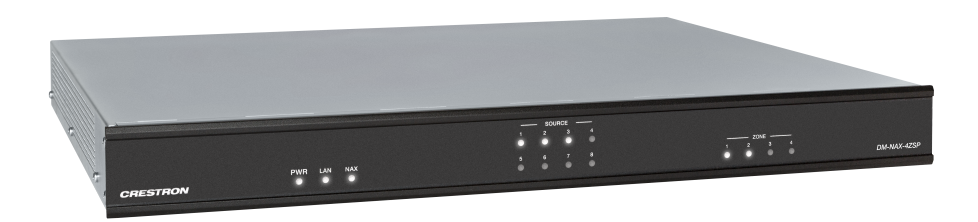

- Built-in streaming services support
- 1 RU form factor, low power consumption, cool running operation
- Built-in chime support
- Voice control support for Crestron Home OS
- Provides 4 stereo zones (8 channels total) of line-level output
- Output bussing enables linked operation of multiple adjacent zones
- Connects directly to a managed network to route to or from other DM NAX and DM NVX devices
- Interoperable with Dante® audio networking devices via AES67 compatibility
- Includes 4 stereo unbalanced analog RCA and 4 SPDIF (2 TOSLINK and 2 Coaxial) audio inputs
- Full DSP capabilities
- Streamlined setup and adjustment via the device's web interface
- Seamless Crestron system integration with Crestron Home<sup>®</sup> OS and SIMPL Windows programming

For installation information, refer to the <u>DM-NAX-4ZSP Quick Start</u>.

#### Audio-over-IP

DM NAX takes audio distribution to a whole new level by putting it on the network. The DM-NAX-4ZSP sends and receives DM NAX and AES67 encoded audio over a standard IP network. A single DM NAX system with a Crestron Home OS processor can handle audio distribution between 32 DM NAX devices and supports up to 256 audio output zones. A SIMPL Windows program can handle as many DM NAX devices and zones as the network hardware will support. DM NAX devices can seamlessly pull and distribute the audio from DM NVX sources.

#### Streaming and Casting Services

A dedicated streaming service player for each of the zones supporting AirPlay<sup>®</sup> 2, Internet Radio, Spotify Connect<sup>™</sup>, Pandora<sup>®</sup>, SiriusXM<sup>®</sup>, TIDAL<sup>™</sup>, Deezer<sup>®</sup>, Qobuz<sup>®</sup>, SOUNDMACHINE<sup>®</sup>, Podcasts and more. The DM-NAX-4ZSP delivers streaming, routing, distribution, and amplification in a single device. Streams can be routed to other non-streaming AoIP amplifiers.

#### Chimes

A library of chimes is built into the unit. Chimes can be assigned to different zones to help identify them. Whenever a chime is triggered, the zone audio will duck or pause, so the chime can be clearly heard over active media until the chime concludes.

#### DSP

DSP capabilities such as bass and treble boost and cut, loudness, adjustable delay, speaker protection and limiting, tone profiles, a full 10-band EQ per output, and an option to have each line output at a fixed or variable level with or without DSP applied are available.

Zones can be permanently bussed together (up to 2 buses available per unit, and up to all 4 zones can join a given bus) for simultaneous routing and control, or grouped dynamically with other zones for a temporary collection of zones that play back the same media.

#### Encoder and Decoder Functionality

The DM-NAX-4ZSP operates simultaneously as a network AV encoder and decoder. The analog line level sources, digital S/PDIF sources or media streams on one DM NAX device can be sent to any other DM NAX or AES67 capable endpoint on the network.

### DM-NAX-8ZSA

The Crestron DM-NAX-8ZSA is a next generation DM NAX<sup>®</sup> Audio-over-IP (AoIP) amplifier that puts Crestron multiroom audio distribution on the network. It provides eight amplified stereo zone (16channel) outputs. Four stereo line-level outputs mirror speaker zone outputs 1-4.

A dedicated streaming service player for each of the eight zones enables complete freedom to stream different content in every zone. Full DSP capabilities are available on the line and speaker outputs.

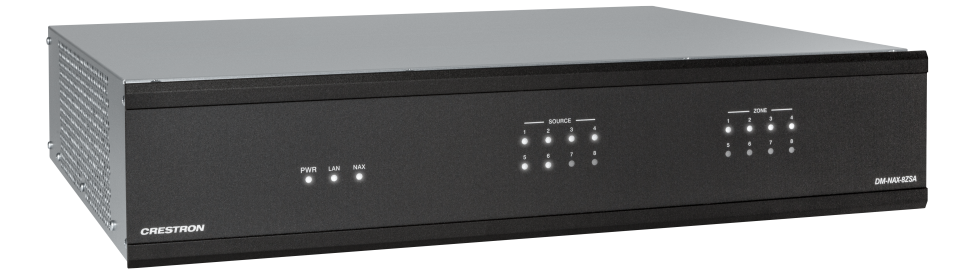

- Robust, high-efficiency, audiophile grade amplification
- Built-in streaming services support
- 2 RU form factor, low power consumption, cool running operation
- Built-in chime support
- Voice control support for Crestron Home OS
- Provides 8 amplified stereo zones (16 channels total) of output
- + 150 W/Ch. @ 8  $\Omega$  or 300 W/Ch. @ 4  $\Omega,$  with zones bridgeable up to 500 W/Ch.
- Four stereo line-level outputs mirror speaker zone outputs 1-4
- Output bussing enables linked operation of multiple adjacent zones
- Connects directly to a managed network to route to or from other DM NAX and DM NVX devices
- Interoperable with Dante® audio networking devices via AES67 compatibility
- Includes 4 stereo unbalanced analog RCA and 4 SPDIF (2 TOSLINK and 2 Coaxial) audio inputs
- Full DSP capabilities
- Individual zone power control and global standby
- Streamlined setup and adjustment via the device's web interface
- Seamless Crestron system integration with Crestron  $\mathsf{Home}^{\texttt{0}}$  OS and SIMPL Windows programming

The DM-NAX-8ZSA supports Amazon Connected Speakers.

For installation information, refer to the <u>DM-NAX-8ZSA Quick Start</u>.

#### Audio-over-IP

DM NAX takes audio distribution to a whole new level by putting it on the network. The DM-NAX-8ZSA sends and receives DM NAX and AES67 encoded audio over a standard IP network. A single DM NAX system with a Crestron Home OS processor can handle audio distribution between 32 DM NAX devices and supports up to 256 audio output zones. A SIMPL Windows program can handle as many DM NAX devices and zones as the network hardware will support. DM NAX devices can seamlessly pull and distribute the audio from DM NVX sources.

#### Streaming and Casting Services

A dedicated streaming service player for each of the zones supporting AirPlay<sup>®</sup> 2, Internet Radio, Spotify Connect<sup>™</sup>, Pandora<sup>®</sup>, SiriusXM<sup>®</sup>, TIDAL<sup>™</sup>, Deezer<sup>®</sup>, Qobuz<sup>®</sup>, SOUNDMACHINE<sup>®</sup>, Podcasts and more. The DM-NAX-8ZSA delivers streaming, routing, distribution, and amplification in a single device. Streams can be routed to other non-streaming AoIP amplifiers.

#### Voice Control

Amazon® Voice Services are currently only supported when using the DM-NAX-8ZSA with Crestron Home OS.

#### Chimes

A library of chimes is built into the unit. Chimes can be assigned to different zones to help identify them. Whenever a chime is triggered, the zone audio will duck or pause, so the chime can be clearly heard over active media until the chime concludes.

#### DSP

DSP capabilities such as bass and treble boost and cut, loudness, adjustable delay, speaker protection and limiting, tone profiles, a full 10-band EQ per output, and an option to have each line output at a fixed or variable level with or without DSP applied are available.

Zones can be permanently bussed together (up to 4 buses available per unit, and up to all 8 zones can join a given bus) for simultaneous routing and control, or grouped dynamically with other zones for a temporary collection of zones that play back the same media.

#### Encoder and Decoder Functionality

The DM-NAX-8ZSA operates simultaneously as a network AV encoder and decoder. The analog line level sources, digital S/PDIF sources or media streams on one DM NAX device can be sent to any other DM NAX or AES67 capable endpoint on the network.

### **Application Diagrams**

This section shows the DM-NAX-8ZSA in multizone applications.

#### DM-NAX-8ZSA with DM NVX AV-over-IP Devices

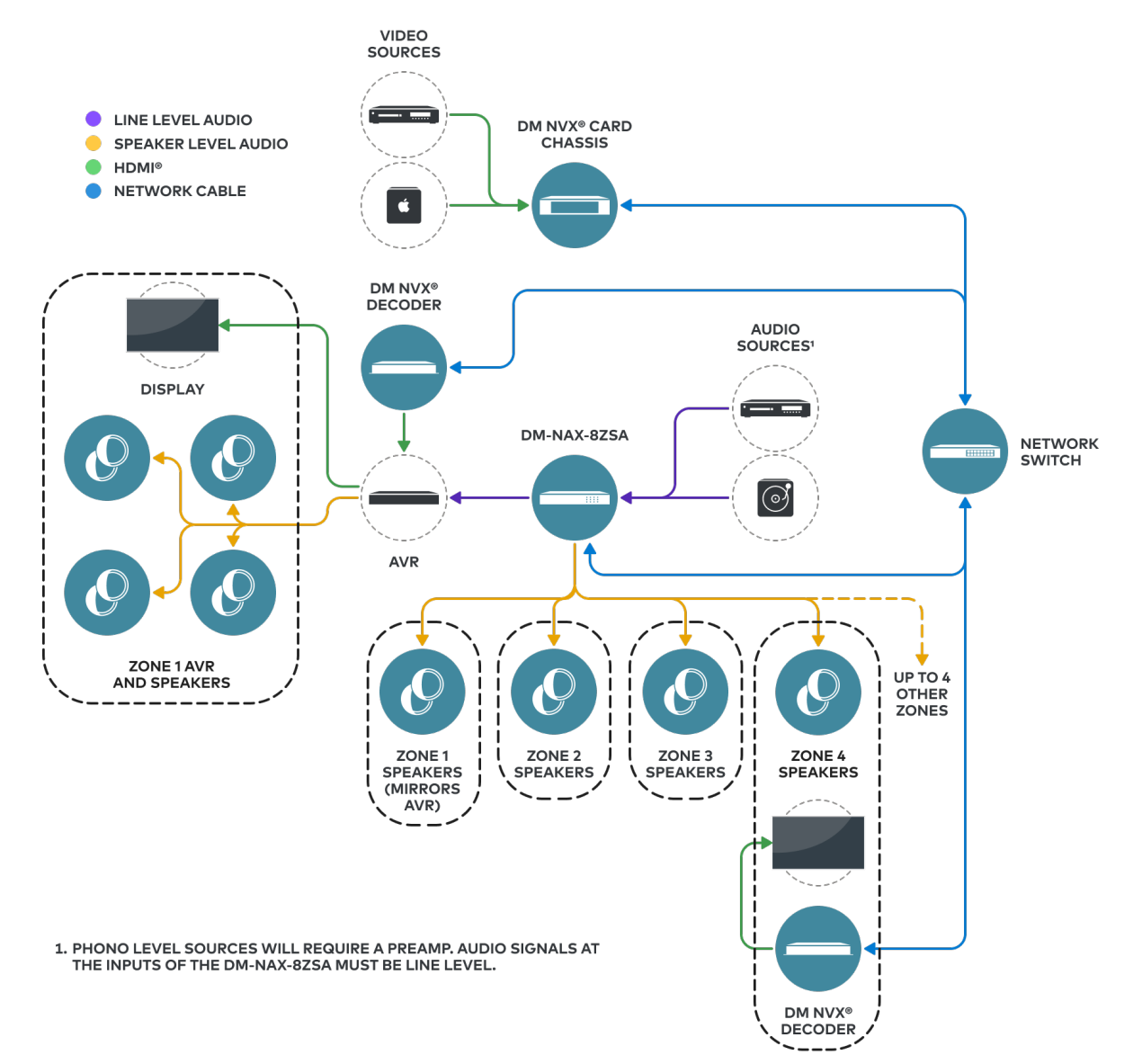

#### NOTES:

- DM NAX devices generate multicast traffic on the network. Even a single DM NAX device connected to an unmanaged network can cause communication issues with other devices connected to the same network. For information on system installation, refer to the Audio-over-IP Network Design on page 723.
- If DM NAX devices must be set up before configuring network settings on a managed switch, refer to Port Selection on page 377. The **Port Selection** feature allows the DM NAX device to isolate the AoIP traffic to the secondary Ethernet port. For example, when connecting the DM NAX to a control system or authenticating streaming service accounts. This ensures that during setup, the primary Management port of the device does not receive AoIP traffic.

This application diagram highlights the following:

- Up to eight zones of amplification and audio distribution
- Local line level input
- Local line level output to an Audio Video Receiver (AVR) mirroring a zone of amplification
- Available DM NVX audio streams to route audio from video sources to non-video zones
- Available music streaming services on up to eight DM NAX zones

#### DM-NAX-8ZSA with a DM® Chassis

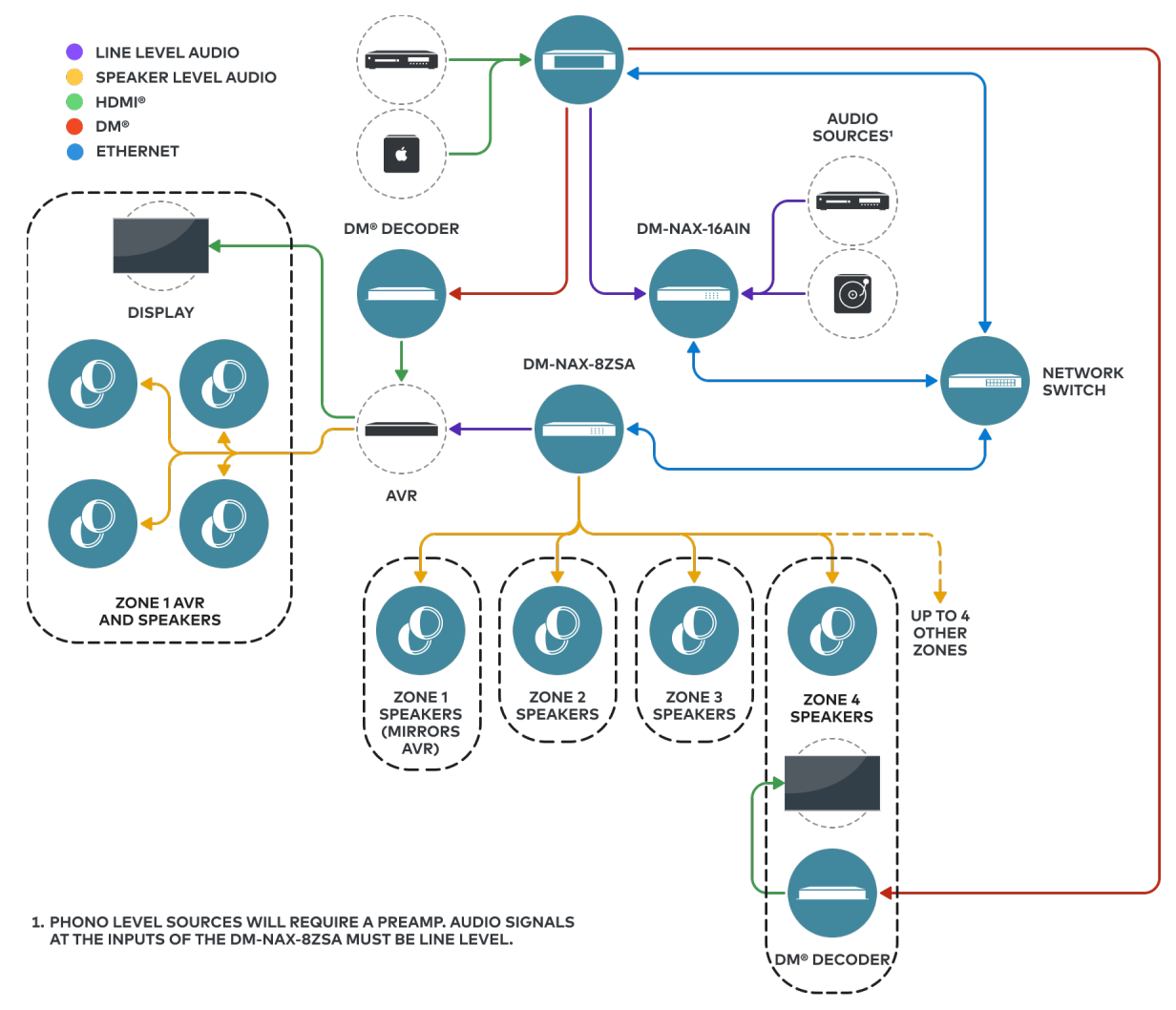

This application diagram highlights the following:

- Up to eight zones of amplification and audio distribution
- Local line level input
- Local line level output to an AVR mirroring a zone of amplification
- Available music streaming services on up to eight DM NAX zones
- The DM-NAX-16AIN is used to transmit audio from the DM chassis' video sources onto the DM NAX network for routing to the non-video zones on the DM-NAX-8ZSA

#### DM-NAX-8ZSA 2.1 Options

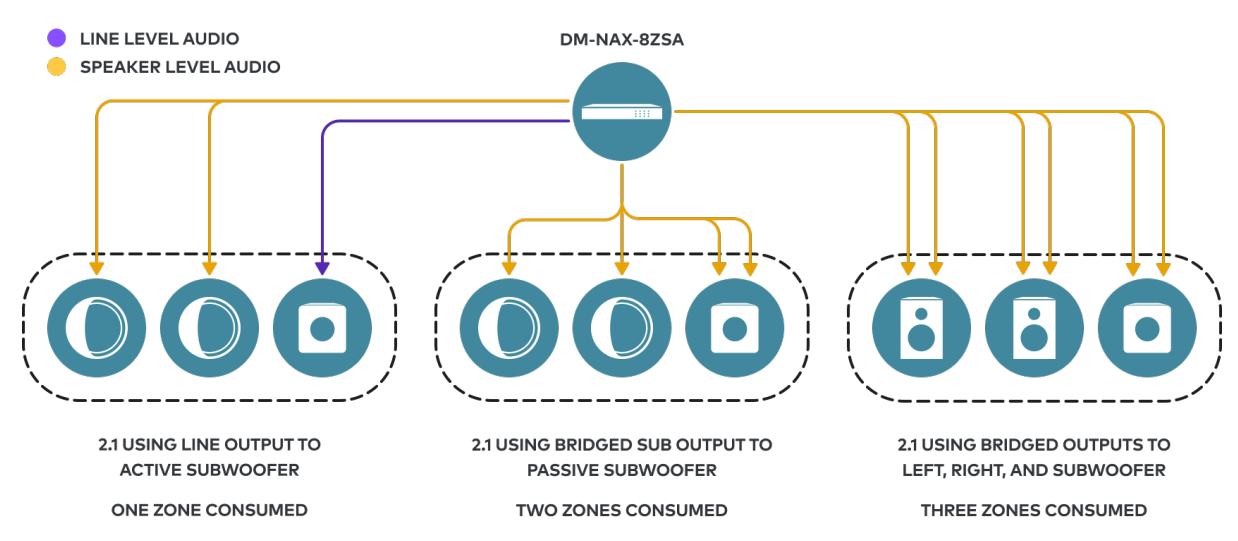

This application diagram shows different 2.1 configurations and how they affect the zone count of an DM-NAX-8ZSA. By default, the zones of the amplifier are configured as stereo pairs comprising two speaker outputs each - one left channel and one right channel. Each of the 2.1 zone output options can consume a different number of speaker outputs for the left, right, and subwoofer channels:

• The 2.1 configuration at the left of the diagram comprises two speaker outputs, with a line output that feeds an active subwoofer. If the subwoofer has a stereo input, only one zone needs to be consumed for this configuration. If the subwoofer only has a mono input, a second zone will need to be consumed to sum the signal to mono, effectively comprising four speaker outputs instead.

**NOTE:** This configuration is only applicable for zones with an available line output (zones 1 through 4).

• The middle configuration (referred to as **2.1 Bridged Sub** during zone configuration) comprises four speaker outputs - one for the left channel, one for the right channel, and two for the bridged subwoofer output.

**NOTE:** This configuration is only applicable when enough subsequently numbered zones are available on the amplifier. For example, the **2.1 Bridged Sub** configuration cannot be used on zone 8 as there is no speaker output pair 9.

• The right configuration (referred to as **Bridged 2.1** during zone configuration) comprises six speaker outputs - two for the left channel, two for the right channel, and two for the subwoofer output.

**NOTE:** This configuration is only applicable when enough subsequently numbered zones are available on the amplifier. For example, the 2.1 bridged sub cannot be used on zone 7 or 8 as there is no speaker output pair 9 or 10.

Having higher output-count zone configurations on a single DM-NAX-8ZSA will affect the total available zone count on a given box. For example, if you have a single Bridged 2.1 configuration on an

DM-NAX-8ZSA, it will lower the maximum zone count to six, as the Bridged 2.1 consumes three zones worth of speaker outputs on its own.

# **DM-NAX-16AIN**

The Crestron DM NAX<sup>®</sup> Audio-over-IP (AoIP) encoder (DM-NAX-16AIN) provides 16 local stereo audio inputs to a DM NAX Crestron multiroom audio distribution network. It provides 8 digital inputs comprised of 4 SPDIF TOSLINK<sup>®</sup> connectors and 4 SPDIF coaxial connectors. Each digital input supports 2-channel PCM audio. The DM-NAX-16AIN also provides 8 analog stereo inputs. Inputs 1-4 offer balanced 5-pin terminal block connectors in parallel with unbalanced RCA connectors, and inputs 5-8 offer RCA connectors.

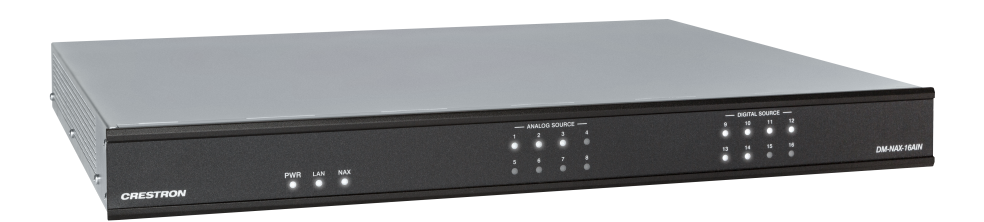

- 1 RU form factor, low power consumption, cool running operation
- Provides 16 stereo inputs for a DM NAX AoIP network
- Includes 8 SPDIF (4 TOSLINK and 4 Coaxial) digital audio inputs, 8 stereo unbalanced analog RCA inputs, and 4 stereo balanced analog terminal block connector inputs in parallel with RCA inputs 1-4
- Connects directly to a managed network to route to other DM NAX and DM NVX devices
- Adjustable level compensation for each local input
- Interoperable with Dante<sup>®</sup> audio networking devices via AES67 compatibility
- Streamlined setup and adjustment via the device's web interface
- Seamless Crestron system integration with Crestron Home<sup>®</sup> OS and SIMPL Windows programming

For installation information, refer to the <u>DM-NAX-16AIN Quick Start</u>.

#### Audio-over-IP

DM NAX takes audio distribution to a whole new level by putting it on the network. The DM-NAX-16AIN sends DM NAX and AES67 encoded audio over a standard IP network. A single DM NAX system with a Crestron Home OS processor can handle audio distribution between 32 DM NAX devices and supports up to 256 audio output zones. A SIMPL Windows program can handle as many DM NAX devices and zones as the network hardware will support. DM NAX devices can seamlessly pull and distribute the audio from DM NVX sources.

### **Application Diagram**

This section shows the DM-NAX-16AIN device in a multizone application.

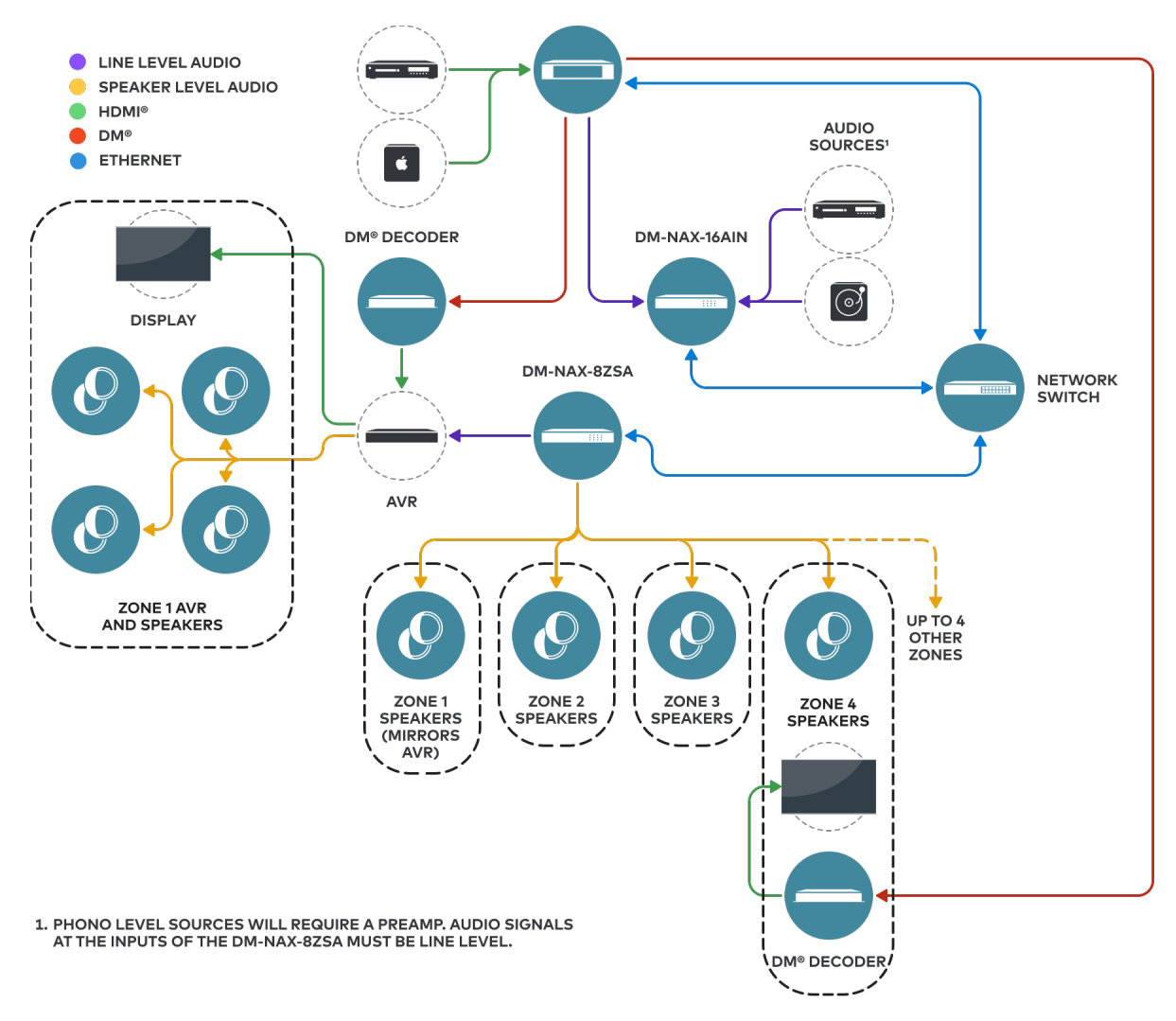

This application diagram shows the following setup:

- Up to eight zones of amplification and audio distribution
- Local line level input
- Local line level output to an AVR mirroring a zone of amplification
- Available music streaming services on up to eight DM NAX zones
- The DM-NAX-16AIN is used to transmit audio from the DM chassis' video sources onto the DM NAX network for routing to the non-video zones on the DM-NAX-8ZSA

## DM-NAX-AMP-X300

The DM-NAX-AMP-X300 is a high performance, space saving, energy efficient, professional grade Audio-over-IP (AoIP) amplifier. Supporting DM NAX, Dante, AES67, and local inputs, all with full DSP capabilities, this multichannel amplifier is suitable for both residential and commercial configurations.

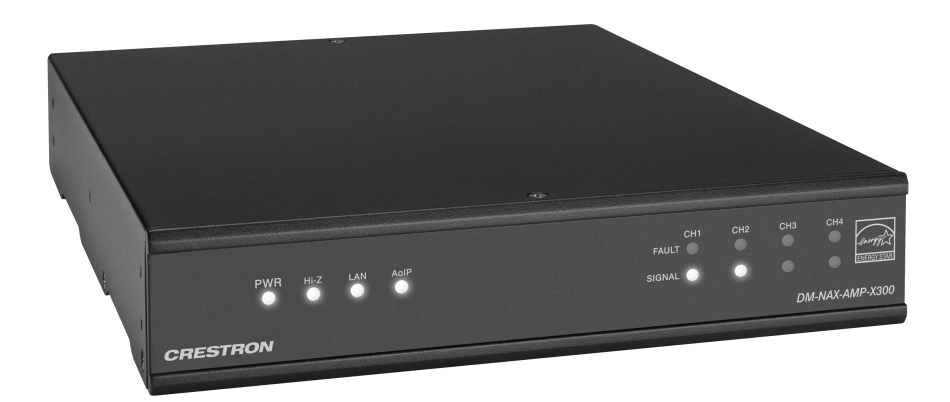

- Audio-over-IP (AoIP) amplifier
- Native Dante® mode
- Full DSP capabilities
- Streamlined configuration through a web interface
- ENERGY STAR<sup>®</sup> certified power amplifier
- 1 RU high, half-rack width form factor supports surface and rack mounting
- Configurable for Lo-Z (4/8  $\Omega$ ) or Hi-Z (70V or 100V) operation
- Configurable for 4 x up to 75 W output, 2 x up to 150 W output, 1 x up to 300 W (bridged) output, and 2 x up to 75 W + 1 x up to 150 W (bridged) output
- Matrix mixing of any input to any output
- Always On feature allows constant on connection with very low power consumption
- Connects directly to a managed network to route to or from DM NAX/DM NVX<sup>®</sup>, AES67, or Dante devices
- Supports mic/line level analog inputs and balanced/unbalanced line level outputs
- Individual zone power control and global standby
- Seamless Crestron system integration with Crestron Home<sup>®</sup> OS and SIMPL Windows programming

#### Audio-over-IP

DM NAX takes audio distribution to a whole new level by putting it on the network. The DM-NAX-AMP-X300 sends and receives DM NAX, Dante, and AES67 encoded audio over a standard IP network. A single DM NAX system with a Crestron Home OS processor can handle audio distribution between 32 DM NAX devices and supports up to 256 audio output zones. A SIMPL Windows program can handle as many DM NAX devices and zones as the network hardware will support. DM NAX devices can seamlessly pull and distribute the audio from DM NVX sources.

#### Digital Signal Processing (DSP)

The DM-NAX-AMP-X300 has two DSP modes. Residential mode enables the quick and easy configuration of layout, speaker protection output limits, and speaker profiles for each zone. In Commercial mode, make full use of the DM-NAX-AMP-X300's true mixing matrix as well as advanced options for equalization and dynamics processing on each individual speaker, line, and network channel.

#### **Encoder and Decoder Functionality**

The DM-NAX-AMP-X300 can operate as a network AV encoder and decoder. The local input sources on one amplifier can be sent as AoIP streams to DM NAX, Dante, or AES67 capable devices. Simultaneously, the DM-NAX-AMP-X300 can receive AoIP streams from these same devices and decode them for local output.

#### Lo-Z (4/8 $\Omega)$ and Hi-Z (70V or 100V) Output

The DM-NAX-AMP-X300 is a 4-channel amplifier (up to 75 W per channel) which can also be configured for 3-channel bridged operation (up to 75 W per single ended channel and up to 150 W for the bridged channel), 2-channel bridged operation (up to 150 W per channel), or 1 channel bridged operation (up to 300 W). A choice of Lo-Z outputs to drive 4- or  $8-\Omega$  speakers, or Hi-Z outputs to drive a distributed speaker system (70V or 100V) can be used. Balanced/Unbalanced inputs are provided for connection to two stereo or four mono sources through detachable terminal blocks.

#### **ENERGY STAR®** Certified

An energy-efficient design enables the DM-NAX-AMP-X300 to meet demanding ENERGY STAR requirements. In addition to its high efficiency under operation, the amplifier draws no added inrush current during power-up, thereby reducing AC circuit requirements and allowing multiple amplifiers to be connected to a single switched circuit. To reduce energy usage further, the DM-NAX-AMP-X300 can be configured to enter a low-power standby state if no input signal is detected on either channel for 25 minutes. Signal detection sensitivity has been optimized to improve response time when triggering the amplifier to the on state, allowing it to return to full operation within a half-second. The REMOTE input can be connected to a contact closure to place the amplifier outputs in controlled standby mode.

#### Modular Design

The DM-NAX-AMP-X300 is housed in a half-width rack-mountable form factor that can be installed individually or ganged together in a single rack space. The amplifier is high-density stackable with other Crestron modular amps, allowing multiple units to be installed vertically in an equipment rack without needing extra ventilation space. Rack and surface mount parts are included, so no additional mounting accessories or rack shelves are required.

Whether mounting in a rack, attaching to a flat surface, or placing on a shelf, it is easy to combine two amplifiers into a single, full rack-width assembly.

#### **Fully Protected**

The DM-NAX-AMP-X300 features protection against overheating, shorted or overloaded speaker lines, excessive input signals, and other faults. In the case of a shorted speaker line or overheating condition, paired outputs mute automatically until the fault condition is resolved. In the event of a prolonged fault, all outputs mute and the amplifier shuts down.

### **Application Diagrams**

This section shows the DM-NAX-AMP-X300 in a broader DM NAX audio-over-IP system application.

#### Streaming Services with the DM-NAX-AMP-X300

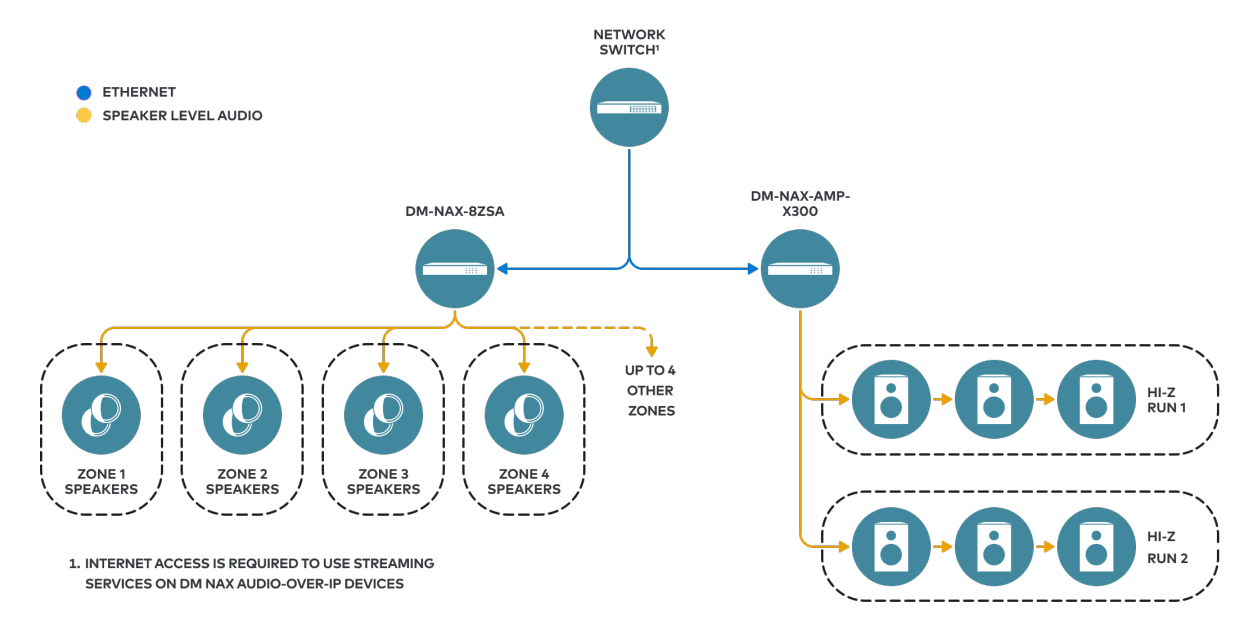

#### NOTES:

- DM NAX devices generate multicast traffic on the network. Even a single DM NAX device connected to an unmanaged network can cause communication issues with other devices connected to the same network. For information on system installation, refer to the Audio-over-IP Network Design on page 723.
- If DM NAX devices must be set up before configuring network settings on a managed switch, refer to Port Selection on page 377. The **Port Selection** feature allows the DM NAX device to isolate the AoIP traffic to the secondary Ethernet port. For example, when connecting the DM NAX to a control system or authenticating streaming service accounts. This ensures that during setup, the primary Management port of the device does not receive AoIP traffic.

This application diagram highlights the following:

- A streaming service capable DM NAX device (such as a DM-NAX-8ZSA) routing cloud-based content over the network to a DM-NAX-AMP-X300.
  - For example, a TIDAL<sup>®</sup> stream on the DM-NAX-8ZSA can be routed as a DM NAX audioover-IP stream to the porch zone of the DM-NAX-AMP-X300.
- Hi-Z (70 or 100V) output from the DM-NAX-AMP-X300 to runs of multiple speakers.
# **DM-NAX-AUD-IO**

The DM-NAX-AUD-IO is a DM NAX<sup>®</sup> encoder and decoder with support for analog line-level audio input and output. The device is housed in a versatile form factor that can be mounted in a single-gang standard electrical box, under a table, or on a rack rail. An additional polycarbonate label is included with rotated text to make the front panel more legible in electrical box installations. The rear panel of the device features an Ethernet connection for PoE, Audio over IP (AoIP), and control.

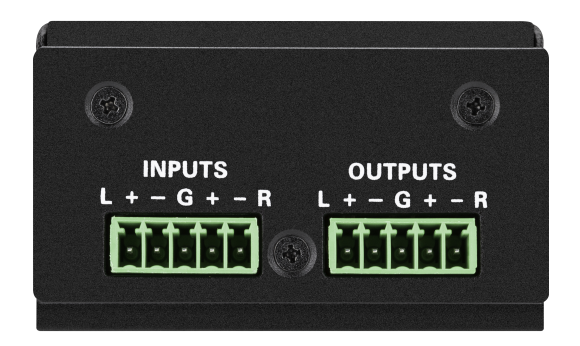

- Line-level, balanced/unbalanced analog audio input and output via detachable terminal block connectors
- Power over Ethernet (PoE) network powered
- Mountable in a standard US electrical box, under a table, or on a rack rail via included hardware
- Connects directly to a managed network to route to or from other DM NAX<sup>®</sup> and DM NVX<sup>®</sup> devices
- Interoperable with Dante® audio networking devices via AES67 compatibility
- Streamlined configuration through a web interface
- Seamless Crestron system integration with SIMPL Windows programming

### Audio-over-IP

DM NAX takes audio distribution to a whole new level by putting it on the network. The DM-NAX-AUD-IO sends and receives DM NAX and AES67 encoded audio over a standard IP network. A single DM NAX system with a Crestron Home OS processor can handle audio distribution between 32 DM NAX devices and supports up to 256 audio output zones. A SIMPL Windows program can handle as many DM NAX devices and zones as the network hardware will support. DM NAX devices can seamlessly pull and distribute the audio from DM NVX sources.

### Digital Signal Processing (DSP)

DSP capabilities such as bass and treble boost and cut, loudness, adjustable delay, tone profiles, and a full 10-band EQ per output are available on each output channel of the DM-NAX-AUD-IO.

### Encoder and Decoder Functionality

The DM-NAX-AUD-IO can operate as a network AV encoder and decoder. The local input sources on the adapter can be sent as AoIP streams to DM NAX, Dante, or AES67 capable devices. Simultaneously, the DM-NAX-AUD-IO can receive AoIP streams from these same devices and decode them for local output.

# DM-NAX-AUD-USB

The DM-NAX-AUD-USB is a DM NAX<sup>®</sup> encoder and decoder with support for USB audio and analog linelevel audio input and output. The device is housed in a versatile form factor that can be mounted in a single-gang standard electrical box, under a table, or on a rack rail. An additional polycarbonate label is included with rotated text to make the front panel more legible in electrical box installations. Two 1/8 in. (3.5 mm) TRS connectors for analog line-level audio input and output are also included on the front panel. The rear panel of the device features an Ethernet connection for PoE, Audio over IP (AoIP), and control.

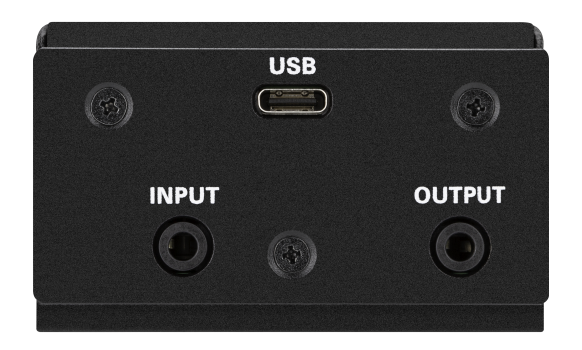

- USB Audio Class 1 (UAC1) device with bidirectional stereo USB audio support
- Power over Ethernet (PoE) network powered
- Line-level, unbalanced analog audio input and output via 1/8 in. (3.5 mm) TRS connectors
- Mountable in a standard US electrical box, under a table, or on a rack rail via included hardware
- Connects directly to a managed network to route to or from other DM NAX<sup>®</sup> and DM NVX<sup>®</sup> devices
- Interoperable with Dante<sup>®</sup> audio networking devices via AES67 compatibility
- Streamlined configuration through a web interface
- Seamless Crestron system integration with SIMPL Windows programming

### **USB** Audio

A USB-C<sup>®</sup> connector is built-in to the front panel of the DM-NAX-AUD-USB, allowing for bidirectional stereo USB audio transfer at rates up to 24-bit/48 kHz. This stereo signal can be output as a DM NAX AoIP stream onto the network or as an unbalanced line-level analog signal from the local 1/8 in. (3.5 mm) audio output connector.

### Audio-over-IP

DM NAX takes audio distribution to a whole new level by putting it on the network. The DM-NAX-AUD-USB sends and receives DM NAX and AES67 encoded audio over a standard IP network. A single DM NAX system with a Crestron Home OS processor can handle audio distribution between 32 DM NAX devices and supports up to 256 audio output zones. A SIMPL Windows program can handle as many DM NAX devices and zones as the network hardware will support. DM NAX devices can seamlessly pull and distribute the audio from DM NVX sources.

### Digital Signal Processing (DSP)

DSP capabilities such as bass and treble boost and cut, loudness, adjustable delay, tone profiles, and a full 10-band EQ per output are available on each output channel of the DM-NAX-AUD-USB.

### Encoder and Decoder Functionality

The DM-NAX-AUD-USB can operate as a network AV encoder and decoder. The local input sources on the adapter can be sent as AoIP streams to DM NAX, Dante, or AES67 capable devices. Simultaneously, the DM-NAX-AUD-USB can receive AoIP streams from these same devices and decode them for local output.

# **DM-NAX-BTIO-1G**

The DM-NAX-BTIO-1G is a DM NAX<sup>®</sup> encoder and decoder with support for Bluetooth<sup>®</sup> wireless and analog line-level wired audio input and output, housed in a single-gang wall plate form factor. The front panel features an OLED display and four buttons for device pairing and menu navigation. Two 1/8 in. (3.5 mm) TRS connectors for stereo unbalanced analog line-level audio input and output are concealed under a front panel door. The rear panel of the wall plate features an Ethernet connection for PoE, Audio over IP (AoIP), and control.

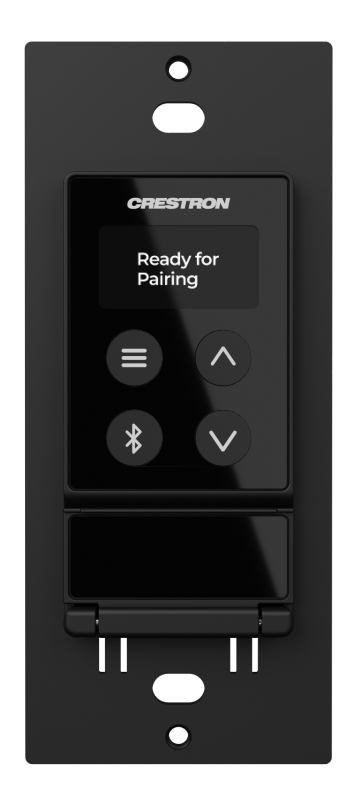

- Built-in Bluetooth® wireless audio input support
- Front panel OLED display provides metadata readout and device setup menus
- Single-gang U.S. wall box installation
- Power over Ethernet (PoE) network powered
- Stereo unbalanced analog line-level audio input and output via 3.5 mm TRS connectors
- Mountable in a standard US electrical box or on a rack rail via included hardware
- Connects directly to a managed network to route to or from other DM NAX  $^{\scriptscriptstyle 0}$  and DM NVX  $^{\scriptscriptstyle 0}$  devices
- Interoperable with Dante® audio networking devices via AES67 compatibility
- Streamlined configuration through front panel push buttons and a web interface
- Seamless Crestron system integration with SIMPL Windows programming

### Bluetooth® Wireless Connectivity

Bluetooth wireless audio support is built-in to the DM-NAX-BTIO-1G, allowing a stereo audio signal (such as an album or podcast) to be transmitted from a smart phone or other source device to the wall plate. This signal can be output as a DM NAX AoIP stream onto the network to distribute the content throughout several rooms or as an unbalanced line-level analog signal from the local 3.5 mm audio output connector. Metadata for the Bluetooth audio stream can be displayed on the front panel, and up to seven previous source device connections can be recalled.

### Audio-over-IP

DM NAX takes audio distribution to a whole new level by putting it on the network. The DM-NAX-BTIO-1G sends and receives DM NAX and AES67 encoded audio over a standard IP network. A single DM NAX system with a Crestron Home OS processor can handle audio distribution between 32 DM NAX devices and supports up to 256 audio output zones. A SIMPL Windows program can handle as many DM NAX devices and zones as the network hardware will support. DM NAX devices can seamlessly pull and distribute the audio from DM NVX sources.

### Encoder and Decoder Functionality

The DM-NAX-BTIO-1G can operate as a network AV encoder and decoder. The local input sources on the wall plate can be sent as AoIP streams to DM NAX, Dante, or AES67 capable devices. Simultaneously, the DM-NAX-BTIO-1G can receive AoIP streams from these same devices and decode them for local output.

### Front Panel Controls and Display

The DM-NAX-BTIO-1G features four front panel push buttons and a 128 x 64 dot matrix OLED display. The push buttons allow local volume control and Bluetooth pairing, with volume feedback and pairing status reflected in real time on the display. Metadata for Bluetooth media and basic configuration menus are also shown on the display.

Both the display and push buttons can be disabled via the configuration web interface or programming for applications where a more discreet or secure installation is required.

# **DM-NAX-XSP**

The <u>DM-NAX-XSP</u> is an 8K display controller with a local HDMI input and HDMI passthrough, DM NAX AoIP encoder and decoder functionality, and eARC support. Its compact form factor facilitates mounting the device behind a display, or it can be mounted to a single rack rail using included hardware.

DM NAX<sup>®</sup> audio-over-IP is built on the AES67 standards, with additional ease of configuration via a web interface, SIMPL Windows, C#, and/or a RESTful API. It is compatible with DM NVX<sup>®</sup> AV-over-IP through the AES67 secondary audio stream, and also with third-party AES67 solutions and Dante<sup>®</sup> Networking via the compatibility mode enabled through Dante Controller.

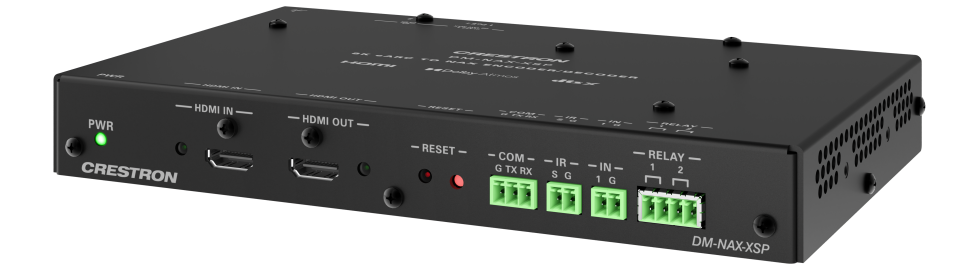

- Audio-over-IP (AoIP) display controller and audio encoder/decoder
- Handles video resolutions up to 8K60 4:2:0 and 4K120 4:4:4
- Supports HDR10, HDR10+, and Dolby Vision® video formats
- Supports all Dolby<sup>®</sup> audio formats up to Dolby Atmos<sup>®</sup> and all DTS<sup>®</sup> formats up to DTS:X<sup>®</sup>
- eARC support available on HDMI<sup>®</sup> connection to display
- HDCP 2.3 compliant
- Connected device control via CEC, RS-232, IR, and relays
- Connects directly to a managed network to route audio to or from other DM NAX<sup>®</sup> and DM NVX<sup>®</sup> devices
- Interoperable with Dante® audio networking devices via AES67 compatibility
- Streamlined configuration through a web interface
- Seamless Crestron system integration with SIMPL Windows programming
- Compact, surface-mountable design
- PoE+ powered device

### 8K60 4:2:0, 4K120 4:4:4, and HDR Support

The DM-NAX-XSP supports video resolutions up to 8K60 with 4:2:0 color sampling, 8K30 4:4:4, or 4K120 4:4:4. HDR10, HDR10+, and Dolby Vision video formats are also supported.

### eARC Support

The HDMI output of the DM-NAX-XSP supports Enhanced Audio Return Channel (eARC) connectivity, allowing audio to be extracted from a connected display and transmitted over the network as a DM NAX AoIP stream. Extracting audio from the display via the eARC connection means only a single

cable is required for video and bidirectional audio. This connection also allows local audio content from the display (such as smart TV streaming applications) to be encoded as streams available to an AoIP audio distribution system.

### Surround Sound and Downmixing

The HDMI input and eARC connections of the DM-NAX-XSP support Dolby audio formats including Dolby Atmos and DTS formats including DTS:X. Digital audio formats received at the HDMI input can be passed through to the HDMI output. Supported surround sound formats can be downmixed to stereo via the built-in DSP to transmit a 2-channel AoIP stream onto the network.

### Device Control via RS-232, IR, Relay, and Digital Input Ports

The DM-NAX-XSP includes built-in COM (RS-232), IR, relay, and digital input ports for controlling source devices and accessories.

### **CEC** Control

CEC (Consumer Electronics Control) can control compatible source and display devices via the HDMI connection, eliminating the need for dedicated serial cables or IR emitters. CEC over the HDMI output can also turn the connected display on or off without additional programming.

### Audio-over-IP

DM NAX takes audio distribution to a whole new level by putting it on the network. The DM-NAX-XSP sends and receives DM NAX and AES67 encoded audio over a standard IP network. A single DM NAX system can handle audio distribution between 32 DM NAX devices and supports up to 256 audio output zones. DM NAX devices can seamlessly pull and distribute the audio from DM NVX sources.

## **Application Diagrams**

This section shows the DM-NAX-XSP in the context of a broader DM NAX audio-over-IP system application.

### DM-NAX-XSP eARC Return from a Display to a DM NAX Amplifier

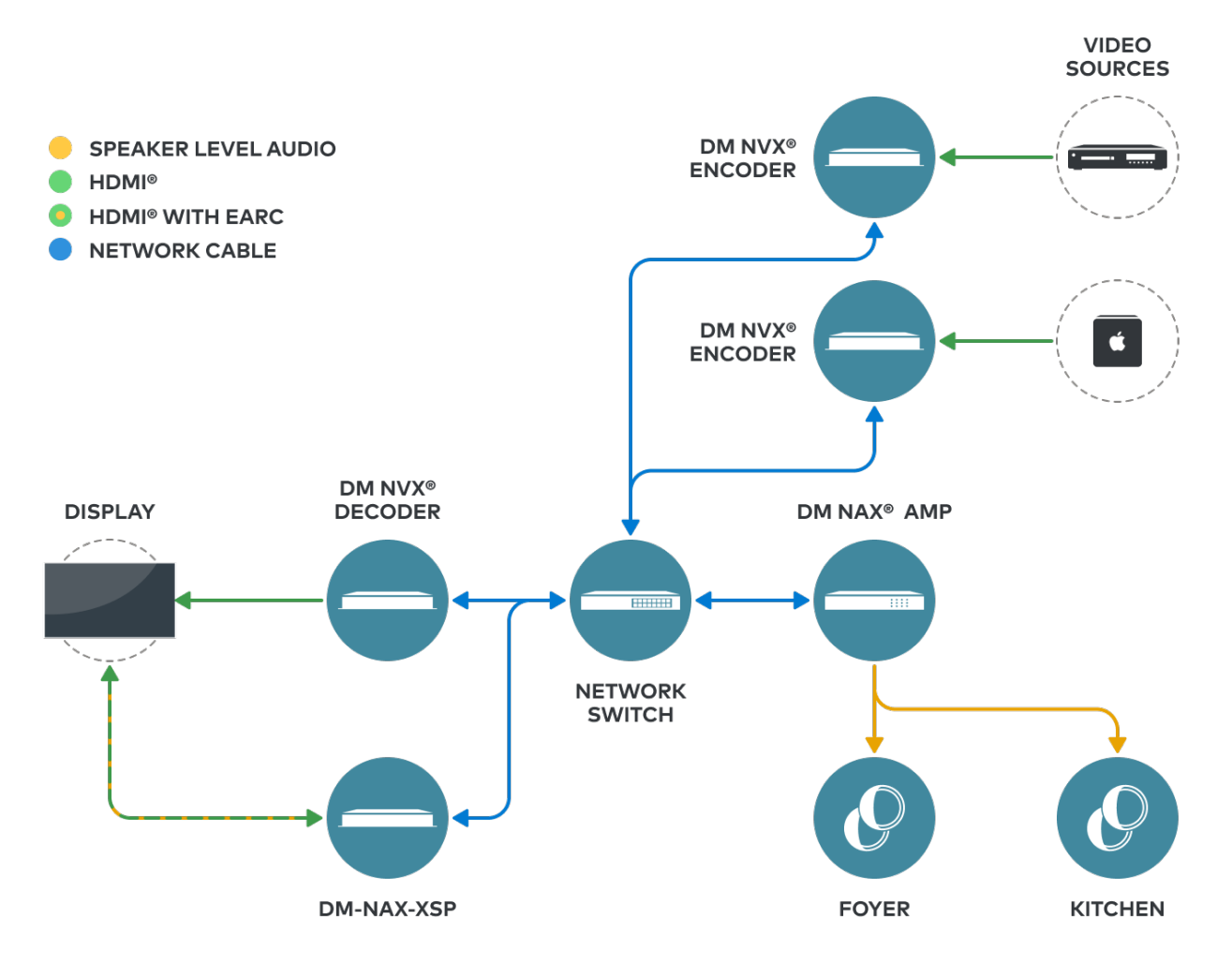

In this application, the DM-NAX-XSP extracts all audio from the display via an eARC connection. This allows audio from either connected sources (such as the DM NVX decoder) or internal sources (such as streaming applications) to be sent over the network to a DM NAX audio-over-IP amplifier as a stereo downmix stream.

### DM-NAX-XSP Multichannel BTS Stream to another DM-NAX-XSP

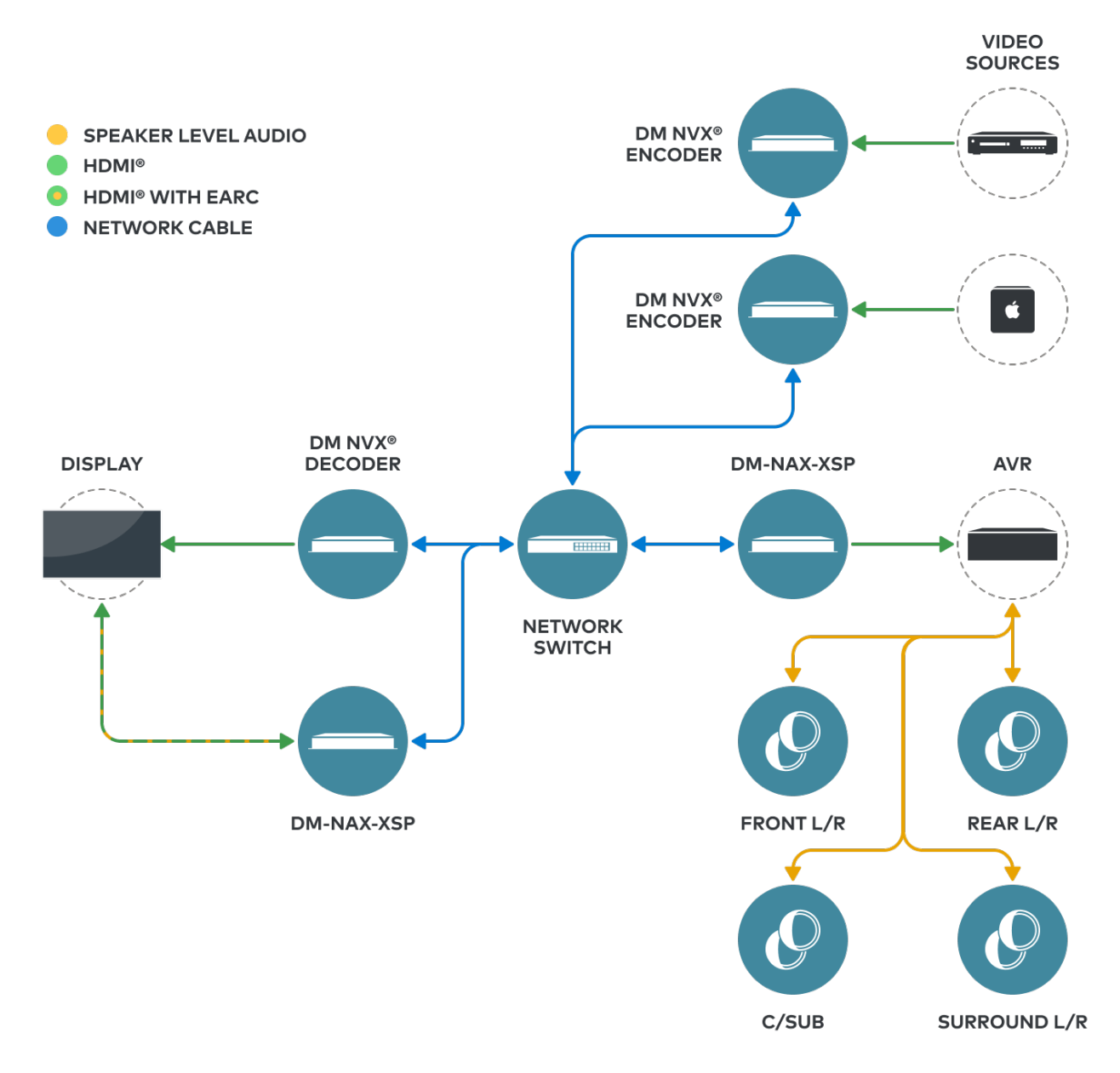

In this application, the DM-NAX-XSP extracts all audio from the display via an eARC connection. This allows multichannel audio from either connected sources (such as the DM NVX decoder) or internal sources (such as streaming applications) to be sent over the network to another DM-NAX-XSP as a multichannel BTS stream. This multichannel audio can then be output to a multichannel amplifier or AVR to power a surround sound home theater or listening room.

# **Specifications**

Refer to the following sections for more information on the specifications for various DM NAX devices.

- DM-NAX-2XLRI-1G
- DM-NAX-8ZSA
- DM-NAX-4ZSA-50
- DM-NAX-4ZSP
- DM-NAX-16AIN
- <u>DM-NAX-AMP-X300</u>
- DM-NAX-AUD-IO
- DM-NAX-AUD-USB
- DM-NAX-BTIO-1G
- DM-NAX-XSP

## **DM-NAX-2XLRI-1G Specifications**

Product specifications for the DM-NAX-2XLRI-1G are provided below.

| Audio                                        |                                                                                                    |
|----------------------------------------------|----------------------------------------------------------------------------------------------------|
| Input Signal Types                           | Balanced/unbalanced analog line/mic-level;<br>DM NAX/AES67 audio-over-IP                                           |
| Output Signal Types                          | Balanced/unbalanced analog line-level;<br>DM NAX/AES67 audio-over-IP                                               |
| Source Compensation                          | ±10.0 dB per input                                                                                                 |
| Input Monitoring                             | Source Signal Detect                                                                                               |
| Frequency Response (at<br>line-level output) | From mic-level input: 20 Hz to 20 kHz ±1.0 dB;<br>From line-level input: 20 Hz to 20 kHz +0.1/-1.0 dB              |
| THD+N (at line-level<br>output)              | From mic-level input: 0.3% @ 1 kHz, max output<br>From line-level input: 0.005% @ 1 kHz, max output                |
| S/N Ratio (at line-level<br>output)          | From analog input: 105 dB, 20 Hz to 20 kHz, A-weighted;<br>From digital input: 111 dB, 20 Hz to 20 kHz, A-weighted |
| Balance Control                              | Left/right adjustable                                                                                              |
| EQ Filter Types                              | EQ, High Pass, Low Pass, Treble Shelf, Bass Shelf, Notch                                                           |
| EQ Center Frequency                          | 10 Hz to 20 kHz per band                                                                                           |
| EQ Gain                                      | +20/-40 dB per band                                                                                                |
| EQ Bandwidth                                 | 0.1 to 4.0 octaves per band                                                                                        |

#### Connectors

| INPUTS 1-2              | <ul> <li>(2) Balanced XLR input ports</li> <li>Line or microphone-level audio inputs;</li> <li>Mic-level maximum gain: 60 dB</li> <li>Mic-level maximum signal level: 2Vrms;</li> <li>Mic-level channel separation: 70 dB @ 60 dB gain @ 1 kHz;</li> <li>Line-level maximum signal level: +21 dBu (8.7Vrms)</li> <li>Impedance: &gt;10 kΩ;</li> <li>+48V phantom power is available when used as mic-level inputs</li> </ul> |
|-------------------------|----------------------------------------------------------------------------------------------------|
| OUTPUT L-R              | <ul> <li>(1) 5-pin 3.5 mm screw terminal block;</li> <li>Balanced line-level audio output;</li> <li>Pins 1-2: Left channel output;</li> <li>Pin 3: Shared ground;</li> <li>Pins 4-5: Right channel output;</li> <li>Maximum signal level: +14.7 dBu (4.2Vrms)</li> <li>Impedance: 200 Ω;</li> <li>Channel separation: 100 dB @ 1 kHz</li> </ul>                                                                              |
| G                       | (1) 6-32 screw;<br>Chassis ground lug                                                                                                    |
| ETHERNET PoE            | (1) 8-pin RJ-45 connector, female;<br>100BASE-TX/1000BASE-T Ethernet port                                                                                                    |
| Controls and Indicators |                                                                                                    |
| ETHERNET PoE            | Left amber LED indicates 1000 Mb link status;<br>Left green LED indicates 100 Mb link status;<br>Flashing right amber LED indicates Ethernet activity                                                                                                    |
| SETUP                   | <ul><li>(1) Push button: Used for factory reset procedures;</li><li>(1) LED, illuminates red when the button is pressed, flashes red when reset has been initiated</li></ul>                                                                                                    |
| Power                   |                                                                                                    |
| PoE                     | IEEE 802.3af Class 0 (12.95 W) compliant;<br>Compatible with IEEE 802.3af compliant Ethernet switch or third-party PoE<br>compliant PSE                                                                                                    |
| Power Consumption       | 2.9 W                                                                                                    |
| Environmental           |                                                                                                    |
| Temperature             | 32° to 95° F (0° to 35° C)                                                                                                    |
| Humidity                | 10% to 95% RH (noncondensing)                                                                                                    |
| Heat Dissipation        | 9.9 BTU/hr                                                                                                    |
| Construction            |                                                                                                    |
| Chassis                 | Metal, black and silver finish, vented sides                                                                                                    |
| Mounting                | Mountable on the following:<br>1-gang U.S. electrical box or plaster ring (not included), 3.5 in. (26mm) electrical box<br>depth recommended;<br>Rack rail                                                                                                    |

#### Dimensions

| Height | 4.12 in. (105 mm) |
|--------|-------------------|
| Width  | 1.72 in. (44 mm)  |
| Depth  | 2.14 in. (55 mm)  |

### Weight

6 oz. (170 g)

### Compliance

### Regulatory Model: M202050006

IC, FCC Part 15 Class B digital device

## **Dimension Drawing**

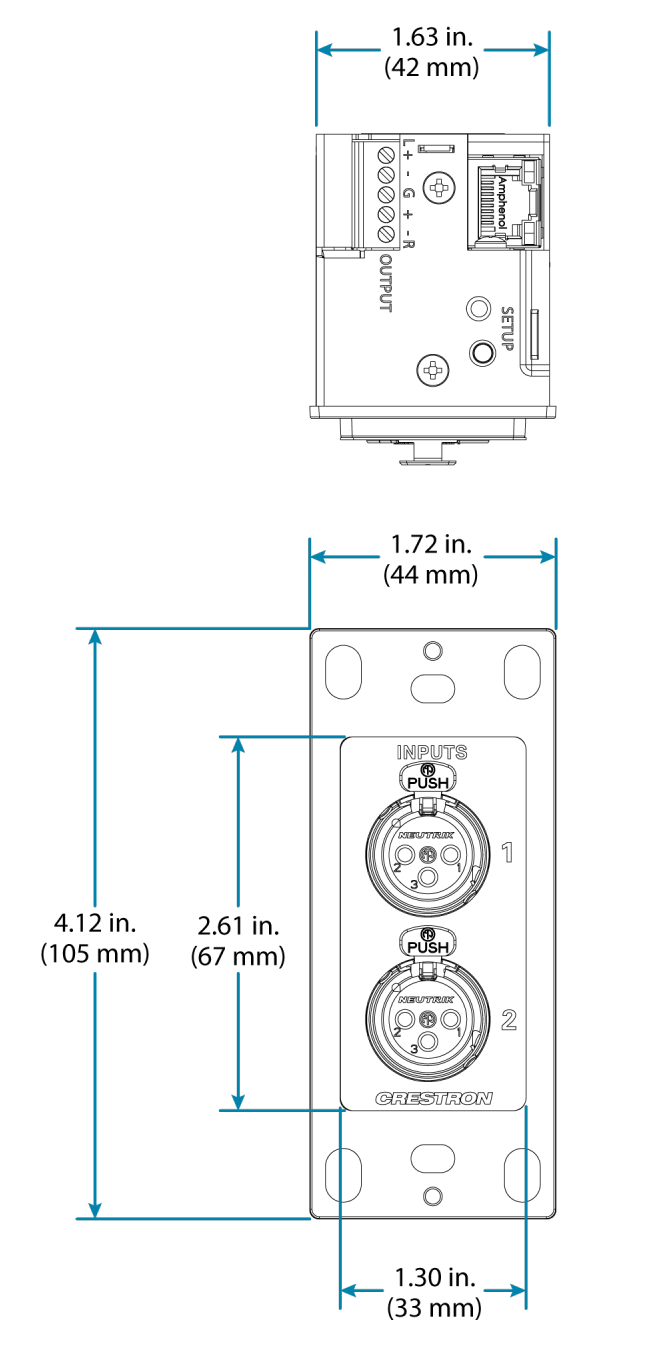

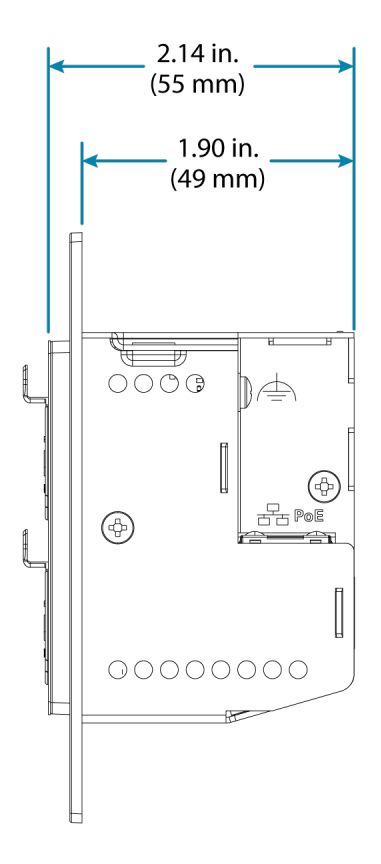

## **DM-NAX-4ZSA-50** Specifications

Product specifications for the DM-NAX-4ZSA-50 are provided below.

| Audio                            |                                                                                                    |
|----------------------------------|----------------------------------------------------------------------------------------------------|
| Input Signal Types               | 2 stereo analog (RCA);<br>2 digital S/PDIF (1 TOSLINK® connection and 1 coaxial connection, PCM only)                                      |
| Output Signal Types              | 4 stereo speaker-level amplified outputs;<br>1 stereo analog line-level output                                                             |
| Sampling Rates and Bit<br>Depths | Digital Input (Coaxial): Up to 192 kHz, 24-bit;<br>Digital Input (Optical): Up to 192 kHz, 24-bit;<br>Media Players: Up to 192 kHz, 24-bit |
| Source Compensation              | ±10.0 dB per input                                                                                                    |
| Input Monitoring                 | Source Signal Detect                                                                                                    |
| Output Power                     | 50 W per channel at 4 $\Omega$ or 8 $\Omega$                                                                                               |
| Amplifier Monitoring             | Over Current, Over/Under Voltage, Over Temperature, DC Offset, Clipping                                                                    |
| Frequency Response               | 20 Hz to 20 kHz ±0.5 dB                                                                                                    |
| THD                              | 0.006%                                                                                                    |
| S/N Ratio                        | 110 dB digital in;<br>108 dB analog in                                                                                                    |
| Stereo Separation                | 95 dB @ 1 kHz, 8 Ohm;<br>90 dB @ 1 kHz, 4 Ohm                                                                                              |
| Zone Separation                  | 100 dB @ 1 kHz, 8 Ohm;<br>95 dB @ 1 kHz, 4 Ohm                                                                                             |
| Zone Volume Level Control        | -80.0 to +20.0 dB, adjustable from 0% to 100% plus mute                                                                                    |
| Bass Control                     | ±12.0 dB                                                                                                    |
| Treble Control                   | ±12.0 dB                                                                                                    |
| Loudness Compensation            | On/Off                                                                                                    |
| Dynamic Range Control            | Off/Low/Medium/High                                                                                                    |
| Balance Control                  | Left/right adjustable                                                                                                    |
| Zone Configuration               | Stereo Single Ended;<br>Mono Single Ended                                                                                                  |
| Power Limiting                   | Configurable 5 to 50 W @ 4 $\Omega$ or 8 $\Omega$                                                                                          |
| Tone Profiles                    | Flat, Classical, Jazz, Pop, Rock, Spoken Word                                                                                              |
| EQ Filter Types                  | EQ, High Pass, Low Pass, Treble Shelf, Bass Shelf, Notch                                                                                   |
| EQ Center Frequency              | 10 Hz to 20 kHz per band                                                                                                    |
| EQ Gain                          | -40.0 to +20.0 dB per band                                                                                                    |
| EQ Bandwidth                     | 0.1 to 4.0 octaves per band                                                                                                    |
| Bus Volume Offset                | ±12.0 dB per zone for output bussing                                                                                                    |

| Communications                  |                                                                                                    |
|---------------------------------|----------------------------------------------------------------------------------------------------|
| Ethernet                        | For control, AoIP, and/or console;<br>100/1000 Mbps, auto-switching, auto-negotiating, auto-discovery, full/half duplex,<br>DHCP                                                                                        |
| Connectors                      |                                                                                                    |
| SPEAKER ZONES 1-4               | (4) 4-pin 5.08 mm detachable terminal blocks;<br>Stereo speaker-level audio outputs;<br>Maximum Wire Size: 12 AWG                                                                                                    |
| LINE OUT 5                      | (2) RCA female comprising (1) unbalanced stereo line-level audio output;<br>Output Impedance: 100 Ω;<br>Maximum Output Level: 2Vrms                                                                                     |
| DIGITAL INPUT 1                 | (1) RCA female;<br>S/PDIF coaxial digital audio input;<br>Input Impedance: 75 Ω                                                                                                    |
| DIGITAL INPUT 2                 | (1) JIS F05 female TOSLINK® optical fiber connector;<br>S/PDIF optical digital audio input                                                                                                    |
| ANALOG INPUTS 3-4               | (4) RCA female comprising (2) unbalanced stereo line-level audio inputs;<br>Input Impedance: 10 kΩ;<br>Maximum Input Level: 2Vrms                                                                                       |
| ETHERNET 1-2                    | (2) 8-pin RJ-45 connectors, female;<br>100BASE-TX/1000BASE-T Ethernet port;<br>Green LED indicates Ethernet link status;<br>Flashing amber LED indicates Ethernet activity                                              |
| 100-240 VAC 1.0-0.4A<br>50/60HZ | (1) 100-240V~50/60Hz Universal AC; IEC 60320 C14 main power inlet, mates with removable power cord (included)                                                                                                    |
| Controls and Indicators         |                                                                                                    |
| PWR                             | <ul> <li>(1) LED;</li> <li>Amber indicates that the device is booting;</li> <li>White indicates that the device is switched on with audio passing;</li> <li>Red indicates that the device is in standby mode</li> </ul> |
| LAN                             | (1) White LED;<br>Indicates that the device has a valid IP address                                                                                                    |
| NAX                             | (1) White LED;<br>White indicates that audio-over-IP traffic is passing in or out of the DM NAX unit                                                                                                    |
| SOURCE 1-4                      | (4) LEDs;<br>White indicates signal presence on the specified input/source;<br>Red indicates there is clipping on the specified input/source                                                                            |
| ZONE 1-5                        | (5) LEDs;<br>White indicates there is audio output on the indicated zone;<br>Red indicates a fault due to clipping, over current, over temperature, or low voltage                                                      |

| SETUP             | <ul> <li>(1) Push button: Pressing and holding the SETUP button for</li> <li>15 seconds with power supplied clears network settings and restores the default DHCP mode;</li> <li>To perform a factory restore, press and hold the SETUP button with power disconnected, then connect the power supply and continue to hold the SETUP button for 30 seconds;</li> <li>(1) LED, illuminates red when the button is pressed, flashes red when reset has been initiated</li> </ul> |
|-------------------|----------------------------------------------------------------------------------------------------|
| Power             |                                                                                                    |
| Main Power        | 1.0-0.4A @ 100-240VAC, 50/60 Hz                                                                                                    |
| Power Consumption | 50 W (all channels driven at 1/8 output power, 8 $\Omega$ )                                                                                                    |
| Environmental     |                                                                                                    |
| Temperature       | 32° to 104°F (0° to 40°C)                                                                                                    |
| Humidity          | 10% to 90% RH (non-condensing)                                                                                                    |
| Heat Dissipation  | 85 BTU/hr (all channels driven at 1/8 output power, 4 $\Omega$ )                                                                                                    |
| Construction      |                                                                                                    |
| Chassis           | Metal, black and silver finish, vented front and rear panels                                                                                                    |
| Mounting          | 1 RU rack-mountable                                                                                                    |
| Dimensions        |                                                                                                    |
| Height            | 1.72 in. (44 mm)                                                                                                    |
| Width             | 8.66 in. (220 mm)                                                                                                    |
| Depth             | 10.97 in. (279 mm)                                                                                                    |
| Weight            |                                                                                                    |
| 4.15 lb (1.88 kg) |                                                                                                    |
| Compliance        |                                                                                                    |

### Regulatory Model: M202123001

Intertek® Listed for US & Canada, CE, IC, FCC Part 15 Class B digital device

## **Dimension Drawing**

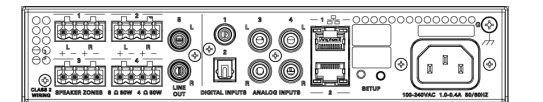

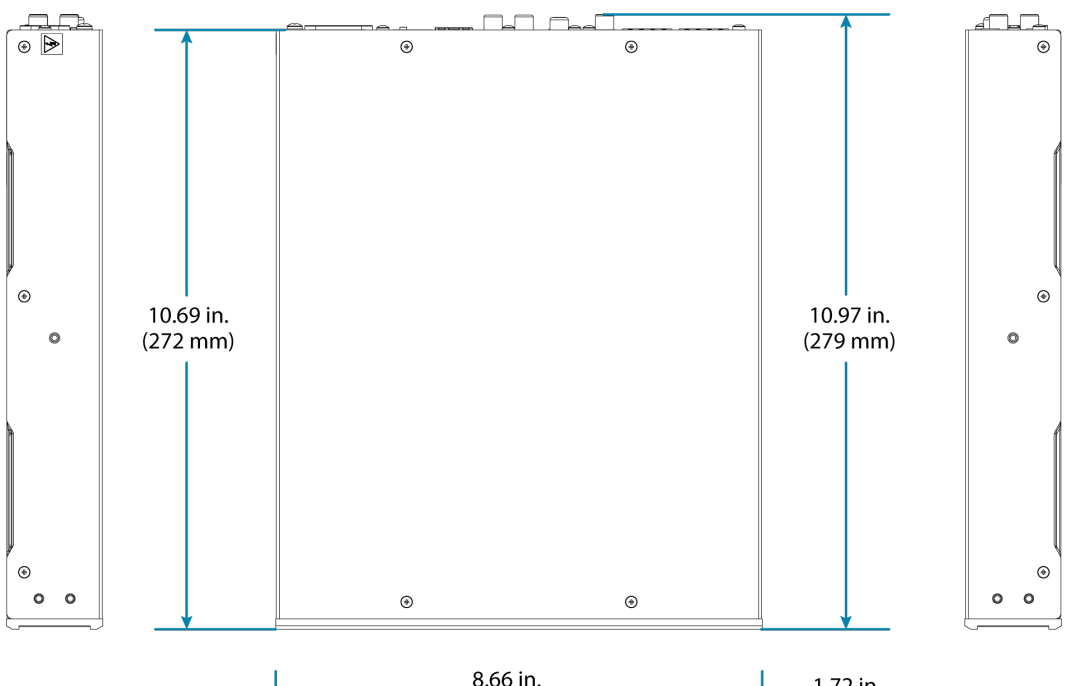

| (220 mm)                                                                   | 1.72 in.<br>(44 mm) |
|----------------------------------------------------------------------------|---------------------|
| 000000000000000000000000000000                                             | 1                   |
| BOURCE 2011E<br>PWR LAN NAX 1 2 3 4 1 2 3 4 5<br>○ ○ ○ ○ ○ ○ ○ ○ ○ ○ ○ ○ ○ |                     |
| GREESTROM DM-HAX-423A-50                                                   |                     |

# **DM-NAX-4ZSP Specifications**

Product specifications for the DM-NAX-4ZSP are provided below.

| Audio                            |                                                                                                    |
|----------------------------------|----------------------------------------------------------------------------------------------------|
| Input Signal Types               | 4 stereo analog (RCA);<br>4 digital S/PDIF (2 TOSLINK® and 2 Coaxial)                                                                           |
| Output Signal Types              | 4 stereo analog outputs, Outputs 1 and 2 have a balanced 5-pin stereo Phoenix connection and an unbalanced RCA connection                       |
| Sampling Rates and Bit<br>Depths | Digital Input (Coaxial): Up to 192 kHz,<br>24-bit;<br>Digital Input (Optical): Up to 96 kHz,<br>24-bit;<br>Media Players: Up to 192 kHz, 24-bit |
| Source Compensation              | ±10.0 dB per input                                                                                                    |
| Input Monitoring                 | Source Signal Detect                                                                                                    |
| Frequency Response               | 20 Hz to 20 kHz ±0.2 dB                                                                                                    |
| THD                              | 0.006%                                                                                                    |
| S/N Ratio                        | 110 dB digital in, 108 dB analog in                                                                                                    |
| Zone Volume Level Control        | -80.0 to +20.0 dB, adjustable from 0% to 100% plus mute                                                                                         |
| Bass Control                     | ±12.0 dB                                                                                                    |
| Treble Control                   | ±12.0 dB                                                                                                    |
| Loudness Compensation            | On/Off                                                                                                    |
| Dynamic Range Control            | Off/Low/Medium/High                                                                                                    |
| Balance Control                  | Left/right adjustable                                                                                                    |
| Tone Profiles                    | Flat, Classical, Jazz, Pop, Rock, Spoken Word                                                                                                   |
| EQ Filter Types                  | EQ, High Pass, Low Pass, Treble Shelf, Bass Shelf, Notch                                                                                        |
| EQ Center Frequency              | 10 Hz to 20 k Hz per band                                                                                                    |
| EQ Gain                          | +20/-40 dB per band                                                                                                    |
| EQ Bandwidth                     | 0.1 to 4.0 octaves per band                                                                                                    |
| Bus Volume Offset                | ±12.0 dB per zone for output bussing                                                                                                    |

| Communications                   |                                                                                                    |
|----------------------------------|----------------------------------------------------------------------------------------------------|
| Ethernet                         | For control, AoIP, and or console, 100/1000 Mbps, auto-switching, auto-negotiating, auto-discovery, full/half duplex, DHCP                                                                                                    |
| USB                              | For configuration management                                                                                                    |
| Connectors                       |                                                                                                    |
| SPDIF SOURCES 1 – 2              | (2) JIS F05 female (TOSLINK) optical fiber connector;<br>S/PDIF optical digital audio input                                                                                                    |
| SPDIF SOURCES 3 – 4              | (2) RCA female;<br>S/PDIF coaxial digital audio inputs;<br>Input Impedance: 75 Ohms                                                                                                    |
| ANALOG SOURCES L/R 5<br>– 8      | (8) RCA female comprising (4) unbalanced stereo line-level audio inputs;<br>Input Impedance: 10k Ohms;<br>Maximum Input Level: 2 Vrms                                                                                                    |
| ANALOG OUT L/R 1 – 4             | (8) RCA connectors, female;<br>Comprises (4) unbalanced line-level stereo audio outputs (mirror corresponding<br>amplified output pairs 1 – 4);<br>Output Impedance: 100 Ohms;<br>Maximum Output Level: 2 Vrms                                                                                                    |
| ANALOG OUT L/R 1 – 2             | (2) 5-pin 3.5mm detachable terminal blocks;<br>Balanced stereo line-level audio outputs (mirror corresponding unbalanced output<br>pairs 1 – 2);<br>Output Impedance: 150 Ohms;<br>Maximum Output Level: 4 Vrms                                                                                                    |
| I/O 1-4                          | (1) 5-pin 3.5 mm detachable terminal block;<br>Comprises (4) Versiport digital input/output or analog input ports (referenced to <b>G</b> );<br>Digital Input: Rated for 0-24VDC, input impedance 20 k $\Omega$ , logic threshold >3.125V<br>low/0 and <1.875V high/1;<br>Digital Output: 250mA sink from maximum 24VDC, catch diodes for use with real<br>world loads;<br>Analog Input: Rated for 0-10VDC, protected to 24VDC maximum, input impedance<br>21 k $\Omega$ with pull-up resistor disabled;<br>Programmable 5V, 2 k $\Omega$ pull-up resistor per pin |
| TRIGGER 1-4                      | (2) 4-pin 3.5 mm detachable terminal block;<br>Comprises (4) voltage triggers to turn on a connected external amplifier;<br>Outputs +12VDC @ 50mA for as long as an audio output signal is detected on the<br>corresponding <b>ANALOG OUT</b>                                                                                                    |
| Ethernet 1                       | (1) 8-wire RJ45 female;<br>100Base-T/1000Base-TX Ethernet port                                                                                                    |
| Ethernet 2                       | (1) 8-wire RJ45 female;<br>100Base-T/1000Base-TX Ethernet port                                                                                                    |
| USB                              | (1) USB Type B connector, female;<br>USB computer console port (cable included);<br>For setup only                                                                                                    |
| 100-240V~50/60Hz<br>Universal AC | (1) IEC 60320 C14 main power inlet, mates with removable power cord (included)                                                                                                    |

| I/O                     | (1) 5-pin 3.5 mm detachable terminal block;                                                 |
|-------------------------|---------------------------------------------------------------------------------------------|
|                         | Comprises (4) Versiport digital input/output or analog input ports (referenced to           |
|                         | GND);                                                                                       |
|                         | Digital Input: Rated for 0–24VDC, input impedance 20k $\Omega$ , logic threshold >3.125V    |
|                         | low/0 and <1.875V high/1;                                                                   |
|                         | Digital Output: 250 mA sink from maximum 24VDC, catch diodes for use with real world loads; |
|                         | Analog Input: Rated for 0–10VDC, protected to 24VDC maximum, input impedance                |
|                         | 21k $\Omega$ with pull-up resistor disabled;                                                |
|                         | Programmable 5V, 2k $\Omega$ pull-up resistor per pin                                       |
| G                       | 6-32 screw, chassis ground lug                                                              |
| Controls and Indicators |                                                                                             |

| PWR        | (1) LED. White indicates that the device is switched on with audio passing. Red indicates that the device is in standby mode. Off indicates that there is no power from the power supply.                                                            |
|------------|----------------------------------------------------------------------------------------------------|
| LAN        | (1) LED. White indicates that the device is switched on and has a valid IP address. Off indicates that the device is not connected to a network or the IP address is invalid.                                                                        |
| NAX        | (1) LED. White indicates that AoIP is ready to pass and the unit's PTP clock is synced.<br>Off indicates that no AoIP is passing to or from and/or PTP is not synced.                                                                                |
| SOURCE 1-8 | (8) LEDs. White indicates signal presence on the specified input/source. Red indicates there is a clipping on an analog input or a bitstream issue on a digital input. Off indicates that there is no signal detected on the specified input/source. |
| ZONE 1-4   | (4) LEDs. White indicates there is audio output on the indicated zone. Red indicates clipping is detected on the output audio.                                                                                                    |
| SETUP      | (1) LED. Blinking red indicates that a network reset or factory restore has been initiated via the adjacent SETUP button.                                                                                                    |

### Power

Power Consumption

15.9 W

1 RU rack-mountable

#### Environmental

| Temperature      | 32° to 104°F (0° to 40°C)                    |
|------------------|----------------------------------------------|
| Humidity         | 10% to 90% RH (non-condensing)               |
| Heat Dissipation | 57 BTU/hr                                    |
| Construction     |                                              |
| Chassis          | Metal, black and silver finish, vented sides |

### Dimensions

Mounting

| Dimensions |                                                         |  |
|------------|---------------------------------------------------------|--|
| Height     | 1.73 in. (44 mm)                                        |  |
| Width      | 19 in. (482 mm)<br>17.28 in. (439 mm) without rack ears |  |
| Depth      | 14.50 in. (368 mm)                                      |  |

### Weight

8.06 lb (3.65 kg)

### Compliance

### Regulatory Model: M202123001

FCC Part 15 Class B digital device, IC Class B, CE, ETL listed

## **Dimension Drawing**

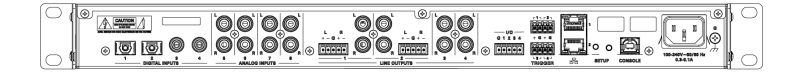

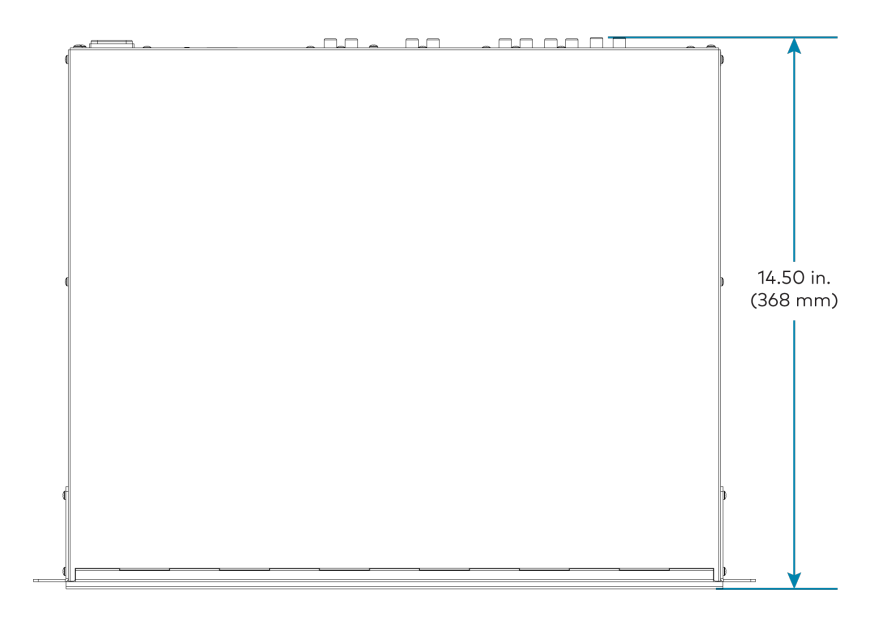

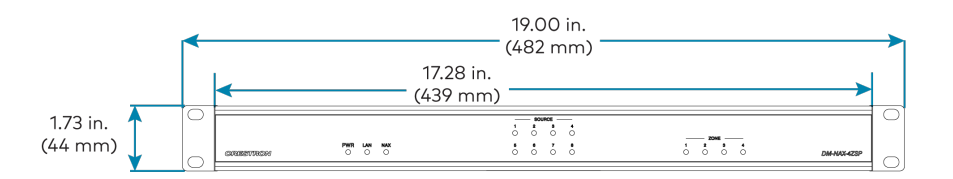

# **DM-NAX-8ZSA Specifications**

Product specifications for the DM-NAX-8ZSA are provided below.

| Audio                            |                                                                                                    |  |  |
|----------------------------------|----------------------------------------------------------------------------------------------------|--|--|
| Input Signal Types               | 4 stereo analog (RCA);<br>4 digital S/PDIF (2 TOSLINK® and 2 Coaxial)                                                                                        |  |  |
| Output Signal Types              | 4 stereo analog outputs (mirrors speaker zone outputs 1-4), Outputs 1 and 2 have a balanced 5-pin stereo Phoenix connection and an unbalanced RCA connection |  |  |
| Sampling Rates and Bit<br>Depths | Digital Input (Coaxial): Up to 192 kHz,<br>24-bit;<br>Digital Input (Optical): Up to 96 kHz,<br>24-bit;<br>Media Players: Up to 192 kHz, 24-bit              |  |  |
| Source Compensation              | ±10.0 dB per input                                                                                                    |  |  |
| Input Monitoring                 | Source Signal Detect                                                                                                    |  |  |
| Output Power                     | 150 Watts per channel at 8 Ohms;<br>300 Watts per channel at 4 Ohms;<br>500 Watts per channel at 8 Ohms bridged                                              |  |  |
| Amplifier Monitoring             | Over Current, Over/Under Voltage, Over Temperature, DC Offset, Clipping                                                                                      |  |  |
| Frequency Response               | 20 Hz to 20 kHz ±0.6 dB                                                                                                    |  |  |
| THD                              | 0.006%                                                                                                    |  |  |
| S/N Ratio                        | 110 dB digital in, 108 dB analog in                                                                                                    |  |  |
| Stereo Separation                | 85 dB @ 1 kHz, 8 ohm;<br>80 dB @ 1 kHz, 4 ohm                                                                                                    |  |  |
| Zone Separation                  | 100 dB @ 1 kHz, 8 ohm;<br>95 dB @ 1 kHz, 4 ohm                                                                                                    |  |  |
| Zone Volume Level Control        | -80.0 to +20.0 dB, adjustable from 0% to 100% plus mute                                                                                                    |  |  |
| Bass Control                     | ±12.0 dB                                                                                                    |  |  |
| Treble Control                   | ±12.0 dB                                                                                                    |  |  |
| Loudness Compensation            | On/Off                                                                                                    |  |  |
| Dynamic Range Control            | Off/Low/Medium/High                                                                                                    |  |  |
| Balance Control                  | Left/right adjustable                                                                                                    |  |  |
| Zone Configuration               | Stereo Single Ended, Mono Single Ended, Stereo Bridged, Mono Bridged, Bridged 2.1,<br>and Bridged 2.1 with Bridged Sub                                       |  |  |
| Power Limiting                   | Configurable 5 to 150 Watts @ 8 Ohms;<br>5 to 300 Watts @ 4 Ohms;<br>5 to 500 Watts @ 8 Ohms bridged                                                         |  |  |
| Tone Profiles                    | Flat, Classical, Jazz, Pop, Rock, Spoken Word                                                                                                    |  |  |

| EQ Filter Types             | EQ, High Pass, Low Pass, Treble Shelf, Bass Shelf, Notch                                                                                                    |  |  |
|-----------------------------|----------------------------------------------------------------------------------------------------|--|--|
| EQ Center Frequency         | 10 Hz to 20 kHz per band                                                                                                    |  |  |
| EQ Gain                     | +20/-40 dB per band                                                                                                    |  |  |
| EQ Bandwidth                | 0.1 to 4.0 octaves per band                                                                                                    |  |  |
| Bus Volume Offset           | ±12.0 dB per zone for output bussing                                                                                                    |  |  |
| Communications              |                                                                                                    |  |  |
| Ethernet                    | For control, AoIP, and or console, 100/1000 Mbps, auto-switching, auto-negotiating, auto-discovery, full/half duplex, DHCP                                                                                                    |  |  |
| USB                         | For configuration management                                                                                                    |  |  |
| Connectors                  |                                                                                                    |  |  |
| SPDIF SOURCES 1 – 2         | (2) JIS F05 female (TOSLINK) optical fiber connector;<br>S/PDIF optical digital audio input                                                                                                    |  |  |
| SPDIF SOURCES 3 – 4         | (2) RCA female;<br>S/PDIF coaxial digital audio inputs;<br>Input Impedance: 75 Ohms                                                                                                    |  |  |
| ANALOG SOURCES L/R 5<br>– 8 | (8) RCA female comprising (4) unbalanced stereo line-level audio inputs;<br>Input Impedance: 10k Ohms;<br>Maximum Input Level: 2 Vrms                                                                                                    |  |  |
| ANALOG OUT L/R 1 – 4        | (8) RCA connectors, female;<br>Comprises (4) unbalanced line-level stereo audio outputs (mirror corresponding<br>amplified output pairs 1 – 4);<br>Output Impedance: 100 Ohms;<br>Maximum Output Level: 2 Vrms                                                                                                    |  |  |
| ANALOG OUT L/R 1 – 2        | (2) 5-pin 3.5mm detachable terminal blocks;<br>Balanced stereo line-level audio outputs (mirror corresponding unbalanced output<br>pairs 1 – 2);<br>Output Impedance: 150 Ohms;<br>Maximum Output Level: 4 Vrms                                                                                                    |  |  |
| I/O 1-4                     | (1) 5-pin 3.5 mm detachable terminal block;<br>Comprises (4) Versiport digital input/output or analog input ports (referenced to <b>G</b> );<br>Digital Input: Rated for 0-24VDC, input impedance 20 k $\Omega$ , logic threshold >3.125V<br>low/0 and <1.875V high/1;<br>Digital Output: 250mA sink from maximum 24VDC, catch diodes for use with real<br>world loads;<br>Analog Input: Rated for 0-10VDC, protected to 24VDC maximum, input impedance<br>21 k $\Omega$ with pull-up resistor disabled;<br>Programmable 5V, 2 k $\Omega$ pull-up resistor per pin |  |  |
| TRIGGER 1-4                 | (2) 4-pin 3.5 mm detachable terminal block;<br>Comprises (4) voltage triggers to turn on a connected external amplifier;<br>Outputs +12VDC @ 50mA for as long as an audio output signal is detected on the<br>corresponding <b>ANALOG OUT</b>                                                                                                    |  |  |
| Ethernet 1                  | (1) 8-wire RJ45 female; 100Base-T/1000Base-TX Ethernet port                                                                                                    |  |  |
| Ethernet 2                  | (1) 8-wire RJ45 female; 100Base-T/1000Base-TX Ethernet port                                                                                                    |  |  |

| USB                              | (1) USB Type B connector, female;<br>USB computer console port (cable included);<br>For setup only                        |
|----------------------------------|----------------------------------------------------------------------------------------------------|
| 100-240V~50/60Hz<br>Universal AC | (1) IEC 60320 C14 main power inlet, mates with removable power cord (included)                                            |
| I/O                              | (1) 5-pin 3.5 mm detachable terminal block;                                                                               |
|                                  | Comprises (4) Versiport digital input/output or analog input ports (referenced to GND);                                   |
|                                  | Digital Input: Rated for 0–24VDC, input impedance 20k $\Omega$ , logic threshold >3.125V low/0 and <1.875V high/1;        |
|                                  | Digital Output: 250 mA sink from maximum 24VDC, catch diodes for use with real world loads;                               |
|                                  | Analog Input: Rated for 0–10VDC, protected to 24VDC maximum, input impedance 21k $\Omega$ with pull-up resistor disabled; |
|                                  | Programmable 5V, 2k $\Omega$ pull-up resistor per pin                                                                     |
| G                                | 6-32 screw, chassis ground lug                                                                                            |
| SPEAKER OUTPUTS L/R 1<br>– 8     | (16) 2-pin 7.62mm 15A detachable terminal blocks;<br>Power amplifier outputs;<br>Wire Size: Terminals accept up to 12AWG  |

### Controls and Indicators

| PWR               | (1) LED. Amber indicates that the device is booting. White indicates that the device is switched on with audio passing. Red indicates that the device is in standby mode. Off indicates that there is no power from the power supply.                |
|-------------------|----------------------------------------------------------------------------------------------------|
| LAN               | (1) LED. White indicates that the device is switched on and has a valid IP address. Off indicates that the device is not connected to a network or the IP address is invalid.                                                                        |
| NAX               | (1) LED. White indicates that AoIP is ready to pass and the unit's PTP clock is synced.<br>Off indicates that no AoIP is passing to or from and/or PTP is not synced.                                                                                |
| SOURCE 1-8        | (8) LEDs. White indicates signal presence on the specified input/source. Red indicates there is a clipping on an analog input or a bitstream issue on a digital input. Off indicates that there is no signal detected on the specified input/source. |
| ZONE 1-8          | (8) LEDs. White indicates there is audio output on the indicated zone. Red indicates a fault due to clipping, over current, over temperature, or low voltage.                                                                                        |
| SETUP             | (1) LED. Blinking red indicates that a network reset or factory restore has been initiated via the adjacent SETUP button.                                                                                                    |
| Power             |                                                                                                    |
| Power Consumption | 240 W (All channels driven at 1/8th power,<br>8 ohms)                                                                                                    |
| Environmental     |                                                                                                    |
| Temperature       | 32° to 104°F (0° to 40°C)                                                                                                    |
| Humidity          | 10% to 90% RH (non-condensing)                                                                                                    |
| Heat Dissipation  | 450 BTU/hr                                                                                                    |

| Ambient Noise    | Idle, No Load: 28 dB @ 1 m;<br>Steady State Full Power: 39 dB @ 1 m;<br>Peak: 45 dB @ 1 m |
|------------------|-------------------------------------------------------------------------------------------|
| Construction     |                                                                                           |
| Chassis          | Metal, black and silver finish, vented sides                                              |
| Mounting         | 2 RU rack-mountable                                                                       |
| Dimensions       |                                                                                           |
| Height           | 3.50 in. (89 mm)                                                                          |
| Width            | 19 in. (482 mm)<br>17.28 in. (439 mm) without rack ears                                   |
| Depth            | 14.52 in. (369 mm)                                                                        |
| Weight           |                                                                                           |
| 28 lb (12.70 kg) |                                                                                           |

### Compliance

### Regulatory Model: M1845004

FCC Part 15 Class B digital device, IC Class B, CE, ETL listed

## **Dimension Drawing**

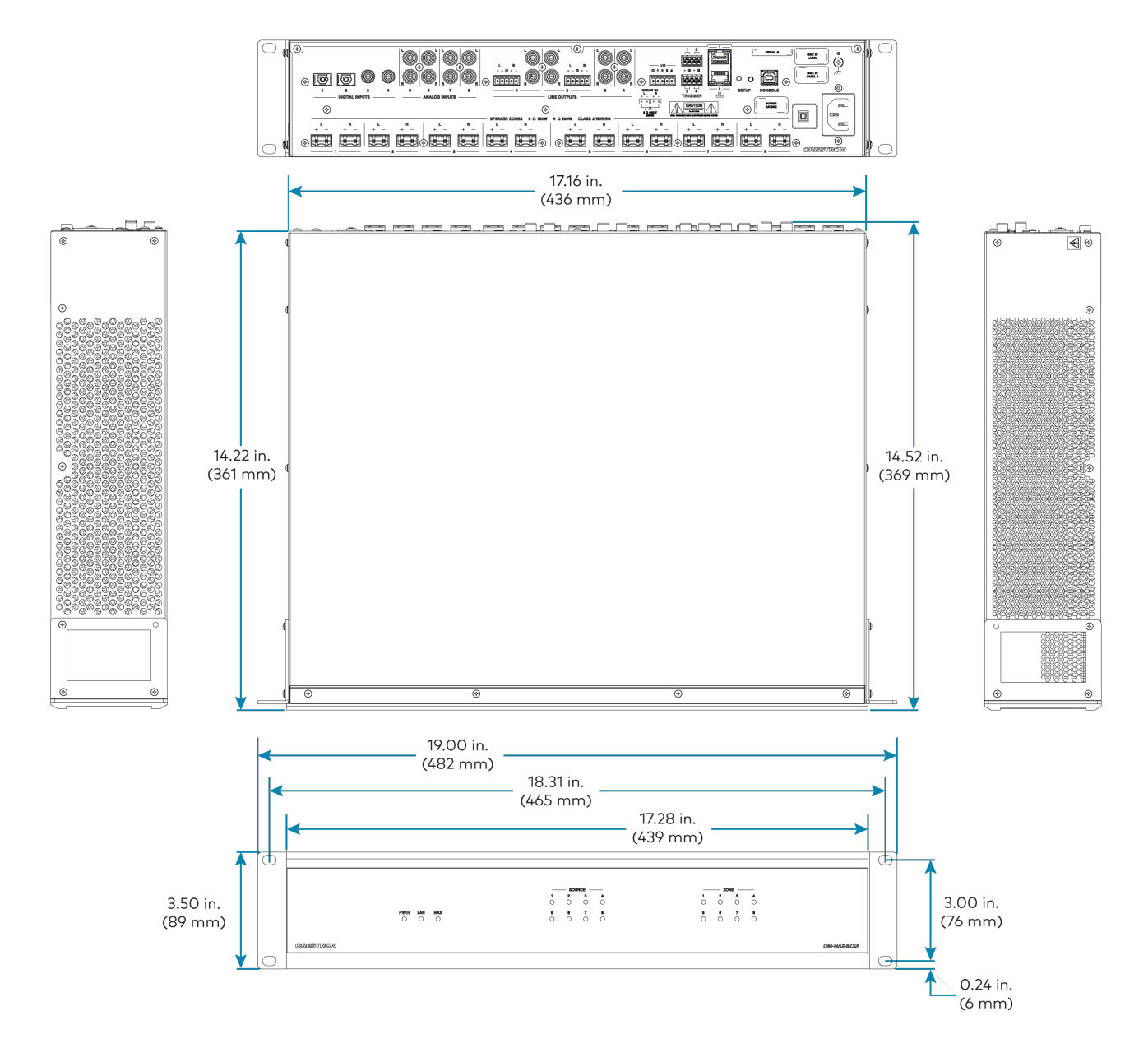

# **DM-NAX-16AIN Specifications**

Product specifications for the DM-NAX-16AIN are provided below.

| Audio                            |                                                                                                    |  |
|----------------------------------|----------------------------------------------------------------------------------------------------|--|
| Input Signal Types               | 8 stereo unbalanced analog (RCA) includes (4) 5-pin phoenix balanced connector;<br>8 digital SPDIF (4 TOSLINK® and 4 Coaxial)                                              |  |
| Source Compensation              | ±10.0 dB per input                                                                                                    |  |
| Input Monitoring                 | Source Signal Detect                                                                                                    |  |
| THD                              | 0.002%                                                                                                    |  |
| S/N Ratio                        | 110 dB digital in, 108 dB analog in                                                                                                    |  |
| Frequency Response               | 20 Hz to 20 kHz (±0.6 dB)                                                                                                    |  |
| Supported Sample Rates           | Coaxial: Up to 192 kHz;<br>Optical: 192 kHz                                                                                                    |  |
| Communications                   |                                                                                                    |  |
| Ethernet                         | For control, AoIP, and or console, 100/1000 Mbps, auto-switching, auto-negotiating, auto-discovery, full/half duplex, DHCP                                                 |  |
| USB                              | For configuration management                                                                                                    |  |
| Connectors                       |                                                                                                    |  |
| ANALOG SOURCES L/R<br>1–8        | (8) RCA female comprising (4) unbalanced stereo line-level audio inputs;<br>(4) 5-pin phoenix balanced connector<br>Input Impedance: 10 kΩ;<br>Maximum Input Level: 2 Vrms |  |
| SPDIF SOURCES 9 – 12             | (4) JIS F05 female (TOSLINK) optical fiber connector;<br>S/PDIF optical digital audio input                                                                                |  |
| SPDIF SOURCES 13 – 16            | (4) RCA female;<br>S/PDIF coaxial digital audio inputs;<br>Input Impedance: 75 Ω                                                                                           |  |
| Ethernet 1                       | (1) 8-wire RJ45 female; 100Base-T/1000Base-TX Ethernet port                                                                                                    |  |
| Ethernet 2                       | (1) 8-wire RJ45 female; 100Base-T/1000Base-TX Ethernet port                                                                                                    |  |
| USB                              | (1) USB Type B connector, female;<br>USB computer console port (cable included);<br>For setup only                                                                         |  |
| 100-240V~50/60Hz<br>Universal AC | (1) IEC 60320 C14 main power inlet, mates with removable power cord (included)                                                                                             |  |
| G                                | 6-32 screw, chassis ground lug                                                                                                    |  |

| Controls and Indicators |                                                                                                    |
|-------------------------|----------------------------------------------------------------------------------------------------|
| PWR                     | (1) LED. Amber indicates that the device is booting. White indicates that the device is switched on with audio passing. Red indicates that the device is in standby mode. Off indicates that there is no power from the power supply.                       |
| LAN                     | (1) LED. White indicates that the device is switched on and has a valid IP address. Off indicates that the device is not connected to a network or the IP address is invalid.                                                                               |
| NAX                     | (1) LED. White indicates that AoIP is ready to pass and the unit's PTP clock is synced.<br>Off indicates that no AoIP is passing to or from and/or PTP is not synced.                                                                                       |
| SOURCE 1-16             | (16) LEDs. White indicates signal presence on the specified input/source. Red<br>indicates there is a clipping on an analog input or a bitstream issue on a digital input.<br>Off indicates that there is no signal detected on the specified input/source. |
| SETUP                   | (1) LED. Blinking red indicates that a network reset or factory restore has been initiated via the adjacent SETUP button.                                                                                                    |
| Power                   |                                                                                                    |
| Power Consumption       | 20 Watts                                                                                                    |
| Environmental           |                                                                                                    |
| Temperature             | 32° to 104°F (0° to 40°C)                                                                                                    |
| Humidity                | 10% to 90% RH (non-condensing)                                                                                                    |
| Heat Dissipation        | 70 BTU/hr                                                                                                    |
| Construction            |                                                                                                    |
| Chassis                 | Metal, black and silver finish, vented sides                                                                                                    |
| Mounting                | 1 RU rack-mountable                                                                                                    |
| Dimensions              |                                                                                                    |
| Height                  | 1.25 in. (32 mm)                                                                                                    |
| Width                   | 19 in. (483 mm);<br>17.28 in. (439 mm) without rack ears                                                                                                    |
| Depth                   | 14.46 in. (368 mm)                                                                                                    |
| Weight                  |                                                                                                    |
| 7.39 lb (3.35 kg)       |                                                                                                    |
|                         |                                                                                                    |

### Compliance

**Regulatory Model: M201845005** FCC Part 15 Class B digital device, CE, ETL listed

## **Dimension Drawing**

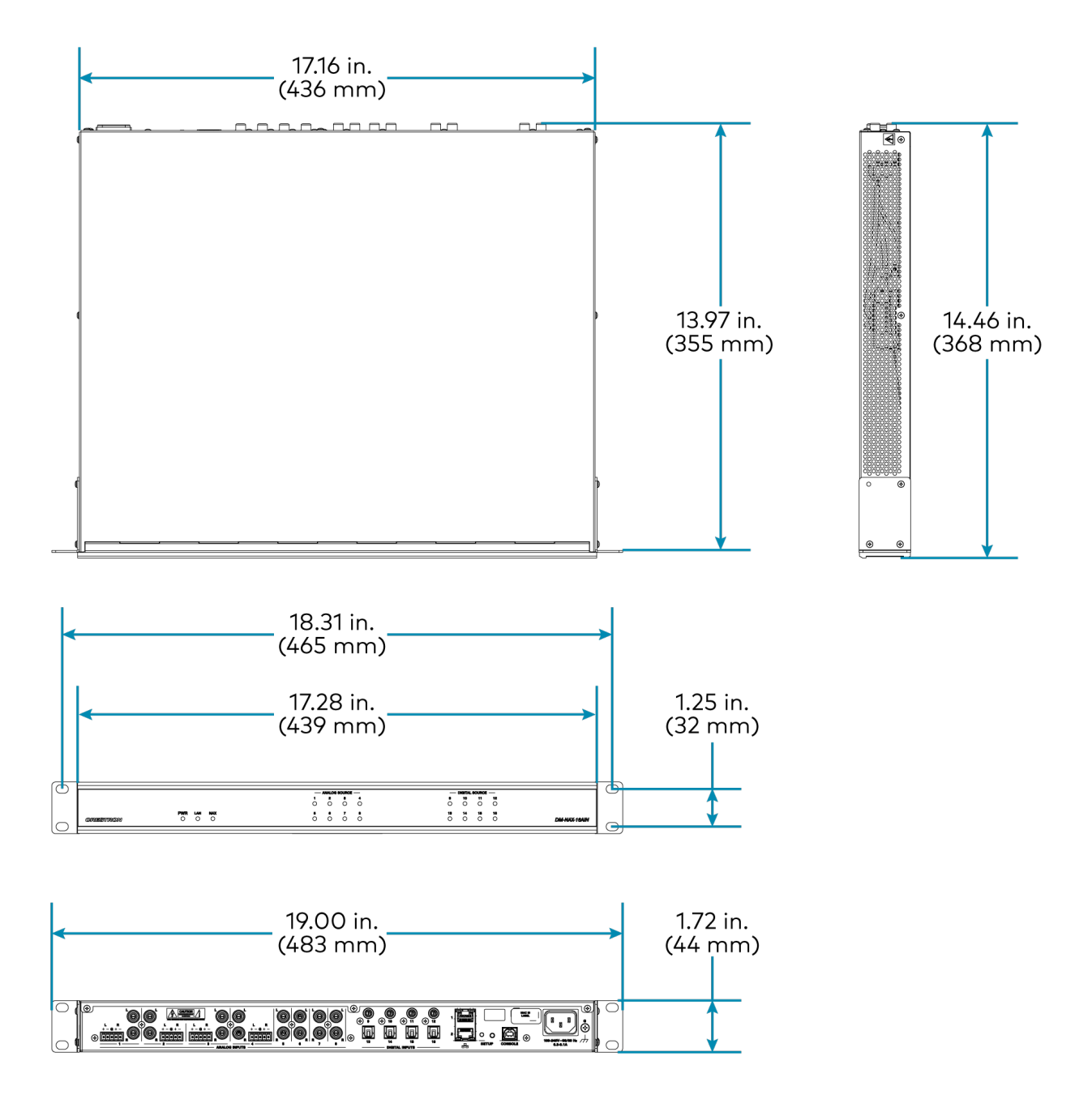

# **DM-NAX-AMP-X300** Specifications

Product specifications for the DM-NAX-AMP-X300 are provided below.

| Audio                  |                                                                                                    |  |
|------------------------|----------------------------------------------------------------------------------------------------|--|
| Input Signal Types     | Balanced/unbalanced analog line/mic-level and AoIP streams.                                                                                                    |  |
| Balanced Analog Input  | Maximum signal level: +21 dBυ (8.7Vrms);<br>Impedance: >10 kΩ;<br>ƒ Response: 20 Hz to 20 kHz±0.5 dB;<br>THD+N: <0.005% @ 1 kHz;<br>S/N Ratio: 105 dB A-weight;<br>Channel Separation: 100 dB @ 1 kHz;<br>Equalizer: 5-band                                                                                                    |  |
| Mic Input              | Maximum gain: 60 dB;<br>Impedance: >10 kΩ;<br>ƒ Response: 20 Hz to 20 kHz±0.5 dB;<br>THD+N: <0.005% @ 1 kHz @ 60 dB gain;<br>S/N Ratio: 71 dB @ 60 dB gain A-weight;<br>Channel Separation: 69 dB @ 60 dB gain @ 1 kHz;<br>Equalizer: 5-band                                                                                                    |  |
| Balanced Analog Output | Maximum signal level: +21 dBu (8.7Vrms);<br>Impedance: 200 Ω;<br>ƒ Response: 20 Hz to 20 kHz ±0.5 dB;<br>THD+N: 0.005% @ 1 kHz at max output;<br>S/N Ratio: 113 dB digital in, 105 dB analog in, 20 Hz -20 kHz, A-weight;<br>Channel Separation: 100 dB @ 1 kHz;<br>Equalizer: 10-band                                                                                                    |  |
| Speaker Output         | <ul> <li>f Response: 20 Hz to 20 kHz ±0.5 dB at 1 W;</li> <li>High-Pass Filter (70V and 100V operation only): -3 dB @ 80 Hz, -<br/>12 dB/octave;</li> <li>THD+N: &lt;0.1% at 1 kHz @ -3 dB full rated output power;</li> <li>S/N Ratio: &gt;103 dB, 20 Hz to 20 kHz, balanced;</li> <li>Crosstalk: -75 dB at 1 kHz;</li> <li>Gain: 29 dB @ 8 Ω;</li> <li>Equalizer: 10-band</li> <li>Protection: Over current, under voltage, over temperature, DC offset,<br/>extreme high frequency;</li> <li>Go to Sleep Time: 25 minutes with no signal present (when set to POWER<br/>SAVER);</li> <li>Wake Time: 0.5 s typical</li> </ul> |  |
| EQ Filter Types        | EQ, High Pass, Low Pass, Treble Shelf, Bass Shelf, Notch                                                                                                    |  |
| EQ Center Frequency    | 10 Hz to 20 kHz per band                                                                                                    |  |
| EQ Gain                | +20/-40 dB per band                                                                                                    |  |
| EQ Bandwidth           | 0.1 to 4.0 octaves per band                                                                                                    |  |

### Output Power Per Channel

| Mode                            | 1 Channel Driven | 2 Channels Driven | 3 Channels Driven  | 4 Channels Driven |
|---------------------------------|------------------|-------------------|--------------------|-------------------|
| Lo-Z, 8 $\Omega$ (single ended) | 150 W            | 150 W             | 75 W1              | 75 W              |
| Lo-Z, 4 $\Omega$ (single ended) | 200 W            | 150 W             | 75 W1              | 75 W              |
| Lo-Z, 8 Ω Bridged               | 300 W            | 150 W             | 150 W <sup>1</sup> | N/A               |
| Hi-Z 70V                        | 300 W            | 150 W             | N/A                | N/A               |
| Hi-Z 100V                       | 300 W            | 150 W             | N/A                | N/A               |

### NOTES:

- Total output power from all channels combined (simultaneously) is up to 300 W.
- Each mode will output power in watts up to the value listed in the table.

#### Connectors

| CH1-CH4                     | (2) 4-pin 5.08 mm pitch, 12A plug with screw locking retainers;<br>Power amplifier output;<br>Terminals accept up to 12 AWG (3.31 mm)                                                                                                    |  |  |
|-----------------------------|----------------------------------------------------------------------------------------------------|--|--|
|                             | <b>NOTE:</b> Output is direct-coupled, not transformer isolated.                                                                                                    |  |  |
| IN1-IN4                     | (4) 3-pin 3.5 mm detachable terminal block;<br>Balanced/unbalanced line or mic-level audio inputs;<br>Maximum Input Level: 8.7Vrms, +21 dBu;<br>Input Impedance: 10 kΩ Wake threshold is -65 dBu;<br>Phantom power is available when used as mic-level inputs |  |  |
| OUT1-OUT4                   | (4) 3-pin 3.5 mm detachable terminal block;<br>Balanced/unbalanced line-level audio outputs;<br>Maximum Output Level: 8.7Vrms, +21 dBu                                                                                                    |  |  |
| REMOTE                      | (1) 2-pin 3.5 mm detachable terminal block;<br>Connect to dry contact closure to place amplifier in standby mode                                                                                                    |  |  |
| G                           | (1) 6-32 screw;<br>Chassis ground lug                                                                                                    |  |  |
| 100-240V~ 1.2-0.6A 50/60 Hz | (1) IEC 60320 C14 main power inlet;<br>Mates with removable power cord, included                                                                                                    |  |  |
| Ethernet 1                  | (1) 8-wire RJ45 female;<br>100Base-T/1000Base-TX Ethernet port                                                                                                    |  |  |
| Ethernet 2                  | (1) 8-wire RJ45 female;<br>100Base-T/1000Base-TX Ethernet port                                                                                                    |  |  |
| Controls and Indicators     |                                                                                                    |  |  |
| PWR                         | (1) LED;<br>White indicates amplifier is on and ready for use;<br>Amber indicates the amplifier is booting;                                                                                                    |  |  |

Red indicates amplifier is in standby

| HI-Z              | (1) White LED;<br>Indicates when Hi-Z mode is enabled (70V or 100V)                                                                                                    |  |  |
|-------------------|----------------------------------------------------------------------------------------------------|--|--|
| LAN               | (1) White LED;<br>Indicates that the device has a valid IP address                                                                                                    |  |  |
| AoIP              | (1) White LED;<br>Indicates an active AoIP stream                                                                                                    |  |  |
| FAULT             | (4) Red LEDs (one per speaker output);<br>Indicates that the input channel has a fault or is clipping                                                                                                    |  |  |
| SIGNAL            | (4) White LEDs (one per speaker output);<br>Indicates an active input signal                                                                                                    |  |  |
| LOCKOUT           | (1) Red LED;<br>Indicates that rear panel slide switches are being overridden by<br>programmatic or web UI control                                                                                                    |  |  |
| Lo-Z MODES        | (2) Slide switches, one switch controlling channels 1 and 2, and one switch<br>controlling channels 3 and 4;<br>Selects stereo, summed, or bridged operation:                                                                     |  |  |
|                   | <ul> <li>STEREO: The input signal received on each channel is sent to its<br/>respectively numbered speaker, line, and network output for use in<br/>applications where left and right channel separation is required.</li> </ul> |  |  |
|                   | <ul> <li>SUM: The input signals received on a pair of line inputs (1 + 2 or 3 +<br/>4) are each routed to both channels of their respectively numbered<br/>speaker, line, and network output pair.</li> </ul>                     |  |  |
|                   | <ul> <li>BRIDGE: The input signals received on a pair of line inputs (1 + 2 or 3 + 4) are summed and sent to a bridged output (1 + 2 or 3 + 4) for use in high power applications.</li> </ul>                                     |  |  |
| Operations Mode   | (1) Slide switch;<br>Sets the amplifier for Lo-Z (4 or 8 $\Omega$ ) or Hi-Z operation (70V or 100V)                                                                                                    |  |  |
| Power Mode        | (1) Slide switch;<br>Selects Power Saver or Always On operation                                                                                                    |  |  |
| SETUP             | (1) Red LED and push button;<br>Utilized in some restore procedures                                                                                                    |  |  |
| Power             |                                                                                                    |  |  |
| Main Power        | 1.2-0.6A @ 100-240VAC, 50/60 Hz                                                                                                    |  |  |
| Power Consumption | 75 W (All channels driven at 1/8th power, 8 $\Omega$ )                                                                                                    |  |  |
| Environmental     |                                                                                                    |  |  |
| Temperature       | 41 to 104°F (5° to 40°C)                                                                                                    |  |  |
| Humidity          | 10% to 90% RH (non-condensing)                                                                                                    |  |  |
| Heat Dissipation  | 130 BTU/hr                                                                                                    |  |  |
| Dimensions        |                                                                                                    |  |  |
| Height            | 1.74 in. (44 mm)                                                                                                    |  |  |
| Width             | 9.38 in. (238 mm)                                                                                                    |  |  |
|                   |                                                                                                    |  |  |

### Depth

### Weight

5.3 lb (2.4 kg )

### Compliance

### Regulatory Model: M1845006

UL® Listed for US & Canada, CE, IC, FCC Part 15 Class B digital device Note:

1. 3 channel operation requires two single ended loads and one bridged load.

### **Dimension Drawings**

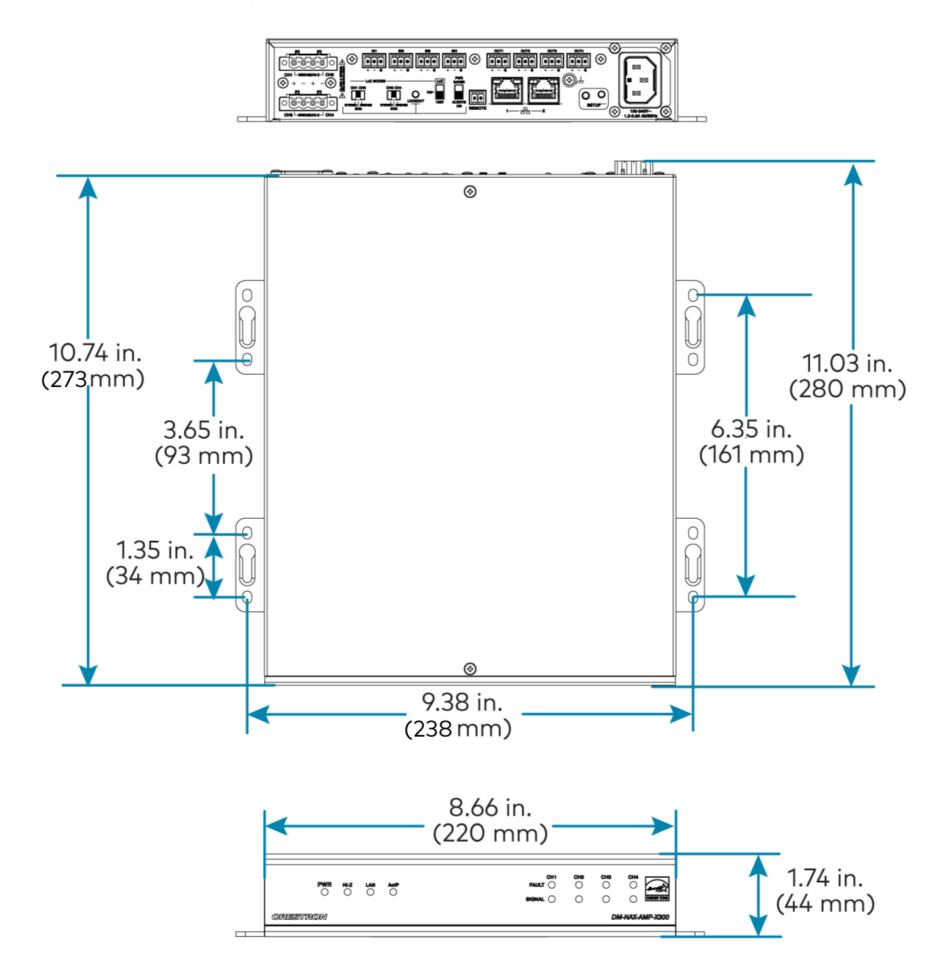

# **DM-NAX-AUD-IO Specifications**

Product specifications for the DM-NAX-AUD-IO are provided below.

| Audio                                        |                                                                                                    |
|----------------------------------------------|----------------------------------------------------------------------------------------------------|
| Input Signal Types                           | Balanced/unbalanced stereo analog line-level;<br>DM NAX/AES67 audio-over-IP                                                                                                    |
| Output Signal Types                          | Balanced/unbalanced stereo analog line-level;<br>DM NAX/AES67 audio-over-IP                                                                                                    |
| Source Compensation                          | ±10.0 dB per input                                                                                                    |
| Input Monitoring                             | Source Signal Detect                                                                                                    |
| Frequency Response (at<br>line-level output) | 20 Hz to 20 kHz ±0.5 dB                                                                                                    |
| THD+N (at line-level<br>output)              | 0.005% @ 1 kHz, max output                                                                                                    |
| S/N Ratio (at line-level<br>output)          | From line-level input: 110 dB, 20 Hz to 20 kHz, A-weighted;<br>From digital input: 113 dB, 20 Hz to 20 kHz, A-weighted                                                                                    |
| Balance Control                              | Left/right adjustable                                                                                                    |
| EQ Filter Types                              | EQ, High Pass, Low Pass, Treble Shelf, Bass Shelf, Notch                                                                                                    |
| EQ Center Frequency                          | 10 to 20,000 Hz per band                                                                                                    |
| EQ Gain                                      | +20/-40 dB per band                                                                                                    |
| EQ Bandwidth                                 | 0.1 to 4.0 octaves per band                                                                                                    |
| Communications                               |                                                                                                    |
| Ethernet                                     | For control and PoE, AoIP, and/or console, 100/1000 Mbps, auto-switching, auto-<br>negotiating, auto-discovery, full/half duplex, DHCP                                                                    |
| Connectors                                   |                                                                                                    |
| INPUTS                                       | (1) 5-pin 3.5mm detachable terminal block;<br>Balanced/unbalanced line-level audio inputs;<br>Maximum Input Level: +21 dBu (8.7Vrms);<br>Input Impedance: 10 kΩ                                           |
| OUTPUTS                                      | (1) 5-pin 3.5mm detachable terminal block;<br>Balanced/unbalanced line-level audio outputs;<br>Maximum Output Level: +21 dBu (8.7Vrms);<br>Channel separation: 100 dB @ 1 kHz;<br>Output Impedance: 400 Ω |
| G                                            | (1) 6-32 screw;<br>Chassis ground lug                                                                                                    |

| ETHERNET PoE            | (1) 8-pin RJ-45 connector, female;<br>100BASE-TX/1000BASE-T Ethernet port;                                                                                                    |
|-------------------------|----------------------------------------------------------------------------------------------------|
| Controls and Indicators |                                                                                                    |
| ETHERNET PoE            | Left amber LED indicates 1000 Mb link status;<br>Left green LED indicates 100 Mb link status;<br>Flashing right amber LED indicates Ethernet activity                                              |
| SETUP                   | (1) Push button: Used for factory reset procedures;<br>(1) LED, illuminates red when the button is pressed, flashes red when reset has been<br>initiated                                           |
| Power                   |                                                                                                    |
| PoE                     | IEEE 802.3af Class 0 (12.95 W) compliant;<br>Compatible with IEEE 802.3af compliant Ethernet switch or third-party PoE<br>compliant PSE                                                            |
| Power Consumption       | 5 W                                                                                                    |
| Environmental           |                                                                                                    |
| Temperature             | 32° to 104° F (0° to 40° C)                                                                                                    |
| Humidity                | 10% to 95% RH (noncondensing)                                                                                                    |
| Heat Dissipation        | 17 BTU/hr                                                                                                    |
| Construction            |                                                                                                    |
| Chassis                 | Metal, black and silver finish                                                                                                    |
| Mounting                | Mountable on the following via included hardware:<br>1-gang U.S. electrical box or plaster ring (not included), 3.5 in. (26mm) electrical box<br>depth recommended;<br>Rack rail;<br>Surface mount |
| Dimensions              |                                                                                                    |
| Height                  | 1.59 in. (41 mm)                                                                                                    |
| Width                   | 2.60 in. (66 mm)                                                                                                    |
| Depth                   | 2.11 in. (54 mm)                                                                                                    |
| Weight                  |                                                                                                    |
| 7 oz. (199 g)           |                                                                                                    |

### Compliance

### Regulatory Model: M202050001

IC, FCC Part 15 Class B digital device
# **Dimension Drawing**

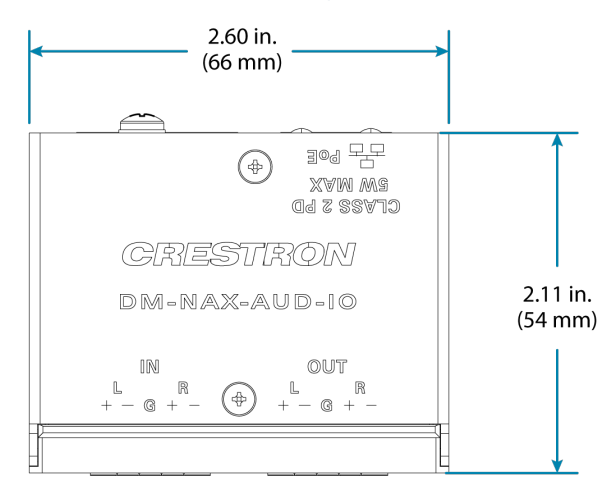

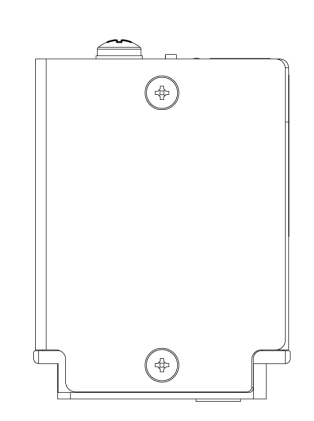

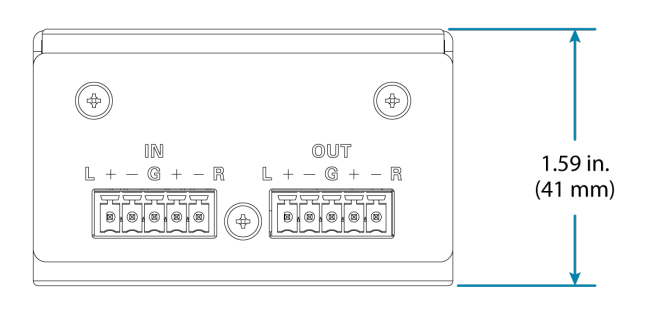

# **DM-NAX-AUD-USB Specifications**

Product specifications for the DM-NAX-AUD-USB are provided below.

# Specifications

| Audio                                        |                                                                                                    |
|----------------------------------------------|----------------------------------------------------------------------------------------------------|
| Input Signal Types                           | USB stereo;<br>Unbalanced stereo analog line-level;<br>DM NAX/AES67 audio-over-IP                                                        |
| Output Signal Types                          | USB stereo;<br>Unbalanced stereo analog line-level;<br>DM NAX/AES67 audio-over-IP                                                        |
| Source Compensation                          | ±10.0 dB per input                                                                                                    |
| Input Monitoring                             | Source Signal Detect                                                                                                    |
| Frequency Response (at<br>line-level output) | 20 Hz to 20 kHz ±0.5 dB                                                                                                    |
| THD+N (at line-level<br>output)              | 0.005% @ 1 kHz, max output                                                                                                    |
| S/N Ratio (at line-level<br>output)          | From line-level input: 108 dB, 20 Hz to 20 kHz, A-weighted;<br>From digital input: 111 dB, 20 Hz to 20 kHz, A-weighted                   |
| Balance Control                              | Left/right adjustable                                                                                                    |
| EQ Filter Types                              | EQ, High Pass, Low Pass, Treble Shelf, Bass Shelf, Notch                                                                                 |
| EQ Center Frequency                          | 10 to 20,000 Hz per band                                                                                                    |
| EQ Gain                                      | +20/-40 dB per band                                                                                                    |
| EQ Bandwidth                                 | 0.1 to 4.0 octaves per band                                                                                                    |
| Communications                               |                                                                                                    |
| Ethernet                                     | For control and PoE, AoIP, and/or console, 100/1000 Mbps, auto-switching, auto-<br>negotiating, auto-discovery, full/half duplex, DHCP   |
| USB                                          | Bidirectional USB Audio Class 1 (UAC1) device connection, up to 24-bit/48 kHz stereo audio transfer                                      |
| Connectors                                   |                                                                                                    |
| USB                                          | (1) USB Type-C connector, female;<br>UAC1 audio support;<br>Enumerates as a Non-AEC Enabled Speakerphone                                 |
| INPUT                                        | (1) 1/8 in. 3.5 mm connector, female TRS;<br>Unbalanced line-level audio input;<br>Maximum input level: 2Vrms;<br>Input Impedance: 10 kΩ |

| OUTPUT                  | (1) 1/8 in. 3.5 mm connector, female TRS;<br>Unbalanced line-level audio output;<br>Maximum output level: 2Vrms;<br>Channel separation: 100 dB @ 1 kHz;<br>Output impedance: 100 Ω                 |
|-------------------------|----------------------------------------------------------------------------------------------------|
| G                       | (1) 6-32 screw;<br>Chassis ground lug                                                                                                    |
| ETHERNET PoE            | (1) 8-pin RJ-45 connector, female;<br>100BASE-TX/1000BASE-T Ethernet port                                                                                                    |
| Controls and Indicators |                                                                                                    |
| ETHERNET PoE            | Left amber LED indicates 1000 Mb link status;<br>Left green LED indicates 100 Mb link status;<br>Flashing right amber LED indicates Ethernet activity                                              |
| SETUP                   | (1) Push button: Used for factory reset procedures;<br>(1) LED, illuminates red when the button is pressed, flashes red when reset has been<br>initiated                                           |
| Power                   |                                                                                                    |
| PoE                     | IEEE 802.3af Class 0 (12.95 W) compliant;<br>Compatible with IEEE 802.3af compliant Ethernet switch or third-party PoE<br>compliant PSE                                                            |
| Power Consumption       | 5 W                                                                                                    |
| Environmental           |                                                                                                    |
| Temperature             | 32° to 104° F (0° to 40° C)                                                                                                    |
| Humidity                | 10% to 95% RH (noncondensing)                                                                                                    |
| Heat Dissipation        | 17 BTU/hr                                                                                                    |
| Construction            |                                                                                                    |
| Chassis                 | Metal, black and silver finish                                                                                                    |
| Mounting                | Mountable on the following via included hardware:<br>1-gang U.S. electrical box or plaster ring (not included), 3.5 in. (26mm) electrical box<br>depth recommended;<br>Rack rail;<br>Surface mount |
| Dimensions              |                                                                                                    |
| Height                  | 1.59 in. (41 mm)                                                                                                    |
| Width                   | 2.60 in. (66 mm)                                                                                                    |
| Depth                   | 2.11 in. (54 mm)                                                                                                    |
| Weight                  |                                                                                                    |
| 7 (100 )                |                                                                                                    |

7 oz. (199 g)

#### Compliance

#### Regulatory Model: M202050001

IC, FCC Part 15 Class B digital device

## **Dimension Drawing**

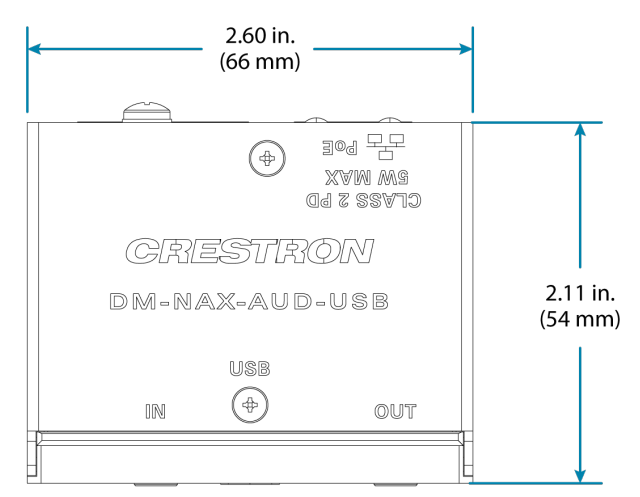

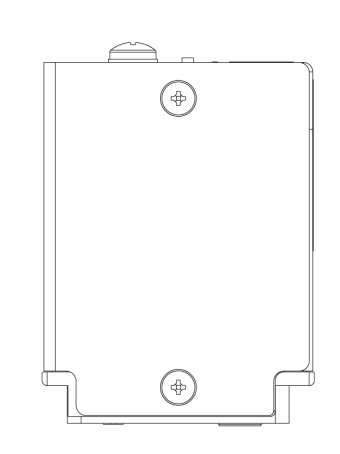

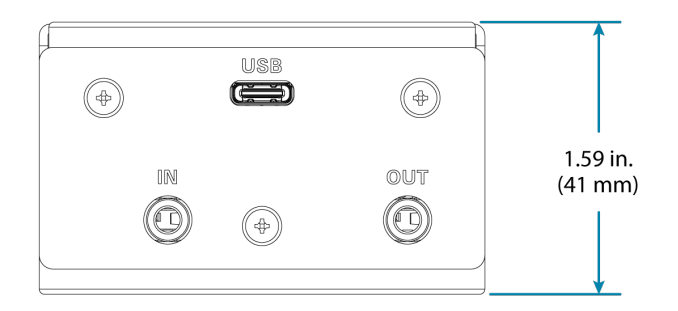

# **DM-NAX-BTIO-1G Specifications**

Product specifications for the DM-NAX-BTIO-1G are provided below.

# Specifications

| Audio                                        |                                                                                                    |  |  |
|----------------------------------------------|----------------------------------------------------------------------------------------------------|--|--|
| Input Signal Types                           | Unbalanced stereo analog line-level;<br>Stereo Bluetooth wireless;<br>DM NAX/AES67 audio-over-IP                                                                                                    |  |  |
| Output Signal Types                          | Unbalanced stereo analog line-level;<br>DM NAX/AES67 audio-over-IP                                                                                                    |  |  |
| Source Compensation                          | ±10.0 dB per input                                                                                                    |  |  |
| Input Monitoring                             | Source Signal Detect                                                                                                    |  |  |
| Frequency Response (at<br>line-level output) | 20 Hz to 20 kHz ±0.5 dB                                                                                                    |  |  |
| THD+N                                        | Line-level: 0.005% @ 1 kHz, max output;<br>Bluetooth: 0.05% @ 1 kHz, max output                                                                                                    |  |  |
| S/N Ratio (at line-level<br>output)          | From line-level input: 108 dB, 20 Hz to 20 kHz, A-weighted;<br>From digital input: 111 dB, 20 Hz to 20 kHz, A-weighted                                                                                                    |  |  |
| Balance Control                              | Left/right adjustable                                                                                                    |  |  |
| Communications                               |                                                                                                    |  |  |
| Ethernet                                     | For control and PoE, AoIP, and/or console, 100/1000 Mbps, auto-switching, auto-<br>negotiating, auto-discovery, full/half duplex, DHCP                                                                                                    |  |  |
| Bluetooth                                    | For audio input, Bluetooth 5.2 sink device, recalls up to seven previously paired devices,<br>persistent or nonpersistent pairing, exclusive, interrupting, or temporary connection<br>modes;<br>Maximum Simultaneous Connections: 1 active device;<br>Exclusive Connection Mode: Remembers up to 7 paired devices;<br>Interrupt Connection Mode: Remembers up to 6 paired devices;<br>Temporary Connection Mode: Remembers 1 paired device;<br>Connection Range: 30 to 60 ft (9 to 18 m) typical, line-of-sight |  |  |
| Connectors                                   |                                                                                                    |  |  |
| IN                                           | (1) 3.5 mm connector, female TRS;<br>Unbalanced line-level audio input;<br>Maximum input level: 2Vrms;<br>Input Impedance: 10 kΩ                                                                                                    |  |  |
| OUT                                          | (1) 3.5 mm connector, female TRS;<br>Unbalanced line-level audio output;<br>Maximum output level: 2Vrms;<br>Channel separation: 80 dB @ 1 kHz;<br>Output Impedance: 100 Ω                                                                                                    |  |  |

| G            | (1) 6-32 screw;                     |
|--------------|-------------------------------------|
|              | Chassis ground lug                  |
| ETHERNET PoE | (1) 8-pin RJ-45 connector, female;  |
|              | 100BASE-TX/1000BASE-T Ethernet port |

### Controls and Indicators

| Front Panel Display | (1) OLED screen, 128 x 64 dot matrix<br>Height (active area): 0.43 in. (11 mm)<br>Width (active area): 0.86 in. (22 mm)                                    |
|---------------------|----------------------------------------------------------------------------------------------------|
|                     | Displays metadata, menus, and volume feedback                                                                                                    |
| Menu                | (1) Push button<br>Used to enter the front panel menu and select menu items                                                                                |
| Bluetooth           | (1) Push button<br>Used to initiate Bluetooth pairing                                                                                                    |
| UP and DOWN Arrows  | (2) Push buttons<br>Used to navigate menus and control volume                                                                                              |
| ETHERNET PoE        | Left amber LED indicates 1000 Mb link status;<br>Left green LED indicates 100 Mb link status;<br>Flashing right amber LED indicates Ethernet activity      |
| SETUP               | (1) Push button: Used for factory reset procedures;<br>(1) LED, illuminates red when the button is pressed, flashes red when reset has been<br>initiated   |
| Power               |                                                                                                    |
| PoE                 | IEEE 802.3af Class 0 (12.95 W) compliant;<br>Compatible with IEEE 802.3af compliant Ethernet switch or third-party PoE<br>compliant PSE                    |
| Power Consumption   | 3.5 W                                                                                                    |
| Environmental       |                                                                                                    |
| Temperature         | 32° to 95° F (0° to 35° C)                                                                                                    |
| Humidity            | 10% to 95% RH (noncondensing)                                                                                                    |
| Heat Dissipation    | 11.95 BTU/hr                                                                                                    |
| Construction        |                                                                                                    |
| Chassis             | Metal, black and silver finish, vented sides                                                                                                    |
| Mounting            | Mountable on the following:<br>1-gang U.S. electrical box or plaster ring (not included), 3.5 in. (26mm) electrical box<br>depth recommended;<br>Rack rail |
| Dimensions          |                                                                                                    |
| Height              | 4.12 in. (105 mm)                                                                                                    |
| Width               | 1.76 in. (45 mm)                                                                                                    |
| Depth               | 2.25 in. (57 mm)                                                                                                    |

#### Weight

4.8 oz. (136 g)

### Compliance

#### Regulatory Model: M202050005

IC, FCC Part 15 Class B digital device

# **Dimension Drawing**

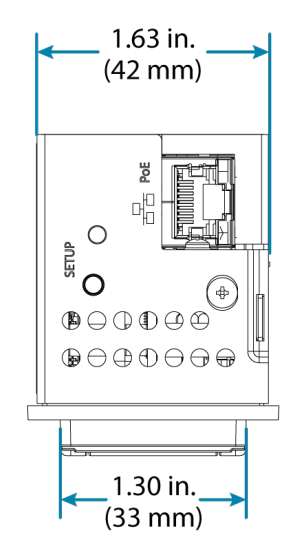

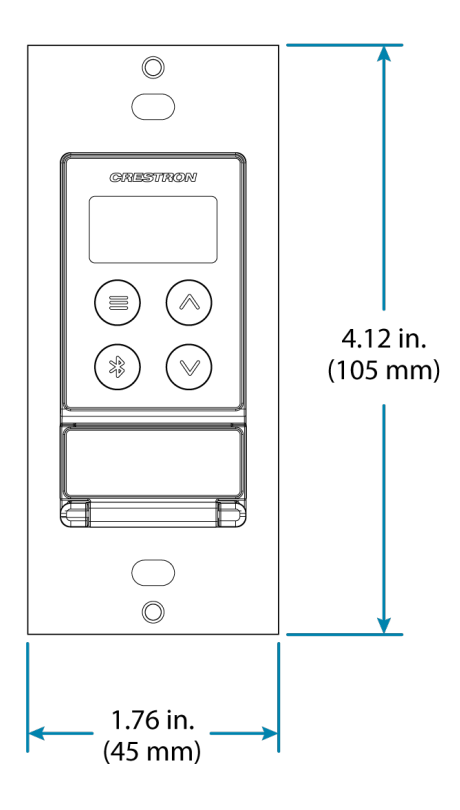

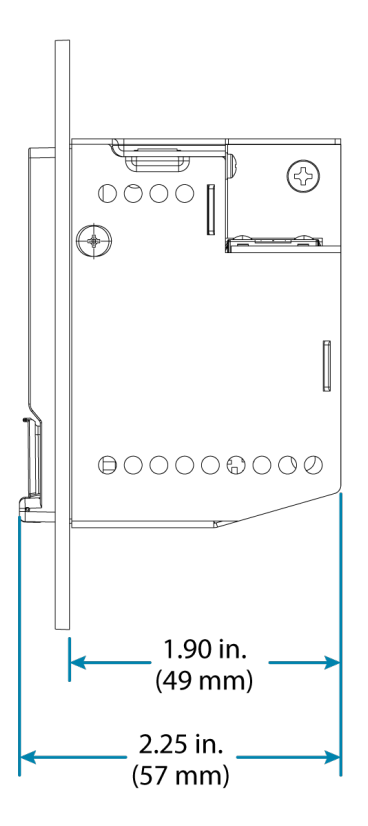

# **DM-NAX-XSP Specifications**

Product specifications for the DM NAX® are provided below.

# **Product Specifications**

| Audio                                                                           |                                                                                                    |  |
|---------------------------------------------------------------------------------|----------------------------------------------------------------------------------------------------|--|
| Input Signal Types                                                              | HDMI®, DM NAX audio-over-IP, AES67                                                                                                    |  |
| Output Signal Types                                                             | HDMI (multichannel pass-through), DM NAX audio-over-IP (2-channel downmix),<br>AES67 (2-channel downmix)                                                         |  |
| Digital Formats                                                                 | Dolby Digital®, Dolby Digital® EX, Dolby Digital Plus, Dolby TrueHD, Dolby Atmos®,<br>DTS®, DTS ES, DTS 96/24, DTS HD® High Res, DTS HD Master Audio, DTS:X®     |  |
| Video                                                                           |                                                                                                    |  |
| Input Signal Types                                                              | HDMI with HDR10, HDR10+, Dolby Vision, Deep Color, 8K30 4:4:4 12-bit, and 4K120 4:4:4 12-bit support                                                             |  |
| Output Signal Types                                                             | HDMI with HDR10, HDR10+, Dolby Vision, Deep Color, 8K30 4:4:4 12-bit, and 4K120<br>4:4:4 12-bit support                                                          |  |
| Copy Protection                                                                 | HDCP 2.3                                                                                                    |  |
| Connectors                                                                      |                                                                                                    |  |
| Ethernet 1                                                                      | (1) 8-pin RJ-45 connector, female;<br>100BASE-TX/1000BASE-T Ethernet port;<br>PoE+ PD (powered device) port, IEEE 802.3at Type 2 PoE+ Class 4 (25.5 W) compliant |  |
| Ethernet 2(1) 8-pin RJ-45 connector, female;100BASE-TX/1000BASE-T Ethernet port |                                                                                                    |  |
| HDMI IN                                                                         | MIIN (1) HDMI Type A connector, female;<br>HDMI digital video/audio input                                                                                        |  |
| HDMI OUT                                                                        | (1) HDMI Type A connector, female;<br>HDMI digital video/audio output, pass-through from <b>HDMI IN</b> ;<br>eARC audio return support                           |  |
| СОМ                                                                             | (1) 3-pin 3.5 mm detachable terminal block;<br>Bidirectional RS-232 port;<br>Up to 115.2k baud, hardware and software handshaking support                        |  |
| IR                                                                              | (1) 2-pin 3.5 mm detachable terminal block;<br>IR output up to 1.1 MHz;<br>1-way serial TTL (0-5 V) up to 19200 baud                                             |  |
| RELAY                                                                           | (1) 4-pin 3.5mm detachable terminal blocks;<br>Comprises (2) normally open, isolated relays;<br>Rated 1A, 30VAC/VDC;<br>MOV arc suppression across contacts      |  |
| G                                                                               | (1) 6-32 screw;<br>Chassis ground lug                                                                                                    |  |

IN

| (1) 2-pin 3.5 mm detachable terminal block;              |
|----------------------------------------------------------|
| Programmable digital input;                              |
| Input Voltage Range: 0-24VDC, referenced to GND;         |
| Logic Threshold: 2.5VDC nominal with 1V hysteresis band; |
| Pull-up Resistor: 2.2k Ω                                 |

#### Communications

| Ethernet | For control, and/or console, 100/1000 Mbps, auto-switching, auto-negotiating, auto-<br>discovery, full/half duplex, DHCP |
|----------|----------------------------------------------------------------------------------------------------|
| RS-232   | 2-way device control and monitoring up to 115.2k baud with hardware and software handshaking via control system          |
| IR       | 1-way device control via infrared up to 1.1 MHz or serial TTL (0-5V) up to 19.2k baud via control system                 |
| HDMI     | HDCP 2.3, EDID, CEC                                                                                                    |

#### Controls and Indicators

| PWR               | (1) Green/amber bicolor LED;<br>Amber indicates unit is powering up/loading firmware;<br>Green indicates unit is fully powered and ready for use                               |
|-------------------|----------------------------------------------------------------------------------------------------|
| HDMI IN           | (1) Green LED, indicates sync detection at the HDMI input                                                                                                    |
| HDMI OUT          | (1) Green LED, indicates video signal transmission at the HDMI output                                                                                                    |
| Ethernet 1        | Left amber LED indicates 1000 Mb link status;<br>Left green LED indicates 100 Mb link status;<br>Flashing right amber LED indicates Ethernet activity                          |
| Ethernet 2        | Left amber LED indicates 1000 Mb link status;<br>Left green LED indicates 100 Mb link status;<br>Flashing right amber LED indicates Ethernet activity                          |
| RESET             | (1) Push button: Used for factory reset procedures;<br>(1) LED, illuminates red when the button is pressed, flashes red when reset has been<br>initiated                       |
| Power             |                                                                                                    |
| PoE+              | IEEE 802.3at Type 2 Class 4 (25.5 W) compliant;<br>Compatible with Crestron DM-PSU-ULTRA-MIDSPAN, PoE+ compliant Ethernet<br>switch, or third-party IEEE 802.3at compliant PSE |
| Power Consumption | 14 W maximum                                                                                                    |
| Environmental     |                                                                                                    |
| Temperature       | 32° to 104° F (0° to 40° C)                                                                                                    |
| Humidity          | 10% to 90% RH (non-condensing)                                                                                                    |
| Construction      |                                                                                                    |
| Chassis           | Metal, black finish, vented sides                                                                                                    |
| Mounting          | Surface-mountable or attachable to a single rack rail                                                                                                    |

| -  |   |            |     |   |    |  |
|----|---|------------|-----|---|----|--|
| 1) | m | er         | 1SI | n | ns |  |
|    |   | <b>C</b> 1 |     |   |    |  |

| Height | 5.03 in. (128 mm) |
|--------|-------------------|
| Width  | 8.36 in. (213 mm) |
| Depth  | 1.12 in. (29 mm)  |

#### Weight

1.82 lb (0.83 kg)

#### Compliance

#### Regulatory Model: M202116001

Intertek® Listed for US & Canada, CE, IC, FCC Part 15 Class B digital device

To search for product certificates, refer to <u>support.crestron.com/app/certificates</u>.

## **Dimension Drawings**

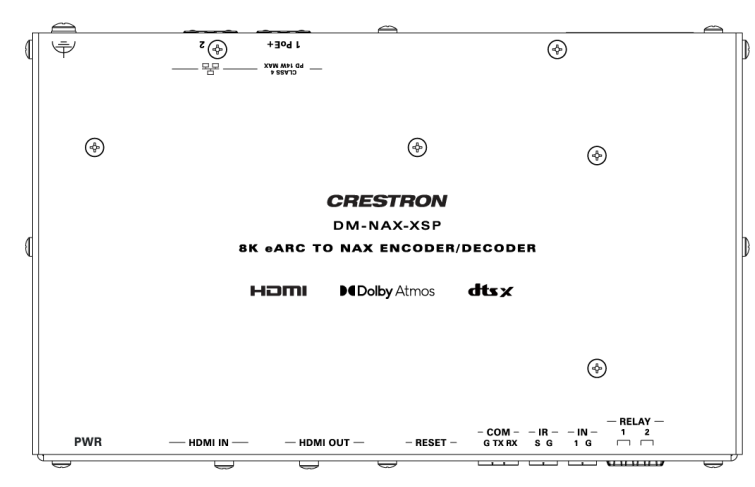

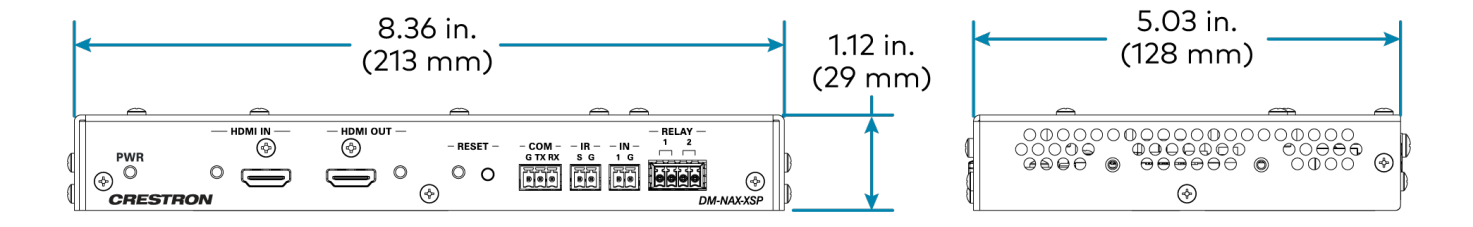

# Installation

Refer to the following sections for instructions on how to install the various DM NAX devices.

- DM-NAX-2XLRI-1G
- DM-NAX-8ZSA
- DM-NAX-4ZSA-50
- DM-NAX-4ZSP
- DM-NAX-16AIN
- <u>DM-NAX-AMP-X300</u>
- DM-NAX-AUD-IO
- DM-NAX-AUD-USB
- DM-NAX-BTIO-1G
- DM-NAX-XSP

# **DM-NAX-2XLRI-1G Installation**

Refer to the following sections to install the DM-NAX-2XLRI-1G.

- In the Box on page 77
- Mounting the Device on page 77
- Connect the Device on page 80
- Reset the Device on page 81

## In the Box

| Qty. | Description                                        |
|------|----------------------------------------------------|
| 1    | DM-NAX-2XLRI                                       |
|      |                                                    |
|      | Additional Items                                   |
| 2    | Screw, 06-32, 3/4 in., Truss Head, Combo (2009211) |

## Mounting the Device

The DM-NAX-2XLRI-1G can be mounted into a 1-gang electrical box or onto a rack rail.

### Mounting into a 1-Gang Electrical Box

#### NOTES:

- The DM-NAX-2XLRI-1G should only be mounted with a RACO® 3 in. x 2 in. x 2 in. gangable metal switch box with eight 0.5 in. knockouts and plaster ears (catalog ID #420), as it was designed to fit the box dimensions and knockout placements. Alternative metal switch boxes should not be used as they may have different knockout placements, which can lead to issues running the PoE connection to the unit due to cable bend radius restrictions.
- For thermal performance reasons, fully enclosed plastic back boxes should not be used with the DM-NAX-2XLRI-1G. In installations where an enclosed back box is not required, the DM-NAX-2XLRI-1G can be installed into most single gang metal or plastic mud rings.
- Connector boots should not be used on CAT5e (or greater) cables being connected to the DM-NAX-2XLRI-1G to avoid cable bend radius issues.

To mount the wall plate into a 1-gang electrical box:

- 1. Make connections to the rear of the device. For details, refer to Top Panel on page 81.
- 2. Using a Phillips screwdriver and the two included  $6-32 \times 3/4$  in. truss head screws, attach the wall plate to the electrical box.

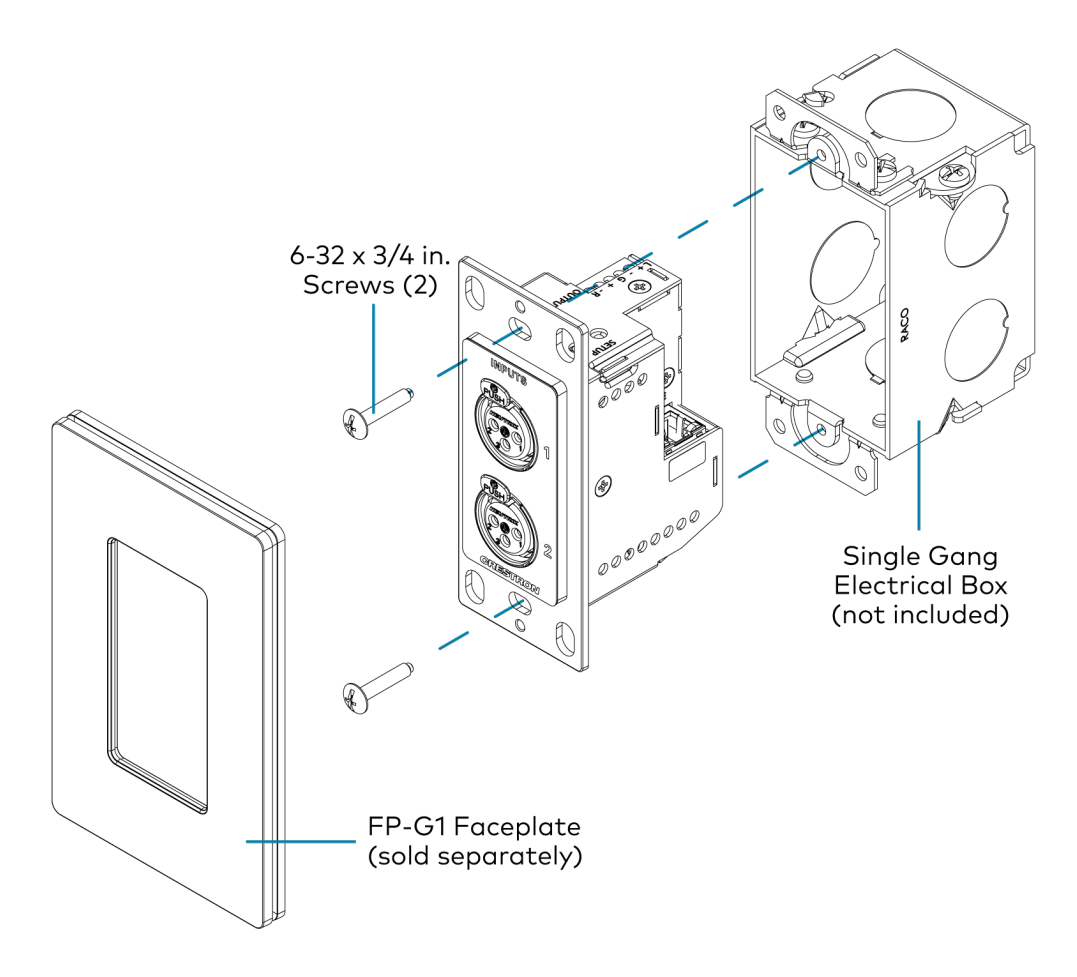

3. Using a Phillips screwdriver and two  $6-32 \times 1/4$  in., flat head screws (not included), attach a FP-G1 decorator style faceplate (sold separately) to the wall plate.

### Mounting onto a Rack Rail

To mount the wall plate onto a rack rail:

1. Position the wall plate horizontally so that the holes in the left or right mounting flange align with the holes in the rack rail.

2. Secure the wall plate to the rack rail using two mounting screws (not included).

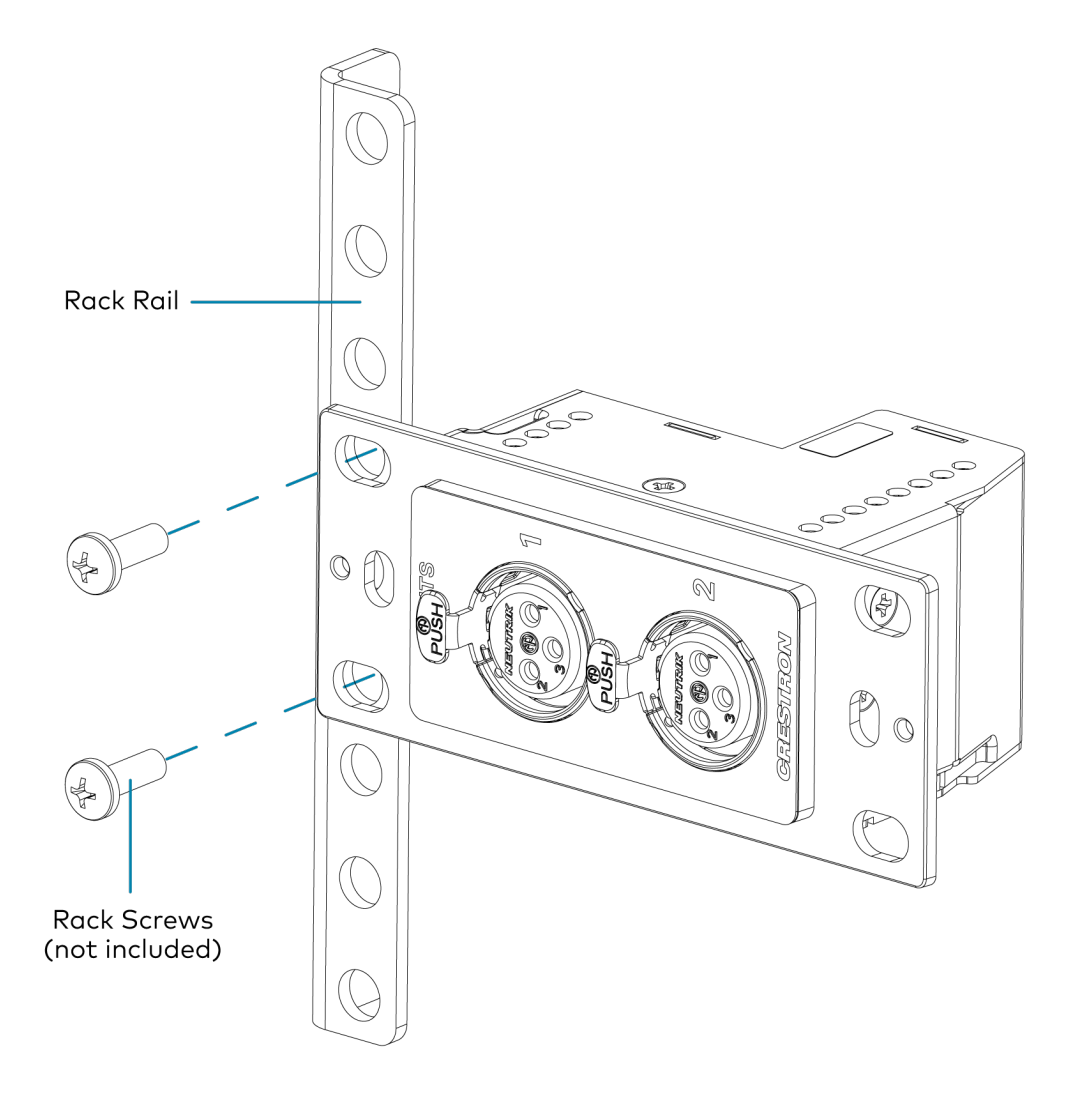

### Mounting to a Flat Surface

To mount the wall plate to a flat surface:

1. Position the wall plate so that the holes in the mounting flange align with the mounting bracket (not included).

2. Connect the wall plate to the mounting bracket using a Phillips screwdriver and two SEMS screws  $6-32 \times 1/4$  in. (not included).

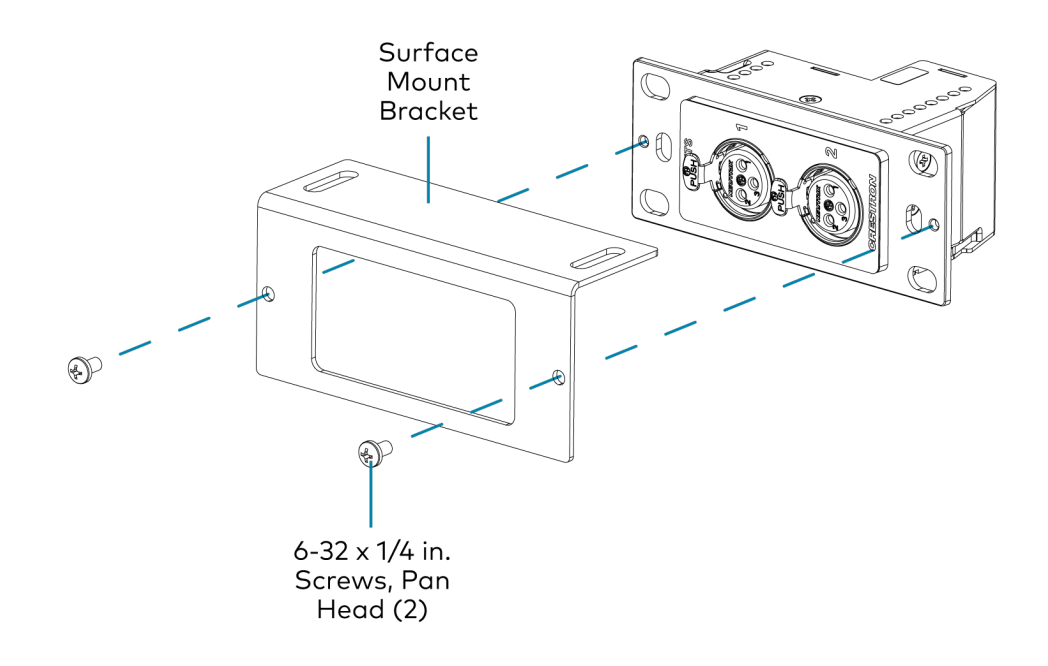

3. Secure the mounting bracket to a flat surface using the appropriate mounting screws (not included).

# **Connect the Device**

Make connections to the front and top of the DM-NAX-2XLRI-1G.

**Front Panel** 

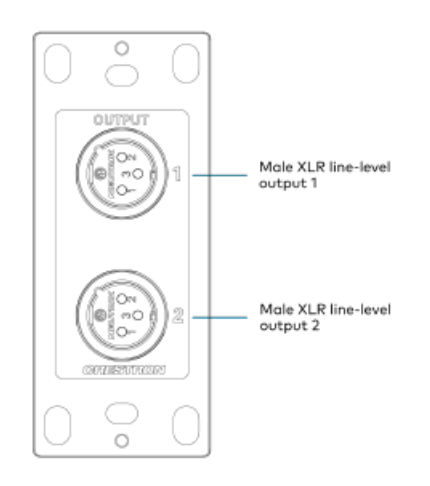

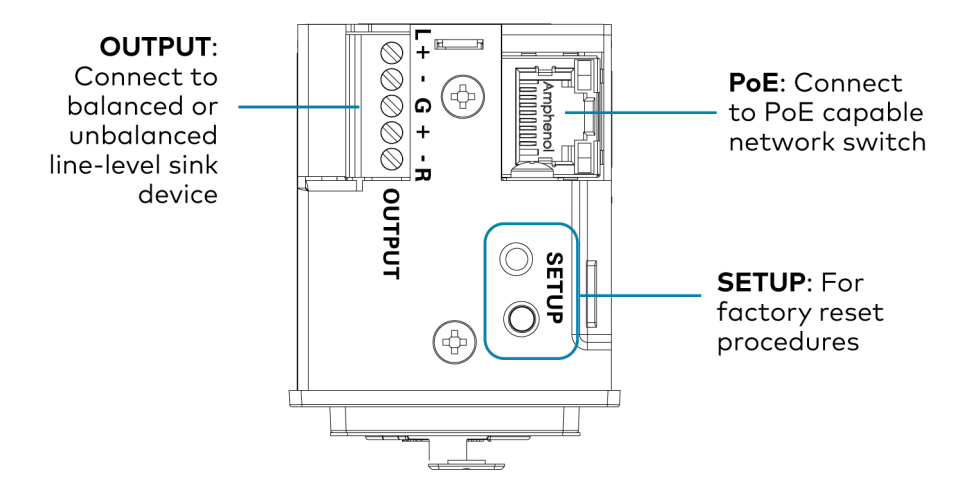

**NOTE: PoE** is a PoE powered device (PD) port. In order for the port to receive PoE, it must be connected to a PoE compliant Ethernet switch.

Connect a PoE capable network switch to the **PoE** port.

Connect a balanced or unbalanced line level sink device (such as the <u>MP-WP-2RCAO-1G</u> or <u>MP-WP-2XLRO-1G</u>, sold separately) to the **OUTPUT** port.

Connect XLR sources to the front panel XLR connections.

### **Reset the Device**

A network reset or factory restore may be performed when troubleshooting.

**CAUTION:** These procedures should only be performed to recover an unresponsive device. Both the Network Reset and Factory Restore procedure will clear certain device settings that cannot be recovered once the procedure is complete. Before performing these procedures, please contact Crestron True Blue Support via phone, email or chat as described at www.crestron.com/support.

### **Network Reset**

- 1. Ensure the device is powered on.
- 2. Press and hold the **SETUP** button for up to 15 seconds until the **SETUP** LED flashes red.

The device will reboot, and the default network settings will be reset. The device will be reverted to its default hostname, with DHCP enabled, and no static IP set.

### **Factory Restore**

- 1. Turn off the device by disconnecting the power cable from the device.
- 2. Press and hold the **SETUP** button and then reconnect the power cable while still holding the **SETUP** button. Continue holding the **SETUP** button for up to 30 seconds until the **SETUP** LED flashes.

The device will reboot, and all the factory default settings will be restored, such as audio settings, multicast addressing, etc.

**CAUTION:** Performing a factory restore will clear all settings from the device configuration.

# **DM-NAX-4ZSA-50** Installation

Refer to the following sections to install the DM-NAX-4ZSA-50.

- In the Box on page 83
- Install the Device on page 83
- Connect the Device on page 87
- Apple<sup>®</sup> AirPlay<sup>®</sup> Setup on page 88
- Spotify<sup>®</sup> Setup on page 89
- Reset the Device on page 90
- Observe the LED Indicators on page 90

### In the Box

| Qty. | Description                                           |
|------|-------------------------------------------------------|
| 1    | DM-NAX-4ZSA-50                                        |
|      |                                                       |
|      | Additional Items                                      |
| 1    | Power Cord, approx. 6.5 ft (2m) (2001134)             |
| 2    | Bracket, rack ear, quarter-wide (2057495)             |
| 4    | Joining plate (2056313)                               |
| 4    | Speaker Connector, 4-Pin (2057001)                    |
| 4    | Screw, 6-32 x 5/16 in., Flat Head, Phillips (2007223) |
| 8    | Screw, 8-32 x 5/16 in., Phillips (2056985)            |
| 4    | Adhesive feet (2002389)                               |

## Install the Device

Refer to the Safety Instructions (Doc. 6607) prior to installation.

The device can be placed on a table or installed in a rack.

### Place on a Table

Attach the four adhesive feet to the bottom of the device. Place the device on a table or stack on top of another device.

### **Rack Installation**

This device occupies 1/2 RU of rack space.

To install the included rack ears:

1. Use a #1 Phillips screwdriver and the included 6-32 5/16 in. Phillips screws to attach the included rack ears to the device.

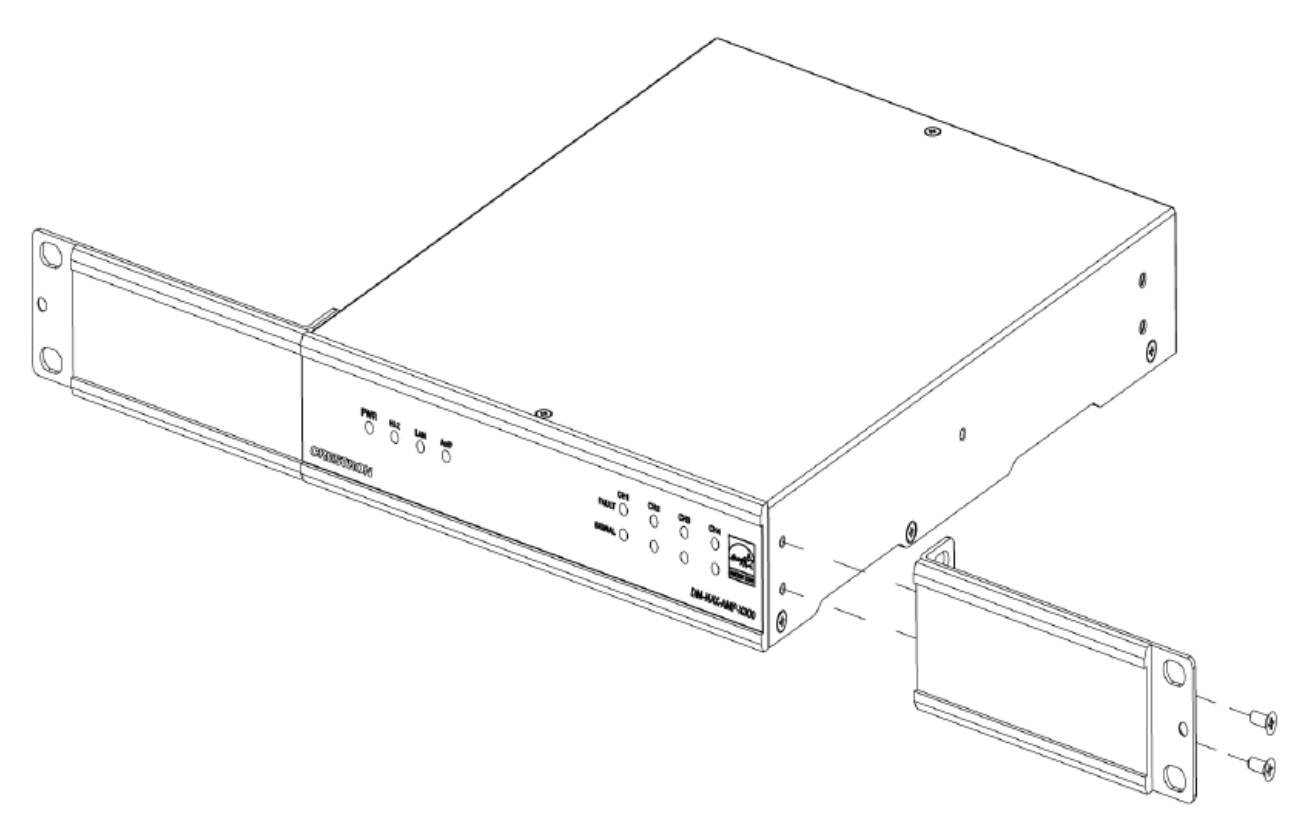

2. Mount the device into the rack using four rack mounting screws (not included).

### Double Mount

To rack-mount two Crestron 1/2 RU units together:

- 1. On a flat surface, place the devices upside-down and adjacent to each other.
- 2. Using a Philips screwdriver and the eight included  $8-32 \times 5/16$  in. screws, gang the devices together with two of the joining plates.

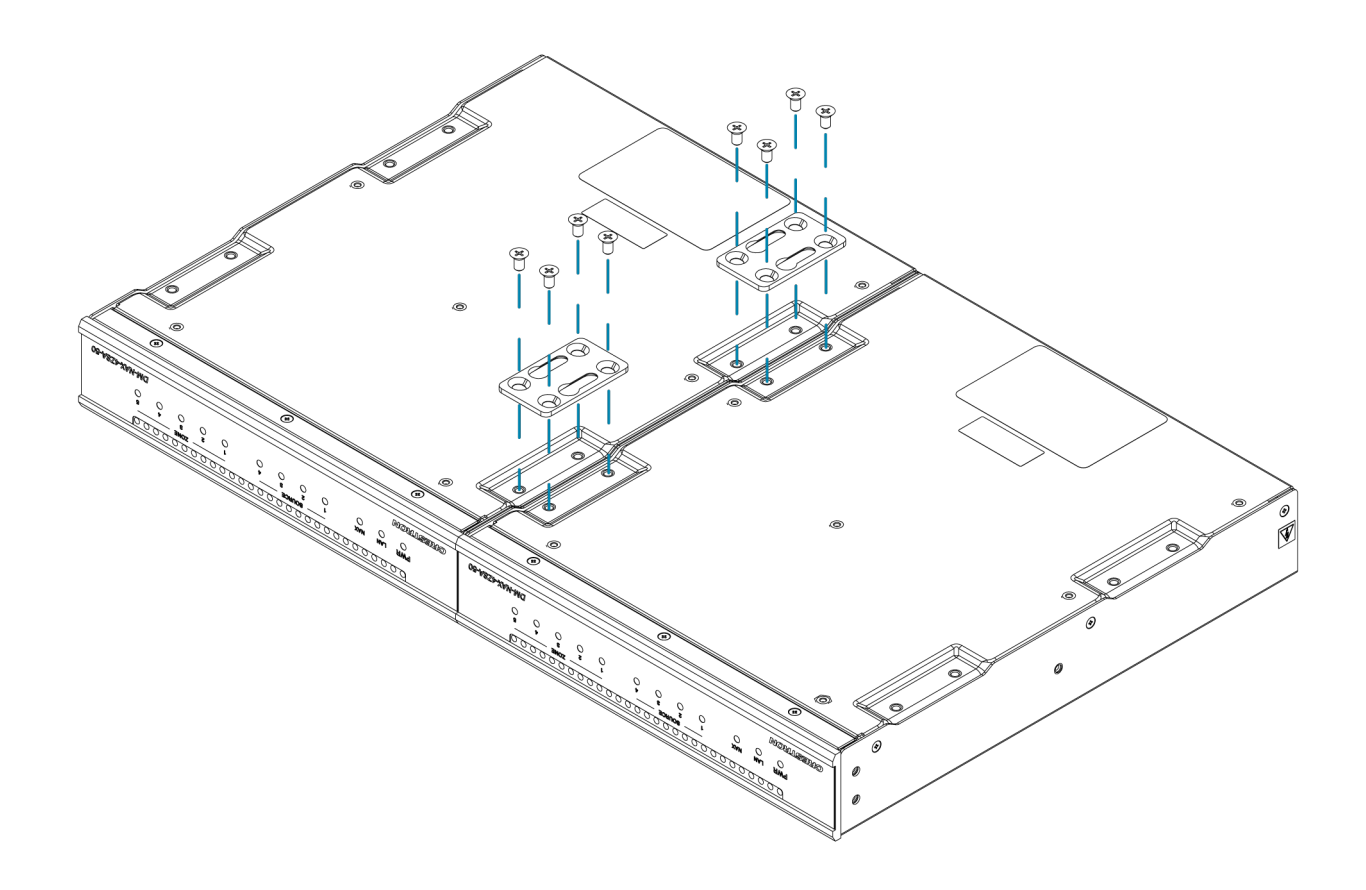

3. Turn the device assembly over and, using six 6-32 x 5/16 in. screws, attach the rack ears to each side.

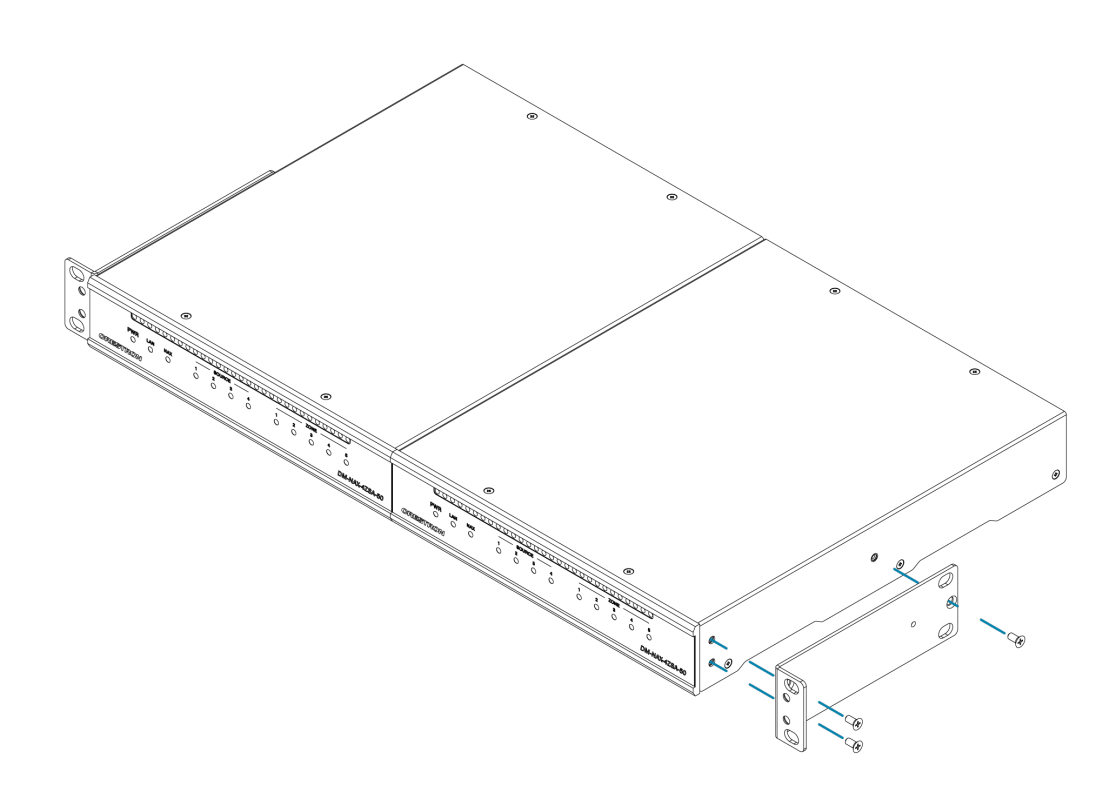

4. Mount the assembly into the rack using four rack mounting screws (not included).

#### **Rack Mounting Safety Precautions**

**Elevated Operating Ambient Temperature:** If installed in a closed or multi-unit rack assembly, the operating ambient temperature of the rack environment may be greater than room ambient temperature. Therefore, consideration should be given to installing the equipment in an environment compatible with the maximum ambient temperature (Tma) specified by the manufacturer.

**Reduced Airflow:** Installation of the equipment in a rack should be such that the amount of airflow required for safe operation of the equipment is not compromised.

**Mechanical Loading:** Mounting of the equipment in the rack should be such that a hazardous condition is not achieved due to uneven mechanical loading.

**Circuit Overloading:** Consideration should be given to the connection of the equipment to the supply circuit and the effect that overloading of the circuits might have on overcurrent protection and supply wiring. Appropriate consideration of equipment nameplate ratings should be used when addressing this concern.

**Reliable Earthing:** Reliable earthing of rack-mounted equipment should be maintained. Particular attention should be given to supply connections other than direct connections to the branch circuit (e.g., use of power strips).

# Connect the Device

Make the necessary connections as called out in the following illustration. Connect power last.

#### **CAUTION:**

- Keep the device unplugged until all of the input, network, output, and speaker wiring is complete.
- Check the speaker cables for shorts and frayed wiring around the **SPEAKER ZONES** connectors.

#### NOTE:

- Ensure that the unit is properly grounded by connecting the chassis ground lug to an earth ground (building steel).
- To prevent overheating, do not operate this product in an area that exceeds the environmental temperature range listed in the product specifications.
- Do not bundle power cords together with connection cables. Doing so can result in noise.

**Rear Panel** 

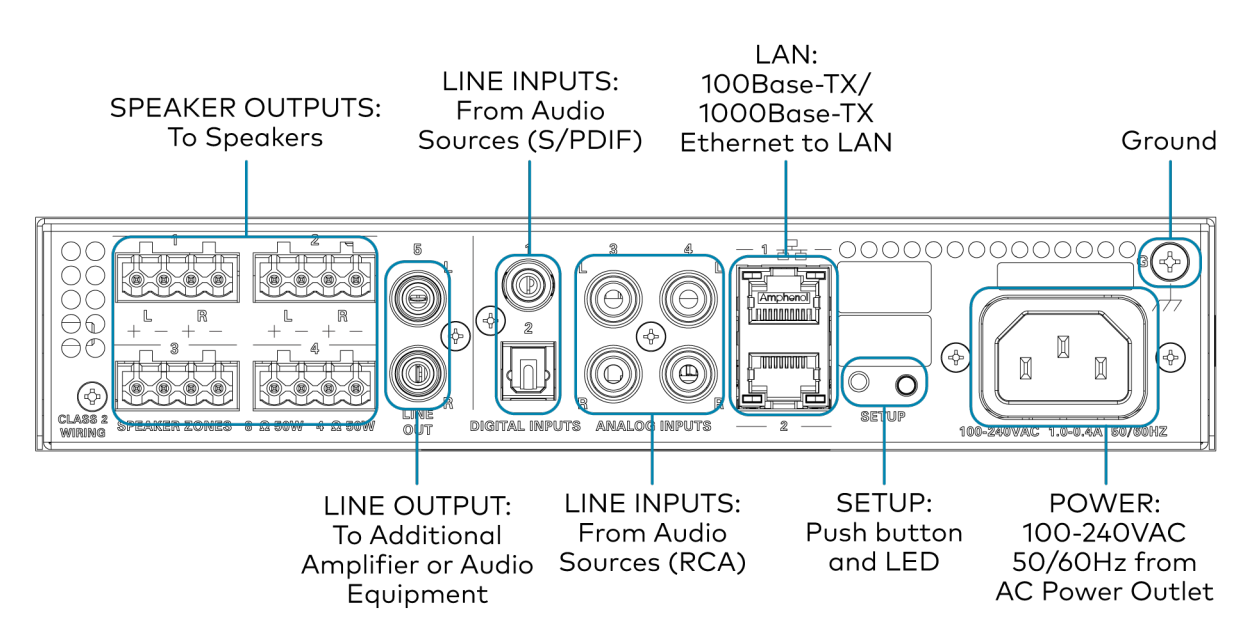

### **Digital Inputs**

Refer to the following illustration when connecting digital audio sources.

Digital Source \_\_\_\_\_ TOSLINK® Connector Digital Source \_\_\_\_\_ COAXIAL Connector **NOTE:** Only 2-channel PCM digital audio is supported at the digital inputs.

### Analog Inputs

Refer to the following illustration when connecting analog audio sources.

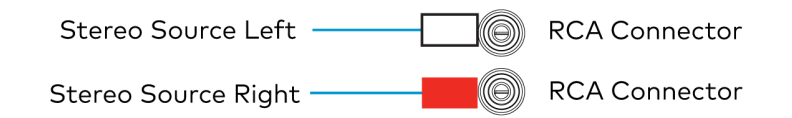

## **Speaker Connections**

Connect speakers to the DM-NAX-4ZSA-50 as shown in the following illustration.

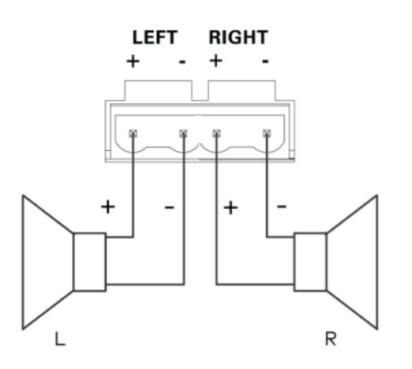

# Apple<sup>®</sup> AirPlay<sup>®</sup> Setup

The DM-NAX-4ZSA-50 supports AirPlay 2 and requires iOS 11.4 or later.

AirPlay can be enabled on any of the built-in media players on the DM-NAX-4ZSA-50.

To stream media from an iOS device to a speaker zone in your distributed audio system:

- 1. Ensure that the iOS device and DM-NAX-4ZSA-50 are on the same network.
- 2. On the DM-NAX-4ZSA-50, enable AirPlay for the built-in media player you would like to stream to, either using the web UI or programming.

**NOTE:** If the control/media and Audio-over-IP network traffic is isolated between two network ports on the DM-NAX-4ZSA-50, AirPlay will use the port specified for the Control/Media traffic.

- 3. On your iOS device:
  - a. Enable AirPlay
  - b. From the list of available AirPlay destinations, select the DM-NAX-4ZSA-50 zone you would like to stream to.

The media player will play back audio to the selected zone(s).

**NOTE:** By default, media players 1 - 5 route the audio signals to their respectively numbered speaker zones 1 - 5. If the user has not specified the speaker zone when Airplay streaming begins, the media player will automatically route to its default speaker zone. For example, the audio from the media player 3 will be routed to speaker zone 3.

After the AirPlay streaming begins, you will be able to control the volume of the streaming DM-NAX-4ZSA-50 speaker zones directly from your iOS device.

# Spotify<sup>®</sup> Setup

The DM-NAX-4ZSA-50 supports Spotify.

To configure Spotify, use your phone, tablet or computer as a remote control for Spotify. Go to <u>spotify.com/connect</u> to learn how.

Spotify can be enabled on any of the built-in media players on the DM-NAX-4ZSA-50.

To stream media from a device to a speaker zone in your distributed audio system:

- 1. Ensure that the device and DM-NAX-4ZSA-50 are on the same network.
- 2. On the DM-NAX-4ZSA-50, enable Spotify for the built-in media player you would like to stream to, either using the web UI or programming.

**NOTE:** If the control/media and Audio-over-IP network traffic is isolated between two network ports on the DM-NAX-4ZSA-50, Spotify will use the port specified for the Control/Media traffic.

- 3. On your device:
  - a. Enable Spotify
  - b. From the list of available Spotify destinations, select the DM-NAX-4ZSA-50 zone you would like to stream to.

The media player will play back audio to the selected zone(s).

**NOTE:** By default, media players 1 - 5 route the audio signals to their respectively numbered speaker zones 1 - 5. If the user has not specified the speaker zone when Spotify streaming begins, the media player will automatically route to its default speaker zone. For example, the audio from the media player 3 will be routed to speaker zone 3.

After the Spotify streaming begins, you will be able to control the volume of the streaming DM-NAX-4ZSA-50 speaker zones directly from the Spotify application on the casting device.

# **Observe the LED Indicators**

Refer to the following table for information about the LED indicators on the device.

| LED Indicator | Color        | Meaning                                                                                                   |
|---------------|--------------|----------------------------------------------------------------------------------------------------|
| PWR           | Amber        | Power is being applied to the device. The device is booting.                                              |
|               | White        | Device is powered on with audio passing.                                                                  |
|               | Red          | Device is in standby mode.                                                                                |
| Ethernet 1    | White        | The device is powered on and has a valid IP address.                                                      |
|               | Off          | Device is not connected to a network or the IP address is invalid.                                        |
| Ethernet 2    | White        | AoIP is ready to pass and the unit's PTP clock is synced.                                                 |
|               | Off          | No AoIP is passing to or from and/or PTP is not synced.                                                   |
| SOURCE 1-4    | White        | Signal is detected on the specified input/source.                                                         |
|               | Red          | There is clipping on an analog input or bitstream audio detected on a digital input.                      |
|               | Off          | There is no signal detected on the specified input/source.                                                |
| ZONE 1-4      | White        | There is audio output on the indicated zone.                                                              |
|               | Red          | Clipping or a fault is detected on the zone output due to over current, over temperature, or low voltage. |
| ZONE 5        | White        | There is audio output on the indicated zone.                                                              |
|               | Red          | Clipping is detected on the zone output due to over current, over temperature, or low voltage.            |
| SETUP         | Solid Red    | The SETUP button is pressed.                                                                              |
|               | Blinking Red | A network reset or factory restore has been initiated via the adjacent SETUP button.                      |

### **Reset the Device**

A network reset or factory restore may be performed when troubleshooting.

**CAUTION:** These procedures should only be performed to recover an unresponsive device. Both the Network Reset and Factory Restore procedure will clear certain device settings that cannot be recovered once the procedure is complete. Before performing these procedures, please contact Crestron True Blue Support via phone, email or chat as described at www.crestron.com/support.

### Network Reset

- 1. Ensure the device is powered on.
- 2. Press and hold the **SETUP** button for up to 15 seconds until the **SETUP** LED flashes red.

The device will reboot, and the default network settings will be reset. The device will be reverted to its default hostname, with DHCP enabled, and no static IP set.

### **Factory Restore**

- 1. Turn off the device by disconnecting the power cable from the device.
- 2. Press and hold the **SETUP** button and then reconnect the power cable while still holding the **SETUP** button. Continue holding the **SETUP** button for up to 30 seconds until the **SETUP** LED flashes.

The device will reboot, and all the factory default settings will be restored, such as zone settings, streaming service accounts, multicast addressing, etc.

CAUTION: Performing a factory restore will clear all settings from the device configuration.

# **DM-NAX-4ZSP** Installation

Refer to the following sections to install the DM-NAX-4ZSP.

- In the Box on page 92
- Install the Device on page 92
- Connect the Device on page 94
- Observe the LED Indicators on page 98
- Apple<sup>®</sup> AirPlay<sup>®</sup> Setup on page 96
- Spotify<sup>®</sup> Connect Setup on page 97
- Reset the Device on page 99

#### **Front Panel**

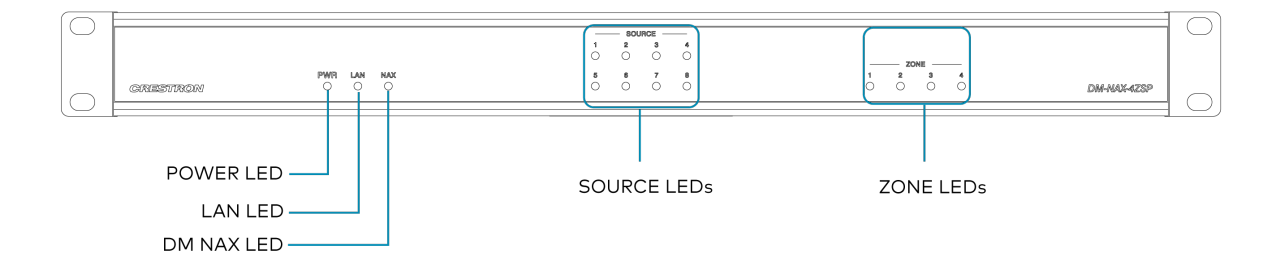

### In the Box

| Qty. | Description                                |
|------|--------------------------------------------|
| 1    | DM-NAX-4ZSP                                |
|      |                                            |
|      | Additional Items                           |
| 2    | Bracket, Rack Ear, 2 RU (2032122)          |
| 1    | Power Cord, approx. 6.5 ft (2 m) (2001134) |
| 2    | Connector, 4-Pin (2003576)                 |
| 3    | Connector, 5-Pin (2003577)                 |
| 4    | Feet, Adhesive (2002389)                   |

### Install the Device

Refer to the <u>Safety Instructions</u> (Doc. 6607) prior to installation.

The device can be placed on a table or installed in a rack.

### Place on a Flat Surface

Place the device on a flat surface such as a table.

### Install in a Rack

This device occupies 1U of rack space.

To mount the device into a rack:

- 1. Use a Phillips screwdriver (not included) to remove the three screws from each side of the device as shown in the illustration.
- 2. Use the screwdriver and the six screws (removed earlier) to attach the included rack ears to the device.

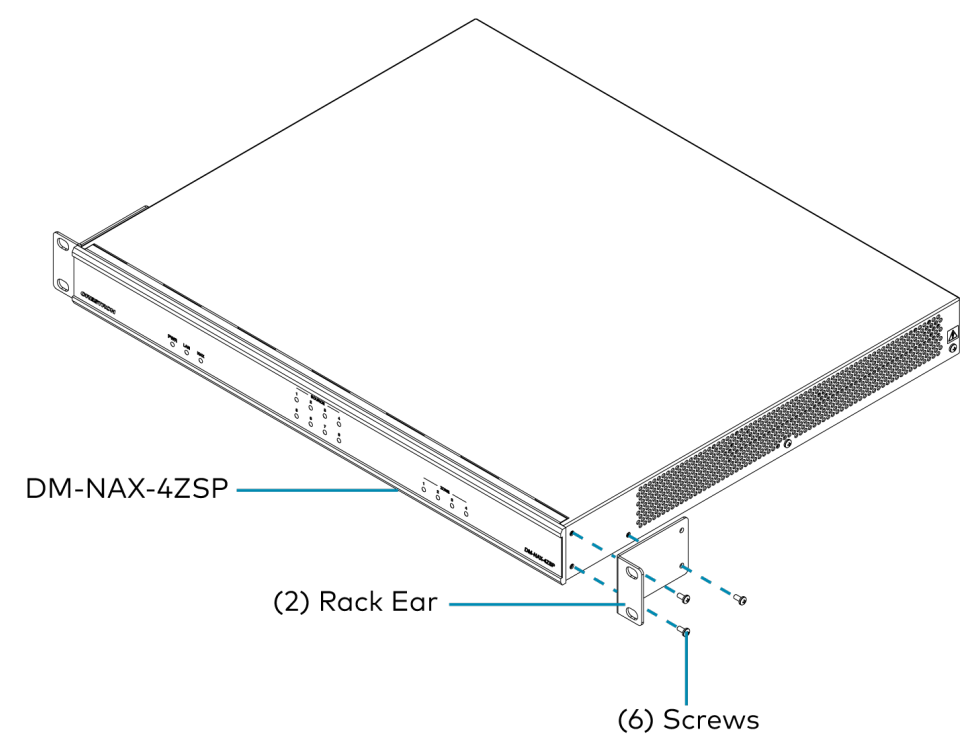

3. Mount the device into the rack using four rack mounting screws (not included).

#### **Rack Mounting Safety Precautions**

**Elevated Operating Ambient Temperature:** If installed in a closed or multi-unit rack assembly, the operating ambient temperature of the rack environment may be greater than the room ambient temperature. Therefore, consideration should be given to installing the equipment in an environment compatible with the maximum ambient temperature (Tma) specified by the manufacturer.

**Reduced Airflow:** Installation of the equipment in a rack should be such that the amount of airflow required for safe operation of the equipment is not compromised.

**Mechanical Loading:** Mounting of the equipment in the rack should be such that a hazardous condition is not achieved due to uneven mechanical loading.

**Circuit Overloading:** Consideration should be given to the connection of the equipment to the supply circuit and the effect that overloading of the circuits might have on overcurrent protection and supply wiring. Appropriate consideration of equipment nameplate ratings should be used when addressing this concern.

**Reliable Earthing:** Reliable earthing of rack-mounted equipment should be maintained. Particular attention should be given to supply connections other than direct connections to the branch circuit (e.g., use of power strips).

### Connect the Device

Make the necessary connections as called out in the following illustration. Connect power last.

#### **CAUTION:**

• Keep the device unplugged until all of the input, network, output, and speaker wiring is complete.

#### NOTES:

- Ensure that the unit is properly grounded by connecting the chassis ground lug to an earth ground (building steel).
- To prevent overheating, do not operate this product in an area that exceeds the environmental temperature range of 32° to 104°F (0° to 40°C).
- Do not bundle power cords together with connection cables. Doing so can result in noise.

#### **Rear Panel**

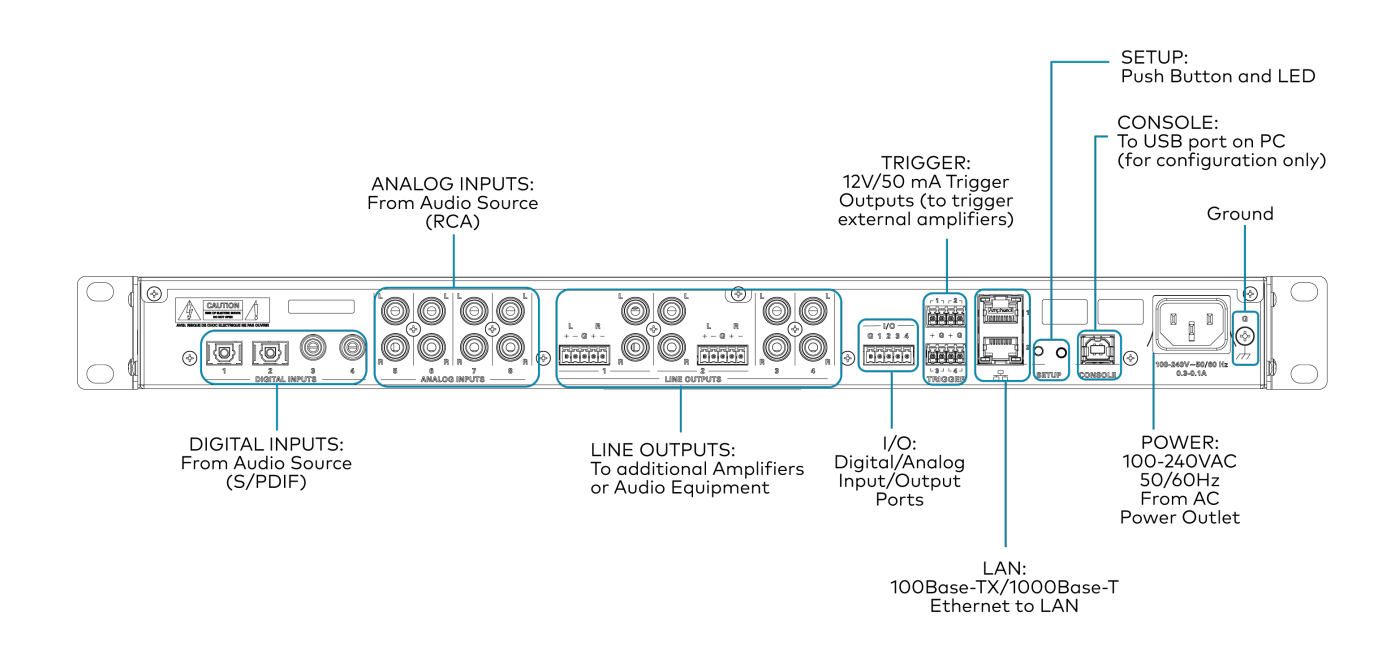

### **Digital Inputs**

Refer to the following illustration when connecting digital audio sources.

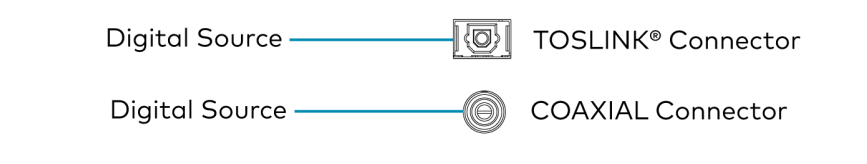

NOTE: 2-channel PCM digital audio is the only supported digital input format.

### Analog Inputs

Refer to the following illustration when connecting analog audio sources.

Stereo Source Left RCA Connector

Stereo Source Right — RCA Connector

### Balanced/Unbalanced Audio Output

Refer to the following table and illustration for analog audio output pin assignments and connection information.

| Signal Name | Balanced Audio Output | Unbalanced Audio Output   |
|-------------|-----------------------|---------------------------|
| +           | L+                    | L+                        |
| -           | L-                    | L Shield                  |
| G           | Shield/ground         | G, L Shield, and R Shield |
| +           | R+                    | R+                        |
| -           | R-                    | R Shield                  |

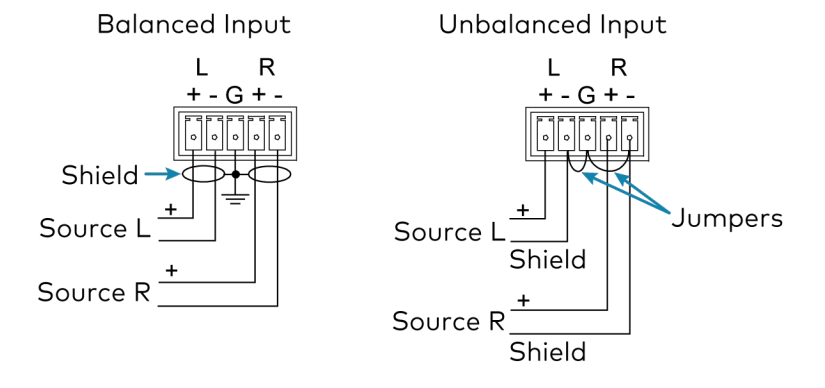

# Apple<sup>®</sup> AirPlay<sup>®</sup> Setup

The DM-NAX-4ZSP supports AirPlay 2 and requires iOS 11.4 or later.

AirPlay can be enabled on any of the built-in media players on the DM-NAX-4ZSP.

To stream media from an iOS device to an output zone in your distributed audio system:

- 1. Ensure that the iOS device and DM-NAX-4ZSP are on the same network.
- 2. On the DM-NAX-4ZSP, enable AirPlay for the built-in media player you would like to stream to, either using the web UI or programming.

**NOTE:** If the control/media and Audio-over-IP network traffic is isolated between two network ports on the DM-NAX-4ZSP, AirPlay will use the port specified for the Control/Media traffic.

- 3. On your iOS device:
  - a. Enable AirPlay
  - b. From the list of available AirPlay destinations, select the DM-NAX-4ZSP zone you would like to stream to.

The media player will play back audio to the selected zone(s).

Once AirPlay streaming begins, you will be able to control the volume of the streaming DM-NAX-4ZSP output zones directly from your iOS device.

**NOTE:** By default, media players 1 - 4 route the audio signals to their corresponding output zones when Airplay streaming begins. If the user has not already specified a destination output zone for the media player when streaming begins, the media player will automatically route to its default output zone. For example, if a user streams Airplay to media player 3, the audio will be routed to output zone 3.

# Spotify<sup>®</sup> Connect Setup

The DM-NAX-4ZSP supports Spotify Connect.

To configure Spotify, use your phone, tablet or computer as a remote control for Spotify. Go to <u>spotify.com/connect</u> to learn how.

Spotify Connect can be enabled on any of the built-in media players on the DM-NAX-4ZSP.

To stream media from a device to a output zone in your distributed audio system:

- 1. Ensure that the device and DM-NAX-4ZSP are on the same network.
- 2. On the DM-NAX-4ZSP, enable Spotify Connect for the built-in media player you would like to stream to, either using the web UI or programming.

**NOTE:** If the control/media and Audio-over-IP network traffic is isolated between two network ports on the DM-NAX-4ZSP, Spotify will use the port specified for the Control/Media traffic.

- 3. On your device:
  - a. Open the Spotify application or web client.
  - b. From the list of available Spotify destinations, select the DM-NAX-4ZSP zone you would like to stream to.

The media player will play back audio to the selected zone(s).

Once Spotify Connect streaming begins, you will be able to control the volume of the streaming DM-NAX-4ZSP output zones directly from the Spotify application on your device.

**NOTE:** By default, media players 1 - 4 route the audio signals to their corresponding output zones when Spotify Connect streaming begins. If the user has not already specified a destination output zone when streaming begins, the media player will automatically route to its default output zone. For example, if a user streams Spotify Connect to media player 3, the audio will be routed to output zone 3.

# Observe the LED Indicators

Refer to the following table for information about the LED indicators on the device.

| LED Indicator | Color        | Meaning                                                                                     |
|---------------|--------------|---------------------------------------------------------------------------------------------|
| PWR           | White        | Device is powered on with audio passing.                                                    |
|               | Red          | Device is in standby mode.                                                                  |
|               | Off          | Device is not powered on.                                                                   |
| LAN           | White        | The device is powered on and has a valid IP address.                                        |
|               | Off          | Device is not connected to a network or the IP address is invalid.                          |
| NAX           | White        | AoIP is ready to pass and the unit's PTP clock is synced.                                   |
|               | Off          | No AoIP is passing to or from the unit and/or PTP is not synced.                            |
| SOURCE 1-8    | White        | Signal is detected on the specified input/source.                                           |
|               | Red          | There is clipping on an analog input or bitstream audio detected on a digital input.        |
|               | Off          | There is no signal detected on the specified input/source.                                  |
| ZONE 1-4      | White        | There is audio output on the indicated zone.                                                |
|               | Red          | Clipping is detected on the output audio.                                                   |
| SETUP         | Solid Red    | The <b>SETUP</b> button is pressed.                                                         |
|               | Blinking Red | A network reset or factory restore has been initiated via the adjacent <b>SETUP</b> button. |

# Reset the Device

A network reset or factory restore may be performed when troubleshooting.

**CAUTION:** These procedures should only be performed to recover an unresponsive device. Both the Network Reset and Factory Restore procedure will clear certain device settings that cannot be recovered once the procedure is complete. Before performing these procedures, please contact Crestron True Blue Support via phone, email or chat as described at www.crestron.com/support.

### Network Reset

- 1. Ensure the device is powered on.
- 2. Press and hold the **SETUP** button for up to 15 seconds until the **SETUP** LED flashes red.

The device will reboot, and the default network settings will be reset. The device will be reverted to its default hostname, with DHCP enabled, and no static IP set.

### Factory Restore

- 1. Turn off the device by disconnecting the power cable from the device.
- 2. Press and hold the **SETUP** button and then reconnect the power cable while still holding the **SETUP** button. Continue holding the **SETUP** button for up to 30 seconds until the **SETUP** LED flashes.

The device will reboot, and all the factory default settings will be restored, such as Zone settings, streaming service accounts, multicast addressing, etc.

**CAUTION:** Performing a factory restore will clear all settings from the device configuration.

# **DM-NAX-8ZSA** Installation

Refer to the following sections to install the DM-NAX-8ZSA.

- In the Box on page 100
- Install the Device on page 100
- Connect the Device on page 103
- Apple<sup>®</sup> AirPlay<sup>®</sup> Setup on page 106
- Spotify<sup>®</sup> Connect Setup on page 107
- Observe the LED Indicators on page 108
- Reset the Device on page 108

#### **Front Panel**

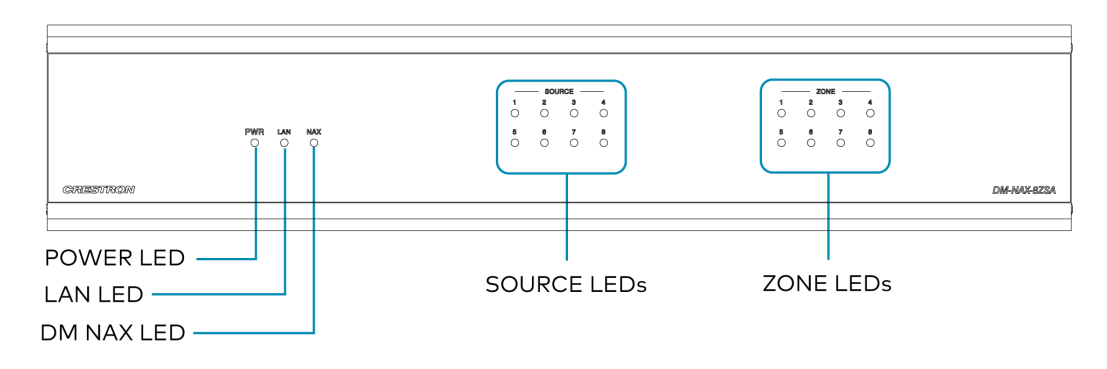

### In the Box

| Qty. | Description |
|------|-------------|
| 1    | DM-NAX-8ZSA |

|    | Additional Items                                           |
|----|------------------------------------------------------------|
| 2  | Bracket, Rack Ear, 2 RU (2053799)                          |
| 1  | Power Cord, approx. 6.5 ft (2 m) (2014835)                 |
| 1  | Cable, CAT6, RJ45-to-RJ-45, approx. 5 ft (1.5 m) (2036196) |
| 16 | Connector, 2-Pin (2012361)                                 |
| 2  | Connector, 4-Pin (2003576)                                 |
| 3  | Connector, 5-Pin (2003577)                                 |
| 6  | Screw, 4B x 1/4 in., Pan Head, Phillips (2007195)          |

# Install the Device

Refer to the <u>Safety Instructions</u> (Doc. 6607) prior to installation.

The device can be placed on a table or installed in a rack.
### Place on a Table

Place the device on a table or stack on top of another device.

### **Rack Installation**

This device occupies 2 RU of rack space.

To install the included rack ears:

- 1. Use a #1 Phillips screwdriver to remove the three screws from each side of the front of the device as shown in the illustration.
- 2. Use the screwdriver and the six included 1/4 in. Phillips Pan Head screws to attach the included rack ears to the device.

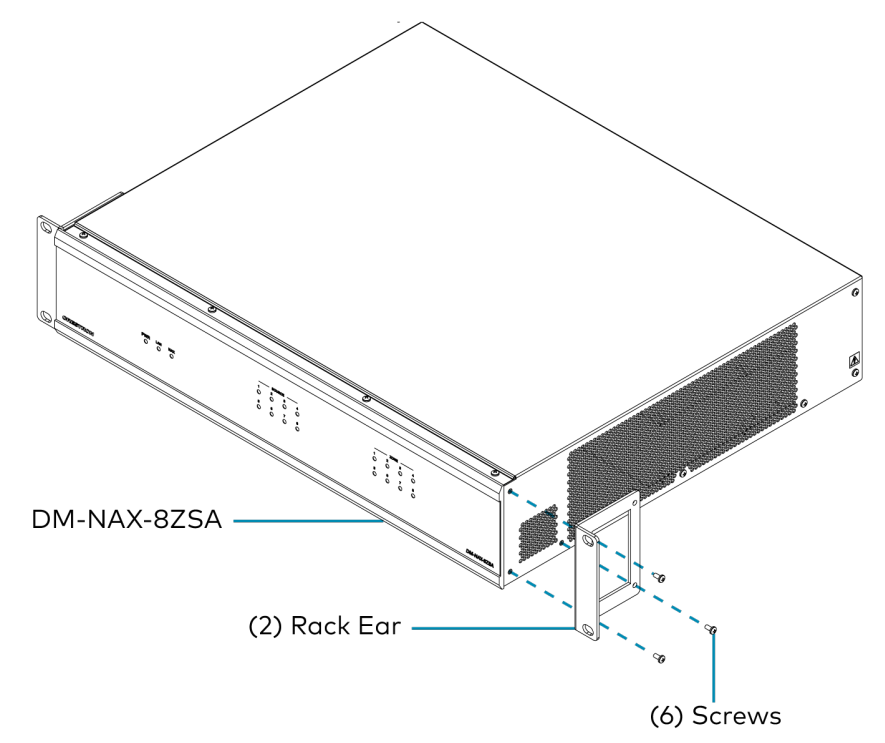

3. Mount the device into the rack using four rack mounting screws (not included).

#### **Rack Mounting Safety Precautions**

**Elevated Operating Ambient Temperature:** If installed in a closed or multi-unit rack assembly, the operating ambient temperature of the rack environment may be greater than room ambient temperature. Therefore, consideration should be given to installing the equipment in an environment compatible with the maximum ambient temperature (Tma) specified by the manufacturer.

**Reduced Airflow:** Installation of the equipment in a rack should be such that the amount of airflow required for safe operation of the equipment is not compromised.

**Mechanical Loading:** Mounting of the equipment in the rack should be such that a hazardous condition is not achieved due to uneven mechanical loading.

**Circuit Overloading:** Consideration should be given to the connection of the equipment to the supply circuit and the effect that overloading of the circuits might have on overcurrent protection and supply wiring. Appropriate consideration of equipment nameplate ratings should be used when addressing this concern.

**Reliable Earthing:** Reliable earthing of rack-mounted equipment should be maintained. Particular attention should be given to supply connections other than direct connections to the branch circuit (e.g., use of power strips).

# Connect the Device

Make the necessary connections as called out in the following illustration. Connect power last.

#### **CAUTION:**

- Keep the device unplugged until all of the input, network, output, and speaker wiring is complete.
- Check the speaker cables for shorts and frayed wiring around the SPEAKER OUTPUTS connectors.

#### NOTE:

- Ensure that the unit is properly grounded by connecting the chassis ground lug to an earth ground (building steel).
- To prevent overheating, do not operate this product in an area that exceeds the environmental temperature range listed in the product specifications.
- Do not bundle power cords together with connection cables. Doing so can result in noise.

#### **Rear Panel**

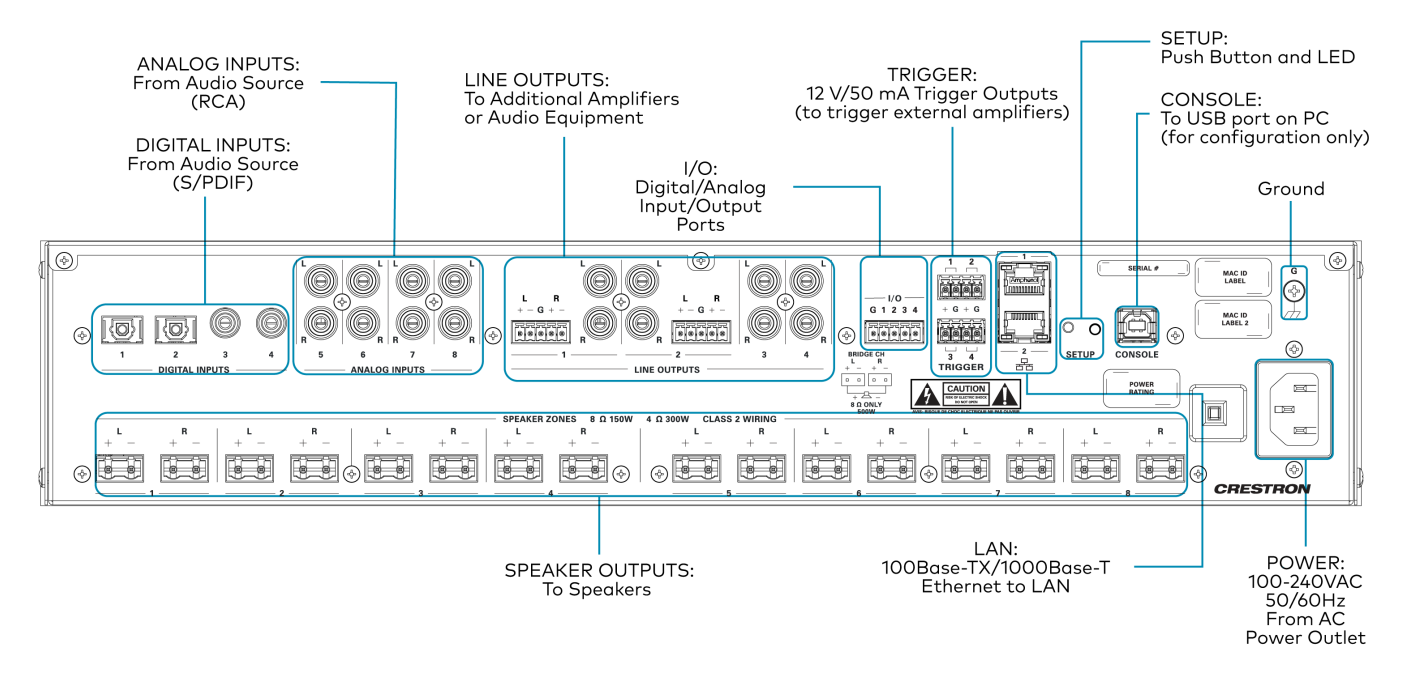

### **Digital Inputs**

Refer to the following illustration when connecting digital audio sources.

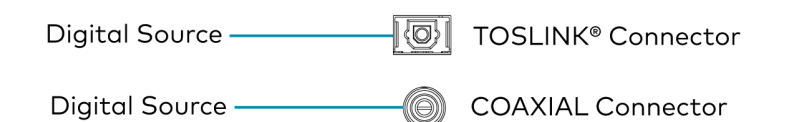

NOTE: 2-channel PCM digital audio is the only supported digital input format.

### Analog Inputs

Refer to the following illustration when connecting analog audio sources.

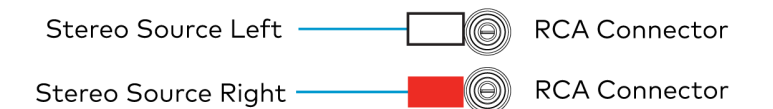

### Speaker Connections

The speaker outputs can be wired conventionally or bridged together to deliver higher output power.

**NOTE:** The Line Outputs 1-4 mirror their respective Speaker Outputs 1-4. These outputs can feed another amplifier or an active subwoofer.

#### **Conventional Wiring**

Connect speakers to the DM-NAX-8ZSA as shown in the following illustration.

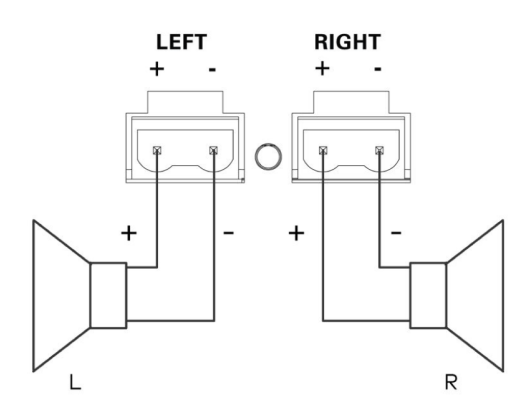

#### **Bridged Wiring**

Connect speaker outputs as shown in the following illustration to deliver more power to the speakers (8 ohm speakers only).

#### NOTE:

- Before wiring the speakers for bridging, ensure that the device is configured for bridging using web UI, Crestron Home<sup>™</sup> software, or a Crestron SIMPL program running on a control system.
- Bridging can only be done between a left and a right output within the labeled zone.

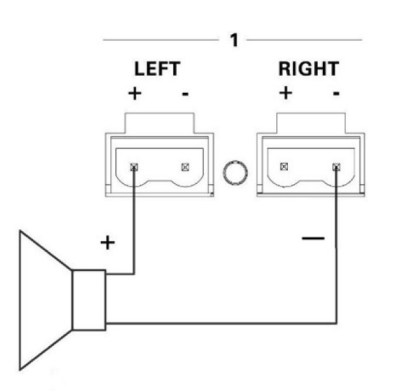

### Balanced/Unbalanced Audio Output

Refer to the following table and illustration for analog audio output pin assignments and connection information.

| Signal Name | Balanced Audio Output | Unbalanced Audio Output |
|-------------|-----------------------|-------------------------|
| +           | L+                    | L+ Out                  |
| -           | L-                    | Open                    |
| G           | Shield/ground         | Open                    |
| +           | R+                    | R+ Out                  |
| -           | R-                    | Open                    |

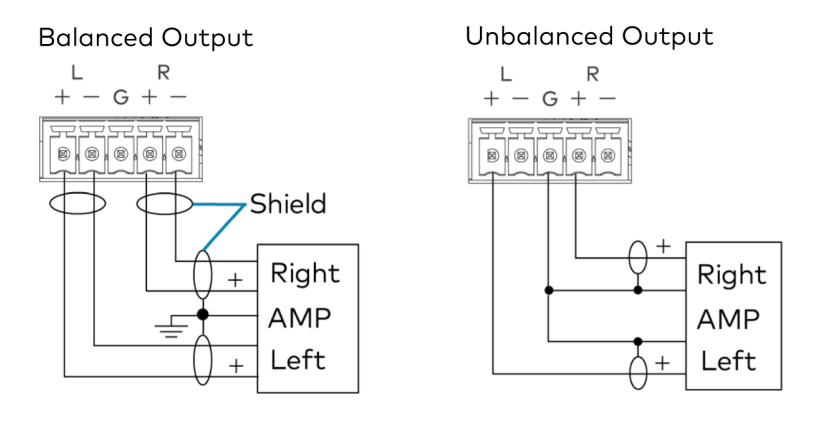

# Apple<sup>®</sup> AirPlay<sup>®</sup> Setup

The DM-NAX-8ZSA supports AirPlay 2 and requires iOS 11.4 or later.

AirPlay can be enabled on any of the built-in media players on the DM-NAX-8ZSA.

To stream media from an iOS device to a speaker zone in your distributed audio system:

- 1. Ensure that the iOS device and DM-NAX-8ZSA are on the same network.
- 2. On the DM-NAX-8ZSA, enable AirPlay for the built-in media player you would like to stream to, either using the web UI or programming.

**NOTE:** If the control/media and Audio-over-IP network traffic is isolated between two network ports on the DM-NAX-8ZSA, AirPlay will use the port specified for the Control/Media traffic.

- 3. On your iOS device:
  - a. Enable AirPlay
  - b. From the list of available AirPlay destinations, select the DM-NAX-8ZSA zone you would like to stream to.

The media player will play back audio to the selected zone(s).

Once AirPlay streaming begins, you will be able to control the volume of the streaming DM-NAX-8ZSA speaker zones directly from your iOS device.

**NOTE:** By default, media players 1 - 8 route the audio signals to their corresponding speaker zones when Airplay streaming begins. If the user has not already specified a destination speaker zone for the media player when streaming begins, the media player will automatically route to its default speaker zone. For example, if a user streams Airplay to media player 3, the audio will be routed to speaker zone 3.

# Spotify<sup>®</sup> Connect Setup

The DM-NAX-8ZSA supports Spotify Connect.

To configure Spotify, use your phone, tablet or computer as a remote control for Spotify. Go to <u>spotify.com/connect</u> to learn how.

Spotify Connect can be enabled on any of the built-in media players on the DM-NAX-8ZSA.

To stream media from a device to a speaker zone in your distributed audio system:

- 1. Ensure that the device and DM-NAX-8ZSA are on the same network.
- 2. On the DM-NAX-8ZSA, enable Spotify Connect for the built-in media player you would like to stream to, either using the web UI or programming.

**NOTE:** If the control/media and Audio-over-IP network traffic is isolated between two network ports on the DM-NAX-8ZSA, Spotify will use the port specified for the Control/Media traffic.

- 3. On your device:
  - a. Open the Spotify application or web client.
  - b. From the list of available Spotify destinations, select the DM-NAX-8ZSA zone you would like to stream to.

The media player will play back audio to the selected zone(s).

Once Spotify Connect streaming begins, you will be able to control the volume of the streaming DM-NAX-8ZSA speaker zones directly from the Spotify application on your device.

**NOTE:** By default, media players 1 - 8 route the audio signals to their corresponding speaker zones when Spotify Connect streaming begins. If the user has not already specified a destination speaker zone when streaming begins, the media player will automatically route to its default speaker zone. For example, if a user streams Spotify Connect to media player 3, the audio will be routed to speaker zone 3.

# **Observe the LED Indicators**

Refer to the following table for information about the LED indicators on the device.

| LED Indicator | Color        | Meaning                                                                                                   |
|---------------|--------------|----------------------------------------------------------------------------------------------------|
| PWR           | Amber        | Power is being applied to the device. The device is booting.                                              |
|               | White        | Device is powered on with audio passing.                                                                  |
|               | Red          | Device is in standby mode.                                                                                |
| LAN           | White        | The device is powered on and has a valid IP address.                                                      |
|               | Off          | Device is not connected to a network or the IP address is invalid.                                        |
| NAX           | White        | AoIP is ready to pass and the unit's PTP clock is synced.                                                 |
|               | Off          | No AoIP is passing to or from and/or PTP is not synced.                                                   |
| SOURCE 1-8    | White        | Signal is detected on the specified input/source.                                                         |
|               | Red          | There is clipping on an analog input or bitstream audio detected on a digital input.                      |
|               | Off          | There is no signal detected on the specified input/source.                                                |
| ZONE 1-8      | White        | There is audio output on the indicated zone.                                                              |
|               | Red          | Clipping or a fault is detected on the zone output due to over current, over temperature, or low voltage. |
| SETUP         | Solid Red    | The SETUP button is pressed.                                                                              |
|               | Blinking Red | A network reset or factory restore has been initiated via the adjacent SETUP button.                      |

# **Reset the Device**

A network reset or factory restore may be performed when troubleshooting.

**CAUTION:** These procedures should only be performed to recover an unresponsive device. Both the Network Reset and Factory Restore procedure will clear certain device settings that cannot be recovered once the procedure is complete. Before performing these procedures, please contact Crestron True Blue Support via phone, email or chat as described at <u>www.crestron.com/support</u>.

### **Network Reset**

- 1. Ensure the device is powered on.
- 2. Press and hold the **SETUP** button for up to 15 seconds until the **SETUP** LED flashes red.

The device will reboot, and the default network settings will be reset. The device will be reverted to its default hostname, with DHCP enabled, and no static IP set.

### **Factory Restore**

- 1. Turn off the device by disconnecting the power cable from the device.
- 2. Press and hold the **SETUP** button and then reconnect the power cable while still holding the **SETUP** button. Continue holding the **SETUP** button for up to 30 seconds until the **SETUP** LED flashes.

The device will reboot, and all the factory default settings will be restored, such as Zone settings, streaming service accounts, multicast addressing, etc.

**CAUTION:** Performing a factory restore will clear all settings from the device configuration.

# **DM-NAX-16AIN Installation**

Refer to the following sections to install the DM-NAX-16AIN.

- In the Box on page 110
- Install the Device on page 111
- Connect the Device on page 113
- Observe the LED Indicators on page 115
- Reset the Device on page 116

#### **Front Panel**

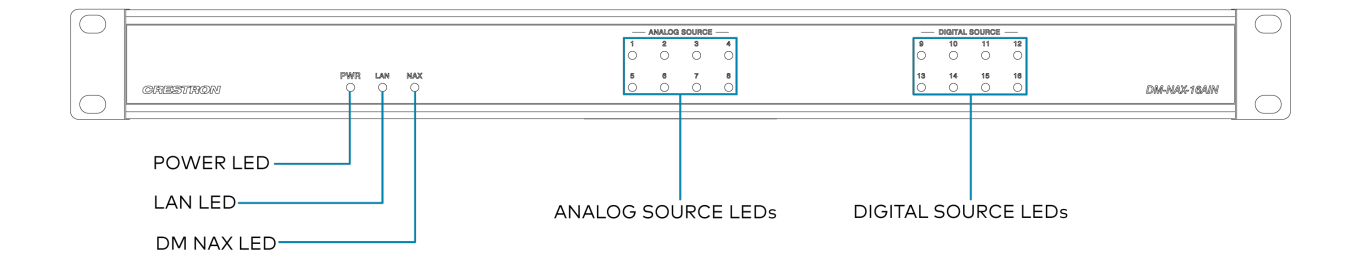

## In the Box

| Qty. | Description                            |  |
|------|----------------------------------------|--|
| 1    | DM-NAX-16AIN                           |  |
|      |                                        |  |
|      | Additional Items                       |  |
| 2    | Bracket, Rack Ear, 1U (2032122)        |  |
| 4    | Connector, 5-Pin (2003577)             |  |
| 1    | Power Cord, 6 ft 7 in. (2 m) (2001134) |  |

# Install the Device

Refer to the <u>Safety Instructions</u> (Doc. 6607) prior to installation.

The device can be placed on a flat surface or installed in a rack.

## Place on a Flat Surface

Place the device on a flat surface such as a table.

### Install in a Rack

This device occupies 1U of rack space.

To install the device in a rack:

- 1. Use a Phillips screwdriver (not included) to remove the three screws from each side of the device as shown in the illustration.
- 2. Use the screwdriver and the six screws (removed earlier) to attach the included rack ears to the device.

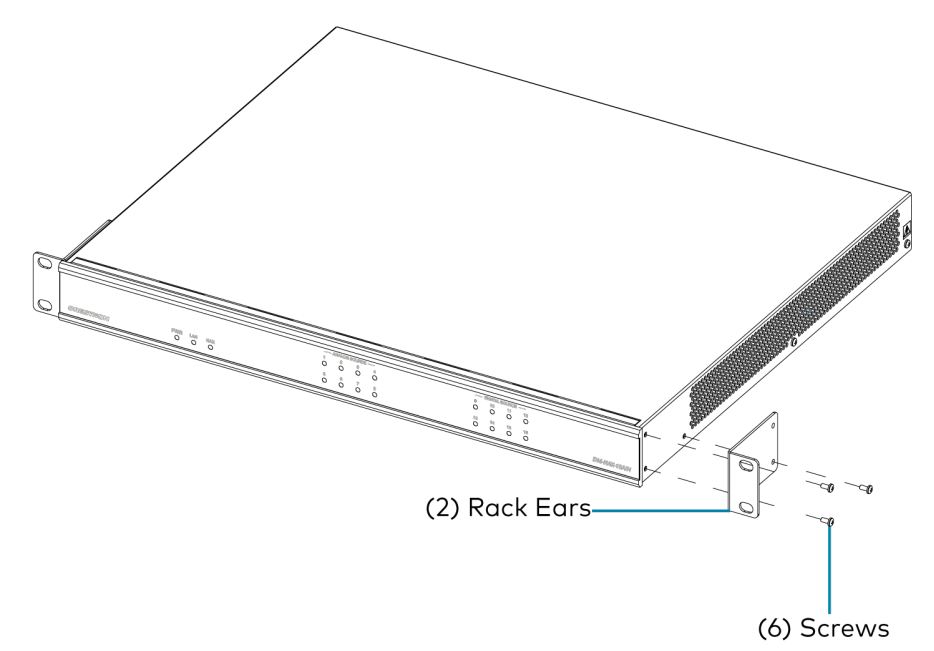

3. Mount the device into the rack using four rack mounting screws (not included).

#### **Rack Mounting Safety Precautions**

**Elevated Operating Ambient Temperature:** If installed in a closed or multi-unit rack assembly, the operating ambient temperature of the rack environment may be greater than the room ambient temperature. Therefore, consideration should be given to installing the equipment in an environment compatible with the maximum ambient temperature (Tma) specified by the manufacturer.

**Reduced Airflow:** Installation of the equipment in a rack should be such that the amount of airflow required for safe operation of the equipment is not compromised.

**Mechanical Loading:** Mounting of the equipment in the rack should be such that a hazardous condition is not achieved due to uneven mechanical loading.

**Circuit Overloading:** Consideration should be given to the connection of the equipment to the supply circuit and the effect that overloading of the circuits might have on overcurrent protection and supply wiring. Appropriate consideration of equipment nameplate ratings should be used when addressing this concern.

**Reliable Earthing:** Reliable earthing of rack-mounted equipment should be maintained. Particular attention should be given to supply connections other than direct connections to the branch circuit (e.g., use of power strips).

# Connect the Device

Make the necessary connections as called out in the following illustration. Connect power last.

#### **CAUTION:**

- Keep the device unplugged until all of the input wiring is complete.
- Check the connections for shorts and frayed wiring at all the input connectors.

#### NOTES:

- Ensure that the unit is properly grounded by connecting the chassis ground lug to an earth ground (building steel).
- To prevent overheating, do not operate this product in an area that exceeds the environmental temperature range of 32° to 104°F (0° to 40°C).
- Do not bundle power cords together with connection cables. Doing so can result in noise.

#### **Rear Panel**

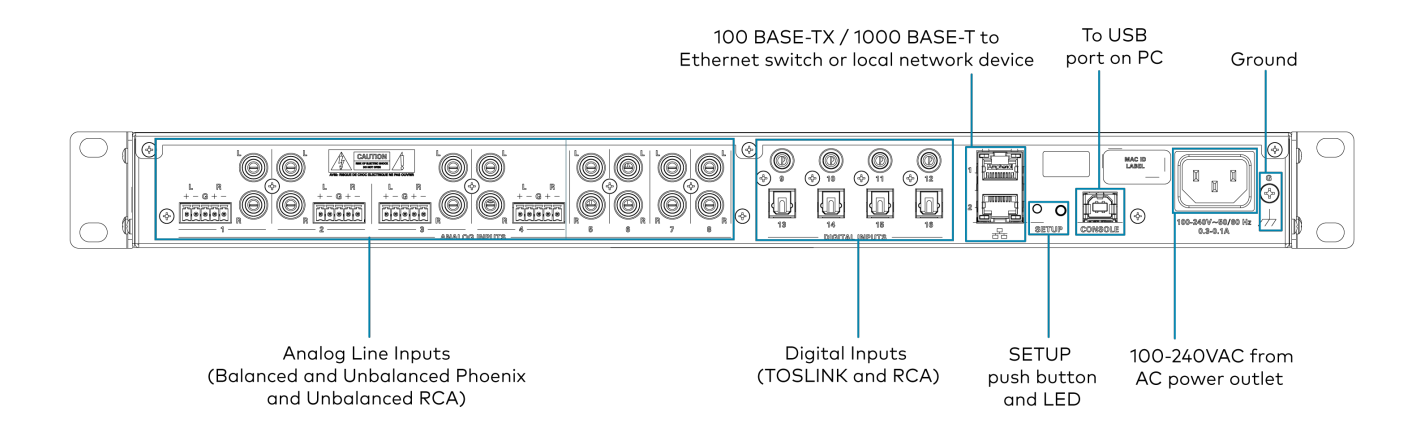

### **Digital Inputs**

Refer to the following illustration when connecting digital audio sources.

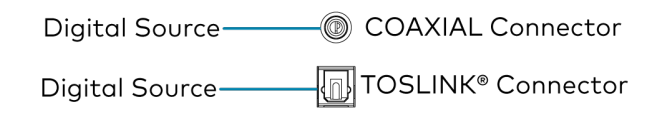

**NOTE:** 2-channel PCM digital audio is the only supported digital input format.

### Analog Inputs

Refer to the following illustration when connecting analog audio sources.

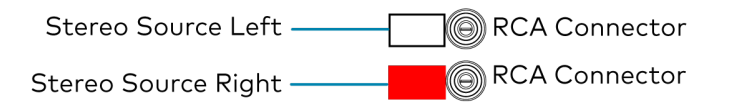

### Balanced/Unbalanced Audio Input

Refer to the following table and illustration for analog audio input pin assignments and connection information.

| Signal Name | Balanced Audio Input | Unbalanced Audio Input |  |
|-------------|----------------------|------------------------|--|
| +           | L+                   | L+                     |  |
| -           | L-                   | Open                   |  |
| G           | Shield/ground        | Open                   |  |
| +           | R+                   | R+                     |  |
| -           | R-                   | Open                   |  |

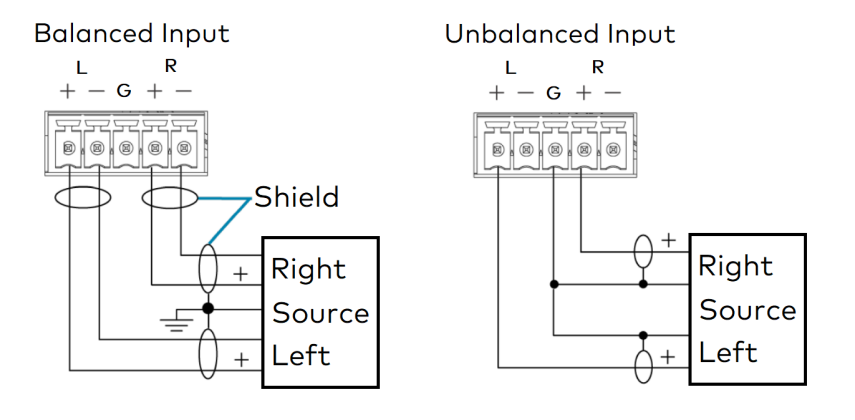

# **Observe the LED Indicators**

Refer to the following table for information about the LED indicators on the device.

| LED Indicator        | Color | Meaning                                                                              |  |
|----------------------|-------|--------------------------------------------------------------------------------------|--|
| PWR                  | Amber | Power is being applied to the device. The device is booting.                         |  |
|                      | White | Device is powered on with audio passing.                                             |  |
|                      | Red   | Device is in standby mode.                                                           |  |
| LAN                  | White | The device is powered on and has a valid IP address.                                 |  |
|                      | Off   | Device is not connected to a network or the IP address is invalid.                   |  |
| NAX                  | White | AoIP is ready to pass and the unit's PTP clock is synced.                            |  |
|                      | Off   | No AoIP is passing to or from and/or PTP is not synced.                              |  |
| SOURCE 1-16 White Si |       | Signal is detected on the specified input/source.                                    |  |
|                      | Red   | There is clipping on an analog input or bitstream audio detected on a digital input. |  |
|                      | Off   | There is no signal detected on the specified input/source.                           |  |

| LED Indicator | Color        | Meaning                                                                                     |  |
|---------------|--------------|---------------------------------------------------------------------------------------------|--|
| SETUP         | Solid Red    | The <b>SETUP</b> button is pressed.                                                         |  |
|               | Blinking Red | A network reset or factory restore has been initiated via the adjacent <b>SETUP</b> button. |  |

# Reset the Device

A network reset or factory restore may be performed when troubleshooting.

**CAUTION:** These procedures should only be performed to recover an unresponsive device. Both the Network Reset and Factory Restore procedure will clear certain device settings that cannot be recovered once the procedure is complete. Before performing these procedures, please contact Crestron True Blue Support via phone, email or chat as described at <u>www.crestron.com/support</u>.

### Network Reset

- 1. Ensure the device is powered on.
- 2. Press and hold the **SETUP** button for up to 15 seconds until the **SETUP** LED flashes red.

The device will reboot, and the default network settings will be reset. The device will be reverted to its default hostname, with DHCP enabled, and no static IP set.

### **Factory Restore**

- 1. Turn off the device by disconnecting the power cable from the device.
- 2. Press and hold the **SETUP** button and then reconnect the power cable while still holding the **SETUP** button. Continue holding the **SETUP** button for up to 30 seconds until the **SETUP** LED flashes.

The device will reboot, and all the factory default settings will be restored, such as Zone settings, names, multicast addressing, etc.

**CAUTION:** Performing a factory restore will clear all settings from the device configuration.

# **DM-NAX-AMP-X300** Installation

Refer to the following sections to install the DM-NAX-AMP-X300.

- In the Box on page 118
- Install the Device on page 119
- Connect the Device on page 123
- Speaker Mode Selection Switch on page 123
- Lo-Z Modes Selection Switch on page 124
- Observe the LED Indicators on page 124
- Reset the Device on page 125

# In the Box

| Qty. | Description                                             |
|------|---------------------------------------------------------|
| 1    | DM-NAX-AMP-X300                                         |
|      |                                                         |
|      | Additional Items                                        |
| 4    | Screw, 6-32 x 3/8 in., Undercut Head, Philips (2055196) |
| 4    | Foot, Adhesive, Black (2055200)                         |
| 2    | Rack Ear, 1U, Quarter-width (2055199)                   |
| 8    | Connector, input, output (2055207)                      |
| 1    | Connector, 2-Pin (2003574)                              |
| 1    | Power cord (2055205)                                    |

# Install the Device

Out of the box, the DM-NAX-AMP-X300 can be placed on a flat surface or installed in a rack. To surface-mount the DM-NAX-AMP-X300 or gang it alongside another half-width or quarter-width 1RU amplifier, the <u>RMK-AMP-X</u> (sold separately) is required.

### Place on a Flat Surface

Place the DM-NAX-AMP-X300 on a table or other flat surface. Attach the four adhesive feet as shown below.

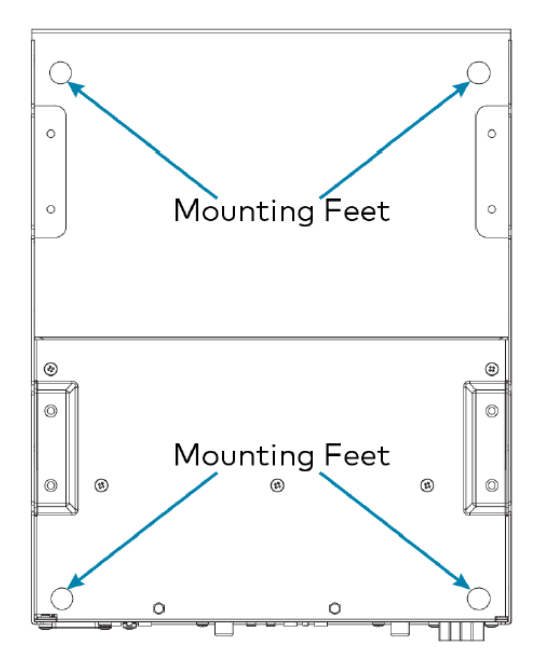

### **Rack Installation**

The DM-NAX-AMP-X300 occupies one half of 1RU of rack space. Two DM-NAX-AMP-X300 units can be ganged together using the <u>RMK-AMP-X</u> (sold separately) and only occupy 1 RU of rack space.

### Single Amp

To install the included rack ears on a single DM-NAX-AMP-X300:

- 1. Use a #1 Philips screwdriver to remove the three screws from each side of the front of the device.
- 2. Use the screwdriver and the four included 1/4 in. Philips Pan Head screws to attach the included rack ears to the device.

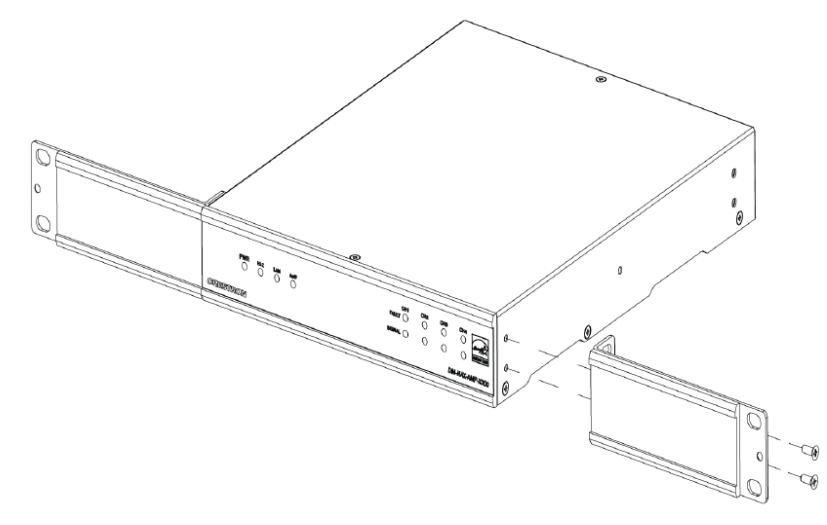

3. Mount the device into the rack using four rack mounting screws (not included).

### Double Mount

To rack-mount two DM-NAX-AMP-X300 units together (RMK-AMP-X required, sold separately):

- 1. On a flat surface, place the amplifiers upside-down and adjacent to each other.
- 2. Using a Philips screwdriver and the eight  $8-32 \times 5/16$  in. screws, gang the amplifiers together with two of the joining plates.

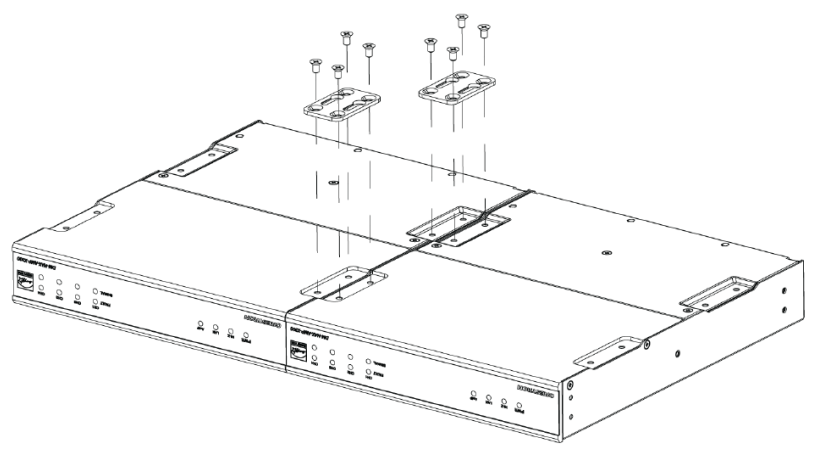

3. Use a wrench or M5.5 socket to remove the nuts from the rack ears.

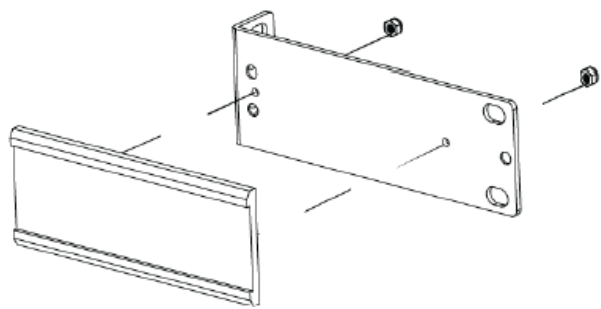

4. Turn the amplifier assembly over and, using six 6-32 x 3/8 in. screws, attach the rack ears to each side.

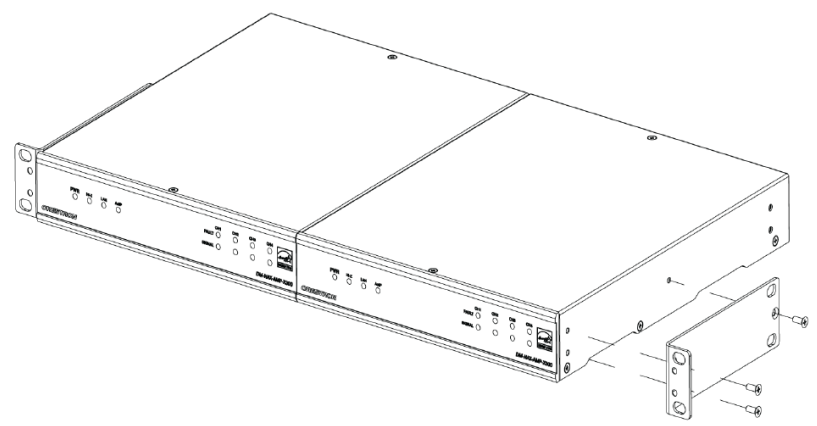

5. Mount the assembly into the rack using four rack mounting screws (not included).

**NOTE**: Observe the following rack mount installation guidelines.

**Elevated Operating Ambient Temperature**: If installed in a closed or multi-unit rack assembly, the operating ambient temperature of the rack environment may be greater than room ambient temperature. Therefore, consideration should be given to installing the equipment in an environment compatible with the maximum ambient temperature (Tma) specified by the manufacturer.

**Reduced Airflow**: Installation of the equipment in a rack should be such that the amount of airflow required for safe operation of the equipment is not compromised.

**Mechanical Loading**: Mounting of the equipment in the rack should be such that a hazardous condition is not achieved due to uneven mechanical loading.

**Circuit Overloading**: Consideration should be given to the connection of the equipment to the supply circuit and the effect that overloading of the circuits might have on overcurrent protection and supply wiring. Appropriate consideration of equipment nameplate ratings should be used when addressing this concern.

**Reliable Earthing**: Reliable earthing of rack-mounted equipment should be maintained. Particular attention should be given to supply connections other than direct connections to the branch circuit (e.g., use of power strips).

**WARNING**: To prevent bodily injury when mounting or servicing the unit in a rack:

- When mounting the unit into a partially filled rack, load the rack from the bottom to the top with the heaviest component at the bottom of the rack.
- If the rack is provided with stabilizing devices, install the stabilizers before mounting or servicing the unit in the rack.

### Mount on a Flat Surface

To mount the DM-NAX-AMP-X300 on a flat surface (RMK-AMP-X required, sold separately):

1. Use the eight  $8-32 \times 5/16$  in. screws to attach the four joining plates to the underside of the device as shown in the illustration.

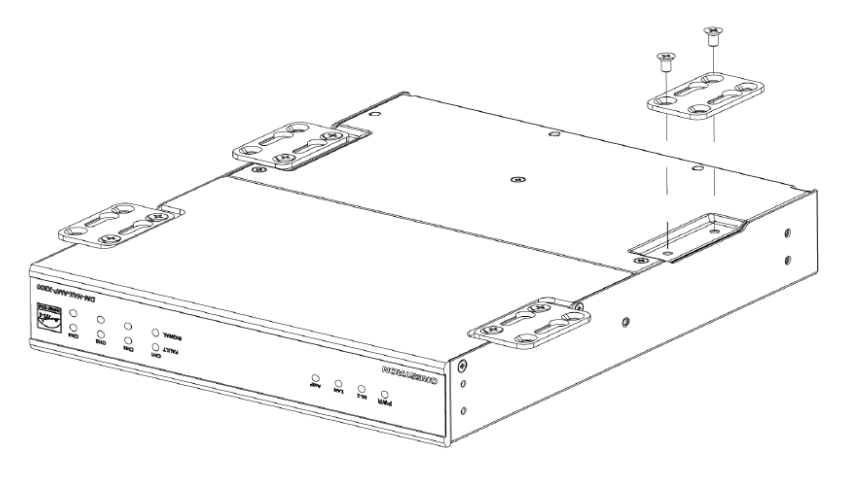

2. Position the device as desired and use screws (not included) and anchors (not included) to mount it.

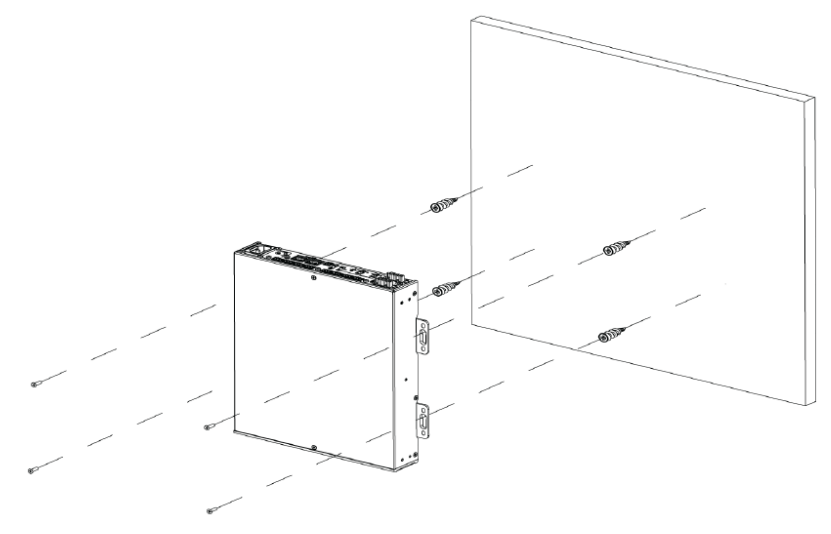

# Connect the Device

Make the necessary connections as called out in the following illustration. For details on wiring, refer to Output Wiring Options on page 126.

#### CAUTION:

- Keep the device unplugged until all of the input, network, output, and speaker wiring is complete.
- Check the speaker cables for shorts and frayed wiring around the speaker output connectors.

#### NOTES:

- Ensure that the unit is properly grounded by connecting the chassis ground lug to an earth ground (building steel).
- To prevent overheating, do not operate this product in an area that exceeds the environmental temperature range listed in the table of specifications.
- Ensure that both the Ethernet ports are not connected to the same network or switch.

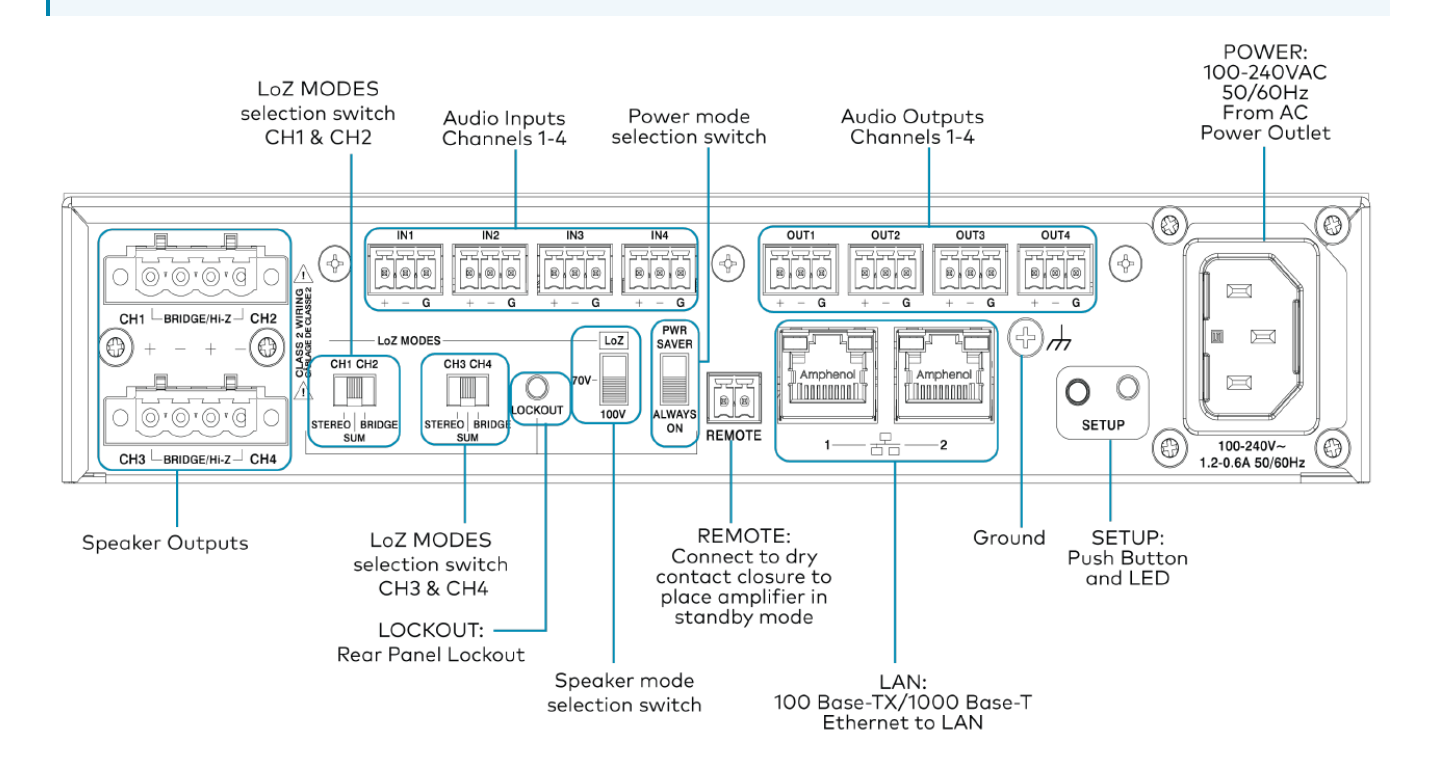

# Speaker Mode Selection Switch

The DM-NAX-AMP-X300 can be configured to work with 4  $\Omega$  and 8  $\Omega$  (low impedance or Lo-Z) loads or a distributed audio (high impedance or Hi-Z) 70/100V system.

- **Lo-Z**: Set the switch to LoZ to use the amplifier with 4  $\Omega$  or 8  $\Omega$  low impedance loudspeakers.
- 70V: Set the switch to 70V to use the amplifier in a 70V distributed audio system.
- **100V**: Set the switch to 100V to use the amplifier in a 100V distributed audio system.

# Lo-Z Modes Selection Switch

When operating in Lo-Z mode, the DM-NAX-AMP-X300 outputs can operate in stereo, as summed outputs or as bridged outputs. Set the **Lo-Z Modes** selection switch to the desired setting and connect the outputs as required.

Select stereo, summed, or bridged operation:

- **STEREO**: The input signal received on each channel is sent to its respective output for use in applications where left and right channel separation is required.
- **SUM**: The input signals sent to a channel pair (1 + 2 or 3 + 4) are summed and sent to their respective individual outputs.
- **BRIDGE**: The input signals sent to a channel pair (1 + 2 or 3 + 4) are summed and sent to a bridged output (1 + 2 or 3 + 4) for use in high power applications.

#### NOTE:

• If the Rear Panel Lockout indicator is enabled, the web user interface settings will override the both switch selections.

## **Observe the LED Indicators**

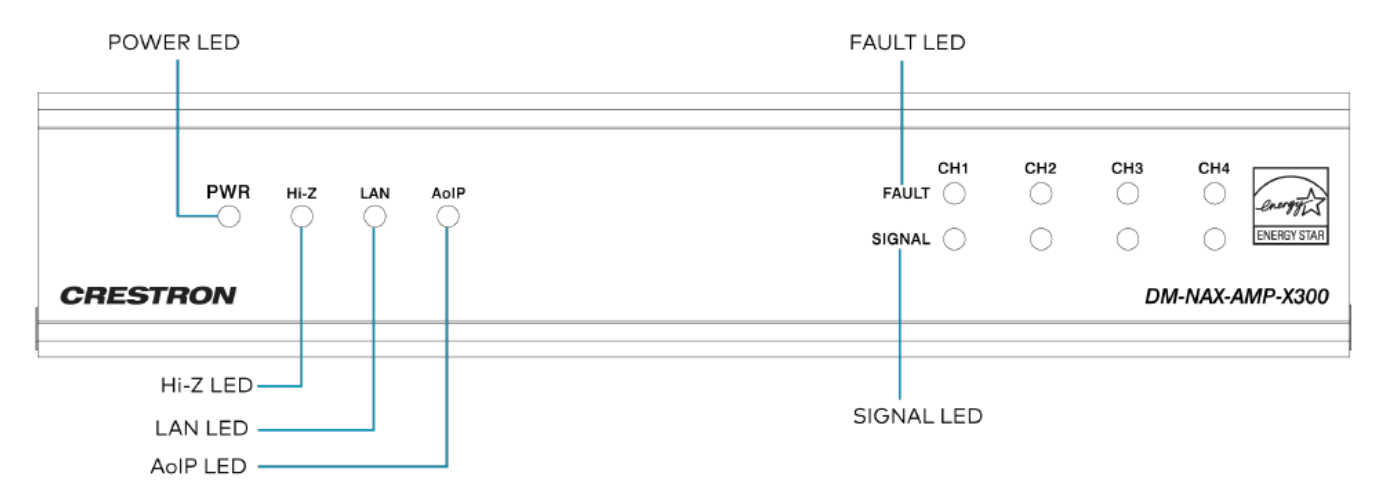

#### The LEDs provide the following information:

| LED Indicator | Color | Meaning                                                            |  |
|---------------|-------|--------------------------------------------------------------------|--|
| PWR           | White | The device is operating normally.                                  |  |
|               | Amber | The device is booting.                                             |  |
|               | Red   | The device has entered Standby (Power Saver) mode.                 |  |
| Ц; 7          | White | Hi-Z mode is enabled (70V or 100V);                                |  |
| HI-Z          |       | Channels 1-2 and 3-4 are bridged and set to 70V or 100V operation. |  |
| LAN           | White | The device has a valid IP address.                                 |  |
| AoIP          | White | The device has is handling an AoIP stream.                         |  |
| FAULT         | Red   | There is a fault on the indicated channel.                         |  |
| SIGNAL        | White | An audio signal is present on the indicated speaker channel.       |  |
| SIGNAL        | Red   | Clipping is detecting on the indicated speaker channel.            |  |

# Reset the Device

A network reset or factory restore may be performed when troubleshooting.

**CAUTION:** These procedures should only be performed to recover an unresponsive device. Both the Network Reset and Factory Restore procedure will clear certain device settings that cannot be recovered once the procedure is complete. Before performing these procedures, please contact Crestron True Blue Support via phone, email or chat as described at <u>www.crestron.com/support</u>.

### **Network Reset**

- 1. Ensure the device is powered on.
- 2. Press and hold the **SETUP** button for up to 15 seconds until the **SETUP** LED flashes red.

### **Factory Restore**

To restore all settings to factory default, perform the following steps:

- 1. Turn off the device by disconnecting the power cable from the device.
- Press and hold the SETUP button and then reconnect the power cable while still holding the SETUP button. Continue holding the SETUP button for up to 30 seconds until the SETUP LED flashes.

The device will reboot, and all the factory default settings will be restored, such as Zone settings, names, multicast addressing, etc.

**CAUTION:** Performing a factory restore will clear all settings from the device configuration.

# **Output Wiring Options**

The DM-NAX-AMP-X300 can be configured for low impedance (LoZ) stereo operation over two or four channels and high impedance (70 V or 100 V) operation over two channels. Refer to the following diagrams for details.

#### Four Channels up to 75 W (Lo-Z)

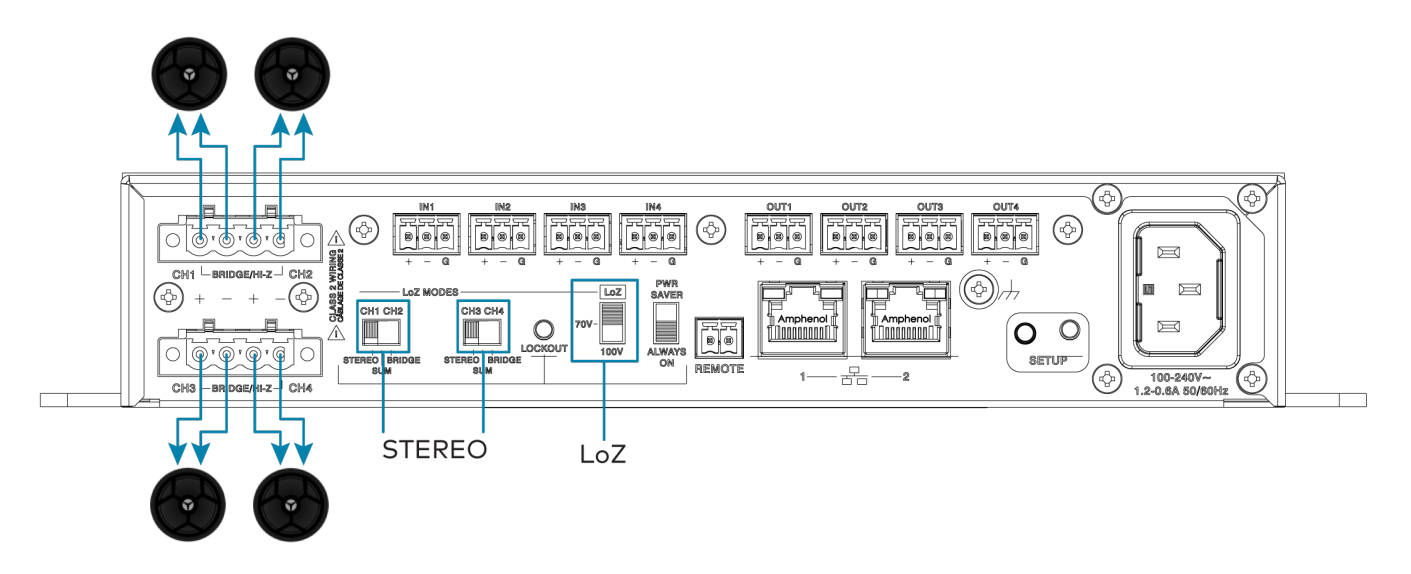

#### Two Channels up to 150 W (Lo-Z)

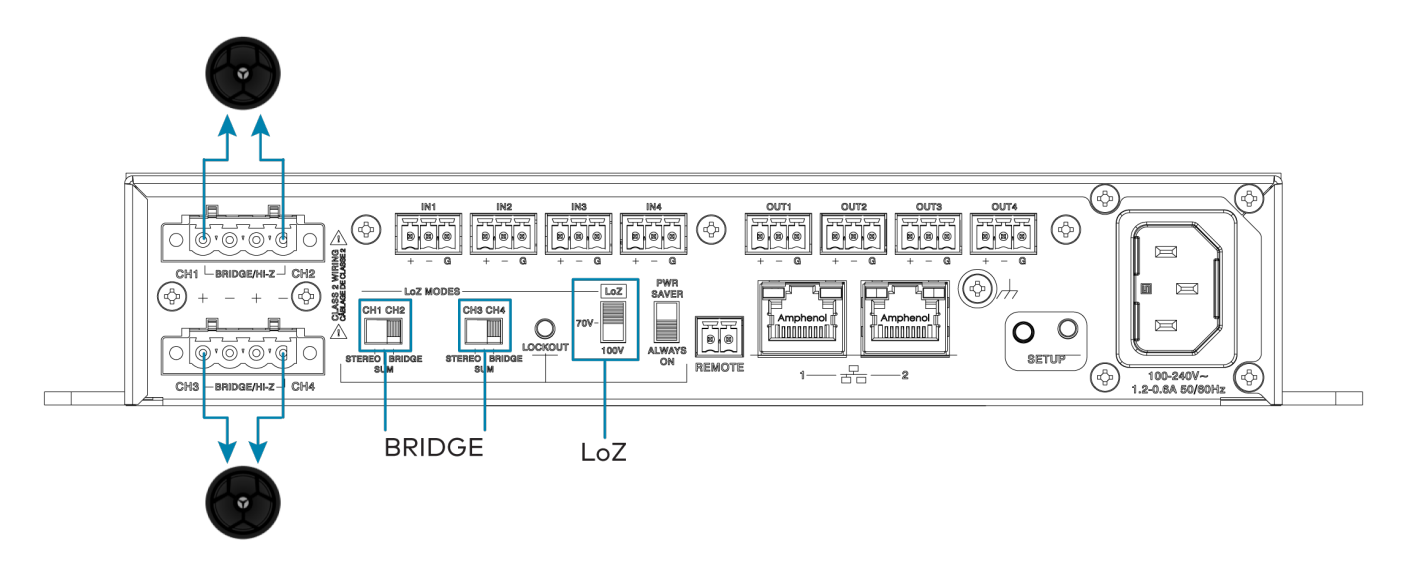

Two Channels up to 75 W and One Channel up to 150 W (Lo-Z)  $\,$ 

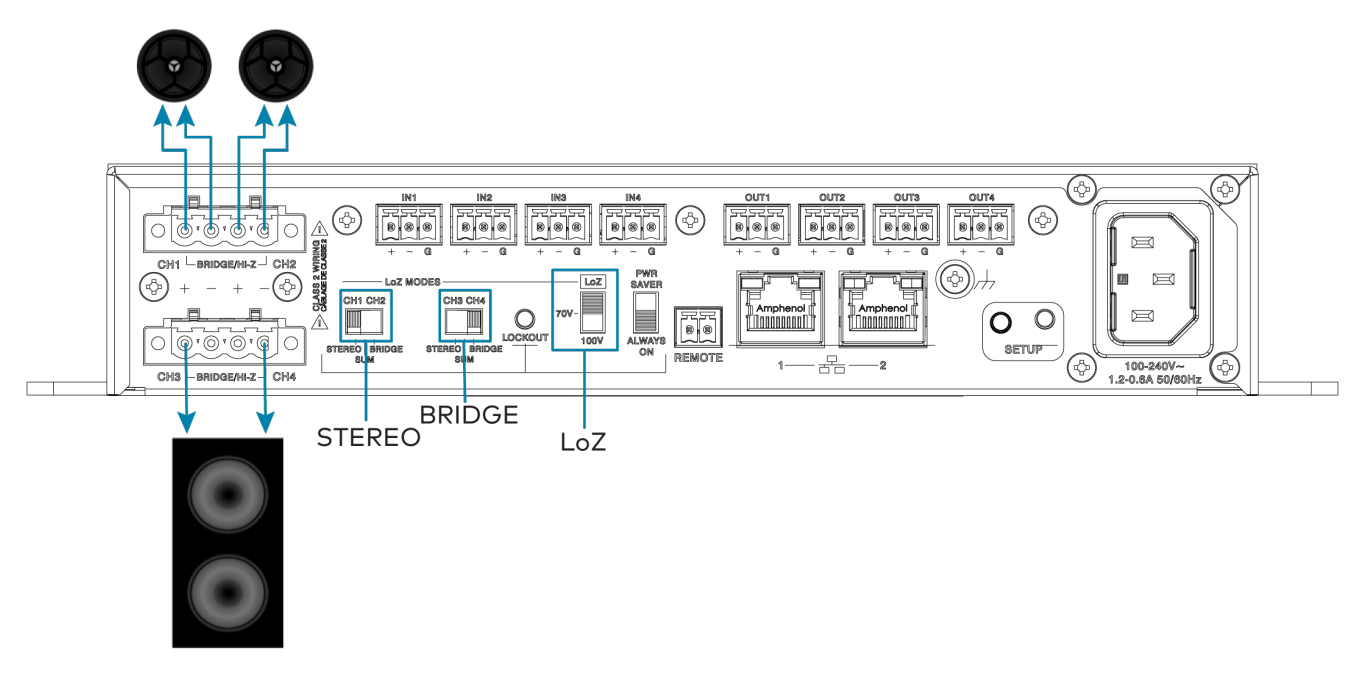

One Channel up to 300 W (Lo-Z)

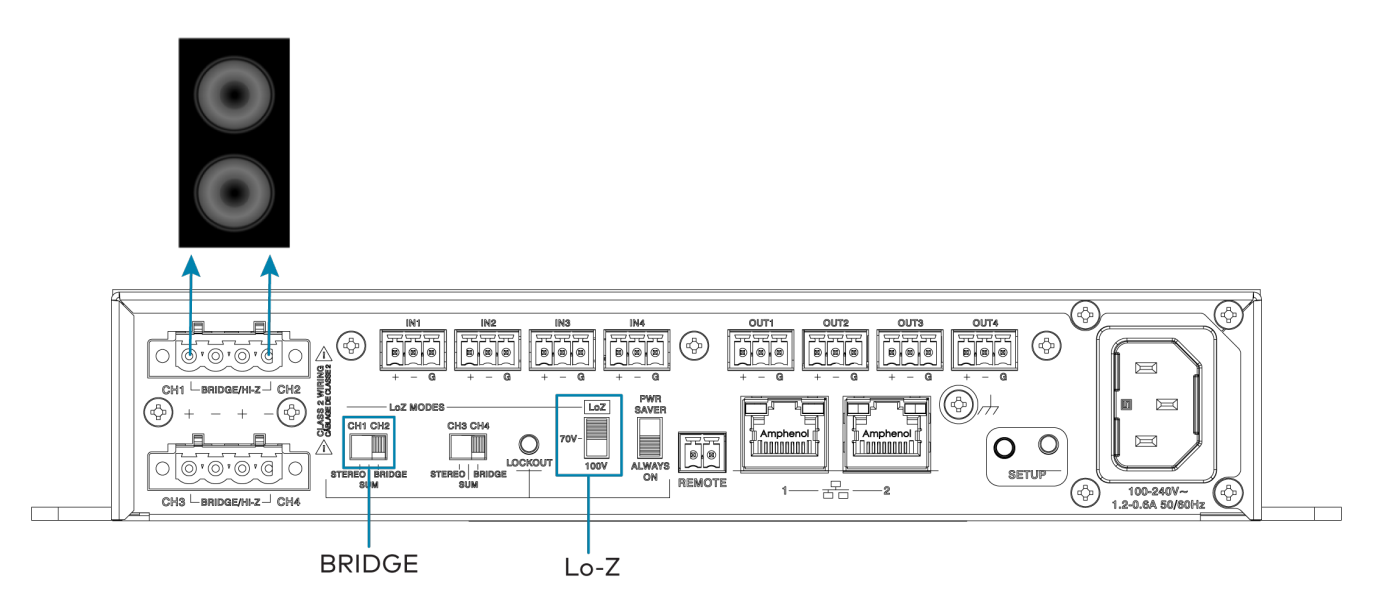

Two Runs up to 150 W (Hi-Z)

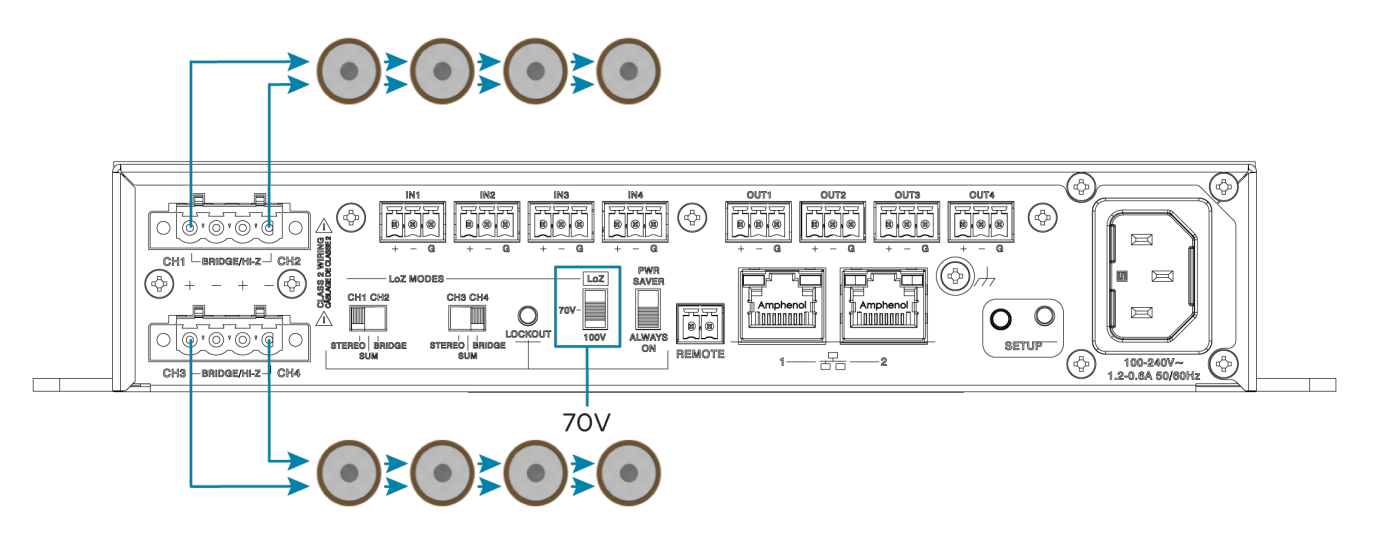

One Run up to 300 W (Hi-Z)

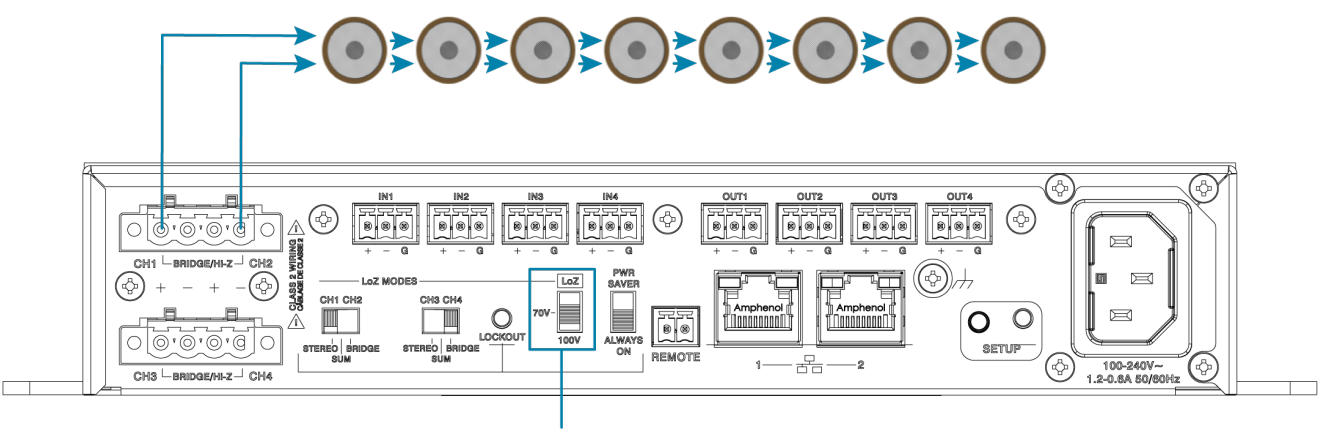

70V

# **DM-NAX-AUD-IO** Installation

Refer to the following sections to install the DM-NAX-AUD-IO.

- In the Box on page 129
- Mount the Device on page 129
- Connect the Device on page 134
- Reset the Device on page 135

# In the Box

| Qty. | Description                                                            |
|------|------------------------------------------------------------------------|
| 1    | DM-NAX-AUD-IO                                                          |
|      |                                                                        |
|      | Additional Items                                                       |
| 1    | Single gang electrical box adapter bracket, galvanized metal (2059673) |
| 2    | Surface mount bracket, aluminum (2059674)                              |
| 2    | Connector, 5-pin (2003577)                                             |
| 2    | Screws, M3 x 6 mm, Flat Head, Phillips (2062526)                       |
| 4    | Screws, M3 x 0.5 x 6 mm, Pan Head, Phillips (2058870)                  |
| 1    | Polycarbonate front panel label (4536923)                              |

# Mount the Device

The DM-NAX-AUD-IO can be mounted under a table, into a 1-gang electrical box, or onto a rack rail.

### Mounting under a Table

To mount the device under a table:

- 1. Using a Phillips screwdriver, remove the four flat head screws from the left and right panels of the device.
- 2. Align the two included right angle surface mount brackets with the left and right panels of the device. For mounting under a table, keep the flanged surface of the brackets flush with the top panel of the device. For mounting to a surface, keep the flanged surface of the brackets flush with the bottom panel of the device.

3. Using a Phillips screwdriver and the four included M3 pan head screws, attach the mounting brackets to the device.

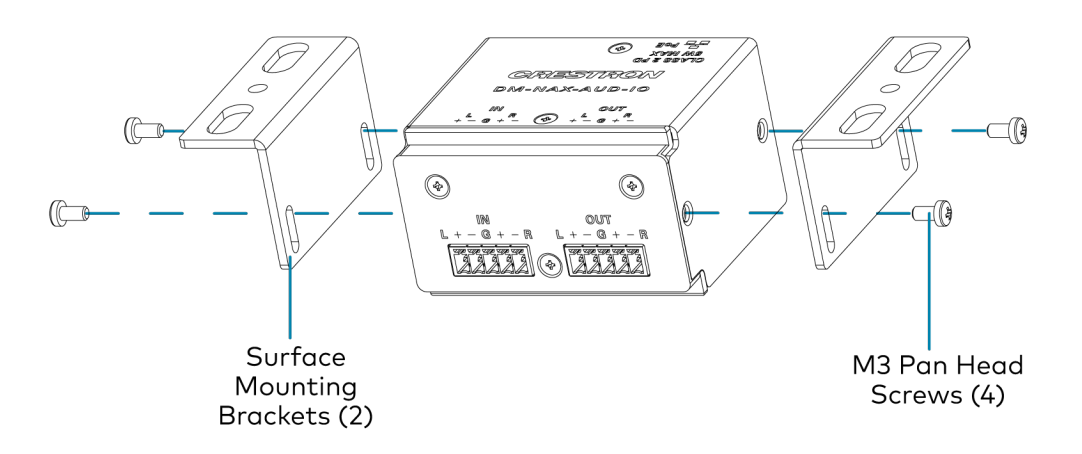

4. Secure the device to a surface or under a table using the appropriate mounting screws (not included).

### Mounting into a 1-Gang Electrical Box

#### NOTES:

- The DM-NAX-AUD-IO should only be mounted with a RACO<sup>®</sup> 3 in. x 2 in. x 2 in. gangable metal switch box with eight 0.5 in. knockouts and plaster ears (catalog ID #420), as it was designed to fit the box dimensions and knockout placements. Alternative metal switch boxes should not be used as they may have different knockout placements, which can lead to issues running the PoE connection to the unit due to cable bend radius restrictions.
- For thermal performance reasons, fully enclosed plastic back boxes should not be used with the DM-NAX-AUD-IO. In installations where an enclosed back box is not required, the DM-NAX-AUD-IO can be installed into most single gang metal or plastic mud rings.
- Connector boots should not be used on CAT5e (or greater) cables being connected to the DM-NAX-AUD-IO to avoid cable bend radius issues.

To mount the device into a 1-gang electrical box:

- 1. Using a Phillips screwdriver, remove the two screws from the top and bottom panels nearer to the front panel of the device.
- 2. Align the included polycarbonate front panel label with the front panel of the device so the holes in the label line up with the 5-pin connectors.

3. Using a Phillips screwdriver and the included M3 flat head screws, secure the included single gang electrical box adapter bracket to the top and bottom panels of the device.

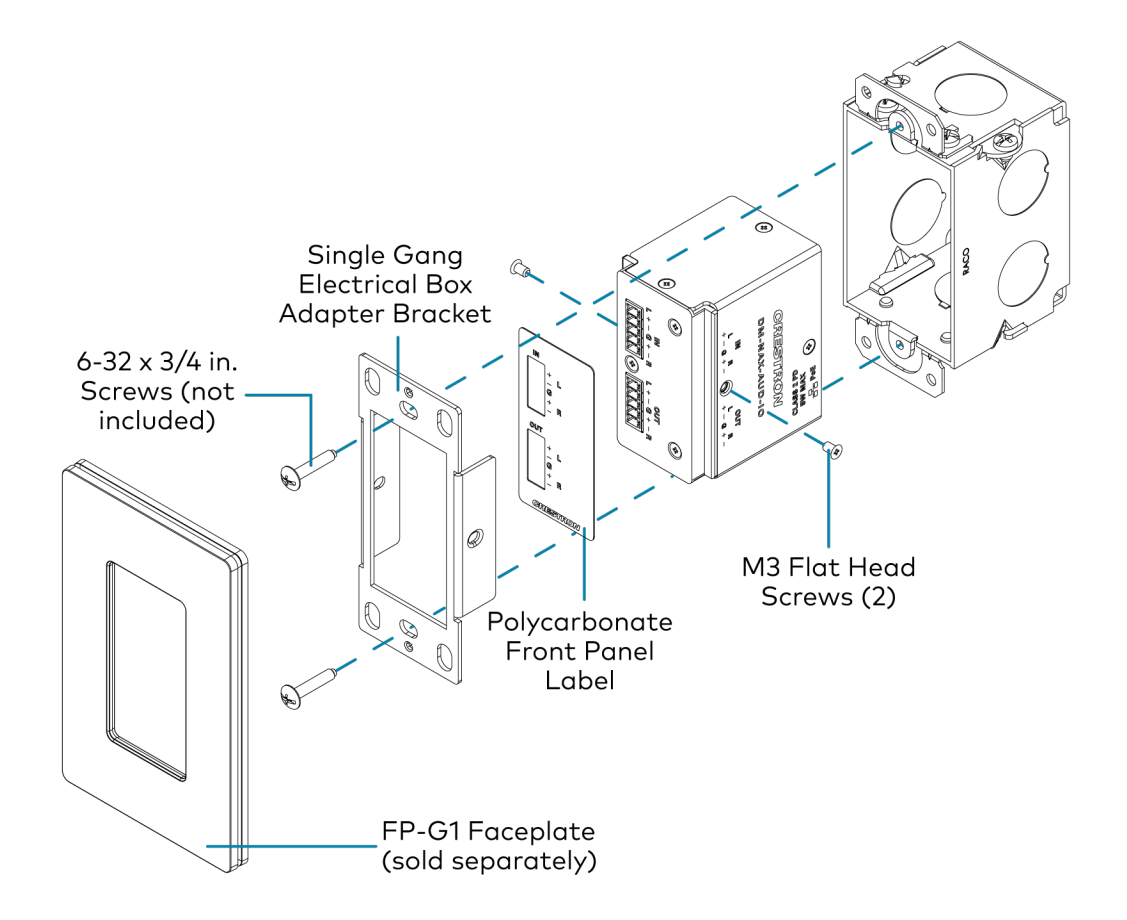

- 4. Using a Phillips screwdriver and two 6-32 x 3/4 in., truss head screws (not included), attach the wall plate adapter bracket to the electrical box.
- 5. Using a Phillips screwdriver and two  $6-32 \times 1/4$  in., flat head screws (not included), attach a <u>FP-G1</u> decorator style faceplate (sold separately) to the wall plate.

### Mounting onto a Rack Rail

To mount the device onto a rack rail:

1. Using a Phillips screwdriver, remove the two screws from the top and bottom panels nearer to the front panel of the device.

2. Using a Phillips screwdriver and the included M3 flat head screws, secure the included single gang electrical box adapter bracket to the top and bottom panels of the device.

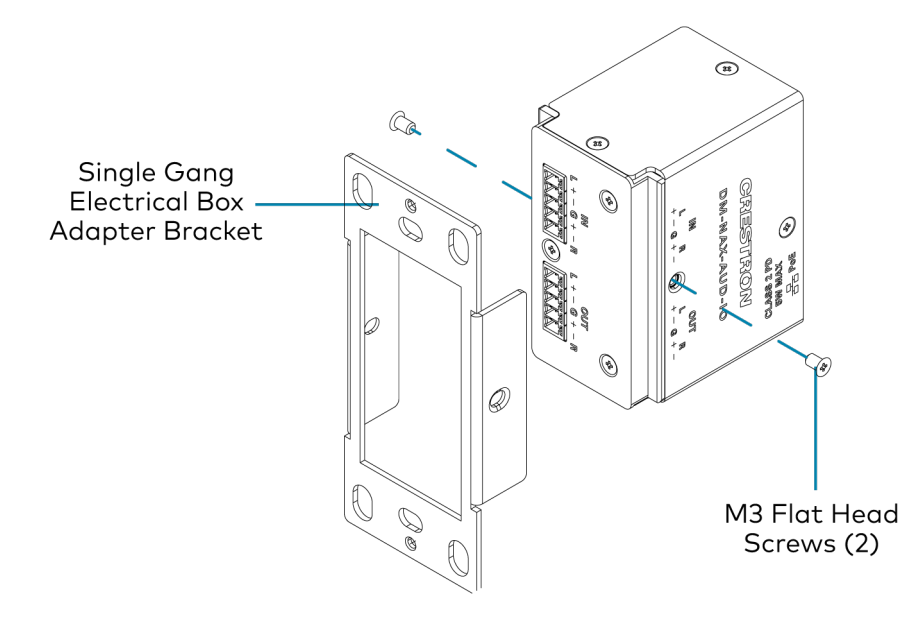

3. Position the wall plate horizontally so that the holes in the left or right mounting flange align with the holes in the rack rail.

4. Secure the wall plate to the rack rail using two mounting screws (not included).

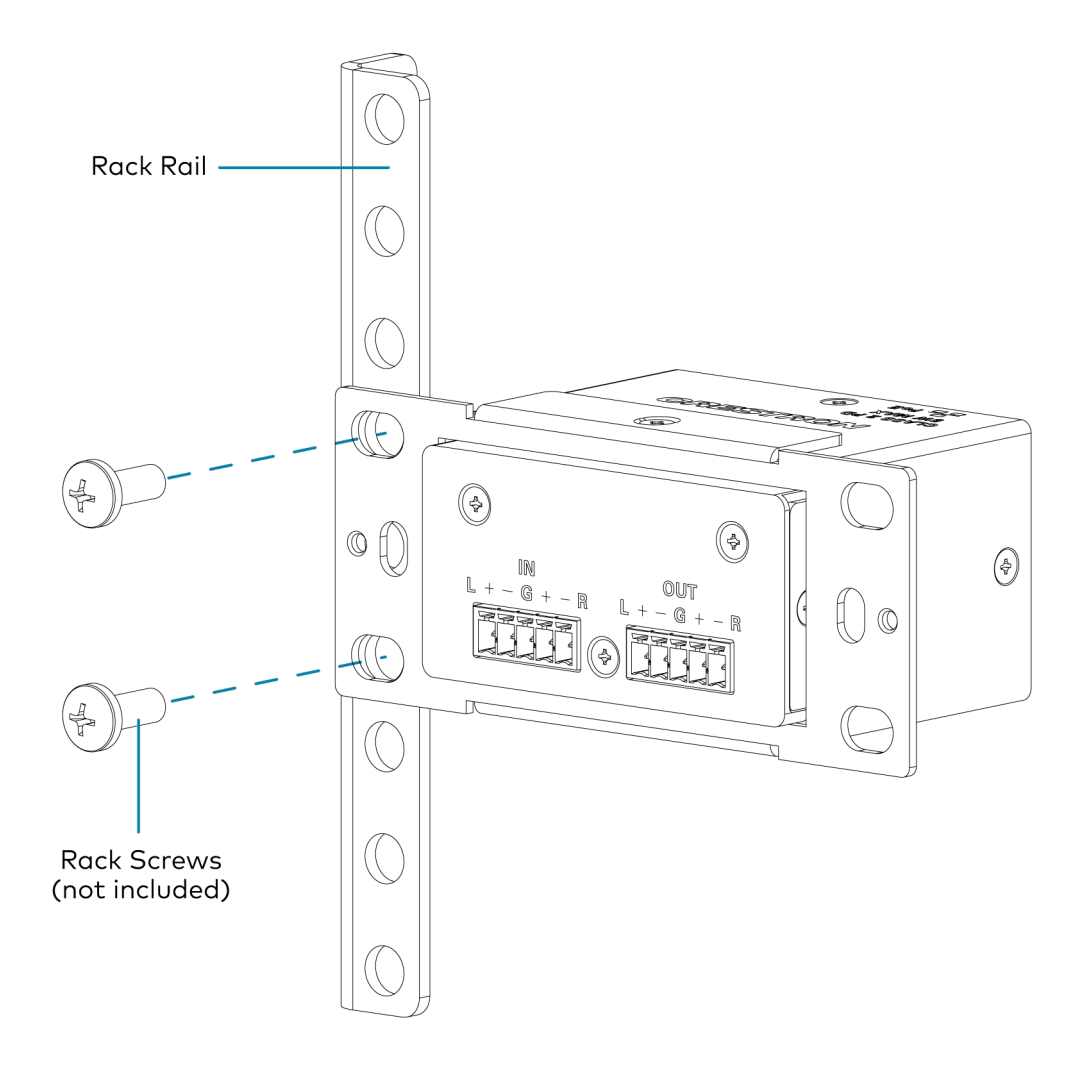

# Connect the Device

Make connections to the front and rear panels of the DM-NAX-AUD-IO:

#### **Rear Panel**

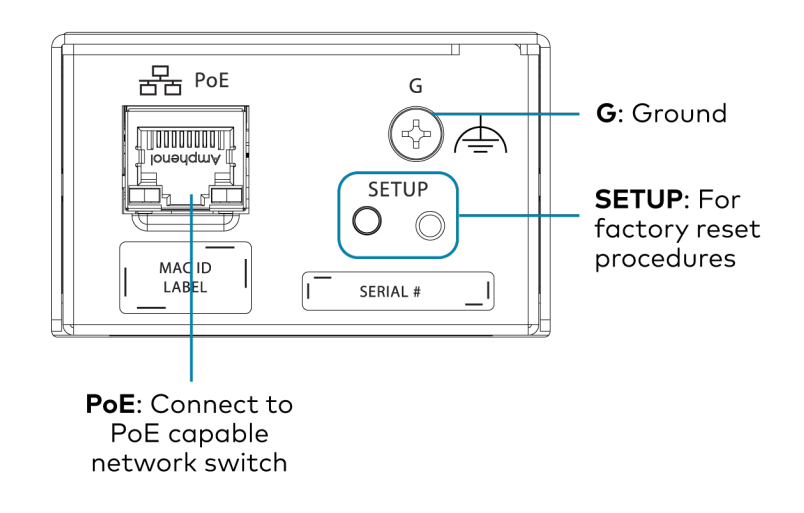

**NOTE: PoE** is a PoE powered device (PD) port. In order for the port to receive PoE, it must be connected to a PoE compliant Ethernet switch.

Connect a PoE capable network switch to the **PoE** port.

#### **Front Panel**

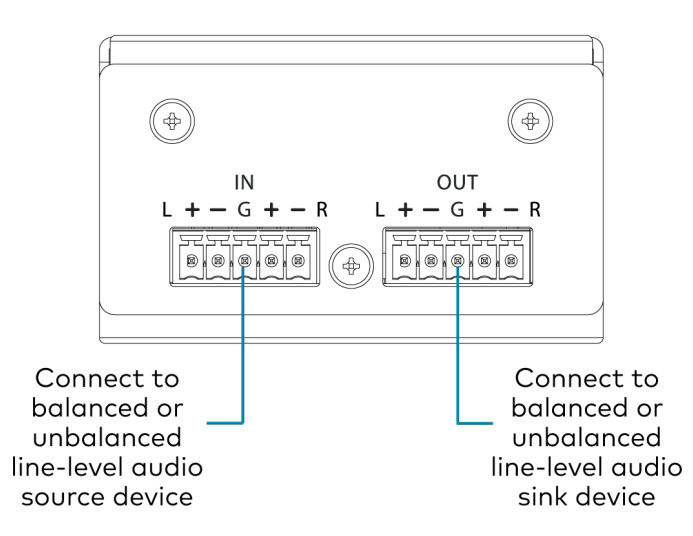

Connect a balanced or unbalanced line-level audio source signal to the **INPUTS** 5-pin terminal block. Connect a balanced or unbalanced line-level audio sink device to the **OUTPUTS** 5-pin terminal block.

### Balanced/Unbalanced Audio Input

Refer to the following table and illustration for analog audio input pin assignments and connection information.

| Signal Name | Balanced Audio Input | Unbalanced Audio Input |  |
|-------------|----------------------|------------------------|--|
| +           | L+                   | L+                     |  |
| -           | L-                   | Open                   |  |
| G           | Shield/ground        | Open                   |  |
| +           | R+                   | R+                     |  |
| -           | R-                   | Open                   |  |

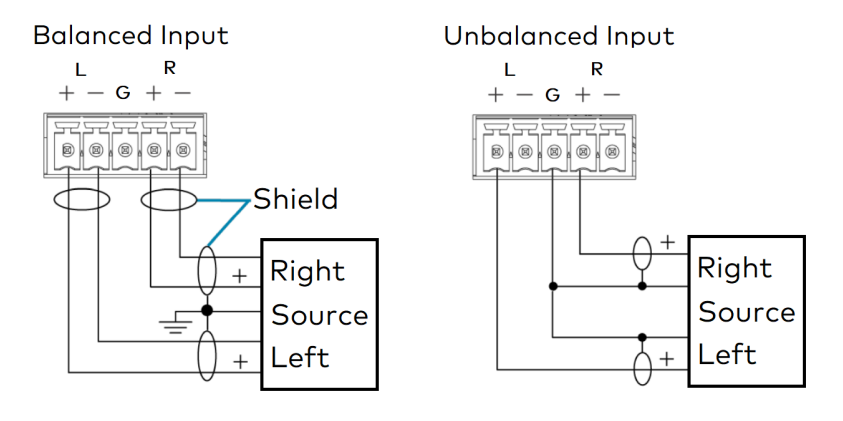

# Reset the Device

A network reset or factory restore may be performed when troubleshooting.

**CAUTION:** These procedures should only be performed to recover an unresponsive device. Both the Network Reset and Factory Restore procedure will clear certain device settings that cannot be recovered once the procedure is complete. Before performing these procedures, please contact Crestron True Blue Support via phone, email or chat as described at www.crestron.com/support.

### Network Reset

- 1. Ensure the device is powered on.
- 2. Press and hold the **SETUP** button for up to 15 seconds until the **SETUP** LED flashes red.

The device will reboot, and the default network settings will be reset. The device will be reverted to its default hostname, with DHCP enabled, and no static IP set.

### **Factory Restore**

- 1. Turn off the device by disconnecting the power cable from the device.
- 2. Press and hold the **SETUP** button and then reconnect the power cable while still holding the **SETUP** button. Continue holding the **SETUP** button for up to 30 seconds until the **SETUP** LED flashes.

The device will reboot, and all the factory default settings will be restored, such as audio settings, multicast addressing, etc.

**CAUTION:** Performing a factory restore will clear all settings from the device configuration.
# **DM-NAX-AUD-USB Installation**

Refer to the following sections to install the DM-NAX-AUD-USB.

- In the Box on page 137
- Mount the Device on page 137
- Connect the Device on page 142
- Reset the Device on page 143

# In the Box

| Qty. | Description                                                            |
|------|------------------------------------------------------------------------|
| 1    | DM-NAX-AUD-USB                                                         |
|      |                                                                        |
|      | Additional Items                                                       |
| 1    | Single gang electrical box adapter bracket, galvanized metal (2059673) |
| 2    | Surface mount bracket, aluminum (2059674)                              |
| 2    | Screws, M3 x 6 mm, Flat Head, Phillips (2062526)                       |
| 4    | Screws, M3 x 0.5 x 6 mm, Pan Head, Phillips (2058870)                  |
| 1    | Polycarbonate front panel label (4536924)                              |

# Mount the Device

The DM-NAX-AUD-USB can be mounted under a table, into a 1-gang electrical box, or onto a rack rail.

### Mounting under a Table

To mount the device under a table:

- 1. Using a Phillips screwdriver, remove the four flat head screws from the left and right panels of the device.
- 2. Align the two included right angle surface mount brackets with the left and right panels of the device. For mounting under a table, keep the flanged surface of the brackets flush with the top panel of the device. For mounting to a surface, keep the flanged surface of the brackets flush with the bottom panel of the device.

3. Using a Phillips screwdriver and the four included M3 pan head screws, attach the mounting brackets to the device.

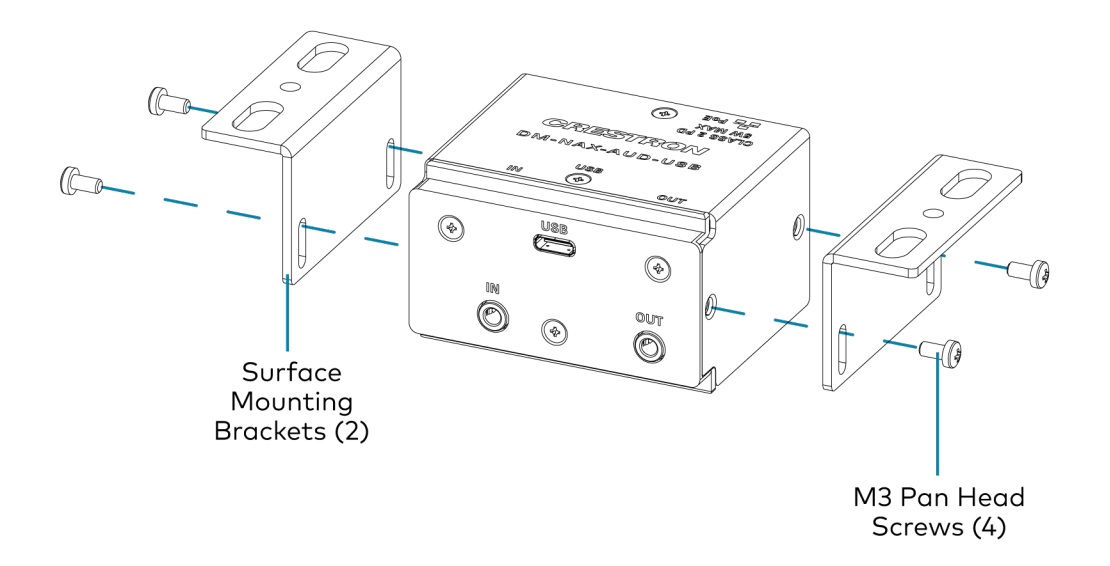

4. Secure the device to a surface or under a table using the appropriate mounting screws (not included).

### Mounting into a 1-Gang Electrical Box

#### NOTES:

- The DM-NAX-AUD-USB should only be mounted with a RACO® 3 in. x 2 in. x 2 in. x 2 in. gangable metal switch box with eight 0.5 in. knockouts and plaster ears (catalog ID #420), as it was designed to fit the box dimensions and knockout placements. Alternative metal switch boxes should not be used as they may have different knockout placements, which can lead to issues running the PoE connection to the unit due to cable bend radius restrictions.
- For thermal performance reasons, fully enclosed plastic back boxes should not be used with the DM-NAX-AUD-USB. In installations where an enclosed back box is not required, the DM-NAX-AUD-USB can be installed into most single gang metal or plastic mud rings.
- Connector boots should not be used on CAT5e (or greater) cables being connected to the DM-NAX-AUD-USB to avoid cable bend radius issues.

To mount the device into a 1-gang electrical box:

- 1. Using a Phillips screwdriver, remove the two screws from the top and bottom panels nearer to the front panel of the device.
- 2. Align the included polycarbonate front panel label with the front panel of the device so the holes in the label line up with the 5-pin connectors.

3. Using a Phillips screwdriver and the included M3 flat head screws, secure the included single gang electrical box adapter bracket to the top and bottom panels of the device.

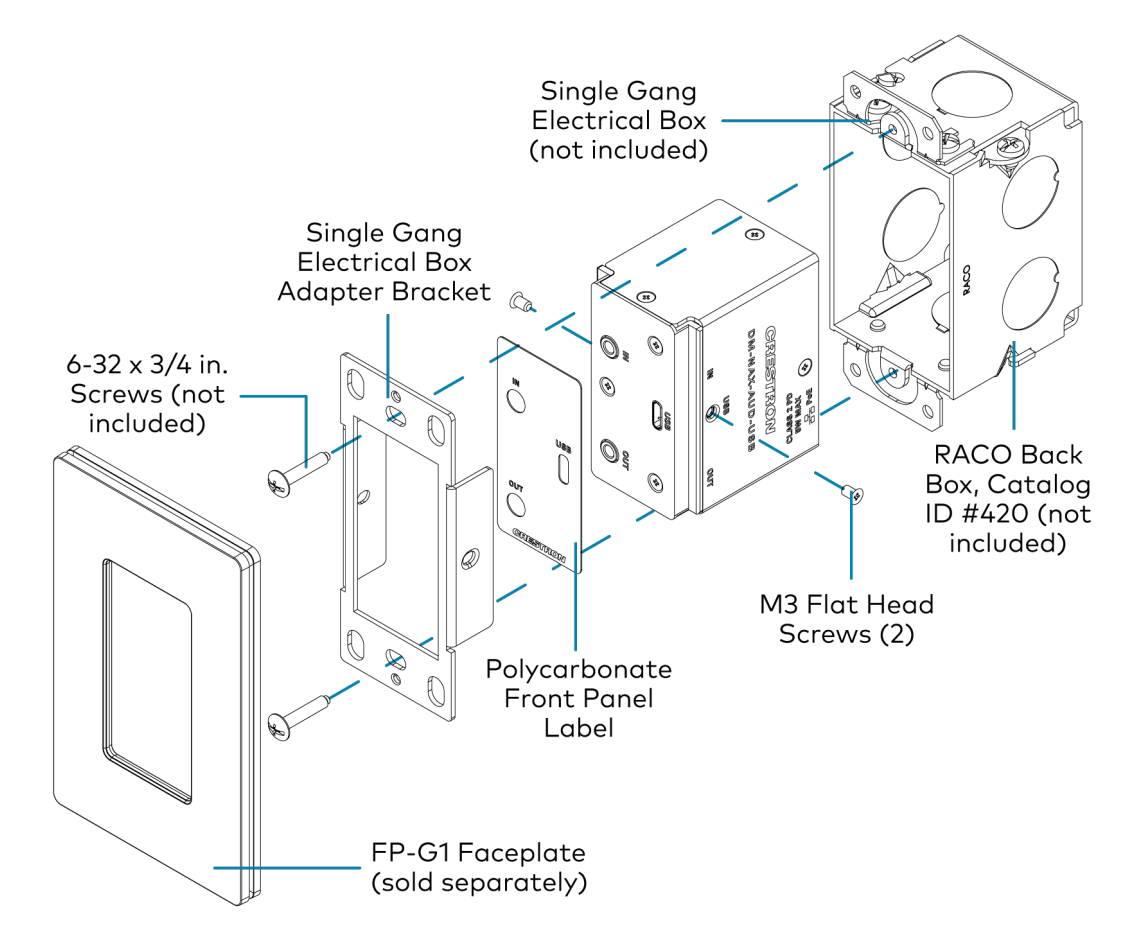

- 4. Using a Phillips screwdriver and two  $6-32 \times 3/4$  in., truss head screws (not included), attach the wall plate adapter bracket to the electrical box.
- 5. Using a Phillips screwdriver and two  $6-32 \times 1/4$  in., flat head screws (not included), attach a <u>FP-G1</u> decorator style faceplate (sold separately) to the wall plate.

### Mounting onto a Rack Rail

To mount the device onto a rack rail:

1. Using a Phillips screwdriver, remove the two screws from the top and bottom panels nearer to the front panel of the device.

2. Using a Phillips screwdriver and the included M3 flat head screws, secure the included single gang electrical box adapter bracket to the top and bottom panels of the device.

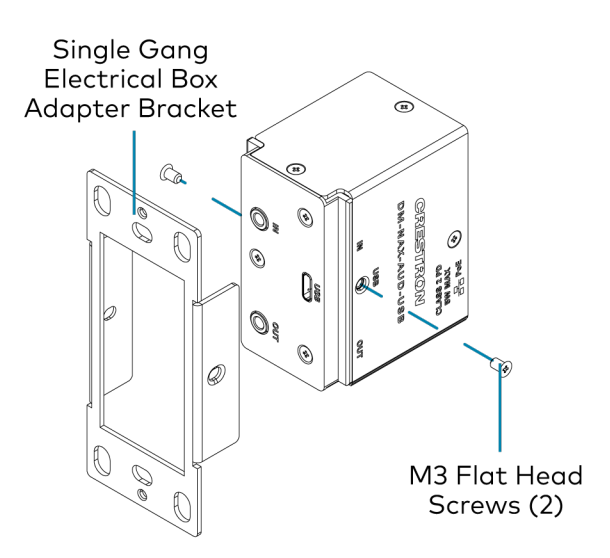

3. Position the wall plate horizontally so that the holes in the left or right mounting flange align with the holes in the rack rail.

4. Secure the wall plate to the rack rail using two mounting screws (not included).

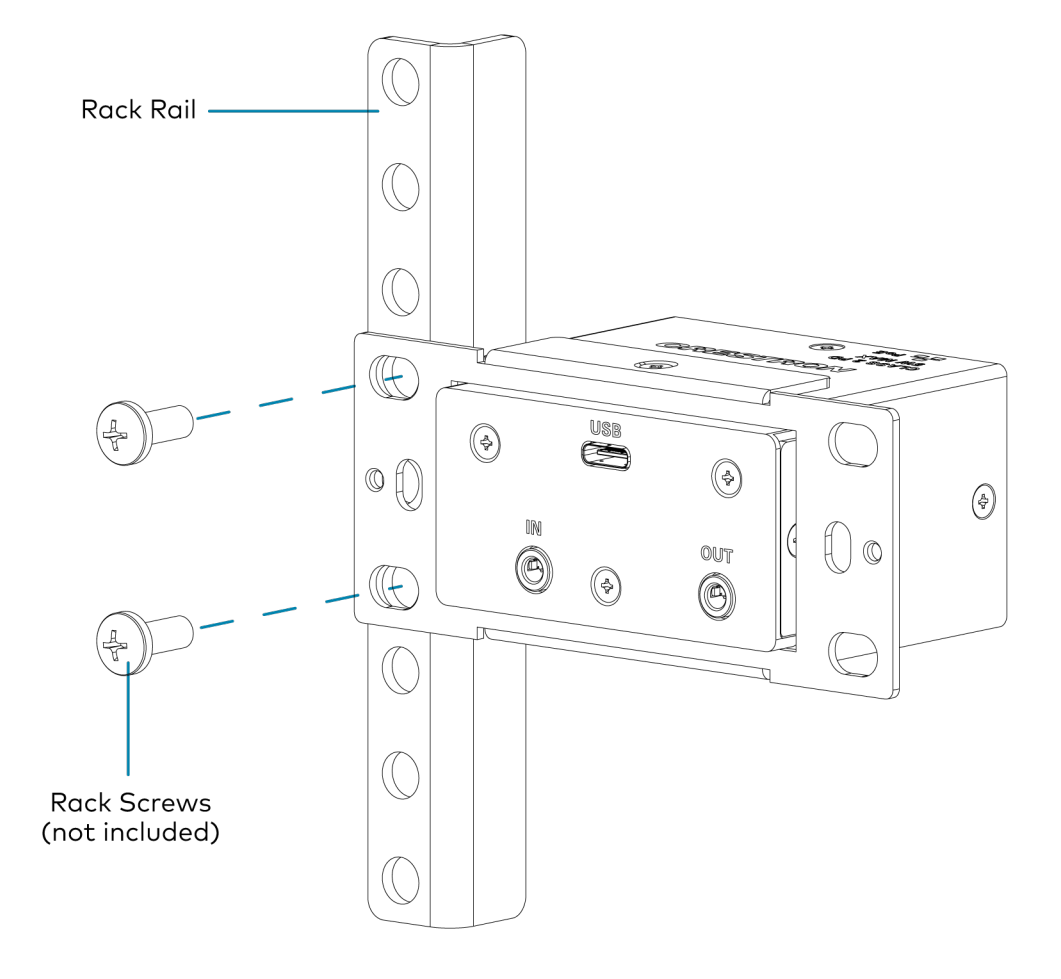

# Connect the Device

Make connections to the front and rear panels of the DM-NAX-AUD-USB:

#### Rear Panel

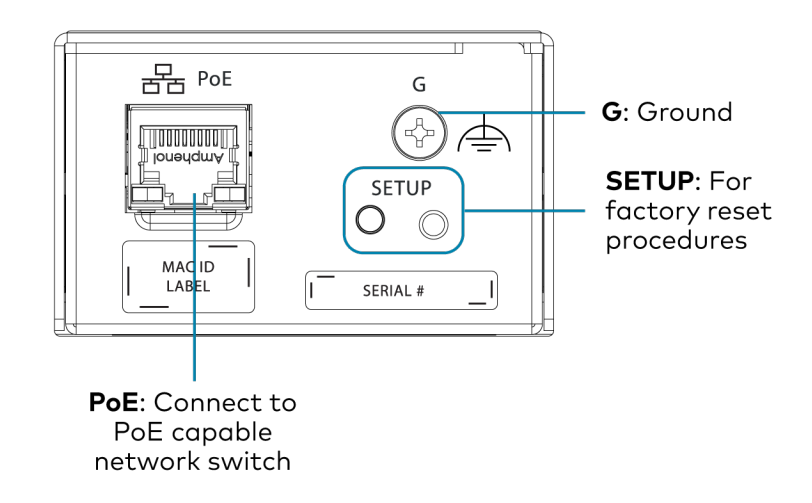

**NOTE: PoE** is a PoE powered device (PD) port. In order for the port to receive PoE, it must be connected to a PoE compliant Ethernet switch.

Connect a PoE capable network switch to the **PoE** port.

#### **Front Panel**

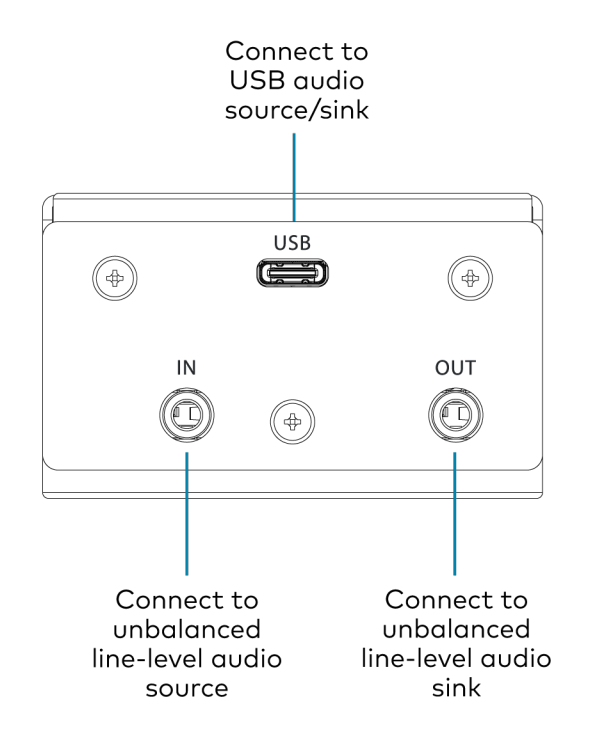

Connect a USB audio source to the **USB** port using a USB Type-C male connector .

Connect an unbalanced line-level audio source to the **INPUT** TRS port.

Connect an unbalanced line-level audio sink device to the **OUTPUT** TRS port.

# **Reset the Device**

A network reset or factory restore may be performed when troubleshooting.

**CAUTION:** These procedures should only be performed to recover an unresponsive device. Both the Network Reset and Factory Restore procedure will clear certain device settings that cannot be recovered once the procedure is complete. Before performing these procedures, please contact Crestron True Blue Support via phone, email or chat as described at <u>www.crestron.com/support</u>.

#### **Network Reset**

- 1. Ensure the device is powered on.
- 2. Press and hold the **SETUP** button for up to 15 seconds until the **SETUP** LED flashes red.

The device will reboot, and the default network settings will be reset. The device will be reverted to its default hostname, with DHCP enabled, and no static IP set.

### **Factory Restore**

- 1. Turn off the device by disconnecting the power cable from the device.
- 2. Press and hold the **SETUP** button and then reconnect the power cable while still holding the **SETUP** button. Continue holding the **SETUP** button for up to 30 seconds until the **SETUP** LED flashes.

The device will reboot, and all the factory default settings will be restored, such as audio settings, multicast addressing, etc.

**CAUTION:** Performing a factory restore will clear all settings from the device configuration.

# **DM-NAX-BTIO-1G Installation**

Refer to the following sections to install the DM-NAX-BTIO-1G.

- In the Box on page 145
- Mount the Device on page 145
- Connect the Device on page 148
- Reset the Device on page 148

# In the Box

| Qty. | Description                                         |
|------|-----------------------------------------------------|
| 1    | DM-NAX-BTIO-1G                                      |
|      |                                                     |
|      | Additional Items                                    |
| 1    | Metal mounting bracket, steel (2016054)             |
| 2    | Screw, 06-32, 1/4 in., Pan Head, Phillips (2007218) |
| 2    | Screws, 6-32 x 3/4 in., Truss Head, Combo (2009211) |

# Mount the Device

The DM-NAX-BTIO-1G can be mounted under a table or into a 1-gang electrical box.

# Mounting under a Table

To mount the device under a table:

- 1. Align the included right angle surface mount bracket with the front panel of the device.
- 2. Using a Phillips screwdriver and the two included  $6-32 \times 1/4$  in. pan head screws, attach the mounting bracket to the device.

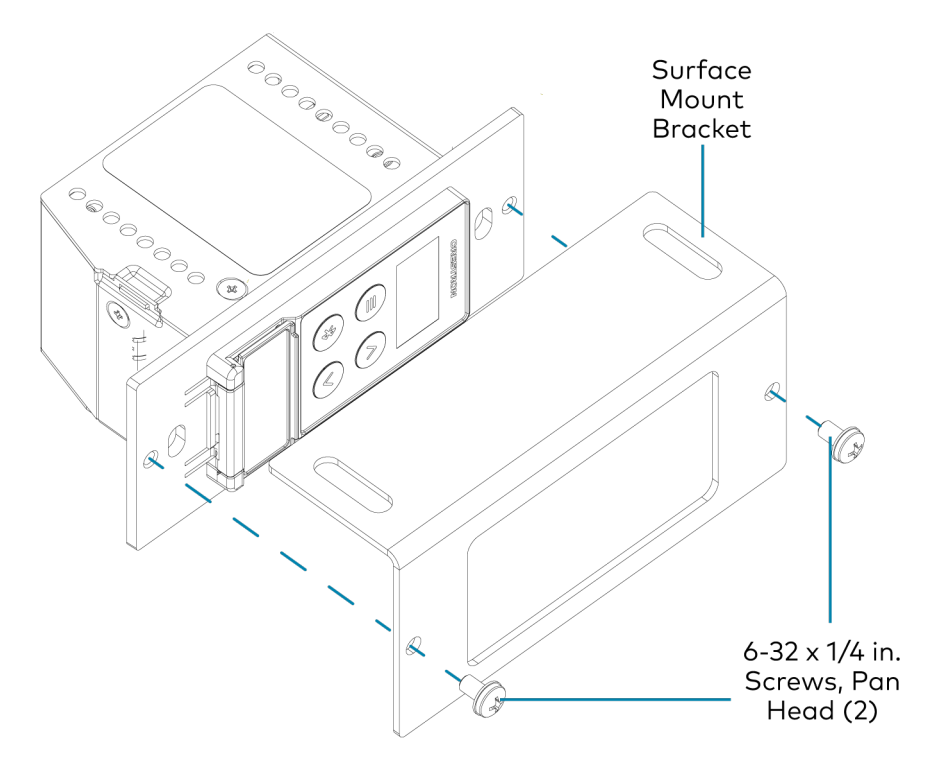

3. Secure the device to the underside of a table using the appropriate mounting screws (not included).

### Mounting into a 1-Gang Electrical Box

#### NOTES:

- The DM-NAX-BTIO-1G should only be mounted with a RACO<sup>®</sup> 3 in. x 2 in. x 2 in. gangable metal switch box with eight 0.5 in. knockouts and plaster ears (catalog ID #420), as it was designed to fit the box dimensions and knockout placements. Alternative metal switch boxes should not be used as they may have different knockout placements, which can lead to issues running the PoE connection to the unit due to cable bend radius restrictions.
- For thermal performance reasons, fully enclosed plastic back boxes should not be used with the DM-NAX-BTIO-1G. In installations where an enclosed back box is not required, the DM-NAX-BTIO-1G can be installed into most single gang metal or plastic mud rings.
- Connector boots should not be used on CAT5e (or greater) cables being connected to the DM-NAX-BTIO-1G to avoid cable bend radius issues.

To mount the wall plate into a 1-gang electrical box:

- 1. Using a Phillips screwdriver and two  $6-32 \times 3/4$  in., truss head screws, attach the wall plate to the electrical box.
- 2. Using a Phillips screwdriver and two  $6-32 \times 1/4$  in., flat head screws (not included), attach a <u>FP-G1</u> decorator style faceplate (sold separately) to the wall plate.

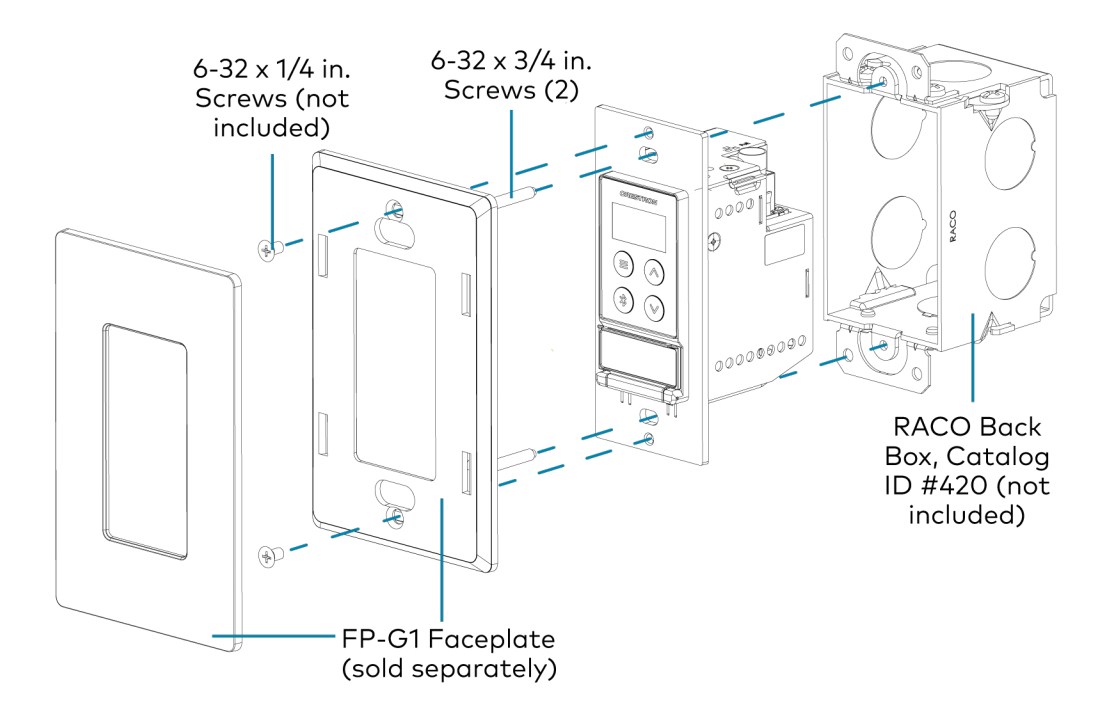

# Connect the Device

Make connections to the front and top panels of the DM-NAX-BTIO-1G:

#### Top Panel

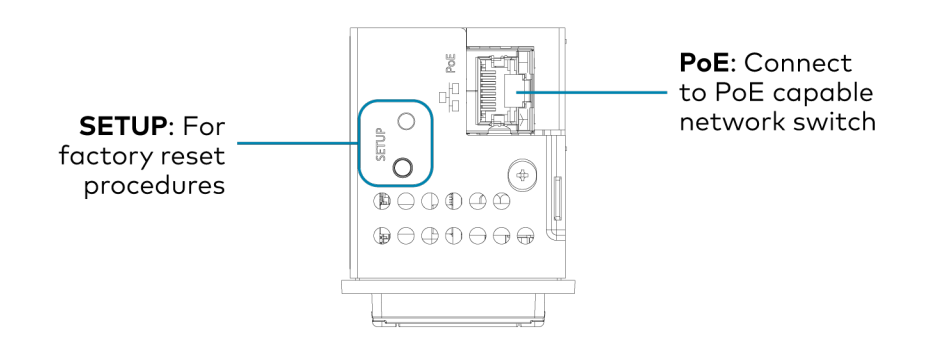

**NOTE: PoE** is a PoE powered device (PD) port. In order for the port to receive PoE, it must be connected to a PoE compliant Ethernet switch.

Connect a PoE capable network switch to the **PoE** port.

#### **Front Panel**

Connect an unbalanced line-level audio input to the **INPUT** TRS port.

Connect an unbalanced line-level audio output to the **OUTPUT** TRS port.

# **Reset the Device**

A network reset or factory restore may be performed when troubleshooting.

**CAUTION:** These procedures should only be performed to recover an unresponsive device. Both the Network Reset and Factory Restore procedure will clear certain device settings that cannot be recovered once the procedure is complete. Before performing these procedures, please contact Crestron True Blue Support via phone, email or chat as described at <u>www.crestron.com/support</u>.

#### **Network Reset**

- 1. Ensure the device is powered on.
- 2. Press and hold the SETUP button for up to 15 seconds until the SETUP LED flashes red.

The device will reboot, and the default network settings will be reset. The device will be reverted to its default hostname, with DHCP enabled, and no static IP set.

### **Factory Restore**

- 1. Turn off the device by disconnecting the power cable from the device.
- 2. Press and hold the **SETUP** button and then reconnect the power cable while still holding the **SETUP** button. Continue holding the **SETUP** button for up to 30 seconds until the **SETUP** LED flashes.

The device will reboot, and all the factory default settings will be restored, such as audio settings, multicast addressing, etc.

**CAUTION:** Performing a factory restore will clear all settings from the device configuration.

# **DM-NAX-XSP** Installation

Refer to the following sections to install the DM-NAX-XSP.

- In the Box on page 151
- Install the Device on page 152
- Connect the Device on page 157
- Observe the LED Indicators on page 158
- Reset the Device on page 159

# In the Box

#### Qty. Description

1 DM-NAX-XSP

#### Additional Items

- 2 Room Box Mounting Bracket (2057072)
- 4 Screw, 04-40 x 1/4 in. Pan Head, Philips (2007158)
- 4 Screw, 06-32 x 3/4 in. Steel, Truss (2009211)
- 4 Wall Anchor
- 2 Connector, 2-Pin (2003574)
- 1 Connector, 3-Pin (2003575)
- 1 Connector, 4-Pin (2003576)
- 4 Washer, Flat, Steel (2007644)

# Install the Device

Refer to the <u>Safety Instructions</u> (Doc. 6607) prior to installation.

The device can be mounted to a wall, under a table, or installed on a single rack rail.

### Connect the Mounting Brackets

Using the four included 4-40 x 1/4 in. Phillips pan head screws, attach the two included mounting brackets to the device.

• If mounting the device to a wall or a rack rail, orient the mounting brackets to be flush with the bottom face of the DM-NAX-XSP.

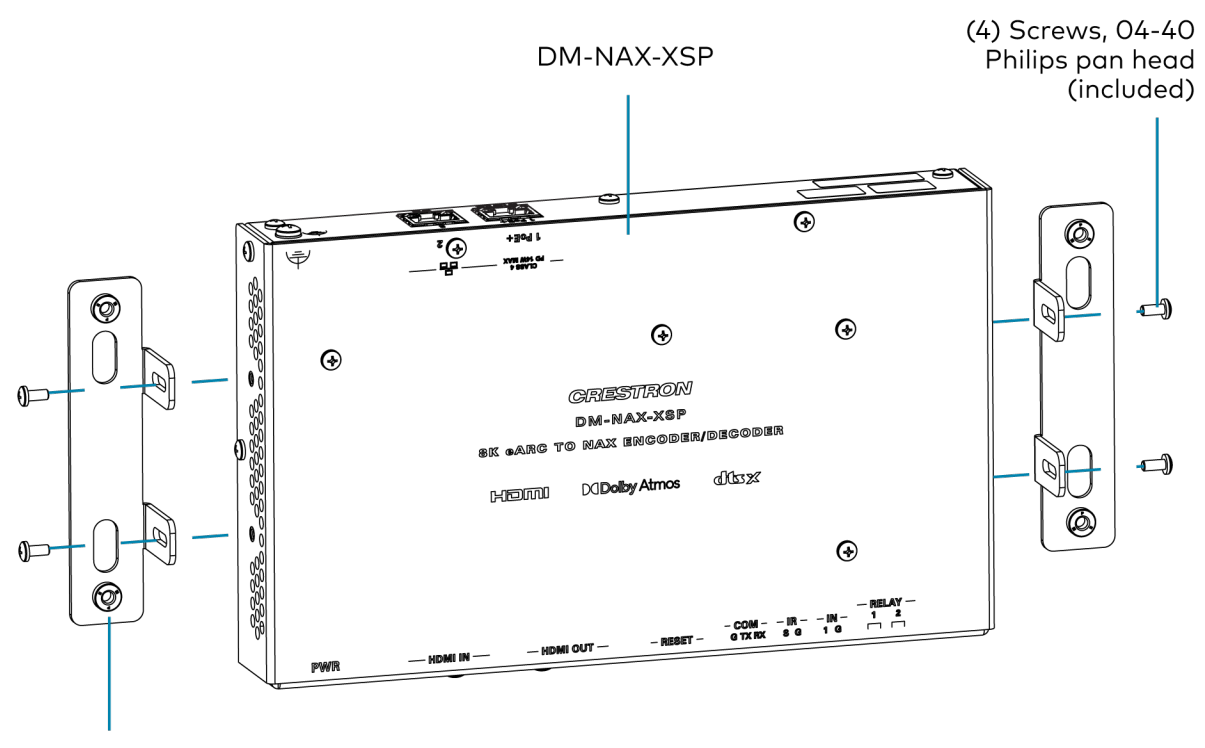

(2) Mounting brackets (included) • If mounting the device under a table, orient the mounting brackets to be flush with the top face of the DM-NAX-XSP.

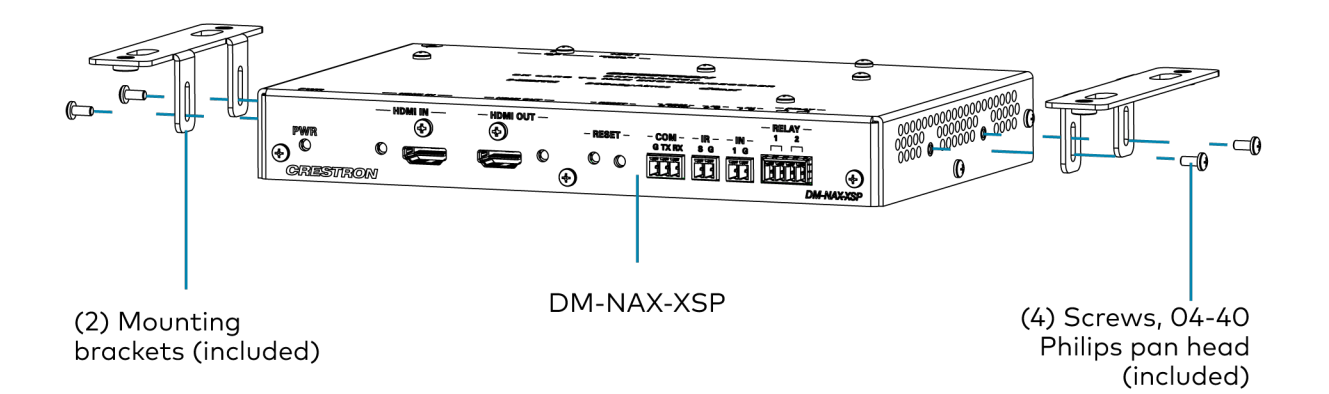

## Mount to a Wall

To mount the device to a wall, use the four included sets of wall anchors, washers, and  $6-32 \times 3/4$  in. Philips pan head screws.

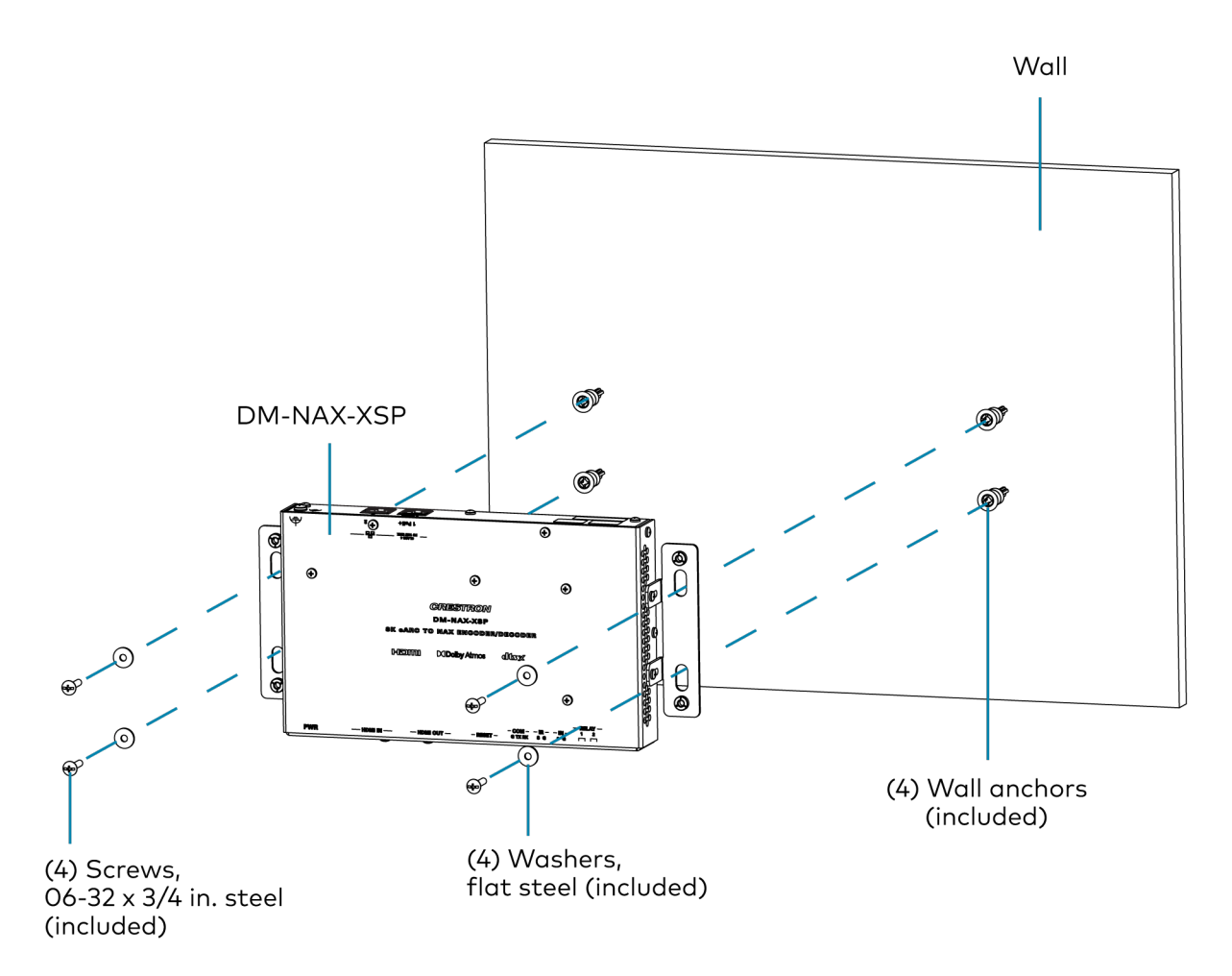

# Mount under a Table

To mount the device under a table, use four 10-32 Philips pan head wood screws (not included).

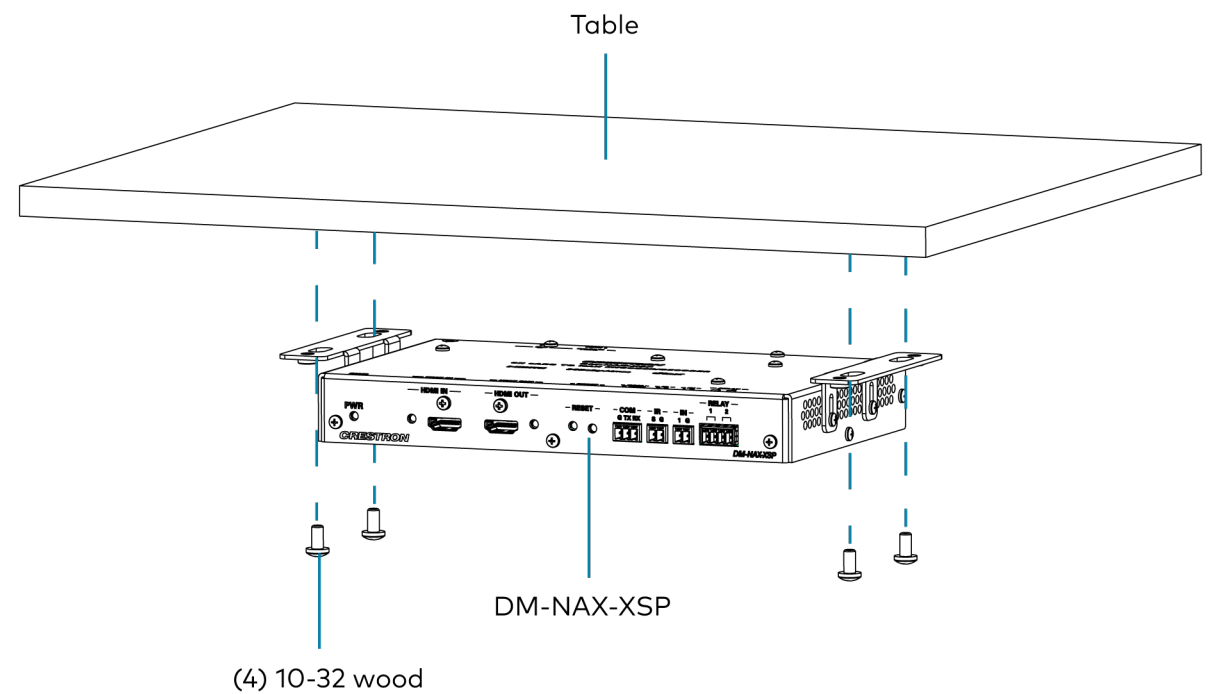

screws (not included)

### Install on a Rack Rail

To mount the device onto a front or rear rack rail:

- 1. Position one of the mounting brackets so that the holes align with the holes in the rack rail.
- 2. Secure the device to the rack rail using two 10-32 Philips pan head rack mount screws (not included).

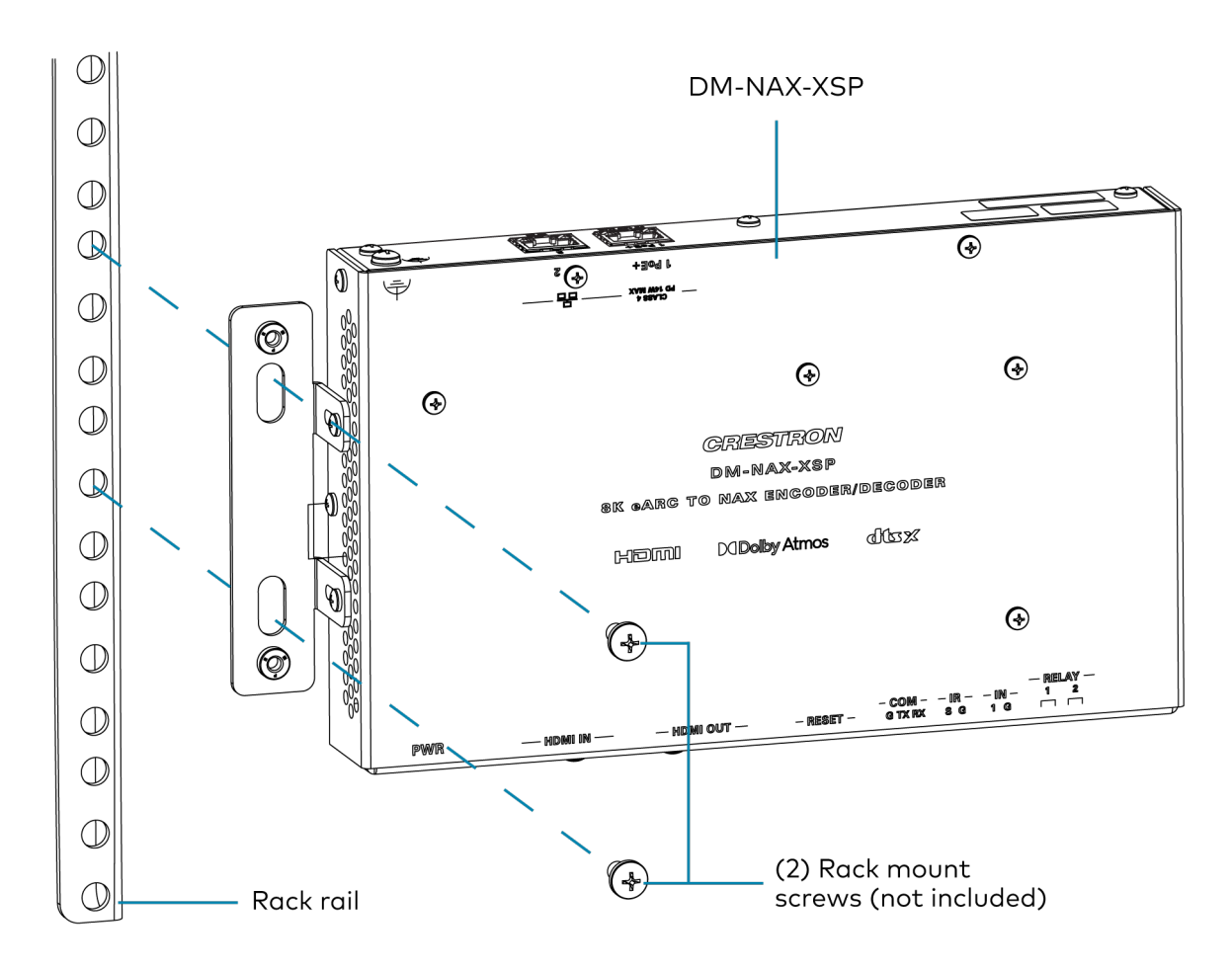

#### **Rack Mounting Safety Precautions**

**Elevated Operating Ambient Temperature:** If installed in a closed or multi-unit rack assembly, the operating ambient temperature of the rack environment may be greater than the room ambient temperature. Therefore, consideration should be given to installing the equipment in an environment compatible with the maximum ambient temperature (Tma) specified by the manufacturer.

**Reduced Airflow:** Installation of the equipment in a rack should be such that the amount of airflow required for safe operation of the equipment is not compromised.

**Mechanical Loading:** Mounting of the equipment in the rack should be such that a hazardous condition is not achieved due to uneven mechanical loading.

**Reliable Grounding:** Reliable grounding of rack-mounted equipment should be maintained. Particular attention should be given to supply connections other than direct connections to the branch circuit (e.g., use of power strips).

# Connect the Device

Make the necessary connections as called out in the following illustrations.

#### Front Panel

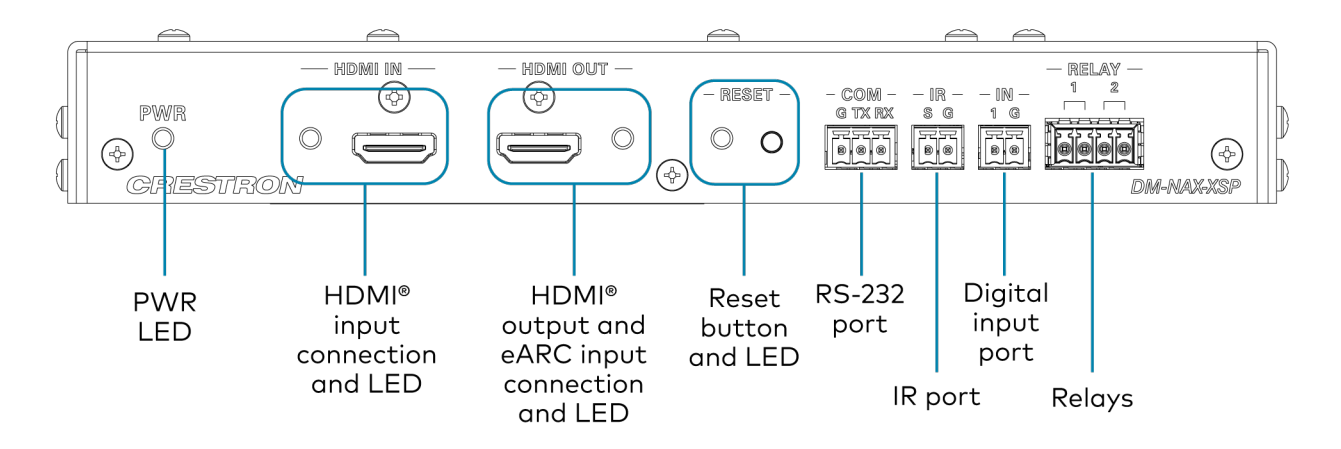

**Rear Panel** 

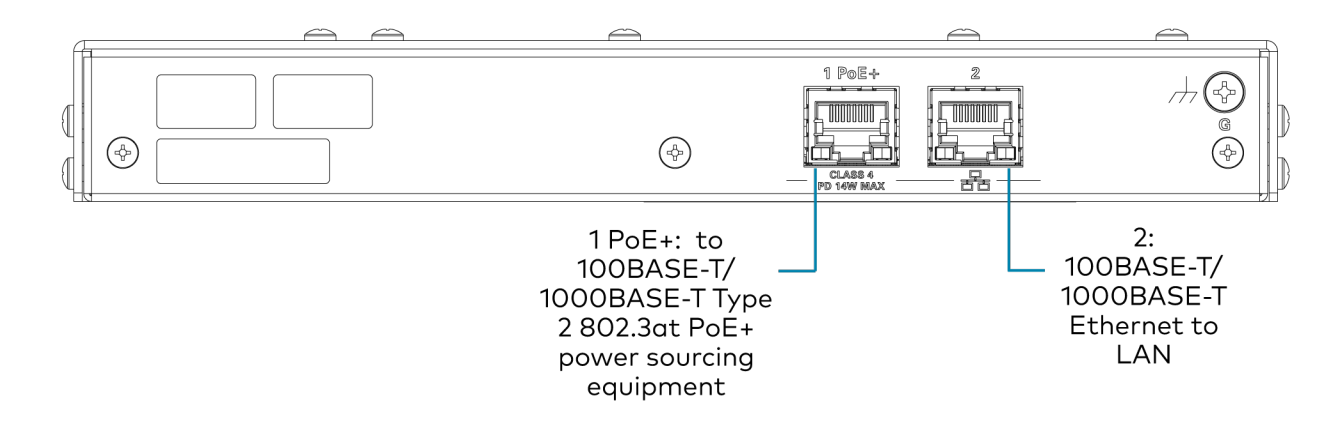

# **Observe the LED Indicators**

Refer to the following table for information about the LED indicators on the device.

| LED Indicator | Color        | Meaning                                                                                     |
|---------------|--------------|---------------------------------------------------------------------------------------------|
| PWR           | Green        | Device is powered on and fully booted.                                                      |
|               | Amber        | Device is booting up.                                                                       |
|               | Off          | Device is not powered on.                                                                   |
| HDMIIN        | Green        | HDMI sync is detected with the source connected to the <b>HDMI IN</b> connector.            |
|               | Off          | No HDMI sync is detected at HDMI IN.                                                        |
| HDMI OUT      | Green        | HDMI sync is detected with the display connected to the <b>HDMI OUT</b> connector.          |
|               | Off          | No HDMI sync is detected at <b>HDMI OUT</b> .                                               |
| RESET         | Solid Red    | The <b>RESET</b> button is pressed.                                                         |
|               | Blinking Red | A network reset or factory restore has been initiated via the adjacent <b>RESET</b> button. |

# Reset the Device

A network reset or factory restore may be performed when troubleshooting.

**CAUTION:** These procedures should only be performed to recover an unresponsive device. Both the Network Reset and Factory Restore procedure will clear certain device settings that cannot be recovered once the procedure is complete. Before performing these procedures, please contact Crestron True Blue Support via phone, email or chat as described at www.crestron.com/support.

### Network Reset

- 1. Ensure the device is powered on.
- 2. Press and hold the **RESET** button for up to 15 seconds until the **RESET** LED flashes red.

The device will reboot, and the default network settings will be reset. The device will revert to its default hostname, with DHCP enabled, and no static IP set.

### Factory Restore

- 1. Turn off the device by disconnecting the power cable from the device.
- 2. Press and hold the **RESET** button and then reconnect the power cable while still holding the **RESET** button. Continue holding the **RESET** button for up to 30 seconds until the **RESET** LED flashes.

The device will reboot, and all the factory default settings will be restored, such as Zone settings, streaming service accounts, multicast addressing, etc.

**CAUTION:** Performing a factory restore will clear all settings from the device configuration.

# Configuration

The following products can be configured:

- DM-NAX-2XLRI-1G on page 161
- DM-NAX-4ZSA-50 on page 216
- DM-NAX-4ZSP on page 273
- DM-NAX-8ZSA on page 328
- DM-NAX-16AIN on page 389
- DM-NAX-AMP-X300 on page 417
- DM-NAX-AUD-IO on page 490
- DM-NAX-AUD-USB on page 550
- DM-NAX-BTIO-1G on page 610
- DM-NAX-XSP on page 675

# DM-NAX-2XLRI-1G

This section describes how to configure the DM-NAX-2XLRI-1G.

# Web Interface Configuration

The DM-NAX-2XLRI-1G web interface allows you to view status information and configure network and device settings.

### Access the Web Interface

To access the web interface, do either of the following:

- Access the Web Interface with a Web Browser on page 162
- Access the Web Interface With Crestron Toolbox™ Software on page 164

The web interface is accessed from a web browser. The following table lists operating systems and their corresponding supported web browsers.

#### **Operating System and Supported Web Browsers**

| OPERATING SYSTEM          | SUPPORTED WEB BROWSERS                              |
|---------------------------|-----------------------------------------------------|
| Windows® operating system | Chrome™ web browser, version 31 and later           |
|                           | Firefox® web browser, version 31 and later          |
|                           | Internet Explorer web browser, version 11 and later |
|                           | Microsoft Edge web browser                          |
| macOS® operating system   | Safari® web browser, version 6 and later            |
|                           | Chrome web browser, version 31 and later            |
|                           | Firefox web browser, version 31 and later           |

#### Access the Web Interface with a Web Browser

1. Enter the IP address of the DM-NAX-2XLRI-1G into a web browser.

**NOTE:** To obtain the IP address, use the **Device Discovery Tool** in Crestron Toolbox<sup>™</sup> software or an IP scanner application.

- 2. If you are creating a user account for the first time, do the following; otherwise, skip to step 3.
  - a. Enter a username in the **Username** field.
  - b. Enter a password in the **Password** field.
  - c. Re-enter the same password in the **Confirm Password** field.

| @ CRESTF | <b>TON</b> ®                                                                                           |  |
|----------|----------------------------------------------------------------------------------------------------|--|
|          | A DEVICE FIRST BOOT                                                                                    |  |
|          | Device Administration                                                                                  |  |
|          | Username                                                                                               |  |
|          | Password                                                                                               |  |
|          | Confirm Password                                                                                       |  |
|          | + Create User                                                                                          |  |
|          | © 2021 Crestron Electronics, Inc.<br>Privacy Statement<br>Crestron Software End-User License Agreement |  |

d. Select **Create User**. The Device Administration page appears.

| CRESTRON . |                |                                 |  |
|------------|----------------|---------------------------------|--|
|            |                |                                 |  |
|            |                |                                 |  |
| ſ          |                |                                 |  |
|            | Device         | Administration                  |  |
|            | Username       |                                 |  |
|            | Password       |                                 |  |
|            | ۹,             | Sign In                         |  |
|            | © 2021         | Crestron Electronics, Inc.      |  |
|            | Crestron Softw | rivacy Statement                |  |
|            | Close on Sorta | and the over exercise agreement |  |
|            |                |                                 |  |
|            |                |                                 |  |
|            |                |                                 |  |

- 3. Enter the username in the **Username** field.
- 4. Enter the password in the **Password** field.
- 5. Select Sign In.

# Access the Web Interface With Crestron Toolbox™ Software

To access the web interface by opening a web browser from Crestron Toolbox™ software:

- 1. Open Crestron Toolbox software.
- From the Tools menu, select Device Discovery Tool. You can also access the Device Discovery Tool by selecting the Device Discovery Tool icon m in the Crestron Toolbox toolbar. The DM-NAX-2XLRI-1G is discovered and listed in the device list on the left side of the screen. The associated host name, IP address, and firmware version are also displayed.

**NOTE:** If there is security software running on the computer, a security alert might be displayed when Crestron Toolbox software attempts to connect to the network. Make sure to allow the connection, so that the Device Discovery Tool can be used.

- 3. In the Device Discovery Tool list, select the device.
- 4. Enter the device credentials in the **Authentication Required** dialog that opens, then select **Log In**.
- 5. Select Web Configuration.

# Action

The **Action** menu is displayed at the top right side of the interface and provides quick access to common device functions:

- Save Changes on page 165
- Revert on page 165
- Reboot on page 166
- Restore to Factory Default Settings on page 166
- Update Firmware on page 167
- Download Logs on page 167
- Manage Certificates on page 167

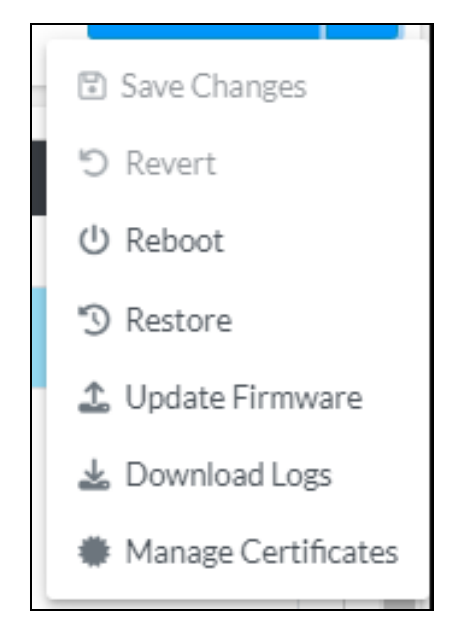

### Save Changes

Select **Save Changes** to save any changes made to the configuration settings.

### Revert

Select **Revert** to revert the device back to the last saved configuration settings.

### Reboot

Certain changes to the settings may require the DM-NAX-2XLRI-1G to be rebooted to take effect. To reboot the device:

1. Select **Reboot** in the **Action** menu. The **Confirmation** message box appears.

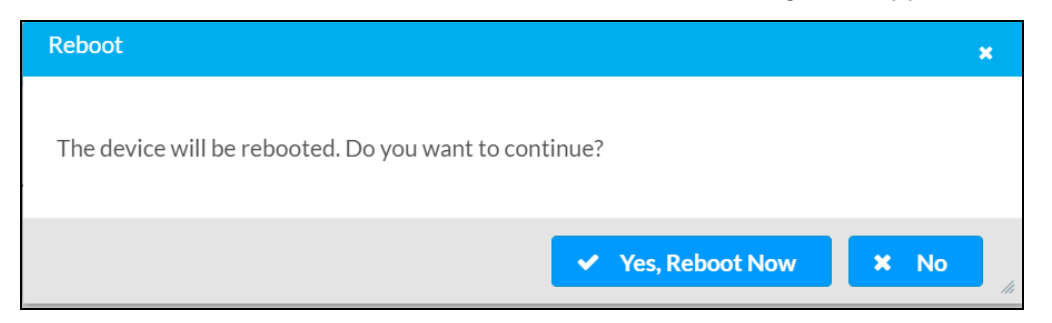

 Select Yes, Reboot Now to reboot the device. The Reboot message box appears. Wait for the device reboot to complete before attempting to reconnect to the device.

### Restore to Factory Default Settings

**CAUTION:** This procedure should only be performed to recover an unresponsive device. Performing the **Restore** procedure will clear certain device settings that cannot be recovered once the procedure is complete. Before proceeding, please contact Crestron True Blue Support via phone, email or chat as described at www.crestron.com/support.

1. Select **Restore** in the **Action** menu to restore the settings of the DM-NAX-2XLRI-1G to factory defaults.

**NOTE:** When settings are restored, all settings, including the network settings, will revert to the factory default. If a static IP address is set, restoring the device to factory default settings will revert the IP address to the default DHCP mode.

| Restore                                                |       | ×    |
|--------------------------------------------------------|-------|------|
| Device will be restored to factory defaults. Continue? |       |      |
|                                                        | ✓ Yes | × No |

2. Select **Yes** in the **Confirmation** dialog to restore the DM-NAX-2XLRI-1G to factory settings. Select **No** to cancel the restore operation.

A dialog is displayed again, indicating that the restore process was successful and that the device rebooted.

You can also restore to factory settings by pressing and holding the **SETUP** button on the rear panel of the device with power disconnected then connect the power supply and continue to hold **SETUP** button for 30 seconds.

## Update Firmware

- 1. Select **Update Firmware** in the **Action** menu.
- 2. In the **Firmware Upgrade** dialog, select + **Browse**.

| 📽 Firmware Upgrade      |                  |                      | ×             |
|-------------------------|------------------|----------------------|---------------|
| Browse to Select a file |                  |                      | + Browse      |
| 1<br>Browse             | 2<br>File Upload | 3<br>Upgrade Process | 4<br>Complete |
|                         |                  |                      | ✓ Cancel      |

- 3. Locate and select the desired firmware file, then select **Open**. The selected firmware file name is displayed in the **Firmware Upgrade** dialog.
- 4. Select **Load** and wait for the progress bar to complete and for **OK** to become selectable.
- 5. Select **OK**. The device with new firmware can now be accessed.

### Download Logs

Select **Download Logs** in the **Action** menu to download the device message logs for diagnostic purposes.

The log file is downloaded to the Downloads folder of the PC.

### Manage Certificates

Use the **Manage Certificates** dialog to add, remove, and manage certificates used in 802.1X and other protected networks.

| Root Intermediate Machir       | ne Web Server        |          |
|--------------------------------|----------------------|----------|
|                                | Q Search             |          |
| Name                           | Expiry Date          | Action   |
| AAA Certificate Services       | Dec 31 23:59:59 2028 | Û        |
| AC RAIZ FNMT-RCM               | Jan 1 00:00:00 2030  |          |
| ACCVRAIZ1                      | Dec 31 09:37:37 2030 | <b>0</b> |
| Actalis Authentication Root CA | Sep 22 11:22:02 2030 | •        |
| AffirmTrust Commercial         | Dec 31 14:06:06 2030 | •        |
| AffirmTrust Networking         | Dec 31 14:08:24 2030 | •        |
| AffirmTrust Premium            | Dec 31 14:10:36 2040 | <b>a</b> |

Select Manage Certificates in the Action menu. The following certificate tabs are displayed:

- **Root**: The Root certificate is used by the DM-NAX-2XLRI-1G to validate the network's authentication server. The DM-NAX-2XLRI-1G has a variety of Root certificates, self-signed by trusted CAs (Certificate Authorities) preloaded into the device. Root certificates must be self-signed.
- **Intermediate**: The Intermediate store holds non self-signed certificates that are used to validate the authentication server. These certificates will be provided by the network administrator if the network does not use self-signed Root certificates.
- **Machine**: The machine certificate is an encrypted PFX file that is used by the authentication server to validate the identity of the DM-NAX-2XLRI-1G. The machine certificate will be provided by the network administrator, along with the certificate password. For 802.1X, only one machine certificate can reside on the device.
- **Web Server**: The Web Server certificate is a digital file that contains information about the identity of the web server.

#### **To Add Certificates**

- 1. Select the corresponding certificate tab.
- 2. Select Add Root Certificate.
- 3. Select + Browse.
- 4. Locate and select the file, then select **Open**.

**NOTE:** If the certificate is a Machine Certificate, enter the password provided by the network administrator.

5. Select **OK**. This will add the certificate to the list box, displaying the file name and expiration date. The certificate is now available for selection and can be loaded to the device.

#### To Delete Certificates

- 1. Select the corresponding certificate tab.
- 2. Select the trashcan icon 💼 in the **Actions** column to delete the certificate.
- 3. Select **Yes** when prompted to delete the certificate or **No** to cancel the deletion.

# Status

The **Status** page is the first page displayed when opening the interface of the DM-NAX-2XLRI-1G. It displays general information about the DM-NAX-2XLRI-1G (such as Model Name, Firmware Version, and Serial Number), current network settings (such as Host Name and IP Address, etc.), and input and output ports' current status.

The **Status** page can be accessed at any time by selecting the **Status** tab of the DM-NAX-2XLRI-1G interface.

| DM-NAX-2XLRI-1G-      | и-NAX-2XLRI-1G-C442683FB8AC |                      |                                                                                        |  |
|-----------------------|-----------------------------|----------------------|----------------------------------------------------------------------------------------|--|
| ✓ Status   ✿ Settings | Security                    | 802.1x Configuration |                                                                                        |  |
| ✓ Device              |                             |                      |                                                                                        |  |
|                       |                             |                      | Model DM-NAX-2XLRI-1G<br>Firmware Version 1.0.0033.11191<br>Serial Number 2342CRX00730 |  |
| + More Details        |                             |                      |                                                                                        |  |
| > Network             |                             |                      |                                                                                        |  |
| > Control System      |                             |                      |                                                                                        |  |

Information displayed on the **Status** tab is organized into different sections.

### Device

The Device section displays the Model, Firmware Version, and Serial Number of the DM-NAX-2XLRI-1G.

| ✓ Device       |                                 |
|----------------|---------------------------------|
|                | Model DM-NAX-2XLRI-1G           |
|                | Firmware Version 1.0.0033.11191 |
|                | Serial Number 2342CRX00730      |
| + More Details |                                 |

 More Details DM-NAX-2XLRI-1G 1.0.0033.11191 Build Feb 13 2024 (531246) Updater 1.0.0033.11191 Bootloader 1.00.00 CCUI Version 1.1327.1 XIOSDK 3.8.2 IoTSDK 1.11.0 Build time 11:19:07 Product ID 0x7A07 Revision ID 0x0200 HDCP2X-SKE HDCP2X-SKE HDCP2X-SKE [v9.0000.00000,#FFFFFFFF] PRE-BOOT [v9.0000.00000] BOOTLOADER [v9.0000.00000] ctrl-extclkin-pps Driver v1.1 ctrl-prod-info Driver v3.0 PUF 1.0.0033.11191 Forced Auth Mode True

Select + More Details to review additional information about the DM-NAX-2XLRI-1G.

### Network

The **Network** section displays network-related information about the DM-NAX-2XLRI-1G, including the **Hostname**, **Domain Name**, and **DNS Servers**.

| Hostname DM-1<br>Domain Name Ian<br>DNS Servers 192.1                                                                 | NAX-2XLRI-1G-C442683FB8AC                                      |
|----------------------------------------------------------------------------------------------------|----------------------------------------------------------------|
|                                                                                                    | .68.1.1(DHCP)                                                  |
| - Adapter 1<br>DHCP On<br>IP Address 19<br>Subnet Mask 25<br>Default Gateway 19<br>Link Active tru<br>MAC Address c4. | 2.168.1.231<br>5.255.255.0<br>2.168.1.1<br>e<br>42.68.3f.b8.ac |

**NOTE:** By default, the host name of the DM-NAX-2XLRI-1G consists of the model name followed by the MAC address of the device. For example, DM-NAX-2XLRI-1G-00107FB58088.

Select + Adapter 1 to display an expanded section that shows additional information. If + Adapter 1 is selected, select - Adapter 1 to collapse the section.

# Control System

The **Control System** section displays connection information, consisting of the following:

| ✓ Control System |                       |         |                            |      |             |            |        |
|------------------|-----------------------|---------|----------------------------|------|-------------|------------|--------|
|                  | Encrypt Connection ON |         |                            |      |             |            |        |
| — IP Table       |                       |         |                            |      |             |            |        |
|                  | IP ID                 | Room Id | IP Address/Hostname        | Туре | Server Port | Connection | Status |
|                  | с                     |         | DIN-AP4-R-<br>C442681A3F36 | Peer | 41796       | Gway       | ONLINE |
|                  |                       |         |                            |      |             |            |        |
|                  |                       |         |                            |      |             |            |        |

- Encrypt Connection: Displays ON or OFF.
- IP ID: Displays the currently used IP ID of the DM-NAX-2XLRI-1G.
- IP Address/Hostname: Displays the IP address or hostname of the control system.
- **Room ID**: Displays the room ID.
- Status: Displays OFFLINE or ONLINE.
# Settings

The **Settings** page enables configuration of the DM-NAX-2XLRI-1G settings. The **Settings** page can be accessed at any time by selecting the **Settings** tab of the DM-NAX-2XLRI-1G interface.

Many options in the **Settings** page are exclusive to a specific device mode: Residential or Commercial. The DM-NAX-2XLRI-1G is in Commercial mode by default.

This section provides the following information:

- Commercial Mode on page 174
- Residential Mode on page 191

## **Commercial Mode**

This section provides the following information:

- System Setup on page 174
- Commissioning on page 179
- Output Channels on page 180
- Input Channels on page 183
- DM NAX Streams on page 186
- Mixing on page 189

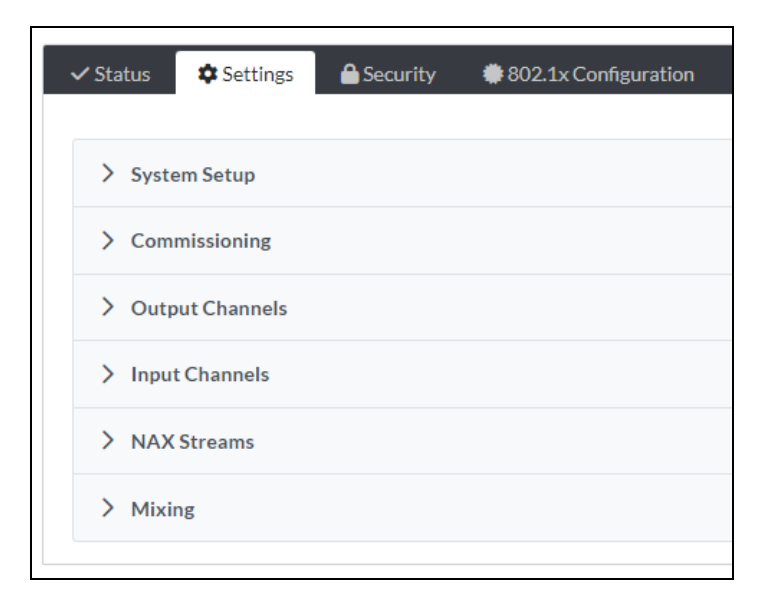

## System Setup

The System Setup section contains settings for Date/Time, Auto Update, Network, and Control System.

| ✓ System Setup                                                           |      |                      |                                |                       |                    |        |
|--------------------------------------------------------------------------|------|----------------------|--------------------------------|-----------------------|--------------------|--------|
| Date/Time Auto Update Network Control System Cloud Settings Device Modes |      |                      |                                |                       |                    |        |
| — Date/Time                                                              |      |                      |                                |                       |                    |        |
| Synchronization                                                          |      |                      |                                |                       |                    |        |
|                                                                          |      | Time Synchronization |                                |                       |                    |        |
|                                                                          |      |                      | C Synchronize Now              |                       |                    |        |
| NTP Time Servers                                                         |      |                      |                                |                       |                    |        |
|                                                                          |      | Address              | Port                           | Authentication Method | Authentication Key | Key ID |
|                                                                          |      | pool.ntp.org         | 123                            | None 🗸                | •••••              | 0      |
|                                                                          | + Ad | ld – Remove          |                                |                       |                    |        |
| Configuration                                                            |      |                      |                                |                       |                    |        |
|                                                                          |      | Time Zone            | (UTC-05:00) Eastern Time (US & | Can 🗸                 |                    |        |
|                                                                          |      | Date                 | 02/27/2024                     |                       |                    |        |
|                                                                          |      | Time                 | 17:14                          |                       |                    |        |

### Date/Time

Use the **Date/Time** tab to configure the date and time settings of the DM-NAX-2XLRI-1G.

| — Date/Time      |      |                      |                                |                       |                    |        |
|------------------|------|----------------------|--------------------------------|-----------------------|--------------------|--------|
| Synchronization  |      |                      |                                |                       |                    |        |
|                  |      | Time Synchronization |                                |                       |                    |        |
|                  |      |                      | 😂 Synchronize Now              |                       |                    |        |
| NTP Time Servers |      |                      |                                |                       |                    |        |
|                  |      | Address              | Port                           | Authentication Method | Authentication Key | Key ID |
|                  |      | pool.ntp.org         | 123                            | None 🗸                |                    | 0      |
|                  | + Ad | ld – Remove          |                                |                       |                    |        |
| Configuration    |      |                      |                                |                       |                    |        |
|                  |      | Time Zone            | (UTC-05:00) Eastern Time (US 8 | k Can ∨               |                    |        |
|                  |      | Date                 | 02/21/2024                     |                       |                    |        |
|                  |      | Time                 | 12:40                          |                       |                    |        |
|                  |      |                      |                                |                       |                    |        |

### Time Synchronization

- 1. Set the **Time Synchronization** toggle to the right position to enable or left position to disable time synchronization. By default, time synchronization is enabled.
- 2. In the **NTP Time Servers** table, enter the URL of a NTP (Network Time Protocol) or SNTP (Simple Network Time Protocol) server. Up to three time servers can be added on a device.
- 3. Select **Synchronize Now** to perform time synchronization between the device's internal clock and the time server.

### **Time Configuration**

- 1. Open the **Time Zone** drop-down to select the applicable time zone.
- 2. In the **Date** field, enter the current date.
- 3. In the **Time (24hr Format)** field, enter the current time in 24-hour format.

Select **Save Changes** to save the settings.

Select **Revert** from the **Action** menu to revert to the previous settings without saving.

### Auto Update

The DM-NAX-2XLRI-1G can automatically check for and install firmware updates at scheduled intervals via the **Auto Update** feature.

| — Auto Update |                 |                                            |
|---------------|-----------------|--------------------------------------------|
|               | Auto Update     |                                            |
|               | Custom URL      |                                            |
|               | Custom URL Path | https://crestrondevicefiles.blob.core.wind |
| Schedule      |                 |                                            |
|               | Day of Week     | Daily                                      |
|               | Time of Day     | 02:07                                      |
|               | Poll Interval   | 0 Minutes                                  |
|               |                 |                                            |
|               |                 |                                            |

- 1. Set the **Auto Update** toggle to the right position to enable automatic updates.
- 2. Define the URL to download the updates by doing either of the following:
  - a. Use the default URL to download the updates from the Crestron server.
  - b. Use a custom URL. Set the Custom URL toggle to the right position to enable a custom URL. In the Custom URL Path text box, enter the path to a custom manifest file in the FTP or SFTP URL format. Use the Crestron Auto Update Tool to generate a custom manifest file, then store the file on an FTP (File Transfer Protocol) or SFTP (Secure File Transfer Protocol) server.
- 3. Set a schedule for the automatic firmware update by doing either of the following:
  - a. Select the desired Day of Week and Time of Day (24-hour format) values.
  - b. Set the **Poll Interval** by entering a value from **60** to **65535** minutes. A value of **0** disables the Poll Interval.
- 4. Select Save Changes.

Selecting **Update Now** causes the device to check for a firmware update immediately. If a schedule was set in step 4 above, that schedule still remains in effect.

### Network

The **Network** tab contains network-related settings for the DM-NAX-2XLRI-1G, including the Hostname, Domain, Primary Static DNS, and Secondary Static DNS.

| - Network            |                              |
|----------------------|------------------------------|
| Hostname *           | DM-NAX-2XLRI-1G-C442683FB8AC |
| Domain               | lan                          |
| Primary Static DNS   | 192.168.1.1(DHCP)            |
| Secondary Static DNS |                              |
| Adapter 1            |                              |
| DHCP Enabled         |                              |
| IP Address           | 192.168.1.231                |
| Subnet Mask          | 255.255.255.0                |
| Default Gateway      | 192.168.1.1                  |
|                      |                              |

**NOTE:** By default, the hostname of the DM-NAX-2XLRI-1G consists of the model name followed by the MAC address of the device. For example, DM-NAX-2XLRI-1G-00107FB58088.

## Adapter 1

The Adapter 1 subheading contains settings for DHCP, IP Address, Subnet Mask, and Default Gateway of Ethernet adapter 1 on the rear panel of the device.

**NOTE:** DM NAX devices' internal processes use IP addresses in the 10.10.10.*xxx* range. This IP range should be avoided when addressing DM NAX devices to prevent conflicts.

Set the **DHCP** toggle to the right position to enable DHCP or to the left to disable DHCP. This specifies whether the IP address of the DM-NAX-2XLRI-1G is to be assigned by a DHCP (Dynamic Host Configuration Protocol) server.

- **Enabled**: When DHCP is enabled (default setting), the IP address of the DM-NAX-2XLRI-1G is automatically assigned by a DHCP server on the local area network (LAN).
- **Disabled**: When DHCP is disabled, manually enter information in the following fields:
  - **Primary Static DNS**: Enter a primary DNS IP address.
  - Secondary Static DNS: Enter a secondary DNS IP address.
  - IP Address: Enter a unique IP address for the DM-NAX-2XLRI-1G.
  - **Subnet Mask**: Enter the subnet mask that is set on the network.
  - **Default Gateway**: Enter the IP address that is to be used as the network's gateway.

#### To save any new network entries, select **Save Changes**.

#### **Control System**

| — Control System |                         |               |                        |         |
|------------------|-------------------------|---------------|------------------------|---------|
|                  | Control System Username | chdevice      |                        |         |
|                  | Control System Password | •••••         |                        |         |
|                  | l                       | Encrypt Conne | ction                  |         |
| IP Table         |                         |               |                        |         |
|                  | IP ID                   |               | IP Address/Hostname    | Room Id |
|                  | С                       |               | DIN-AP4-R-C442681A3F36 | Room Id |
|                  | + Add × Remove          |               |                        |         |

- 1. Select Encrypt Connection to navigate to the Security tab to configure encryption settings.
  - a. Enter the username in the **Control System Username** field.
  - b. Enter the password in the Control System Password field.
- 2. Select + Add to add an IP table entry to the IP Table.
  - a. Enter the Room ID in the **Room ID** field.
  - b. Enter the IP ID of the DM-NAX-2XLRI-1G in the **IP ID** field.
  - c. Enter the IP address or hostname of the control system in the IP Address/Hostname field.
- 3. Select **Save Changes** to save the new entries. The Control System Save message box appears, indicating that the control system settings were saved successfully. Select **Revert** to revert to the previous settings without saving.

#### **Cloud Settings**

| Date/Time | Auto Update | Network | Control System | Cloud Settings    | Device Modes          |  |
|-----------|-------------|---------|----------------|-------------------|-----------------------|--|
| — Cloud   | Settings    |         |                |                   |                       |  |
|           |             |         |                | Cloud Configurati | on Service Connection |  |

Set the **Cloud Settings** toggle to the right position to enable or to the left to disable cloud settings. This specifies whether the DM-NAX-2XLRI-1G can communicate with the XiO Cloud® platform.

### **Device Modes**

Use the **Device Modes** tab to configure the **Application Mode** of the DM-NAX-2XLRI-1G.

| Date/Time | Auto Update   | Network | Control System | Cloud Settings | Device Modes     |                       |   |
|-----------|---------------|---------|----------------|----------------|------------------|-----------------------|---|
| Device    | Modes (Autosa | ved)    |                |                | Application Mode | Commercial (Advanced) | ~ |
|           |               |         |                |                |                  |                       |   |

Application Mode determines which options and controls are available.

• Select **Residential (Standard)** or **Commercial (Advanced)**. A **Reboot** confirmation message box appears.

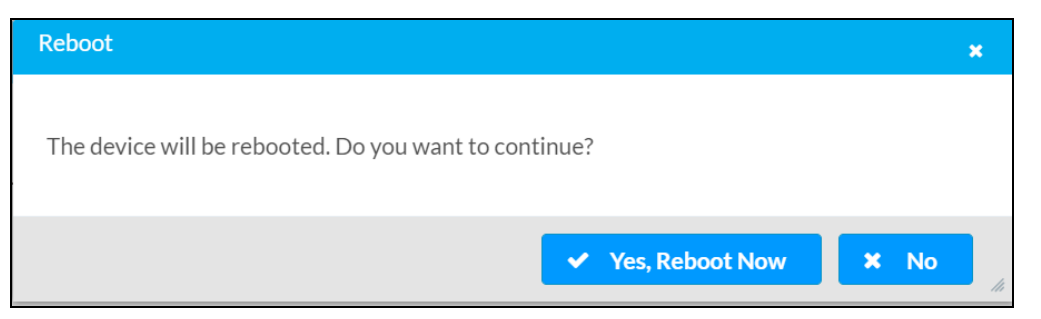

- Select **Yes, Reboot Now** to reboot the device into the selected mode. The **Reboot** message box appears.
- Wait for the device reboot to complete before attempting to reconnect to the device.

By default, the DM-NAX-2XLRI-1G is set to **Commercial (Advanced)** mode.

## Commissioning

The **Commissioning** section provides a quick way to automatically assign multicast addresses to the device's internal audio-over-IP stream transmitters.

| ✓ Commissioning             |                  |
|-----------------------------|------------------|
| Starting Multicast Address  | 239.8.0.0        |
| Last Used Multicast Address | 239.8.0.8        |
|                             | Assign Addresses |
|                             |                  |

Select **Assign Addresses** to give each DM NAX transmitter in the DM-NAX-2XLRI-1G a unique multicast address beginning with the specified **Starting Multicast Address**. The valid range for **Starting Multicast Address** is 239.8.0.0 to 239.255.255.254.

**NOTE:** This will begin transmitting multicast traffic on your network. Refer to Audio-over-IP Network Design on page 723 for details on proper audio-over-IP network management.

## **Output Channels**

The **Zones** section contains the **Volume** and **Mute** settings for all zone outputs of the device, as well as an **Edit** option for more advanced settings within each zone.

| — Zones (Autosave | d)                 |                                                                |               |               |
|-------------------|--------------------|----------------------------------------------------------------|---------------|---------------|
| Global Filter     | 2                  |                                                                |               |               |
| Name              | LineOut1           | LineOut2                                                       | StreamOut1Ch1 | StreamOut1Ch2 |
| Volume (%)        | 5<br>5<br>30<br>30 | 50<br>30<br>↓<br>100<br>100<br>100<br>100<br>100<br>100<br>100 |               |               |
| Signal Presence   |                    |                                                                |               |               |
| Signal Level      | Nominal            | Nominal                                                        | Nominal       | Nominal       |
| Mute              |                    |                                                                |               |               |
| Action            | 🕑 Edit             | 🕑 Edit                                                         | 🕑 Edit        | 🕑 Edit        |

**Signal Presence** indicates whether or not an audio signal is detected in that zone.

Signal Level indicates if the signal is Clipping or Nominal (non-clipping).

- **Nominal**: The signal level is within normal operating bounds and below the clipping threshold.
- **Clipping**: The signal level is clipping or above the -3 dB warning threshold and in danger of clipping.

Give each zone a friendly name using the **Name** column of the **Zones** table. If the device is paired with a control system, these names may be overwritten by the control system's program.

To configure the zone volume, do one of the following:

- Move the **Volume** slider up to increase or down to decrease the zone volume.
- Use the **%** arrows to increase or decrease the zone volume. Values range from 0 to 100%, adjustable in increments of 1%.
- Manually enter a value in the **Volume** field.

To mute all audio output from a zone, select its respective **Mute**. To unmute the zone, select **Muted**.

Select **Edit** to view additional **Zone** and **Output** options.

### Zone Settings

To configure the settings for an output channel, select **Edit**. The **Edit Zone** window appears.

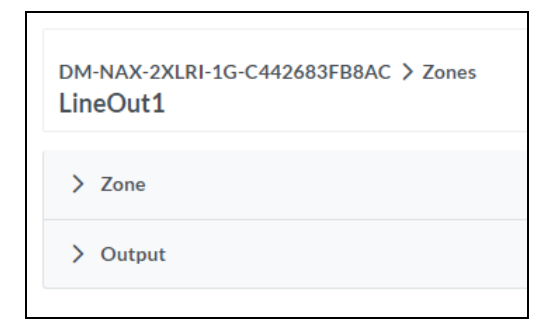

## Zone

Select **Zone** to access the settings for **Delay**.

| ∨ Zone                |                |   |        |
|-----------------------|----------------|---|--------|
| 🗕 — Delay (Autosaved) |                |   |        |
|                       | Delay Time(ms) | 0 | 0 🗢 ms |
|                       |                |   |        |

## Delay

To set the delay, do one of the following:

- Move the **Delay Time(ms)** slider to the right to increase or to the left to decrease the delay time.
- Use the **ms** arrows to increase or decrease the delay. Values range from 0 ms to 85 ms, adjustable in increments of 1 ms.
- Manually enter a value in the **Delay Time(ms)** field.

**NOTE:** The delay feature is only available on the line level output channels.

## Output

Select Output to access the settings for Minimum/Maximum Volume and Signal.

| ∨ Output                        |         |                          |
|---------------------------------|---------|--------------------------|
| — Minimum / Maximum (Autosaved) |         |                          |
|                                 | Minimum | n 🔿 %                    |
|                                 | Maximum | n 100 🔷 %                |
|                                 | Default | t 30 🚔 %                 |
| - Signal (Autosaved)            |         |                          |
|                                 | Signal  | al Not Present<br>g None |
|                                 |         | -                        |

## Minimum/Maximum Volume

| — — Minimum / Maximum (Autosaved) — |         |         |
|-------------------------------------|---------|---------|
|                                     |         |         |
| Mir                                 | inimum  | 0 🔷 %   |
| Max                                 | aximum  | 100 🔷 % |
| C                                   | Default | 30 ♀ %  |

- 1. To set the minimum volume of the zone, do one of the following:
  - Move the **Minimum** slider to the right to increase or to the left to decrease the minimum volume.
  - Use the **%** arrows to increase or decrease the minimum volume. Values range from 0 to 50%, adjustable in increments of 1%.
  - Manually enter a value in the **Minimum** field.
- 2. To set the maximum volume of the zone, do one of the following:
  - Move the **Maximum** slider to the right to increase or to the left to decrease the maximum volume.
  - Use the **%** arrows to increase or decrease the maximum volume. Values range from 70 to 100%, adjustable in increments of 1%.
  - Manually enter a value in the **Maximum** field.

**NOTE:** When a **Minimum** and **Maximum** volume are set, the 1-100% range represented by the **Zone** and **Default** volume controls are scaled to the range set. For example, if a **Minimum** of 10% and a **Maximum** of 80% are set for a zone, the 1-100% range of the **Zone** volume control is scaled to the 10%-80% range set as the **Minimum** and **Maximum**.

- 3. To set the default volume of the zone, do one of the following:
  - Move the **Default** slider to the right to increase or to the left to decrease the default volume.
  - Use the **%** arrows to increase or decrease the default volume. Values range from 0 to 50%, adjustable in increments of 1%.
  - Manually enter a value in the **Default** field.

**NOTE:** The **Default** volume is applied as the **Zone** volume any time the zone receives a source route and no source was previously routed to that zone.

## Signal

| — Signal (Autosaved) |          |             |
|----------------------|----------|-------------|
|                      | Signal   | Not Present |
|                      | Clipping | None        |

The **Signal** section is a read-only field that displays the **Signal** and **Clipping** status of the zone output.

- If an output signal is present but not clipping, **Signal** will display **Present** in green and **Clipping** will display **None** in green.
- If an output signal is present and clipping, **Signal** will display **Present** in green and **Clipping** will display **Present** in red.
- If no output signal is detected, **Signal** will display **Not Present** in red and **Clipping** will display **None** in green.

## Input Channels

The **Input Channels** section is used to configure the **Name**, **Compensation**, and **Mute** attributes of the front panel XLR inputs on the DM-NAX-2XLRI-1G.

| — Analog Inputs (Au | itosaved) |         |              |              |
|---------------------|-----------|---------|--------------|--------------|
| Name                | XLR1      | XLR2    | StreamIn1Ch1 | StreamIn1Ch2 |
| Analog Gain (db)    | 17 🖨      | 17 🚔    |              |              |
| Compensation (db)   |           |         |              |              |
| Signal Present      |           |         |              |              |
| Signal Level        | Nominal   | Nominal | Nominal      | Nominal      |
| Mode                | Line 🗸    | Line 🗸  |              |              |
| Phantom Power       |           |         |              |              |
| Mute                |           |         |              |              |
| Action              | 년 Edit    | 🗹 Edit  | 🕑 Edit       | 🕑 Edit       |

### Configure Inputs

- 1. If needed, enter a friendly name for each input in its **Name** field.
- 2. To set an analog gain value for a given input, use the **db** arrows to increase or decrease the compensation. Values range from 0 dB to 60 dB, adjustable in increments of 1 dB.
- 3. To set a level compensation adjustment for a given input, do one of the following:
  - Move the **Compensation** slider up to increase or down to decrease the level compensation. Compensation increases or decreases the level of the incoming audio signal on any of the physical inputs on the device's rear panel.
  - Use the **db** arrows to increase or decrease the compensation. Values range from -10 dB to 10 dB, adjustable in increments of 1 dB.
  - Manually enter a value in the **Compensation** field.
- 4. To switch between microphone level and line level input signals, expand the **Mode** drop-down and select the desired input signal level. By default, the XLR inputs are both set to **Line** level.
- Set a channel's Phantom Power toggle to the right position to enable +48V phantom power. Set the channel's Phantom Power toggle to the left to disable phantom power. By default, Phantom Power is disabled, and can only be enabled while the Mode of the channel is set to Mic.

6. To mute the signal from the corresponding input, set the **Mute** toggle to the right. To disable the mute, set the **Mute** toggle to the left. By default, **Mute** is disabled.

Monitor the device's input signals using the text indicators in the **Signal Present** and **Clipping Detected** columns:

- Signal Presence indicates whether or not a signal is detected in that zone.
- Clipping Detected indicates if the signal is Clipping or Nominal (non-clipping).

Select **Edit** to open the equalizer for a given input channel.

## **Equalizer Settings**

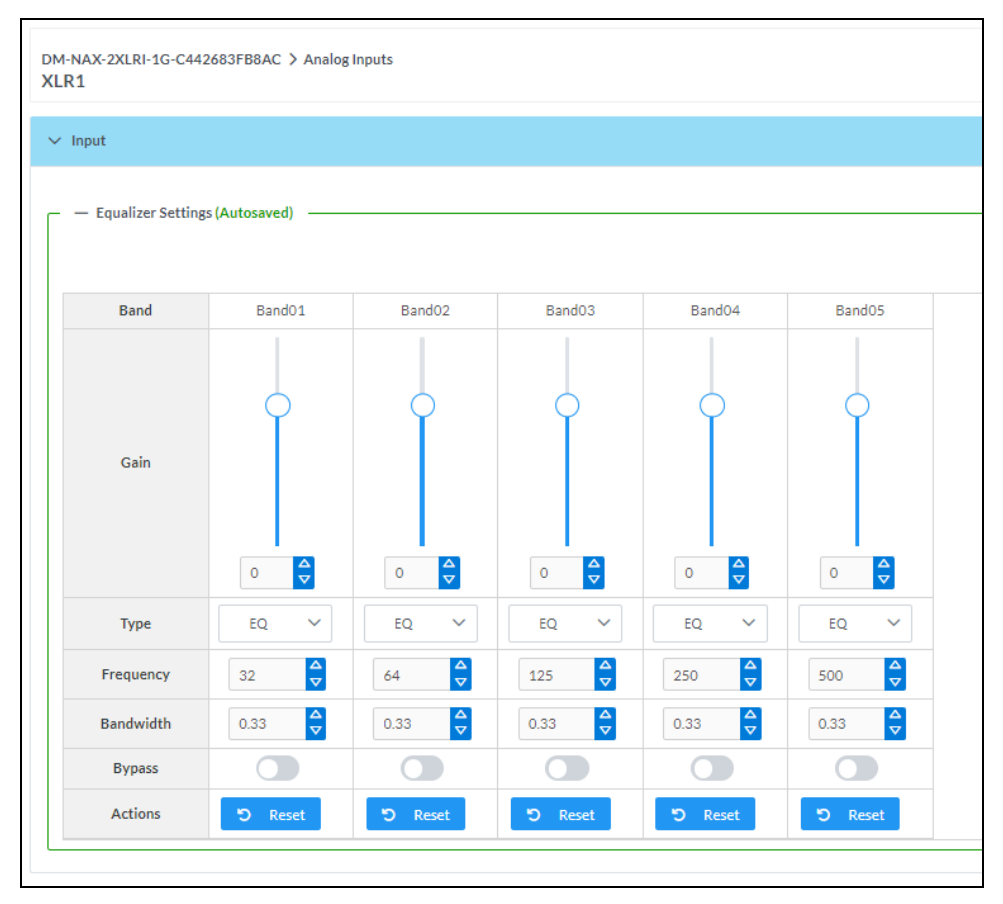

Each XLR input channel of the DM-NAX-2XLRI-1G has a dedicated five-band equalizer that can be fully customized to tune the input signal to the needs of an install. Each band can have a discrete gain, filter type, center frequency, and bandwidth set, and can also be bypassed.

To configure a given equalizer band:

- 1. To set a band's gain, do one of the following:
  - Move the **Gain** slider up to increase or down to decrease the gain.
  - Use the arrows to increase or decrease the gain. Values range from -40 dB to 20 dB, adjustable in increments of 0.1 dB.
  - Manually enter a value in the **Gain** field.

- 2. Select a filter type from the **Type** drop-down. By default, all bands are set to the **EQ** filter type. Some filter types will disable other settings in their respective band while enabled. For example, selecting the **LowPass** filter type for a band will disable that band's **Gain** and **Bandwidth** settings, since the **LowPass** filter applies a fixed roll-off slope at a set frequency. The available filter types are:
  - EQ: a fully parametric filter that can boost or cut a range of frequencies.
  - **Notch:** a parametric filter designed to more precisely cut a frequency or range of frequencies. A notch filter can achieve a narrower bandwidth than the standard **EQ** parametric filter type.
  - TrebleShelf: a filter that boosts or cuts all frequencies above a set frequency by a set gain.
  - **BassShelf:** a filter that boosts or cuts all frequencies below a set frequency by a set gain.
  - LowPass: a filter that fully cuts all frequencies above a set frequency using a fixed roll-off slope of -12 dB per octave.
  - **HighPass:** a filter that fully cuts all frequencies below a set frequency using a fixed roll-off slope of -12 dB per octave.
- 3. Set a center frequency for the equalizer band to tune a specific portion of the audible frequency spectrum. To set the center frequency, do one of the following:
  - Use the arrows to increase or decrease the frequency. Values range from 20 Hz to 20 kHz, adjustable in increments of 1 Hz. Each band has a default center frequency that will be applied if **Reset** at the bottom of the band is selected.
  - Manually enter a value in the **Frequency** field.
- 4. Set a bandwidth to determine how wide of a frequency range is effected by the equalizer band. To set the bandwidth, do one of the following:
  - Use the arrows to increase or decrease the bandwidth. Values range from 0.1 octaves to 4.0 octaves, adjustable in increments of 0.1 octave.
  - Manually enter a value in the **Bandwidth** field.
- 5. The individual Bypass controls allow you to bypass a single band of equalization at a time for more granular A/B testing of a single filter. Set a band's **Bypass** toggle to the right position to bypass that band. Set the toggle to the left position to disable the bypass. By default, **Bypass** is disabled.
- 6. Each equalizer band has a **Reset** that will reapply the default settings for that band.

Select **Done** to return to the **Settings** tab of the web user interface.

### DM NAX Streams

The local inputs of the DM-NAX-2XLRI-1G can be made available as a DM NAX audio-over-IP stream. This single two channel stream will encode XLR input 1 as the left channel, and XLR input 2 as the right channel.

Select NAX Streams to expand the tab and display the following information.

| ` | / NAX Streams                                                                                                    |          |                        |                           |   |                |         |  |
|---|----------------------------------------------------------------------------------------------------|----------|------------------------|---------------------------|---|----------------|---------|--|
|   | This Device is the Leader PTP Clock Source No<br>PTP Clock Leader MAC Address 00.10.719::169<br>PTP Priority 254 |          |                        |                           |   |                |         |  |
|   | — Transmitters (Autosaved)     Audio Source                                                                      | Stream   | Nax Stream Address     | Nax Stream Name           |   | Status         | Actions |  |
|   | StreamOut1Ch1                                                                                                    | Stream01 | 0.0.0.0                | Stream01c4.42.68.3f.b8.ac |   | Stream Stopped | ► = ¢   |  |
| ſ | Receivers (Autosaved)                                                                                            |          |                        |                           |   |                |         |  |
|   | Zone Name                                                                                                    | Stream   | Current Stream Address | Requested Stream Address  |   | Status         | Actions |  |
|   | Streamin1Ch1                                                                                                    | Stream01 | 0.0.0.0                | 0.0.0.0                   | ۹ | Stream Stopped | ▶ ■ \$  |  |

- Device is Leader PTP Clock Source indicates whether the DM NAX device's PTP clock is the leader clock on the network. Yes will be displayed in green when the local DM-NAX-2XLRI-1G's clock is the PTP leader clock and No will be displayed in red when another PTP clock on the network is operating as the leader clock.
- Leader Clock Status displays the Leader Clock ID of the device on the network that is currently acting as the leader clock.
- **PTP Priority**: This sets the priority of the local DM NAX device's PTP clock relative to other clocks on the network. The default setting is 254 (one increment higher than the lowest possible value) so that the DM-NAX-2XLRI-1G will only operate as the leader clock if no other PTP leader is present on the network. Valid values range from 1 to 255.

### **Configure Transmitters**

To configure the DM NAX transmit stream:

- 1. Enter a valid multicast address in the NAX Stream Address field.
- 2. Enter a name in the **NAX Stream Name** field by which the stream can be identified. This stream name is associated with the DM NAX stream's multicast address by other DM NAX or AES67 devices, like a device hostname that resolves to a given IP address.
- 3. **Status** indicates whether a stream is transmitting or not. When the stream has started or stopped, the **Status** column will update accordingly.
- 4. Select the configure icon 🔅 in the **Actions** column. The **Configure** dialog appears:

| Configure        | ×             |
|------------------|---------------|
| Auto Initiation  |               |
| <b>Port</b> 5004 | <b>‡</b>      |
|                  |               |
|                  | V OK X CANCEL |

- 5. Set the **Auto Initiation** toggle to the right position to enable auto initiation. Set the toggle to the left position to disable auto initiation.
  - If **Auto Initiation** is enabled for a given stream, the stream will begin transmitting automatically and will be available as a multicast stream on your network at the specified multicast address.
  - If **Auto Initiation** is disabled for the input, the stream will not begin transmitting until it is manually initiated.
- 6. To set the port number, do one of the following:
  - Use the arrows to increase or decrease the port number by increments of 1.
  - Manually enter a port number in the **Port** field. The default port number for DM NAX streams is 5004.
- 7. Select **OK** to save or select **Cancel** to cancel the changes.

#### **Configure Receivers**

- 1. Enter the multicast address of a transmitting stream in the **Requested Stream Address** field to subscribe the receiver to the stream.
- 2. Select the configure icon 🔅 in the **Actions** column. The **Configure** dialog appears:

| Configure       | ×             |
|-----------------|---------------|
| Auto Initiation |               |
| Port 500        | 14            |
|                 | V OK K CANCEL |

- 3. Set the **Auto Initiation** toggle to the right position to enable auto initiation. Set the toggle to the left position to disable auto initiation.
  - If **Auto Initiation** is enabled, the stream will begin automatically when the receiver subscribes to the transmitter.
  - If Auto Initiation is disabled, the stream will not begin until it is manually initiated.

- 4. To set the port number, do one of the following:
  - Use the arrows to increase or decrease the port number by increments of 1.
  - Manually enter a port number in the **Port** field. The default port number is 5004.
- 5. Select **OK** to save or select **Cancel** to cancel the changes.

## Mixing

The **Mixing** matrix is used to route a local input or AES67 stream to an output on the DM-NAX-2XLRI-1G.

NOTE: To receive an AES67 stream from a Dante device, refer to Knowledge Article 1001151.

| ✓ Mixing           |           |              |               |                |                     |               |
|--------------------|-----------|--------------|---------------|----------------|---------------------|---------------|
| Mixing (Autosaved) |           |              |               |                |                     |               |
|                    |           |              | Outputs(4)    |                |                     |               |
|                    |           |              | LineOut1      | LineOut2       | StreamOut1Ch1       | StreamOut1Ch2 |
|                    | Inputs(5) | XLR1         | ×             |                | ×<br>OdB            |               |
|                    |           | XLR2         |               | × OdB          |                     | ×<br>OdB      |
|                    |           | StreamIn1Ch1 |               |                |                     |               |
|                    |           | StreamIn1Ch2 |               |                |                     |               |
|                    |           | signalGen    |               |                |                     |               |
|                    | Lege      | end 📃 Inpu   | its 🚺 Outputs | 📣 Audio 🗹 Sele | ect For All Outputs |               |

To route inputs to outputs on the device:

- Select the cells corresponding to the desired output that are to be paired for routing. Once a
  route is made, 
   appears. The input that you have selected for a given row will route to the
  output corresponding to that row in the matrix.
- To break a given route select 🚺 or 🗙 .

Each output can have any number of inputs routed to it. To adjust the mix setting for a route, select the **dB** value of the cell, then do one of the following:

- Move the slider up to increase or down to decrease the mix level.
- Use the arrows to increase or decrease the mix level.

• Manually enter a value in the field.

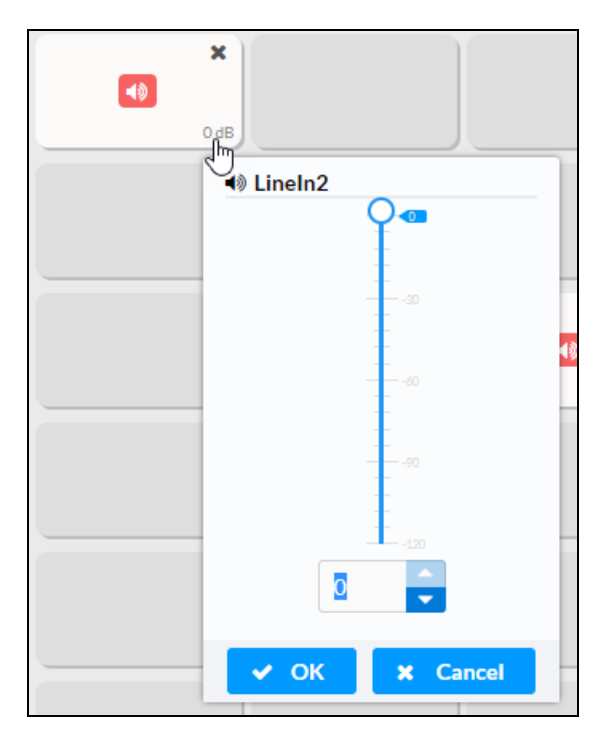

## **Residential Mode**

This section provides the following information:

- System Setup on page 191
- Commissioning on page 195
- Output Channels on page 196
- Inputs on page 201
- NAX Streams on page 202
- Routing on page 205

| ✓ Status | Settings    | Security | #802.1x Configuration |
|----------|-------------|----------|-----------------------|
|          |             |          |                       |
| > Syste  | em Setup    |          |                       |
| > Com    | missioning  |          |                       |
| > Outp   | ut Channels |          |                       |
| > Input  | ts          |          |                       |
| > NAX    | Streams     |          |                       |
| > Rout   | ing         |          |                       |
|          |             |          |                       |

## System Setup

The **System Setup** section displays information about the Date/Time, Auto Update, Network, Control System, Cloud Settings, and Device Modes.

### Date/Time

Use the **Date/Time** section to configure the date and time settings of the DM-NAX-2XLRI-1G.

| ✓ System Setup                | ✓ System Setup                                                           |                      |                                |                       |                    |        |  |
|-------------------------------|--------------------------------------------------------------------------|----------------------|--------------------------------|-----------------------|--------------------|--------|--|
| Date/Time Auto Update Network | Date/Time Auto Update Network Control System Cloud Settings Device Modes |                      |                                |                       |                    |        |  |
| — Date/Time                   |                                                                          |                      |                                |                       |                    |        |  |
| Synchronization               |                                                                          |                      |                                |                       |                    |        |  |
|                               |                                                                          | Time Synchronization |                                |                       |                    |        |  |
|                               |                                                                          |                      | Synchronize Now                |                       |                    |        |  |
| NTP Time Servers              |                                                                          |                      |                                |                       |                    |        |  |
|                               |                                                                          | Address              | Port                           | Authentication Method | Authentication Key | Key ID |  |
|                               |                                                                          | pool.ntp.org         | 123                            | None 🗸                | •••••              | 0      |  |
|                               | + Ad                                                                     | d – Remove           |                                |                       |                    |        |  |
| Configuration                 |                                                                          |                      |                                |                       |                    |        |  |
|                               |                                                                          | Time Zone            | (UTC-05:00) Eastern Time (US & | Can 🗸                 |                    |        |  |
|                               |                                                                          | Date                 | 02/21/2024                     |                       |                    |        |  |
|                               |                                                                          | Time                 | 11:49                          |                       |                    |        |  |

### Time Synchronization

- 1. Set the **Time Synchronization** toggle to the right position to enable or left position to disable time synchronization. By default, time synchronization is enabled.
- 2. In the **NTP Time Servers** table, enter the URL of a NTP (Network Time Protocol) or SNTP (Simple Network Time Protocol) server. Up to three time servers can be added on a device.
- 3. Select **Synchronize Now** to perform time synchronization between the device's internal clock and the time server.

### **Time Configuration**

- 1. Open the **Time Zone** drop-down to select the applicable time zone.
- 2. In the **Date** field, enter the current date.
- 3. In the **Time (24hr Format)** field, enter the current time in 24-hour format.

Select **Save Changes** to save the settings.

Select **Revert** from the **Action** menu to revert to the previous settings without saving.

#### Auto Update

The DM-NAX-2XLRI-1G can automatically check for and install firmware updates at scheduled intervals via the **Auto Update** feature.

| ✓ System Setup                  |                       |                |              |                               |               |
|---------------------------------|-----------------------|----------------|--------------|-------------------------------|---------------|
| Date/Time <u>Auto Update</u> Ne | etwork Control System | Cloud Settings | Device Modes |                               |               |
| — Auto Update                   |                       |                |              |                               |               |
|                                 |                       | Auto           | o Update     |                               |               |
|                                 |                       | Cust           | tom URL      |                               |               |
|                                 |                       | Custom U       | JRL Path     | https://crestrondevicefiles.l | lob.core.wind |
| Schedule                        |                       |                |              |                               |               |
|                                 |                       | Day            | of Week      | Daily                         | $\sim$        |
|                                 |                       | Tim            | ie of Day    | 02:25                         |               |
|                                 |                       | Poll           | Interval     | 0                             | Minutes       |
|                                 |                       |                |              | Update Now                    |               |

- 1. Set the **Auto Update** toggle to the right position to enable automatic updates.
- 2. Define the URL to download the updates by doing either of the following:

- a. Use the default URL to download the updates from the Crestron server.
- b. Use a custom URL. Set the Custom URL toggle to the right position to enable a custom URL. In the Custom URL Path text box, enter the path to a custom manifest file in the FTP or SFTP URL format. Use the Crestron Auto Update Tool to generate a custom manifest file, then store the file on an FTP (File Transfer Protocol) or SFTP (Secure File Transfer Protocol) server.
- 3. Set a schedule for the automatic firmware update by doing either of the following:
  - a. Select the desired **Day of Week** and **Time of Day** (24-hour format) values.
  - b. Set the **Poll Interval** by entering a value from **60** to **65535** minutes. A value of **0** disables the Poll Interval.
- 4. Select Save Changes.

Selecting **Update Now** causes the device to check for a firmware update immediately. If a schedule was set in step 4 above, that schedule still remains in effect.

### Network

The **Network** section contains network-related settings for the DM-NAX-2XLRI-1G, including the **Hostname**, **Domain**, **Primary Static DNS**, and **Secondary Static DNS**.

| - Network            |                              |
|----------------------|------------------------------|
| Hostname *           | DM-NAX-2XLRI-1G-C442683FB8AC |
| Domain               | lan                          |
| Primary Static DNS   | 192.168.1.1(DHCP)            |
| Secondary Static DNS |                              |
| Adapter 1            |                              |
| DHCP Enabled         |                              |
| IP Address           | 192.168.1.231                |
| Subnet Mask          | 255.255.255.0                |
| Default Gateway      | 192.168.1.1                  |
|                      |                              |

**NOTE:** By default, the host name of the DM-NAX-2XLRI-1G consists of the model name followed by the MAC address of the device. For example, DM-NAX-2XLRI-1G-00107FB58088.

## Adapter 1

The Adapter 1 subheading contains settings for DHCP, IP Address, Subnet Mask, and Default Gateway of Ethernet adapter 1 on the rear panel of the device.

**NOTE:** DM NAX devices' internal processes use IP addresses in the 10.10.10.*xxx* range. This IP range should be avoided when addressing DM NAX devices to prevent conflicts.

Set the **DHCP** toggle to the right position to enable DHCP or to the left to disable DHCP. This specifies whether the IP address of the DM-NAX-2XLRI-1G is to be assigned by a DHCP (Dynamic Host Configuration Protocol) server.

- **Enabled**: When DHCP is enabled (default setting), the IP address of the DM-NAX-2XLRI-1G is automatically assigned by a DHCP server on the local area network (LAN).
- **Disabled**: When DHCP is disabled, manually enter information in the following fields:
  - **Primary Static DNS**: Enter a primary DNS IP address.
  - Secondary Static DNS: Enter a secondary DNS IP address.
  - IP Address: Enter a unique IP address for the DM-NAX-2XLRI-1G.
  - **Subnet Mask**: Enter the subnet mask that is set on the network.
  - **Default Gateway**: Enter the IP address that is to be used as the network's gateway.

To save any new network entries, select **Save Changes**.

### Control System

| ✓ System Setup                        |                                    |                                         |         |
|---------------------------------------|------------------------------------|-----------------------------------------|---------|
| Date/Time Auto Update Network Control | System Cloud Settings Device Modes |                                         |         |
| — Control System                      |                                    |                                         |         |
|                                       |                                    |                                         |         |
|                                       |                                    | Encrypt Connection                      |         |
| ID Table                              |                                    |                                         |         |
| IF Table                              |                                    |                                         |         |
|                                       | IP ID                              | IP Address/Hostname                     | Room Id |
|                                       |                                    | No records found                        |         |
|                                       | + Add X Remove                     | l i i i i i i i i i i i i i i i i i i i |         |

- 1. Select **Encrypt Connection** to navigate to the **Security** tab to configure encryption settings.
  - a. Enter the username in the **Control System Username** field.
  - b. Enter the password in the **Control System Password** field.
- 2. Select + Add to add an IP table entry to the IP Table.
  - a. Enter the Room ID in the **Room ID** field.
  - b. Enter the IP ID of the DM-NAX-2XLRI-1G in the IP ID field.
  - c. Enter the IP address or hostname of the control system in the IP Address/Hostname field.
- 3. Select **Save Changes** to save the new entries. The **Control System Save** message box appears, indicating that the control system settings were saved successfully. Select **Revert** to revert to the previous settings without saving.

### **Cloud Settings**

| - Cloud Settings                       |  |
|----------------------------------------|--|
| Cloud Configuration Service Connection |  |

Set the **Cloud Settings**to the right position to enable or to the left to disable cloud settings. This specifies whether the DM-NAX-2XLRI-1G can communicate with the XiO Cloud<sup>®</sup> platform.

### **Device Modes**

Use the **Device Modes** section to configure the **Application Mode**.

| ✓ System Se | tup             |         |                |                |              |                       |        |
|-------------|-----------------|---------|----------------|----------------|--------------|-----------------------|--------|
| Date/Time   | Auto Update     | Network | Control System | Cloud Settings | Device Modes |                       |        |
| - Device    | e Modes (Autosa | vea) —  |                | Applica        | ation Mode   | Commercial (Advanced) | $\sim$ |
|             |                 |         |                |                |              |                       |        |

- Application Mode: The Application Mode determines which options and controls are available.
  - Select **Residential (Standard)** or **Commercial (Advanced)**. A **Reboot** confirmation message box appears.

| Reboot                                          |                   | ×    |
|-------------------------------------------------|-------------------|------|
| The device will be rebooted. Do you want to cor | itinue?           |      |
|                                                 | ✓ Yes, Reboot Now | × No |

- Select **Yes, Reboot Now** to reboot the device into the selected mode. The **Reboot** message box appears.
- Wait for the device reboot to complete before attempting to reconnect to the device.

## Commissioning

The **Commissioning** section provides a quick way to automatically assign multicast addresses to the device's internal audio-over-IP stream transmitters.

| ✓ Commissioning             |                  |
|-----------------------------|------------------|
| Starting Multicast Address  | 239.69.19.1      |
| Last Used Multicast Address | 239.69.19.1      |
|                             | Assign Addresses |

Select **Assign Addresses** to give each DM NAX transmitter in the DM-NAX-2XLRI-1G a unique multicast address beginning with the specified **Starting Multicast Address**. The valid range for **Starting Multicast Address** is 239.8.0.0 to 239.127.255.254.

**NOTE:** This will begin transmitting multicast traffic on your network. Refer to Audio-over-IP Network Design on page 723 for details on proper audio-over-IP network management.

## Output Channels

The **Output Channels** section contains the **Volume** and **Mute** settings for all zone outputs of the device, as well as a Configure option for more advanced settings within each zone.

| ✓ Output Channels   |         |        |         |             |
|---------------------|---------|--------|---------|-------------|
| - Zones (Autosaved) |         |        |         |             |
|                     |         |        |         |             |
|                     | Name    | Volume | Mute    | Action      |
|                     | LineOut | 30 🖨 % | 49 Mute | 🌣 Configure |

Give each zone a friendly name using the **Name** column of the **Zones** table. If the device is paired with a control system, these names may be overwritten by the control system's program.

To configure the zone volume, do one of the following:

- Move the **Volume** slider to the right to increase or to the left to decrease the zone volume.
- Use the **%** arrows to increase or decrease the zone volume. Values range from 0 to 100%, adjustable in increments of 1%.
- Manually enter a value in the **Volume** field.

To mute all audio output from a zone, select its respective **Mute**. To unmute the zone, select **Muted**.

### Zone Settings

To configure zone settings, select **Configure** ( **Configure** ). The **Edit Zone** window appears.

## Zone

Select **Zone** to access the settings for **Balance**, and **Delay**.

| > Zone                    |                |        |
|---------------------------|----------------|--------|
| — — Balance (Autosaved) — |                |        |
|                           | Left / Right   | 0 ♀ %  |
| Delay (Autosaved)         |                |        |
|                           | Delay Time(ms) | 0 💆 ms |

## Balance

To adjust the left/right balance of the stereo output signal, do one of the following:

- Move the **Balance** slider to the right to shift the stereo balance to the right channel or to the left to shift the balance to the left.
- Use the arrows to adjust the balance left or right. The up arrow shifts the balance to the right while the down arrow shifts the balance to the left.
- Manually enter a value in the **Balance** field. Values range from -50 to 50, adjustable in increments of 1. Positive values shift the balance to the right while negative values shift the balance to the left.

## Delay

To set the delay, do one of the following:

- Move the **Delay Time(ms)** slider to the right to increase or to the left to decrease the delay time.
- Use the **ms** arrows to increase or decrease the delay. Values range from 0 ms to 85 ms, adjustable in increments of 1 ms.
- Manually enter a value in the **Delay Time(ms)** field.

## Output

Select Output to access the settings for Minimum/Maximum Volume, Stereo/Mono, Signal, Bussing Volume Offset, and Signal Generator.

| M. Output                       |                    |             |         |
|---------------------------------|--------------------|-------------|---------|
| ✓ Output                        |                    |             |         |
|                                 |                    |             |         |
| — Minimum / Maximum (Autosaved) |                    |             |         |
|                                 | Minimum            | 0           | 0 🔷 %   |
|                                 | Maximum            |             | 100 🗢 % |
|                                 | Default            | -0          | 30 🔷 %  |
| Stereo / Mono (Autosaved)       |                    |             |         |
|                                 |                    |             |         |
|                                 | Stereo / Mono      | O Stereo    |         |
|                                 |                    | Mono        |         |
|                                 | Zone Configuration | Standard    |         |
| Signal (Autosaved)              |                    |             |         |
| Signal (natosavea)              |                    |             |         |
|                                 | Signal             | Not Present |         |
|                                 | Clipping           | None        |         |
|                                 |                    |             |         |

## Minimum/Maximum Volume

| — — Minimum / Maximum (Autosaved) — |         |    |         |
|-------------------------------------|---------|----|---------|
|                                     |         |    |         |
|                                     | Minimum | 0  | 0 🔷 %   |
|                                     | Maximum |    | 100 🔷 % |
|                                     | Default | -0 | 30 🔷 %  |
|                                     |         | 0  |         |

- 1. To set the minimum volume of the zone, do one of the following:
  - Move the **Minimum** slider to the right to increase or to the left to decrease the minimum volume.
  - Use the **%** arrows to increase or decrease the minimum volume. Values range from 0 to 50%, adjustable in increments of 1%.
  - Manually enter a value in the **Minimum** field.

- 2. To set the maximum volume of the zone, do one of the following:
  - Move the **Maximum** slider to the right to increase or to the left to decrease the maximum volume.
  - Use the **%** arrows to increase or decrease the maximum volume. Values range from 70 to 100%, adjustable in increments of 1%.
  - Manually enter a value in the **Maximum** field.

**NOTE:** When a **Minimum** and **Maximum** volume are set, the 1-100% range represented by the **Zone** and **Default** volume controls are scaled to the range set. For example, if a **Minimum** of 10% and a **Maximum** of 80% are set for a zone, the 1-100% range of the **Zone** volume control is scaled to the 10%-80% range set as the **Minimum** and **Maximum**.

- 3. To set the default volume of the zone, do one of the following:
  - Move the **Default** slider to the right to increase or to the left to decrease the default volume.
  - Use the **%** arrows to increase or decrease the default volume. Values range from 0 to 50%, adjustable in increments of 1%.
  - Manually enter a value in the **Default** field.

**NOTE:** The **Default** volume is applied as the **Zone** volume any time the zone receives a source route and no source was previously routed to that zone.

### Stereo/Mono

| Stereo / Mono (Autosaved) |                  |
|---------------------------|------------------|
|                           |                  |
| Stereo / Mono             | O Stereo<br>Mono |
| Zone Configuration        | Standard         |
|                           |                  |

Select either **Stereo** or **Mono**. If **Stereo** is selected, both output channels can have independent audio content. If **Mono** is selected, both output channels receive the same audio content.

### Signal

| Signal (Autosaved) |          |             |
|--------------------|----------|-------------|
|                    |          |             |
|                    | Signal   | Not Present |
|                    | Jena     | HOLTTESENC  |
|                    | Clipping | None        |
|                    |          |             |
|                    |          |             |

The **Signal** section is a read-only field that displays the **Signal** and **Clipping** status of the zone output.

- If an output signal is present but not clipping, **Signal** will display **Present** in green and **Clipping** will display **None** in green.
- If an output signal is present and clipping, **Signal** will display **Present** in green and **Clipping** will display **Present** in red.
- If no output signal is detected, **Signal** will display **Not Present** in red and **Clipping** will display **None** in green.

## **Bussing Volume Offset**

| Bussing Volume Offset (Autosaved) |                       |            |
|-----------------------------------|-----------------------|------------|
|                                   | Bussing Volume Offset | <br>0 🖕 db |
|                                   |                       |            |

**Bussing Volume Offset** is an additional level compensation applied to the zone relative to any other zones it is grouped with via the **Bussing** feature.

To set the bussing volume offset, do one of the following:

- Move the **Bussing Volume Offset** slider to the right to increase or to the left to decrease the offset.
- Use the **db** arrows to increase or decrease the offset. Values range from -12 dB to 12 dB, adjustable in increments of 1 dB.
- Manually enter a value in the **Bussing Volume Offset** field.

### **Signal Generator**

| Signal Generator (Autosaved)                                                   |                         |                              |        |
|--------------------------------------------------------------------------------|-------------------------|------------------------------|--------|
|                                                                                | Signal Generator        | <ul><li>● Inactive</li></ul> |        |
|                                                                                | Signal Generator Volume | -0                           | 30 ᅌ % |
| — — Advanced Signal Generator (Autosaved) ———————————————————————————————————— |                         |                              |        |
|                                                                                | Left Channel            |                              |        |
|                                                                                | Right Channel           |                              |        |
|                                                                                | Signal Type             | Tone                         | $\sim$ |
|                                                                                |                         |                              |        |

The DM-NAX-2XLRI-1G has a built-in signal generator that allows an integrator to send an audio signal to the output for testing purposes.

- To route the signal generator to the zone output, select Signal Generator so that it displays Active and is highlighted in blue. To unroute the signal generator on the zone output, select Signal Generator again so that it displays Inactive and is highlighted in grey. By default, the signal generator is not routed to the zone output.
- 2. To adjust the signal generator's volume, do one of the following:
  - Move the **Signal Generator Volume** slider right to increase or left to decrease the volume.
  - Use the arrows to increase or decrease the signal generator volume. Values range from 0 to 100, adjustable in increments of 1.
  - Manually enter a value in the **Signal Generator Volume** field.

## Advanced Signal Generator

The advanced signal generator settings control the signal type of the signal generator, and allow the left and right channel to be enabled or disabled independently of one another.

- 1. Set the **Left Channel** toggle to the right position to enable the left channel of the signal. Set the toggle to the left position to disable the left channel. By default, **Left Channel** is enabled.
- 2. Set the **Right Channel** toggle to the right position to enable the right channel of the signal. Set the toggle to the left position to disable the right channel. By default, **Right Channel** is enabled.
- 3. Select an audio test signal type from the **Signal Type** drop-down. The available signal types are:
  - **Tone**: Generates a 1 kHz sine wave tone.
  - **Pink Noise**: Generates pink noise.
  - White Noise: Generates white noise.

Select **Done** to return to the **Settings** tab of the web user interface.

### Inputs

The **Inputs** section is used to configure the **Name**, **Compensation**, and **Mute** attributes of the available analog, digital, and media streaming inputs on the DM-NAX-2XLRI-1G.

| ✓ Inputs              |                |
|-----------------------|----------------|
| – – Analog Inputs (Au | itosaved) ———— |
| Name                  | XLR1-2         |
| Gain (db)             |                |
| Signal Present        |                |
| Clipping Detected     | Nominal        |
| Mute                  |                |
| Action                | 🕑 Edit         |

### **Configure Inputs**

- 1. If needed, enter a friendly name for each input in its **Name** field.
- 2. To set a level compensation adjustment for a given input, do one of the following:
  - Move the **Compensation** slider up to increase or down to decrease the level compensation. Compensation increases or decreases the level of the incoming audio signal on any of the physical inputs on the device's rear panel.
  - Use the **db** arrows to increase or decrease the compensation. Values range from -10 dB to 10 dB, adjustable in increments of 1 dB.
  - Manually enter a value in the **Compensation** field.
- 3. To mute the signal from the corresponding input, set the **Mute** toggle to the right. To disable the mute, set the **Mute** toggle to the left. By default, **Mute** is disabled.

Monitor the device's input signals using the text indicators in the **Signal Present** and **Clipping Detected** columns:

- Signal Presence indicates whether or not a signal is detected in that zone.
- Clipping Detected indicates if the signal is Clipping or Nominal (non-clipping).

### NAX Streams

The local inputs of the DM-NAX-2XLRI-1G can be made available as a DM NAX audio-over-IP stream. This single two channel stream will encode XLR input 1 as the left channel, and XLR input 2 as the right

#### channel.

This Device is the Leader PTP Clock Source PTP Clock Leader MAC Address 00.10.7f.9c.1f.e9 PTP Priority 254 ⇒ Audio Source Stream Nax Stream Address Nax Stream Name Status Actions StreamOut1Ch1 Stream01 0.0.0.0 Stream01c4.42.68.3f,b8.a Stream Stopped - Receivers (A Zone Name Stream Current Stream Address Status Actions StreamIn1Ch1 Stream0: 0.0.0.0 Q Stream Stopped •

Select **NAX Streams** to expand the tab and display the following information.

- Device is Leader PTP Clock Source indicates whether the device is the leader for PTP on the network. Yes will be displayed in green when the local DM-NAX-2XLRI-1G is the PTP leader clock and **No** will be displayed in red when another PTP clock on the network is operating as the leader clock.
- Leader Clock Status displays the Leader Clock ID of the device on the network that acts as the Leader Clock.
- **PTP Priority**: This sets the priority of the local DM NAX device's PTP clock relative to other clocks on the network. The default setting is 254 (one increment higher than the lowest possible value) so that the DM-NAX-2XLRI-1G will only operate as the ledaer clock if no other PTP leader is present on the network. Valid values range from 1 to 255.

#### **Configure Transmitters**

| Audio Source | Stream   | Nax Stream Address | Nax Stream Name           | Status         | Actions |
|--------------|----------|--------------------|---------------------------|----------------|---------|
| N1-IN2       | Stream01 | 239.8.0.2          | Stream01c4.42.68.18.54.47 | Stream Started | ▶ ■ ¢   |
| N3-IN4       | Stream02 | 239.8.0.3          | Stream02c4.42.68.18.54.47 | Stream Started |         |

To configure a DM NAX transmit stream:

- 1. Enter a valid multicast address in the **NAX Stream Address** field.
- 2. Enter a name in the **NAX Stream Name** field by which the stream can be identified. This stream name is associated with the DM NAX stream's multicast address by other DM NAX or AES67 devices, like a device hostname that resolves to a given IP address.
- 3. **Status** indicates whether a stream is transmitting or not. When the stream has started or stopped, the **Status** column will update accordingly.
- 4. Select the configure icon 🔅 in the **Actions** column. The **Configure** dialog appears:

| Configure        | ×             |
|------------------|---------------|
| Auto Initiation  |               |
| <b>Port</b> 5004 | <b>‡</b>      |
|                  |               |
|                  | V OK X CANCEL |

- 5. Set the **Auto Initiation** toggle to the right position to enable auto initiation. Set the toggle to the left position to disable auto initiation.
  - If **Auto Initiation** is enabled for a given stream, the stream will begin transmitting automatically and will be available as a multicast stream on your network at the specified multicast address.
  - If **Auto Initiation** is disabled for the input, the stream will not begin transmitting until it is manually initiated.
- 6. To set the port number, do one of the following:
  - Use the arrows to increase or decrease the port number by increments of 1.
  - Manually enter a port number in the **Port** field. The default port number for DM NAX streams is 5004.
- 7. Select **OK** to save or select **Cancel** to cancel the changes.

#### **Configure Receivers**

| - Receivers (Autosaved) |           |          |                        |                          |   |                |      |     |   |  |
|-------------------------|-----------|----------|------------------------|--------------------------|---|----------------|------|-----|---|--|
|                         | Zone Name | Stream   | Current Stream Address | Requested Stream Address |   | Status         | Acti | ons |   |  |
|                         | Zone_Amp1 | Stream01 | 0.0.0.0                | 0.0.0.0                  | Q | Stream Stopped |      |     | 0 |  |
|                         | Zone_Amp2 | Stream02 | 0.0.0.0                | 0.0.0.0                  | Q | Stream Stopped |      |     | • |  |
|                         |           |          |                        |                          |   |                |      |     |   |  |

- 1. Enter the multicast address of a transmitting stream in the **Requested Stream Address** field to subscribe the receiver to the stream.
- 2. Select the configure icon 🔅 in the **Actions** column. The **Configure** dialog appears:

| Configure        | ×        |
|------------------|----------|
| Auto Initiation  |          |
| <b>Port</b> 5004 | ¢        |
|                  |          |
| 🗸 ОК             | × CANCEL |

- 3. Set the **Auto Initiation** toggle to the right position to enable auto initiation. Set the toggle to the left position to disable auto initiation.
  - If **Auto Initiation** is enabled, the stream will begin automatically when the receiver subscribes to the transmitter.
  - If Auto Initiation is disabled, the stream will not begin until it is manually initiated.
- 4. To set the port number, do one of the following:
  - Use the arrows to increase or decrease the port number by increments of 1.
  - Manually enter a port number in the **Port** field. The default port number is 5004.
- 5. Select **OK** to save or select **Cancel** to cancel the changes.

## Routing

The **Routing** section is used to route a local input or AES67 stream to a zone on the DM-NAX-2XLRI-1G.

**NOTE:** To receive an AES67 stream from a Dante device, refer to Knowledge Article 1001151.

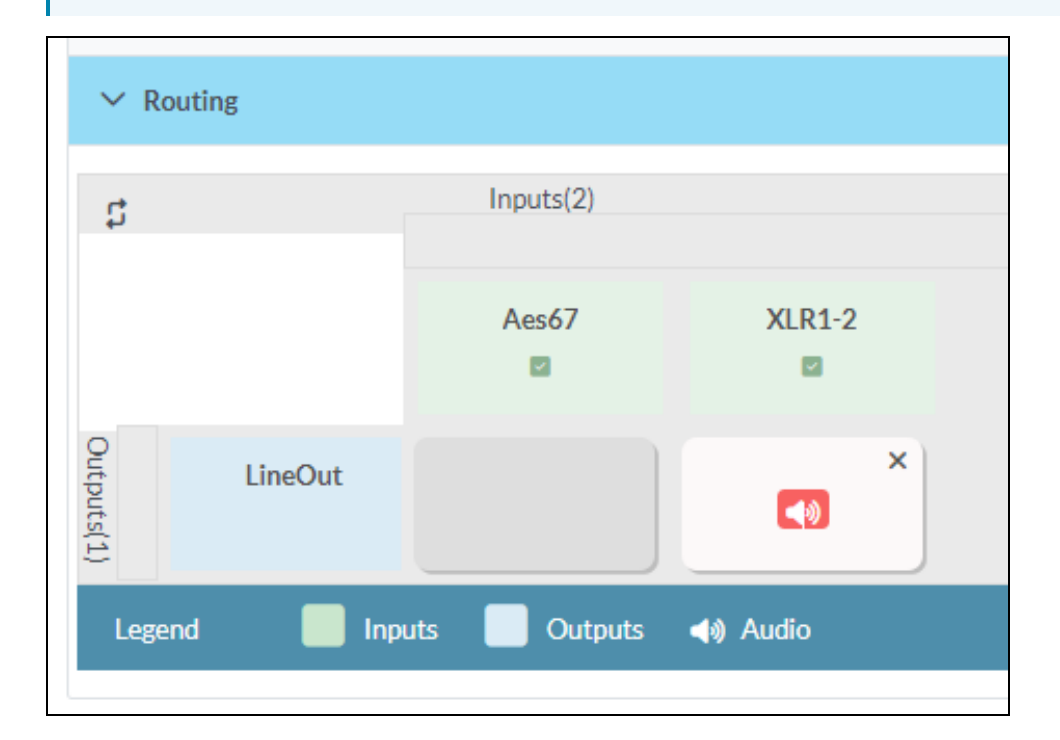

- To route an input to a zone, select the box in the routing matrix where the zone's row overlaps the corresponding input's column. Once a route is made, 🚺 appears.
- To break a given route select 🚺 or 🗙 .
- To route a single input to all zones, select the 🗹 icon under the input's name.

# Security

Select the **Security** tab to configure security for users and groups and to allow different levels of access to the DM-NAX-2XLRI-1G functions. By default, security is disabled.

| ✓ Status 🗳 Settings | Security | # 802.1x Configuration |                       |                |
|---------------------|----------|------------------------|-----------------------|----------------|
|                     |          |                        |                       |                |
| ✓ Security          |          |                        |                       |                |
|                     |          |                        | SSL Mode              | Encrypt 🗸      |
| SSL Authentication  |          |                        |                       |                |
|                     |          |                        | Username *            | chdevice       |
|                     |          |                        | Password *            | ****           |
|                     |          |                        | Confirm Password *    | ****           |
| Current User Users  | Groups   |                        |                       |                |
|                     |          |                        | Name                  | admin          |
|                     |          |                        | Access Level          | Administrator  |
|                     |          |                        | Active Directory User | No             |
|                     |          |                        | Groups                | Administrators |
| Change Current User | Password |                        |                       |                |
|                     |          |                        |                       |                |

Select **Encrypt and Validate**, **Encrypt**, or **OFF** in the **SSL Mode** drop-down, to specify whether to use encryption. By default, SSL Mode is set to **OFF**.

## **Current User**

Select the **Current User** tab to view read-only information or to change the password for the current user.

| Current User Users Groups    |                 |
|------------------------------|-----------------|
| Name                         | admin           |
| Access Leve                  | I Administrator |
| Active Directory Use         | No              |
| Group                        | Administrators  |
| Change Current User Password |                 |

- 1. Select **Change Current User Password** to provide a new password for the current user.
- 2. In the **Change Password** dialog, enter the current password in the **Current Password** field, the new password in the **Password** field, and then re-enter the same new password in the **Confirm Password** field.

| Change Password  |       |      | ×        |
|------------------|-------|------|----------|
| Current Password | ••••• |      |          |
| Password         | ••••  |      |          |
| Confirm Password | ••••• |      |          |
|                  |       | 🗸 ок | × Cancel |

3. Select **OK** to save or select **Cancel** to cancel the changes.

## Users

Select the **Users** tab to view and edit user settings. The **Users** tab can be used to add or remove local and Active Directory users and preview information about users.

| Current User Groups |         |         |  |  |  |  |
|---------------------|---------|---------|--|--|--|--|
| Q Starch            |         |         |  |  |  |  |
| Username            | AD User | Actions |  |  |  |  |
| admin               | No      |         |  |  |  |  |
| chdevice            | No      |         |  |  |  |  |
| « < 1 > » 10 v      |         |         |  |  |  |  |
| CreateUser          |         |         |  |  |  |  |

Use the **Search Users** field to enter search term(s) and display users that match the search criteria.

If users listed in the **Users** table span across multiple pages, navigate through the list of users by selecting a page number or by using the left or right arrows at the bottom of the **Users** pane to move forward or backward through the pages.

Each page can be set to display 5, 10, or 20 users by using the drop-down to the right of the navigation arrows.

Information about existing users is displayed in table format and the following details are provided for each user.

- **Username**: Displays the name of the user.
- AD User: Displays whether the user requires authentication using Active Directory.

Select the corresponding icon in the **Actions** column to view detailed user information or to delete the user.

To create a new user, select **Create User**.

## Create a New Local User

- 1. Select **Create User** in the **Users** tab.
- 2. In the **Create User** dialog, enter the following:

| Create User           | 6                       | :   |
|-----------------------|-------------------------|-----|
| Name                  | test                    |     |
| Active Directory User |                         |     |
| Password              | •••••                   |     |
| Confirm Password      | •••••                   |     |
| Groups                | Administrators <b>•</b> |     |
|                       | ✓ OK K Cancel           | li. |

- a. Enter a user name in the **Name** field. A valid user name can consist of alphanumeric characters (letters a-z, A-Z, numbers 0-9) and the underscore "\_" character.
- b. Enter a password in the **Password** field; re-enter the same password in the **Confirm Password** field.
- c. Assign the access level by selecting one or more groups from the Groups drop-down list.

**NOTE:** Make sure that the **Active Directory User** toggle is disabled.

3. Select **OK** to save or select **Cancel** to cancel the changes.

### Add an Active Directory User

Users cannot be created or removed from the Active Directory server, but access can be granted to an existing user in the Active Directory server.

To grant access to an Active Directory user, you can either add the user to a local group on the DM-NAX-2XLRI-1G, or add the Active Directory group(s) that they are a member of to the DM-NAX-2XLRI-1G.

To add an Active Directory user.

- 1. Select Create User.
- 2. In the Create User dialog, enter the following.
| Create User           |               | ×    |
|-----------------------|---------------|------|
| Name                  | Connects\test |      |
| Active Directory User |               |      |
| Groups                | Connects •    |      |
|                       | V OK X Cance  | el " |

- a. Enter a user name in the **Name** field in the format "Domain\UserName", for example "crestronlabs.com\JohnSmith". Valid user names can contain alphanumeric characters (letters a-z, A-Z, numbers 0-9) and the underscore "\_" character.
- b. Select one or more groups from the **Groups** drop-down list.

**NOTE:** Make sure that the **Active Directory User** toggle is set to enabled.

3. Select **OK** to save or select **Cancel** to cancel the changes.

### Delete User

Select the trashcan icon in the **Actions** column to delete the user. Select **Yes** when prompted to delete the user or **No** to cancel the deletion.

After a user is removed from a group, they lose any access rights associated with that group. Note that the user account is not deleted by the delete user operation.

### View User Details

Select the information icon <sup>1</sup> in the **Actions** column to view information for the selected user. The **User Details** dialog displays the following information for the selected user.

- Name: Displays the name of the selected user.
- Active Directory User: Displays whether the user is an Active Directory user.
- **Group**: Displays group(s) the selected user is part of.

| User Details          | 1              | ×   |
|-----------------------|----------------|-----|
| Name                  | admin1         |     |
| Active Directory User | No             |     |
| Groups                | Administrators |     |
|                       | 🗸 ок           | li. |

Select **OK** to close the **User Details** dialog and to return to the **Users** tab.

# Update User Details

| Update User                   | •                       |     |
|-------------------------------|-------------------------|-----|
| Name<br>Active Directory User | admin1                  |     |
| Password                      | •••••                   |     |
| Confirm Password              | •••••                   |     |
| Groups                        | Administrators <b>•</b> |     |
|                               | V OK K Cancel           | li. |

- 1. Select the edit icon 🕝 in the **Actions** column to update information for the selected user.
- 2. Enter a password in the **Password** field; re-enter the same password in the **Confirm Password** field.
- 3. Select one or more groups to assign the user to from the **Groups** drop-down list.
- 4. Select **OK** to save or select **Cancel** to cancel the changes.

The Update User dialog also displays the following read-only information for the selected user.

- Name: Displays the name of the user.
- Active Directory User: Displays whether the user is an Active Directory user.

# Groups

Select the **Groups** tab to view and edit group settings. The **Groups** tab can be used to add local and Active Directory groups, remove local and Active Directory groups, and preview information about a group.

Use the **Search Groups** field to enter search term(s) and display groups that match the search criteria.

| 0                                   | Current User Users Groups |          |               |         |  |
|-------------------------------------|---------------------------|----------|---------------|---------|--|
|                                     | Q Starch                  |          |               |         |  |
|                                     | Group Name                | AD Group | Access Level  | Actions |  |
|                                     | Administrators            | No       | Administrator | •       |  |
| Connects No                         |                           | Connect  | •             |         |  |
|                                     | Operators                 | No       | Operator      | •       |  |
|                                     | Programmers               | No       | Programmer    |         |  |
|                                     | Users                     | No       | User          | •       |  |
| $\ll$ $<$ 1 $>$ $>$ 10 $\checkmark$ |                           |          |               |         |  |
|                                     | Create Group              |          |               |         |  |

If groups listed in the **Groups** table span across multiple pages, navigate through the groups by selecting a page number or by using the left or right arrows at the bottom of the **Groups** pane to move forward or backward through the pages.

Additionally, each page can be set to display 5, 10, or 20 groups by using the drop-down to the right of the navigation arrows.

Existing groups are displayed in a table and the following information is provided for each group:

- **Group Name**: Displays the name of the group.
- **AD Group**: Displays whether the group requires authentication using Active Directory.
- Access Level: Displays the predefined access level assigned to the group (Administrator, Programmer, Operator, User, or Connect).

Select the corresponding icon in the **Actions** column to view detailed group information **0** or to delete **1** the selected group.

Select **Create Group** in the **Groups** tab to create a new group.

### Create Local Group

| Create Group           |            | ×        |
|------------------------|------------|----------|
| Name                   | test12     |          |
| Access Level           | Programmer | •        |
| Active Directory Group | •          |          |
|                        | 🗸 ок       | × Cancel |

- 1. Select Create Group.
- 2. In the **Create Group** dialog, enter the following:
  - a. Enter the group name in the **Name** field.
  - b. Assign the group access level by selecting a predefined access level (Administrator, Connect, Operator, Programmer, User) from the **Access Level** drop-down list.

**NOTE:** Make sure that the **Active Directory Group** toggle is disabled.

3. Select **OK** to save. Select **Cancel** to cancel the changes.

### Add Active Directory Group

A group cannot be created or removed from the Active Directory server, but access can be granted to an existing group in Active Directory.

| Create Group           |               | ×        |
|------------------------|---------------|----------|
| Name                   | test          |          |
| Access Level           | Administrator | •        |
| Active Directory Group |               |          |
|                        | ✓ ок          | × Cancel |

Once the group is added, all members of that group will have access to the DM-NAX-2XLRI-1G.

- 1. Select Create Group.
- 2. In the **Create Group** dialog enter the following:
  - a. Enter the group name in the **Name** field, for example "Engineering Group". Note that group names are case sensitive; a space is a valid character that can be used in group names.
- 3. Assign the group access level by selecting a predefined access level (Administrator, Connect, Operator, Programmer, User) from the **Access Level** drop-down list.

NOTE: Make sure that the Active Directory Group toggle is enabled.

4. Select **OK** to save. Select **Cancel** to cancel the changes.

#### Delete a Group

Select the trashcan icon in the **Actions** column to delete a group. Select **Yes** when prompted to delete the group or **No** to cancel the deletion.

When a group is deleted, users in the group are not removed from the device or Active Directory server. However, because a user's access level is inherited from a group(s), users within the deleted group will lose access rights associated with the group.

#### View Group Details

Select the information icon in the **Actions** column to view information for the selected group. The **Group Details** dialog lists the following information for the selected group.

| Group Details          |                | × |
|------------------------|----------------|---|
|                        |                |   |
| Name                   | Administrators |   |
| Access Level           | Administrator  |   |
| Active Directory Group | No             |   |
|                        | 🗸 ок           |   |

- **Name**: Displays the name of the group.
- Access Level: Displays the access level of the group and its users.
- Active Directory Group: Displays whether the group is an Active Directory group.

Select **OK** to close the **Group Details** dialog and to return to the **Groups** tab.

# 802.1X Configuration

The DM-NAX-2XLRI-1G has built-in support for the 802.1X standard (an IEEE network standard designed to enhance the security of wireless and Ethernet LANs. The standard relies on the exchange of messages between the device and the network's host, or authentication server), allowing communication with the authentication server and access to protected corporate networks.

| ✓ Status                       |                                                           |
|--------------------------------|-----------------------------------------------------------|
| × 200 to Configuration         |                                                           |
| - boz.ix.comgaration           |                                                           |
| IEEE 802.1x Authe              | ntication 🔘                                               |
| Authentication                 | n Method EAP MSCHAP V2- password *                        |
|                                | Domain secure12                                           |
|                                |                                                           |
| u                              | Isername admin                                            |
|                                |                                                           |
| 1                              | Password                                                  |
|                                |                                                           |
| Enable Authentication Server V | alidation                                                 |
| Select Trusted Certificate Aut | horitie(s) Q                                              |
|                                | AAA Certificate Services                                  |
|                                | AC RAIZ FNMT-RCM                                          |
|                                | ACCVRAIZ1                                                 |
|                                | Actalis Authentication Root CA                            |
|                                | AffirmTrust Commercial                                    |
|                                | AffirmTrust Networking                                    |
|                                | AffirmTrust Premium ECC                                   |
|                                | AffirmTrust Premium                                       |
|                                | Amazon Root CA 1                                          |
|                                | Amazon Root CA 2                                          |
|                                | Amazon Root CA 4                                          |
|                                | Atos TrustedRoot 2011                                     |
|                                | Autoridad de Certificacion Firmaprofesional CIF A62634068 |
|                                | Baltimore Cyber Trust Root                                |
|                                |                                                           |

# Configure DM-NAX-2XLRI-1G for 802.1X Authentication

- 1. Set the **IEEE 802.1X Authentication** toggle to enabled. This will enable all options on the 802.1X dialog.
- 2. Select the **Authentication method**: **EAP-TLS Certificate** or **EAP-MSCHAP V2 Password** according to the network administrator's requirement.
- 3. Do either one of the following:
  - Select **EAP-TLS Certificate**: Select **Action/Manage Certificates** to upload the required machine certificate. The machine certificate is an encrypted file that will be supplied by the network administrator, along with the certificate password.
  - Select **EAP-MSCHAP V2 Password**: Enter the username and password supplied by the network administrator into the **Username** and **Password** fields. This method does not require the use of a machine certificate, only the user name and password credentials.
- If you enabled the Enable Authentication Server Validation option, this will enable the Select Trusted Certificate Authoritie(s) list box which contains signed Trusted Certificate Authorities (CAs) preloaded into the DM-NAX-2XLRI-1G.

Select the check box next to each CA whose certificate can be used for server validation, as specified by the network administrator.

If the network does not use any of the listed certificates, the network administrator must provide a certificate, which must be uploaded manually via the **Manage Certificates** functionality.

- 5. If required, type the domain name of the network in the **Domain** field.
- 6. When the 802.1X settings are configured as desired, select **Save Changes** to save the changes to the device and reboot it. Select **Revert** to cancel any changes.

# DM-NAX-4ZSA-50

This section describes how to configure the DM-NAX-4ZSA-50.

# Web Interface Configuration

The DM-NAX-2XLRI-1G web interface allows you to view status information and configure network and device settings.

# Access the Web Interface

To access the web interface, do either of the following:

- Access the Web Interface with a Web Browser on page 217
- Access the Web Interface With Crestron Toolbox™ Software on page 219

The web interface is accessed from a web browser. The following table lists operating systems and their corresponding supported web browsers.

#### **Operating System and Supported Web Browsers**

| OPERATING SYSTEM          | SUPPORTED WEB BROWSERS                              |  |
|---------------------------|-----------------------------------------------------|--|
| Windows® operating system | Chrome™ web browser, version 31 and later           |  |
|                           | Firefox® web browser, version 31 and later          |  |
|                           | Internet Explorer web browser, version 11 and later |  |
|                           | Microsoft Edge web browser                          |  |
| macOS® operating system   | Safari® web browser, version 6 and later            |  |
|                           | Chrome web browser, version 31 and later            |  |
|                           | Firefox web browser, version 31 and later           |  |

### Access the Web Interface with a Web Browser

1. Enter the IP address of the DM-NAX-4ZSA-50 into a web browser.

**NOTE:** To obtain the IP address, use the **Device Discovery Tool** in Crestron Toolbox<sup>™</sup> software or an IP scanner application.

- 2. If you are creating a user account for the first time, do the following; otherwise, skip to step 3.
  - a. Enter a username in the **Username** field.
  - b. Enter a password in the **Password** field.
  - c. Re-enter the same password in the **Confirm Password** field.

| @CRESTF | <b>TON</b> ®                                                                                           |  |
|---------|----------------------------------------------------------------------------------------------------|--|
|         | A DEVICE FIRST BOOT                                                                                    |  |
|         | Device Administration                                                                                  |  |
|         | Username                                                                                               |  |
|         | Password                                                                                               |  |
|         | Confirm Password                                                                                       |  |
|         | + Create User                                                                                          |  |
|         | © 2021 Crestron Electronics, Inc.<br>Privacy Statement<br>Crestron Software End-User License Agreement |  |

d. Select **Create User**. The Device Administration page appears.

|          | Device Administration                                                                                  |                                                                                                    |                                                                                                    |
|----------|----------------------------------------------------------------------------------------------------|----------------------------------------------------------------------------------------------------|----------------------------------------------------------------------------------------------------|
| Username |                                                                                                    |                                                                                                    |                                                                                                    |
| Password |                                                                                                    |                                                                                                    |                                                                                                    |
| ۹,       | Sign In                                                                                                |                                                                                                    |                                                                                                    |
|          | © 2021 Crestron Electronics, Inc.<br>Privacy Statement<br>Crestron Software End-User License Agreement |                                                                                                    |                                                                                                    |
|          |                                                                                                    |                                                                                                    |                                                                                                    |
|          |                                                                                                    |                                                                                                    |                                                                                                    |
|          | Username<br>Password                                                                                   | Device Administration<br>Username<br>Password<br>Q Sign In<br>C 2021 Crestron Electronics, Inc.<br>Privacy Statement<br>Crestron Software End-User License Agreement | Device Administration<br>Jername<br>Password<br>C 2021 Creston Electronics, Inc.<br>Privacy Statement<br>Creston Software End-User License Agreement |

- 3. Enter the username in the **Username** field.
- 4. Enter the password in the **Password** field.
- 5. Select Sign In.

# Access the Web Interface With Crestron Toolbox™ Software

To access the web interface by opening a web browser from Crestron Toolbox™ software:

- 1. Open Crestron Toolbox software.
- From the Tools menu, select Device Discovery Tool. You can also access the Device Discovery Tool by selecting the Device Discovery Tool icon m in the Crestron Toolbox toolbar. The DM-NAX-4ZSA-50 is discovered and listed in the device list on the left side of the screen. The associated host name, IP address, and firmware version are also displayed.

**NOTE:** If there is security software running on the computer, a security alert might be displayed when Crestron Toolbox software attempts to connect to the network. Make sure to allow the connection, so that the Device Discovery Tool can be used.

- 3. In the Device Discovery Tool list, select the device.
- 4. Enter the device credentials in the **Authentication Required** dialog that opens, then select **Log In**.
- 5. Select Web Configuration.

# Action

The **Action** menu is displayed at the top right side of the interface and provides quick access to common device functions:

- Save Changes on page 220
- Revert on page 220
- Reboot on page 221
- Restore to Factory Default Settings on page 221
- Update Firmware on page 222
- Download Logs on page 222
- Manage Certificates on page 223
- Manage Audio Profiles on page 224
- Download Configuration on page 225
- Download Configuration on page 225

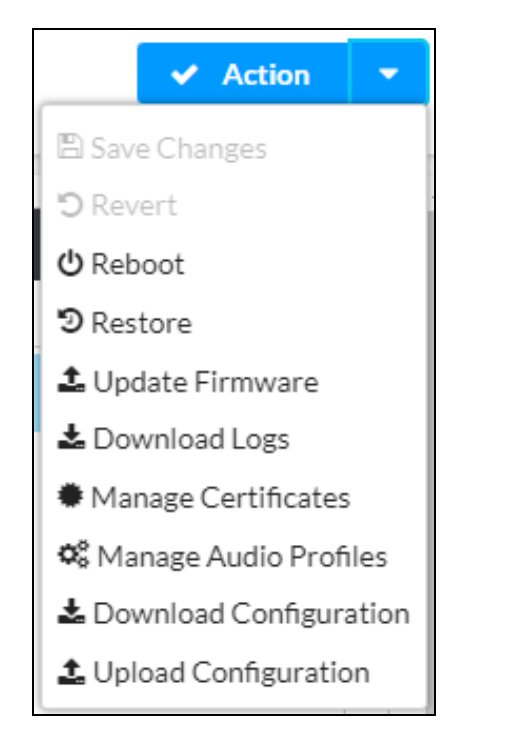

# Save Changes

Select **Save Changes** to save any changes made to the configuration settings.

# Revert

Select **Revert** to revert the device back to the last saved configuration settings.

# Reboot

Certain changes to the settings may require the DM-NAX-4ZSA-50 to be rebooted to take effect. To reboot the device:

1. Select **Reboot** in the **Action** menu. The **Confirmation** message box appears.

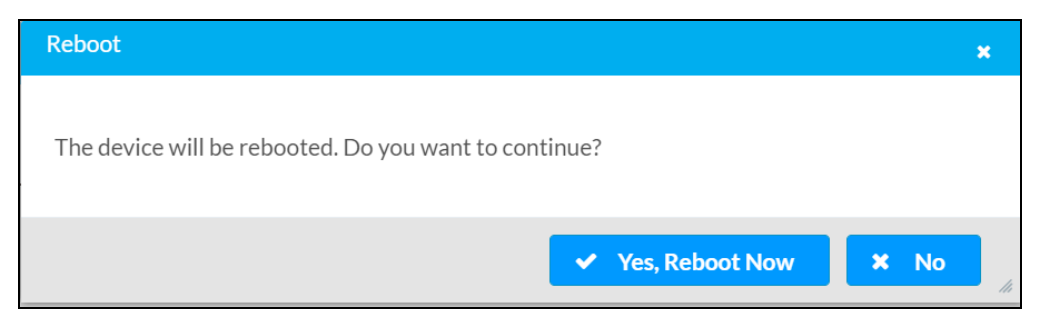

 Select Yes, Reboot Now to reboot the device. The Reboot message box appears. Wait for the device reboot to complete before attempting to reconnect to the device.

# Restore to Factory Default Settings

**CAUTION:** This procedure should only be performed to recover an unresponsive device. Performing the **Restore** procedure will clear certain device settings that cannot be recovered once the procedure is complete. Before proceeding, please contact Crestron True Blue Support via phone, email or chat as described at www.crestron.com/support.

1. Select **Restore** in the **Action** menu to restore the settings of the DM-NAX-4ZSA-50 to factory defaults.

**NOTE:** When settings are restored, all settings, including the network settings, will revert to the factory default. If a static IP address is set, restoring the device to factory default settings will revert the IP address to the default DHCP mode.

| Restore                                                |         | ×  |
|--------------------------------------------------------|---------|----|
| Device will be restored to factory defaults. Continue? |         |    |
| Device will be restored to factory defaults, continuer |         |    |
|                                                        | ✓ Yes 🗙 | No |

2. Select **Yes** in the **Confirmation** dialog to restore the DM-NAX-4ZSA-50 to factory settings. Select **No** to cancel the restore operation.

A dialog is displayed again, indicating that the restore process was successful and that the device rebooted.

You can also restore to factory settings by pressing and holding the **SETUP** button on the rear panel of the device with power disconnected then connect the power supply and continue to hold **SETUP** button for 30 seconds.

# Update Firmware

- 1. Select **Update Firmware** in the **Action** menu.
- 2. In the **Firmware Upgrade** dialog, select + **Browse**.

| 📽 Firmware Upgrade      |                  |                      | X             | * |
|-------------------------|------------------|----------------------|---------------|---|
| Browse to Select a file |                  |                      | + Browse      |   |
| 1<br>Browse             | 2<br>File Upload | 3<br>Upgrade Process | 4<br>Complete |   |
|                         |                  |                      | ✓ Cancel      |   |

- 3. Locate and select the desired firmware file, then select **Open**. The selected firmware file name is displayed in the **Firmware Upgrade** dialog.
- 4. Select **Load** and wait for the progress bar to complete and for **OK** to become selectable.
- 5. Select **OK**. The device with new firmware can now be accessed.

# Download Logs

Select **Download Logs** in the **Action** menu to download the device message logs for diagnostic purposes.

The log file is downloaded to the Downloads folder of the PC.

# Manage Certificates

Use the **Manage Certificates** dialog to add, remove, and manage certificates used in 802.1X and other protected networks.

| Root Intermediate Machir       | e Web Server         |          |  |
|--------------------------------|----------------------|----------|--|
|                                | Q Search             |          |  |
| Name                           | Expiry Date          | Action   |  |
| AAA Certificate Services       | Dec 31 23:59:59 2028 | ŵ        |  |
| AC RAIZ FNMT-RCM               | Jan 1 00:00:00 2030  | â        |  |
| ACCVRAIZ1                      | Dec 31 09:37:37 2030 | <b>a</b> |  |
| Actalis Authentication Root CA | Sep 22 11:22:02 2030 | <b>a</b> |  |
| AffirmTrust Commercial         | Dec 31 14:06:06 2030 | <b>a</b> |  |
| AffirmTrust Networking         | Dec 31 14:08:24 2030 | <b>a</b> |  |
| AffirmTrust Premium            | Dec 31 14:10:36 2040 | <b></b>  |  |

Select Manage Certificates in the Action menu. The following certificate tabs are displayed:

- **Root**: The Root certificate is used by the DM-NAX-4ZSA-50 to validate the network's authentication server. The DM-NAX-4ZSA-50 has a variety of Root certificates, self-signed by trusted CAs (Certificate Authorities) preloaded into the device. Root certificates must be self-signed.
- **Intermediate**: The Intermediate store holds non self-signed certificates that are used to validate the authentication server. These certificates will be provided by the network administrator if the network does not use self-signed Root certificates.
- **Machine**: The machine certificate is an encrypted PFX file that is used by the authentication server to validate the identity of the DM-NAX-4ZSA-50. The machine certificate will be provided by the network administrator, along with the certificate password. For 802.1X, only one machine certificate can reside on the device.
- **Web Server**: The Web Server certificate is a digital file that contains information about the identity of the web server.

# **To Add Certificates**

- 1. Select the corresponding certificate tab.
- 2. Select Add Root Certificate.
- 3. Select + Browse.

4. Locate and select the file, and then select **Open**.

**NOTE:** If the certificate is a Machine Certificate, enter the password provided by the network administrator.

5. Select **OK**. This will add the certificate to the list box, displaying the file name and expiration date. The certificate is now available for selection and can be loaded to the device.

### To Delete Certificates

- 1. Select the corresponding certificate tab.
- 2. Select the trashcan icon 💼 in the **Actions** column to delete the certificate.
- 3. Select **Yes** when prompted to delete the certificate or **No** to cancel the deletion.

# Manage Audio Profiles

Use the **Manage Audio Profiles** dialog to add, remove, and manage the audio profiles of speakers.

| Model       | Manufacturer | Туре           |
|-------------|--------------|----------------|
| SAROS IC6   | Crestron     | SpeakerProfile |
| ESSENCE IW6 | Crestron     | SpeakerProfile |
| SAROS ICE8  | Crestron     | SpeakerProfile |
| ESSENCE IC5 | Crestron     | SpeakerProfile |
| Air SR4     | Crestron     | SpeakerProfile |
|             | H + 1 2 3 4  | 5 🕨 M          |

Select **Manage Audio Profiles** in the **Action** menu. The following audio profiles tabs are displayed, providing information such as **Model**, **Manufacturer**, and **Type** of the audio profiles:

- Default Profiles: Lists the default library of included audio profiles.
- User Profiles: Lists the custom, user loaded profiles, and allows them to be loaded and removed.

In the **Search** field, enter a name to search for a profile. The profile matching the search criteria is displayed.

**NOTE**: To create a custom audio profile, refer to <u>Knowledge Article 1001820</u>.

# To Add an Audio Profile

| Default I | Promies Coser Promies |                |                                |
|-----------|-----------------------|----------------|--------------------------------|
|           | Q.                    |                | + Add Profile 1 Delete Profile |
|           | Model 🗢               | Manufacturer 🖨 | Type 🗢                         |
|           | Inspiron              | Creative       | SpeakerProfile                 |
|           | acive                 | Creative       | SpeakerProfile                 |

- 1. Select the **User Profiles** tab.
- 2. Select + Add Profiles.
- 3. Select + Browse.
- 4. Locate and select the .prof file, then select **Open**.
- 5. Select Upload.
- 6. Select **OK**. This will add the profile to the list box.

The audio profile is now available for selection and can be applied.

### To Delete an Audio Profile

|            | phies                   |                |                                |
|------------|-------------------------|----------------|--------------------------------|
| Default Pr | rofiles 🛃 User Profiles |                |                                |
|            | Q                       |                | + Add Profile 📋 Delete Profile |
|            | Model 🗢                 | Manufacturer 🖨 | Type 🖨                         |
|            | Inspiron                | Creative       | SpeakerProfile                 |
|            | acive                   | Creative       | SpeakerProfile                 |

- 1. Select the **User Profiles** tab.
- 2. Select the checkbox corresponding to the audio profile that needs to be deleted.
- 3. Select Delete Profile.

The audio profile is deleted.

# **Download Configuration**

Select **Download Configuration** to download a TGZ file containing the settings data for the DM NAX device.

**NOTE:** User accounts for accessing the device, streaming service accounts, multicast addresses, and stream names are not saved in this configuration file.

# Upload Configuration

1. Select **Upload Configuration** to upload a TGZ file that will overwrite the current settings of the DM NAX device with a saved configuration.

**CAUTION:** Be sure to load a TGZ file for the same DM NAX device type while using the Load Configuration feature. For example, if loading a TGZ file to a DM-NAX-4ZSA-50, be sure that the TGZ file originated from a DM-NAX-4ZSA-50.

2. Select **Browse** to navigate to the desired TGZ file in your file browser. Select the file, then select **Open**.

| Device Configuration             |                  |                  | ×             |
|----------------------------------|------------------|------------------|---------------|
| Browse to Select a file 1 Browse | 2<br>File Upload | 3<br>In Progress | 4<br>Complete |
| + Browse                         |                  |                  |               |
|                                  |                  |                  | × Cancel      |

- 3. Select **Upload** to begin the file upload process. A progress bar will indicate the status of the configuration file upload.
- 4. Once the upload is complete, the device will require a reboot. Select **Yes, Reboot Now** to begin the reboot, or select **No** to return to the web UI.

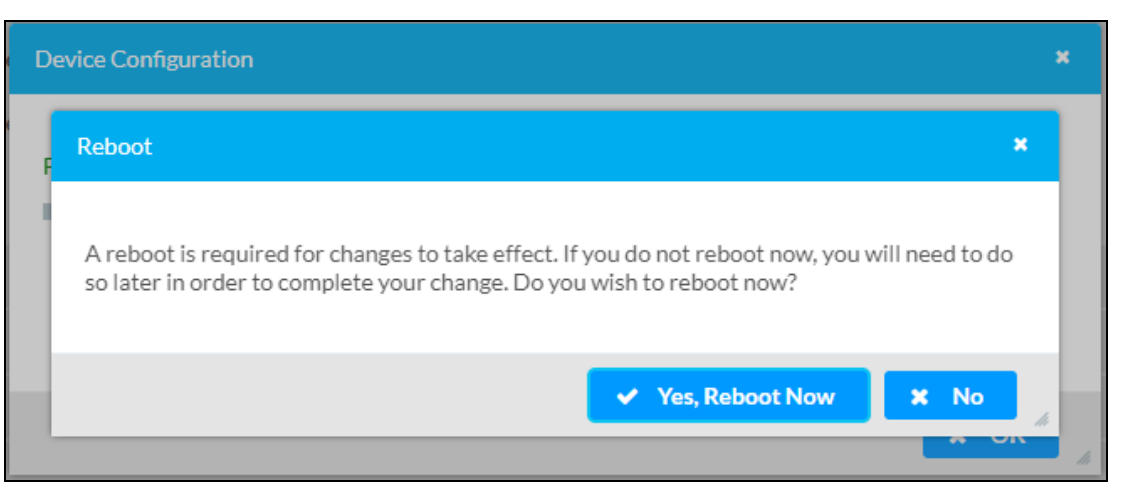

**NOTE:** Any changes made after the configuration file upload, but before a device reboot, may be overwritten when the device is rebooted.

# Status

The **Status** page is the first page displayed when opening the interface of the DM-NAX-4ZSA-50. It displays general information about the DM-NAX-4ZSA-50 (such as **Model Name**, **Firmware Version**, and **Serial Number**), current network settings (such as Host Name and IP Address, etc.), and input and output ports' current status.

The **Status** page can be accessed at any time by selecting the **Status** tab of the DM-NAX-4ZSA-50 interface.

| DM-NAX-4ZSA-50-C442683FE459                           |  |
|-------------------------------------------------------|--|
| ✓ Status 💠 Settings 🔒 Security 🗰 802.1x Configuration |  |
| > Device                                              |  |
| > Network                                             |  |
| > Control System                                      |  |
|                                                       |  |

Information displayed on the **Status** tab is organized into different sections.

# Device

The **Device** section displays the **Model**, **Firmware Version**, and **Serial Number** of the DM-NAX-4ZSA-50.

| ✓ Device         |                |
|------------------|----------------|
| Model            | DM-NAX-4ZSA-50 |
| Firmware Version | 1.0.0111.10448 |
| Serial Number    | 2402CRX02413   |
| + More Details   |                |

Select + More Details to review additional information about the DM-NAX-4ZSA-50.

| - More Details   |                                       |
|------------------|---------------------------------------|
|                  |                                       |
| DM-NAX-4ZSA-50   | 1.0.0111.10448                        |
| Build            | Feb 16 2024 (531614)                  |
| Updater          | 1.0.0111.10448                        |
| Bootloader       | 02.019.000                            |
| CCUI Version     | 1.1338.557                            |
| XIOSDK           | 3.8.2                                 |
| IoTSDK           | 1.10.1                                |
| Build time       | 10:44:52                              |
| Product ID       | 0x7A04                                |
| Revision ID      | 0x0300                                |
| HDCP2X-SKE       |                                       |
| HDCP2X-SKE       | HDCP2X-SKE [v9.0000.00000,#FFFFFFFFF] |
| PRE-BOOT         | [v9.0000.00000]                       |
| BOOTLOADER       | [v9.0000.00000]                       |
| amp0-fpga-4zsa   | FW v551.39 Rev.17 (Driver v1.1)       |
| ctrl-audio-dsp-0 | FW v19 (Driver v4.00)                 |
| ctrl-prod-info   | Driver v3.0                           |
| PUF              | 1.0.0111.10448                        |
| Forced Auth Mode | True                                  |
|                  |                                       |

# Network

The **Network** section displays network-related information about the DM-NAX-4ZSA-50, including the **Hostname**, **Domain Name**, and **DNS Servers**.

| ✓ Network       |                             |
|-----------------|-----------------------------|
| Hostname        | DM-NAX-4ZSA-50-C442683FE459 |
| Domain Name     | 6vcrestrongelab.com         |
| DNS Servers     | 10.253.31.12(DHCP)          |
| — Adapter 1     |                             |
|                 |                             |
| DHCP            | On                          |
| IP Address      | 10.253.38.72                |
| Subnet Mask     | 255.255.255.0               |
| Default Gateway | 10.253.38.1                 |
| Link Active     | true                        |
| MAC Address     | c4.42.68.3f.e4.59           |
|                 |                             |

**NOTE:** By default, the host name of the DM-NAX-4ZSA-50 consists of the model name followed by the MAC address of the device. For example, DM-NAX-4ZSA-50-00107FB58088.

Select + Adapter 1 to display an expanded section that shows additional information. If + Adapter 1 is selected, select - Adapter 1 to collapse the section.

**NOTE:** The **+ Adapter 2** option appears when the dual Ethernet ports on the DM-NAX-4ZSA-50 are set to isolate traffic using the **Port Selection** feature. Refer to **Settings on page 230** for details on configuring the **Port Selection** feature.

# Control System

The **Control System** section displays connection information, consisting of the following:

| ✓ Control System |       |                   |                            |      |             |            |        |
|------------------|-------|-------------------|----------------------------|------|-------------|------------|--------|
| — IP Table       |       | Encrypt Connectio | m ON                       |      |             |            |        |
|                  | IP ID | Room Id           | IP Address/Hostname        | Туре | Server Port | Connection | Status |
|                  | с     |                   | DIN-AP4-R-<br>C442681A3F36 | Peer | 41796       | Gway       | ONLINE |
|                  |       |                   |                            |      |             |            |        |

- Encrypt Connection: Displays ON or OFF.
- IP ID: Displays the currently used IP ID of the DM-NAX-4ZSA-50.
- IP Address/Hostname: Displays the IP address or hostname of the control system.
- **Room ID**: Displays the room ID.
- Status: Displays OFFLINE or ONLINE.

# Settings

The **Settings** page enables you to configure the DM-NAX-4ZSA-50 settings. The **Settings** page can be accessed at any time by selecting the **Settings** tab of the DM-NAX-4ZSA-50 interface.

| ✓ Status 🗘 Settings  | Security | # 802.1x Configuration |
|----------------------|----------|------------------------|
|                      |          |                        |
| > System Setup       |          |                        |
| > Chimes             |          |                        |
| > Commissioning      |          |                        |
| > Zones              |          |                        |
| > Bussing            |          |                        |
| > Inputs             |          |                        |
| > NAX Streams        |          |                        |
| > Routing            |          |                        |
| > Streaming Services | 5        |                        |
| > Port Selection     |          |                        |
|                      |          |                        |

Settings available on the **Settings** tab are organized into different sections.

# System Setup

The System Setup section contains settings for Date/Time, Auto Update, Network, and Control System.

# Date/Time

Use the **Date/Time** section to configure the date and time settings of the DM-NAX-4ZSA-50.

| — Date/Time      |      |                      |                                |                       |                    |        |
|------------------|------|----------------------|--------------------------------|-----------------------|--------------------|--------|
| Synchronization  |      |                      |                                |                       |                    |        |
|                  |      | Time Synchronization |                                |                       |                    |        |
|                  |      |                      | Synchronize Now                |                       |                    |        |
| NTP Time Servers |      |                      |                                |                       |                    |        |
|                  |      | Address              | Port                           | Authentication Method | Authentication Key | Key ID |
|                  |      | pool.ntp.org         | 123                            | None 🗸                | •••••              | 0      |
|                  | + Ad | d Remove             |                                |                       |                    |        |
| Configuration    |      |                      |                                |                       |                    |        |
|                  |      | Time Zone            | (UTC-05:00) Eastern Time (US 8 | k Can ∨               |                    |        |
|                  |      | Date                 | 02/21/2024                     |                       |                    |        |
|                  |      | Time                 | 12:40                          |                       |                    |        |

# Time Synchronization

- 1. Set the **Time Synchronization** toggle to the right position to enable or left position to disable time synchronization. By default, time synchronization is enabled.
- 2. In the **NTP Time Servers** table, enter the URL of a NTP (Network Time Protocol) or SNTP (Simple Network Time Protocol) server. Up to three time servers can be added on a device.
- 3. Select **Synchronize Now** to perform time synchronization between the device's internal clock and the time server.

### **Time Configuration**

- 1. Open the **Time Zone** drop-down to select the applicable time zone.
- 2. In the **Date** field, enter the current date.
- 3. In the **Time (24hr Format)** field, enter the current time in 24-hour format.

Select **Save Changes** to save the settings.

Select **Revert** from the **Action** menu to revert to the previous settings without saving.

### Auto Update

The DM-NAX-4ZSA-50 can automatically check for and install firmware updates at scheduled intervals via the **Auto Update** feature.

| — Auto Update |                 |                                  |            |
|---------------|-----------------|----------------------------------|------------|
|               | Auto Update     |                                  |            |
|               | Custom URL      |                                  |            |
|               | Custom URL Path | https://crestrondevicefiles.blob | .core.wind |
| Schedule      |                 |                                  |            |
|               | Day of Week     | Daily                            | $\sim$     |
|               | Time of Day     | 02:07                            |            |
|               | Poll Interval   | 0                                | Minutes    |
|               |                 |                                  |            |
|               |                 |                                  |            |

- 1. Set the **Auto Update** toggle to the right position to enable automatic updates.
- 2. Define the URL to download the updates by doing either of the following:
  - a. Use the default URL to download the updates from the Crestron server.
  - b. Use a custom URL. Set the Custom URL toggle to the right position to enable a custom URL. In the Custom URL Path text box, enter the path to a custom manifest file in the FTP or SFTP URL format. Use the Crestron Auto Update Tool to generate a custom manifest file, then store the file on an FTP (File Transfer Protocol) or SFTP (Secure File Transfer Protocol) server.
- 3. Set a schedule for the automatic firmware update by doing either of the following:

- a. Select the desired **Day of Week** and **Time of Day** (24-hour format) values.
- b. Set the **Poll Interval** by entering a value from **60** to **65535** minutes. A value of **0** disables the Poll Interval.
- 4. Select **Save Changes**.

Selecting **Update Now** causes the device to check for a firmware update immediately. If a schedule was set in step 4 above, that schedule still remains in effect.

### Network

The **Network** section contains network-related settings for the DM-NAX-4ZSA-50, including the Hostname, Domain, Primary Static DNS, and Secondary Static DNS.

| — Network            |                             |
|----------------------|-----------------------------|
| Hostname *           | DM-NAX-4ZSA-50-C442683FE459 |
| Domain               | 6vcrestronqelab.com         |
| Primary Static DNS   | 10.253.31.12(DHCP)          |
| Secondary Static DNS |                             |
| Adapter 1            |                             |
| DHCP Enabled         |                             |
| IP Address           | 10.253.38.72                |
| Subnet Mask          | 255.255.255.0               |
| Default Gateway      | 10.253.38.1                 |
|                      |                             |

**NOTE:** By default, the hostname of the DM-NAX-4ZSA-50 consists of the model name followed by the MAC address of the device. For example, DM-NAX-4ZSA-50-00107FB58088.

#### Adapter 1

The Adapter 1 subheading contains settings for DHCP, IP Address, Subnet Mask, and Default Gateway of Ethernet adapter 1 on the rear panel of the device.

#### NOTES:

- An **+ Adapter 2** option only appears when the dual Ethernet ports on the DM-NAX-4ZSA-50 are set to isolate traffic using the **Port Selection** feature. The settings for **Adapter 2** are identical to those available for **Adapter 1**.
- DM NAX devices' internal processes use IP addresses in the 10.10.10.*xxx* range. This IP range should be avoided when addressing DM NAX devices to prevent conflicts.

Set the **DHCP** toggle to the right position to enable DHCP or to the left to disable DHCP. This specifies whether the IP address of the DM-NAX-4ZSA-50 is to be assigned by a DHCP (Dynamic Host Configuration Protocol) server.

- **Enabled**: When DHCP is enabled (default setting), the IP address of the DM-NAX-4ZSA-50 is automatically assigned by a DHCP server on the local area network (LAN).
- **Disabled**: When DHCP is disabled, manually enter information in the following fields:
  - **Primary Static DNS**: Enter a primary DNS IP address.
  - Secondary Static DNS: Enter a secondary DNS IP address.
  - **IP Address**: Enter a unique IP address for the DM-NAX-4ZSA-50.
  - **Subnet Mask**: Enter the subnet mask that is set on the network.
  - **Default Gateway**: Enter the IP address that is to be used as the network's gateway.

To save any new network entries, select **Save Changes**.

### Control System

| — Control System |                         |               |                        |         |
|------------------|-------------------------|---------------|------------------------|---------|
|                  | Control System Username | chdevice      |                        |         |
|                  | Control System Password | •••••         |                        |         |
|                  |                         | Encrypt Conne | ction                  |         |
| IP Table         |                         |               |                        |         |
|                  | IP ID                   |               | IP Address/Hostname    | Room Id |
|                  | С                       |               | DIN-AP4-R-C442681A3F36 | Room Id |
|                  | + Add × Remove          |               |                        |         |
|                  |                         |               |                        |         |

- 1. Select **Encrypt Connection** to navigate to the **Security** tab to configure encryption settings.
  - a. Enter the username in the **Control System Username** field.
  - b. Enter the password in the **Control System Password** field.
- 2. Select + Add to add an IP table entry to the IP Table.
  - a. Enter the Room ID in the **Room ID** field.
  - b. Enter the IP ID of the DM-NAX-4ZSA-50 in the **IP ID** field.
  - c. Enter the IP address or hostname of the control system in the IP Address/Hostname field.
- 3. Select **Save Changes** to save the new entries. The **Control System Save** message box appears, indicating that the control system settings were saved successfully. Select **Revert** to revert to the previous settings without saving.

# Commissioning

The **Commissioning** section provides a quick way to automatically assign multicast addresses to all of the device's internal audio-over-IP stream transmitters.

| ✓ Commissioning             |                  |
|-----------------------------|------------------|
| Starting Multicast Address  | 239.8.0.0        |
| Last Used Multicast Address | 239.8.0.8        |
|                             | Assign Addresses |
|                             |                  |

Select **Assign Addresses** to give each DM NAX transmitter in the DM-NAX-4ZSA-50 a unique multicast address beginning with the specified **Starting Multicast Address**. The valid range for **Starting Multicast Address** is 239.8.0.0 to 239.255.255.247.

**NOTE:** This will begin transmitting multicast traffic on your network. Refer to Audio-over-IP Network Design on page 723 for details on proper audio-over-IP network management.

# Chimes

The **Chimes** section allows the built-in chime files to be assigned to any of the output zones on the device.

|            |                      | Zones(5)        |                 |                 |                 |       |
|------------|----------------------|-----------------|-----------------|-----------------|-----------------|-------|
|            |                      | Room 5 (bussed) | Room 5 (bussed) | Room 5 (bussed) | Room 5 (bussed) | Zone5 |
| Chimes(26) | Doorbell - Dual<br>► |                 |                 |                 |                 |       |
|            | Doorbell - Dual<br>► |                 |                 |                 |                 |       |
|            | Doorbell - Dual<br>► | ×               |                 |                 |                 |       |
| ×          | Doorbell - Dual<br>► |                 |                 |                 |                 |       |
| 1 of 3     | Doorbell - Dual<br>► |                 | ×               |                 |                 |       |
| ×          | Doorbell - Dual<br>► |                 |                 | ×               |                 |       |
|            | Doorbell - Dual<br>► |                 |                 |                 |                 |       |
|            | Doorbell - Wes       |                 |                 |                 |                 |       |
|            | Doorbell - Wes       |                 |                 |                 |                 |       |
| Leg        | end 📄 Inpi           | uts Outputs     | Chimes          |                 |                 |       |

For each chime file, select the cells corresponding to the desired Zones for playback of that specific chime sound. You can assign multiple chimes to the same zone. To view all available chimes, use the **a** or **v** arrows at the left of the matrix to change pages.

To configure the chime volume of a zone:

1. Select the 🔅 icon corresponding to the zone. A **Configure** window appears.

| Configure        | ×             |
|------------------|---------------|
| c Do Not Disturb |               |
| Volume           | %             |
|                  | ✓ OK × CANCEL |

- 2. To set the volume, do one of the following:
  - Move the Volume slider to the right to increase or to the left to decrease the chime volume.
  - Use the **%** arrows to increase or decrease the chime volume. Values range from 0 to 100%, adjustable in increments of 1%.
  - Manually enter a value in the **Volume** field.

**NOTE:** The chime volume is independent of the zone volume control.

- 3. Set the **Do Not Disturb** toggle to the right to mute all chimes for the zone. Set the **Do Not Disturb** toggle to the left to unmute the chimes.
- 4. Select **OK** to apply the new settings.

# Zones

The **Zones** section contains the **Volume** and **Mute** settings for all zone outputs of the device, as well as a Configure option for more advanced settings within each zone.

| ✓ Zones               |                 |        |               |             |
|-----------------------|-----------------|--------|---------------|-------------|
| — Zones (Autosaved) — |                 |        |               |             |
|                       | Global Filter Q |        |               |             |
|                       | Name            | Volume | Mute          | Action      |
|                       | Room 5 (bussed) | 0 🔷 %  | الله Mute الم | 💠 Configure |
|                       | Room 5 (bussed) | 0 🚔 %  | ● Mute        | Configure   |
|                       | Room 5 (bussed) | 0 🖨 %  | <b>♦</b> Mute | 💠 Configure |
|                       | Room 5 (bussed) | 0 🔷 %  | ● Mute        | 💠 Configure |
|                       | Zone5           | 30 🖨 % | الله Mute     | Configure   |
|                       | Lones           |        | av sidte      | Comgure     |

Give each zone a friendly name using the **Name** column of the **Zones** table. If the device is paired with a control system, these names may be overwritten by the control system's program.

To configure the zone volume, do one of the following:

- Move the **Volume** slider to the right to increase or to the left to decrease the zone volume.
- Use the **%** arrows to increase or decrease the zone volume. Values range from 0 to 100%, adjustable in increments of 1%.
- Manually enter a value in the **Volume** field.

To mute all audio output from a zone, select its respective **Mute**. To unmute the zone, select **Muted**.

### Zone Settings

To configure zone settings, select **Configure** ( **\* Configure** ). The **Edit Zone** window appears.

| DM-NAX-4ZSA-50-C442683FE459 > Zones<br>Room 5 (bussed) |              |     |        |
|--------------------------------------------------------|--------------|-----|--------|
| ∨ Zone                                                 |              |     |        |
| — Tone (Autosaved) —                                   |              |     |        |
|                                                        | Tone Profile | Off | ~      |
|                                                        | Bass         | O   | 0 🔷 db |
|                                                        | Treble       |     | 0 🔷 db |
|                                                        | Loudness     |     |        |
|                                                        | Night Mode   | Off | $\sim$ |
|                                                        |              |     |        |
| Balance (Autosaved)                                    |              |     |        |
|                                                        | Left / Right | O   | 0      |

### Zone

Select **Zone** to access the settings for **Tone**, **Balance**, and **Delay**.

| DM-NAX-4ZSA-50-C442683FE | > Zones      |        |
|--------------------------|--------------|--------|
| Room 5 (bussed)          |              |        |
| ∨ Zone                   |              |        |
| - Tope (Autosaved)       |              |        |
| ione (Autosaveu)         | Tone Profile | Off V  |
|                          | Bass         | 0 🔷 db |
|                          | Treble       | 0 🖨 db |
|                          | Loudness     |        |
|                          | Night Mode   | Off 🗸  |
|                          |              |        |
| — Balance (Autosaved)    | Left / Right |        |

### Tone

| — Tone (Autosaved) — |              |           |        |
|----------------------|--------------|-----------|--------|
|                      | Tone Profile | Off       | ~      |
|                      | Bass         |           | 0 🔷 db |
|                      | Treble       | <b></b> O | 0 🔷 db |
|                      | Loudness     |           |        |
|                      | Night Mode   | Off       | $\sim$ |
|                      |              |           |        |

The **Tone** section provides adjustments for the **Tone Profile**, **Bass**, **Treble**, **Loudness**, and **Night Mode** settings of the zone output.

**NOTE:** The **Tone Profile**, **Bass**, **Treble**, and **Loudness** settings in the **Tone** section are all applied separately from the **Equalizer Settings** for the zone. This means that any adjustments made in the **Tone** section will stack with those made in the **Equalizer Settings** section.

- 1. To select a tone profile preset for the zone, select an option from the **Tone Profile** drop-down. The available options are **Off**, **Classical**, **Jazz**, **Pop**, **Rock**, and **Spoken Word**. By default, **Off** is selected.
- 2. **Bass**: To adjust the bass, do one of the following:
  - Move the **Bass** slider to the right to increase or to the left to decrease the bass.
  - Use the **db** arrows to increase or decrease the bass level. Values range from -12 dB to 12 dB, adjustable in increments of 1 dB.
  - Manually enter a value in the **Bass** field.
- 3. Treble: To adjust the treble, do one of the following:
  - Move the **Treble** slider to the right to increase or to the left to decrease the treble.
  - Use the **db** arrows to increase or decrease the treble level. Values range from -12 dB to 12 dB, adjustable in increments of 1 dB.
  - Manually enter a value in the **Treble** field.
- 4. To enable the loudness setting on the zone output, slide the **Loudness** switch to the right. To disable loudness, slide the **Loudness** switch to the left.
- 5. The **Night Mode** feature applies subtle processing to restrict the dynamic range of the zone audio, to allow for lower listening levels at night or in rooms where higher listening levels would be disruptive. To select a dynamics processing level, select an option from the **Night Mode** drop-down. The available options are **Off**, **Low**, **Medium**, and **High**. By default, **Off** is selected.

#### Balance

| – Balance (Autosaved) |              |          |   |
|-----------------------|--------------|----------|---|
|                       |              |          |   |
|                       | Left / Right |          | 0 |
|                       |              | $\smile$ |   |

To adjust the left/right balance of the stereo output signal, do one of the following:

- Move the **Balance** slider to the right to shift the stereo balance to the right channel or to the left to shift the balance to the left.
- Use the arrows to adjust the balance left or right. The up arrow shifts the balance to the right while the down arrow shifts the balance to the left.
- Manually enter a value in the **Balance** field. Values range from -50 to 50, adjustable in increments of 1. Positive values shift the balance to the right while negative values shift the balance to the left.

#### Delay

| Delay (Autosaved) |                |   |                     |
|-------------------|----------------|---|---------------------|
|                   | Delay Time(ms) | 0 | 0 <mark>☆</mark> ms |

To set the delay, do one of the following:

- Move the **Delay Time(ms)** slider to the right to increase or to the left to decrease the delay time.
- Use the **ms** arrows to increase or decrease the delay. Values range from 0 ms to 250 ms, adjustable in increments of 1 ms.
- Manually enter a value in the **Delay Time(ms)** field.

#### Output

Select Output to access the settings for Minimum/Maximum Volume, Stereo/Mono, Signal, Bussing Volume Offset, Configure Speaker Profile, Speaker Configuration, Casting, Speaker/Faults, Line Out, Signal Generator, Advanced Signal Generator, and Equalizer Settings.

| ✓ Output                          |             |
|-----------------------------------|-------------|
| — Minimum / Maximum (Autosaved) — |             |
|                                   |             |
| Minimum                           | 0 🔷 %       |
| Maximum                           | 100 🔷 %     |
| Default                           | 30 🔷 %      |
| - Stereo / Mono (Autosaved)       |             |
| Steleo/ Holio (Autosaved)         |             |
| Stereo / Mono                     | O Stereo    |
|                                   | O Mono      |
|                                   |             |
| - Signai (Autosaved)              |             |
| Signal                            | Not Present |

### Minimum/Maximum Volume

| — — Minimum / Maximum (Autosaved) |         |         |
|-----------------------------------|---------|---------|
|                                   |         |         |
|                                   | Minimum | 0 🔷 %   |
|                                   | Maximum | 100 🔷 % |
|                                   | Default | 30 🔷 %  |
|                                   |         |         |

- 1. To set the minimum volume of the zone, do one of the following:
  - Move the **Minimum** slider to the right to increase or to the left to decrease the minimum volume.
  - Use the **%** arrows to increase or decrease the minimum volume. Values range from 0 to 50%, adjustable in increments of 1%.
  - Manually enter a value in the **Minimum** field.
- 2. To set the maximum volume of the zone, do one of the following:
  - Move the **Maximum** slider to the right to increase or to the left to decrease the maximum volume.
  - Use the **%** arrows to increase or decrease the maximum volume. Values range from 70 to 100%, adjustable in increments of 1%.
  - Manually enter a value in the **Maximum** field.

**NOTE:** When a **Minimum** and **Maximum** volume are set, the 1-100% range represented by the **Zone** and **Default** volume controls are scaled to the range set. For example, if a **Minimum** of 10% and a **Maximum** of 80% are set for a zone, the 1-100% range of the **Zone** volume control is scaled to the 10%-80% range set as the **Minimum** and **Maximum**.

- 3. To set the default volume of the zone, do one of the following:
  - Move the **Default** slider to the right to increase or to the left to decrease the default volume.
  - Use the **%** arrows to increase or decrease the default volume. Values range from 0 to 50%, adjustable in increments of 1%.
  - Manually enter a value in the **Default** field.

**NOTE:** The **Default** volume is applied as the **Zone** volume any time the zone receives a source route and no source was previously routed to that zone.

### Stereo/Mono

| — Stereo / Mono (Autosaved) — |               |          |
|-------------------------------|---------------|----------|
|                               |               |          |
|                               | Stereo / Mono | O Stereo |
|                               |               | O Mono   |
|                               |               |          |

Select either Stereo or Mono from the Stereo/Mono field.

#### Stereo

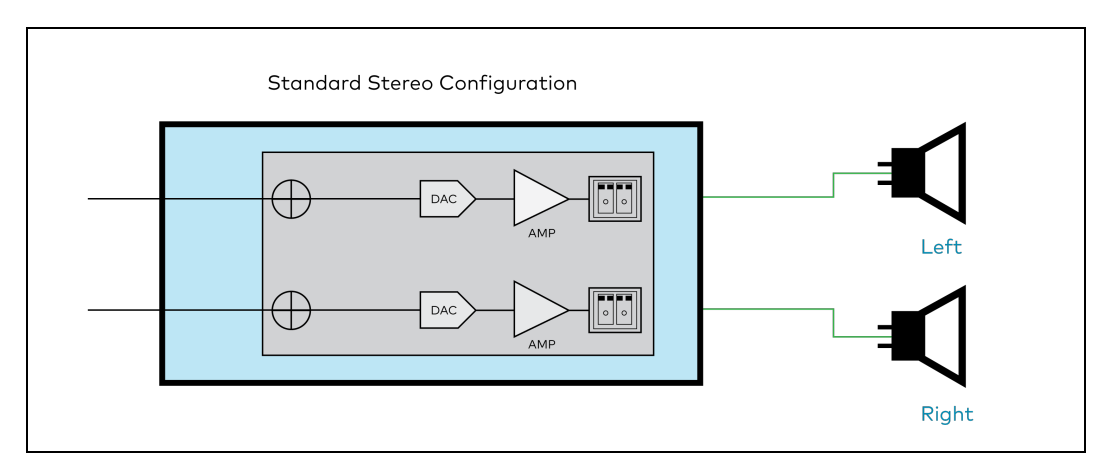

#### Mono

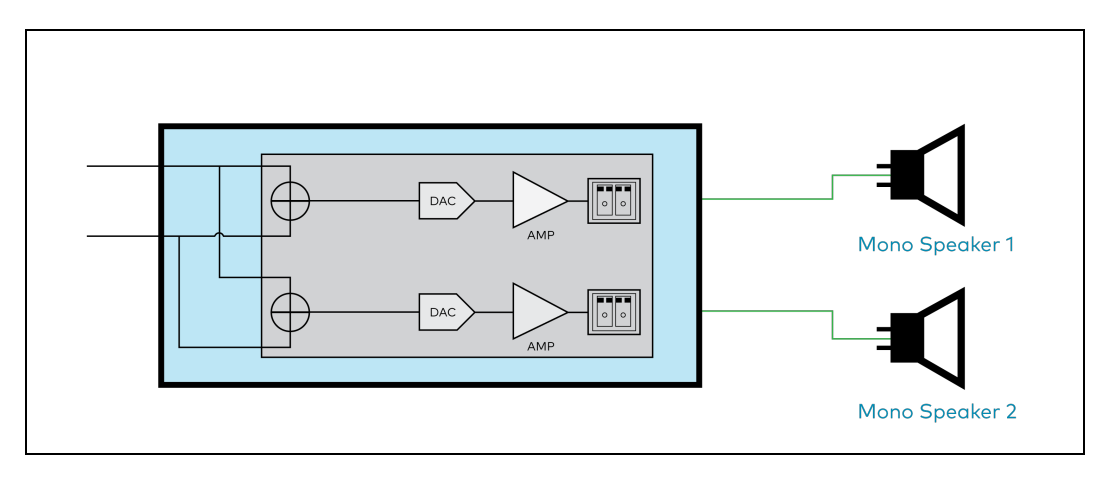

**NOTE:** The signal flow diagrams above are specifically for the speaker output zones (Zones 1 through 4). The diagrams still apply for Zone 5 with the exception of the amplifiers shown in the path of each output channel.

#### Signal

| — Signal (Autosaved) |          |             |
|----------------------|----------|-------------|
|                      |          |             |
|                      | Signal   | Not Present |
|                      | Clipping | None        |
|                      |          |             |

The **Signal** section is a read-only field that displays the **Signal** and **Clipping** status of the zone output.

- If an output signal is present but not clipping, **Signal** will display **Present** in green and **Clipping** will display **None** in green.
- If an output signal is present and clipping, **Signal** will display **Present** in green and **Clipping** will display **Present** in red.

• If no output signal is detected, **Signal** will display **Not Present** in red and **Clipping** will display **None** in green.

### Bussing Volume Offset

| <ul> <li>Bussing Volume Offset (Autosaved)</li> </ul> |                       |            |
|-------------------------------------------------------|-----------------------|------------|
|                                                       | Bussing Volume Offset | <br>0 🔷 db |
|                                                       |                       |            |

**Bussing Volume Offset** is an additional level compensation applied to the zone relative to any other zones it is grouped with via the **Bussing** feature.

To set the bussing volume offset, do one of the following:

- Move the **Bussing Volume Offset** slider to the right to increase or to the left to decrease the offset.
- Use the **db** arrows to increase or decrease the offset. Values range from -12 dB to 12 dB, adjustable in increments of 1 dB.
- Manually enter a value in the **Bussing Volume Offset** field.

# **Configure Speaker Profile**

The DM-NAX-4ZSA-50 has a library of built-in speaker profiles that contain equalizer, speaker protection, and impedance settings specific to Crestron and third-party speaker models. Custom speaker profiles can also be generated and loaded to the DM-NAX-4ZSA-50. The **Configure Speaker Profile** field is used to apply these speaker profiles to a given zone of the DM NAX device.

**NOTE:** Applying a speaker profile on a zone will overwrite the existing **Speaker Configuration** and **Equalizer** settings for that zone.

|            | Applied Manufacturer  | Crestron   |                |
|------------|-----------------------|------------|----------------|
|            | Applied Model         | SAROS ICE4 |                |
|            |                       |            |                |
|            | Global Filter Q       |            |                |
|            | Model 🗢               |            | Manufacturer 🗢 |
| $\bigcirc$ | Air LS4               |            | Crestron       |
| 0          | Air LS6               |            | Crestron       |
| $\bigcirc$ | Air SR4               |            | Crestron       |
| 0          | Air SR6               |            | Crestron       |
| $\bigcirc$ | Air SR8               |            | Crestron       |
|            | M 🔍 <u>1</u> of 9 🕨 M |            |                |
|            |                       | Арріу      |                |

In the **Global Filter** field, enter the speaker's model name to search for its associated profile. Any speaker profiles matching the search criteria are displayed.

To apply a speaker profile:

- 1. Select a speaker profile.
- 2. Select **Apply**.

The equalizer, impedance, and speaker protection settings of the zone are updated as per the applied speaker profile.

**NOTE:** Zone 5 does not have impedance or speaker protection settings, but speaker profiles can still be applied to the zone output. Only the equalizer settings are effected when a speaker profile is applied to Zone 5.

After applying a speaker profile, the **Speaker Configuration** and **Equalizer** settings for the zone can still be edited. The **Configure Speaker Profile** section will display a notification if these settings were altered after the speaker profile was applied.

A Profile settings have been locally altered

# Speaker Configuration (Zones 1 through 4 only)

| Speaker Configuration (Autosaved) |            |
|-----------------------------------|------------|
|                                   |            |
| Enable Speaker Protect            |            |
| Speaker Wattage                   | 40 🖨 Watts |
| Impedance                         | 8 Ohms 🗸   |
|                                   |            |

- Set the Enable Speaker Protect toggle to the right position to enable speaker protection for the zone output. Set the toggle to the left position to disable speaker protection. By default, Enable Speaker Protect is set to the left position.
- 2. To set the maximum output wattage, do one of the following:
  - Move the **Speaker Wattage** slider to the right to increase or to the left to decrease the maximum peak amplifier wattage that can be output to the speaker.
  - Use the Watts arrows to increase or decrease the maximum peak amplifier wattage that can be output to the speaker. Values range from 5 W to 50 W, adjustable in increments of 1 W.
  - Manually enter a value in the **Speaker Wattage** field.
- 3. Select the impedance of the speaker on a selected zone from the **Impedance** drop-down. Values are **4 Ohms** and **8 Ohms**.

**NOTE:** The DM-NAX-4ZSA-50 does not support output bridging.
### Casting

| — Casting (Autosaved) — |                        |                                                                |
|-------------------------|------------------------|----------------------------------------------------------------|
|                         | Maximum Casting Volume |                                                                |
|                         | Casting Name *         | Room 5 (bussed)                                                |
|                         |                        | AirPlay casting Service will be available in a future release. |
|                         | AirPlay                |                                                                |
|                         | Spotify                |                                                                |

The Casting section is used to enable or disable the ability of third-party devices to cast audio to the DM NAX output zone, as well as set a maximum casting volume and friendly name for the zone.

To configure Casting:

- Maximum Casting Volume is an alternate value for the Maximum volume set under Minimum/Maximum Volume on page 240, applied to the zone only when a casting service is routed to it. To set the maximum casting volume, do one of the following:
  - Move the **Maximum Casting Volume** slider right to increase or left to decrease the maximum volume.
  - Use the arrows to increase or decrease the maximum casting volume. Values range from 70% to 100%, adjustable in increments of 1%.
  - Manually enter a value in the **Maximum Casting Volume** field.

**NOTE**: If the **Maximum Casting Volume** value is higher than the regular **Maximum** volume value, the **Maximum** value will be applied instead.

2. A custom casting name (for example, "Living Room") must be entered so that a name for the zone will be displayed in the list of available casting destinations when initiating a stream. Enter this friendly name in the **Casting Name** field.

**NOTE**: Ensure that the **Casting Name** field is populated as any field with an asterisk (\*) is mandatory.

Once Apple AirPlay<sup>®</sup> and/or Spotify Connect<sup>™</sup> is enabled, this name will be displayed as an available destination on the casting device.

The DM-NAX-4ZSA-50 supports Apple AirPlay 2 casting.

To stream media from an iOS<sup>®</sup> device to a zone on the DM-NAX-4ZSA-50 via AirPlay casting:

1. Ensure that the iOS device and DM-NAX-4ZSA-50 are on the same network.

**NOTE:** If **Port Selection** is enabled on the DM-NAX-4ZSA-50, AirPlay will use the port specified for Control/Media traffic.

- 2. Set the **AirPlay** toggle to the right position to enable AirPlay casting to the zone's associated media player.
- 3. On your iOS device:
  - a. Enable AirPlay.
  - b. From the list of available AirPlay destinations, select the DM-NAX-4ZSA-50 media player you would like to stream to. The iOS device will cast the streaming audio to the selected media player.

**NOTE:** By default, media players 1-5 route to their respectively numbered output zones 1-5 if they are not already routed to any other zones when casting playback begins. For example, the audio from the media player 5 will be routed to output zone 5 if an AirPlay casting session on media player 5 starts and it is not already routed to another zone.

c. After the AirPlay stream begins, control the volume of the streaming DM-NAX-4ZSA-50 output zone directly from your iOS device.

Set the **AirPlay** toggle to the left to disable AirPlay casting for a DM-NAX-4ZSA-50 media player.

The DM-NAX-4ZSA-50 supports Spotify Connect™ casting.

To stream media to a zone on the DM-NAX-4ZSA-50 via Spotify Connect casting:

1. Ensure that the casting device and DM-NAX-4ZSA-50 are on the same network.

**NOTE:** If **Port Selection** is enabled on the DM-NAX-4ZSA-50, Spotify Connect will use the port specified for Control/Media traffic.

- 2. Set the **Spotify Connect** toggle to the right position to enable Spotify Connect casting to the zone's associated media player.
- 3. On the casting device:
  - a. Open the Spotify application.
  - b. Enable Spotify Connect casting.
  - c. From the list of available casting destinations, select the DM-NAX-4ZSA-50 media player you would like to stream to. The device will cast the streaming audio to the selected media player.

**NOTE:** By default, media players 1-5 route to their respectively numbered output zones 1-5 if they are not already routed to any other zones when casting playback begins. For example, the audio from the media player 5 will be routed to output zone 5 if a Spotify Connect casting session on media player 5 starts and it is not already routed to another zone.

 After the Spotify Connect stream begins, control the volume of the streaming DM-NAX-4ZSA-50 output zone directly from the Spotify application on the casting device.

Set the **Spotify Connect** toggle to the left to disable Spotify Connect casting for a DM-NAX-4ZSA-50 media player.

To stream media from a Roon<sup>®</sup> streaming device to a zone in your distributed audio system:

- 1. Enable Apple AirPlay casting for each DM NAX zone.
- 2. Launch the Roon desktop app.
- 3. Open the Roon app menu and navigate to the **Settings** submenu, then select **Audio**. A table of discovered network devices that the Roon device can stream to will be displayed. Any devices that previously have been enabled for Roon casting are listed under the **Connected to Core** section, and the rest of the discovered devices are listed under **Other network devices**.
- 4. Find each of the DM NAX zones in the **Other network devices** list, then select **Enable** for each zone to connect it to the Roon Core<sup>®</sup> for casting.
- 5. Return to the Roon app home page and select the speaker icon at the bottom right. Select a DM NAX zone from the list of available casting destinations. With a zone selected, start a media stream, and the Roon device will cast the streaming audio to the zone.

#### Speaker/Faults

| - Speaker / Faults (Autosaved) |                       |      |
|--------------------------------|-----------------------|------|
|                                | DC Offset Fault       | None |
|                                | Over Current Fault    | None |
|                                | Clipping Detected     | None |
|                                | Over or Under Voltage | None |
|                                | Over Temperature      | None |
| L                              |                       |      |

The Speaker/Faults section is a read-only field that displays the status of the **DC Offset Fault**, **Over Current Fault**, **Clipping Detected**, **Over or Under Voltage**, and **Over Temperature** detectors for the zone output. If clipping or a given fault type is detected, then its corresponding readout displays **Fault Detected** in red. Otherwise, it displays **None** in blue.

#### Signal Generator

| — Signal Generator (Autosaved) — |                         |               |        |
|----------------------------------|-------------------------|---------------|--------|
|                                  | Signal Generator        | ৰ গা Inactive |        |
|                                  | Signal Generator Volume | -0            | 30 🔷 % |
|                                  |                         |               |        |

The DM-NAX-4ZSA-50 has a built-in signal generator that allows an integrator to send an audio signal to any number of selected zones to test output functionality.

To route the signal generator to the zone output, select Signal Generator so that it displays
 Active and is highlighted in blue. To unroute the signal generator on the zone output, select Signal
 Generator so that it displays Inactive and is highlighted in grey. By default, the signal generator is
 not routed to the zone output.

#### NOTES:

- There is only one signal generator built-in to the DM NAX device. Each zone has its own button to enable or disable the signal generator from passing signal to that output. Setting the signal generator to **Inactive** on a given zone output only breaks the route for that output and does not stop it from playing back in other zones.
- The **Signal Generator Volume** control is a local control that does not affect the signal generator's volume on other zone outputs. Only the settings under **Advanced Signal Generator** are applied universally to all zones of the DM NAX device.
- 2. To adjust the signal generator's volume, do one of the following:
  - Move the Signal Generator Volume slider right to increase or left to decrease the volume.
  - Use the arrows to increase or decrease the signal generator volume. Values range from 0 to 100, adjustable in increments of 1.
  - Manually enter a value in the **Signal Generator Volume** field.

#### Advanced Signal Generator

| ^ | dwansod Signal Constator (Autosayod) |               |      |                      |                                                    |  |
|---|--------------------------------------|---------------|------|----------------------|----------------------------------------------------|--|
|   | avanced Signal Generator (Autosaved) |               |      |                      |                                                    |  |
|   |                                      |               |      |                      |                                                    |  |
|   |                                      |               | 4    | 1 The controls in th | nis section are global and will apply to all zones |  |
|   |                                      |               |      |                      |                                                    |  |
|   |                                      |               |      |                      |                                                    |  |
|   |                                      | Left Channel  |      |                      |                                                    |  |
|   |                                      | Right Channel |      |                      |                                                    |  |
|   |                                      |               | _    |                      |                                                    |  |
|   |                                      | Signal Type   | Ione | $\sim$               |                                                    |  |
|   |                                      |               |      |                      |                                                    |  |
|   |                                      |               |      |                      |                                                    |  |

The advanced signal generator settings control the built-in signal generator directly, and are applied universally to all output zones of the DM NAX device. The signal type for the generator can be set, and the left and right channels of the test signal can be individually enabled or disabled.

- 1. Set the **Left Channel** toggle to the right position to enable the left channel of the signal. Set the toggle to the left position to disable the left channel. By default, **Left Channel** is enabled.
- 2. Set the **Right Channel** toggle to the right position to enable the right channel of the signal. Set the toggle to the left position to disable the right channel. By default, **Right Channel** is enabled.
- 3. Select an audio test signal type from the **Signal Type** drop-down. The available signal types are:
  - **Tone**: Generates a 1 kHz sine wave tone.
  - **Pink Noise**: Generates pink noise.
  - White Noise: Generates white noise.

## Equalizer Settings

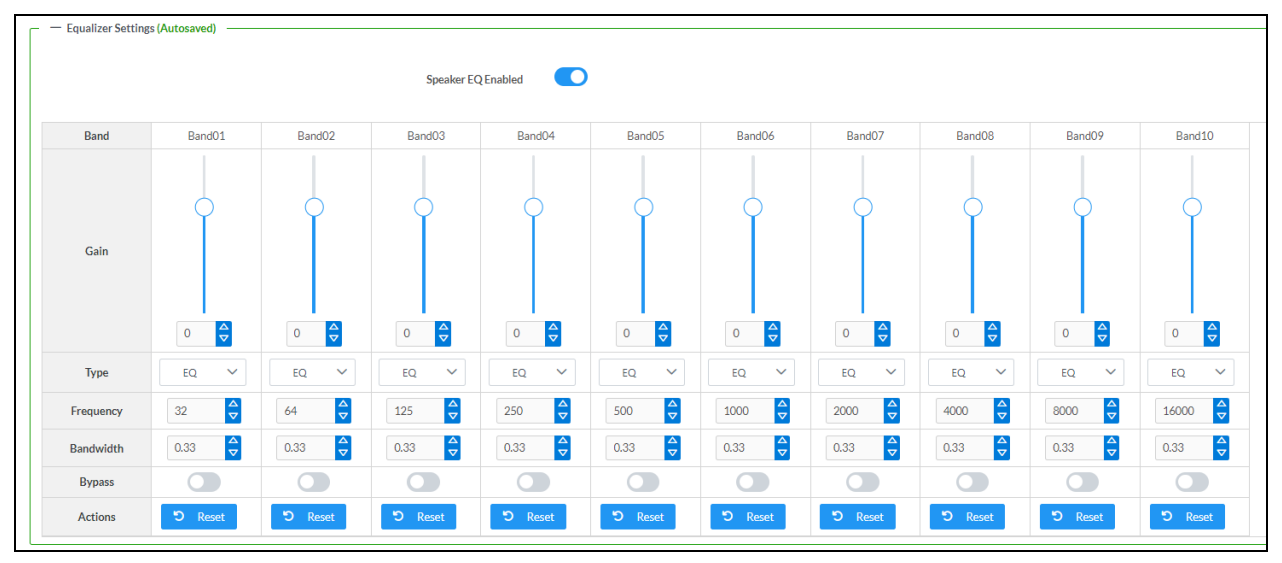

Each zone output of the DM-NAX-4ZSA-50 has a dedicated ten-band equalizer that can be fully customized to tune the zone output signal to the needs of an install. Each band can have a discrete gain, filter type, center frequency, and bandwidth set, and can also be bypassed. The equalizer itself can also be bypassed using the **Speaker EQ Enabled** toggle.

1. Set the **Speaker EQ Enabled** toggle to the right position to enable the equalizer. Set the toggle to the left position to bypass the equalizer.

**NOTE:** When **Speaker EQ Enabled** is disabled, all equalizer bands are bypassed. This is a quick way to perform A/B testing of the entire EQ curve.

- 2. With the **Speaker EQ Enabled** toggle in the right position, configure the equalizer bands.
  - a. To set a band's gain, do one of the following:
    - Move the **Gain** slider up to increase or down to decrease the gain.
    - Use the arrows to increase or decrease the gain. Values range from -40 dB to 20 dB, adjustable in increments of 0.1 dB.
    - Manually enter a value in the **Gain** field.

- b. Select a filter type from the Type drop-down. By default, all bands are set to the EQ filter type. Some filter types will disable other settings in their respective band while enabled. For example, selecting the LowPass filter type for a band will disable that band's Gain and Bandwidth settings, since the LowPass filter applies a fixed roll-off slope at a set frequency. The available filter types are:
  - EQ: a fully parametric filter that can boost or cut a range of frequencies.
  - **Notch:** a parametric filter designed to more precisely cut a frequency or range of frequencies. A notch filter can achieve a narrower bandwidth than the standard **EQ** parametric filter type.
  - **TrebleShelf:** a filter that boosts or cuts all frequencies above a set frequency by a set gain.
  - **BassShelf:** a filter that boosts or cuts all frequencies below a set frequency by a set gain.
  - LowPass: a filter that fully cuts all frequencies above a set frequency using a fixed roll-off slope of -12 dB per octave.
  - **HighPass:** a filter that fully cuts all frequencies below a set frequency using a fixed roll-off slope of -12 dB per octave.
- c. Set a center frequency for the equalizer band to tune a specific portion of the audible frequency spectrum. To set the center frequency, do one of the following:
  - Use the arrows to increase or decrease the frequency. Values range from 20 Hz to 20 kHz, adjustable in increments of 1 Hz. Each band has a default center frequency that will be applied if **Reset** at the bottom of the band is selected.
  - Manually enter a value in the **Frequency** field.
- d. Set a bandwidth to determine how wide of a frequency range is effected by the equalizer band. To set the bandwidth, do one of the following:
  - Use the arrows to increase or decrease the bandwidth. Values range from 0.1 octaves to 4.0 octaves, adjustable in increments of 0.1 octave.
  - Manually enter a value in the **Bandwidth** field.
- e. The individual Bypass controls allow you to bypass a single band of equalization at a time for more granular A/B testing of a single filter. Set a band's **Bypass** toggle to the right position to bypass that band. Set the toggle to the left position to disable the bypass. By default, **Bypass** is disabled.
- f. Each equalizer band has a **Reset** that will reapply the default settings for that band.

Select **Done** to return to the **Settings** tab of the web user interface.

### Bussing

The bussing feature on DM NAX devices allows an integrator to assign any number of selected zones to a fixed group of zones (bus). Zones in a bus track the other zones' volume and routing. For example, when the source or volume for one zone in the bus is adjusted, all other zones in that bus receive the same adjustment. You can create up to two buses on the DM-NAX-4ZSA-50.

| ✓ Bussing             |                 |        |                                                                        |
|-----------------------|-----------------|--------|------------------------------------------------------------------------|
| - Bussing (Autosaved) |                 |        |                                                                        |
|                       |                 |        |                                                                        |
|                       | Global Filter Q |        |                                                                        |
|                       | Name            | Bus Id | Included Zones                                                         |
|                       | Bus01           | 1      | Room 5 (bussed), Room 5 (bussed), Room 5 (bussed), Room 5 (bussed) 🗸 🗸 |
|                       | Bus02           | 2      | Choose Zones 🗸                                                         |
|                       |                 |        |                                                                        |

## **Configure Bussing**

- 1. If needed, enter a friendly name for each bus in its **Name** field.
- 2. Select any number of zones from the **Included Zones** drop-down.

**NOTE:** Each zone can be a member of only one bus. Any zones that are already a member of another bus will not be shown in the **Included Zones** drop-down.

## Inputs

The **Inputs** section is used to configure the **Name**, **Compensation**, and **Mute** attributes of the available analog and digital inputs on the DM-NAX-4ZSA-50.

A total of 9 inputs are available on the DM-NAX-4ZSA-50, including the 4 physical input connectors on the device's rear panel and the 5 internal media players used for media streaming services. Only the attributes of the 4 physical inputs can be adjusted in the **Inputs** section.

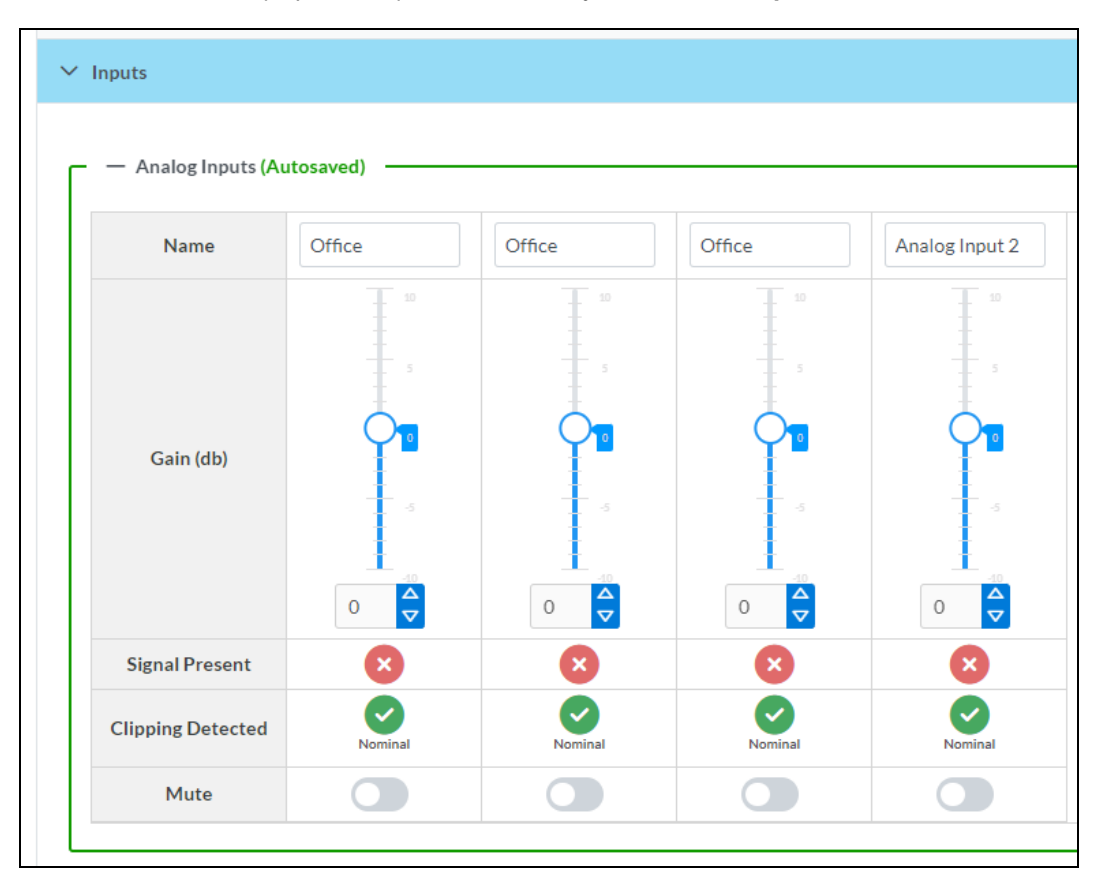

## **Configure Inputs**

- 1. If needed, enter a friendly name for each input in its **Name** field.
- 2. To set a level compensation adjustment for a given input, do one of the following:
  - Move the **Gain** slider up to increase or down to decrease the level compensation. Compensation increases or decreases the level of the incoming audio signal on any of the physical inputs on the device's rear panel.
  - Use the **db** arrows to increase or decrease the compensation. Values range from -10 dB to 10 dB, adjustable in increments of 1 dB.
  - Manually enter a value in the **Gain** field.
- To mute the signal from the corresponding input, select Mute. To disable the mute, select Muted. By default, Mute is disabled.

Monitor the device's input signals using the text indicators in the **Signal Present** and **Clipping Detected** columns:

- **Signal Presence** indicates whether or not a signal is detected in that zone.
- Clipping Detected indicates if the signal is Clipping or Nominal (non-clipping).

## **DM NAX Streams**

Each local input of the DM-NAX-4ZSA-50 can be made available as a DM NAX audio-over-IP stream. This includes the four physical inputs on the rear panel of the device and the five internal media players.

| Select <b>NAX Streams</b> to expand the tab o | and display the following information. |
|-----------------------------------------------|----------------------------------------|
|-----------------------------------------------|----------------------------------------|

| ( Streams                                                                                   |          |                    |  |                                |        |         |                  |
|---------------------------------------------------------------------------------------------|----------|--------------------|--|--------------------------------|--------|---------|------------------|
| This Device is the Leader PTP Clock Source No PTP Clock Leader MAC Address 00.10.7/sc.c3.ea |          |                    |  |                                |        |         |                  |
| PTP Priority 254                                                                            |          |                    |  |                                |        |         |                  |
| — Transmitters (Autosave                                                                    | :d)      |                    |  |                                |        |         |                  |
| Audio Source                                                                                | Stream   | Nax Stream Address |  | Nax Stream Name                | Status |         | Actions          |
| Office                                                                                      | Stream01 | 239.8.0.24         |  | S/PDIF11c4.42.68.3f.e4.59      | Stream | Started | ▶ ■ \$           |
| Office                                                                                      | Stream02 | 239.8.0.25         |  | TOSLINK12c4.42.68.3f.e4.59     | Stream | Started | <b>&gt; = \$</b> |
| Office                                                                                      | Stream03 | 239.8.0.23         |  | RCA13c4.42.68.3f.e4.59         | Stream | Started | ▶ ■ \$           |
| Analog Input 2                                                                              | Stream04 | 0.0.0.0            |  | RCA24c4.42.68.3f.e4.59         | Stream | Stopped | ▶ <b>8</b> ¢     |
| vlediaStream1                                                                               | Stream05 | 239.8.0.18         |  | MediaStream15c4.42.68.3f.e4.59 | Stream | Started | ▶ <b>=</b> ¢     |
|                                                                                             |          |                    |  |                                |        |         |                  |

- Device is Leader PTP Clock Source indicates whether the DM NAX device's PTP clock is the leader clock on the network. Yes will be displayed in green when the local DM-NAX-4ZSA-50's clock is the PTP leader clock and No will be displayed in red when another PTP clock on the network is operating as the leader clock.
- Leader Clock Status displays the Leader Clock ID of the device on the network that is currently acting as the leader clock.
- **PTP Priority**: This sets the priority of the local DM NAX device's PTP clock relative to other clocks on the network. The default setting is 254 (one increment higher than the lowest possible value) so that the DM-NAX-4ZSA-50 will only operate as the leader clock if no other PTP leader is present on the network. Valid values range from 1 to 255.

## Configure Transmitters

| - Transmitters (Autosaved) |          |                    |                                |                |         |  |  |  |  |
|----------------------------|----------|--------------------|--------------------------------|----------------|---------|--|--|--|--|
| Audio Source               | Stream   | Nax Stream Address | Nax Stream Name                | Status         | Actions |  |  |  |  |
| Office                     | Stream01 | 239.8.0.24         | S/PDIF11c4.42.68.3f.e4.59      | Stream Started | ▶ = \$  |  |  |  |  |
| Office                     | Stream02 | 239.8.0.25         | TOSLINK12c4.42.68.3f.e4.59     | Stream Started | ▶ = \$  |  |  |  |  |
| Office                     | Stream03 | 239.8.0.23         | RCA13c4.42.68.3f.e4.59         | Stream Started | ▶ = \$  |  |  |  |  |
| Analog Input 2             | Stream04 | 0.0.0.0            | RCA24c4.42.68.3f.e4.59         | Stream Stopped | ▶ ≡ \$  |  |  |  |  |
| MediaStream1               | Stream05 | 239.8.0.18         | MediaStream15c4.42.68.3f.e4.59 | Stream Started | ▶ ■ \$  |  |  |  |  |
| MediaStream2               | Stream06 | 239.8.0.19         | MediaStream26c4.42.68.3f.e4.59 | Stream Started | ▶ ■ ✿   |  |  |  |  |
| MediaStream3               | Stream07 | 239.8.0.20         | MediaStream37c4.42.68.3f.e4.59 | Stream Started | ▶ ■ \$  |  |  |  |  |
| MediaStream4               | Stream08 | 239.8.0.21         | MediaStream48c4.42.68.3f.e4.59 | Stream Started | ▶ ■ ✿   |  |  |  |  |
|                            |          | н 4 ;              | 1 of 2 🕨 🗎                     |                |         |  |  |  |  |

**NOTE:** To configure transmitters not shown on the current page of the table, select the **b** icon to display the next page of transmitters.

To configure a DM NAX transmit stream:

- 1. Enter a valid multicast address in the NAX Stream Address field.
- 2. Enter a name in the **NAX Stream Name** field by which the stream can be identified. This stream name is associated with the DM NAX stream's multicast address by other DM NAX or AES67 devices, like a device hostname that resolves to a given IP address.
- 3. **Status** indicates whether a stream is transmitting or not. When the stream has started or stopped, the **Status** column will update accordingly.
- 4. Select the configure icon 🔅 in the **Actions** column. The **Configure** dialog appears:

| Configure        | *             |
|------------------|---------------|
| Auto Initiation  |               |
| <b>Port</b> 5004 | •             |
|                  |               |
|                  | V OK X CANCEL |

- 5. Set the **Auto Initiation** toggle to the right position to enable auto initiation. Set the toggle to the left position to disable auto initiation.
  - If **Auto Initiation** is enabled for a given stream, the stream will begin transmitting automatically and will be available as a multicast stream on your network at the specified multicast address.
  - If **Auto Initiation** is disabled for the input, the stream will not begin transmitting until it is manually initiated.

- 6. To set the port number, do one of the following:
  - Use the arrows to increase or decrease the port number by increments of 1.
  - Manually enter a port number in the **Port** field. The default port number for DM NAX streams is 5004.
- 7. Select **OK** to save or select **Cancel** to cancel the changes.

#### **Configure Receivers**

| ſ | Receivers (Autosaved) | - Receivers (Autosaved) |                        |                          |   |                |         |   |  |  |  |
|---|-----------------------|-------------------------|------------------------|--------------------------|---|----------------|---------|---|--|--|--|
|   | Zone Name             | Stream                  | Current Stream Address | Requested Stream Address |   | Status         | Actions |   |  |  |  |
|   | Room 5 (bussed)       | Stream01                | 0.0.0.0                | 0.0.0.0                  | ٩ | Stream Stopped | •       | ۵ |  |  |  |
|   | Room 5 (bussed)       | Stream02                | 0.0.0.0                | 0.0.0.0                  | ۹ | Stream Stopped | •       | ۵ |  |  |  |
|   | Room 5 (bussed)       | Stream03                | 0.0.0.0                | 0.0.0.0                  | Q | Stream Stopped | •       | ۵ |  |  |  |
|   | Room 5 (bussed)       | Stream04                | 0.0.0.0                | 0.0.0.0                  | ۹ | Stream Stopped | •       | ۵ |  |  |  |
|   | Zone5                 | Stream05                | 0.0.0.0                | 0.0.0.0                  | ۹ | Stream Stopped | •       | ۵ |  |  |  |
| L |                       |                         |                        |                          |   |                |         |   |  |  |  |

- 1. Enter the multicast address of a transmitting stream in the **Requested Stream Address** field to subscribe the receiver to the stream.
- 2. Select the configure icon 🔅 in the **Actions** column. The **Configure** dialog appears:

| Configure       | × |
|-----------------|---|
| Auto Initiation |   |
| Port 5004       |   |
| V OK X CANCEL   |   |

- 3. Set the **Auto Initiation** toggle to the right position to enable auto initiation. Set the toggle to the left position to disable auto initiation.
  - If **Auto Initiation** is enabled, the stream will begin automatically when the receiver subscribes to the transmitter.
  - If Auto Initiation is disabled, the stream will not begin until it is manually initiated.
- 4. To set the port number, do one of the following:
  - Use the arrows to increase or decrease the port number by increments of 1.
  - Manually enter a port number in the **Port** field. The default port number is 5004.
- 5. Select **OK** to save or select **Cancel** to cancel the changes.

### Routing

The **Routing** section is used to route a local input, media player, or AES67 stream to a zone on the DM-NAX-4ZSA-50.

NOTE: To receive an AES67 stream from a Dante device, refer to Knowledge Article 1001151.

| ~ R                                             | outing          |             |                  |        |        |                |              |              |              |              |
|-------------------------------------------------|-----------------|-------------|------------------|--------|--------|----------------|--------------|--------------|--------------|--------------|
| β         Inputs(10)           M         1 of 2 |                 |             |                  |        |        |                |              |              |              |              |
|                                                 |                 | Aes67       | Office           | Office | Office | Analog Input 2 | MediaStream1 | MediaStream2 | MediaStream3 | MediaStream4 |
| Outputs (5)                                     | Room 5 (bussed) |             |                  |        |        |                | ×            |              |              |              |
|                                                 | Room 5 (bussed) |             |                  |        |        |                | ×            |              |              |              |
|                                                 | Room 5 (bussed) |             |                  |        |        |                | ×            |              |              |              |
|                                                 | Room 5 (bussed) |             |                  |        |        |                | ×            |              |              |              |
|                                                 | Zone5           |             |                  |        |        |                |              |              |              |              |
| Lege                                            | end 📄 Input     | s 📄 Outputs | <b>∢</b> ) Audio |        |        |                |              |              |              |              |

- To route an input to a zone, select the box in the routing matrix where the zone's row overlaps the corresponding input's column. Once a route is made, 🚯 appears.
- To break a given route select 🚺 or 🗙 .
- To route a single input to all zones, select the 🔽 icon under the input's name.

Use the arrows (< or >) at the top of the matrix to change pages to view all available inputs.

To select a specific DM NAX/AES67 stream when AES67 is selected as the source for a zone:

• Select the gear icon 🏚 to display the list of all DM NAX/AES67 streams discovered on the network, then select the corresponding stream to be routed to the zone.

| Stream Name                     | Network Address |
|---------------------------------|-----------------|
| MediaStream6147ff40efe          | 239.8.0.37      |
| MediaStream2107ff40efe          | 239.8.0.41      |
| RCA2600.10.7f.f4.0b.8d          | 239.8.10.25     |
| Stream0100.10.7f.9c.9b.06       | 239.0.14.239    |
| MediaStream61400.10.7f.b5.f3.24 | 239.8.0.8       |
| MediaStream7157ff40efe          | 239.8.0.38      |
| MediaStream31100.10.7f.b5.f3.24 | 239.8.0.2       |
| RCA1500.10.7f.f4.0b.8d          | 239.8.10.24     |
| MediaStream71500.10.7f.b5.f3.24 | 239.8.0.5       |
| Stream0100.10.7f.05.23.9c       | 239.57.156.23   |
| K ◀ <u>1</u> of 5               | ► H             |
|                                 | V OK X CANCEL   |

• Select **OK** to save or select **Cancel** to cancel the changes.

## **Streaming Services**

The DM-NAX-4ZSA-50 features five built-in media streaming players, each of which can play back a discrete media stream from a cloud-based service or local casting device. User profiles can be created for each user of the DM NAX device with discrete credentials, enabling multiple users access to media streaming services without interfering with other users' recommendations, favorites, or playlists.

Set the **End User Access** toggle to the right position to enable end user access. With **End User Access** enabled, any account on the device can access the **Streaming Services** settings to add or remove streaming service accounts. Set the toggle to the left position to disable end user access. By default, **End User Access** is disabled.

| ✓ Streaming Services      |                    |          |                     |  |
|---------------------------|--------------------|----------|---------------------|--|
|                           | End User Access    |          |                     |  |
| User Profiles (Autosaved) |                    |          |                     |  |
|                           | Profile Name       | Services | Actions             |  |
|                           | Test               |          | × Delete 🦻 Services |  |
|                           | + Add User Profile |          |                     |  |

To configure streaming services:

- 1. Select + Add User Profile to create a new user profile. Each user profile can contain a unique set streaming service accounts.
- 2. Enter a name in the **Profile Name** field. Select **Save** to create the **User Profile**. Once the profile is created, you have the option to either **Delete** the profile, or add **Services** to it.
- 3. Select Services in the Action column and an Edit Services window appears.

| Edit Services          | ×       |
|------------------------|---------|
| Service Name           | Actions |
| TIDAL                  | + 🖬 💁 🔩 |
| Deezer                 | + 🖬 🛓 🛓 |
| Qobuz                  | + 🖬 🛓 🛓 |
| SM SoundMachine        | + 🖬 🏝 🏝 |
| SiriusXM               | + 🗑 🚣 🏝 |
| Pandora                | + 🗑 🏝 🏝 |
| (((o))) Internet Radio | + 🖬 🏝 🏝 |
| Podcasts               | + 🖬 🏝 🏝 |
|                        |         |
|                        | ♥ DONE  |

 Select from the available streaming services: TIDAL<sup>™</sup>, Deezer<sup>®</sup>, Qobuz<sup>®</sup>, SOUNDMACHINE<sup>®</sup>, SiriusXM<sup>®</sup>, Pandora<sup>®</sup>, Internet Radio, and Podcasts. Select + or in to add or delete the desired streaming services for each user profile.

## User Authentication

User authentication is required for Deezer, Pandora, Qobuz, SiriusXM, SOUNDMACHINE, and TIDAL.

#### Deezer

To authenticate a Deezer account:

- 1. Select the add user icon 🚣 in the Deezer row of the table.
- 2. Select the link to log in via the Deezer portal.

**NOTE:** The link is valid for one minute. After one minute, the link expires, and the **Authorize URL** is shown as blank. The **Authorize User** dialogue will need to be closed and reopened.

| 🔎 Authorize User                  |                                      | ×        |
|-----------------------------------|--------------------------------------|----------|
| Authorize URL (expires in: 1min): | ☑ https://connect.deezer.com/oauth/a | deezer v |
|                                   |                                      |          |

3. Select **DONE** to return to **Streaming Services**.

#### Pandora

To authenticate a Pandora account:

- 1. Select the add user icon 🚣 in the Pandora row of the table.
- 2. Select the 🍘 icon to copy the activation code.

| 🔎 Authorize User                                 |          | × |
|--------------------------------------------------|----------|---|
| Authorize URL (expires in: 1min):<br>Enter Code: | CEUBA3E3 | P |
|                                                  |          |   |

3. Select the link to register the device. The **Device Activation** page is displayed.

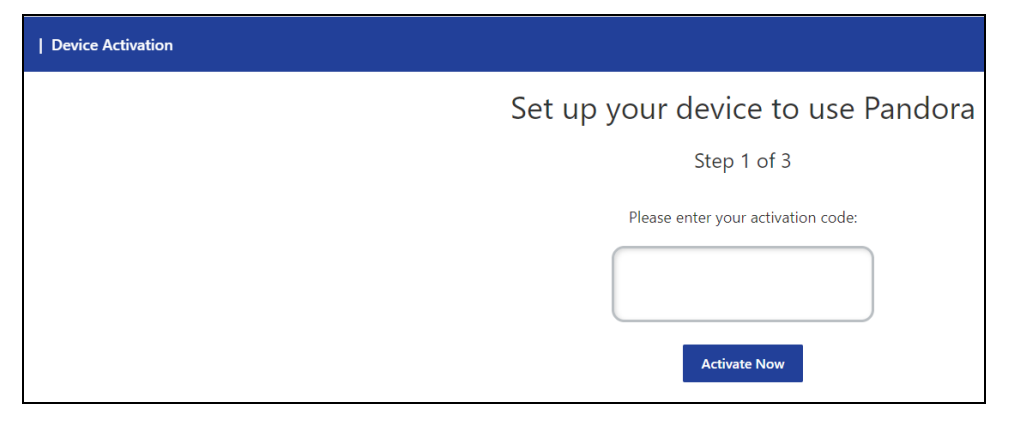

**NOTE:** The link is valid for one minute. After one minute, the link expires, and the **Authorize URL** and **Enter Code** are shown as blank. The **Authorize User** dialogue will need to be closed and reopened.

- 4. Paste the activation code in the **Please enter your activation code** field and select **Activate Now**.
- 5. Log in to the Pandora account.
- 6. Select DONE to return to Streaming Services.

#### Qobuz

To authenticate a Qobuz account:

- 1. Select the add user icon 🚣 in the Qobuz row of the table.
- 2. Select the link to log in via the Qobuz portal.

**NOTE:** The link is valid for one minute. After one minute, the link expires, and the **Authorize URL** is shown as blank. The **Authorize User** dialogue will need to be closed and reopened.

| Authorize User                   |                                    |  |
|----------------------------------|------------------------------------|--|
| Authorize URL (expires in: 1min) | Thttps://www.qobuz.com/signin/oaut |  |
|                                  |                                    |  |
|                                  |                                    |  |

3. Select **DONE** to return to **Streaming Services**.

#### SiriusXM

Both consumer and commercial SiriusXM streaming accounts are supported on the DM-NAX-4ZSA-50.

**NOTE:** To determine whether to use commercial accounts, refer to the streaming service license agreement or FAQs on their respective portals. Refer to this link for SiriusXM documentation.

To authenticate a SiriusXM account:

- 1. Select the add user icon 🚣 in the SiriusXM row of the table.
- 2. Enter the user credentials and select **OK**

| Authorize User             |          |          | × |
|----------------------------|----------|----------|---|
| Username/Email<br>Password |          | sirius)) | * |
|                            | <br>🗸 ок | × CANCEL |   |

#### SOUNDMACHINE

Both consumer and commercial SOUNDMACHINE streaming accounts are supported on the DM-NAX-4ZSA-50.

**NOTE:** To determine whether to use commercial accounts, refer to the streaming service license agreement or FAQs on their respective portals. Refer to <u>this link</u> for SOUNDMACHINE documentation.

To authenticate a SOUNDMACHINE account:

- 1. Select the add user icon 🛃 in the SOUNDMACHINE row of the table.
- 2. Select the link to log in via the SOUNDMACHINE portal.

**NOTE:** The link is valid for one minute. After one minute, the link expires, and the **Authorize URL** is shown as blank. The **Authorize User** dialogue will need to be closed and reopened.

| 🔎 Authorize User                  |                                     | ×  |
|-----------------------------------|-------------------------------------|----|
| Authorize URL (expires in: 1min): | https://auth.airable.io/3vUCAL2lcfy | SM |
|                                   |                                     |    |

3. Log in to the SOUNDMACHINE account.

| SOUNDMACHINE |                             |  |  |
|--------------|-----------------------------|--|--|
| _ogin        |                             |  |  |
| Email        |                             |  |  |
| Password     |                             |  |  |
| PLE          | EASE ENTER YOUR CREDENTIALS |  |  |

4. Select **DONE** to return to **Streaming Services**.

#### TIDAL

To authenticate a TIDAL account:

- 1. Select the add user icon 🚑 in the TIDAL row of the table.
- 2. Select the link to log in via the TIDAL portal.

#### NOTES:

- The link is valid for one minute. After one minute, the link expires, and the **Authorize URL** is shown as blank. The **Authorize User** dialogue will need to be closed and reopened.
- TIDAL free accounts are not supported on the DM NAX audio-over-IP platform.

| Authorize User                    |                                      | × |
|-----------------------------------|--------------------------------------|---|
| Authorize URL (expires in: 1min): | https://login.tidal.com/authorize?re |   |
|                                   | Denders                              |   |

3. Select **DONE** to return to **Streaming Services**.

## Port Selection

The **Port Selection** feature allows the device's internal network traffic to be managed and segregated based on traffic type. Internal VLANs are used to segment device management and streaming service traffic to a separate physical device Ethernet port than audio-over-IP streaming traffic. With **Port Selection** enabled on all DM NAX devices on a network, DM NAX and AES67 network traffic can be physically separated from the control network onto a dedicated audio network.

| ✓ Port Selection |                                                                                            |
|------------------|--------------------------------------------------------------------------------------------|
|                  | Port Selection: Connecting multiple interfaces to the same switch may cause a network loop |
| Port Selectio    | n 🚺                                                                                        |

To configure **Port Selection**:

 Set the Port Selection toggle to the right position to enable or to the left position to disable Port Selection. By default, Port Selection is disabled.

**NOTE:** Ports 1 and 2 correspond to the Ethernet adapters labeled **1** and **2** on the rear panel of the DM-NAX-4ZSA-50, respectively.

- 2. With **Port Selection** enabled:
  - a. Select an Ethernet port from the **Management** drop-down to designate which Ethernet port on the rear panel of the device will handle network traffic relating to device configuration, streaming services, and the device's connection to a control system.

#### NOTES:

- To access streaming services, the Management port must be connected to a network with internet access.
- The Management port determines your connection to the web interface. Changing the port value can result in losing your connection to the device via the web interface.
- b. Select an Ethernet port from the **Audio/NAX** drop-down to designate which Ethernet port on the rear panel of the device will handle audio-over-IP streaming network traffic.
- 3. Select **Save** changes to apply the new settings.

**NOTE:** Making changes to **Port Selection** settings will require a reboot.

# Security

Select the **Security** tab to configure security for users and groups and to allow different levels of access to the DM-NAX-4ZSA-50 functions. By default, security is disabled.

| ✓ Status 🗳 Settings | Security | # 802.1x Configuration |                       |                |
|---------------------|----------|------------------------|-----------------------|----------------|
|                     |          |                        |                       |                |
| ✓ Security          |          |                        |                       |                |
|                     |          |                        | SSL Mode              | Encrypt 🗸      |
| SSL Authentication  |          |                        |                       |                |
|                     |          |                        | Username *            | chdevice       |
|                     |          |                        | Password *            | ****           |
|                     |          |                        | Confirm Password *    | ****           |
| Current User Users  | Groups   |                        |                       |                |
|                     |          |                        | Name                  | admin          |
|                     |          |                        | Access Level          | Administrator  |
|                     |          |                        | Active Directory User | No             |
|                     |          |                        | Groups                | Administrators |
| Change Current User | Password |                        |                       |                |
|                     |          |                        |                       |                |

Select **Encrypt and Validate**, **Encrypt**, or **OFF** in the **SSL Mode** drop-down, to specify whether to use encryption. By default, SSL Mode is set to **OFF**.

## **Current User**

Select the **Current User** tab to view read-only information or to change the password for the current user.

| Current User Users Groups    |                 |
|------------------------------|-----------------|
| Name                         | admin           |
| Access Leve                  | I Administrator |
| Active Directory Use         | r No            |
| Group                        | Administrators  |
| Change Current User Password |                 |

- 1. Select **Change Current User Password** to provide a new password for the current user.
- 2. In the **Change Password** dialog, enter the current password in the **Current Password** field, the new password in the **Password** field, and then re-enter the same new password in the **Confirm Password** field.

| Change Password  |       |      | ×        |
|------------------|-------|------|----------|
| Current Password | ••••  |      |          |
| Password         | ••••• |      |          |
| Confirm Password | ••••• |      |          |
|                  |       | ✓ OK | × Cancel |

3. Select **OK** to save or select **Cancel** to cancel the changes.

#### Users

Select the **Users** tab to view and edit user settings. The **Users** tab can be used to add or remove local and Active Directory users and preview information about users.

| Current User Users Groups           |          |         |  |
|-------------------------------------|----------|---------|--|
|                                     | Q Search |         |  |
| Username                            | AD User  | Actions |  |
| admin                               | No       |         |  |
| chdevice No                         |          |         |  |
| $\ll$ $<$ 1 $>$ $>$ 10 $\checkmark$ |          |         |  |
| CreateUser                          |          |         |  |

Use the **Search Users** field to enter search term(s) and display users that match the search criteria.

If users listed in the **Users** table span across multiple pages, navigate through the list of users by selecting a page number or by using the left or right arrows at the bottom of the **Users** pane to move forward or backward through the pages.

Each page can be set to display 5, 10, or 20 users by using the drop-down to the right of the navigation arrows.

Information about existing users is displayed in table format and the following details are provided for each user.

- **Username**: Displays the name of the user.
- AD User: Displays whether the user requires authentication using Active Directory.

Select the corresponding icon in the **Actions** column to view detailed user information or to delete the user.

To create a new user, select **Create User**.

#### Create a New Local User

- 1. Select **Create User** in the **Users** tab.
- 2. In the **Create User** dialog, enter the following:

| Create User           | ×                |
|-----------------------|------------------|
| Name                  | test             |
| Active Directory User |                  |
| Password              | ••••••           |
| Confirm Password      | •••••            |
| Groups                | Administrators 💌 |
|                       | V OK X Cancel    |

- a. Enter a user name in the **Name** field. A valid user name can consist of alphanumeric characters (letters a-z, A-Z, numbers 0-9) and the underscore "\_" character.
- b. Enter a password in the **Password** field; re-enter the same password in the **Confirm Password** field.
- c. Assign the access level by selecting one or more groups from the Groups drop-down list.

**NOTE:** Make sure that the **Active Directory User** toggle is disabled.

3. Select **OK** to save or select **Cancel** to cancel the changes.

#### Add an Active Directory User

Users cannot be created or removed from the Active Directory server, but access can be granted to an existing user in the Active Directory server.

To grant access to an Active Directory user, you can either add the user to a local group on the DM-NAX-4ZSA-50, or add the Active Directory group(s) that they are a member of to the DM-NAX-4ZSA-50.

To add an Active Directory user:

- 1. Select Create User.
- 2. In the Create User dialog, enter the following.

| Create User           |               |      | ×        |
|-----------------------|---------------|------|----------|
| Name                  | Connects\test |      |          |
| Active Directory User |               |      |          |
|                       |               |      |          |
| Groups                | Connects 🔹    |      |          |
|                       |               |      |          |
|                       |               | 🗸 ок | X Cancel |

- a. Enter a user name in the **Name** field in the format "Domain\UserName", for example "crestronlabs.com\JohnSmith". Valid user names can contain alphanumeric characters (letters a-z, A-Z, numbers 0-9) and the underscore "\_" character.
- b. Select one or more groups from the **Groups** drop-down list.

**NOTE:** Make sure that the **Active Directory User** toggle is set to enabled.

3. Select **OK** to save or select **Cancel** to cancel the changes.

#### Delete User

Select the trashcan icon in the **Actions** column to delete the user. Select **Yes** when prompted to delete the user or **No** to cancel the deletion.

After a user is removed from a group, they lose any access rights associated with that group. Note that the user account is not deleted by the delete user operation.

#### View User Details

Select the information icon <sup>1</sup> in the **Actions** column to view information for the selected user. The **User Details** dialog displays the following information for the selected user.

- Name: Displays the name of the selected user.
- Active Directory User: Displays whether the user is an Active Directory user.
- **Group**: Displays group(s) the selected user is part of.

| User Details          | ×              |
|-----------------------|----------------|
| Namo                  | admin1         |
| inalle                |                |
| Active Directory User | No             |
| Groups                | Administrators |
|                       | 🗸 ок           |

Select **OK** to close the **User Details** dialog and to return to the **Users** tab.

### Update User Details

| Update User                   | •                       |     |
|-------------------------------|-------------------------|-----|
| Name<br>Active Directory User | admin1                  |     |
| Password                      | •••••                   |     |
| Confirm Password              | •••••                   |     |
| Groups                        | Administrators <b>•</b> |     |
|                               | V OK K Cancel           | li. |

- 1. Select the edit icon 🕝 in the **Actions** column to update information for the selected user.
- 2. Enter a password in the **Password** field; re-enter the same password in the **Confirm Password** field.
- 3. Select one or more groups to assign the user to from the **Groups** drop-down list.
- 4. Select **OK** to save or select **Cancel** to cancel the changes.

The Update User dialog also displays the following read-only information for the selected user.

- Name: Displays the name of the user.
- Active Directory User: Displays whether the user is an Active Directory user.

### Groups

Select the **Groups** tab to view and edit group settings. The **Groups** tab can be used to add local and Active Directory groups, remove local and Active Directory groups, and preview information about a group.

Use the **Search Groups** field to enter search term(s) and display groups that match the search criteria.

| (                                   | Current User Users Groups |          |               |         |
|-------------------------------------|---------------------------|----------|---------------|---------|
|                                     |                           | Q        | Search        |         |
|                                     | Group Name                | AD Group | Access Level  | Actions |
|                                     | Administrators            | No       | Administrator | •       |
|                                     | Connects                  | No       | Connect       | •       |
|                                     | Operators                 | No       | Operator      | •       |
|                                     | Programmers               | No       | Programmer    | •       |
|                                     | Users                     | No       | User          | •       |
| $\ll$ $<$ 1 $>$ $>$ 10 $\checkmark$ |                           |          |               |         |
|                                     | Create Group              |          |               |         |

If groups listed in the **Groups** table span across multiple pages, navigate through the groups by selecting a page number or by using the left or right arrows at the bottom of the **Groups** pane to move forward or backward through the pages.

Additionally, each page can be set to display 5, 10, or 20 groups by using the drop-down to the right of the navigation arrows.

Existing groups are displayed in a table and the following information is provided for each group:

- **Group Name**: Displays the name of the group.
- **AD Group**: Displays whether the group requires authentication using Active Directory.
- Access Level: Displays the predefined access level assigned to the group (Administrator, Programmer, Operator, User, or Connect).

Select the corresponding icon in the **Actions** column to view detailed group information **0** or to delete **selected group**.

Select **Create Group** in the **Groups** tab to create new group.

#### Create Local Group

| Create Group           |            | ×        |
|------------------------|------------|----------|
| Name                   | test12     |          |
| Access Level           | Programmer | •        |
| Active Directory Group |            |          |
|                        | 🗸 ок       | × Cancel |

- 1. Select Create Group.
- 2. In the Create Group dialog, enter the following:
  - a. Enter the group name in the **Name** field.
  - b. Assign the group access level by selecting a predefined access level (Administrator, Connect, Operator, Programmer, User) from the **Access Level** drop-down list.

**NOTE:** Make sure that the **Active Directory Group** toggle is disabled.

3. Select **OK** to save. Select **Cancel** to cancel the changes.

#### Add Active Directory Group

A group cannot be created or removed from the Active Directory server, but access can be granted to an existing group in Active Directory.

| Create Group           |               |      | ×        |
|------------------------|---------------|------|----------|
| Name                   | test          |      |          |
| Access Level           | Administrator | 3    | •        |
| Active Directory Group |               |      |          |
|                        |               | 🗸 ок | × Cancel |

Once the group is added, all members of that group will have access to the DM-NAX-4ZSA-50.

- 1. Select Create Group.
- 2. In the **Create Group** dialog enter the following:
  - a. Enter the group name in the **Name** field, for example "Engineering Group". Note that group names are case sensitive; a space is a valid character that can be used in group names.
- 3. Assign the group access level by selecting a predefined access level (Administrator, Connect, Operator, Programmer, User) from the **Access Level** drop-down list.

NOTE: Make sure that the Active Directory Group toggle is enabled.

4. Select **OK** to save. Select **Cancel** to cancel the changes.

#### Delete a Group

Select the trashcan icon in the **Actions** column to delete a group. Select **Yes** when prompted to delete the group or **No** to cancel the deletion.

When a group is deleted, users in the group are not removed from the device or Active Directory server. However, because a user's access level is inherited from a group(s), users within the deleted group will lose access rights associated with the group.

#### View Group Details

Select the information icon in the **Actions** column to view information for the selected group. The **Group Details** dialog lists the following information for the selected group.

| Group Details          |                |
|------------------------|----------------|
|                        |                |
| Name                   | Administrators |
| Access Level           | Administrator  |
| Active Directory Group | No             |
|                        | 🗸 ок           |

- **Name**: Displays the name of the group.
- Access Level: Displays the access level of the group and its users.
- Active Directory Group: Displays whether the group is an Active Directory group.

Select **OK** to close the **Group Details** dialog and to return to the **Groups** tab.

# 802.1X Configuration

The DM-NAX-4ZSA-50 has built-in support for the 802.1X standard (an IEEE network standard designed to enhance the security of wireless and Ethernet LANs. The standard relies on the exchange of messages between the device and the network's host, or authentication server), allowing communication with the authentication server and access to protected corporate networks.

| ✓ Status      ♦ Settings                 |                                                           |
|------------------------------------------|-----------------------------------------------------------|
|                                          |                                                           |
| ▼ 802.1x Configuration                   |                                                           |
| IEEE 802.1x Authentication               |                                                           |
|                                          |                                                           |
| Authentication Method                    | EAP MSCHAP V2- password *                                 |
| Domain                                   | secure12                                                  |
| Username                                 | admin                                                     |
| Password                                 |                                                           |
| Eaching Authoration Prover Validation    |                                                           |
| chable Authentication Server valuation   |                                                           |
| Select Trusted Certificate Authoritie(s) | Q                                                         |
|                                          | AAA Certificate Services                                  |
|                                          | AC RAIZ FNMT-RCM                                          |
|                                          | ACCVRAIZ1                                                 |
|                                          | Actalis Authentication Root CA                            |
|                                          | AffirmTrust Commercial                                    |
|                                          | AffirmTrust Networking                                    |
|                                          | AffirmTrust Premium ECC                                   |
|                                          | AffirmTrust Premium                                       |
|                                          | Amazon Root CA 1                                          |
|                                          | Amazon Root CA 2                                          |
|                                          | Amazon Root CA 4                                          |
|                                          | Atos TrustedRoot 2011                                     |
|                                          | Autoridad de Certificacion Firmaprofesional CIF A62634068 |
|                                          | Baltimore CyberTrust Root                                 |
|                                          |                                                           |

## Configure DM-NAX-4ZSA-50 for 802.1X Authentication

- 1. Set the **IEEE 802.1X Authentication** toggle to enabled. This will enable all options on the 802.1X dialog.
- 2. Select the **Authentication method**: **EAP-TLS Certificate** or **EAP-MSCHAP V2 Password** according to the network administrator's requirement.
- 3. Do either one of the following:
  - Select **EAP-TLS Certificate**: Select **Action/Manage Certificates** to upload the required machine certificate. The machine certificate is an encrypted file that will be supplied by the network administrator, along with the certificate password.
  - Select **EAP-MSCHAP V2 Password**: Enter the username and password supplied by the network administrator into the **Username** and **Password** fields. This method does not require the use of a machine certificate, only the user name and password credentials.

 If you enabled the Enable Authentication Server Validation option, this will enable the Select Trusted Certificate Authoritie(s) list box which contains signed Trusted Certificate Authorities (CAs) preloaded into the DM-NAX-4ZSA-50.

Select the check box next to each CA whose certificate can be used for server validation, as specified by the network administrator.

If the network does not use any of the listed certificates, the network administrator must provide a certificate, which must be uploaded manually via the **Manage Certificates** functionality.

- 5. If required, type the domain name of the network in the **Domain** field.
- 6. When the 802.1X settings are configured as desired, select **Save Changes** to save the changes to the device and reboot it. Select **Revert** to cancel any changes.

# **DM-NAX-4ZSP**

This section describes how to configure DM-NAX-4ZSP.

# Web Interface Configuration

The DM-NAX-4ZSP web interface allows you to view status information and configure network and device settings.

## Access the Web Interface

To access the web interface, do either of the following:

- Access the Web Interface with a Web Browser on page 274
- Access the Web Interface With Crestron Toolbox™ Software on page 276

The web interface is accessed from a web browser. The following table lists operating systems and their corresponding supported web browsers.

#### **Operating System and Supported Web Browsers**

| OPERATING SYSTEM          | SUPPORTED WEB BROWSERS                              |  |
|---------------------------|-----------------------------------------------------|--|
| Windows® operating system | Chrome™ web browser, version 31 and later           |  |
|                           | Firefox® web browser, version 31 and later          |  |
|                           | Internet Explorer web browser, version 11 and later |  |
|                           | Microsoft Edge web browser                          |  |
| macOS® operating system   | Safari® web browser, version 6 and later            |  |
|                           | Chrome web browser, version 31 and later            |  |
|                           | Firefox web browser, version 31 and later           |  |

#### Access the Web Interface with a Web Browser

1. Enter the IP address of the DM-NAX-4ZSP into a web browser.

**NOTE:** To obtain the IP address, use the **Device Discovery Tool** in Crestron Toolbox<sup>™</sup> software or an IP scanner application.

- 2. If you are creating a user account for the first time, do the following; otherwise, skip to step 3.
  - a. Enter a username in the **Username** field.
  - b. Enter a password in the **Password** field.
  - c. Re-enter the same password in the **Confirm Password** field.

| @ CRESTF | RON®                                                                                                   |  |
|----------|----------------------------------------------------------------------------------------------------|--|
|          |                                                                                                    |  |
|          | A DEVICE FIRST BOOT                                                                                    |  |
|          | Device Administration                                                                                  |  |
|          | Username                                                                                               |  |
|          | Password                                                                                               |  |
|          | Confirm Password                                                                                       |  |
|          | + Create User                                                                                          |  |
|          | © 2021 Crestron Electronics, Inc.<br>Privacy Statement<br>Crestron Software End-User License Agreement |  |

d. Select **Create User**. The Device Administration page appears.

| CRESTRON . |          |                                                                   |  |
|------------|----------|-------------------------------------------------------------------|--|
|            |          |                                                                   |  |
|            |          |                                                                   |  |
| ſ          |          |                                                                   |  |
|            |          | Device Administration                                             |  |
|            | Username |                                                                   |  |
|            | Password |                                                                   |  |
|            | ٩        | Sign In                                                           |  |
|            |          | © 2021 Crestron Electronics, Inc.                                 |  |
|            |          | Privacy Statement<br>Crestron Software End-User License Agreement |  |
|            |          | el est on sontrare ente oser Elcense Agreement                    |  |
|            |          |                                                                   |  |
|            |          |                                                                   |  |
|            |          |                                                                   |  |

- 3. Enter the username in the **Username** field.
- 4. Enter the password in the **Password** field.
- 5. Select Sign In.

# Access the Web Interface With Crestron Toolbox™ Software

To access the web interface by opening a web browser from Crestron Toolbox™ software:

- 1. Open Crestron Toolbox software.
- 2. From the **Tools** menu, select **Device Discovery Tool**. You can also access the Device Discovery Tool by selecting the Device Discovery Tool icon **m** in the Crestron Toolbox toolbar. The DM-NAX-4ZSP is discovered and listed in the device list on the left side of the screen. The associated host name, IP address, and firmware version are also displayed.

**NOTE:** If there is security software running on the computer, a security alert might be displayed when Crestron Toolbox software attempts to connect to the network. Make sure to allow the connection, so that the Device Discovery Tool can be used.

- 3. In the Device Discovery Tool list, select the device.
- 4. Enter the device credentials in the **Authentication Required** dialog that opens, then select **Log In**.
- 5. Select Web Configuration.

## Action

The **Action** menu is displayed at the top right side of the interface and provides quick access to common device functions:

- Save Changes on page 277
- Revert on page 277
- Reboot on page 278
- Restore to Factory Default Settings on page 278
- Update Firmware on page 279
- Download Logs on page 279
- Manage Certificates on page 280
- Manage Audio Profiles on page 281
- Download Configuration on page 282
- Upload Configuration on page 283

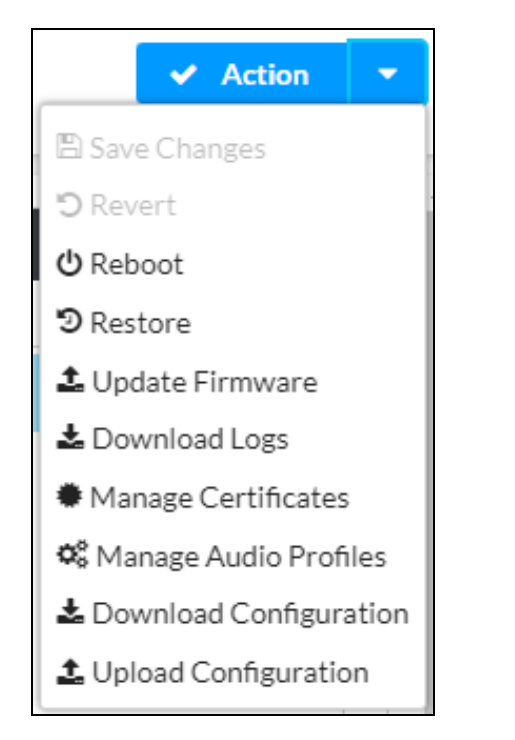

## Save Changes

Select **Save Changes** to save any changes made to the configuration settings.

## Revert

Select **Revert** to revert the device back to the last saved configuration settings.

## Reboot

Certain changes to the settings may require the DM-NAX-4ZSP to be rebooted to take effect. To reboot the device:

1. Select **Reboot** in the **Action** menu. The **Confirmation** message box appears.

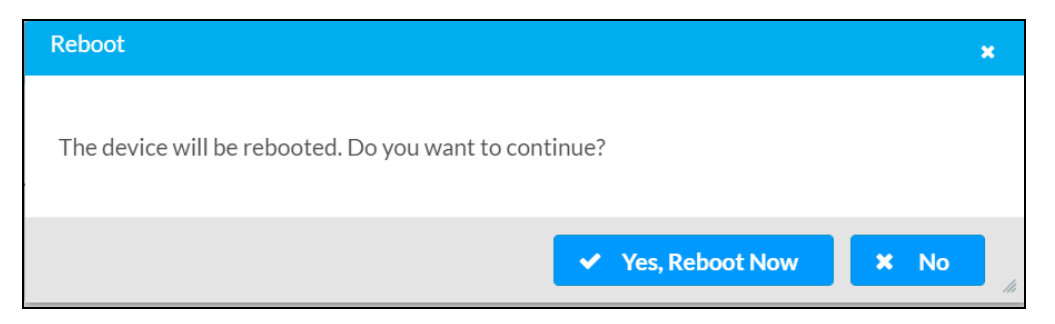

 Select Yes, Reboot Now to reboot the device. The Reboot message box appears. Wait for the device reboot to complete before attempting to reconnect to the device.

## Restore to Factory Default Settings

**CAUTION:** This procedure should only be performed to recover an unresponsive device. Performing the **Restore** procedure will clear certain device settings that cannot be recovered once the procedure is complete. Before proceeding, please contact Crestron True Blue Support via phone, email or chat as described at www.crestron.com/support.

1. Select **Restore** in the **Action** menu to restore the settings of the DM-NAX-4ZSP to factory defaults.

**NOTE:** When settings are restored, all settings, including the network settings, will revert to the factory default. If a static IP address is set, restoring the device to factory default settings will revert the IP address to the default DHCP mode.

| Restore                                                |       | ×    |
|--------------------------------------------------------|-------|------|
| Device will be restored to factory defaults. Continue? |       |      |
|                                                        | ✓ Yes | × No |

2. Select **Yes** in the **Confirmation** dialog to restore the DM-NAX-4ZSP to factory settings. Select **No** to cancel the restore operation.

A dialog is displayed again, indicating that the restore process was successful and that the device rebooted.

You can also restore to factory settings by pressing and holding the **SETUP** button on the rear panel of the device with power disconnected then connect the power supply and continue to hold **SETUP** button for 30 seconds.

## Update Firmware

- 1. Select **Update Firmware** in the **Action** menu.
- 2. In the **Firmware Upgrade** dialog, select + **Browse**.

| 📽 Firmware Upgrade      |                  |                      | ×             |
|-------------------------|------------------|----------------------|---------------|
| Browse to Select a file |                  |                      | + Browse      |
| 1<br>Browse             | 2<br>File Upload | 3<br>Upgrade Process | 4<br>Complete |
|                         |                  |                      | ✓ Cancel      |

- 3. Locate and select the desired firmware file, then select **Open**. The selected firmware file name is displayed in the **Firmware Upgrade** dialog.
- 4. Select **Load** and wait for the progress bar to complete and for **OK** to become selectable.
- 5. Select **OK**. The device with new firmware can now be accessed.

## Download Logs

Select **Download Logs** in the **Action** menu to download the device message logs for diagnostic purposes.

The log file is downloaded to the Downloads folder of the PC.

## Manage Certificates

Use the **Manage Certificates** dialog to add, remove, and manage certificates used in 802.1X and other protected networks.

| Root Intermediate Machir       | ie Web Server        |          |
|--------------------------------|----------------------|----------|
|                                | Q Search             |          |
| Name                           | Expiry Date          | Action   |
| AAA Certificate Services       | Dec 31 23:59:59 2028 | â        |
| AC RAIZ FNMT-RCM               | Jan 1 00:00:00 2030  | <b></b>  |
| ACCVRAIZ1                      | Dec 31 09:37:37 2030 | <b>a</b> |
| Actalis Authentication Root CA | Sep 22 11:22:02 2030 | â        |
| AffirmTrust Commercial         | Dec 31 14:06:06 2030 | <b>0</b> |
| AffirmTrust Networking         | Dec 31 14:08:24 2030 | •        |
| AffirmTrust Premium            | Dec 31 14:10:36 2040 | Û        |

Select Manage Certificates in the Action menu. The following certificate tabs are displayed:

- **Root**: The Root certificate is used by the DM-NAX-4ZSP to validate the network's authentication server. The DM-NAX-4ZSP has a variety of Root certificates, self-signed by trusted CAs (Certificate Authorities) preloaded into the device. Root certificates must be self-signed.
- **Intermediate**: The Intermediate store holds non self-signed certificates that are used to validate the authentication server. These certificates will be provided by the network administrator if the network does not use self-signed Root certificates.
- **Machine**: The machine certificate is an encrypted PFX file that is used by the authentication server to validate the identity of the DM-NAX-4ZSP. The machine certificate will be provided by the network administrator, along with the certificate password. For 802.1X, only one machine certificate can reside on the device.
- **Web Server**: The Web Server certificate is a digital file that contains information about the identity of the web server.

#### To Add Certificates

- 1. Select the corresponding certificate tab.
- 2. Select Add Root Certificate.
- 3. Select + Browse.
- 4. Locate and select the file, and then select **Open**.
**NOTE:** If the certificate is a Machine Certificate, enter the password provided by the network administrator.

5. Select **OK**. This will add the certificate to the list box, displaying the file name and expiration date. The certificate is now available for selection and can be loaded to the device.

# To Delete Certificates

- 1. Select the corresponding certificate tab.
- 2. Select the trashcan icon 💼 in the **Actions** column to delete the certificate.
- 3. Select **Yes** when prompted to delete the certificate or **No** to cancel the deletion.

# Manage Audio Profiles

Use the Manage Audio Profiles dialog to add, remove, and manage the audio profiles of speakers.

| Default Profiles | mies          |                |
|------------------|---------------|----------------|
| Search Q         |               |                |
| Model            | Manufacturer  | Туре           |
| SAROS IC6        | Crestron      | SpeakerProfile |
| ESSENCE IW6      | Crestron      | SpeakerProfile |
| SAROS ICE8       | Crestron      | SpeakerProfile |
| ESSENCE IC5      | Crestron      | SpeakerProfile |
| Air SR4          | Crestron      | SpeakerProfile |
|                  | * * 1 2 3 4 5 | Þ H            |

Select **Manage Audio Profiles** in the **Action** menu. The following audio profiles tabs are displayed, providing information such as **Model**, **Manufacturer**, and **Type** of the audio profiles:

- **Default Profiles**: Lists the default library of included audio profiles.
- User Profiles: Lists the custom, user loaded profiles, and allows them to be loaded and removed.

In the **Search** field, enter a name to search for a profile. The profile matching the search criteria is displayed.

NOTE: To create a custom audio profile, refer to Knowledge Article 1001820.

# To Add an Audio Profile

| Q        |                | + Add Profile 🗊 Delete Profile |
|----------|----------------|--------------------------------|
| Model 🗢  | Manufacturer 🗢 | Type 🗢                         |
| Inspiron | Creative       | SpeakerProfile                 |
| acive    | Creative       | SpeakerProfile                 |

- 1. Select the **User Profiles** tab.
- 2. Select + Add Profiles.
- 3. Select + Browse.
- 4. Locate and select the .prof file, then select **Open**.
- 5. Select Upload.
- 6. Select **OK**. This will add the profile to the list box.

The audio profile is now available for selection and can be applied.

# To Delete an Audio Profile

| Default Profiles |          |                |                              |    |  |
|------------------|----------|----------------|------------------------------|----|--|
|                  |          |                | + Add Profile 📋 Delete Profi | le |  |
|                  | Model 🗢  | Manufacturer 🖨 | Type 🗢                       |    |  |
|                  | Inspiron | Creative       | SpeakerProfile               |    |  |
|                  | acive    | Creative       | SpeakerProfile               |    |  |
|                  |          |                |                              |    |  |

- 1. Select the **User Profiles** tab.
- 2. Select the checkbox corresponding to the audio profile that needs to be deleted.
- 3. Select Delete Profile.

The audio profile is deleted.

# **Download Configuration**

Select **Download Configuration** to download a TGZ file containing the settings data for the DM NAX device.

**NOTE:** User accounts for accessing the device, streaming service accounts, multicast addresses, and stream names are not saved in this configuration file.

# Upload Configuration

1. Select **Upload Configuration** to upload a TGZ file that will overwrite the current settings of the DM NAX device with a saved configuration.

**CAUTION:** Be sure to load a TGZ file for the same DM NAX device type while using the Load Configuration feature. For example, if loading a TGZ file to a DM-NAX-16AIN, be sure that the TGZ file originated from a DM-NAX-16AIN.

2. Select **Browse** to navigate to the desired TGZ file in your file browser. Select the file. then select **Open**.

| Device Configuration    |             |             | *        |
|-------------------------|-------------|-------------|----------|
| Browse to Select a file | •           |             |          |
| Browse                  | File Upload | In Progress | Complete |
| + Browse                |             |             |          |
|                         |             |             |          |
|                         |             |             | × Cancel |

3. Select **Upload** to begin the file upload process. A progress bar will indicate the status of the configuration file upload.

| Device Configuration                                   |                                               |                                            | ×             |
|--------------------------------------------------------|-----------------------------------------------|--------------------------------------------|---------------|
| Upload the selected file<br>1<br>Browse<br>1<br>Upload | e - dm-nax-8zsa_config_2(<br>2<br>File Upload | 023.10.12_14.15.22.tgz<br>3<br>In Progress | 4<br>Complete |
|                                                        |                                               |                                            | × Cancel      |

4. Once the upload is complete, the device will require a reboot. Select **Yes, Reboot Now** to begin the reboot, or select **No** to return to the web UI.

| Device Configuration                                                                                                    | ×    |
|----------------------------------------------------------------------------------------------------|------|
| Reboot                                                                                                    | ×    |
| A reboot is required for changes to take effect. If you do not reboot now, you will need so later in order to complete your change. Do you wish to reboot now? | todo |
| ✓ Yes, Reboot Now 🗶 N                                                                                                    | No " |
|                                                                                                    | li.  |

**NOTE:** Any changes made after the configuration file upload, but before a device reboot, may be overwritten when the device is rebooted.

# Status

The **Status** page is the first page displayed when opening the interface of the DM-NAX-4ZSP. It displays general information about the DM-NAX-4ZSP (such as **Model Name**, **Firmware Version**, and **Serial Number**), current network settings (such as **Host Name** and **IP Address**, etc.), and input and output ports' current status.

The **Status** page can be accessed at any time by selecting the **Status** tab of the DM-NAX-4ZSP interface.

| CRESTRON.                                             | æ          |
|-------------------------------------------------------|------------|
| DM-NAX-4ZSP-00107FF455C9                              | ✓ Action ▼ |
| ✓ Sithus Ø Settings & Security Ø 0/2.1s Confeguration |            |
| > Device                                              |            |
| > Network                                             |            |
| Control System                                        |            |
|                                                       |            |
|                                                       |            |

Information displayed on the **Status** tab is organized into different sections.

# Device

The **Device** section displays the **Model**, **Firmware Version**, and **Serial Number** of the DM-NAX-4ZSP.

| Ŵ  | @CRESTRON,                                    |                                             |            |  |  |  |
|----|-----------------------------------------------|---------------------------------------------|------------|--|--|--|
| DI | M-NAX-4ZSP-00107FF455C9                       | •                                           | ✓ Action 🔹 |  |  |  |
| Г  | Status Settings Security 302.1x Configuration |                                             |            |  |  |  |
|    | ▼ Device                                      |                                             |            |  |  |  |
|    | Firm                                          | Model DM-NUX-4ZSP ware Version 0.5154.23582 |            |  |  |  |
|    | + More Details                                |                                             |            |  |  |  |
|    | ▶ Network                                     |                                             |            |  |  |  |
|    | ➤ Control System                              |                                             |            |  |  |  |

Select + More Details to review additional information about the DM-NAX-4ZSP.

| - More Details   |                                |
|------------------|--------------------------------|
|                  |                                |
| DM-NAX-4ZSP      | 0.5154.23582                   |
| Build            | Feb 11 2022 (449289)           |
| Updater          | 0.5154.23582                   |
| Bootloader       | 0.04.00                        |
| CCUI Version     | 1.602.877345                   |
| XIOSDK           | 3.8.0                          |
| IoTSDK           | 1.6.0                          |
| Build time       | 00:18:24                       |
| Product ID       | 0x7AFF                         |
| Revision ID      | 0x0400                         |
| ctrl-audio-dsp-0 | FW v38 (Driver v3.9)           |
| ctrl-audio-dsp-1 | FW v38 (Driver v3.9)           |
| ctrl-audio-fpga  | FW v0.25 (Driver v1.2)         |
| ctrl-sigma-dsp-0 | FW v1.00 (Driver v1.1)         |
| ctrl-sigma-dsp-1 | FW v1.00 (Driver v1.1)         |
| ctrl-hps-fpga    | FW v1.20.2433093 (Driver v2.1) |
| PUF              | Unknown                        |
| Forced Auth Mode | True                           |
|                  |                                |

# Network

The **Network** section displays network-related information about the DM-NAX-4ZSP, including the **Hostname**, **Domain Name**, and **DNS Servers**.

| ▼ Network            |                          |
|----------------------|--------------------------|
| Hostname             | DM-NAX-4ZSP-00107FF455C9 |
| Domain Name          | crestronqelab.com        |
| Primary Static DNS   | 10.254.64.12(DHCP)       |
| Secondary Static DNS | 192.168.200.133(DHCP)    |
| - Adapter 1          |                          |
| DHCP                 | On                       |
| IP Address           | 10.254.68.109            |
| Subnet Mask          | 255.255.255.0            |
| Default Gateway      | 10.254.68.1              |
| Link Active          | true                     |
| MAC Address          | 00.10.7f.f4.55.c9        |

**NOTE:** By default, the host name of the DM-NAX-4ZSP consists of the model name followed by the MAC address of the device. For example, DM-NAX-4ZSP-00107FF455C9.

Select + Adapter 1 to display an expanded section that shows additional information. If + Adapter 1 is selected, select - Adapter 1 details to collapse the section.

**NOTE:** The **+ Adapter 2** option appears when the dual Ethernet ports on the DM-NAX-4ZSP are set to isolate traffic using the **Port Selection** feature.

# Control System

The **Control System** section displays connection information, consisting of the following:

| ▼ Control System             |                  |         |                     |      |             |            |        |
|------------------------------|------------------|---------|---------------------|------|-------------|------------|--------|
| Encrypt Connection OFF       |                  |         |                     |      |             |            |        |
| <ul> <li>IP Table</li> </ul> | - IP Table       |         |                     |      |             |            |        |
|                              | IP ID            | Room ID | IP Address/Hostname | Туре | Server Port | Connection | Status |
|                              | No records found |         |                     |      |             |            |        |
|                              |                  |         |                     |      |             |            |        |

- Encrypt Connection: Displays ON or OFF.
- IP ID: Displays the currently used IP ID of the DM-NAX-4ZSP.
- IP Address/Hostname: Displays the IP address or hostname of the control system.
- **Room ID**: Displays the room ID.
- Status: Displays OFFLINE or ONLINE.

# Settings

The **Settings** page enables you to configure the DM-NAX-4ZSP settings. The **Settings** page can be accessed at any time by selecting the **Settings** tab of the DM-NAX-4ZSP interface.

| 2 CRESTRON                             | ٩ |
|----------------------------------------|---|
| M-NAX-4ZSP-00107FF455C9                | • |
| r#Sindia Security ●802.1xConfiguration |   |
| > System Setup                         |   |
| <ul> <li>Commissioning</li> </ul>      |   |
| • Chimes                               |   |
| > Zones                                |   |
| Bussing                                |   |
| > Inputs                               |   |
| ▶ NAX Streams                          |   |
| <ul> <li>Routing</li> </ul>            |   |
| > Streaming Services                   |   |
| > Port Selection                       |   |

Settings available on the **Settings** page are organized into different sections.

# System Setup

The System Setup section contains settings for Date/Time, Auto Update, Network, and Control System.

# Date/Time

Use the **Date/Time** section to configure the date and time settings of the DM-NAX-4ZSP.

| – Date/Time      |                   |                                 |                       |                    |        |
|------------------|-------------------|---------------------------------|-----------------------|--------------------|--------|
| Synchronization  |                   |                                 |                       |                    |        |
|                  | Time Synchronizat | tion 💽                          |                       |                    |        |
|                  |                   | 2 Synchronize Now               |                       |                    |        |
| NTP Time Servers |                   |                                 |                       |                    |        |
|                  | Address           | Port                            | Authentication Method | Authentication Key | Key ID |
|                  | pool.ntp.org      | 123                             | None 👻                | •••••              | 0      |
|                  | + Add = Remove    |                                 |                       |                    |        |
| Configuration    |                   |                                 |                       |                    |        |
|                  | Time Z            | one (UTC - 05: 00) Eastern Time | •                     |                    |        |
|                  | D                 | 02/11/2022                      |                       |                    |        |
|                  | т                 | ime 00:12                       |                       |                    |        |

### **Time Synchronization**

- 1. Set the **Time Synchronization** toggle to the right position to enable or left position to disable time synchronization. By default, time synchronization is enabled.
- 2. In the **NTP Time Servers** table, enter the URL of a NTP (Network Time Protocol) or SNTP (Simple Network Time Protocol) server. Up to three time servers can be added on a device.
- 3. Select **Synchronize Now** to perform time synchronization between the device's internal clock and the time server.

### **Time Configuration**

- 1. Open the **Time Zone** drop-down to select the applicable time zone.
- 2. In the **Date** field, enter the current date.
- 3. In the **Time (24hr Format)** field, enter the current time in 24-hour format.

Select **Save Changes** to save the settings.

Select **Revert** from the **Action** menu to revert to the previous settings without saving.

### Auto Update

The DM-NAX-4ZSP can automatically check for and install firmware updates at scheduled intervals via the **Auto Update** feature.

| - Auto Update   |                                            |
|-----------------|--------------------------------------------|
|                 |                                            |
| Auto Update     |                                            |
| Custom URL      |                                            |
| Custom URL Path | https://crestrondevicefiles.blob.core.winc |
| Schedule        |                                            |
| Day of Week     | Daily                                      |
| Time of Day     | 02:29                                      |
| Poll Interval   | 0 Minutes                                  |
|                 | Update Now                                 |

- 1. Set the **Auto Update** toggle to the right position to enable automatic updates.
- 2. Define the URL to download the updates by doing either of the following:
  - a. Use the default URL to download the updates from the Crestron server.
  - b. Use a custom URL. Set the Custom URL toggle to the right position to enable a custom URL. In the Custom URL Path text box, enter the path to a custom manifest file in the FTP or SFTP URL format. Use the Crestron Auto Update Tool to generate a custom manifest file, then store the file on an FTP (File Transfer Protocol) or SFTP (Secure File Transfer Protocol) server.
- 3. Set a schedule for the automatic firmware update by doing either of the following:
  - a. Select the desired Day of Week and Time of Day (24-hour format) values.
  - b. Set the **Poll Interval** by entering a value from **60** to **65535** minutes. A value of **0** disables the Poll Interval.
- 4. Select Save Changes.

Selecting **Update Now** causes the device to check for a firmware update immediately. If a schedule was set in step 4 above, that schedule still remains in effect.

#### Network

The **Network** section contains network-related settings for the DM-NAX-4ZSP, including the **Hostname**, **Domain**, **Primary Static DNS**, and **Secondary Static DNS**.

| ▼ Network            |                          |  |  |  |  |  |
|----------------------|--------------------------|--|--|--|--|--|
| Hostname             | DM-NAX-4ZSP-00107FF455C9 |  |  |  |  |  |
| Domain Name          | crestronqelab.com        |  |  |  |  |  |
| Primary Static DNS   | 10.254.64.12(DHCP)       |  |  |  |  |  |
| Secondary Static DNS | 192.168.200.133(DHCP)    |  |  |  |  |  |
| - Adapter 1          |                          |  |  |  |  |  |
| DHCP                 | On                       |  |  |  |  |  |
| IP Address           | 10.254.68.109            |  |  |  |  |  |
| Subnet Mask          | 255.255.255.0            |  |  |  |  |  |
| Default Gateway      | 10.254.68.1              |  |  |  |  |  |
| Link Active          | true                     |  |  |  |  |  |
| MAC Address          | 00.10.7f.f4.55.c9        |  |  |  |  |  |

**NOTE:** By default, the hostname of the DM-NAX-4ZSP consists of the model name followed by the MAC address of the device. For example, DM-NAX-4ZSP-00107FB58088.

#### Adapter 1

The Adapter 1 subheading contains settings for DHCP, IP Address, Subnet Mask, and Default Gateway of Ethernet adapter 1 on the rear panel of the device.

#### NOTES:

- An **+ Adapter 2** option only appears when the dual Ethernet ports on the DM-NAX-4ZSP are set to isolate traffic using the **Port Selection** feature. The settings for **Adapter 2** are identical to those available for **Adapter 1**.
- DM NAX devices' internal processes use IP addresses in the 10.10.10.*xxx* range. This IP range should be avoided when addressing DM NAX devices to prevent conflicts.

Set the **DHCP** toggle to the right position to enable DHCP or to the left to disable DHCP. This specifies whether the IP address of the DM-NAX-4ZSP is to be assigned by a DHCP (Dynamic Host Configuration Protocol) server.

- **Enabled**: When DHCP is enabled (default setting), the IP address of the DM-NAX-4ZSP is automatically assigned by a DHCP server on the local area network (LAN).
- **Disabled**: When DHCP is disabled, manually enter information in the following fields:
  - **Primary Static DNS**: Enter a primary DNS IP address.
  - Secondary Static DNS: Enter a secondary DNS IP address.
  - IP Address: Enter a unique IP address for the DM-NAX-4ZSP.

- **Subnet Mask**: Enter the subnet mask that is set on the network.
- **Default Gateway**: Enter the IP address that is to be used as the network's gateway.

To save any new network entries, select **Save Changes**.

### Control System

|          |       | Encrypt Connection  |         |
|----------|-------|---------------------|---------|
| IP Table |       |                     |         |
|          | IP ID | IP Address/Hostname | Room ID |
|          | 12    | 10.88.17.15         | 23      |
|          | 13    | 10.88.87.13         | 23      |
|          | 99    | 10.88.12.17         | 22      |
|          | 8B    | CP4-R-00107FB9E0CC  | Room ID |
|          | 8B    | CP4-R-00107FB9E0CC  | Room ID |

- 1. Select **Encrypt Connection** to navigate to the **Security** tab to configure encryption settings.
  - a. Enter the username in the **Control System Username** field.
  - b. Enter the password in the **Control System Password** field.
- 2. Select + Add to add an IP table entry to the IP Table.
  - a. Enter the Room ID in the **Room ID** field.
  - b. Enter the IP ID of the DM-NAX-4ZSP in the **IP ID** field.
  - c. Enter the IP address or hostname of the control system in the IP Address/Hostname field.
- 3. Select **Save Changes** to save the new entries. The **Control System Save** message box appears, indicating that the control system settings were saved successfully. Select **Revert** to revert to the previous settings without saving.

# Commissioning

The **Commissioning** section provides a quick way to automatically assign multicast addresses to all of the device's internal audio-over-IP stream transmitters.

| r Commissioning             |                  |
|-----------------------------|------------------|
| Starting Multicast Address  | 239.8.3.5        |
| Last Used Multicast Address | 239.8.3.36       |
|                             | Assign Addresses |

Select **Assign Addresses** to give each DM NAX transmitter in the DM-NAX-4ZSP a unique multicast address beginning with the specified **Starting Multicast Address**. The valid range for **Starting Multicast Address** is 239.8.0.0 to 239.255.255.239.

**NOTE:** This will begin transmitting multicast traffic on your network. Refer to Audio-over-IP Network Design on page 723 for details on proper audio-over-IP network management.

# Chimes

The **Chimes** section allows the built-in chime files to be assigned to any of the output zones on the device.

| ▼ Cł       | ▼ Chimes       |                 |            |            |            |       |
|------------|----------------|-----------------|------------|------------|------------|-------|
|            |                |                 | Zones(4)   |            |            |       |
|            |                |                 | naxRoomTwo | naxRoomTwo | naxRoomTwo | Zone4 |
| Chimes(26) |                | Doorbell - Dual | ×          |            |            |       |
|            |                | Doorbell - Dual |            | ×          |            |       |
|            | M 🔺 1jof 3 🕨 M | Doorbell - Dual |            |            |            |       |
|            |                | Doorbell - Dual |            |            |            |       |
|            |                | Doorbell - Dual |            |            |            |       |
|            |                | Doorbell - Dual |            |            |            |       |
|            |                | Doorbell - Dual |            |            |            |       |
|            |                | Doorbell - West |            |            |            |       |
|            |                | Doorbell - West |            |            |            |       |

For each chime file, select the cells corresponding to the desired Zones for playback of that specific chime sound. You can assign multiple chimes to the same zone. To view all available chimes, use the **a** or **v** arrows at the left of the matrix to change pages.

To configure the chime volume of a zone:

1. Select the 🔅 icon corresponding to the zone. A **Configure** window appears.

| Configure      | ×        |
|----------------|----------|
| Do Not Disturb |          |
| Volume :       | 30 🗘 %   |
|                |          |
| ✓ ок           | × CANCEL |

- 2. To set the volume, do one of the following:
  - Move the **Volume** slider to the right to increase or to the left to decrease the chime volume.
  - Use the **%** arrows to increase or decrease the chime volume. Values range from 0 to 100%, adjustable in increments of 1%.
  - Manually enter a value in the **Volume** field.

**NOTE:** The chime volume is independent of the zone volume control.

- 3. Set the **Do Not Disturb** toggle to the right to mute all chimes for the zone. Set the **Do Not Disturb** toggle to the left to unmute the chimes.
- 4. Select **OK** to apply the new settings.

# Zones

The **Zones** section contains the **Volume** and **Mute** settings for all zone outputs of the device, as well as a Configure option for more advanced settings within each zone.

| - Zor | nes                 |                 |          |                            |           |
|-------|---------------------|-----------------|----------|----------------------------|-----------|
|       | - Zones (Autosaved) |                 |          |                            |           |
|       | - Zones (Autosaved) |                 |          |                            |           |
|       |                     | Global Filter Q |          |                            |           |
|       |                     | Name            | Volume   | Mute                       | Action    |
|       |                     | Zone_01         | 30 🗘 %   | <ul> <li>▲ Mute</li> </ul> | Configure |
|       |                     | Zone_02         | O 30 🛟 % | <b>▲</b> Mute              | Configure |
|       |                     | Zone_03         | 30 🗘 %   | <ul> <li>▲ Mute</li> </ul> | Configure |
|       |                     | Zone_04         | 30 🗘 %   | <ul> <li>▲ Mute</li> </ul> | Configure |

Give each zone a friendly name using the **Name** column of the **Zones** table. If the device is paired with a control system, these names may be overwritten by the control system's program.

To configure the zone volume, do one of the following:

- Move the **Volume** slider to the right to increase or to the left to decrease the zone volume.
- Use the **%** arrows to increase or decrease the zone volume. Values range from 0 to 100%, adjustable in increments of 1%.
- Manually enter a value in the **Volume** field.

To mute all audio output from a zone, select its respective **Mute**. To unmute the zone, select **Muted**.

# Zone Settings

To configure zone settings, select **Configure** ( **Configure** ). The **Edit Zone** window appears.

| @CF         | CRESTRON.         |                        |      |  |  |  |
|-------------|-------------------|------------------------|------|--|--|--|
| C Edit Zone |                   |                        |      |  |  |  |
| DM-NA       | X-4ZSP-0010<br>D1 | 7FF45EF9 <b>&gt;</b> Z | ones |  |  |  |
| ► Zone      |                   |                        |      |  |  |  |
| Outp        | ut                |                        |      |  |  |  |

#### Zone

Select Zone to configure Tone (Autosaved), Balance (Autosaved), and Delay (Autosaved).

| ▼ Zone                | Čene (Constantina da Constantina da Constantina da Constantina da Constantina da Constantina da Constantina da |  |  |  |  |
|-----------------------|----------------------------------------------------------------------------------------------------|--|--|--|--|
| - Tone (Autosaved) -  |                                                                                                    |  |  |  |  |
|                       | Tone Profile Off                                                                                               |  |  |  |  |
|                       | Bess 0 📮 db                                                                                                    |  |  |  |  |
|                       | Treble 0 C do                                                                                                  |  |  |  |  |
|                       | Loudness 🕥                                                                                                    |  |  |  |  |
|                       | Night Mode Off 💌                                                                                               |  |  |  |  |
|                       |                                                                                                    |  |  |  |  |
| - Balance (Autosaved) |                                                                                                    |  |  |  |  |
|                       | Left/Right 0                                                                                                   |  |  |  |  |
| - Delay (Autosaved) - |                                                                                                    |  |  |  |  |
|                       | Delay Time(ms)                                                                                                 |  |  |  |  |

#### Tone

|    | - Tone (Autoswed) |                                                                                                    | _ |
|----|-------------------|----------------------------------------------------------------------------------------------------|---|
|    | - 1010 ( 1000100) |                                                                                                    |   |
| L  |                   | Tone Profile Off 👻                                                                                                    |   |
|    |                   |                                                                                                    |   |
| d. |                   | Bass 0 db                                                                                                    |   |
| L  |                   | Treble 0 💼 do                                                                                                    |   |
| L  |                   | Leudness 🕥                                                                                                    |   |
| н  |                   | Nirbt Mode Off 👻                                                                                                    |   |
|    |                   | - With the With the W |   |
|    |                   |                                                                                                    |   |
| _  |                   |                                                                                                    |   |

The **Tone** section provides adjustments for the **Tone Profile**, **Bass**, **Treble**, **Loudness**, and **Night Mode** settings of the zone output.

**NOTE:** The **Tone Profile**, **Bass**, **Treble**, and **Loudness** settings in the **Tone** section are all applied separately from the **Equalizer Settings** for the zone. This means that any adjustments made in the **Tone** section will stack with those made in the **Equalizer Settings** section.

- 1. To select a tone profile preset for the zone, select an option from the **Tone Profile** drop-down. The available options are **Off**, **Classical**, **Jazz**, **Pop**, **Rock**, and **Spoken Word**. By default, **Off** is selected.
- 2. **Bass**: To adjust the bass, do one of the following:
  - Move the **Bass** slider to the right to increase or to the left to decrease the bass.
  - Use the **db** arrows to increase or decrease the bass level. Values range from -12 dB to 12 dB, adjustable in increments of 1 dB.
  - Manually enter a value in the **Bass** field.
- 3. Treble: To adjust the treble, do one of the following:
  - Move the **Treble** slider to the right to increase or to the left to decrease the treble.
  - Use the **db** arrows to increase or decrease the treble level. Values range from -12 dB to 12 dB, adjustable in increments of 1 dB.
  - Manually enter a value in the **Treble** field.
- 4. To enable the loudness setting on the zone output, slide the **Loudness** switch to the right. To disable loudness, slide the **Loudness** switch to the left.
- 5. The **Night Mode** feature applies subtle processing to restrict the dynamic range of the zone audio, to allow for lower listening levels at night or in rooms where higher listening levels would be disruptive. To select a dynamics processing level, select an option from the **Night Mode** drop-down. The available options are **Off**, **Low**, **Medium**, and **High**. By default, **Off** is selected.

#### Balance

| Γ | <ul> <li>Balance (Autosaved)</li> </ul> |              |   |  |
|---|-----------------------------------------|--------------|---|--|
|   |                                         | Left / Right | 0 |  |
|   |                                         |              |   |  |

To adjust the left/right balance of the stereo output signal, do one of the following:

- Move the **Balance** slider to the right to shift the stereo balance to the right channel or to the left to shift the balance to the left.
- Use the arrows to adjust the balance left or right. The up arrow shifts the balance to the right while the down arrow shifts the balance to the left.
- Manually enter a value in the **Balance** field. Values range from -50 to 50, adjustable in increments of 1. Positive values shift the balance to the right while negative values shift the balance to the left.

#### Delay

| Delay Time(ms) 0 🗘 ms |  |  | – Delay (Autosaved) – | Delay Time(ms) 🔵 | ) 0 🗘 ms |
|-----------------------|--|--|-----------------------|------------------|----------|
|-----------------------|--|--|-----------------------|------------------|----------|

To set the delay, do one of the following:

- Move the **Delay Time(ms)** slider to the right to increase or to the left to decrease the delay time.
- Use the **ms** arrows to increase or decrease the delay. Values range from 0 ms to 250 ms, adjustable in increments of 1 ms.
- Manually enter a value in the **Delay Time(ms)** field.

#### Output

Select Output to access the settings for Minimum/Maximum Volume, Stereo/Mono, Signal, Bussing Volume Offset, Configure Speaker Profile, Speaker Configuration, Casting, Line Out, Signal Generator, Advanced Signal Generator, and Equalizer Settings.

| ▼ Output                        |             |
|---------------------------------|-------------|
| - Minimum / Maximum (Autosaved) |             |
| Minimum /                       | 0 8         |
| Maximum                         | 0 100 📄 %   |
| Default                         | 30 🟮 %      |
|                                 |             |
| - Stereo / Mono (Autosaved)     |             |
| Sterea / Mono                   | O Stereo    |
| Zone Configuration              | Standard    |
|                                 |             |
| - Signal (Autosaved)            |             |
| Signal                          | Not Present |

#### Minimum/Maximum Volume

| – Minimum / Maximum (Autosaved) — |      |        |
|-----------------------------------|------|--------|
| Minir                             | num  | 14 🗘 % |
| Maxin                             | numO | 86 🗘 % |
| Def                               | ault | 27 🗘 % |
|                                   |      |        |

- 1. To set the minimum volume of the zone, do one of the following:
  - Move the **Minimum** slider to the right to increase or to the left to decrease the minimum volume.
  - Use the **%** arrows to increase or decrease the minimum volume. Values range from 0 to 50%, adjustable in increments of 1%.
  - Manually enter a value in the **Minimum** field.
- 2. To set the maximum volume of the zone, do one of the following:
  - Move the **Maximum** slider to the right to increase or to the left to decrease the maximum volume.
  - Use the **%** arrows to increase or decrease the maximum volume. Values range from 51 to 100%, adjustable in increments of 1%.
  - Manually enter a value in the **Maximum** field.

**NOTE:** When a **Minimum** and **Maximum** volume are set, the 1-100% range represented by the **Zone** and **Default** volume controls are scaled to the range set. For example, if a **Minimum** of 10% and a **Maximum** of 80% are set for a zone, the 1-100% range of the **Zone** volume control is scaled to the 10%-80% range set as the **Minimum** and **Maximum**.

- 3. To set the default volume of the zone, do one of the following:
  - Move the **Default** slider to the right to increase or to the left to decrease the default volume.
  - Use the **%** arrows to increase or decrease the default volume. Values range from 0 to 50%, adjustable in increments of 1%.
  - Manually enter a value in the **Default** field.

**NOTE:** The **Default** volume is applied as the **Zone** volume any time the zone receives a source route and no source was previously routed to that zone.

#### Stereo/Mono

| - Stereo / Mono (Autosaved) |                  |
|-----------------------------|------------------|
| Stereo / Mono               | O Stereo<br>Mono |
| Zone Configuration          | Standard 👻       |
|                             |                  |

1. Select either **Stereo** or **Mono** from the **Stereo/Mono** field.

**NOTE:** The **Zone Configuration** field is reserved for future use on the DM-NAX-4ZSP. Currently, the only available value is **Standard**.

#### Signal

| Γ | <ul> <li>Signal (Auto</li> </ul> | osaved) |          |             |  |
|---|----------------------------------|---------|----------|-------------|--|
|   |                                  |         | Signal   | Not Present |  |
|   |                                  |         | Clipping | None        |  |
|   |                                  |         |          |             |  |

The **Signal** section is a read-only field that displays the **Signal** and **Clipping** status of the zone output.

- If an output signal is present but not clipping, **Signal** will display **Present** in green and **Clipping** will display **None** in green.
- If an output signal is present and clipping, **Signal** will display **Present** in green and **Clipping** will display **Present** in red.
- If no output signal is detected, **Signal** will display **Not Present** in red and **Clipping** will display **None** in green.

#### **Bussing Volume Offset**

| Bussing Volume Offset O db |  |
|----------------------------|--|

**Bussing Volume Offset** is an additional level compensation applied to the zone relative to any other zones it is grouped with via the **Bussing** feature.

To set the bussing volume offset, do one of the following:

- Move the **Bussing Volume Offset** slider to the right to increase or to the left to decrease the offset.
- Use the **db** arrows to increase or decrease the offset. Values range from -12 dB to 12 dB, adjustable in increments of 1 dB.
- Manually enter a value in the **Bussing Volume Offset** field.

# **Configure Speaker Profile**

The DM-NAX-4ZSP has a library of built-in speaker profiles that contain equalizer and maximum output level settings specific to Crestron and third-party speaker models. Custom speaker profiles can also be generated and loaded to the DM-NAX-4ZSP. The **Configure Speaker Profile** field is used to apply these speaker profiles to a given zone of the DM NAX device.

**NOTE:** Applying a speaker profile on a zone will overwrite the existing **Speaker Configuration** and **Equalizer** settings for that zone.

|            | Applied Manufacturer<br>Applied Model | Crestron<br>SAROS ICE4 |                |
|------------|---------------------------------------|------------------------|----------------|
|            | Global Filter Q                       |                        |                |
|            | Model 🗢                               |                        | Manufacturer 🗢 |
| $\bigcirc$ | Air LS4                               |                        | Crestron       |
|            | Air LS6                               |                        | Crestron       |
|            | Air SR4                               |                        | Crestron       |
|            | Air SR6                               |                        | Crestron       |
| $\bigcirc$ | Air SR8                               |                        | Crestron       |
|            |                                       | M 🚽 <u>1</u> of 9      | ► H            |
|            |                                       | Apply                  |                |

In the **Global Filter** field, enter the speaker's model name to search for its associated profile. Any speaker profiles matching the search criteria are displayed.

To apply a speaker profile:

- 1. Select a speaker profile.
- 2. Select **Apply**.

The equalizer, impedance, and speaker protection settings of the zone are updated as per the applied speaker profile.

After applying a speaker profile, the **Speaker Configuration** and **Equalizer** settings for the zone can still be edited. The **Configure Speaker Profile** section will display a notification if these settings were altered after the speaker profile was applied.

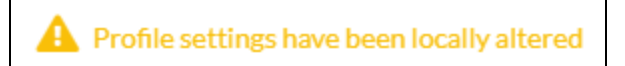

# Speaker Configuration

| Γ | <ul> <li>Speaker Configuration (Autosaved)</li> </ul> |        |            |  |
|---|-------------------------------------------------------|--------|------------|--|
|   | Enable Speaker Protect                                |        |            |  |
|   | Speaker Wattage                                       | O      | 40 🗘 Watts |  |
|   | Impedance                                             | 8 Ohms | <b>~</b>   |  |
|   |                                                       |        |            |  |

- Set the Enable Speaker Protect toggle to the right position to enable speaker protection for the zone output. Set the toggle to the left position to disable speaker protection. By default, Enable Speaker Protect is set to the left position.
- 2. To set the maximum output wattage, do one of the following:
  - Move the **Speaker Wattage** slider to the right to increase or to the left to decrease the maximum peak amplifier wattage that can be output to the speaker.
  - Use the Watts arrows to increase or decrease the maximum peak amplifier wattage that can be output to the speaker. Values range from 5 W to 150 W, adjustable in increments of 1 W.
  - Manually enter a value in the Speaker Wattage field.

### Casting

| - Casting (Autosaved) |                        |         |        |
|-----------------------|------------------------|---------|--------|
|                       | Maximum Casting Volume | 0       | 80 🗘 % |
|                       | Casting Name *         | naxRoom |        |
|                       | AirPlay                |         |        |
|                       | Spotify                |         |        |

The Casting section is used to enable or disable the ability of third-party devices to cast audio to the DM NAX output zone, as well as set a maximum casting volume and friendly name for the zone.

To configure Casting:

- Maximum Casting Volume is an alternate value for the Maximum volume set under Minimum/Maximum Volume on page 296, applied to the zone only when a casting service is routed to it. To set the maximum casting volume, do one of the following:
  - Move the **Maximum Casting Volume** slider right to increase or left to decrease the maximum volume.
  - Use the arrows to increase or decrease the maximum casting volume. Values range from 51% to 100%, adjustable in increments of 1%.
  - Manually enter a value in the **Maximum Casting Volume** field.

**NOTE**: If the **Maximum Casting Volume** value is higher than the regular **Maximum** volume value, the **Maximum** value will be applied instead.

2. A custom casting name (for example, "Living Room") must be entered so that a name for the zone will be displayed in the list of available casting destinations when initiating a stream. Enter this friendly name in the **Casting Name** field.

**NOTE**: Ensure that the **Casting Name** field is populated as any field with an asterisk (\*) is mandatory.

Once AirPlay<sup>®</sup> and/or Spotify Connect<sup>™</sup> are enabled, this name will be displayed as an available destination on the casting device.

The DM-NAX-4ZSP supports Apple AirPlay 2 casting.

To stream media from an iOS<sup>®</sup> device to a zone on the DM-NAX-4ZSP via AirPlay casting:

1. Ensure that the iOS device and DM-NAX-4ZSP are on the same network.

**NOTE:** If **Port Selection** is enabled on the DM-NAX-4ZSP, AirPlay will use the port specified for Control/Media traffic.

- 2. Set the **AirPlay** toggle to the right position to enable AirPlay casting to the zone's associated media player.
- 3. On your iOS device:
  - a. Enable AirPlay.
  - b. From the list of available AirPlay destinations, select the DM-NAX-4ZSP media player you would like to stream to. The iOS device will cast the streaming audio to the selected media player.

**NOTE:** By default, media players 1-5 route to their respectively numbered output zones 1-5 if they are not already routed to any other zones when casting playback begins. For example, the audio from the media player 5 will be routed to output zone 5 if an AirPlay casting session on media player 5 starts and it is not already routed to another zone.

c. After the AirPlay stream begins, control the volume of the streaming DM-NAX-4ZSP output zone directly from your iOS device.

Set the **AirPlay** toggle to the left to disable AirPlay casting for a DM-NAX-4ZSP media player.

The DM-NAX-4ZSP supports Spotify Connect™ casting.

To stream media to a zone on the DM-NAX-4ZSP via Spotify Connect casting:

1. Ensure that the casting device and DM-NAX-4ZSP are on the same network.

**NOTE:** If **Port Selection** is enabled on the DM-NAX-4ZSP, Spotify Connect will use the port specified for Control/Media traffic.

2. Set the **Spotify Connect** toggle to the right position to enable Spotify Connect casting to the zone's associated media player.

- 3. On the casting device:
  - a. Open the Spotify application.
  - b. Enable Spotify Connect casting.
  - c. From the list of available casting destinations, select the DM-NAX-4ZSP media player you would like to stream to. The device will cast the streaming audio to the selected media player.

**NOTE:** By default, media players 1-5 route to their respectively numbered output zones 1-5 if they are not already routed to any other zones when casting playback begins. For example, the audio from the media player 5 will be routed to output zone 5 if a Spotify Connect casting session on media player 5 starts and it is not already routed to another zone.

 After the Spotify Connect stream begins, control the volume of the streaming DM-NAX-4ZSP output zone directly from the Spotify application on the casting device.

Set the **Spotify Connect** toggle to the left to disable Spotify Connect casting for a DM-NAX-4ZSP media player.

To stream media from a Roon<sup>®</sup> streaming device to a zone in your distributed audio system:

- 1. Enable Apple AirPlay casting for each DM NAX zone.
- 2. Launch the Roon desktop app.
- 3. Open the Roon app menu and navigate to the **Settings** submenu, then select **Audio**. A table of discovered network devices that the Roon device can stream to will be displayed. Any devices that previously have been enabled for Roon casting are listed under the **Connected to Core** section, and the rest of the discovered devices are listed under **Other network devices**.
- 4. Find each of the DM NAX zones in the **Other network devices** list, then select **Enable** for each zone to connect it to the Roon Core<sup>®</sup> for casting.
- 5. Return to the Roon app home page and select the speaker icon at the bottom right. Select a DM NAX zone from the list of available casting destinations. With a zone selected, start a media stream, and the Roon device will cast the streaming audio to the zone.

#### Signal Generator

| - Signal Generator (Autosaved) |          |        |
|--------------------------------|----------|--------|
|                                |          |        |
| Signal Generator               | Inactive |        |
| Signal Generator Volume        |          | 30 🗘 % |

The DM-NAX-4ZSP has a built-in signal generator that allows an integrator to send an audio signal to any number of selected zones to test output functionality.

To route the signal generator to the zone output, select Signal Generator so that it displays
 Active and is highlighted in blue. To unroute the signal generator on the zone output, select Signal
 Generator so that it displays Inactive and is highlighted in grey. By default, the signal generator is
 not routed to the zone output.

#### NOTES:

- There is only one signal generator built-in to the DM NAX device. Each zone has its own button to enable or disable the signal generator from passing signal to that output. Setting the signal generator to **Inactive** on a given zone output only breaks the route for that output and does not stop it from playing back in other zones.
- The **Signal Generator Volume** control is a local control that does not affect the signal generator's volume on other zone outputs. Only the settings under **Advanced Signal Generator** are applied universally to all zones of the DM NAX device.
- 2. To adjust the signal generator's volume, do one of the following:
  - Move the **Signal Generator Volume** slider right to increase or left to decrease the volume.
  - Use the arrows to increase or decrease the signal generator volume. Values range from 0 to 100, adjustable in increments of 1.
  - Manually enter a value in the **Signal Generator Volume** field.

### Advanced Signal Generator

| <ul> <li>Advanced Signal Generator (Autosaved)</li> </ul> |                                                                                                    |
|-----------------------------------------------------------|----------------------------------------------------------------------------------------------------|
|                                                           |                                                                                                    |
|                                                           | A The controls below will change the settings on all zones with the Signal Generator in an ACTIVE state |
| Left Channel                                              |                                                                                                    |
| Right Channel                                             |                                                                                                    |
| Signal Type                                               | Tone                                                                                                    |
|                                                           |                                                                                                    |

The advanced signal generator settings control the built-in signal generator directly, and are applied universally to all output zones of the DM NAX device. The signal type for the generator can be set, and the left and right channels of the test signal can be individually enabled or disabled.

- 1. Set the **Left Channel** toggle to the right position to enable the left channel of the signal. Set the toggle to the left position to disable the left channel. By default, **Left Channel** is enabled.
- 2. Set the **Right Channel** toggle to the right position to enable the right channel of the signal. Set the toggle to the left position to disable the right channel. By default, **Right Channel** is enabled.
- 3. Select an audio test signal type from the **Signal Type** drop-down. The available signal types are:
  - **Tone**: Generates a 1 kHz sine wave tone.
  - **Pink Noise**: Generates pink noise.
  - White Noise: Generates white noise.

# Equalizer Settings

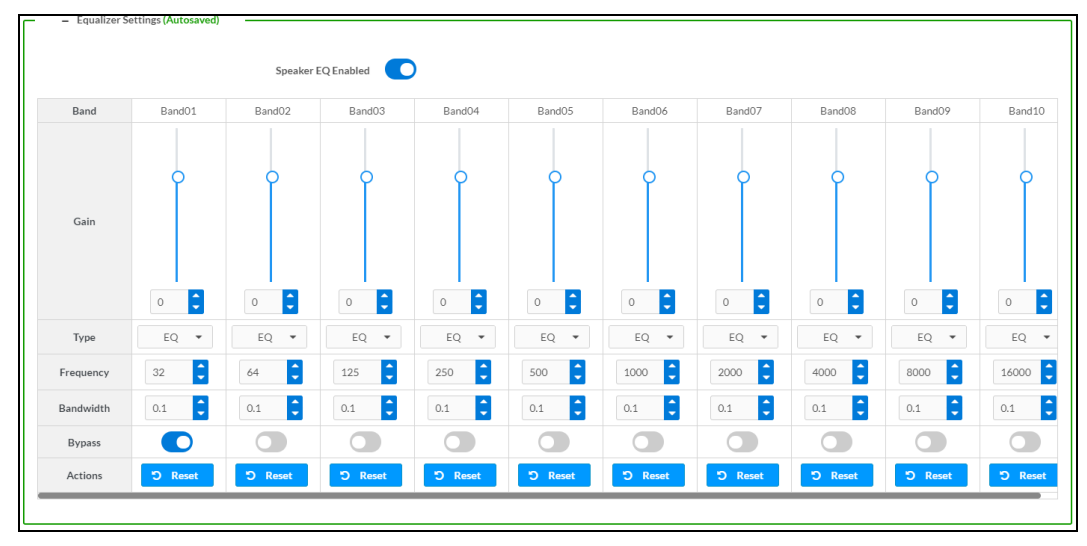

Each zone output of the DM-NAX-4ZSP has a dedicated ten-band equalizer that can be fully customized to tune the zone output signal to the needs of an install. Each band can have a discrete gain, filter type, center frequency, and bandwidth set, and can also be bypassed. The equalizer itself can also be bypassed using the **Speaker EQ Enabled** toggle.

1. Set the **Speaker EQ Enabled** toggle to the right position to enable the equalizer. Set the toggle to the left position to bypass the equalizer.

**NOTE:** When **Speaker EQ Enabled** is disabled, all equalizer bands are bypassed. This is a quick way to perform A/B testing of the entire EQ curve.

- 2. With the **Speaker EQ Enabled** toggle in the right position, configure the equalizer bands.
  - a. To set a band's gain, do one of the following:
    - Move the **Gain** slider up to increase or down to decrease the gain.
    - Use the arrows to increase or decrease the gain. Values range from -40 dB to 20 dB, adjustable in increments of 0.1 dB.
    - Manually enter a value in the **Gain** field.

- b. Select a filter type from the Type drop-down. By default, all bands are set to the EQ filter type. Some filter types will disable other settings in their respective band while enabled. For example, selecting the LowPass filter type for a band will disable that band's Gain and Bandwidth settings, since the LowPass filter applies a fixed roll-off slope at a set frequency. The available filter types are:
  - EQ: a fully parametric filter that can boost or cut a range of frequencies.
  - **Notch:** a parametric filter designed to more precisely cut a frequency or range of frequencies. A notch filter can achieve a narrower bandwidth than the standard **EQ** parametric filter type.
  - **TrebleShelf:** a filter that boosts or cuts all frequencies above a set frequency by a set gain.
  - **BassShelf:** a filter that boosts or cuts all frequencies below a set frequency by a set gain.
  - LowPass: a filter that fully cuts all frequencies above a set frequency using a fixed roll-off slope of -12 dB per octave.
  - **HighPass:** a filter that fully cuts all frequencies below a set frequency using a fixed roll-off slope of -12 dB per octave.
- c. Set a center frequency for the equalizer band to tune a specific portion of the audible frequency spectrum. To set the center frequency, do one of the following:
  - Use the arrows to increase or decrease the frequency. Values range from 20 Hz to 20 kHz, adjustable in increments of 1 Hz. Each band has a default center frequency that will be applied if **Reset** at the bottom of the band is selected.
  - Manually enter a value in the **Frequency** field.
- d. Set a bandwidth to determine how wide of a frequency range is effected by the equalizer band. To set the bandwidth, do one of the following:
  - Use the arrows to increase or decrease the bandwidth. Values range from 0.1 octaves to 4.0 octaves, adjustable in increments of 0.1 octave.
  - Manually enter a value in the **Bandwidth** field.
- e. The individual Bypass controls allow you to bypass a single band of equalization at a time for more granular A/B testing of a single filter. Set a band's **Bypass** toggle to the right position to bypass that band. Set the toggle to the left position to disable the bypass. By default, **Bypass** is disabled.
- f. Each equalizer band has a **Reset** that will reapply the default settings for that band.

Select **Done** to return to the **Settings** tab of the web user interface.

# Bussing

The bussing feature on DM NAX devices allows an integrator to assign any number of selected zones to a fixed group of zones (bus). Zones in a bus track the other zones' volume and routing. For example, when the source or volume for one zone in the bus is adjusted, all other zones in that bus receive the same adjustment. You can create up to two buses on the DM-NAX-4ZSP.

| - Bussing (Autosaveu) |                 |        |                |
|-----------------------|-----------------|--------|----------------|
|                       | Global Filter Q |        |                |
|                       | Name            | Bus Id | Included Zones |
|                       | Bus01           | 1      | Choose Zones 👻 |
|                       | Bus02           | 2      | Choose Zones 👻 |

# Configure Bussing

- 1. If needed, enter a friendly name for each bus in its **Name** field.
- 2. Select any number of zones from the **Included Zones** drop-down.

**NOTE:** Each zone can be a member of only one bus. Any zones that are already a member of another bus will not be shown in the **Included Zones** drop-down.

# Inputs

The **Inputs** menu is used to configure **Name**, **Compensation**, and **Mute** attributes of the available analog, digital, and media streaming inputs on the DM-NAX-4ZSP.

A total of 12 inputs are available on the DM-NAX-4ZSP, including the 8 physical input connectors on the device's rear panel and the 4 internal media players used for media streaming services.

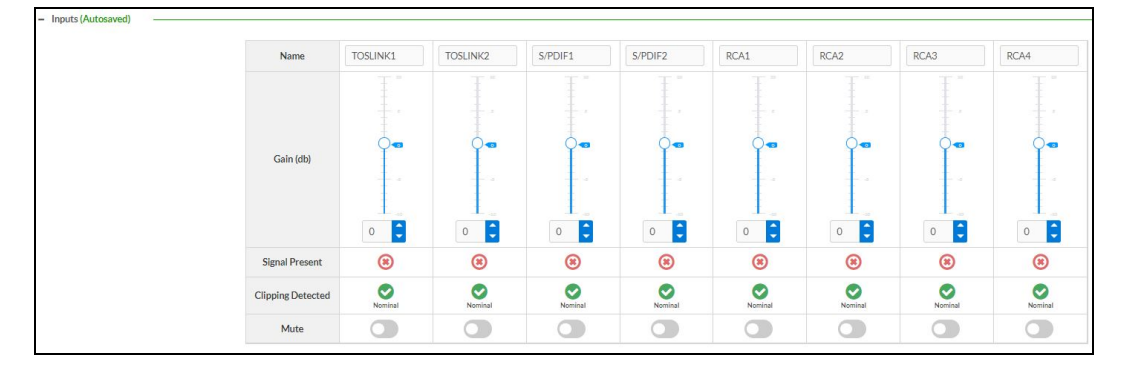

# Configure Inputs

- 1. If needed, enter a friendly name for each input in its **Name** field.
- 2. To set a level compensation adjustment for a given input, do one of the following:
  - Move the **Compensation** slider up to increase or down to decrease the compensation. Compensation increases or decreases the level of the incoming audio signal on any of the physical inputs on the device's rear panel. Compensation is not available for any of the internal media players.
  - Use the **db** arrows to increase or decrease the compensation. Values range from -10 dB to 10 dB, adjustable in increments of 1 dB.
  - Manually enter a value in the **Compensation** field.
- To mute the signal from the corresponding input, select Mute. To disable the mute, select Muted. By default, Mute is disabled.

Monitor the device's input signals using the text indicators in the **Signal Present** and **Clipping Detected** columns:

- **Signal Presence** indicates whether or not a signal is detected in that zone.
- Clipping Detected indicates if the signal is Clipping or Nominal (non-clipping).

Use the **Global Filter** text field to filter specific inputs by name. Not all of the available inputs are shown on the first page in this section when no **Global Filter** is applied. Use  $\triangleright$  at the bottom of the table to view the next page of inputs.

# DM NAX Streams

Each local input of the DM-NAX-4ZSP can be made available as a DM NAX audio-over-IP stream. This includes the eight physical inputs on the rear panel of the device and the four internal media players.

The DM-NAX-4ZSP also supports parallel DM NAX streams for each zone output, enabling an additional transmit stream per output to mirror all routes and DSP settings of its respective zone. These parallel streams enable control of the audio signal to third-party uncontrolled AES67 devices receiving audio from the DM-NAX-4ZSP.

#### NOTES:

- Under the **Transmitters** section (see <u>Configure Transmitters</u>), the last four listed transmitters are dedicated to parallel zone outputs.
- To configure the DSP settings, refer to Zone Settings.

|    | CRESTRON:                              |          |
|----|----------------------------------------|----------|
| DI | DM-NAX-8ZSA-00107FB58088               | ✓ Action |
|    | , wining                               |          |
|    | ▶ Zones                                |          |
|    | ▶ Bussing                              |          |
|    | ▶ Inputs                               |          |
|    | ▼ NAX Streams                          |          |
|    | Device is Master PTP Clock Source Yes  |          |
|    | Master Clock Status 00107f.fffe.b58088 |          |
|    | PTP Priority 254                       |          |
|    | + Transmitters (Autosaved)             |          |
|    | + Receivers (Autosaved)                |          |

Select **NAX Streams** to expand the tab and display the following information.

- Device is Leader PTP Clock Source indicates whether the device is the leader for PTP on the network. Yes will be displayed in green when the local DM-NAX-4ZSP is the PTP leader clock and No will be displayed in red when another PTP clock on the network is operating as the leader clock.
- Leader Clock Status displays the Leader Clock ID of the device on the network that acts as the Leader Clock.

• **PTP Priority**: This sets the priority of the local DM NAX device's PTP clock relative to other clocks on the network. The default setting is 254 (one increment higher than the lowest possible value) so that the DM-NAX-4ZSP will only operate as the leader clock if no other PTP leader is present on the network. Valid values range from 1 to 255-

# **Configure Transmitters**

| - | NAX Streams                |                                              |                                                                |                            |                |       |     |   |
|---|----------------------------|----------------------------------------------|----------------------------------------------------------------|----------------------------|----------------|-------|-----|---|
|   |                            | Device is Master PTP Cle<br>Master Cle<br>PT | No         00107Efffe.9cc314           PP Priority         254 |                            |                |       |     |   |
| ſ | - Transmitters (Autosaved) |                                              | 1                                                              |                            |                |       |     |   |
|   | Audio Source               | Stream                                       | Nax Stream Address                                             | Nax Stream Name            | Status         | Actio | ons |   |
|   | Digital Input 1            | Stream01                                     | 0.0.0.0                                                        | TOSLINK1100.10.7f.b5.80.88 | Stream Stopped |       |     | • |
|   | Digital Input 2            | Stream02                                     | 0.0.0.0                                                        | TOSLINK2200.10.7f.b5.80.88 | Stream Stopped | •     | •   | • |
|   | Digital Input 3            | Stream03                                     | 239.8.0.32                                                     | S/PDIF1300.10.7f.b5.80.88  | Stream Started |       |     | 0 |
|   | Digital Input 4            | Stream04                                     | 0.0.0.0                                                        | S/PDIF2400.10.7f.b5.80.88  | Stream Stopped |       |     | • |
|   | Analog Input 5             | Stream05                                     | 0.0.0.0                                                        | RCA1500.10.7f.b5.80.88     | Stream Stopped |       |     | 0 |
|   | Analog Input 6             | Stream06                                     | 0.0.0.0                                                        | RCA2600.10.7f.b5.80.88     | Stream Stopped |       |     | • |
|   | Analog Input 7             | Stream07                                     | 0.0.0.0                                                        | RCA3700.10.7f.b5.80.88     | Stream Stopped |       |     | • |
|   | Analog Input 8             | Stream08                                     | 0.0.0.0                                                        | RCA4800.10.7f.b5.80.88     | Stream Stopped |       |     | • |
|   |                            |                                              | н 🖣 :                                                          | lof3 🕨 M                   |                |       |     |   |

**NOTE:** To configure transmitters not shown on the current page of the table, select the **b** icon to display the next page of eight transmitters.

To configure a DM NAX transmit stream:

- 1. Enter a valid multicast address in the **NAX Stream Address** field.
- 2. Enter a name in the **NAX Stream Name** field by which the stream can be identified. This stream name is associated with the DM NAX stream's multicast address by other DM NAX or AES67 devices, like a device hostname that resolves to a given IP address.
- 3. **Status** indicates whether a stream is transmitting or not. When the stream has started or stopped, the **Status** column will update accordingly.
- 4. Select the configure icon 🔅 in the **Actions** column. The **Configure** dialog appears:

| Configure       |            | ×                  |
|-----------------|------------|--------------------|
| Auto Initiation |            |                    |
| Port            | 5004       | 0                  |
|                 |            |                    |
|                 | <b>~</b> 0 | OK <b>X</b> CANCEL |

- 5. Set the **Auto Initiation** toggle to the right position to enable auto initiation. Set the toggle to the left position to disable auto initiation.
  - If **Auto Initiation** is enabled for a given stream, the stream will begin transmitting automatically and will be available as a multicast stream on your network at the specified multicast address.
  - If **Auto Initiation** is disabled for the input, the stream will not begin transmitting until it is manually initiated.

- 6. To set the port number, do one of the following:
  - Use the arrows to increase or decrease the port number by increments of 1.
  - Manually enter a port number in the **Port** field. The default port number for DM NAX streams is 5004.
- 7. Select **OK** to save or select **Cancel** to cancel the changes.

#### **Configure Receivers**

| – Receivers (Autosaved) – |          |                        |                          |   |                |       |     |   |  |
|---------------------------|----------|------------------------|--------------------------|---|----------------|-------|-----|---|--|
| Zone Name                 | Stream   | Current Stream Address | Requested Stream Address |   | Status         | Actio | ons |   |  |
| Zone1                     | Stream01 | 0.0.0.0                | 0.0.0.0                  | ۹ | Stream Stopped |       |     | 0 |  |
| Zone2                     | Stream02 | 0.0.0.0                | 0.0.0.0                  | ۹ | Stream Stopped |       |     | 0 |  |
| Zone3                     | Stream03 | 0.0.0.0                | 0.0.0.0                  | ۹ | Stream Stopped | ►     |     | 0 |  |
| Zone4                     | Stream04 | 0.0.0.0                | 0.0.00                   | ۹ | Stream Stopped |       |     | 0 |  |
| Zone5                     | Stream05 | 0.0.0.0                | 0.0.0.0                  | ۹ | Stream Stopped |       |     | 0 |  |
| Zone6                     | Stream06 | 0.0.0.0                | 0.0.0.0                  | ۹ | Stream Stopped | •     |     | 0 |  |
| Zone7                     | Stream07 | 0.0.0.0                | 0.0.0.0                  | ۹ | Stream Stopped | ►     |     | 0 |  |
| Zone8                     | Stream08 | 0.0.0.0                | 0.0.00                   | ۹ | Stream Stopped |       |     | 0 |  |
| K ≤ 1of1 ▶ M              |          |                        |                          |   |                |       |     |   |  |

- 1. Enter the multicast address of a transmitting stream in the **Requested Stream Address** field to subscribe the receiver to the stream.
- 2. Select the configure icon 🔅 in the **Actions** column. The **Configure** dialog appears:

| Configure       | × |
|-----------------|---|
| Auto Initiation |   |
| Port 5004       |   |
|                 |   |
| V OK X CANCEL   |   |

- 3. Set the **Auto Initiation** toggle to the right position to enable auto initiation. Set the toggle to the left position to disable auto initiation.
  - If **Auto Initiation** is enabled, the stream will begin automatically when the receiver subscribes to the transmitter.
  - If **Auto Initiation** is disabled, the stream will not begin until it is manually initiated.
- 4. To set the port number, do one of the following:
  - Use the arrows to increase or decrease the port number by increments of 1.
  - Manually enter a port number in the **Port** field. The default port number is 5004.
- 5. Select **OK** to save or select **Cancel** to cancel the changes.

# Routing

The **Routing** page is used to route a local input, media player, or AES67 stream to a zone on the DM-NAX-4ZSP.

**NOTE:** To receive an AES67 stream from a Dante device, refer to Knowledge Article 1001151.

| ▼ Routin   | ng        |               |          |          |         |                          |      |      |      |      |
|------------|-----------|---------------|----------|----------|---------|--------------------------|------|------|------|------|
| ¢          |           | Inputs(17)    |          |          |         | <b>H</b> ◀ <u>1</u> of 2 | ► н  |      |      |      |
|            |           | Aes67         | TOSLINK1 | TOSLINK2 | S/PDIF1 | S/PDIF2                  | RCA1 | RCA2 | RCA3 | RCA4 |
| Outputs(8) | Zone1     | ×<br>*        |          |          |         |                          |      |      |      |      |
|            | Zone2     |               |          |          | ×       |                          |      |      |      |      |
|            | Zone3     |               |          |          |         |                          |      |      |      |      |
|            | Zone4     |               |          | ×        |         |                          |      |      |      |      |
|            | Zone5     |               |          |          |         |                          |      |      |      |      |
|            | Zone6     |               |          |          |         |                          |      |      |      |      |
|            | Zone7     |               |          |          |         |                          |      |      |      |      |
|            | Zone8     |               |          |          |         |                          |      |      |      |      |
| Lege       | end 📄 Inp | uts 📄 Outputs | 4) Audio |          |         |                          |      |      |      |      |

- To route an input to a zone, select the box in the routing matrix where the zone's row overlaps the corresponding input's column. Once a route is made, 🚺 appears.
- To break a given route, select 🚺 or 🗙 .
- To route a single input to all zones, select the 🗹 icon under the input's name.

Use the arrows ( < or >) at the top of the matrix to change pages to view all available inputs.

To select a specific NAX/AES67 stream when AES67 is selected as the source for a zone:

• Select the gear icon  $_{\textcircled{}}$  to display the list of all DM NAX/AES67 streams discovered on the network, then select the corresponding stream to be routed to the zone.

|            |                                 | ×               |
|------------|---------------------------------|-----------------|
|            | Stream Name                     | Network Address |
| 0          | MediaStream6147ff40efe          | 239.8.0.37      |
| 0          | MediaStream2107ff40efe          | 239.8.0.41      |
| 0          | RCA2600.10.7f.f4.0b.8d          | 239.8.10.25     |
| 0          | Stream0100.10.7f.9c.9b.06       | 239.0.14.239    |
| $\bigcirc$ | MediaStream61400.10.7f.b5.f3.24 | 239.8.0.8       |
| 0          | MediaStream7157ff40efe          | 239.8.0.38      |
| $\bigcirc$ | MediaStream31100.10.7f.b5.f3.24 | 239.8.0.2       |
| 0          | RCA1500.10.7f.f4.0b.8d          | 239.8.10.24     |
|            | MediaStream71500.10.7f.b5.f3.24 | 239.8.0.5       |
| 0          | Stream0100.10.7f.05.23.9c       | 239.57.156.23   |
|            |                                 | ► H             |
|            |                                 | V OK X CANCEL   |

• Select **OK** to save or select **Cancel** to cancel the changes.

# **Streaming Services**

The DM-NAX-4ZSP features four built-in media streaming players, each of which can play back a discrete media stream from a cloud-based service or local casting device. User profiles can be created for each user of the DM NAX device with discrete credentials, enabling multiple users access to media streaming services without interfering with other users' recommendations, favorites, or playlists.

**NOTE:** Levels for each streaming service provider can be adjusted individually via console commands. Refer to Knowledge Article 3144 for more information.

Set the **End User Access** toggle to the right position to enable **End User Access**. With **End User Access** enabled, any account on the device can access the **Streaming Services** accordion to add or remove streaming service accounts. Set the toggle to the left position to disable end user access. By default, **End User Access** is disabled.

| ✓ Streaming Services        |                    |          |          |   |
|-----------------------------|--------------------|----------|----------|---|
|                             | End User Access    |          |          |   |
| — User Profiles (Autosaved) |                    |          |          | ] |
|                             | Profile Name       | Services | Actions  |   |
|                             | Test               |          | × Delete |   |
|                             | + Add User Profile |          |          |   |
| L                           |                    |          |          |   |

To configure streaming service providers:

- 1. Select + Add User Profile to create a new user profile. Each user profile can contain a unique set of streaming service accounts.
- 2. Enter a name in the **Profile Name** field. Select **Save** to create the **User Profile**. Once the profile is created, you have the option to either **Delete** the profile, or add **Services** to it.
- 3. Select **Services** in the **Action** column and an **Edit Services** window appears.

| Edit Services                | ×         |
|------------------------------|-----------|
| Service Name                 | Actions   |
| TIDAL                        | + 🗰 よ 📩   |
| Deezer                       | + 🛅 💄+ 💄× |
| Qobuz                        | + 💼 💶 ×   |
| SM SoundMachine              | + 🛅 💄+ 💄× |
| SiriusXM                     | + 💼 💄 🛓   |
| Pandora                      | + 🗰 💄 🛓   |
| (((°))) Internet Radio       | + 🖻 🏝 🏝   |
| Podcasts                     | + 🗰 💄 🕹   |
| amazon<br>music Amazon Music | + 🛅 💄 🛓   |
|                              |           |

 Select from the available streaming services: TIDAL<sup>™</sup>, Deezer<sup>®</sup>, Qobuz<sup>®</sup>, SOUNDMACHINE<sup>®</sup>, SiriusXM<sup>®</sup>, Pandora<sup>®</sup>, Internet Radio, Podcasts, and Amazon Music<sup>®</sup>. Select + or m to add or delete the desired streaming services for each user profile.

### **User Authentication**

User authentication is required for Amazon Music, Deezer, Pandora, Qobuz, SiriusXM, SOUNDMACHINE, and TIDAL.

#### Amazon Music

To authenticate an Amazon Music account:

- 1. Select the add user icon 👍 in the Amazon Music row of the table.
- 2. Select the link to log in via the Amazon Music portal.

**NOTE:** The link is valid for one minute. After one minute, the link expires, and the **Authorize URL** is shown as blank. The **Authorize User** dialogue will need to be closed and reopened.

| Authorize User                    |                                  | ×               |
|-----------------------------------|----------------------------------|-----------------|
| Authorize URL (expires in: 1min): | https://www.amazon.com/ap/oa?sco | amazon<br>music |
|                                   |                                  |                 |

3. Select **DONE** to return to **Streaming Services**.

#### Deezer

To authenticate a Deezer account:

- 1. Select the add user icon 🚣 in the Deezer row of the table.
- 2. Select the link to log in via the Deezer portal.

**NOTE:** The link is valid for one minute. After one minute, the link expires, and the **Authorize URL** is shown as blank. The **Authorize User** dialogue will need to be closed and reopened.

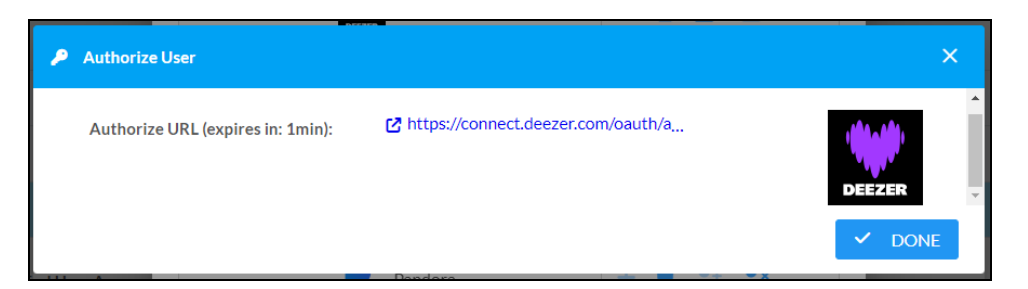

3. Select **DONE** to return to **Streaming Services**.

#### Pandora

To authenticate a Pandora account:

- 1. Select the add user icon 🚑 in the Pandora row of the table.
- 2. Select the 🌰 icon to copy the activation code.

| 🔎 Authorize User                                 |          | × |
|--------------------------------------------------|----------|---|
| Authorize URL (expires in: 1min):<br>Enter Code: | CEUBA3E3 | • |
|                                                  |          |   |

3. Select the link to register the device. The **Device Activation** page is displayed.

| Device Activation                  |
|------------------------------------|
| Set up your device to use Pandora  |
| Step 1 of 3                        |
| Please enter your activation code: |
|                                    |
| Activate Now                       |

**NOTE:** The link is valid for one minute. After one minute, the link expires, and the **Authorize URL** and **Enter Code** are shown as blank. The **Authorize User** dialogue will need to be closed and reopened.

- 4. Paste the activation code in the **Please enter your activation code** field and select **Activate Now**.
- 5. Log in to the Pandora account.
- 6. Select **DONE** to return to **Streaming Services**.

#### Qobuz

To authenticate a Qobuz account:

- 1. Select the add user icon 🚣 in the Qobuz row of the table.
- 2. Select the link to log in via the Qobuz portal.

**NOTE:** The link is valid for one minute. After one minute, the link expires, and the **Authorize URL** is shown as blank. The **Authorize User** dialogue will need to be closed and reopened.

| Authorize User                   |                                                  | * |
|----------------------------------|--------------------------------------------------|---|
| Authorize URL (expires in: 1min) | ☐ <sup>*</sup> https://www.qobuz.com/signin/oaut |   |
|                                  |                                                  |   |
|                                  |                                                  |   |

3. Select **DONE** to return to **Streaming Services**.

#### SiriusXM

Both consumer and commercial SiriusXM streaming accounts are supported on the DM-NAX-4ZSP.

**NOTE:** To determine whether to use commercial accounts, refer to the streaming service license agreement or FAQs on their respective portals. Refer to this link for SiriusXM documentation.

To authenticate a SiriusXM account:

- 1. Select the add user icon 🚣 in the SiriusXM row of the table.
- 2. Enter the user credentials and select **OK**

| 🔎 Authorize User           |          | ×              |
|----------------------------|----------|----------------|
| Username/Email<br>Password |          | siriusXm<br>)) |
|                            | <br>🗸 ок | × CANCEL       |

#### SOUNDMACHINE

Both consumer and commercial SOUNDMACHINE streaming accounts are supported on the DM-NAX-4ZSP.

**NOTE:** To determine whether to use commercial accounts, refer to the streaming service license agreement or FAQs on their respective portals. Refer to <u>this link</u> for SOUNDMACHINE documentation.

To authenticate a SOUNDMACHINE account:

- 1. Select the add user icon 🚣 in the SOUNDMACHINE row of the table.
- 2. Select the link to log in via the SOUNDMACHINE portal.

**NOTE:** The link is valid for one minute. After one minute, the link expires, and the **Authorize URL** is shown as blank. The **Authorize User** dialogue will need to be closed and reopened.

| 🔎 Authorize User                  |                                     | ×  |
|-----------------------------------|-------------------------------------|----|
| Authorize URL (expires in: 1min): | https://auth.airable.io/3vUCAL2Icfy | SM |
|                                   |                                     |    |

3. Log in to the SOUNDMACHINE account.

| SOUNDMACHINE                  |  |  |
|-------------------------------|--|--|
|                               |  |  |
| rd                            |  |  |
| PLEASE ENTER YOUR CREDENTIALS |  |  |
|                               |  |  |

4. Select **DONE** to return to **Streaming Services**.

#### TIDAL

To authenticate a TIDAL account:

- 1. Select the add user icon 🛃 in the TIDAL row of the table.
- 2. Select the link to log in via the TIDAL portal.

#### NOTES:

- The link is valid for one minute. After one minute, the link expires, and the **Authorize URL** is shown as blank. The **Authorize User** dialogue will need to be closed and reopened.
- TIDAL free accounts are not supported on the DM NAX audio-over-IP platform.

| 🔎 Authorize User                  |                                        | ×  |
|-----------------------------------|----------------------------------------|----|
| Authorize URL (expires in: 1min): | ☑ https://login.tidal.com/authorize?re | ÷: |
|                                   |                                        |    |

3. Select **DONE** to return to **Streaming Services**.

# Port Selection

The **Port Selection** feature allows the device's internal network traffic to be managed and segregated based on traffic type. Internal VLANs are used to segment device management and streaming service traffic to a separate physical device Ethernet port than audio-over-IP streaming traffic. With **Port Selection** enabled on all DM NAX devices on a network, DM NAX and AES67 network traffic can be physically separated from the control network onto a dedicated audio network.

| ✓ Port Selection |                                             |                                                |
|------------------|---------------------------------------------|------------------------------------------------|
| A Por            | rt Selection: Connecting multiple interface | es to the same switch may cause a network loop |
| Port Selection   |                                             |                                                |
| Management       | Port1                                       | •                                              |
| Audio/NAX        | Port2                                       | •                                              |

To configure **Port Selection**:

 Set the Port Selection toggle to the right position to enable or to the left position to disable Port Selection. By default, Port Selection is disabled.

**NOTE:** Ports 1 and 2 correspond to the Ethernet adapters labeled **1** and **2** on the rear panel of the DM-NAX-4ZSP, respectively.
- 2. With **Port Selection** enabled:
  - a. Select an Ethernet port from the **Management** drop-down to designate which Ethernet port on the rear panel of the device will handle network traffic relating to device configuration, streaming services, and the device's connection to a control system.

#### NOTES:

- To access streaming services, the Management port must be connected to a network with internet access.
- The Management port determines your connection to the web interface. Changing the port value can result in losing your connection to the device via the web interface.
- b. Select an Ethernet port from the **Audio/NAX** drop-down to designate which Ethernet port on the rear panel of the device will handle audio-over-IP streaming network traffic.
- 3. Select **Save** changes to apply the new settings.

**NOTE:** Making changes to **Port Selection** settings will require a reboot.

## Security

Select the **Security** tab to configure security for users and groups and to allow different levels of access to the DM-NAX-4ZSP functions. By default, security is disabled.

| ✓ Status     ♦ Settings     Seturity     ♦ 802.1x Configuration |                |
|-----------------------------------------------------------------|----------------|
|                                                                 |                |
| ▼ Security                                                      |                |
| SSL Mode                                                        | OFF •          |
| Current User Users Groups                                       |                |
| Name                                                            | admin1         |
| Access Level                                                    | Administrator  |
| Active Directory User                                           | No             |
| Groups                                                          | Administrators |
| Change Current User Password                                    |                |

Select **Encrypt and Validate**, **Encrypt**, or **OFF** in the **SSL Mode** drop-down, to specify whether to use encryption. By default, SSL Mode is set to **OFF**.

## Current User

Select the **Current User** tab to view read-only information or to change the password for the current user.

| Current User | Users        | Groups |                       |                |
|--------------|--------------|--------|-----------------------|----------------|
|              |              |        | Name                  | admin1         |
|              |              |        | Access Level          | Administrator  |
|              |              |        | Active Directory User | No             |
|              |              |        | Groups                | Administrators |
| Change Curro | ent User Pas | ssword |                       |                |

- 1. Select **Change Current User Password** to provide a new password for the current user.
- 2. In the **Change Password** dialog, enter the current password in the **Current Password** field, the new password in the **Password** field, and then re-enter the same new password in the **Confirm Password** field.

| Change Password  |       |      | ×        |
|------------------|-------|------|----------|
| Current Password | ••••• |      |          |
| Password         | ••••• |      |          |
| Confirm Password | ••••• |      |          |
|                  |       | 🗸 ок | × Cancel |

3. Select **OK** to save or select **Cancel** to cancel the changes.

### Users

Select the **Users** tab to view and edit user settings. The **Users** tab can be used to add or remove local and Active Directory users and preview information about users.

| Current User Users Groups |                |              |
|---------------------------|----------------|--------------|
|                           | Q Search       |              |
| Username                  | AD User        | Action       |
| admin1                    | No             | <b>0</b> 🕼 🗊 |
|                           | ₩ 4 1 > ₩ 10 - |              |
| Create User               |                |              |

Use the **Search Users** field to enter search term(s) and display users that match the search criteria.

If users listed in the **Users** table span across multiple pages, navigate through the list of users by selecting a page number or by using the left or right arrows at the bottom of the **Users** pane to move forward or backward through the pages.

Each page can be set to display 5, 10, or 20 users by using the drop-down to the right of the navigation arrows.

Information about existing users is displayed in table format and the following details are provided for each user.

- **Username**: Displays the name of the user.
- AD User: Displays whether the user requires authentication using Active Directory.

Select the corresponding icon in the **Actions** column to view detailed user information or to delete the user.

To create a new user, select **Create User**.

#### Create a New Local User

- 1. Select Create User in the Users tab.
- 2. In the **Create User** dialog, enter the following:

| Create User           | *                |
|-----------------------|------------------|
| Name                  | test             |
| Active Directory User |                  |
| Password              | •••••            |
| Confirm Password      | •••••            |
| Groups                | Administrators 💌 |
|                       | V OK X Cancel    |

- a. Enter a user name in the **Name** field. A valid user name can consist of alphanumeric characters (letters a-z, A-Z, numbers 0-9) and the underscore "\_" character.
- b. Enter a password in the **Password** field; re-enter the same password in the **Confirm Password** field.
- c. Assign the access level by selecting one or more groups from the Groups drop-down list.

**NOTE:** Make sure that the **Active Directory User** toggle is disabled.

3. Select **OK** to save or select **Cancel** to cancel the changes.

#### Add an Active Directory User

Users cannot be created or removed from the Active Directory server, but access can be granted to an existing user in the Active Directory server.

To grant access to an Active Directory user, you can either add the user to a local group on the DM-NAX-4ZSP, or add the Active Directory group(s) that they are a member of to the DM-NAX-4ZSP.

To add an Active Directory user.

- 1. Select Create User.
- 2. In the Create User dialog, enter the following.

| Create User           | ×             |    |
|-----------------------|---------------|----|
| Name                  | Connects\test |    |
| Active Directory User |               |    |
| Groups                | Connects •    |    |
|                       | V OK X Cancel | 14 |

- a. Enter a user name in the **Name** field in the format "Domain\UserName", for example "crestronlabs.com\JohnSmith". Valid user names can contain alphanumeric characters (letters a-z, A-Z, numbers 0-9) and the underscore "\_" character.
- b. Select one or more groups from the **Groups** drop-down list.

**NOTE:** Make sure that the **Active Directory User** toggle is set to enabled.

3. Select **OK** to save or select **Cancel** to cancel the changes.

#### Delete User

Select the trashcan icon in the **Actions** column to delete the user. Select **Yes** when prompted to delete the user or **No** to cancel the deletion.

After a user is removed from a group, they lose any access rights associated with that group. Note that the user account is not deleted by the delete user operation.

#### View User Details

Select the information icon <sup>1</sup> in the **Actions** column to view information for the selected user. The **User Details** dialog displays the following information for the selected user.

- Name: Displays the name of the selected user.
- Active Directory User: Displays whether the user is an Active Directory user.
- **Group**: Displays group(s) the selected user is part of.

| User Details          | *              |
|-----------------------|----------------|
| Nama                  | admin1         |
| INdiffe               | admini         |
| Active Directory User | No             |
| Groups                | Administrators |
|                       | • ОК           |

Select **OK** to close the **User Details** dialog and to return to the **Users** tab.

#### Update User Details

| Update User                   | •                       |     |
|-------------------------------|-------------------------|-----|
| Name<br>Active Directory User | admin1                  |     |
| Password                      | •••••                   |     |
| Confirm Password              | •••••                   |     |
| Groups                        | Administrators <b>•</b> |     |
|                               | V OK K Cancel           | li. |

- 1. Select the edit icon 🕝 in the **Actions** column to update information for the selected user.
- 2. Enter a password in the **Password** field; re-enter the same password in the **Confirm Password** field.
- 3. Select one or more groups to assign the user to from the Groups drop-down list.
- 4. Select **OK** to save or select **Cancel** to cancel the changes.

The Update User dialog also displays the following read-only information for the selected user.

- Name: Displays the name of the user.
- Active Directory User: Displays whether the user is an Active Directory user.

### Groups

Select the **Groups** tab to view and edit group settings. The **Groups** tab can be used to add local and Active Directory groups, remove local and Active Directory groups, and preview information about a group.

Use the **Search Groups** field to enter search term(s) and display groups that match the search criteria.

|          | Current User Users Groups |          |               |          |  |  |  |
|----------|---------------------------|----------|---------------|----------|--|--|--|
| Q Search |                           |          | Search        | arch     |  |  |  |
|          | Group Name                | AD Group | Access Level  | Action   |  |  |  |
|          | Administrators            | No       | Administrator | 6        |  |  |  |
|          | Connects                  | No       | Connect       | <b>0</b> |  |  |  |
|          | Operators                 | No       | Operator      | <b>0</b> |  |  |  |
|          | Programmers               | No       | Programmer    | <b>0</b> |  |  |  |
|          | Users                     | No       | User          | <b>0</b> |  |  |  |
|          | H - + 1 - H 10            |          |               |          |  |  |  |
|          | Create Group              |          |               |          |  |  |  |

If groups listed in the **Groups** table span across multiple pages, navigate through the groups by selecting a page number or by using the left or right arrows at the bottom of the **Groups** pane to move forward or backward through the pages.

Additionally, each page can be set to display 5, 10, or 20 groups by using the drop-down to the right of the navigation arrows.

Existing groups are displayed in a table and the following information is provided for each group:

- **Group Name**: Displays the name of the group.
- AD Group: Displays whether the group requires authentication using Active Directory.
- Access Level: Displays the predefined access level assigned to the group (Administrator, Programmer, Operator, User, or Connect).

Select the corresponding icon in the **Actions** column to view detailed group information 0 or to delete selected group.

Select Create Group in the Groups tab to create new group.

#### Create Local Group

| Create Group           |              | ×      |
|------------------------|--------------|--------|
| Name                   | test12       |        |
| Access Level           | Programmer • |        |
| Active Directory Group | 0            |        |
|                        | ✓ ок 🔰       | Cancel |

- 1. Select Create Group.
- 2. In the **Create Group** dialog, enter the following:
  - a. Enter the group name in the **Name** field.
  - b. Assign the group access level by selecting a predefined access level (Administrator, Connect, Operator, Programmer, User) from the **Access Level** drop-down list.

**NOTE:** Make sure that the **Active Directory Group** toggle is disabled.

3. Select **OK** to save. Select **Cancel** to cancel the changes.

#### Add Active Directory Group

A group cannot be created or removed from the Active Directory server, but access can be granted to an existing group in Active Directory.

| Create Group           |               |      | *        |
|------------------------|---------------|------|----------|
| Name                   | test          |      |          |
| Access Level           | Administrator | •    |          |
| Active Directory Group |               |      |          |
|                        |               | 🗸 ОК | × Cancel |

Once the group is added, all members of that group will have access to the DM-NAX-4ZSP.

- 1. Select Create Group.
- 2. In the **Create Group** dialog enter the following:
  - a. Enter the group name in the **Name** field, for example "Engineering Group". Note that group names are case sensitive; a space is a valid character that can be used in group names.
- 3. Assign the group access level by selecting a predefined access level (Administrator, Connect, Operator, Programmer, User) from the **Access Level** drop-down list.

**NOTE:** Make sure that the **Active Directory Group** toggle is enabled.

4. Select **OK** to save. Select **Cancel** to cancel the changes.

#### Delete a Group

Select the trashcan icon in the **Actions** column to delete a group. Select **Yes** when prompted to delete the group or **No** to cancel the deletion.

When a group is deleted, users in the group are not removed from the device or Active Directory server. However, because a user's access level is inherited from a group(s), users within the deleted group will lose access rights associated with the group.

#### View Group Details

Select the information icon in the **Actions** column to view information for the selected group. The **Group Details** dialog lists the following information for the selected group.

| Group Details          |                | *  |
|------------------------|----------------|----|
|                        |                |    |
| Name                   | Administrators |    |
| Access Level           | Administrator  |    |
| Active Directory Group | No             |    |
|                        | 🗸 ок           | 1. |

- **Name**: Displays the name of the group.
- Access Level: Displays the access level of the group and its users.
- Active Directory Group: Displays whether the group is an Active Directory group.

Select **OK** to close the **Group Details** dialog and to return to the **Groups** tab.

## 802.1X Configuration

The DM-NAX-4ZSP has built-in support for the 802.1X standard (an IEEE network standard designed to enhance the security of wireless and Ethernet LANs. The standard relies on the exchange of messages between the device and the network's host, or authentication server), allowing communication with the authentication server and access to protected corporate networks.

| ✓ Status                                 |                                                           |
|------------------------------------------|-----------------------------------------------------------|
|                                          |                                                           |
| * 802.1x Configuration                   |                                                           |
| IEEE 802.1x Authentication               |                                                           |
| Authentication Method                    | EAP MSCHAP V2- password 🔹                                 |
| Domain                                   | secure12                                                  |
| Username                                 | admin                                                     |
| Password                                 | ••••••                                                    |
| Enable Authentication Server Validation  |                                                           |
| Select Trusted Certificate Authoritie(s) | Q                                                         |
|                                          | AAA Certificate Services                                  |
|                                          | AC RAIZ FNMT-RCM                                          |
|                                          | ACCVRAIZ1                                                 |
|                                          | Actalis Authentication Root CA                            |
|                                          | AffirmTrust Commercial                                    |
|                                          | AffirmTrust Networking                                    |
|                                          | AffirmTrust Premium ECC                                   |
|                                          | Attrim Frust Premium                                      |
|                                          | Amazon Root CA 1                                          |
|                                          | Amazon Root CA 3                                          |
|                                          | Amazon Root CA 4                                          |
|                                          | Atos TrustedRoot 2011                                     |
|                                          | Autoridad de Certificacion Firmaprofesional CIF A62634068 |
|                                          | Baltimore CyberTrust Root                                 |
|                                          |                                                           |

## Configure DM-NAX-4ZSP for 802.1X Authentication

- 1. Set the **IEEE 802.1X Authentication** toggle to enabled. This will enable all options on the 802.1X dialog.
- 2. Select the **Authentication method**: **EAP-TLS Certificate** or **EAP-MSCHAP V2 Password** according to the network administrator's requirement.
- 3. Do either one of the following:
  - Select **EAP-TLS Certificate**: Select **Action/Manage Certificates** to upload the required machine certificate. The machine certificate is an encrypted file that will be supplied by the network administrator, along with the certificate password.
  - Select **EAP-MSCHAP V2 Password**: Enter the username and password supplied by the network administrator into the **Username** and **Password** fields. This method does not require the use of a machine certificate, only the user name and password credentials.

 If you enabled the Enable Authentication Server Validation option, this will enable the Select Trusted Certificate Authoritie(s) list box which contains signed Trusted Certificate Authorities (CAs) preloaded into the DM-NAX-4ZSP.

Select the check box next to each CA whose certificate can be used for server validation, as specified by the network administrator.

If the network does not use any of the listed certificates, the network administrator must provide a certificate, which must be uploaded manually via the **Manage Certificates** functionality.

- 5. If required, type the domain name of the network in the **Domain** field.
- 6. When the 802.1X settings are configured as desired, select **Save Changes** to save the changes to the device and reboot it. Select **Revert** to cancel any changes.

# DM-NAX-8ZSA

This section describes how to configure the DM-NAX-8ZSA.

## Web Interface Configuration

The DM-NAX-8ZSA web interface allows you to view status information and configure network and device settings.

## Access the Web Interface

To access the web interface, do either of the following:

- Access the Web Interface with a Web Browser on page 329
- Access the Web Interface With Crestron Toolbox™ Software on page 331

The web interface is accessed from a web browser. The following table lists operating systems and their corresponding supported web browsers.

#### **Operating System and Supported Web Browsers**

| OPERATING SYSTEM          | SUPPORTED WEB BROWSERS                              |
|---------------------------|-----------------------------------------------------|
| Windows® operating system | Chrome™ web browser, version 31 and later           |
|                           | Firefox® web browser, version 31 and later          |
|                           | Internet Explorer web browser, version 11 and later |
|                           | Microsoft Edge web browser                          |
| macOS® operating system   | Safari® web browser, version 6 and later            |
|                           | Chrome web browser, version 31 and later            |
|                           | Firefox web browser, version 31 and later           |

#### Access the Web Interface with a Web Browser

1. Enter the IP address of the DM-NAX-8ZSA into a web browser.

**NOTE:** To obtain the IP address, use the **Device Discovery Tool** in Crestron Toolbox<sup>™</sup> software or an IP scanner application.

- 2. If you are creating a user account for the first time, do the following; otherwise, skip to step 3.
  - a. Enter a username in the **Username** field.
  - b. Enter a password in the **Password** field.
  - c. Re-enter the same password in the **Confirm Password** field.

| @ CRESTR | KON ₀                                                                                                  |  |
|----------|----------------------------------------------------------------------------------------------------|--|
|          | A DEVICE FIRST BOOT                                                                                    |  |
|          | Device Administration                                                                                  |  |
|          | Username                                                                                               |  |
|          | Password                                                                                               |  |
|          | Confirm Password                                                                                       |  |
|          | + Create User                                                                                          |  |
|          | © 2021 Crestron Electronics, Inc.<br>Privacy Statement<br>Crestron Software End-User License Agreement |  |

d. Select **Create User**. The Device Administration page appears.

| CRESTRON . |          |                                              |  |
|------------|----------|----------------------------------------------|--|
|            |          |                                              |  |
|            |          |                                              |  |
|            |          |                                              |  |
|            |          | Device Administration                        |  |
|            | Username |                                              |  |
|            | Password |                                              |  |
|            | ۹,       | Sign In                                      |  |
|            |          | © 2021 Crestron Electronics, Inc.            |  |
|            |          | Privacy Statement                            |  |
|            |          | Crestron Software End-User License Agreement |  |
|            |          |                                              |  |
|            |          |                                              |  |
|            |          |                                              |  |
|            |          |                                              |  |

- 3. Enter the username in the **Username** field.
- 4. Enter the password in the **Password** field.
- 5. Select Sign In.

## Access the Web Interface With Crestron Toolbox™ Software

To access the web interface by opening a web browser from Crestron Toolbox™ software:

- 1. Open Crestron Toolbox software.
- From the Tools menu, select Device Discovery Tool. You can also access the Device Discovery Tool by selecting the Device Discovery Tool icon m in the Crestron Toolbox toolbar. The DM-NAX-8ZSA is discovered and listed in the device list on the left side of the screen. The associated host name, IP address, and firmware version are also displayed.

**NOTE:** If there is security software running on the computer, a security alert might be displayed when Crestron Toolbox software attempts to connect to the network. Make sure to allow the connection, so that the Device Discovery Tool can be used.

- 3. In the Device Discovery Tool list, select the device.
- 4. Enter the device credentials in the **Authentication Required** dialog that opens, then select **Log In**.
- 5. Select Web Configuration.

## Action

The **Action** menu is displayed at the top right side of the interface and provides quick access to common device functions:

- Save Changes on page 332
- Revert on page 332
- Reboot on page 333
- Restore to Factory Default Settings on page 333
- Update Firmware on page 334
- Download Logs on page 334
- Manage Certificates on page 334
- Manage Audio Profiles on page 336
- Download Configuration on page 337
- Upload Configuration on page 337

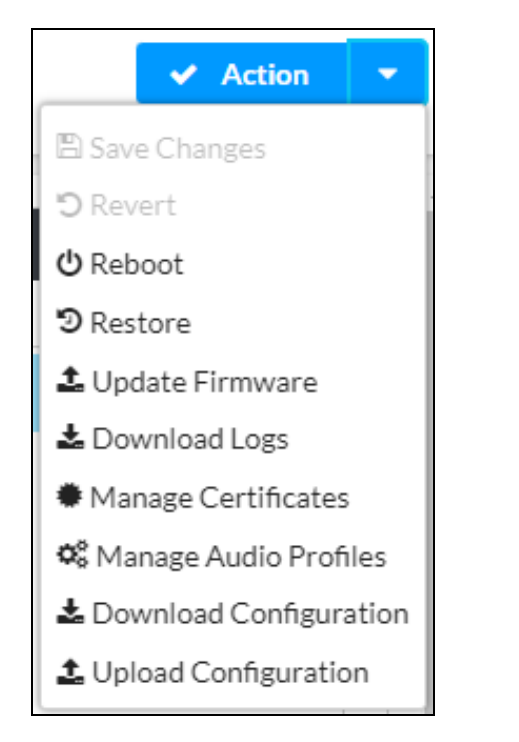

### Save Changes

Select **Save Changes** to save any changes made to the configuration settings.

#### Revert

Select **Revert** to revert the device back to the last saved configuration settings.

## Reboot

Certain changes to the settings may require the DM-NAX-8ZSA to be rebooted to take effect. To reboot the device:

1. Select **Reboot** in the **Action** menu. The **Confirmation** message box appears.

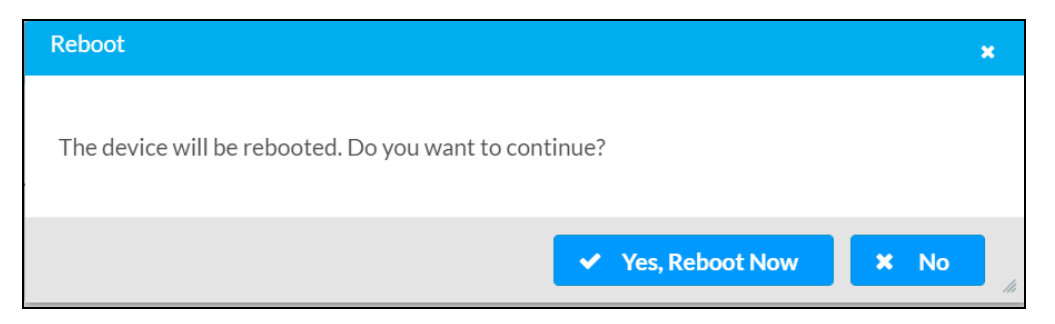

 Select Yes, Reboot Now to reboot the device. The Reboot message box appears. Wait for the device reboot to complete before attempting to reconnect to the device.

## Restore to Factory Default Settings

**CAUTION:** This procedure should only be performed to recover an unresponsive device. Performing the **Restore** procedure will clear certain device settings that cannot be recovered once the procedure is complete. Before proceeding, please contact Crestron True Blue Support via phone, email or chat as described at www.crestron.com/support.

1. Select **Restore** in the **Action** menu to restore the settings of the DM-NAX-8ZSA to factory defaults.

**NOTE:** When settings are restored, all settings, including the network settings, will revert to the factory default. If a static IP address is set, restoring the device to factory default settings will revert the IP address to the default DHCP mode.

| Restore                                                |       | ×    |
|--------------------------------------------------------|-------|------|
| Device will be restored to factory defaults. Continue? |       |      |
|                                                        | ✓ Yes | × No |

2. Select **Yes** in the **Confirmation** dialog to restore the DM-NAX-8ZSA to factory settings. Select **No** to cancel the restore operation.

A dialog is displayed again, indicating that the restore process was successful and that the device rebooted.

You can also restore to factory settings by pressing and holding the **SETUP** button on the rear panel of the device with power disconnected then connect the power supply and continue to hold **SETUP** button for 30 seconds.

## Update Firmware

- 1. Select **Update Firmware** in the **Action** menu.
- 2. In the Firmware Upgrade dialog, select + Browse.

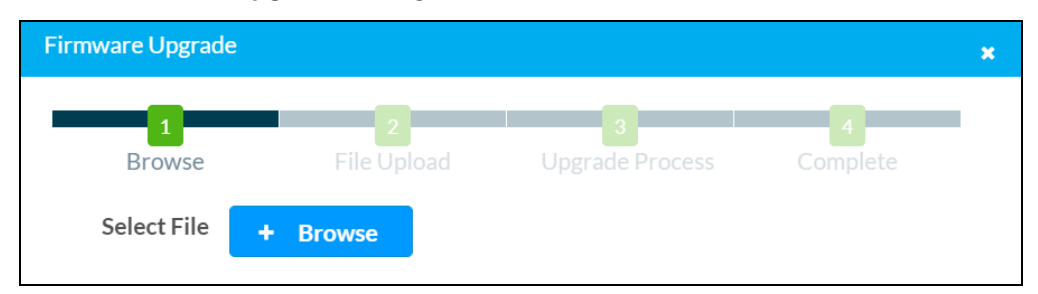

- 3. Locate and select the desired firmware file, and then select **Open**. The selected firmware file name is displayed in the **Firmware Upgrade** dialog.
- 4. Select **Load** and wait for the progress bar to complete and for **OK** to become selectable.
- 5. Select **OK**. The device with new firmware can now be accessed.

### Download Logs

Select Download Logs in the Action menu to download the device message logs for diagnostic purposes.

The log file is downloaded to the Downloads folder of the PC.

### Manage Certificates

Use the **Manage Certificates** dialog to add, remove, and manage certificates used in 802.1X and other protected networks.

| Root Intermediate Machir       | e Web Server         |          |
|--------------------------------|----------------------|----------|
|                                | Q Search             |          |
| Name                           | Expiry Date          | Action   |
| AAA Certificate Services       | Dec 31 23:59:59 2028 | â        |
| AC RAIZ FNMT-RCM               | Jan 1 00:00:00 2030  |          |
| ACCVRAIZ1                      | Dec 31 09:37:37 2030 | <b>a</b> |
| Actalis Authentication Root CA | Sep 22 11:22:02 2030 | •        |
| AffirmTrust Commercial         | Dec 31 14:06:06 2030 | <b>a</b> |
| AffirmTrust Networking         | Dec 31 14:08:24 2030 | <b>a</b> |
| AffirmTrust Premium            | Dec 31 14:10:36 2040 | <b>a</b> |
|                                | N N 1 2 3 4 5        |          |

Select Manage Certificates in the Action menu. The following certificate tabs are displayed:

- **Root**: The Root certificate is used by the DM-NAX-8ZSA to validate the network's authentication server. The DM-NAX-8ZSA has a variety of Root certificates, self-signed by trusted CAs (Certificate Authorities) preloaded into the device. Root certificates must be self-signed.
- **Intermediate**: The Intermediate store holds non self-signed certificates that are used to validate the authentication server. These certificates will be provided by the network administrator if the network does not use self-signed Root certificates.
- **Machine**: The machine certificate is an encrypted PFX file that is used by the authentication server to validate the identity of the DM-NAX-8ZSA. The machine certificate will be provided by the network administrator, along with the certificate password. For 802.1X, only one machine certificate can reside on the device.
- **Web Server**: The Web Server certificate is a digital file that contains information about the identity of the web server.

#### To Add Certificates

- 1. Select the corresponding certificate tab.
- 2. Select Add Root Certificate.
- 3. Select + Browse.
- 4. Locate and select the file, then select **Open**.

**NOTE:** If the certificate is a Machine Certificate, enter the password provided by the network administrator.

5. Select **OK**. This will add the certificate to the list box, displaying the file name and expiration date. The certificate is now available for selection and can be loaded to the device.

#### To Delete Certificates

- 1. Select the corresponding certificate tab.
- 2. Select the trashcan icon 💼 in the **Actions** column to delete the certificate.
- 3. Select **Yes** when prompted to delete the certificate or **No** to cancel the deletion.

## Manage Audio Profiles

Use the **Manage Audio Profiles** dialog to add, remove, and manage output audio profiles on the DM-NAX-8ZSA.

| Default Profiles | es           |                |
|------------------|--------------|----------------|
| Search Q         |              |                |
| Model            | Manufacturer | Туре           |
| SAROS IC6        | Crestron     | SpeakerProfile |
| ESSENCE IW6      | Crestron     | SpeakerProfile |
| SAROS ICE8       | Crestron     | SpeakerProfile |
| ESSENCE IC5      | Crestron     | SpeakerProfile |
| Air SR4          | Crestron     | SpeakerProfile |
|                  | × 1 2 3 4 5  | 5 🕨 н          |

Select **Manage Audio Profiles** in the **Action** menu. The following audio profiles tabs are displayed, providing information such as **Model**, **Manufacturer**, and **Type** of the audio profiles:

- Default Profiles: Lists the default library of included audio profiles.
- User Profiles: Lists the custom, user loaded profiles, and allows them to be loaded and removed.

In the **Search** field, enter a name to search for the profile. The audio profile matching the search criteria is displayed.

**NOTE**: To create a custom audio profile, refer to <u>Knowledge Article 1001820</u>.

#### To Add an Audio Profile

| 의 Default l | Profiles Let User Profiles |                |                                |
|-------------|----------------------------|----------------|--------------------------------|
|             | Q                          |                | + Add Profile 📋 Delete Profile |
|             | Model 🗢                    | Manufacturer 🗢 | Type 🗢                         |
|             | Inspiron                   | Creative       | SpeakerProfile                 |
|             | acive                      | Creative       | SpeakerProfile                 |

- 1. Select the User Profiles tab.
- 2. Select + Add Profiles.
- 3. Select + Browse.
- 4. Locate and select the .prof file, and then select **Open**.
- 5. Select Upload.

6. Select **OK**. This will add the profile to the list box.

The audio profile is now available for selection and can be applied.

#### To Delete an Audio Profile

| P Default P | rofiles A+ User Profiles |                |                |                  |
|-------------|--------------------------|----------------|----------------|------------------|
|             | Q                        |                | + Add Profile  | 📋 Delete Profile |
|             | Model 🖨                  | Manufacturer 🖨 | Type 🖨         |                  |
|             | Inspiron                 | Creative       | SpeakerProfile |                  |
| <b>~</b>    | acive                    | Creative       | SpeakerProfile |                  |

- 1. Select the **User Profiles** tab.
- 2. Select the checkbox corresponding to the audio profile that needs to be deleted.
- 3. Select **Delete Profile**.

The audio profile is deleted.

## Download Configuration

Select **Download Configuration** to download a TGZ file containing the settings data for the DM NAX device.

**NOTE:** User accounts for accessing the device, streaming service accounts, multicast addresses, and stream names are not saved in this configuration file.

## Upload Configuration

1. Select **Upload Configuration** to upload a TGZ file that will overwrite the current settings of the DM NAX device with a saved configuration.

**CAUTION:** Be sure to load a TGZ file for the same DM NAX device type while using the Load Configuration feature. For example, if loading a TGZ file to a DM-NAX-8ZSA, be sure that the TGZ file originated from a DM-NAX-8ZSA.

2. Select **Browse** to navigate to the desired TGZ file in your file browser. Select the file, then select **Open**.

| Device Configuration                      |                  |                  | ×             |
|-------------------------------------------|------------------|------------------|---------------|
| Browse to Select a file 1 Browse + Browse | 2<br>File Upload | 3<br>In Progress | 4<br>Complete |
|                                           |                  |                  | × Cancel      |

3. Select **Upload** to begin the file upload process. A progress bar will indicate the status of the configuration file upload.

| Device Configuration     |                        |                        | *        |
|--------------------------|------------------------|------------------------|----------|
| Upload the selected file | - dm-nax-8zsa_config_2 | 023.10.12_14.15.22.tgz |          |
| Browse                   | File Upload            | In Progress            | Complete |
| ± Upload                 |                        |                        |          |
|                          |                        |                        | × Cancel |

4. Once the upload is complete, the device will require a reboot. Select **Yes, Reboot Now** to begin the reboot, or select **No** to return to the web UI.

| Device Configuration                                                                                                    |     | ×  |
|----------------------------------------------------------------------------------------------------|-----|----|
| Reboot                                                                                                    | ×   |    |
| A reboot is required for changes to take effect. If you do not reboot now, you will need to so later in order to complete your change. Do you wish to reboot now? | do  |    |
| ✓ Yes, Reboot Now 🗶 No                                                                                                    | li. |    |
|                                                                                                    | OR  | li |

**NOTE:** Any changes made after the configuration file upload, but before a device reboot, may be overwritten when the device is rebooted.

## Status

The **Status** page is the first page displayed when opening the interface of the DM-NAX-8ZSA. It displays general information about the DM-NAX-8ZSA (such as **Model Name**, **Firmware Version**, and **Serial Number**), current network settings (such as **Host Name** and **IP Address**, etc.), and input and output ports' current status.

The **Status** page can be accessed at any time by selecting the **Status** tab of the DM-NAX-8ZSA interface.

| CRESTRON,                |          |
|--------------------------|----------|
| DM-NAX-8ZSA-00107FB58088 | ✓ Action |
|                          |          |
| ✓ Status ♦ Settings      |          |
|                          |          |
| > Device                 |          |
| ▶ Network                |          |
| Control System           |          |
|                          |          |

Information displayed on the **Status** tab is organized into different sections.

## Device

The **Device** section displays the **Model**, **Firmware Version**, and **Serial Number** of the DM-NAX-8ZSA.

| @ CRESTRON.                              |              | ٩          |
|------------------------------------------|--------------|------------|
| DM-NAX-8ZSA-00107FB58088                 |              | ✓ Action ✓ |
| Status 🌣 Settings 🔒 Security 🚸 802.1x Co | nfiguration  |            |
| ✓ Device                                 |              |            |
| Model                                    | DM-NAX-8ZSA  |            |
| Firmware Version                         | 1.0191.08407 |            |
| Serial Number                            | 2040CRX01091 |            |
| + More Details                           |              |            |
| Network                                  |              |            |
| ▶ Control System                         |              |            |

Select + More Details to review additional information about the DM-NAX-8ZSA.

|    | CRESTRON              | ٩                      |
|----|-----------------------|------------------------|
| DM | NAX-8ZSA-00107FB58088 | ✓ Action ✓             |
|    | - More Details        |                        |
|    | DM-NAX-8ZSA           | 1.0191.08407           |
|    | Build                 | Apr 23 2021 (401971)   |
|    | Updater               | 1.0191.08407           |
|    | Bootloader            | 0.04.00                |
|    | CCUI Version          | 2.184.859368           |
|    | Build time            | 08:43:50               |
|    | Product ID            | 0x7A00                 |
|    | Revision ID           | 0x0300                 |
|    | amp0-fpga             | FW v0.13 (Driver v1.1) |
|    | amp1-fpga             | FW v0.13 (Driver v1.1) |
|    | ctrl-audio-dsp-0      | FW v28 (Driver v3.3)   |
|    | ctrl-audio-dsp-1      | FW v28 (Driver v3.3)   |
|    | ctrl-audio-fpga       | FW v0.20 (Driver v1.1) |
|    | ctrl-sigma-dsp-0      | FW v1.00 (Driver v1.1) |
|    | PUF                   | 1.0191.08407           |
|    | Forced Auth Mode      | True 🗸                 |

#### Network

The **Network** section displays network-related information about the DM-NAX-8ZSA, including the **Hostname**, **Domain Name**, and **DNS Servers**.

|   | CRESTRON                |                          |          | Ģ |
|---|-------------------------|--------------------------|----------|---|
| D | M-NAX-8ZSA-00107FB58088 | •                        | ✓ Action | - |
|   | ▼ Network               |                          |          |   |
|   | Host Name               | DM-NAX-8ZSA-00107FB58088 |          |   |
|   | Domain Name             | CRESTRON.CRESTRON.com    |          |   |
|   | Primary Static DNS      | 10.88.2.10(DHCP)         |          |   |
|   | Secondary Static DNS    | 192.168.200.134(DHCP)    |          |   |
|   | - Adapter 1             |                          |          |   |
|   | DHCF                    | Yes                      |          |   |
|   | IP Address              | 10.88.105.66             |          |   |
|   | Subnet Mask             | 255.255.255.0            |          |   |
|   | Default Gateway         | 10.88.105.1              |          |   |
|   | Link Active             | true                     |          |   |
|   | MAC Address             | 00.10.7f.b5.80.88        |          |   |
|   |                         |                          |          |   |
|   | Control System          |                          |          |   |

**NOTE:** By default, the host name of the DM-NAX-8ZSA consists of the model name followed by the MAC address of the device. For example, DM-NAX-8ZSA-00107FB58088.

Select + Adapter 1 to display an expanded section that shows additional information. If + Adapter 1 is selected, select - Adapter 1 to collapse the section.

**NOTE:** The **+ Adapter 2** option appears when the dual Ethernet ports on the DM-NAX-8ZSA are set to isolate traffic using the **Port Selection** feature. Refer to **Settings on page 343** for details on configuring the **Port Selection** feature.

## Control System

The **Control System** section displays connection information, consisting of the following:

| -NAX-8   | ZSA-001    | 07FB58088  | 8                     |               |             |            |        | <ul> <li>Action</li> </ul> |
|----------|------------|------------|-----------------------|---------------|-------------|------------|--------|----------------------------|
|          |            |            |                       |               |             |            |        |                            |
| Status   | Settings   | Security   | #802.1x Configuration |               |             |            |        |                            |
| . Device |            |            |                       |               |             |            |        |                            |
| Device   |            |            |                       |               |             |            |        |                            |
| Network  | <          |            |                       |               |             |            |        |                            |
|          | System     |            |                       |               |             |            |        |                            |
|          |            | Encrypt Co | onnection OFF         |               |             |            |        |                            |
|          | - ID Tabla |            |                       |               |             |            |        |                            |
|          |            |            |                       |               |             |            |        |                            |
|          | IP ID      | Room ID    | IP Address/Hostname   | Туре          | Server Port | Connection | Status |                            |
|          |            |            | No                    | records found |             |            |        |                            |

- Encrypt Connection: Displays ON or OFF.
- IP ID: Displays the currently used IP ID of the DM-NAX-8ZSA.
- IP Address/Hostname: Displays the IP address or hostname of the control system.
- **Room ID**: Displays the room ID.
- Status: Displays OFFLINE or ONLINE.

## Settings

The **Settings** page enables you to configure the DM-NAX-8ZSA settings. The **Settings** page can be accessed at any time by selecting the **Settings** tab of the DM-NAX-8ZSA interface.

| CRESTRON,                        |                        | ٩          |
|----------------------------------|------------------------|------------|
| DM-NAX-8ZSA-00107FB5808          | 8                      | ✓ Action ✓ |
| ✓ Status ♦ Settings              | ● 802.1x Configuration |            |
| <ul> <li>System Setup</li> </ul> |                        |            |
| Commissioning                    |                        |            |
| Chimes                           |                        |            |
| Zones                            |                        |            |
| Bussing                          |                        |            |
| ► Inputs                         |                        |            |
| NAX Streams                      |                        |            |
| Routing                          |                        |            |
| Streaming Services               |                        |            |
| Port Selection                   |                        |            |

Settings available on the **Settings** tab are organized into different sections.

## System Setup

The System Setup section contains settings for Date/Time, Auto Update, Network, and Control System.

#### Date/Time

Use the **Date/Time** section to configure the date and time settings of the DM-NAX-8ZSA.

| CRESTRON.                                                          |                      |                    |                       |                    |        | œ                                     |
|--------------------------------------------------------------------|----------------------|--------------------|-----------------------|--------------------|--------|---------------------------------------|
| DM-NAX-8ZSA-00107FB58088                                           |                      |                    |                       |                    |        | 👻 See Charges 🛛 👻                     |
| ✓ Status     ● Settings     ● Security     ● 802_tix Configuration |                      |                    |                       |                    |        | i i i i i i i i i i i i i i i i i i i |
| + System Setup                                                     |                      |                    |                       |                    |        |                                       |
| - Date/Time                                                        |                      |                    |                       |                    |        |                                       |
| Synchronization                                                    |                      |                    |                       |                    |        |                                       |
|                                                                    | Time Synchronization |                    |                       |                    |        |                                       |
| NTP Time Servers                                                   |                      | O Synchronize Now  |                       |                    |        |                                       |
|                                                                    | Address              | Port               | Authentication Method | Authentication Ney | Key ID |                                       |
|                                                                    | pool ntp.org         | 123                | None *                |                    |        |                                       |
| •                                                                  | + Add = Ramova       |                    |                       |                    |        |                                       |
| Configuration                                                      |                      |                    |                       |                    |        |                                       |
|                                                                    | Time Zone            | (UTC-05:00) Hald * |                       |                    |        |                                       |
|                                                                    | Dete                 | 06/10/2021         |                       |                    |        |                                       |
|                                                                    | Tirre                | 05:33              |                       |                    |        |                                       |

#### Time Synchronization

- 1. Set the **Time Synchronization** toggle to the right position to enable or left position to disable time synchronization. By default, time synchronization is enabled.
- 2. In the **NTP Time Servers** table, enter the URL of a NTP (Network Time Protocol) or SNTP (Simple Network Time Protocol) server. Up to three time servers can be added on a device.
- 3. Select **Synchronize Now** to perform time synchronization between the device's internal clock and the time server.

### Time Configuration

- 1. Open the **Time Zone** drop-down to select the applicable time zone.
- 2. In the **Date** field, enter the current date.
- 3. In the **Time (24hr Format)** field, enter the current time in 24-hour format.

Select **Save Changes** to save the settings.

Select **Revert** from the **Action** menu to revert to the previous settings without saving.

#### Auto Update

The DM-NAX-8ZSA can automatically check for and install firmware updates at scheduled intervals via the **Auto Update** feature.

| CRESTRON:                |            |          |
|--------------------------|------------|----------|
| DM-NAX-8ZSA-00107FB58088 |            | ✓ Action |
| ✓ System Setup           |            |          |
| + Date/Time              |            |          |
| – Auto Update            |            |          |
| Auto Update              |            |          |
| Custom URL               |            |          |
| Custom URL Path          |            |          |
| Schedule                 |            |          |
| Day of Week              | Daily •    |          |
| Time of Day              | 02:10      |          |
| Poll Interval            | 0 Minutes  |          |
|                          | Update Now |          |
|                          |            |          |

- 1. Set the Auto Update toggle to the right position to enable automatic updates.
- 2. Define the URL to download the updates by doing either of the following:
  - a. Use the default URL to download the updates from the Crestron server.
  - b. Use a custom URL. Set the Custom URL toggle to the right position to enable a custom URL. In the Custom URL Path text box, enter the path to a custom manifest file in the FTP or SFTP URL format. Use the Crestron Auto Update Tool to generate a custom manifest file, then store the file on an FTP (File Transfer Protocol) or SFTP (Secure File Transfer Protocol) server.
- 3. Set a schedule for the automatic firmware update by doing either of the following:
  - a. Select the desired **Day of Week** and **Time of Day** (24-hour format) values.
  - b. Set the **Poll Interval** by entering a value from **60** to **65535** minutes. A value of **0** disables the Poll Interval.
- 4. Select Save Changes.

Selecting **Update Now** causes the device to check for a firmware update immediately. If a schedule was set in step 4 above, that schedule still remains in effect.

#### Network

The **Network** section contains network-related settings for the DM-NAX-8ZSA, including the **Hostname**, **Domain**, **Primary Static DNS**, and **Secondary Static DNS**.

| CRESTRON:                |                          |                |
|--------------------------|--------------------------|----------------|
| DM-NAX-8ZSA-00107FB58088 |                          | ✓ Save Changes |
| + Auto Update            |                          |                |
| – Network                |                          |                |
| Host Name                | DM-NAX-8ZSA-00107FB58088 |                |
| Domain                   |                          |                |
| Primary Static DNS       |                          |                |
| Secondary Static DNS     |                          |                |
| Adapter 1                | _                        |                |
| DHCP                     |                          |                |
| IP Address               |                          |                |
| Subnet Mask              |                          |                |
| Default Gateway          |                          |                |
|                          |                          |                |

**NOTE:** By default, the hostname of the DM-NAX-8ZSA consists of the model name followed by the MAC address of the device. For example, DM-NAX-8ZSA-00107FB58088.

#### Adapter 1

The Adapter 1 subheading contains settings for DHCP, IP Address, Subnet Mask, and Default Gateway of Ethernet adapter 1 on the rear panel of the device.

#### NOTES:

- An **+ Adapter 2** option only appears when the dual Ethernet ports on the DM-NAX-8ZSA are set to isolate traffic using the **Port Selection** feature. The settings for **Adapter 2** are identical to those available for **Adapter 1**.
- DM NAX devices' internal processes use IP addresses in the 10.10.10.*xxx* range. This IP range should be avoided when addressing DM NAX devices to prevent conflicts.

Set the **DHCP** toggle to the right position to enable DHCP or to the left to disable DHCP. This specifies whether the IP address of the DM-NAX-8ZSA is to be assigned by a DHCP (Dynamic Host Configuration Protocol) server.

- **Enabled**: When DHCP is enabled (default setting), the IP address of the DM-NAX-8ZSA is automatically assigned by a DHCP server on the local area network (LAN).
- **Disabled**: When DHCP is disabled, manually enter information in the following fields:
  - **Primary Static DNS**: Enter a primary DNS IP address.
  - **Secondary Static DNS**: Enter a secondary DNS IP address.
  - IP Address: Enter a unique IP address for the DM-NAX-8ZSA.

- **Subnet Mask**: Enter the subnet mask that is set on the network.
- **Default Gateway**: Enter the IP address that is to be used as the network's gateway.

To save any new network entries, select **Save Changes**.

#### Control System

| CRESTRON:                |                      |                     |         |        |
|--------------------------|----------------------|---------------------|---------|--------|
| DM NAV 9764 001075059099 |                      |                     |         |        |
| DM-NAX-023A-00107FB30000 |                      |                     |         | Action |
|                          |                      |                     |         |        |
| ✓ Status ♦ Settings      | 802.1x Configuration |                     |         |        |
| ✓ System Setup           |                      |                     |         |        |
|                          |                      |                     |         |        |
| + Date/Time              |                      |                     |         |        |
|                          |                      |                     |         |        |
| . Astelladate            |                      |                     |         |        |
| + Auto Opdate            |                      |                     |         |        |
|                          |                      |                     |         |        |
| + Network                |                      |                     |         |        |
|                          |                      |                     |         |        |
| - Control System         |                      |                     |         |        |
| - control system         |                      |                     |         |        |
|                          | Encrypt Connection   |                     |         |        |
| IP Table                 |                      |                     |         |        |
|                          | IP ID                | IP Address/Hostname | Room ID |        |
|                          |                      | No records found    |         |        |
|                          | + Add × Remove       |                     |         |        |

- 1. Select the **Encrypt Connection** toggle to the right position to enable a secure connection between the control system and the DM-NAX-8ZSA. Set the toggle to the left to use an unencrypted connection to the control system. If the toggle is set to the right:
  - a. Enter the username in the **Control System Username** field.
  - b. Enter the password in the **Control System Password** field.
- 2. Select + Add to add an IP table entry to the IP Table.
  - a. Enter the Room ID in the **Room ID** field.
  - b. Enter the IP ID of the DM-NAX-8ZSA in the IP ID field.
  - c. Enter the IP address or hostname of the control system in the IP Address/Hostname field.
- 3. Select **Save Changes** to save the new entries. The **Control System Save** message box appears, indicating that the control system settings were saved successfully. Select **Revert** to revert to the previous settings without saving.

## Commissioning

The **Commissioning** section provides a quick way to automatically assign multicast addresses to all of the device's internal audio-over-IP stream transmitters.

| ▼ Commissioning                                           |                         |  |
|-----------------------------------------------------------|-------------------------|--|
| Starting Multicast Address<br>Last Used Multicast Address | 239.8.3.5<br>239.8.3.36 |  |
|                                                           | Assign Addresses        |  |

Select **Assign Addresses** to give each DM NAX transmitter in the DM-NAX-8ZSA a unique multicast address beginning with the specified **Starting Multicast Address**. The valid range for **Starting Multicast Address** is 239.8.0.0 to 239.255.255.231.

**NOTE:** This will begin transmitting multicast traffic on your network. Refer to Audio-over-IP Network Design on page 723 for details on proper audio-over-IP network management.

## Chimes

The **Chimes** section allows the built-in chime files to be assigned to any of the output zones on the device.

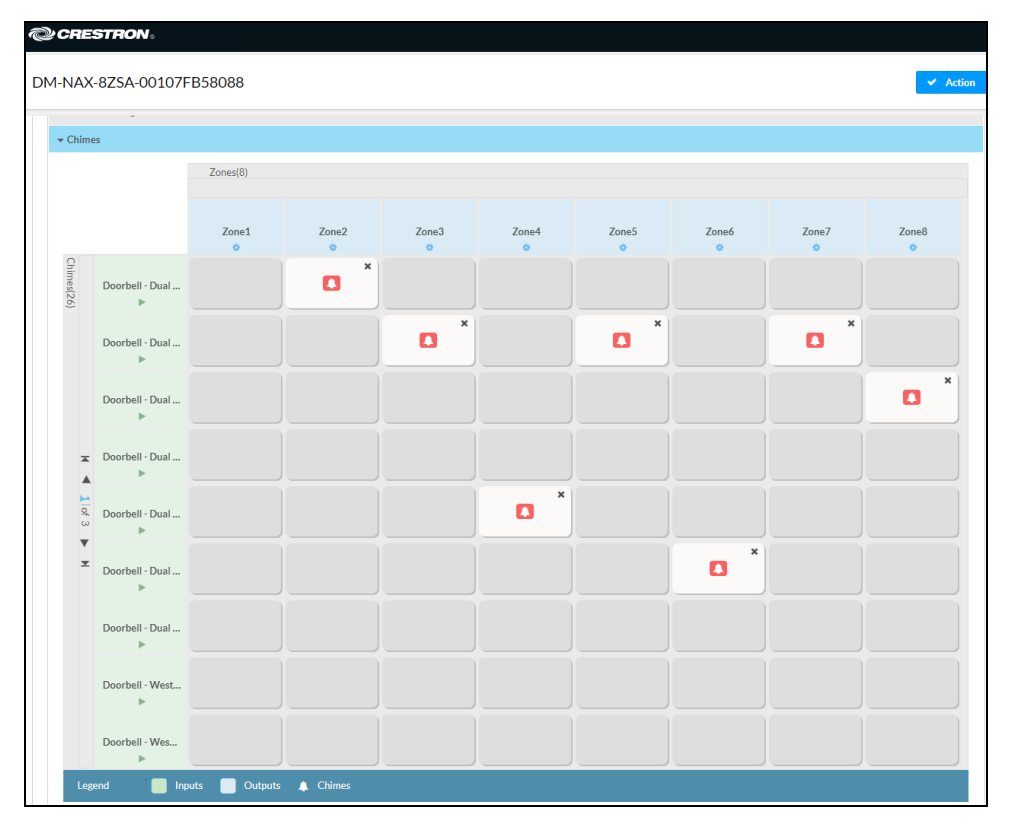

For each chime file, select the cells corresponding to the desired Zones for playback of that specific chime sound. You can assign multiple chimes to the same zone. To view all available chimes, use the **a** or **v** arrows at the left of the matrix to change pages.

To configure the chime volume of a zone:

1. Select the 🔅 icon corresponding to the zone. A **Configure** window appears.

| Configure      | ×             |
|----------------|---------------|
| Do Not Disturb |               |
| Volume         | 30 🗘 %        |
|                |               |
|                | V OK X CANCEL |

- 2. To set the volume, do one of the following:
  - Move the **Volume** slider to the right to increase or to the left to decrease the chime volume.
  - Use the **%** arrows to increase or decrease the chime volume. Values range from 0 to 100%, adjustable in increments of 1%.
  - Manually enter a value in the **Volume** field.

**NOTE:** The chime volume is independent of the zone volume control.

- 3. Set the **Do Not Disturb** toggle to the right to mute all chimes for the zone. Set the **Do Not Disturb** toggle to the left to unmute the chimes.
- 4. Select **OK** to apply the new settings.

### Zones

The **Zones** section contains the **Volume** and **Mute** settings for all zone outputs of the device, as well as a Configure option for more advanced settings within each zone.

| * Zones             |                |        |         |             |  |  |
|---------------------|----------------|--------|---------|-------------|--|--|
| - Zones (Autosaved) |                |        |         |             |  |  |
|                     |                |        |         |             |  |  |
|                     | Name           | Volume | Mute    | Action      |  |  |
|                     | Screen Porch   | 30 🛟 % | 4) Mute | O Configure |  |  |
|                     | Bedroom 1      | 30 🕽 % | 4) Mute | Configure   |  |  |
|                     | Bedroom 2      | 30 🕻 % | 4) Mute | Configure   |  |  |
|                     | Master Bedroom | 30 🛟 % | 4) Mute | Configure   |  |  |
|                     | Master Bath    | 30 🕻 % | 4) Mute | Configure   |  |  |
|                     | Kitchen        | 30 🕻 % | 4) Mute | Configure   |  |  |
|                     | Dining Room    | 30 🕻 % | 4) Mute | Configure   |  |  |
|                     | Living Room    | 30 🕽 % | 4) Mute | Configure   |  |  |
|                     |                |        |         |             |  |  |

Give each zone a friendly name using the **Name** column of the **Zones** table. If the device is paired with a control system, these names may be overwritten by the control system's program.

To configure the zone volume, do one of the following:

- Move the **Volume** slider to the right to increase or to the left to decrease the zone volume.
- Use the **%** arrows to increase or decrease the zone volume. Values range from 0 to 100%, adjustable in increments of 1%.
- Manually enter a value in the **Volume** field.

To mute all audio output from a zone, select its respective **Mute**. To unmute the zone, select **Muted**.

### Zone Settings

To configure zone settings, select **Configure** • **Configure** . The **Edit Zone** window appears.

| CRESTRON,                                 | I |
|-------------------------------------------|---|
| CØ Edit Zone                              |   |
| DM-NAX-8ZSA-00107FB58088 > Zones<br>Zone1 |   |
| ▶ Zone                                    |   |
| > Output                                  |   |

#### Zone

| Select Zone to | access the | settings for | Tone  | Balance  | and Delay | ,  |
|----------------|------------|--------------|-------|----------|-----------|----|
|                | uccess the | securigs for | rone, | Bulance, | and Delay | 1. |

| ▼ Zone              |               |
|---------------------|---------------|
| - Tone (Autosaved)  |               |
| Tone Profile        | Off ·         |
| Bass                | 0 🛟 db        |
| Treble              | 0 <b>0</b> do |
| Loudness            |               |
| Night Mode          | Off           |
|                     |               |
| Balance (Autosaved) |               |
| Left / Right        |               |
| - Delay (Autosaved) |               |
| Delay Time(ms)      | 0 📄 ms        |

#### Tone

| _ | <ul> <li>Tone (Autosseed)</li> </ul> |              |                                                                                                    |
|---|--------------------------------------|--------------|----------------------------------------------------------------------------------------------------|
|   |                                      | Tone Profile | Off •                                                                                                    |
|   |                                      | Bass         | 0 <b>0</b> a                                                                                                    |
|   |                                      | Treble       | 0 <b>C</b> a                                                                                                    |
|   |                                      | Loudness     |                                                                                                    |
|   |                                      | Night Mode   | - The second second sec |
|   |                                      |              |                                                                                                    |

The **Tone** section provides adjustments for the **Tone Profile**, **Bass**, **Treble**, **Loudness**, and **Night Mode** settings of the zone output.

**NOTE:** The **Tone Profile**, **Bass**, **Treble**, and **Loudness** settings in the **Tone** section are all applied separately from the **Equalizer Settings** for the zone. This means that any adjustments made in the **Tone** section will stack with those made in the **Equalizer Settings** section.

1. To select a tone profile preset for the zone, select an option from the **Tone Profile** drop-down. The available options are **Off**, **Classical**, **Jazz**, **Pop**, **Rock**, and **Spoken Word**. By default, **Off** is selected.

- 2. Bass: To adjust the bass, do one of the following:
  - Move the **Bass** slider to the right to increase or to the left to decrease the bass.
  - Use the **db** arrows to increase or decrease the bass level. Values range from -12 dB to 12 dB, adjustable in increments of 1 dB.
  - Manually enter a value in the **Bass** field.
- 3. Treble: To adjust the treble, do one of the following:
  - Move the **Treble** slider to the right to increase or to the left to decrease the treble.
  - Use the **db** arrows to increase or decrease the treble level. Values range from -12 dB to 12 dB, adjustable in increments of 1 dB.
  - Manually enter a value in the **Treble** field.
- 4. To enable the loudness setting on the zone output, slide the **Loudness** switch to the right. To disable loudness, slide the **Loudness** switch to the left.
- 5. The Night Mode feature applies subtle processing to restrict the dynamic range of the zone audio, to allow for lower listening levels at night or in rooms where higher listening levels would be disruptive. To select a dynamics processing level, select an option from the Night Mode drop-down. The available options are Off, Low, Medium, and High. By default, Off is selected.

#### Balance

| - Balance (Autosaved) - | Left/Right 0 |  |
|-------------------------|--------------|--|
|                         |              |  |

To adjust the left/right balance of the stereo output signal, do one of the following:

- Move the **Balance** slider to the right to shift the stereo balance to the right channel or to the left to shift the balance to the left.
- Use the arrows to adjust the balance left or right. The up arrow shifts the balance to the right while the down arrow shifts the balance to the left.
- Manually enter a value in the **Balance** field. Values range from -50 to 50, adjustable in increments of 1. Positive values shift the balance to the right while negative values shift the balance to the left.

#### Delay

| – Delay (Autosaved | 1) Delay Time(ms) | 0 🗘 ms |  |
|--------------------|-------------------|--------|--|
|                    |                   |        |  |

To set the delay, do one of the following:

- Move the **Delay Time(ms)** slider to the right to increase or to the left to decrease the delay time.
- Use the **ms** arrows to increase or decrease the delay. Values range from 0 ms to 250 ms, adjustable in increments of 1 ms.
- Manually enter a value in the **Delay Time(ms)** field.

#### Output

Select Output to access the settings for Minimum/Maximum Volume, Stereo/Mono, Signal, Bussing Volume Offset, Configure Speaker Profile, Speaker Configuration, Casting, Speaker/Faults, Line Out, Signal Generator, Advanced Signal Generator, and Equalizer Settings.

| ✓ Output                        |                    |              |
|---------------------------------|--------------------|--------------|
| - Minimum / Maximum (Autosaved) |                    |              |
|                                 | Minimum (          | 0 <b>5</b> % |
|                                 | Maximum            | O 100 🗧 %    |
|                                 | Default            | 30 🕻 %       |
|                                 |                    |              |
| - Stereo / Mono (Autosaved)     |                    |              |
|                                 | Stereo / Mono      | O Stareo     |
|                                 | Zone Configuration | Standard     |
|                                 |                    |              |
| - Signal (Autosaved)            |                    |              |
|                                 | Signal             | Not Present  |

#### Minimum/Maximum Volume

| - Minimum / Maximum (Autosaved) |   |        |
|---------------------------------|---|--------|
| Minimum                         | O | 14 🗘 % |
| Maximum                         | O | 86 🗘 % |
| Default                         | 0 | 27 🗘 % |
|                                 |   |        |

- 1. To set the minimum volume of the zone, do one of the following:
  - Move the **Minimum** slider to the right to increase or to the left to decrease the minimum volume.
  - Use the **%** arrows to increase or decrease the minimum volume. Values range from 0 to 50%, adjustable in increments of 1%.
  - Manually enter a value in the **Minimum** field.
- 2. To set the maximum volume of the zone, do one of the following:
  - Move the **Maximum** slider to the right to increase or to the left to decrease the maximum volume.
  - Use the **%** arrows to increase or decrease the maximum volume. Values range from 51 to 100%, adjustable in increments of 1%.
  - Manually enter a value in the **Maximum** field.

**NOTE:** When a **Minimum** and **Maximum** volume are set, the 1-100% range represented by the **Zone** and **Default** volume controls are scaled to the range set. For example, if a **Minimum** of 10% and a **Maximum** of 80% are set for a zone, the 1-100% range of the **Zone** volume control is scaled to the 10%-80% range set as the **Minimum** and **Maximum**.

- 3. To set the default volume of the zone, do one of the following:
  - Move the **Default** slider to the right to increase or to the left to decrease the default volume.
  - Use the **%** arrows to increase or decrease the default volume. Values range from 0 to 50%, adjustable in increments of 1%.
  - Manually enter a value in the **Default** field.

**NOTE:** The **Default** volume is applied as the **Zone** volume any time the zone receives a source route and no source was previously routed to that zone.

#### Stereo/Mono

| - Stereo / Mono (Autosaved) |                  |
|-----------------------------|------------------|
| Stereo / Mono               | O Stereo<br>Mono |
| Zone Configuration          | Standard 👻       |
|                             |                  |
1. Select either **Stereo** or **Mono** from the **Stereo/Mono** field.

2. Select the zone configuration from the **Zone Configuration** drop-down. The available values are **Standard**, **Bridged**, **Bridged 2.1**, **Bridged Sub 2.1**, and **Bridged Mono**. Refer to the diagrams below for the output signal flow applied in each configuration.

**NOTE:** The **Stereo/Mono** field is disabled for the Bridged 2.1, Bridged Sub 2.1, and Bridged Mono zone configurations.

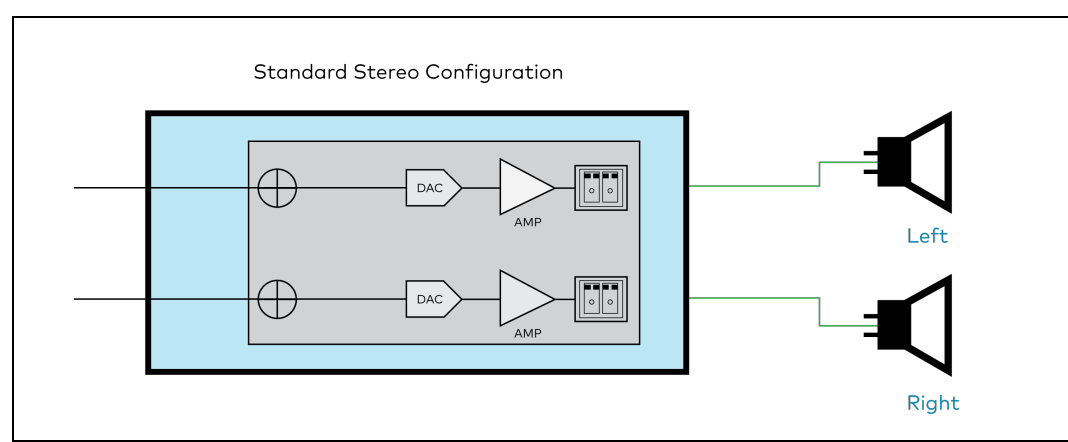

#### Stereo - Standard

Stereo - Bridged

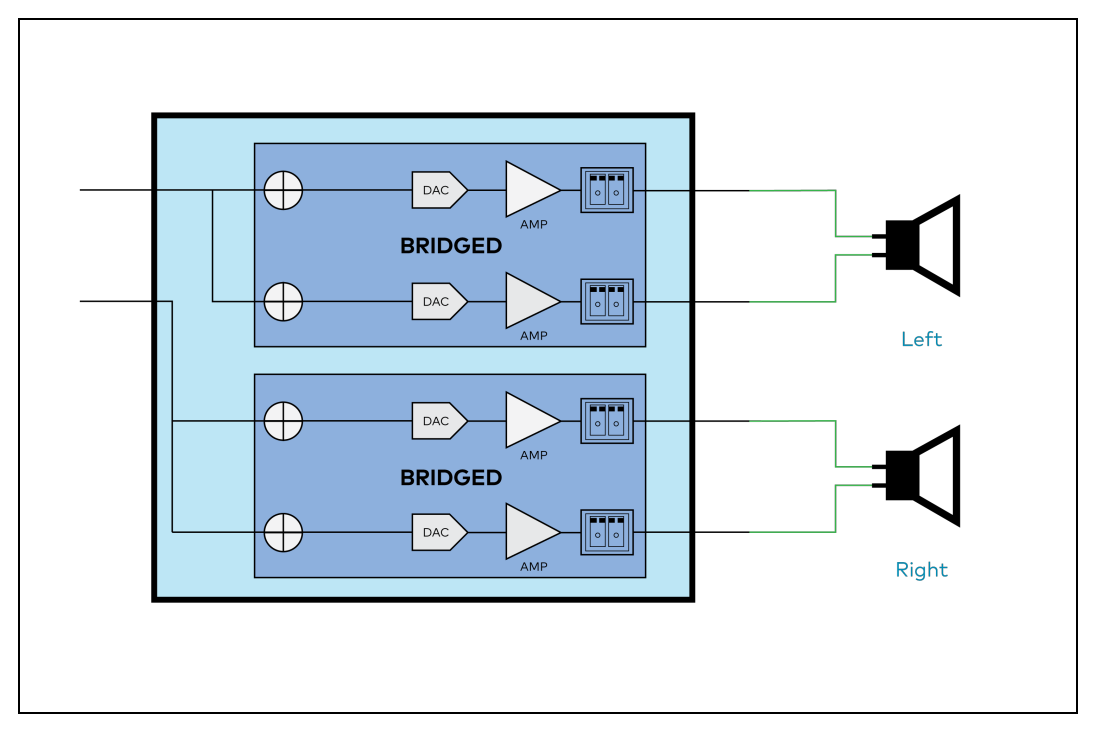

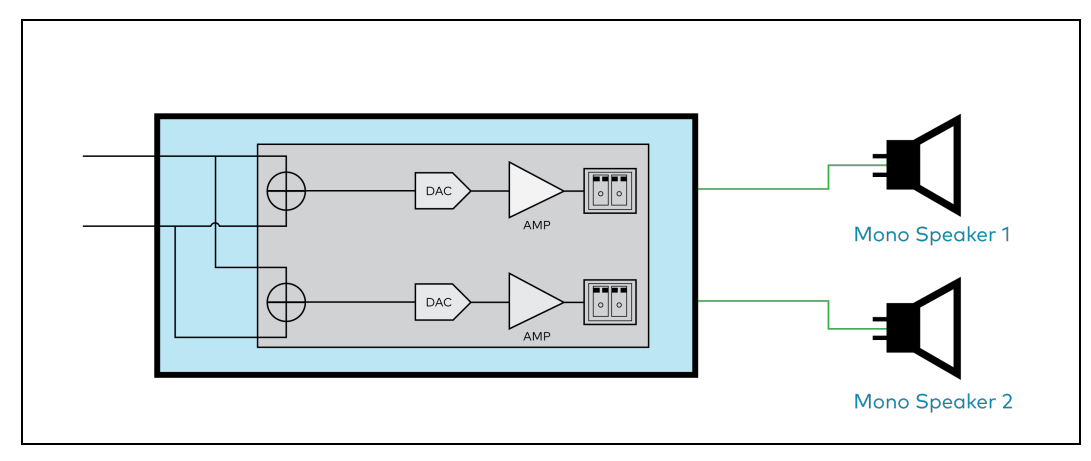

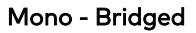

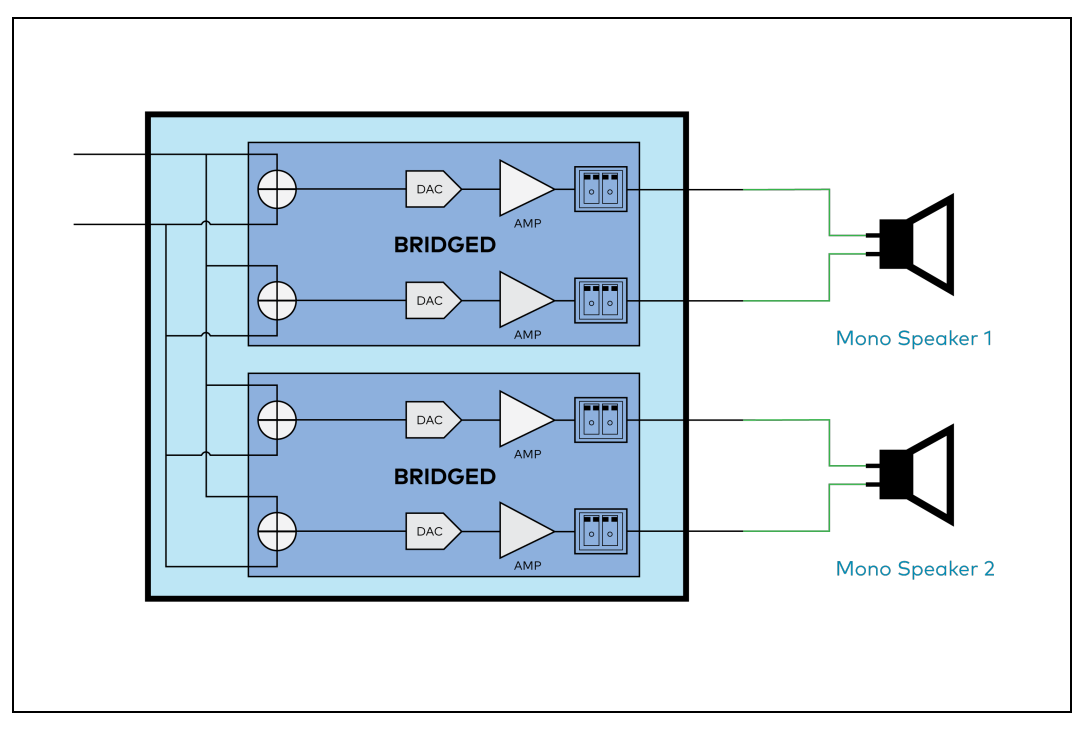

Bridged 2.1

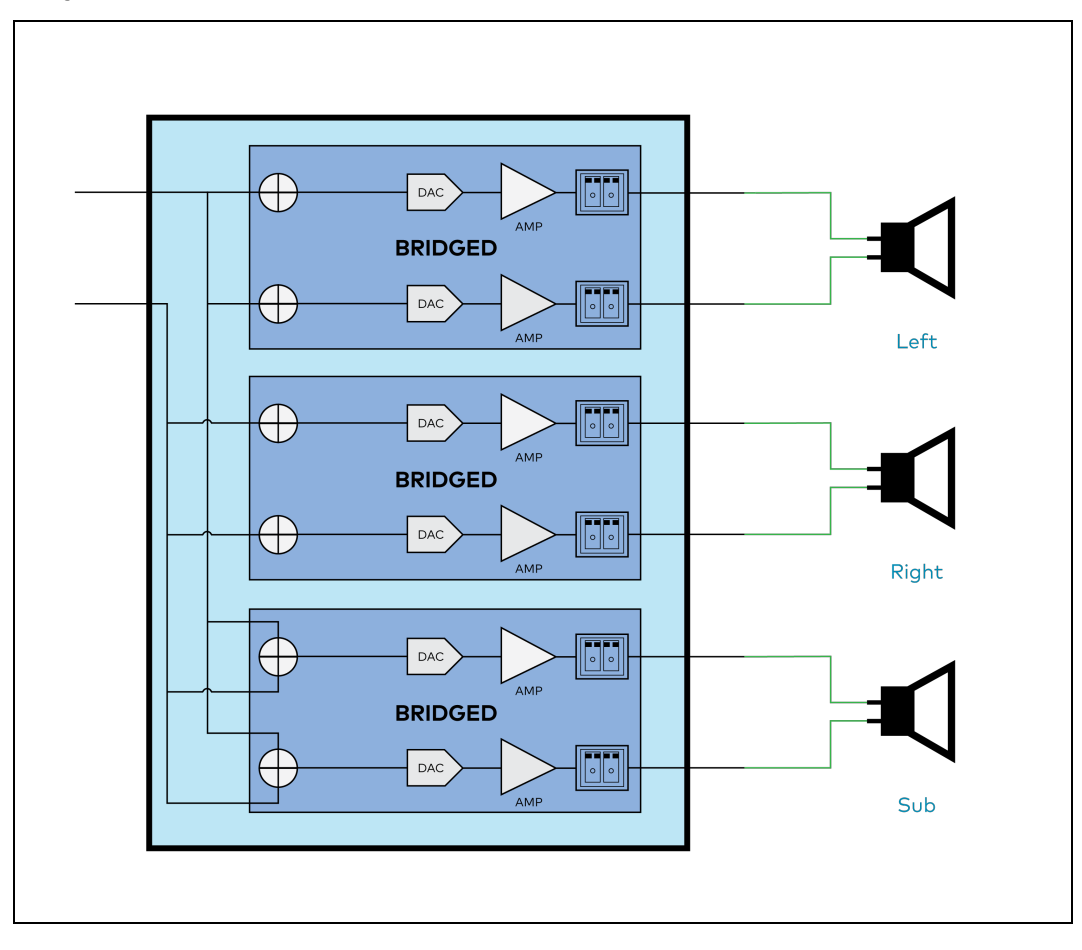

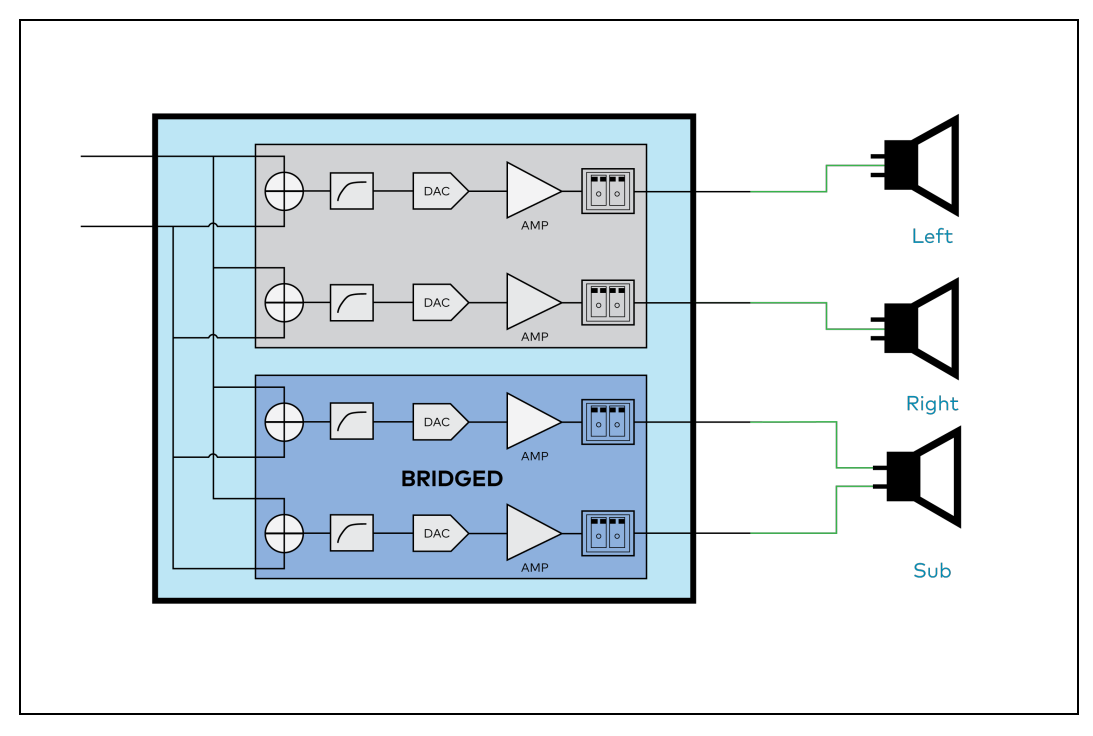

#### **Bridged Mono**

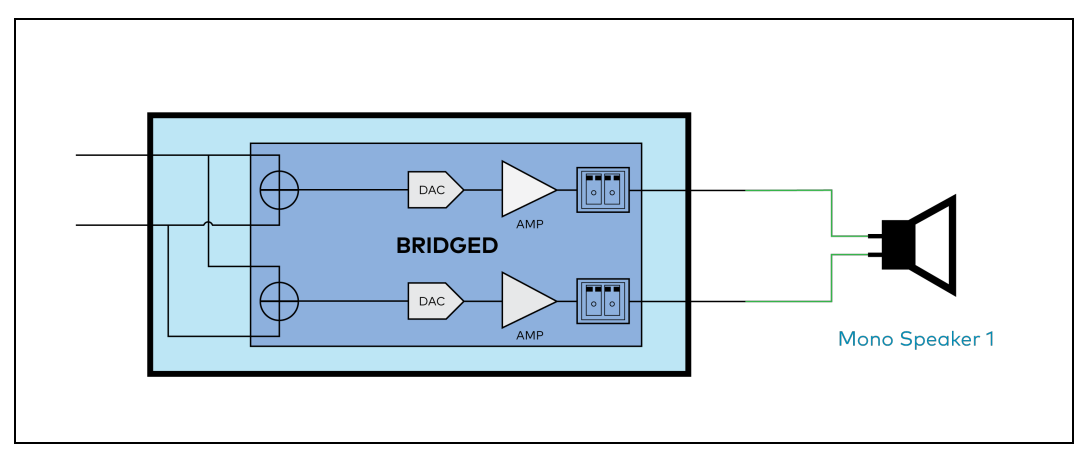

# Signal

| I | Signal (Autosaved) |          |             |
|---|--------------------|----------|-------------|
|   | •                  |          |             |
|   |                    |          |             |
|   |                    |          |             |
|   |                    | Signal   | Not Present |
|   |                    |          |             |
|   |                    | Clipping | None        |
|   |                    | cubbing  | Hone        |
|   |                    |          |             |
|   |                    |          |             |
|   |                    |          |             |

The **Signal** section is a read-only field that displays the **Signal** and **Clipping** status of the zone output.

- If an output signal is present but not clipping, **Signal** will display **Present** in green and **Clipping** will display **None** in green.
- If an output signal is present and clipping, **Signal** will display **Present** in green and **Clipping** will display **Present** in red.

• If no output signal is detected, **Signal** will display **Not Present** in red and **Clipping** will display **None** in green.

## Bussing Volume Offset

| Г | - Bussing Volume Offset (Autosaved) | 1 |
|---|-------------------------------------|---|
|   | Bussing Volume Offset               |   |

**Bussing Volume Offset** is an additional level compensation applied to the zone relative to any other zones it is grouped with via the **Bussing** feature.

To set the bussing volume offset, do one of the following:

- Move the **Bussing Volume Offset** slider to the right to increase or to the left to decrease the offset.
- Use the **db** arrows to increase or decrease the offset. Values range from -12 dB to 12 dB, adjustable in increments of 1 dB.
- Manually enter a value in the **Bussing Volume Offset** field.

# Configure Speaker Profile

The DM-NAX-8ZSA has a library of built-in speaker profiles that contain equalizer, speaker protection, and impedance settings specific to Crestron and third-party speaker models. Custom speaker profiles can also be generated and loaded to the DM-NAX-8ZSA. The **Configure Speaker Profile** field is used to apply these speaker profiles to a given zone of the DM NAX device.

**NOTE:** Applying a speaker profile on a zone will overwrite the existing **Speaker Configuration** and **Equalizer** settings for that zone.

| Applied Manufacturer<br>Applied Model | Crestron<br>SAROS ICE4 |                |
|---------------------------------------|------------------------|----------------|
| Global Filter Q                       |                        |                |
| Model 🖨                               |                        | Manufacturer 🜩 |
| Air LS4                               |                        | Crestron       |
| Air LS6                               |                        | Crestron       |
| Air SR4                               |                        | Crestron       |
| Air SR6                               |                        | Crestron       |
| Air SR8                               |                        | Crestron       |
|                                       |                        | ▶ ₩            |
|                                       | Арріу                  |                |

In the **Global Filter** field, enter the speaker's model name to search for its associated profile. Any speaker profiles matching the search criteria are displayed.

To apply a speaker profile:

- 1. Select a speaker profile.
- 2. Select Apply.

The equalizer, impedance, and speaker protection settings of the zone are updated as per the applied speaker profile.

After applying a speaker profile, the **Speaker Configuration** and **Equalizer** settings for the zone can still be edited. The **Configure Speaker Profile** section will display a notification if these settings were altered after the speaker profile was applied.

| A Profile settings have been locally altered |                           |  |  |  |  |  |  |
|----------------------------------------------|---------------------------|--|--|--|--|--|--|
| Speaker Configuration                        |                           |  |  |  |  |  |  |
| Enable Speaker Protect                       |                           |  |  |  |  |  |  |
| Speaker Wattage<br>Impedance                 | 40   Watts     8 Ohms   • |  |  |  |  |  |  |

- Set the Enable Speaker Protect toggle to the right position to enable speaker protection for the zone output. Set the toggle to the left position to disable speaker protection. By default, Enable Speaker Protect is set to the left position.
- 2. To set the maximum output wattage, do one of the following:
  - Move the **Speaker Wattage** slider to the right to increase or to the left to decrease the maximum peak amplifier wattage that can be output to the speaker.
  - Use the **Watts** arrows to increase or decrease the maximum peak amplifier wattage that can be output to the speaker. Values range from 5 W to 150 W, adjustable in increments of 1 W.
  - Manually enter a value in the **Speaker Wattage** field.
- 3. Select the impedance of the speaker on a selected zone from the **Impedance** drop-down. Values are **4 Ohms**, **8 Ohms**, and **Bridged**.

# Casting

| - Casting (Autosaved) |                        |         |        |
|-----------------------|------------------------|---------|--------|
|                       | Maximum Casting Volume | 0       | 80 🗘 % |
|                       | Casting Name *         | naxRoom |        |
|                       | AirPlay                |         |        |
|                       | Spotify                |         |        |

The **Casting** section is used to enable or disable the ability of third-party devices to cast audio to the DM NAX output zone, as well as set a maximum casting volume and friendly name for the zone.

#### To configure **Casting**:

- Maximum Casting Volume is an alternate value for the Maximum volume set under Minimum/Maximum Volume on page 351, applied to the zone only when a casting service is routed to it. To set the maximum casting volume, do one of the following:
  - Move the **Maximum Casting Volume** slider right to increase or left to decrease the maximum volume.
  - Use the arrows to increase or decrease the maximum casting volume. Values range from 51% to 100%, adjustable in increments of 1%.
  - Manually enter a value in the Maximum Casting Volume field.

**NOTE**: If the **Maximum Casting Volume** value is higher than the regular **Maximum** volume value, the **Maximum** value will be applied instead.

2. A custom casting name (for example, "Living Room") must be entered so that a name for the zone will be displayed in the list of available casting destinations when initiating a stream. Enter this friendly name in the **Casting Name** field.

**NOTE**: Ensure that the **Casting Name** field is populated as any field with an asterisk (\*) is mandatory.

Once AirPlay<sup>®</sup> and/or Spotify Connect<sup>™</sup> are enabled, this name will be displayed as an available destination on the casting device.

The DM-NAX-8ZSA supports Apple AirPlay 2 casting.

To stream media from an iOS® device to a zone on the DM-NAX-8ZSA via AirPlay casting:

1. Ensure that the iOS device and DM-NAX-8ZSA are on the same network.

**NOTE:** If **Port Selection** is enabled on the DM-NAX-8ZSA, AirPlay will use the port specified for Control/Media traffic.

2. Set the **AirPlay** toggle to the right position to enable AirPlay casting to the zone's associated media player.

- 3. On your iOS device:
  - a. Enable AirPlay.
  - b. From the list of available AirPlay destinations, select the DM-NAX-8ZSA media player you would like to stream to. The iOS device will cast the streaming audio to the selected media player.

**NOTE:** By default, media players 1-8 route to their respectively numbered output zones 1-8 if they are not already routed to any other zones when casting playback begins. For example, the audio from the media player 5 will be routed to output zone 5 if a Spotify Connect casting session on media player 5 starts and it is not already routed to another zone.

c. After the AirPlay stream begins, control the volume of the streaming DM-NAX-8ZSA output zone directly from your iOS device.

Set the **AirPlay** toggle to the left to disable AirPlay casting for a DM-NAX-8ZSA media player.

The DM-NAX-8ZSA supports Spotify Connect<sup>™</sup> casting.

To stream media to a zone on the DM-NAX-8ZSA via Spotify Connect casting:

1. Ensure that the casting device and DM-NAX-8ZSA are on the same network.

**NOTE:** If **Port Selection** is enabled on the DM-NAX-8ZSA, Spotify Connect will use the port specified for Control/Media traffic.

- 2. Set the **Spotify Connect** toggle to the right position to enable Spotify Connect casting to the zone's associated media player.
- 3. On the casting device:
  - a. Open the Spotify application.
  - b. Enable Spotify Connect casting.
  - c. From the list of available casting destinations, select the DM-NAX-8ZSA media player you would like to stream to. The device will cast the streaming audio to the selected media player.

**NOTE:** By default, media players 1-8 route to their respectively numbered output zones 1-8 if they are not already routed to any other zones when casting playback begins. For example, the audio from the media player 5 will be routed to output zone 5 if an AirPlay casting session on media player 5 starts and it is not already routed to another zone.

d. After the Spotify Connect stream begins, control the volume of the streaming DM-NAX-8ZSA output zone directly from the Spotify application on the casting device.

Set the **Spotify Connect** toggle to the left to disable Spotify Connect casting for a DM-NAX-8ZSA media player.

To stream media from a Roon<sup>®</sup> streaming device to a zone in your distributed audio system:

- 1. Enable Apple AirPlay casting for each DM NAX zone.
- 2. Launch the Roon desktop app.
- 3. Open the Roon app menu and navigate to the **Settings** submenu, then select **Audio**. A table of discovered network devices that the Roon device can stream to will be displayed. Any devices that previously have been enabled for Roon casting are listed under the **Connected to Core** section, and the rest of the discovered devices are listed under **Other network devices**.
- 4. Find each of the DM NAX zones in the **Other network devices** list, then select **Enable** for each zone to connect it to the Roon Core<sup>®</sup> for casting.
- Return to the Roon app home page and select the speaker icon at the bottom right. Select a
  DM NAX zone from the list of available casting destinations. With a zone selected, start a media
  stream, and the Roon device will cast the streaming audio to the zone.

# Speaker/Faults

| - Speaker / Faults (Autosaved) |      |
|--------------------------------|------|
| DC Offset Fault                | None |
| Over Current Fault             | None |
| Clipping Detected              | None |
| Over or Under Voltage          | None |
| Over Temperature               | None |
|                                |      |

The **Speaker/Faults** section is a read-only field that displays the status of the **DC Offset Fault**, **Over Current Fault**, **Clipping Detected**, **Over or Under Voltage**, and **Over Temperature** detectors for the zone output. If clipping or a given fault type is detected, then its corresponding readout displays **Fault Detected** in red. Otherwise, it displays **None** in blue.

#### Line Out

| Γ | <ul> <li>Line Out (Autosaved)</li> </ul> |                    |        |
|---|------------------------------------------|--------------------|--------|
|   |                                          | Line Out Volume    | O 80 🟮 |
|   |                                          | Line Out EQ Bypass |        |
|   |                                          |                    |        |

**Line Out Volume** controls the volume level of the corresponding line-level output on the DM NAX device. This setting is only available on zones 1 through 4 of the DM-NAX-8ZSA, as zones 5 through 8 do not have a corresponding line-level output. The Line Out Volume is only applied when **Line Out EQ Bypass** is enabled.

- 1. To set the line out volume, do one of the following:
  - Move the **Line Out Volume** slider to the right to increase or to the left to decrease the line out volume.
  - Use the arrows to increase or decrease the line out volume. Values range from 0 to 100, adjustable in increments of 1. This range in dB is -80 dB to 20 dB.
  - Manually enter a value in the Line Out Volume field.

2. Set the **Line Out EQ Bypass** toggle to the right position to have the line-level output signal bypass the zone's equalizer settings. Set the toggle to the left position to have the line-level output signal pass through the zone's equalizer. By default, **Line Out EQ Bypass** is disabled.

**NOTE:** When the **Line Out EQ Bypass** setting is disabled, the line-level output's level will mirror the speaker output's **Zone** volume control. This allows for a variable signal level in applications where the line-level output is connected to an uncontrolled device such as powered speakers. If the **Line Out EQ Bypass** setting is enabled, the **Line Out Volume** slider can be used to set a fixed level for the line-level output. This level will not be affected by the speaker output **Zone** volume controls, so this configuration is better suited to applications where the line output is connected to a controlled amplifier with its own level adjustment.

# Signal Generator

| - Signal Generator (Autosaved) |                         |          |        |
|--------------------------------|-------------------------|----------|--------|
|                                | Signal Generator        | Inactive |        |
|                                | Signal Generator Volume | O        | 30 🗘 % |

The DM-NAX-8ZSA has a built-in signal generator that allows an integrator to send an audio signal to any number of selected zones to test output functionality.

 To route the signal generator to the zone output, select Signal Generator so that it displays Active and is highlighted in blue. To unroute the signal generator on the zone output, select Signal Generator so that it displays Inactive and is highlighted in grey. By default, the signal generator is not routed to the zone output.

## NOTES:

- There is only one signal generator built-in to the DM NAX device. Each zone has its own button to enable or disable the signal generator from passing signal to that output. Setting the signal generator to **Inactive** on a given zone output only breaks the route for that output and does not stop it from playing back in other zones.
- The **Signal Generator Volume** control is a local control that does not affect the signal generator's volume on other zone outputs. Only the settings under **Advanced Signal Generator** are applied universally to all zones of the DM NAX device.
- 2. To adjust the signal generator's volume, do one of the following:
  - Move the **Signal Generator Volume** slider right to increase or left to decrease the volume.
  - Use the arrows to increase or decrease the signal generator volume. Values range from 0 to 100, adjustable in increments of 1.
  - Manually enter a value in the **Signal Generator Volume** field.

# Advanced Signal Generator

| Advanced Signal Generator (Autosaved) |                                                                                                    |
|---------------------------------------|----------------------------------------------------------------------------------------------------|
|                                       | A The controls below will change the settings on all zones with the Signal Generator in an ACTIVE state |
| Left Channel                          |                                                                                                    |
| Right Channel                         |                                                                                                    |
| Signal Type                           | Tone                                                                                                    |

The advanced signal generator settings control the built-in signal generator directly, and are applied universally to all output zones of the DM NAX device. The signal type for the generator can be set, and the left and right channels of the test signal can be individually enabled or disabled.

- 1. Set the **Left Channel** toggle to the right position to enable the left channel of the signal. Set the toggle to the left position to disable the left channel. By default, **Left Channel** is enabled.
- 2. Set the **Right Channel** toggle to the right position to enable the right channel of the signal. Set the toggle to the left position to disable the right channel. By default, **Right Channel** is enabled.
- 3. Select an audio test signal type from the **Signal Type** drop-down. The available signal types are:
  - **Tone**: Generates a 1 kHz sine wave tone.
  - **Pink Noise**: Generates pink noise.
  - White Noise: Generates white noise.

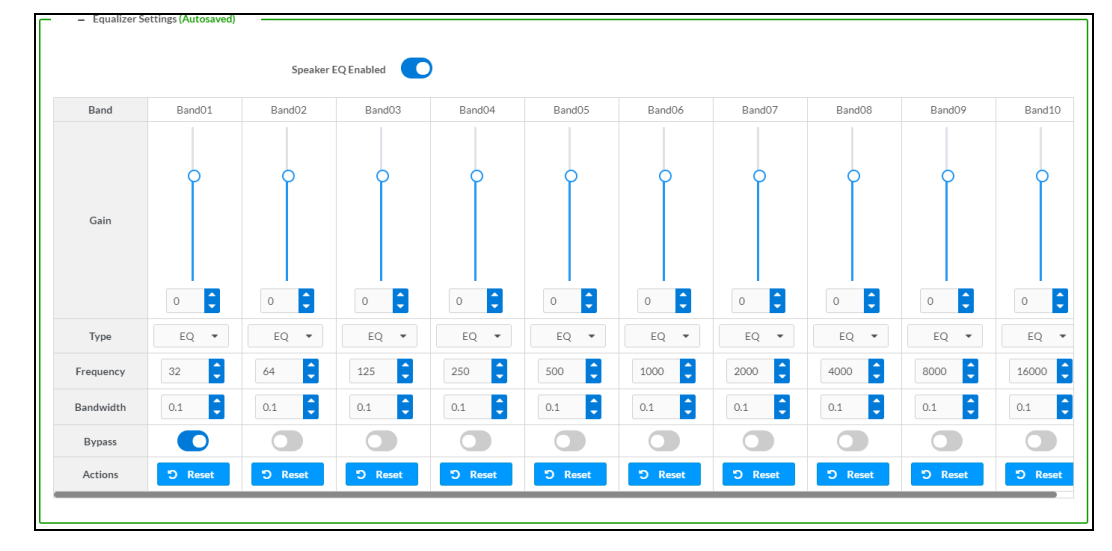

# **Equalizer Settings**

Each zone output of the DM-NAX-8ZSA has a dedicated ten-band equalizer that can be fully customized to tune the zone output signal to the needs of an install. Each band can have a discrete gain, filter type, center frequency, and bandwidth set, and can also be bypassed. The equalizer itself can also be bypassed using the **Speaker EQ Enabled** toggle.

1. Set the **Speaker EQ Enabled** toggle to the right position to enable the equalizer. Set the toggle to the left position to bypass the equalizer.

**NOTE:** When **Speaker EQ Enabled** is disabled, all equalizer bands are bypassed. This is a quick way to perform A/B testing of the entire EQ curve.

- 2. With the **Speaker EQ Enabled** toggle in the right position, configure the equalizer bands.
  - a. To set a band's gain, do one of the following:
    - Move the **Gain** slider up to increase or down to decrease the gain.
    - Use the arrows to increase or decrease the gain. Values range from -40 dB to 20 dB, adjustable in increments of 0.1 dB.
    - Manually enter a value in the **Gain** field.
  - b. Select a filter type from the Type drop-down. By default, all bands are set to the EQ filter type. Some filter types will disable other settings in their respective band while enabled. For example, selecting the LowPass filter type for a band will disable that band's Gain and Bandwidth settings, since the LowPass filter applies a fixed roll-off slope at a set frequency. The available filter types are:
    - EQ: a fully parametric filter that can boost or cut a range of frequencies.
    - Notch: a parametric filter designed to more precisely cut a frequency or range of frequencies. A notch filter can achieve a narrower bandwidth than the standard **EQ** parametric filter type.
    - **TrebleShelf:** a filter that boosts or cuts all frequencies above a set frequency by a set gain.
    - **BassShelf:** a filter that boosts or cuts all frequencies below a set frequency by a set gain.
    - **LowPass:** a filter that fully cuts all frequencies above a set frequency using a fixed roll-off slope of -12 dB per octave.
    - **HighPass:** a filter that fully cuts all frequencies below a set frequency using a fixed roll-off slope of -12 dB per octave.
  - c. Set a center frequency for the equalizer band to tune a specific portion of the audible frequency spectrum. To set the center frequency, do one of the following:
    - Use the arrows to increase or decrease the frequency. Values range from 20 Hz to 20 kHz, adjustable in increments of 1 Hz. Each band has a default center frequency that will be applied if **Reset** at the bottom of the band is selected.
    - Manually enter a value in the **Frequency** field.
  - d. Set a bandwidth to determine how wide of a frequency range is effected by the equalizer band. To set the bandwidth, do one of the following:
    - Use the arrows to increase or decrease the bandwidth. Values range from 0.1 octaves to 4.0 octaves, adjustable in increments of 0.1 octave.
    - Manually enter a value in the **Bandwidth** field.

- e. The individual Bypass controls allow you to bypass a single band of equalization at a time for more granular A/B testing of a single filter. Set a band's **Bypass** toggle to the right position to bypass that band. Set the toggle to the left position to disable the bypass. By default, **Bypass** is disabled.
- f. Each equalizer band has a **Reset** that will reapply the default settings for that band.

Select **Done** to return to the **Settings** tab of the web user interface.

# Bussing

The bussing feature on DM NAX devices allows an integrator to assign any number of selected zones to a fixed group of zones (bus). Zones in a bus track the other zones' volume and routing. For example, when the source or volume for one zone in the bus is adjusted, all other zones in that bus receive the same adjustment. You can create up to four buses on the DM-NAX-8ZSA.

| - Bussing |       |        |                |   |
|-----------|-------|--------|----------------|---|
|           | Name  | Bus Id | Included Zones |   |
|           | Bus01 | 1      | Zone6, Zone7   | • |
|           | Bus02 | 2      | Choose Zones   | • |
|           | Bus03 | 3      | Choose Zones   | • |
|           | Bus04 | 4      | Choose Zones   | • |

# Configure Bussing

- 1. If needed, enter a friendly name for each bus in its **Name** field.
- 2. Select any number of zones from the **Included Zones** drop-down.

**NOTE:** Each zone can be a member of only one bus. Any zones that are already a member of another bus will not be shown in the **Included Zones** drop-down.

3. Select **Save Changes** in the top right corner.

# Inputs

The **Inputs** section is used to configure the **Name**, **Compensation**, and **Mute** attributes of the available analog, digital, and media streaming inputs on the DM-NAX-8ZSA.

A total of 16 inputs are available on the DM-NAX-8ZSA, including the 8 physical input connectors on the device's rear panel and the 8 internal media players used for media streaming services.

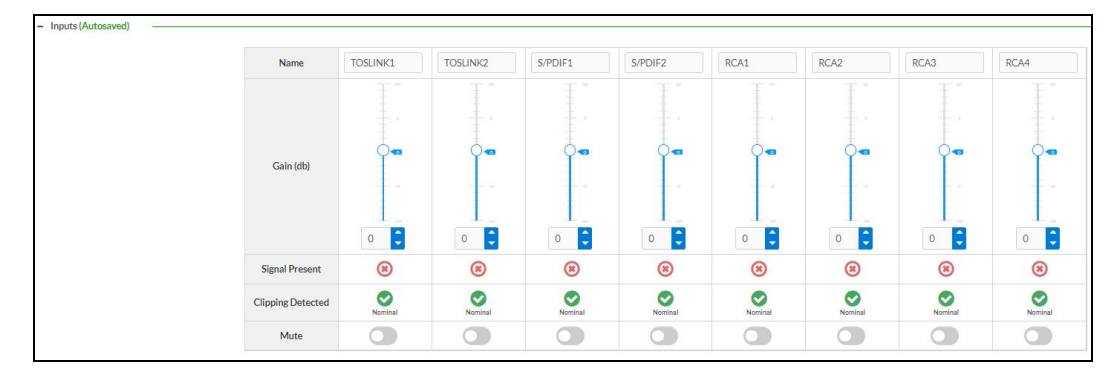

# **Configure Inputs**

- 1. If needed, enter a friendly name for each input in its **Name** field.
- 2. To set a level compensation adjustment for a given input, do one of the following:
  - Move the **Compensation** slider up to increase or down to decrease the compensation. Compensation increases or decreases the level of the incoming audio signal on any of the physical inputs on the device's rear panel. Compensation is not available for any of the internal media players.
  - Use the **db** arrows to increase or decrease the compensation. Values range from -10 dB to 10 dB, adjustable in increments of 1 dB.
  - Manually enter a value in the **Compensation** field.
- To mute the signal from the corresponding input, select Mute. To disable the mute, select Muted. By default, Mute is disabled.

Monitor the device's input signals using the text indicators in the **Signal Present** and **Clipping Detected** columns:

- Signal Presence indicates whether or not a signal is detected in that zone.
- Clipping Detected indicates if the signal is Clipping or Nominal (non-clipping).

Use the **Global Filter** text field to filter specific inputs by name. Not all of the available inputs are shown on the first page in this section when no **Global Filter** is applied. Use  $\blacktriangleright$  at the bottom of the table to view the next page of inputs.

# DM NAX Streams

Each local input of the DM-NAX-8ZSA can be made available as a DM NAX audio-over-IP stream. This includes the eight physical inputs on the rear panel of the device and the eight internal media players.

The DM-NAX-8ZSA also supports parallel DM NAX streams for each zone output, enabling an additional transmit stream per output to mirror all routes and DSP settings of its respective zone. These parallel streams enable control of the audio signal to third-party uncontrolled AES67 devices receiving audio from the DM-NAX-8ZSA.

## NOTES:

- Under the **Transmitters** section (see <u>Configure Transmitters</u>), the last four listed transmitters are dedicated to parallel zone outputs.
- To configure the DSP settings, refer to <u>Zone Settings</u>.

Select **NAX Streams** to expand the tab and display the following information.

| CRESTRON,                                                                                     |        |
|-----------------------------------------------------------------------------------------------|--------|
| DM-NAX-8ZSA-00107FB58088                                                                      | Action |
| , onnios                                                                                      |        |
| ▶ Zones                                                                                       |        |
| ▶ Bussing                                                                                     |        |
| ▶ Inputs                                                                                      |        |
|                                                                                               |        |
| Device is Master PTP Clock Source Yes Master Clock Status 00107f.fffe.b58088 PTP Priority 254 |        |
| + Transmitters (Autosaved)                                                                    |        |

- Device is Leader PTP Clock Source indicates whether the DM NAX device's PTP clock is the leader clock on the network. Yes will be displayed in green when the local DM-NAX-8ZSA's clock is the PTP leader clock and No will be displayed in red when another PTP clock on the network is operating as the leader clock.
- Leader Clock Status displays the Leader Clock ID of the device on the network that is currently acting as the leader clock.
- **PTP Priority**: This sets the priority of the local DM NAX device's PTP clock relative to other clocks on the network. The default setting is 254 (one increment higher than the lowest possible value) so that the DM-NAX-8ZSA will only operate as the leader clock if no other PTP leader is present on the network. Valid values range from 1 to 255.

# **Configure Transmitters**

|                            | NAX Streams                                                                                      |                    |    |                            |                |         |   |  |  |
|----------------------------|--------------------------------------------------------------------------------------------------|--------------------|----|----------------------------|----------------|---------|---|--|--|
|                            | Device is Master PIP Clock Source No<br>Master Clock Status 00107/fffe9cc314<br>PTP Priority 254 |                    |    |                            |                |         |   |  |  |
| - Transmitters (Autosaved) | Stream                                                                                           | Nav Straam Address |    | Nav Stream Name            | Status         | Actions |   |  |  |
| Digital Input 1            | Stream01                                                                                         |                    |    | TOSI INK1100 10 7765 80 88 | Stream Stonned | Actions | • |  |  |
| - Digital input I          | Streamor                                                                                         |                    |    | TOSENK11001071050000       | Stream Stopped |         |   |  |  |
| Digital Input 2            | Stream02                                                                                         | 0.0.0.0            |    | TOSLINK2200.10.7f.b5.80.88 | Stream Stopped |         | 0 |  |  |
| Digital Input 3            | Stream03                                                                                         | 239.8.0.32         |    | S/PDIF1300.10.7f.b5.80.88  | Stream Started | • • I   | • |  |  |
| Digital Input 4            | Stream04                                                                                         | 0.0.0.0            |    | S/PDIF2400.10.7f.b5.80.88  | Stream Stopped | •       | • |  |  |
| Analog Input 5             | Stream05                                                                                         | 0.0.0.0            |    | RCA1500.10.7f.b5.80.88     | Stream Stopped | •       | • |  |  |
| Analog Input 6             | Stream06                                                                                         | 0.0.0.0            |    | RCA2600.10.7f.b5.80.88     | Stream Stopped | •       | • |  |  |
| Analog Input 7             | Stream07                                                                                         | 0.0.00             |    | RCA3700.10.7f.b5.80.88     | Stream Stopped |         | • |  |  |
| Analog Input 8             | Stream08                                                                                         | 0.0.0.0            |    | RCA4800.10.7f.b5.80.88     | Stream Stopped |         | • |  |  |
|                            |                                                                                                  | н 🔺                | 10 | of3 🕨 M                    |                |         |   |  |  |

**NOTE:** To configure transmitters not shown on the current page of the table, select the **b** icon to display the next page of eight transmitters.

To configure a DM NAX transmit stream:

- 1. Enter a valid multicast address in the NAX Stream Address field.
- 2. Enter a name in the **NAX Stream Name** field by which the stream can be identified. This stream name is associated with the DM NAX stream's multicast address by other DM NAX or AES67 devices, like a device hostname that resolves to a given IP address.
- 3. **Status** indicates whether a stream is transmitting or not. When the stream has started or stopped, the **Status** column will update accordingly.
- 4. Select the configure icon 🔅 in the **Actions** column. The **Configure** dialog appears:

| Configure       |      |   | × |
|-----------------|------|---|---|
| Auto Initiation |      |   |   |
| Port            | 5004 | 0 |   |
|                 |      |   |   |

- 5. Set the **Auto Initiation** toggle to the right position to enable auto initiation. Set the toggle to the left position to disable auto initiation.
  - If **Auto Initiation** is enabled for a given stream, the stream will begin transmitting automatically and will be available as a multicast stream on your network at the specified multicast address.
  - If **Auto Initiation** is disabled for the input, the stream will not begin transmitting until it is manually initiated.
- 6. To set the port number, do one of the following:
  - Use the arrows to increase or decrease the port number by increments of 1.
  - Manually enter a port number in the **Port** field. The default port number for DM NAX streams is 5004.
- 7. Select **OK** to save or select **Cancel** to cancel the changes.

## **Configure Receivers**

| <ul> <li>Receivers (Autosaved)</li> </ul> | - Receivers (Autosaved) |                        |                          |   |                |       |     |   |
|-------------------------------------------|-------------------------|------------------------|--------------------------|---|----------------|-------|-----|---|
|                                           |                         |                        |                          |   |                |       |     |   |
| Zone Name                                 | Stream                  | Current Stream Address | Requested Stream Address |   | Status         | Actio | ons |   |
| Zone1                                     | Stream01                | 0.0.0.0                | 0.0.0.0                  | ۹ | Stream Stopped | ►     |     | • |
| Zone2                                     | Stream02                | 0.0.0.0                | 0.0.0.0                  | Q | Stream Stopped |       |     | • |
| Zone3                                     | Stream03                | 0.0.0.0                | 0.0.0.0                  | ۹ | Stream Stopped |       |     | 0 |
| Zone4                                     | Stream04                | 0.0.0.0                | 0.0.0.0                  | ۹ | Stream Stopped |       |     | • |
| Zone5                                     | Stream05                | 0.0.0.0                | 0.0.0.0                  | ۹ | Stream Stopped | ►     |     | • |
| Zone6                                     | Stream06                | 0.0.0.0                | 0.0.0.0                  | Q | Stream Stopped |       |     | • |
| Zone7                                     | Stream07                | 0.0.0.0                | 0.0.0.0                  | ۹ | Stream Stopped |       |     | • |
| Zone8                                     | Stream08                | 0.0.0.0                | 0.0.0.0                  | ۹ | Stream Stopped |       |     | • |
|                                           |                         | н 4 1                  | of1 🕨 🕅                  |   |                |       |     |   |

1. Enter the multicast address of a transmitting stream in the **Requested Stream Address** field to subscribe the receiver to the stream.

2. Select the configure icon 🔅 in the **Actions** column. The **Configure** dialog appears:

| Configure |                |      |      |          | × |
|-----------|----------------|------|------|----------|---|
| A         | uto Initiation |      |      |          |   |
|           | Port           | 5004 |      | 0        |   |
|           |                |      |      |          |   |
|           |                |      | ✓ OK | X CANCEL |   |

- 3. Set the **Auto Initiation** toggle to the right position to enable auto initiation. Set the toggle to the left position to disable auto initiation.
  - If **Auto Initiation** is enabled, the stream will begin automatically when the receiver subscribes to the transmitter.
  - If Auto Initiation is disabled, the stream will not begin until it is manually initiated.
- 4. To set the port number, do one of the following:
  - Use the arrows to increase or decrease the port number by increments of 1.
  - Manually enter a port number in the **Port** field. The default port number is 5004.
- 5. Select **OK** to save or select **Cancel** to cancel the changes.

# Routing

The **Routing** section is used to route a local input, media player, or AES67 stream to a zone on the DM-NAX-8ZSA.

| 3 |       | Inputs(17) |          |          |         |              |      |      |      |      |
|---|-------|------------|----------|----------|---------|--------------|------|------|------|------|
|   |       |            |          |          |         | H ◀ 1 of 2 J | ► N  |      |      |      |
|   |       | Aes67      | TOSLINK1 | TOSLINK2 | S/PDIF1 | S/PDIF2      | RCA1 | RCA2 | RCA3 | RCA4 |
|   | Zone1 | ×<br>•     |          |          |         |              |      |      |      |      |
|   | Zone2 |            |          |          | *       |              |      |      |      |      |
|   | Zone3 |            |          |          |         |              |      |      |      |      |
|   | Zone4 |            |          | ×        |         |              |      |      |      |      |
|   | Zone5 |            |          |          |         |              |      |      |      |      |
|   | Zone6 |            |          |          |         |              |      |      |      |      |
|   | Zone7 |            |          |          |         |              |      |      |      |      |
|   | Zone8 |            |          |          |         |              |      |      |      |      |

**NOTE:** To receive an AES67 stream from a Dante device, refer to Knowledge Article 1001151.

- To route an input to a zone, select the box in the routing matrix where the zone's row overlaps the corresponding input's column. Once a route is made, <a> appears.</a>
- To break a given route select 🚺 or 🗙 .
- To route a single input to all zones, select the 🗹 icon under the input's name.

Use the arrows (< or >) at the top of the matrix to change pages to view all available inputs.

To select a specific DM NAX/AES67 stream when AES67 is selected as the source for a zone:

• Select the gear icon 🏚 to display the list of all DM NAX/AES67 streams discovered on the network, then select the corresponding stream to be routed to the zone.

|                                 | ×               |
|---------------------------------|-----------------|
| Stream Name                     | Network Address |
| MediaStream6147ff40efe          | 239.8.0.37      |
| MediaStream2107ff40efe          | 239.8.0.41      |
| RCA2600.10.7f.f4.0b.8d          | 239.8.10.25     |
| Stream0100.10.7f.9c.9b.06       | 239.0.14.239    |
| MediaStream61400.10.7f.b5.f3.24 | 239.8.0.8       |
| MediaStream7157ff40efe          | 239.8.0.38      |
| MediaStream31100.10.7f.b5.f3.24 | 239.8.0.2       |
| RCA1500.10.7f.f4.0b.8d          | 239.8.10.24     |
| MediaStream71500.10.7f.b5.f3.24 | 239.8.0.5       |
| Stream0100.10.7f.05.23.9c       | 239.57.156.23   |
| M 🚽 <u>1</u> of 5               | ► H             |
|                                 | V OK X CANCEL   |

• Select **OK** to save or select **Cancel** to cancel the changes.

# Streaming Services

The DM-NAX-8ZSA features eight built-in media streaming players, each of which can play back a discrete media stream from a cloud-based service or local casting device. User profiles can be created for each user of the DM NAX device with discrete credentials, enabling multiple users access to media streaming services without interfering with other users' recommendations, favorites, or playlists.

**NOTE:** Levels for each streaming service provider can be adjusted individually via console commands. Refer to <u>Knowledge Article 3144</u> for more information.

Set the **End User Access** toggle to the right position to enable end user access. With **End User Access** enabled, any account on the device can access the **Streaming Services** settings to add or remove streaming service accounts. Set the toggle to the left position to disable end user access. By default, **End User Access** is disabled.

| ✓ Streaming Services        |                    |          |          |  |
|-----------------------------|--------------------|----------|----------|--|
|                             | End User Access    |          |          |  |
| — User Profiles (Autosaved) |                    |          |          |  |
|                             | Profile Name       | Services | Actions  |  |
|                             | Test               |          | × Delete |  |
|                             | + Add User Profile |          |          |  |
|                             | + Add User Profile | ,        |          |  |

To configure streaming services:

- 1. Select + Add User Profile to create a new user profile. Each user profile can contain a unique set of streaming service accounts.
- 2. Enter a name in the **Profile Name** field. Select **Save** to create the **User Profile**. Once the profile is created, you have the option to either **Delete** the profile, or add **Services** to it.
- 3. Select **Services** in the **Action** column and an **Edit Services** window appears.

| Edit Services                | ×         |
|------------------------------|-----------|
| Service Name                 | Actions   |
| TIDAL                        | + 💼 🚉 🔺   |
| Deezer                       | + 🗰 🛓 🔩   |
| Qobuz                        | + 🗰 💄 🛓   |
| SM SoundMachine              | + 🗰 よ 📩   |
| siest SiriusXM               | + 🗰 よ 📩   |
| Pandora                      | + 🗰 よ 🔺   |
| (((°))) Internet Radio       | + 🗰 🏝 🏝   |
| Podcasts                     | + 🗰 🏝 🏝   |
| amazon<br>Music Amazon Music | + 💼 ≗⁺ ≜× |
|                              |           |
|                              |           |

 Select from the available streaming services: TIDAL<sup>™</sup>, Deezer<sup>®</sup>, Qobuz<sup>®</sup>, SOUNDMACHINE<sup>®</sup>, SiriusXM<sup>®</sup>, Pandora<sup>®</sup>, Internet Radio, Podcasts, and Amazon Music<sup>®</sup>. Select + or m to add or delete the desired streaming services for each user profile.

# User Authentication

User authentication is required for Amazon Music, Deezer, Pandora, Qobuz, SiriusXM, SOUNDMACHINE, and TIDAL.

#### Amazon Music

To authenticate an Amazon Music account:

- 1. Select the add user icon 🛃 in the Amazon Music row of the table.
- 2. Select the link to log in via the Amazon Music portal.

**NOTE:** The link is valid for one minute. After one minute, the link expires, and the **Authorize URL** is shown as blank. The **Authorize User** dialogue will need to be closed and reopened.

| Authorize User                    | ×               |
|-----------------------------------|-----------------|
| Authorize URL (expires in: 1min): | amazon<br>music |
|                                   |                 |

3. Select DONE to return to Streaming Services.

#### Deezer

To authenticate a Deezer account:

- 1. Select the add user icon 🚣 in the Deezer row of the table.
- 2. Select the link to log in via the Deezer portal.

**NOTE:** The link is valid for one minute. After one minute, the link expires, and the **Authorize URL** is shown as blank. The **Authorize User** dialogue will need to be closed and reopened.

| 🔎 Authorize User                  |                                    | ×                  |
|-----------------------------------|------------------------------------|--------------------|
| Authorize URL (expires in: 1min): | https://connect.deezer.com/oauth/a | ↓<br>↓<br>DEEZER ▼ |
|                                   |                                    |                    |

3. Select **DONE** to return to **Streaming Services**.

#### Pandora

To authenticate a Pandora account:

- 1. Select the add user icon 🚣 in the Pandora row of the table.
- 2. Select the 🍘 icon to copy the activation code.

| Authorize User                            |                | × |
|-------------------------------------------|----------------|---|
| Authorize URL (expires in: 1m<br>Enter Co | n): CEUBA3E3 ( | • |
|                                           |                |   |

3. Select the link to register the device. The **Device Activation** page is displayed.

| Device Activation |                                    |
|-------------------|------------------------------------|
|                   | Set up your device to use Pandora  |
|                   | Step 1 of 3                        |
|                   | Please enter your activation code: |
|                   |                                    |
|                   | Activate Now                       |

**NOTE:** The link is valid for one minute. After one minute, the link expires, and the **Authorize URL** and **Enter Code** are shown as blank. The **Authorize User** dialogue will need to be closed and reopened.

- 4. Paste the activation code in the **Please enter your activation code** field and select **Activate Now**.
- 5. Log in to the Pandora account.
- 6. Select **DONE** to return to **Streaming Services**.

#### Qobuz

To authenticate a Qobuz account:

- 1. Select the add user icon 🚣 in the Qobuz row of the table.
- 2. Select the link to log in via the Qobuz portal.

**NOTE:** The link is valid for one minute. After one minute, the link expires, and the **Authorize URL** is shown as blank. The **Authorize User** dialogue will need to be closed and reopened.

| Authorize User                   |                                                  |  |
|----------------------------------|--------------------------------------------------|--|
| Authorize URL (expires in: 1min) | ☐ <sup>*</sup> https://www.qobuz.com/signin/oaut |  |
|                                  |                                                  |  |
|                                  |                                                  |  |

3. Select **DONE** to return to **Streaming Services**.

#### SiriusXM

Both consumer and commercial SiriusXM streaming accounts are supported on the DM-NAX-8ZSA.

**NOTE:** To determine whether to use commercial accounts, refer to the streaming service license agreement or FAQs on their respective portals. Refer to this link for SiriusXM documentation.

To authenticate a SiriusXM account:

- 1. Select the add user icon 🚣 in the SiriusXM row of the table.
- 2. Enter the user credentials and select **OK**

| Authorize User             |          | ×       |
|----------------------------|----------|---------|
| Username/Email<br>Password |          | siriuxm |
|                            | <br>✓ OF | CANCEL  |

#### SOUNDMACHINE

Both consumer and commercial SOUNDMACHINE streaming accounts are supported on the DM-NAX-8ZSA.

**NOTE:** To determine whether to use commercial accounts, refer to the streaming service license agreement or FAQs on their respective portals. Refer to <u>this link</u> for SOUNDMACHINE documentation.

To authenticate a SOUNDMACHINE account:

- 1. Select the add user icon 🚣 in the SOUNDMACHINE row of the table.
- 2. Select the link to log in via the SOUNDMACHINE portal.

**NOTE:** The link is valid for one minute. After one minute, the link expires, and the **Authorize URL** is shown as blank. The **Authorize User** dialogue will need to be closed and reopened.

| 🔎 Authorize User                  |                                     | ×  |
|-----------------------------------|-------------------------------------|----|
| Authorize URL (expires in: 1min): | https://auth.airable.io/3vUCAL2Icfy | SM |
|                                   |                                     |    |

3. Log in to the SOUNDMACHINE account.

| SOUNDMACHINE                  |  |
|-------------------------------|--|
| l                             |  |
|                               |  |
| rd                            |  |
| PLEASE ENTER YOUR CREDENTIALS |  |
|                               |  |

4. Select **DONE** to return to **Streaming Services**.

#### TIDAL

To authenticate a TIDAL account:

- 1. Select the add user icon 🛃 in the TIDAL row of the table.
- 2. Select the link to log in via the TIDAL portal.

#### NOTES:

- The link is valid for one minute. After one minute, the link expires, and the **Authorize URL** is shown as blank. The **Authorize User** dialogue will need to be closed and reopened.
- TIDAL free accounts are not supported on the DM NAX audio-over-IP platform.

| 🔎 Authorize User                  |                                        | ×  |
|-----------------------------------|----------------------------------------|----|
| Authorize URL (expires in: 1min): | ☑ https://login.tidal.com/authorize?re | ÷: |
|                                   |                                        |    |

3. Select **DONE** to return to **Streaming Services**.

# Port Selection

The **Port Selection** feature allows the device's internal network traffic to be managed and segregated based on traffic type. Internal VLANs are used to segment device management and streaming service traffic to a separate physical device Ethernet port than audio-over-IP streaming traffic. With **Port Selection** enabled on all DM NAX devices on a network, DM NAX and AES67 network traffic can be physically separated from the control network onto a dedicated audio network.

| ✓ Port Selection |                         |                                                            |           |
|------------------|-------------------------|------------------------------------------------------------|-----------|
| A Po             | rt Selection: Connectir | ng multiple interfaces to the same switch may cause a netv | vork loop |
| Port Selection   |                         |                                                            |           |
| Management       | Port1                   | *                                                          |           |
| Audio/NAX        | Port2                   | •                                                          |           |

To configure **Port Selection**:

1. Set the **Port Selection** toggle to the right position to enable **Port Selection**. Set the toggle to the left position to disable **Port Selection**. By default, **Port Selection** is disabled.

**NOTE: Port1** and **Port2** correspond to the Ethernet adapters labeled **1** and **2** on the rear panel of the DM-NAX-8ZSA, respectively.

- 2. With **Port Selection** enabled:
  - a. Select an Ethernet port from the **Management** drop-down to designate which Ethernet port on the rear panel of the device will handle network traffic relating to device configuration, streaming services, and the device's connection to a control system.

#### NOTES:

- To access streaming services, the Management port must be connected to a network with internet access.
- The Management port determines your connection to the web interface. Changing the port value can result in losing your connection to the device via the web interface.
- b. Select an Ethernet port from the **Audio/NAX** drop-down to designate which Ethernet port on the rear panel of the device will handle audio-over-IP streaming network traffic.
- 3. Select **Save** changes to apply the new settings.

**NOTE:** Making changes to **Port Selection** settings will require a reboot.

# Security

Select the **Security** tab to configure security for users and groups and to allow different levels of access to the DM-NAX-8ZSA functions. By default, security is disabled.

| ✓ Status     ♦ Settings     Security     ♦ 802.1x Configuration |                |
|-----------------------------------------------------------------|----------------|
|                                                                 |                |
| ▼ Security                                                      |                |
| SSL Mode                                                        | OFF            |
|                                                                 |                |
| Current User Users Groups                                       |                |
| Name                                                            | admin1         |
| Access Level                                                    | Administrator  |
| Active Directory User                                           | No             |
| Groups                                                          | Administrators |
| Change Current User Password                                    |                |

Select **Encrypt and Validate**, **Encrypt**, or **OFF** in the **SSL Mode** drop-down, to specify whether to use encryption. By default, SSL Mode is set to **OFF**.

# Current User

Select the **Current User** tab to view read-only information or to change the password for the current user.

| Current User | Users        | Groups |                       |                |
|--------------|--------------|--------|-----------------------|----------------|
|              |              |        | Name                  | admin1         |
|              |              |        | Access Level          | Administrator  |
|              |              |        | Active Directory User | No             |
|              |              |        | Groups                | Administrators |
| Change Curro | ent User Pas | ssword |                       |                |

- 1. Select **Change Current User Password** to provide a new password for the current user.
- 2. In the **Change Password** dialog, enter the current password in the **Current Password** field, the new password in the **Password** field, and then re-enter the same new password in the **Confirm Password** field.

| Change Password  |       |      | ×        |
|------------------|-------|------|----------|
| Current Password | ••••• |      |          |
| Password         | ••••• |      |          |
| Confirm Password | ••••• |      |          |
|                  |       | 🗸 ок | × Cancel |

3. Select **OK** to save or select **Cancel** to cancel the changes.

# Users

Select the **Users** tab to view and edit user settings. The **Users** tab can be used to add or remove local and Active Directory users and preview information about users.

| Current User Users Groups |                |              |
|---------------------------|----------------|--------------|
|                           | Q Search       |              |
| Username                  | AD User        | Action       |
| admin1                    | No             | <b>0 2 1</b> |
|                           | ₩ 4 1 ▶ ₩ 10 ▼ |              |
| Create User               |                |              |

Use the **Search Users** field to enter search term(s) and display users that match the search criteria.

If users listed in the **Users** table span across multiple pages, navigate through the list of users by selecting a page number or by using the left or right arrows at the bottom of the **Users** pane to move forward or backward through the pages.

Each page can be set to display 5, 10, or 20 users by using the drop-down to the right of the navigation arrows.

Information about existing users is displayed in table format and the following details are provided for each user.

- **Username**: Displays the name of the user.
- AD User: Displays whether the user requires authentication using Active Directory.

Select the corresponding icon in the **Actions** column to view detailed user information or to delete the user.

To create a new user, select **Create User**.

#### Create a New Local User

- 1. Select Create User in the Users tab.
- 2. In the **Create User** dialog, enter the following:

| Create User           | *                |
|-----------------------|------------------|
| Name                  | test             |
| Active Directory User |                  |
| Password              | •••••            |
| Confirm Password      | •••••            |
| Groups                | Administrators 💌 |
|                       | V OK X Cancel    |

- a. Enter a user name in the **Name** field. A valid user name can consist of alphanumeric characters (letters a-z, A-Z, numbers 0-9) and the underscore "\_" character.
- b. Enter a password in the **Password** field; re-enter the same password in the **Confirm Password** field.
- c. Assign the access level by selecting one or more groups from the **Groups** drop-down list.

**NOTE:** Make sure that the **Active Directory User** toggle is disabled.

3. Select **OK** to save or select **Cancel** to cancel the changes.

#### Add an Active Directory User

Users cannot be created or removed from the Active Directory server, but access can be granted to an existing user in the Active Directory server.

To grant access to an Active Directory user, you can either add the user to a local group on the DM-NAX-8ZSA, or add the Active Directory group(s) that they are a member of to the DM-NAX-8ZSA.

To add an Active Directory user.

- 1. Select Create User.
- 2. In the Create User dialog, enter the following.

| Create User           |               | × |
|-----------------------|---------------|---|
| Name                  | Connects\test |   |
| Active Directory User |               |   |
| Groups                | Connects 💌    |   |
|                       | ✓ OK K Cancel |   |

- a. Enter a user name in the **Name** field in the format "Domain\UserName", for example "crestronlabs.com\JohnSmith". Valid user names can contain alphanumeric characters (letters a-z, A-Z, numbers 0-9) and the underscore "\_" character.
- b. Select one or more groups from the **Groups** drop-down list.

**NOTE:** Make sure that the **Active Directory User** toggle is set to enabled.

3. Select **OK** to save or select **Cancel** to cancel the changes.

## Delete User

Select the trashcan icon in the **Actions** column to delete the user. Select **Yes** when prompted to delete the user or **No** to cancel the deletion.

After a user is removed from a group, they lose any access rights associated with that group. Note that the user account is not deleted by the delete user operation.

# View User Details

Select the information icon <sup>1</sup> in the **Actions** column to view information for the selected user. The **User Details** dialog displays the following information for the selected user.

- Name: Displays the name of the selected user.
- Active Directory User: Displays whether the user is an Active Directory user.
- **Group**: Displays group(s) the selected user is part of.

| User Details          | *              |
|-----------------------|----------------|
| Nama                  | admin1         |
| INdiffe               | admini         |
| Active Directory User | No             |
| Groups                | Administrators |
|                       | • ОК           |

Select **OK** to close the **User Details** dialog and to return to the **Users** tab.

# Update User Details

| Update User                   | ×                |     |
|-------------------------------|------------------|-----|
| Name<br>Active Directory User | admin1           |     |
| Password                      | •••••            |     |
| Confirm Password              | •••••            |     |
| Groups                        | Administrators • |     |
|                               | V OK K Cancel    | li. |

- 1. Select the edit icon 🕝 in the **Actions** column to update information for the selected user.
- 2. Enter a password in the **Password** field; re-enter the same password in the **Confirm Password** field.
- 3. Select one or more groups to assign the user to from the **Groups** drop-down list.
- 4. Select **OK** to save or select **Cancel** to cancel the changes.

The Update User dialog also displays the following read-only information for the selected user.

- Name: Displays the name of the user.
- Active Directory User: Displays whether the user is an Active Directory user.

# Groups

Select the **Groups** tab to view and edit group settings. The **Groups** tab can be used to add local and Active Directory groups, remove local and Active Directory groups, and preview information about a group.

Use the **Search Groups** field to enter search term(s) and display groups that match the search criteria.

|          | Current User Users Groups |          |               |          |  |
|----------|---------------------------|----------|---------------|----------|--|
| Q Search |                           |          | Search        |          |  |
|          | Group Name                | AD Group | Access Level  | Action   |  |
|          | Administrators            | No       | Administrator | <b>6</b> |  |
|          | Connects                  | No       | Connect       | <b>0</b> |  |
|          | Operators                 | No       | Operator      | <b>8</b> |  |
|          | Programmers               | No       | Programmer    | 0        |  |
|          | Users                     | No       | User          | <b>6</b> |  |
|          | H 4 1 > H 10 -            |          |               |          |  |
|          | Create Group              |          |               |          |  |

If groups listed in the **Groups** table span across multiple pages, navigate through the groups by selecting a page number or by using the left or right arrows at the bottom of the **Groups** pane to move forward or backward through the pages.

Additionally, each page can be set to display 5, 10, or 20 groups by using the drop-down to the right of the navigation arrows.

Existing groups are displayed in a table and the following information is provided for each group:

- **Group Name**: Displays the name of the group.
- AD Group: Displays whether the group requires authentication using Active Directory.
- Access Level: Displays the predefined access level assigned to the group (Administrator, Programmer, Operator, User, or Connect).

Select the corresponding icon in the **Actions** column to view detailed group information 0 or to delete selected group.

Select **Create Group** in the **Groups** tab to create new group.

## Create Local Group

| Create Group           |              | ×      |
|------------------------|--------------|--------|
| Name                   | test12       |        |
| Access Level           | Programmer • |        |
| Active Directory Group | 0            |        |
|                        | ✓ ок з       | Cancel |

- 1. Select Create Group.
- 2. In the **Create Group** dialog, enter the following:
  - a. Enter the group name in the **Name** field.
  - b. Assign the group access level by selecting a predefined access level (Administrator, Connect, Operator, Programmer, User) from the **Access Level** drop-down list.

**NOTE:** Make sure that the **Active Directory Group** toggle is disabled.

3. Select **OK** to save. Select **Cancel** to cancel the changes.

## Add Active Directory Group

A group cannot be created or removed from the Active Directory server, but access can be granted to an existing group in Active Directory.

| Create Group           |               |      | ×        |
|------------------------|---------------|------|----------|
| Name                   | test          |      |          |
| Access Level           | Administrator | 3    | •        |
| Active Directory Group |               |      |          |
|                        |               | 🗸 ок | × Cancel |

Once the group is added, all members of that group will have access to the DM-NAX-8ZSA.

- 1. Select Create Group.
- 2. In the **Create Group** dialog enter the following:
  - a. Enter the group name in the **Name** field, for example "Engineering Group". Note that group names are case sensitive; a space is a valid character that can be used in group names.
- 3. Assign the group access level by selecting a predefined access level (Administrator, Connect, Operator, Programmer, User) from the **Access Level** drop-down list.

**NOTE:** Make sure that the **Active Directory Group** toggle is enabled.

4. Select **OK** to save. Select **Cancel** to cancel the changes.

#### Delete a Group

Select the trashcan icon in the **Actions** column to delete a group. Select **Yes** when prompted to delete the group or **No** to cancel the deletion.

When a group is deleted, users in the group are not removed from the device or Active Directory server. However, because a user's access level is inherited from a group(s), users within the deleted group will lose access rights associated with the group.

#### View Group Details

Select the information icon in the **Actions** column to view information for the selected group. The **Group Details** dialog lists the following information for the selected group.

| Group Details          |                |
|------------------------|----------------|
|                        |                |
| Name                   | Administrators |
| Access Level           | Administrator  |
| Active Directory Group | No             |
|                        | 🗸 ок           |

- **Name**: Displays the name of the group.
- Access Level: Displays the access level of the group and its users.
- Active Directory Group: Displays whether the group is an Active Directory group.

Select **OK** to close the **Group Details** dialog and to return to the **Groups** tab.

# 802.1X Configuration

The DM-NAX-8ZSA has built-in support for the 802.1X standard (an IEEE network standard designed to enhance the security of wireless and Ethernet LANs. The standard relies on the exchange of messages between the device and the network's host, or authentication server), allowing communication with the authentication server and access to protected corporate networks.

| Status Settings Security 802.1x Configuration |                                                           |
|-----------------------------------------------|-----------------------------------------------------------|
|                                               |                                                           |
| * 802.1x Configuration                        |                                                           |
|                                               |                                                           |
| IEEE 802.1x Authentication                    |                                                           |
| Authentication Method                         | EAP MSCHAP V2- password                                   |
|                                               |                                                           |
| Domain                                        | secure12                                                  |
|                                               |                                                           |
| Username                                      | admin                                                     |
|                                               |                                                           |
| Password                                      |                                                           |
|                                               |                                                           |
| Enable Authentication Server Validation       |                                                           |
| Select Trusted Certificate Authoritie(s)      |                                                           |
|                                               |                                                           |
|                                               |                                                           |
|                                               |                                                           |
|                                               | Actalis Authentication Root CA                            |
|                                               | AffirmTrust Commercial                                    |
|                                               | AffirmTrust Networking                                    |
|                                               | AffirmTrust Premium ECC                                   |
|                                               | AffirmTrust Premium                                       |
|                                               | Amazon Root CA 1                                          |
|                                               | Amazon Root CA 3                                          |
|                                               | Amazon Root CA 4                                          |
|                                               | Atos TrustedRoot 2011                                     |
|                                               | Autoridad de Certificacion Firmaprofesional CIF A62634068 |
|                                               | Baltimore Cyber Trust Root                                |

# Configure DM-NAX-8ZSA for 802.1X Authentication

- 1. Set the **IEEE 802.1X Authentication** toggle to enabled. This will enable all options on the 802.1X dialog.
- 2. Select the **Authentication method**: **EAP-TLS Certificate** or **EAP-MSCHAP V2 Password** according to the network administrator's requirement.
- 3. Do either one of the following:
  - Select **EAP-TLS Certificate**: Select **Action/Manage Certificates** to upload the required machine certificate. The machine certificate is an encrypted file that will be supplied by the network administrator, along with the certificate password.
  - Select **EAP-MSCHAP V2 Password**: Enter the username and password supplied by the network administrator into the **Username** and **Password** fields. This method does not require the use of a machine certificate, only the user name and password credentials.

 If you enabled the Enable Authentication Server Validation option, this will enable the Select Trusted Certificate Authoritie(s) list box which contains signed Trusted Certificate Authorities (CAs) preloaded into the DM-NAX-8ZSA.

Select the check box next to each CA whose certificate can be used for server validation, as specified by the network administrator.

If the network does not use any of the listed certificates, the network administrator must provide a certificate, which must be uploaded manually via the **Manage Certificates** functionality.

- 5. If required, type the domain name of the network in the **Domain** field.
- 6. When the 802.1X settings are configured as desired, select **Save Changes** to save the changes to the device and reboot it. Select **Revert** to cancel any changes.
# **DM-NAX-16AIN**

This section describes how to configure DM-NAX-16AIN.

# Web Interface Configuration

The DM-NAX-16AIN web interface allows you to view status information and configure network and device settings.

## Access the Web Interface

To access the web interface, do either of the following:

- Access the Web Interface with a Web Browser on page 390
- Access the Web Interface With Crestron Toolbox™ Software on page 392

The web interface is accessed from a web browser. The following table lists operating systems and their corresponding supported web browsers.

#### **Operating System and Supported Web Browsers**

| OPERATING SYSTEM          | SUPPORTED WEB BROWSERS                                         |  |  |
|---------------------------|----------------------------------------------------------------|--|--|
| Windows® operating system | Chrome $^{\mathrm{\tiny M}}$ web browser, version 31 and later |  |  |
|                           | Firefox® web browser, version 31 and later                     |  |  |
|                           | Internet Explorer web browser, version 11 and later            |  |  |
|                           | Microsoft Edge web browser                                     |  |  |
| macOS® operating system   | Safari® web browser, version 6 and later                       |  |  |
|                           | Chrome web browser, version 31 and later                       |  |  |
|                           | Firefox web browser, version 31 and later                      |  |  |

#### Access the Web Interface with a Web Browser

1. Enter the IP address of the DM-NAX-16AIN into a web browser.

**NOTE:** To obtain the IP address, use the **Device Discovery Tool** in Crestron Toolbox<sup>™</sup> software or an IP scanner application.

- 2. If you are creating a user account for the first time, do the following; otherwise, skip to step 3.
  - a. Enter a username in the **Username** field.
  - b. Enter a password in the **Password** field.
  - c. Re-enter the same password in the **Confirm Password** field.

| @ CRESTF | <b>TON</b> ®                                                                                           |  |
|----------|----------------------------------------------------------------------------------------------------|--|
|          | A DEVICE FIRST BOOT                                                                                    |  |
|          | Device Administration                                                                                  |  |
|          | Username                                                                                               |  |
|          | Password                                                                                               |  |
|          | Confirm Password                                                                                       |  |
|          | + Create User                                                                                          |  |
|          | © 2021 Crestron Electronics, Inc.<br>Privacy Statement<br>Crestron Software End-User License Agreement |  |

d. Select **Create User**. The Device Administration page appears.

| CRESTRON. |          |                                                                   |  |
|-----------|----------|-------------------------------------------------------------------|--|
|           |          |                                                                   |  |
|           |          |                                                                   |  |
|           |          |                                                                   |  |
|           |          | Device Administration                                             |  |
|           | Username |                                                                   |  |
|           | Password |                                                                   |  |
|           | ۹,       | Sign In                                                           |  |
|           |          | © 2021 Crestron Electronics, Inc.                                 |  |
|           |          | Privacy Statement<br>Crestron Software End-User License Agreement |  |
|           |          | -                                                                 |  |
|           |          |                                                                   |  |
|           |          |                                                                   |  |
|           |          |                                                                   |  |

- 3. Enter the username in the **Username** field.
- 4. Enter the password in the **Password** field.
- 5. Select Sign In.

# Access the Web Interface With Crestron Toolbox™ Software

To access the web interface by opening a web browser from Crestron Toolbox™ software:

- 1. Open Crestron Toolbox software.
- 2. From the **Tools** menu, select **Device Discovery Tool**. You can also access the Device Discovery Tool by selecting the Device Discovery Tool icon **M** in the Crestron Toolbox toolbar. The DM-NAX-16AIN is discovered and listed in the device list on the left side of the screen. The associated host name, IP address, and firmware version are also displayed.

**NOTE:** If there is security software running on the computer, a security alert might be displayed when Crestron Toolbox software attempts to connect to the network. Make sure to allow the connection, so that the Device Discovery Tool can be used.

- 3. In the Device Discovery Tool list, select the device.
- 4. Enter the device credentials in the **Authentication Required** dialog that opens, then select **Log In**.
- 5. Select Web Configuration.

# Action

The **Action** menu is displayed at the top right side of the interface and provides quick access to common device functions:

- Save Changes on page 393
- Revert on page 393
- Reboot on page 394
- Restore to Factory Default Settings on page 394
- Update Firmware on page 395
- Download Logs on page 395
- Manage Certificates on page 395

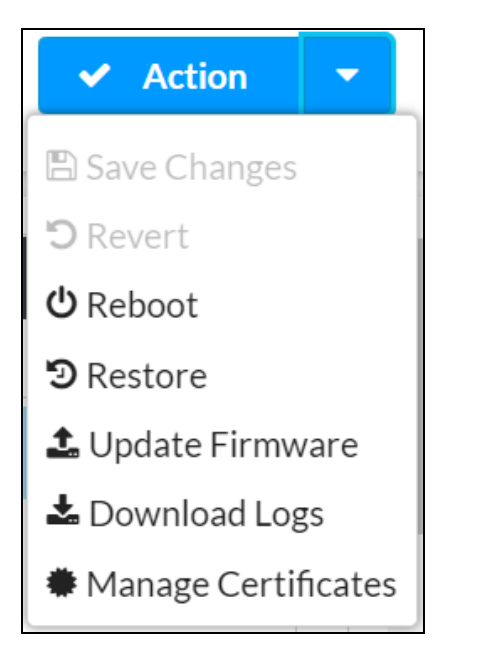

## Save Changes

Select **Save Changes** to save any changes made to the configuration settings.

## Revert

Select **Revert** to revert the device back to the last saved configuration settings.

## Reboot

Certain changes to the settings may require the DM-NAX-16AIN to be rebooted to take effect. To reboot the device:

1. Select **Reboot** in the **Action** menu. The **Confirmation** message box appears.

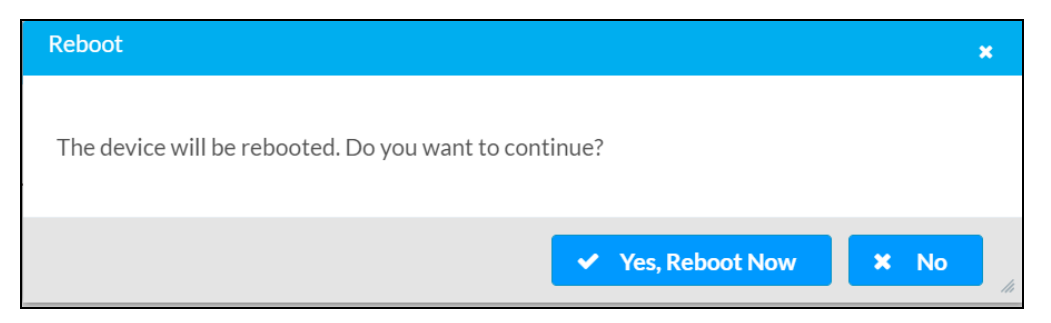

 Select Yes, Reboot Now to reboot the device. The Reboot message box appears. Wait for the device reboot to complete before attempting to reconnect to the device.

## Restore to Factory Default Settings

**CAUTION:** This procedure should only be performed to recover an unresponsive device. Performing the **Restore** procedure will clear certain device settings that cannot be recovered once the procedure is complete. Before proceeding, please contact Crestron True Blue Support via phone, email or chat as described at www.crestron.com/support.

1. Select **Restore** in the **Action** menu to restore the settings of the DM-NAX-16AIN to factory defaults.

**NOTE:** When settings are restored, all settings, including the network settings, will revert to the factory default. If a static IP address is set, restoring the device to factory default settings will revert the IP address to the default DHCP mode.

| Restore                                                |       | ×    |
|--------------------------------------------------------|-------|------|
| Device will be restored to factory defaults. Continue? |       |      |
|                                                        | ✓ Yes | × No |

2. Select **Yes** in the **Confirmation** dialog to restore the DM-NAX-16AIN to factory settings. Select **No** to cancel the restore operation.

A dialog is displayed again, indicating that the restore process was successful and that the device rebooted.

You can also restore to factory settings by pressing and holding the **SETUP** button on the rear panel of the device with power disconnected then connect the power supply and continue to hold **SETUP** button for 30 seconds.

## Update Firmware

- 1. Select **Update Firmware** in the **Action** menu.
- 2. In the Firmware Upgrade dialog, select + Browse.

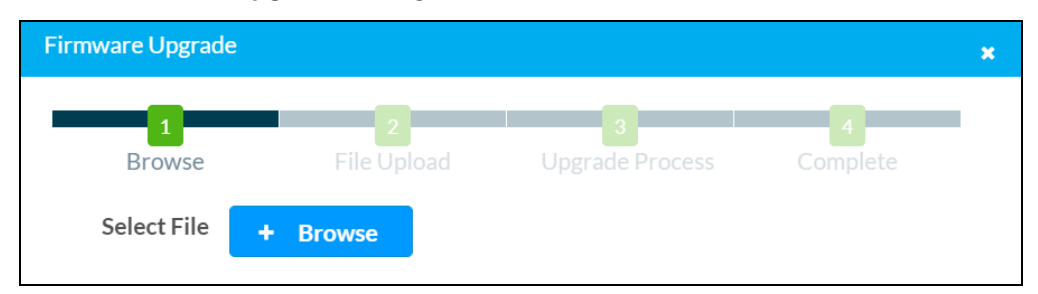

- 3. Locate and select the desired firmware file, and then select **Open**. The selected firmware file name is displayed in the **Firmware Upgrade** dialog.
- 4. Select **Load** and wait for the progress bar to complete and for **OK** to become selectable.
- 5. Select **OK**. The device with new firmware can now be accessed.

## Download Logs

Select Download Logs in the Action menu to download the device message logs for diagnostic purposes.

The log file is downloaded to the Downloads folder of the PC.

## Manage Certificates

Use the **Manage Certificates** dialog to add, remove, and manage certificates used in 802.1X and other protected networks.

| ge Certificates                |                           |        |
|--------------------------------|---------------------------|--------|
| Root Intermediate Machin       | e Web Server              |        |
|                                | Q Search                  |        |
| Name                           | Expiry Date               | Action |
| AAA Certificate Services       | Dec 31 23:59:59 2028      | Û      |
| AC RAIZ FNMT-RCM               | Jan 1 00:00:00 2030       | •      |
| ACCVRAIZ1                      | Dec 31 09:37:37 2030      | Û      |
| Actalis Authentication Root CA | Sep 22 11:22:02 2030      | Ô      |
| AffirmTrust Commercial         | Dec 31 14:06:06 2030      | Û      |
| AffirmTrust Networking         | Dec 31 14:08:24 2030      | •      |
| AffirmTrust Premium            | Dec 31 14:10:36 2040      | •      |
|                                | <b>1</b> 2 3 4 5 <b>▶</b> | M      |
| Add Root Certificate           |                           |        |

Select **Manage Certificates** in the **Action** menu. The following certificate tabs are displayed:

- **Root**: The Root certificate is used by the DM-NAX-16AIN to validate the network's authentication server. The DM-NAX-16AIN has a variety of Root certificates, self-signed by trusted CAs (Certificate Authorities) preloaded into the device. Root certificates must be self-signed.
- **Intermediate**: The Intermediate store holds non self-signed certificates that are used to validate the authentication server. These certificates will be provided by the network administrator if the network does not use self-signed Root certificates.
- **Machine**: The machine certificate is an encrypted PFX file that is used by the authentication server to validate the identity of the DM-NAX-16AIN. The machine certificate will be provided by the network administrator, along with the certificate password. For 802.1X, only one machine certificate can reside on the device.
- **Web Server**: The Web Server certificate is a digital file that contains information about the identity of the web server.

#### To Add Certificates

- 1. Select the corresponding certificate tab.
- 2. Select Add Root Certificate.
- 3. Select + Browse.
- 4. Locate and select the file, and then select **Open**.

**NOTE:** If the certificate is a Machine Certificate, enter the password provided by the network administrator.

5. Select **OK**. This will add the certificate to the list box, displaying the file name and expiration date. The certificate is now available for selection and can be loaded to the device.

#### To Delete Certificates

- 1. Select the corresponding certificate tab.
- 2. Select the trashcan icon 💼 in the **Actions** column to delete the certificate.
- 3. Select **Yes** when prompted to delete the certificate or **No** to cancel the deletion.

## Status

The **Status** page is the first page displayed when opening the interface of the DM-NAX-16AIN. It displays general information about the DM-NAX-16AIN (such as Model Name, Firmware Version, and Serial Number) and current network settings (such as Host Name and IP Address, etc.).

The Status page can be accessed at any time by selecting the **Status** tab of the DM-NAX-16AIN interface.

| CRESTRON .                | ٢          |
|---------------------------|------------|
| DM-NAX-16AIN-00107FF41E53 | ✓ Action ▼ |
| ✓ Status ♀ Settings       |            |
| Device                    |            |
| Network                   |            |
| Control System            |            |

Information displayed on the **Status** tab is organized into different sections.

## Device

The **Device** section displays the **Model**, **Firmware Version**, and **Serial Number** of the DM-NAX-16AIN.

| W | © CRESTRON.                                                      | ٩        |
|---|------------------------------------------------------------------|----------|
| D | M-NAX-16AIN-00107FF41E53                                         | Action 👻 |
| Г | ✓ Status     ♦ Settings     ♦ Security     ♦ 202.1×Configuration |          |
|   | ▼ Device                                                         |          |
|   | Model DM-NAX-16AIN                                               |          |
|   | Firmware Version 2.0.0001.19566                                  |          |
|   | Serial Number 2119CRX00994                                       |          |
|   | * More Details                                                   |          |
|   | > Network                                                        |          |
|   | Control System                                                   |          |

Select + More Details to review additional information about the DM-NAX-16AIN.

| DM-NAX-16AIN-00107FF41E53                                                                                                    |
|----------------------------------------------------------------------------------------------------|
| - More Details DM-NAX-16AIN 2.0000119556 Build Aug 31 2021 (2152) Underg: 200001 19566                                                                                                    |
| DM-MAX: 16AN 2.00001.19566<br>Build Aug 32021(12152)<br>Ubdeer 2000119564                                                                                                    |
| Build Aug 312021(42152)<br>Holdster 200011 1946                                                                                                    |
| Undate: 20.000119566                                                                                                    |
| observed. Ministration of the second second se |
| Bootloader 0.04.00                                                                                                    |
| CCUI Version 1.438.869958                                                                                                    |
| XIOSDK 3.6.1                                                                                                    |
| IoTSDK 1.6.0                                                                                                    |
| Build time 20:01:14                                                                                                    |
| Product ID 0x7A02                                                                                                    |
| Revision ID 0x0200                                                                                                    |
| ctrl-audio-dsp-0 FW v13 (Driver v3.6)                                                                                                    |
| ctrl-sigma-dsp-0 FW v1.00 (Driver v1.1)                                                                                                    |
| etri-hpps-fppa FW v0.15.2459287 (D) (Driver v2.1)                                                                                                    |
| PUF Unknown                                                                                                    |
| Forced Auth Mode True                                                                                                    |

## Network

The **Network** section displays network-related information about the DM-NAX-16AIN, including the **Hostname**, **Domain Name**, and **DNS Servers**.

| ✓ Network            |                           |
|----------------------|---------------------------|
| Hostname             | DM-NAX-16AIN-00107FF41E53 |
| Domain Name          |                           |
| Primary Static DNS   |                           |
| Secondary Static DNS |                           |
| - Adapter 1          |                           |
|                      |                           |
| DHCP                 | Yes                       |
| IP Address           | 10.254.68.87              |
| Subnet Mask          | 255.255.0.0               |
| Default Gateway      | 10.254.68.1               |
| Link Active          | true                      |
| MAC Address          | 00.10.7f.f4.1e.53         |
|                      |                           |

**NOTE:** By default, the host name of the DM-NAX-16AIN consists of the model name followed by the MAC address of the device. For example, DM-NAX-16AIN-00107FF41E53.

Select + Adapter 1 to display an expanded section that shows additional information. If + Adapter 1 is selected, select - Adapter 1 to collapse the section.

**NOTE:** The **+ Adapter 2** option appears when the dual Ethernet ports on the DM-NAX-16AIN are set to isolate traffic using the **Port Selection** feature. Refer to **Settings on page 399** for details on configuring the **Port Selection** feature.

## Control System

The **Control System** section displays connection information, consisting of the following:

| ✓ Control System |       |                    |                     |                  |             |            |        |
|------------------|-------|--------------------|---------------------|------------------|-------------|------------|--------|
|                  |       | Encrypt Connection | OFF                 |                  |             |            |        |
| - IP Table       | IP ID | Room ID            | IP Address/Hostname | Type             | Server Port | Connection | Status |
|                  |       |                    |                     | No records found |             |            |        |
|                  |       |                    |                     |                  |             |            |        |

- Encrypt Connection: Displays ON or OFF.
- IP ID: Displays the currently used IP ID of the DM-NAX-16AIN.
- IP Address/Hostname: Displays the IP address or hostname of the control system.
- **Room ID**: Displays the room ID.
- Status: Displays OFFLINE or ONLINE.

# Settings

The **Settings** page enables you to configure the DM-NAX-16AIN settings. The **Settings** page can be accessed at any time by selecting the **Settings** tab of the DM-NAX-16AIN interface.

| @CRESTRON.                                        | 3 |  |  |
|---------------------------------------------------|---|--|--|
| DM-NAX-16AIN-00107FF41E53                         |   |  |  |
| ✓Status 0.5ttlags Bisearity 0.002.1xConfiguration |   |  |  |
| > System Setup                                    |   |  |  |
| Commissioning                                     |   |  |  |
| + Inputs                                          |   |  |  |
| > NAX Streams                                     |   |  |  |
| PortSelection                                     |   |  |  |

Settings available on the **Settings** page are organized into different sections.

## System Setup

The System Setup section contains settings for Date/Time, Auto Update, Network, and Control System.

## Date/Time

Use the **Date/Time** section to configure the date and time settings of the DM-NAX-16AIN.

| - Date/Time      |   |                      |                             |      |                       |                    |        |
|------------------|---|----------------------|-----------------------------|------|-----------------------|--------------------|--------|
| Synchronization  |   |                      |                             |      |                       |                    |        |
|                  |   | Time Synchronization |                             |      |                       |                    |        |
|                  |   |                      | C Synchronize Now           |      |                       |                    |        |
| NTP Time Servers |   |                      |                             |      |                       |                    |        |
|                  |   | Address              | Port                        |      | Authentication Method | Authentication Key | Key ID |
|                  |   | pool.ntp.org         | 123                         |      | None 👻                | 0 0 0 0 0 0 0 0    |        |
|                  | + | Add - Remove         |                             |      |                       |                    |        |
| Configuration    |   |                      |                             |      |                       |                    |        |
|                  |   | Time Zone            | (UTC - 05: 00) Eastern Time | e (l | US&Ca 🔻               |                    |        |
|                  |   | Date                 | 09/21/2021                  |      |                       |                    |        |
|                  |   | Time                 | 12:12                       |      |                       |                    |        |

#### Time Synchronization

- 1. Set the **Time Synchronization** toggle to the right position to enable or left position to disable time synchronization. By default, time synchronization is enabled.
- 2. In the **NTP Time Servers** table, enter the URL of a NTP (Network Time Protocol) or SNTP (Simple Network Time Protocol) server. Up to three time servers can be added on a device.
- 3. Select **Synchronize Now** to perform time synchronization between the device's internal clock and the time server.

#### **Time Configuration**

- 1. Open the **Time Zone** drop-down to select the applicable time zone.
- 2. In the **Date** field, enter the current date.
- 3. In the **Time (24hr Format)** field, enter the current time in 24-hour format.

Select **Save Changes** to save the settings.

Select **Revert** from the **Action** menu to revert to the previous settings without saving.

## Auto Update

The DM-NAX-16AIN can automatically check for and install firmware updates at scheduled intervals via the **Auto Update** feature.

| - Auto Update   |                                            |
|-----------------|--------------------------------------------|
| Auto Update     |                                            |
| Custom URL      |                                            |
| Custom URL Path | https://crestrondevicefiles.blob.core.winc |
| Schedule        |                                            |
| Day of Week     | Daily                                      |
| Time of Day     | 02:13                                      |
| Poll Interval   | 0 Minutes                                  |
|                 | Update Now                                 |
|                 |                                            |

- 1. Set the **Auto Update** toggle to the right position to enable automatic updates.
- 2. Define the URL to download the updates by doing either of the following:
  - a. Use the default URL to download the updates from the Crestron server.
  - b. Use a custom URL. Set the Custom URL toggle to the right position to enable a custom URL. In the Custom URL Path text box, enter the path to a custom manifest file in the FTP or SFTP URL format. Use the Crestron Auto Update Tool to generate a custom manifest file, then store the file on an FTP (File Transfer Protocol) or SFTP (Secure File Transfer Protocol) server.
- 3. Set a schedule for the automatic firmware update by doing either of the following:
  - a. Select the desired Day of Week and Time of Day (24-hour format) values.
  - b. Set the **Poll Interval** by entering a value from **60** to **65535** minutes. A value of **0** disables the Poll Interval.
- 4. Select Save Changes.

Selecting **Update Now** causes the device to check for a firmware update immediately. If a schedule was set in step 4 above, that schedule still remains in effect.

#### Network

The **Network** section contains network-related settings for the DM-NAX-16AIN, including the **Hostname**, **Domain**, **Primary Static DNS**, and **Secondary Static DNS**.

| - Network            |                           |
|----------------------|---------------------------|
| Hostname             | DM-NAX-16AIN-00107FF41E53 |
| Domain               |                           |
| Primary Static DNS   |                           |
| Secondary Static DNS |                           |
| Adapter 1            |                           |
| DHCP                 |                           |
| IP Address           | 10.254.68.87              |
| Subnet Mask          | 255.255.0.0               |
| Default Gateway      | 10.254.68.1               |

**NOTE:** By default, the hostname of the DM-NAX-16AIN consists of the model name followed by the MAC address of the device. For example, DM-NAX-16AIN-00107FB58088.

#### Adapter 1

The **Adapter 1** subheading contains settings for **DHCP**, **IP Address**, **Subnet Mask**, and **Default Gateway** of Ethernet adapter 1 on the rear panel of the device.

#### NOTES:

- An **+ Adapter 2** option only appears when the dual Ethernet ports on the DM-NAX-8ZSA are set to isolate traffic using the **Port Selection** feature. The settings for **Adapter 2** are identical to those available for **Adapter 1**.
- DM NAX devices' internal processes use IP addresses in the 10.10.10.*xxx* range. This IP range should be avoided when addressing DM NAX devices to prevent conflicts.

Set the **DHCP** toggle to the right position to enable DHCP or to the left to disable DHCP. This specifies whether the IP address of the DM-NAX-16AIN is to be assigned by a DHCP (Dynamic Host Configuration Protocol) server.

- **Enabled**: When DHCP is enabled (default setting), the IP address of the DM-NAX-16AIN is automatically assigned by a DHCP server on the local area network (LAN).
- **Disabled**: When DHCP is disabled, manually enter information in the following fields:
  - **Primary Static DNS**: Enter a primary DNS IP address.
  - Secondary Static DNS: Enter a secondary DNS IP address.
  - IP Address: Enter a unique IP address for the DM-NAX-16AIN.

- **Subnet Mask**: Enter the subnet mask that is set on the network.
- **Default Gateway**: Enter the IP address that is to be used as the network's gateway.

To save any new network entries, select **Save Changes**.

#### Control System

| Encrypt Connection                |  |
|-----------------------------------|--|
| Encrypt Connection                |  |
| IP Table                          |  |
|                                   |  |
|                                   |  |
| IP ID IP Address/Hostname Room ID |  |
| No records found                  |  |
| + Add × Remove                    |  |

- 1. Set the **Encrypt Connection** toggle to the right position to enable a secure connection between the control system and the DM-NAX-16AIN. Set the toggle to the left to use an unencrypted connection to the control system. If the toggle is set to the right:
  - a. Enter the username in the Control System Username field.
  - b. Enter the password in the Control System Password field.
- 2. Select + Add to add an IP table entry to the IP Table.
  - a. Enter the Room ID in the **Room ID** field.
  - b. Enter the IP ID of the DM-NAX-16AIN in the **IP ID** field.
  - c. Enter the IP address or hostname of the control system in the **IP Address/Hostname** field.
- 3. Select **Save Changes** to save the new entries. The **Control System Save** message box appears, indicating that the control system settings were saved successfully. Select **Revert** to revert to the previous settings without saving.

#### Commissioning

The **Commissioning** section provides a quick way to automatically assign multicast addresses to all of the device's internal audio-over-IP stream transmitters.

| ✓ Commissioning           |                  |
|---------------------------|------------------|
| Starting Multicast Addre  | ss 239.8.3.5     |
| Last Used Multicast Addre | ss 239.8.3.36    |
|                           | Assign Addresses |

Select **Assign Addresses** to give each DM NAX transmitter in the DM-NAX-16AIN a unique multicast address beginning with the specified **Starting Multicast Address**. The valid range for **Starting Multicast Address** is 239.8.0.0 to 239.255.255.239.

**NOTE:** This will begin transmitting multicast traffic on your network. Refer to Audio-over-IP Network Design on page 723 for details on proper audio-over-IP network management.

## Inputs

The **Inputs** menu is used to configure **Name**, **Compensation**, and **Mute** attributes of the available analog and digital inputs on the DM-NAX-16AIN.

| Na       | me T     | OSLINK1 | TOSLINK2 | S/PDIF1 | S/PDIF2  | RCA1     | RCA2     | RCA3     | RCA4    |
|----------|----------|---------|----------|---------|----------|----------|----------|----------|---------|
|          |          |         | T.       |         | Ŧ.       | Ŧ =      | T.       | T.       | Ŧ       |
|          |          |         | ÷.       |         | ÷.       | -        | -        | -        | ÷.,     |
| Gair     | (db)     |         | <b>•</b> | 9-      | <b>•</b> | <b>•</b> | <b>•</b> | <b>•</b> | 0       |
| Gan      | (00)     |         |          |         |          |          |          |          |         |
|          |          | 0       | 0        | 0       | 0        | 0        | 0        | 0        | 0       |
| Signal   | Present  | 8       | 8        | (8)     | 8        | ۲        | (8)      | 8        | 8       |
| Clipping | Detected | Nominal | Nominal  | Nominal | Nominal  | Nominal  | Nominal  | Nominal  | Nominal |
| M        | ite      |         |          |         |          |          |          |          |         |

## Configure Inputs

- 1. If needed, enter a friendly name for each input in its **Name** field.
- 2. To set a level compensation adjustment for a given input, do one of the following:
  - Move the **Compensation** slider up to increase or down to decrease the compensation. Compensation increases the level of the incoming audio signal on any of the physical inputs on the device's rear panel.
  - Use the **db** arrows to increase or decrease the compensation. Values range from -10 dB to 10 dB, adjustable in increments of 1 dB.
  - Manually enter a value in the **Compensation** field.
- To mute the signal from the corresponding input, select Mute. To disable the mute, select Muted. By default, Mute is disabled.

Monitor the device's input signals using the text indicators in the **Signal Present** and **Clipping Detected** columns:

- **Signal Presence** indicates whether or not a signal is detected in that zone.
- **Clipping Detected** indicates if the signal is **Clipping** or **Nominal** (non-clipping).

Use the **Global Filter** text field to filter specific inputs by name. Not all of the available inputs are shown on the first page in this section when no **Global Filter** is applied. Use  $\triangleright$  at the bottom of the table to view the next page of inputs.

## DM NAX Streams

Each local input of the DM-NAX-16AIN can be made available as a DM NAX audio-over-IP stream.

Select **NAX Streams** to display the following information.

| ÷ | NAX Streams |          |                    |                           |                |         |  |   |
|---|-------------|----------|--------------------|---------------------------|----------------|---------|--|---|
|   |             |          |                    |                           |                |         |  |   |
|   | Input Name  | Stream   | Nax Stream Address | Nax Stream Name           | Status         | Actions |  |   |
|   | Analog1     | Stream01 | 0.0.0.0            | Analog1100.10.7f;f4.1e.53 | Stream Stopped | •       |  | • |
|   | Analog2     | Stream02 | 0.0.0.0            | Analog2200.10.7f.f4.1e.53 | Stream Stopped | •       |  | • |
|   | Analog3     | Stream03 | 0.0.0.0            | Analog3300.10.7f;f4.1e.53 | Stream Stopped |         |  | 0 |
|   | Analog4     | Stream04 | 0.0.0.0            | Analog4400.10.7f.f4.1e.53 | Stream Stopped |         |  | • |
|   | Analog5     | Stream05 | 0.0.0.0            | Analog5500.10.7f.f4.1e.53 | Stream Stopped | •       |  | • |
|   | Analogó     | Stream06 | 0.0.0.0            | Analog6600.10.7f.f4.1e.53 | Stream Stopped | •       |  | • |
|   | Analog7     | Stream07 | 0.0.0.0            | Analog7700.10.7f;f4.1e.53 | Stream Stopped |         |  | 0 |
|   | Analog8     | Stream08 | 0.0.0.0            | Analog8800.10.7f.f4.1e.53 | Stream Stopped | •       |  | • |
|   | S/PDIF1     | Stream09 | 0.0.0.0            | S/PDIF1900.10.7f.f4.1e.53 | Stream Stopped |         |  | • |

- Device is Leader PTP Clock Source indicates whether the device is the leader for PTP on the network. Yes will be displayed in green when the local DM-NAX-16AIN is the PTP leader clock and No will be displayed in red when another PTP clock on the network is operating as the leader clock.
- Leader Clock Status displays the Leader Clock ID of the device on the network that acts as the Leader Clock.
- **PTP Priority**: This sets the priority of the local DM NAX device's PTP clock relative to other clocks on the network. The default setting is 254 (one increment higher than the lowest possible value) so that the DM-NAX-16AIN will only operate as the leader clock if no other PTP leader is present on the network. Valid values range from 1 to 255.

#### **Configure Transmitters**

| - Transmitters (Autosaved) |          |                    |                            |                |         |  |
|----------------------------|----------|--------------------|----------------------------|----------------|---------|--|
|                            |          |                    |                            |                |         |  |
| Input Name                 | Stream   | Nax Stream Address | Nax Stream Name            | Status         | Actions |  |
| Analog1                    | Stream01 | 0.0.0.0            | Analog1100.10.7f.f4.1e.53  | Stream Stopped | ▶ ■ ○   |  |
| Analog2                    | Stream02 | 0.0.0.0            | Analog2200.10.7f.f4.1e.53  | Stream Stopped | ▶ ■ ○   |  |
| Analog3                    | Stream03 | 0.0.0.0            | Analog3300.10.7f.f4.1e.53  | Stream Stopped | ▶ ■ ○   |  |
| Analog4                    | Stream04 | 0.0.0.0            | Analog4400.10.7f.f4.1e.53  | Stream Stopped | ▶ ■ ○   |  |
| Analog5                    | Stream05 | 0.0.0.0            | Analog5500.10.7f.f4.1e.53  | Stream Stopped | ▶ ■ ○   |  |
| Analog6                    | Stream06 | 0.0.0.0            | Analog6600.10.7f.f4.1e.53  | Stream Stopped | ▶ ■ ○   |  |
| Analog7                    | Stream07 | 0.0.0.0            | Analog7700.10.7f.f4.1e.53  | Stream Stopped | ▶ ■ ○   |  |
| Analog8                    | Stream08 | 0.0.0.0            | Analog8800.10.7f.f4.1e.53  | Stream Stopped | ▶ ■ ○   |  |
| S/PDIF1                    | Stream09 | 0.0.0.0            | S/PDIF1900.10.7f.f4.1e.53  | Stream Stopped | ▶ ■ ≎   |  |
| S/PDIF2                    | Stream10 | 0.0.0.0            | S/PDIF21000.10.7f.f4.1e.53 | Stream Stopped | ▶ ■ ≎   |  |
|                            |          | К ◀ 1              | of 2 🕨 🕅                   |                |         |  |

**NOTE:** To configure transmitters not shown on the current page of the table, select the **b** icon to display the next page of eight transmitters.

To configure a DM NAX transmit stream:

- 1. Enter a valid multicast address in the NAX Stream Address field.
- 2. Enter a name in the **NAX Stream Name** field by which the stream can be identified. This stream name is associated with the DM NAX stream's multicast address by other DM NAX or AES67 devices, like a device hostname that resolves to a given IP address.
- 3. **Status** indicates whether a stream is transmitting or not. When the stream has started or stopped, the **Status** column will update accordingly.
- 4. Select the configure icon 🔅 in the Actions column. The Configure dialog appears:

| Configure       |      |      |          | × |
|-----------------|------|------|----------|---|
| Auto Initiation |      |      |          |   |
| Port            | 5004 |      | 0        |   |
|                 |      |      |          |   |
|                 |      | 🗸 ок | * CANCEL |   |

- 5. Set the **Auto Initiation** toggle to the right position to enable auto initiation. Set the toggle to the left position to disable auto initiation.
  - If **Auto Initiation** is enabled for a given stream, the stream will begin transmitting automatically and will be available as a multicast stream on your network at the specified multicast address.
  - If **Auto Initiation** is disabled for the input, the stream will not begin transmitting until it is manually initiated.
- 6. To set the port number, do one of the following:
  - Use the arrows to increase or decrease the port number by increments of 1.
  - Manually enter a port number in the **Port** field. The default port number for DM NAX streams is 5004.
- 7. Select **OK** to save or select **Cancel** to cancel the changes.

## Port Selection

The **Port Selection** feature allows the device's internal network traffic to be managed and segregated based on traffic type. Internal VLANs are used to segment device management and streaming service traffic to a separate physical device Ethernet port than audio-over-IP streaming traffic. With **Port Selection** enabled on all DM NAX devices on a network, DM NAX and AES67 network traffic can be physically separated from the control network onto a dedicated audio network.

| ▼ Port Selection |                                              |                                             |
|------------------|----------------------------------------------|---------------------------------------------|
| A Po             | rt Selection: Connecting multiple interfaces | to the same switch may cause a network loop |
| Port Selection   |                                              |                                             |
| Management       | Port1 ·                                      |                                             |
| Audio/NAX        | Port2 •                                      |                                             |

To configure **Port Selection**:

 Set the Port Selection toggle to the right position to enable or to the left position to disable Port Selection. By default, Port Selection is disabled.

**NOTE:** Ports 1 and 2 correspond to the Ethernet adapters labeled **1** and **2** on the rear panel of the DM-NAX-16AIN, respectively.

- 2. With **Port Selection** enabled:
  - a. Select an Ethernet port from the **Management** drop-down to designate which Ethernet port on the rear panel of the device will handle network traffic relating to device configuration and the device's connection to a control system.

**NOTE:** The Management port controls your connection to the web interface. Changing the port value can result in losing your connection to the device via the web interface.

- b. Select an Ethernet port from the **Audio/NAX** drop-down to designate which Ethernet port on the rear panel of the device will handle audio-over-IP streaming network traffic.
- 3. Select **Save** changes to apply the new settings.

**NOTE:** Making changes to **Port Selection** settings will require a reboot.

# Security

Select the **Security** tab to configure security for users and groups and to allow different levels of access to the DM-NAX-16AIN functions . By default, security is disabled.

| CRESTRON.                 | ٥                                       |
|---------------------------|-----------------------------------------|
| DM-NAX-16AIN-00107FF41E53 | 🗸 Action 🛛 👻                            |
| ✓ Status     Scattings    |                                         |
| ▼ Security                |                                         |
| SSL Mode OFF              | •                                       |
| Current User Users Groups |                                         |
| Name admin                |                                         |
| Access Level Administrato | r i i i i i i i i i i i i i i i i i i i |
| Active Directory User No  |                                         |
| Groups Administrate       | 5                                       |

Select **Encrypt and Validate**, **Encrypt**, or **OFF** in the **SSL Mode** drop-down, to specify whether to use encryption. By default, SSL Mode is set to **OFF**.

## Current User

Select the **Current User** tab to view read-only information or to change the password for the current user.

| Current User | Users        | Groups |                       |                |
|--------------|--------------|--------|-----------------------|----------------|
|              |              |        | Name                  | admin          |
|              |              |        | Access Level          | Administrator  |
|              |              |        | Active Directory User | No             |
|              |              |        | Groups                | Administrators |
| Change Curr  | ent User Pas | ssword |                       |                |

- 1. Select **Change Current User Password** to provide a new password for the current user.
- 2. In the **Change Password** dialog, enter the current password in the **Current Password** field, the new password in the **Password** field, and then re-enter the same new password in the **Confirm Password** field.

| Change Password  |       |      | ×        |
|------------------|-------|------|----------|
| Current Password | ••••• |      |          |
| Password         | ••••• |      |          |
| Confirm Password | ••••• |      |          |
|                  |       | 🗸 ок | × Cancel |

3. Select **OK** to save or select **Cancel** to cancel the changes.

#### Users

Select the **Users** tab to view and edit user settings. The **Users** tab can be used to add or remove local and Active Directory users and preview information about users.

| Current User Users Groups |                |              |
|---------------------------|----------------|--------------|
|                           | Q Search       |              |
| Username                  | AD User        | Action       |
| admin1                    | No             | <b>0</b> 🕼 🛍 |
|                           | ₩ 4 1 > > 10 - |              |
| Create User               |                |              |

Use the **Search Users** field to enter search term(s) and display users that match the search criteria.

If users listed in the **Users** table span across multiple pages, navigate through the list of users by selecting a page number or by using the left or right arrows at the bottom of the **Users** pane to move forward or backward through the pages.

Each page can be set to display 5, 10, or 20 users by using the drop-down to the right of the navigation arrows.

Information about existing users is displayed in table format and the following details are provided for each user.

- **Username**: Displays the name of the user.
- AD User: Displays whether the user requires authentication using Active Directory.

Select the corresponding icon in the **Actions** column to view detailed user information or to delete the user.

To create a new user, select **Create User**.

#### Create a New Local User

- 1. Select Create User in the Users tab.
- 2. In the **Create User** dialog, enter the following:

| Create User           |                  | ×    |
|-----------------------|------------------|------|
| Name                  | test             |      |
| Active Directory User |                  |      |
| Password              | •••••            |      |
| Confirm Password      | •••••            |      |
| Groups                | Administrators • |      |
|                       | ✓ OK 🗶 Canc      | el " |

- a. Enter a user name in the **Name** field. A valid user name can consist of alphanumeric characters (letters a-z, A-Z, numbers 0-9) and the underscore "\_" character.
- b. Enter a password in the **Password** field; re-enter the same password in the **Confirm Password** field.
- c. Assign the access level by selecting one or more groups from the **Groups** drop-down list.

**NOTE:** Make sure that the **Active Directory User** toggle is disabled.

3. Select **OK** to save or select **Cancel** to cancel the changes.

#### Add an Active Directory User

Users cannot be created or removed from the Active Directory server, but access can be granted to an existing user in the Active Directory server.

To grant access to an Active Directory user, you can either add the user to a local group on the DM-NAX-16AIN, or add the Active Directory group(s) that they are a member of to the DM-NAX-16AIN.

To add an Active Directory user.

- 1. Select Create User.
- 2. In the Create User dialog, enter the following.

| Create User           |               | × |
|-----------------------|---------------|---|
| Name                  | Connects\test |   |
| Active Directory User |               |   |
| Groups                | Connects •    |   |
|                       | ✓ OK K Cancel |   |

- a. Enter a user name in the **Name** field in the format "Domain\UserName", for example "crestronlabs.com\JohnSmith". Valid user names can contain alphanumeric characters (letters a-z, A-Z, numbers 0-9) and the underscore "\_" character.
- b. Select one or more groups from the **Groups** drop-down list.

**NOTE:** Make sure that the **Active Directory User** toggle is set to enabled.

3. Select **OK** to save or select **Cancel** to cancel the changes.

#### Delete User

Select the trashcan icon in the **Actions** column to delete the user. Select **Yes** when prompted to delete the user or **No** to cancel the deletion.

After a user is removed from a group, they lose any access rights associated with that group. Note that the user account is not deleted by the delete user operation.

#### View User Details

Select the information icon <sup>1</sup> in the **Actions** column to view information for the selected user. The **User Details** dialog displays the following information for the selected user.

- Name: Displays the name of the selected user.
- Active Directory User: Displays whether the user is an Active Directory user.
- **Group**: Displays group(s) the selected user is part of.

| User Details          | *              |
|-----------------------|----------------|
|                       |                |
| Name                  | admin1         |
| Active Directory User | No             |
| Groups                | Administrators |
|                       | ✓ ОК           |

Select **OK** to close the **User Details** dialog and to return to the **Users** tab.

| Update User Details           |                  |     |  |  |
|-------------------------------|------------------|-----|--|--|
| Update User                   | ×                |     |  |  |
| Name<br>Active Directory User | admin1           |     |  |  |
| Password                      | •••••            |     |  |  |
| Confirm Password              | •••••            |     |  |  |
| Groups                        | Administrators 💌 |     |  |  |
|                               | V OK X Cancel    | li. |  |  |

#### 1. Select the edit icon 🕝 in the **Actions** column to update information for the selected user.

- 2. Enter a password in the **Password** field; re-enter the same password in the **Confirm Password** field.
- 3. Select one or more groups to assign the user to from the **Groups** drop-down list.
- 4. Select **OK** to save or select **Cancel** to cancel the changes.

The **Update User** dialog also displays the following read-only information for the selected user.

- Name: Displays the name of the user.
- Active Directory User: Displays whether the user is an Active Directory user.

## Groups

Select the **Groups** tab to view and edit group settings. The **Groups** tab can be used to add local and Active Directory groups, remove local and Active Directory groups, and preview information about a group.

Use the **Search Groups** field to enter search term(s) and display groups that match the search criteria.

|   | Current User Users Groups |          |               |          |  |  |
|---|---------------------------|----------|---------------|----------|--|--|
|   |                           | ٩        | Search        |          |  |  |
|   | Group Name                | AD Group | Access Level  | Action   |  |  |
|   | Administrators            | No       | Administrator | 6        |  |  |
|   | Connects                  | No       | Connect       | <b>6</b> |  |  |
|   | Operators                 | No       | Operator      | <b>0</b> |  |  |
| - | Programmers               | No       | Programmer    | 0 Û      |  |  |
|   | Users                     | No       | User          | 6        |  |  |
|   |                           | H 4 1 >  | ₩ 10 ▼        |          |  |  |
|   | Create Group              |          |               |          |  |  |

If groups listed in the **Groups** table span across multiple pages, navigate through the groups by selecting a page number or by using the left or right arrows at the bottom of the **Groups** pane to move forward or backward through the pages.

Additionally, each page can be set to display 5, 10, or 20 groups by using the drop-down to the right of the navigation arrows.

Existing groups are displayed in a table and the following information is provided for each group:

- **Group Name**: Displays the name of the group.
- AD Group: Displays whether the group requires authentication using Active Directory.
- Access Level: Displays the predefined access level assigned to the group (Administrator, Programmer, Operator, User, or Connect).

Select the corresponding icon in the **Actions** column to view detailed group information **0** or to delete **1** the selected group.

Select **Create Group** in the **Groups** tab to create a new group.

#### **Create Local Group**

| Create Group           |            | ×        |
|------------------------|------------|----------|
| Name                   | test12     |          |
| Access Level           | Programmer | •        |
| Active Directory Group | •          |          |
|                        | 🗸 ок       | × Cancel |

- 1. Select Create Group.
- 2. In the **Create Group** dialog, enter the following:
  - a. Enter the group name in the **Name** field.
  - b. Assign the group access level by selecting a predefined access level (Administrator, Connect, Operator, Programmer, User) from the **Access Level** drop-down list.

**NOTE:** Make sure that the **Active Directory Group** toggle is disabled.

3. Select **OK** to save. Select **Cancel** to cancel the changes.

#### Add Active Directory Group

A group cannot be created or removed from the Active Directory server, but access can be granted to an existing group in Active Directory.

| Create Group           |               | ×        |
|------------------------|---------------|----------|
| Name                   | test          |          |
| Access Level           | Administrator | •        |
| Active Directory Group |               |          |
|                        | 🗸 ок          | × Cancel |

Once the group is added, all members of that group will have access to the DM-NAX-16AIN.

- 1. Select Create Group.
- 2. In the **Create Group** dialog enter the following:
  - a. Enter the group name in the **Name** field, for example "Engineering Group". Note that group names are case sensitive; a space is a valid character that can be used in group names.
- 3. Assign the group access level by selecting a predefined access level (Administrator, Connect, Operator, Programmer, User) from the **Access Level** drop-down list.

**NOTE:** Make sure that the **Active Directory Group** toggle is enabled.

4. Select **OK** to save. Select **Cancel** to cancel the changes.

#### Delete a Group

Select the trashcan icon in the **Actions** column to delete a group. Select **Yes** when prompted to delete the group or **No** to cancel the deletion.

When a group is deleted, users in the group are not removed from the device or Active Directory server. However, because a user's access level is inherited from a group(s), users within the deleted group will lose access rights associated with the group.

#### View Group Details

Select the information icon • in the **Actions** column to view information for the selected group. The **Group Details** dialog lists the following information for the selected group.

| Group Details          | *              |
|------------------------|----------------|
| Name                   | Administrators |
| Access Level           | Administrator  |
| Active Directory Group | No             |
|                        | ✓ ОК           |

- **Name**: Displays the name of the group.
- Access Level: Displays the access level of the group and its users.
- Active Directory Group: Displays whether the group is an Active Directory group.

Select **OK** to close the **Group Details** dialog and to return to the Groups tab.

# 802.1X Configuration

The DM-NAX-16AIN has built-in support for the 802.1X standard (an IEEE network standard designed to enhance the security of wireless and Ethernet LANs. The standard relies on the exchange of messages between the device and the network's host, or authentication server), allowing communication with the authentication server and access to protected corporate networks.

| 🗸 Statu | s 💠 Settings       | Security | 802.1x Configuration |                                          |                                                           |
|---------|--------------------|----------|----------------------|------------------------------------------|-----------------------------------------------------------|
|         |                    |          |                      |                                          |                                                           |
| * 80    | 2.1x Configuration |          |                      |                                          |                                                           |
|         |                    |          |                      |                                          |                                                           |
|         |                    |          |                      | IEEE 802.1x Authentication               |                                                           |
|         |                    |          |                      | A share in the share of                  |                                                           |
|         |                    |          |                      | Authentication Method                    | EAP MSCHAP V2- password                                   |
|         |                    |          |                      | Domain                                   | secure12                                                  |
|         |                    |          |                      |                                          |                                                           |
|         |                    |          |                      | Username                                 | admin                                                     |
|         |                    |          |                      |                                          |                                                           |
|         |                    |          |                      | Password                                 | ••••••                                                    |
|         |                    |          |                      |                                          |                                                           |
|         |                    |          |                      | Enable Authentication Server Validation  |                                                           |
|         |                    |          |                      |                                          |                                                           |
|         |                    |          |                      | Select Trusted Certificate Authoritie(s) | Q                                                         |
|         |                    |          |                      |                                          | AAA Certificate Services                                  |
|         |                    |          |                      |                                          | C AC RAIZ FNMT-RCM                                        |
|         |                    |          |                      |                                          | ACCVRAIZ1                                                 |
|         |                    |          |                      |                                          | Actalis Authentication Root CA                            |
|         |                    |          |                      |                                          | Affirm Trust Commercial                                   |
|         |                    |          |                      |                                          | AffirmTrust Networking                                    |
|         |                    |          |                      |                                          | AffirmTrust Premium ECC                                   |
|         |                    |          |                      |                                          | Athrm Irust Premium                                       |
|         |                    |          |                      |                                          | Amazon Root CA 1                                          |
|         |                    |          |                      |                                          | Amazon Root CA 3                                          |
|         |                    |          |                      |                                          | Amazon Root CA 4                                          |
|         |                    |          |                      |                                          | Atos TrustedRoot 2011                                     |
|         |                    |          |                      |                                          | Autoridad de Certificacion Firmaprofesional CIF A62634068 |
|         |                    |          |                      |                                          | Baltimore CyberTrust Root                                 |
|         |                    |          |                      |                                          |                                                           |

## Configure DM-NAX-16AIN for 802.1X Authentication

- 1. Set the **IEEE 802.1X Authentication** toggle to enabled. This will enable all options on the 802.1X dialog.
- 2. Select the **Authentication method**: **EAP-TLS Certificate** or **EAP-MSCHAP V2 Password** according to the network administrator's requirement.
- 3. Do either one of the following:
  - Select **EAP-TLS Certificate**: Select **Action/Manage Certificates** to upload the required machine certificate. The machine certificate is an encrypted file that will be supplied by the network administrator, along with the certificate password.
  - Select **EAP-MSCHAP V2 Password**: Enter the username and password supplied by the network administrator into the **Username** and **Password** fields. This method does not require the use of a machine certificate, only the user name and password credentials.

 If you enabled the Enable Authentication Server Validation option, this will enable the Select Trusted Certificate Authoritie(s) list box which contains signed Trusted Certificate Authorities (CAs) preloaded into the DM-NAX-16AIN.

Select the check box next to each CA whose certificate can be used for server validation, as specified by the network administrator.

If the network does not use any of the listed certificates, the network administrator must provide a certificate, which must be uploaded manually via the **Manage Certificates** functionality.

- 5. If required, type the domain name of the network in the **Domain** field.
- 6. When the 802.1X settings are configured as desired, select **Save Changes** to save the changes to the device and reboot it. Select **Revert** to cancel any changes.

# DM-NAX-AMP-X300

This section describes how to configure the DM-NAX-AMP-X300.

# Web Interface Configuration

The DM-NAX-AMP-X300 web interface allows you to view status information and configure network and device settings.

**NOTE**: Throughout the web interface, values can be entered manually. When values entered manually fall out of the range, the value will be maximized or minimized or have no effect.

## Access the Web Interface

To access the web interface, do either of the following:

- Access the Web Interface with a Web Browser on page 418
- Access the Web Interface With Crestron Toolbox™ Software on page 419

The web interface is accessed from a web browser. The following table lists operating systems and their corresponding supported web browsers.

| OPERATING SYSTEM                    | SUPPORTED WEB BROWSERS                                |  |  |
|-------------------------------------|-------------------------------------------------------|--|--|
| Windows® operating system           | Chrome <sup>™</sup> web browser, version 31 and later |  |  |
|                                     | Firefox® web browser, version 31 and later            |  |  |
|                                     | Internet Explorer web browser, version 11 and later   |  |  |
|                                     | Microsoft Edge web browser                            |  |  |
| macOS <sup>®</sup> operating system | Safari® web browser, version 6 and later              |  |  |
|                                     | Chrome web browser, version 31 and later              |  |  |
|                                     | Firefox web browser, version 31 and later             |  |  |

#### **Operating System and Supported Web Browsers**

#### Access the Web Interface with a Web Browser

1. Enter the IP address of the DM-NAX-AMP-X300 into a web browser.

**NOTE:** To obtain the IP address, use the **Device Discovery Tool** in Crestron Toolbox<sup>™</sup> software or an IP scanner application.

- 2. If you are creating a user account for the first time, do the following; otherwise, skip to step 3.
  - a. Enter a username in the **Username** field.
  - b. Enter a password in the **Password** field.
  - c. Re-enter the same password in the **Confirm Password** field.

| @ CRESTR | KON ₀                                                                                                  |  |
|----------|----------------------------------------------------------------------------------------------------|--|
|          | A DEVICE FIRST BOOT                                                                                    |  |
|          | Device Administration                                                                                  |  |
|          | Username                                                                                               |  |
|          | Password                                                                                               |  |
|          | Confirm Password                                                                                       |  |
|          | + Create User                                                                                          |  |
|          | © 2021 Crestron Electronics, Inc.<br>Privacy Statement<br>Crestron Software End-User License Agreement |  |

d. Select **Create User**. The Device Administration page appears.

| CRESTRON . |          |                                              |  |
|------------|----------|----------------------------------------------|--|
|            |          |                                              |  |
|            |          |                                              |  |
|            |          |                                              |  |
|            |          |                                              |  |
|            |          | Device Administration                        |  |
|            | Username |                                              |  |
|            | Password |                                              |  |
|            | Fassword |                                              |  |
|            | ٩.       | Sign In                                      |  |
|            |          | © 2021 Crestron Electronics, Inc.            |  |
|            |          | Privacy Statement                            |  |
|            |          | Crestron Software End-User License Agreement |  |
|            |          |                                              |  |
|            |          |                                              |  |
|            |          |                                              |  |
|            |          |                                              |  |
|            |          |                                              |  |

- 3. Enter the username in the **Username** field.
- 4. Enter the password in the **Password** field.
- 5. Select Sign In.

# Access the Web Interface With Crestron Toolbox™ Software

To access the web interface by opening a web browser within Crestron Toolbox™ software:

- 1. Open Crestron Toolbox software.
- From the Tools menu, select Device Discovery Tool. You can also access the Device Discovery Tool by selecting the Device Discovery Tool icon m in the Crestron Toolbox toolbar. The DM-NAX-AMP-X300 is discovered and listed in the device list on the left side of the screen. The associated host name, IP address, and firmware version are also displayed.

**NOTE:** If there is security software running on the computer, a security alert might be displayed when Crestron Toolbox software attempts to connect to the network. Make sure to allow the connection, so that the Device Discovery Tool can be used.

- 3. In the Device Discovery Tool list, select the device.
- 4. Enter the device credentials in the **Authentication Required** dialog that opens, then select **Log In**.
- 5. Select Web Configuration.

# Action

The **Action** menu is displayed at the top right side of the interface and provides quick access to common device functions:

- Save Changes on page 420
- Revert on page 420
- Reboot on page 421
- Restore to Factory Default Settings on page 421
- Update Firmware on page 422
- Download Logs on page 422
- Manage Certificates on page 422
- Manage Audio Profiles on page 424

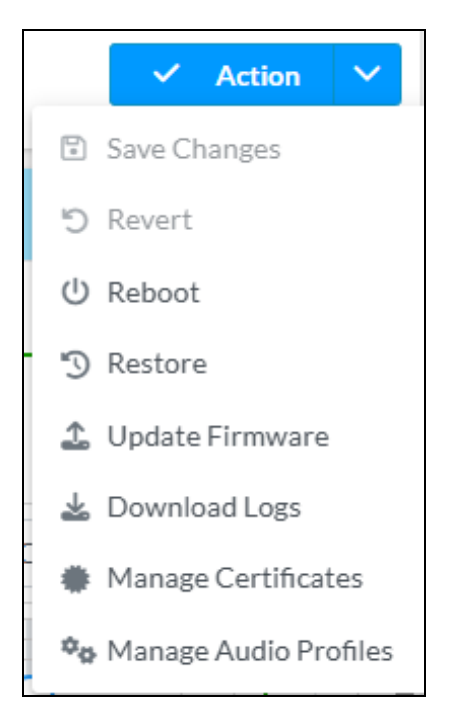

## Save Changes

Select **Save Changes** to save any changes made to the configuration settings.

#### Revert

Select **Revert** to revert the device back to the last saved configuration settings.

## Reboot

Certain changes to the settings may require the DM-NAX-AMP-X300 to be rebooted to take effect. To reboot the device:

1. Select **Reboot** in the **Action** menu. The **Confirmation** message box appears.

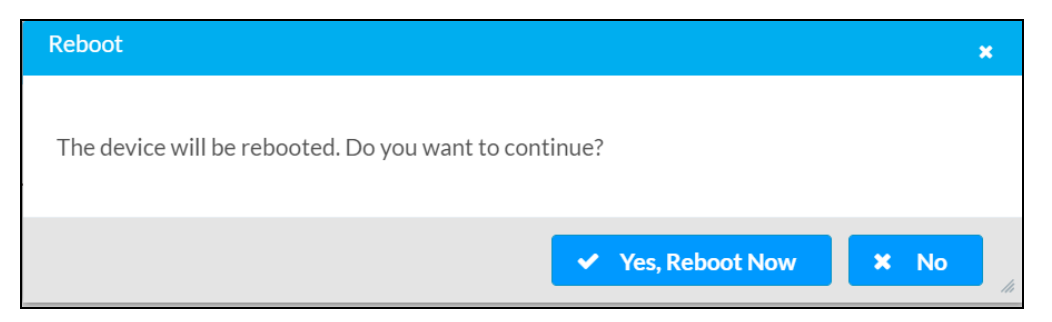

 Select Yes, Reboot Now to reboot the device. The Reboot message box appears. Wait for the device reboot to complete before attempting to reconnect to the device.

## Restore to Factory Default Settings

**CAUTION:** This procedure should only be performed to recover an unresponsive device. Performing the **Restore** procedure will clear certain device settings that cannot be recovered once the procedure is complete. Before proceeding, please contact Crestron True Blue Support via phone, email or chat as described at www.crestron.com/support.

1. Select **Restore** in the **Action** menu to restore the settings of the DM-NAX-AMP-X300 to factory defaults.

**NOTE:** When settings are restored, all settings, including the network settings, will revert to the factory default. If a static IP address is set, restoring the device to factory default settings will revert the IP address to the default DHCP mode.

| Restore                                                |           | ×    |
|--------------------------------------------------------|-----------|------|
| Device will be restored to factory defaults. Continue? |           |      |
|                                                        | ✓ Yes X N | o // |

2. Select **Yes** in the **Confirmation** dialog to restore the DM-NAX-AMP-X300 to factory settings. Select **No** to cancel the restore operation.

A dialog is displayed again, indicating that the restore process was successful and that the device rebooted.

You can also restore the device by following the **Reset** procedures covered in DM-NAX-AMP-X300 Installation on page 117.

## Update Firmware

- 1. Select **Update Firmware** in the **Action** menu.
- 2. In the Firmware Upgrade dialog, select + Browse.

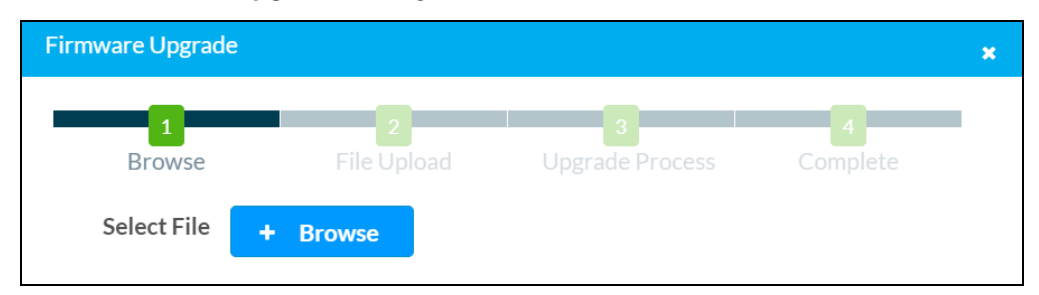

- 3. Locate and select the desired firmware file, and then select **Open**. The selected firmware file name is displayed in the **Firmware Upgrade** dialog.
- 4. Select **Load** and wait for the progress bar to complete and for **OK** to become selectable.
- 5. Select **OK**. The device with new firmware can now be accessed.

## Download Logs

Select Download Logs in the Action menu to download the device message logs for diagnostic purposes.

The log file is downloaded to the Downloads folder of the PC.

## Manage Certificates

Use the **Manage Certificates** dialog to add, remove, and manage certificates used in 802.1X and other protected networks.

| Root Intermediate Machine Web Server |                      |          |  |  |
|--------------------------------------|----------------------|----------|--|--|
|                                      | Q Search             |          |  |  |
| Name                                 | Expiry Date          | Action   |  |  |
| AAA Certificate Services             | Dec 31 23:59:59 2028 |          |  |  |
| AC RAIZ FNMT-RCM                     | Jan 1 00:00:00 2030  | <b>D</b> |  |  |
| ACCVRAIZ1                            | Dec 31 09:37:37 2030 | <b>D</b> |  |  |
| Actalis Authentication Root CA       | Sep 22 11:22:02 2030 | •        |  |  |
| AffirmTrust Commercial               | Dec 31 14:06:06 2030 | <b>D</b> |  |  |
| AffirmTrust Networking               | Dec 31 14:08:24 2030 | <b>0</b> |  |  |
| AffirmTrust Premium                  | Dec 31 14:10:36 2040 | <b>a</b> |  |  |

Select Manage Certificates in the Action menu. The following certificate tabs are displayed:

- **Root**: The Root certificate is used by the DM-NAX-AMP-X300 to validate the network's authentication server. The DM-NAX-AMP-X300 has a variety of Root certificates, self-signed by trusted CAs (Certificate Authorities) preloaded into the device. Root certificates must be self-signed.
- **Intermediate**: The Intermediate store holds non self-signed certificates that are used to validate the authentication server. These certificates will be provided by the network administrator if the network does not use self-signed Root certificates.
- **Machine**: The machine certificate is an encrypted PFX file that is used by the authentication server to validate the identity of the DM-NAX-AMP-X300. The machine certificate will be provided by the network administrator, along with the certificate password. For 802.1X, only one machine certificate can reside on the device.
- **Web Server**: The Web Server certificate is a digital file that contains information about the identity of the web server.

#### To Add Certificates

- 1. Select the corresponding certificate tab.
- 2. Select Add Root Certificate.
- 3. Select + Browse.
- 4. Locate and select the file, then select **Open**.

**NOTE:** If the certificate is a Machine Certificate, enter the password provided by the network administrator.

5. Select **OK**. This will add the certificate to the list box, displaying the file name and expiration date. The certificate is now available for selection and can be loaded to the device.

#### To Delete Certificates

- 1. Select the corresponding certificate tab.
- 2. Select the trashcan icon 💼 in the **Actions** column to delete the certificate.
- 3. Select **Yes** when prompted to delete the certificate or **No** to cancel the deletion.

## Manage Audio Profiles

Use the **Manage Audio Profiles** dialog to add, remove, and manage output audio profiles on the DM-NAX-AMP-X300.

| Default Profiles | es           |                |
|------------------|--------------|----------------|
| Search Q         |              |                |
| Model            | Manufacturer | Туре           |
| SAROS IC6        | Crestron     | SpeakerProfile |
| ESSENCE IW6      | Crestron     | SpeakerProfile |
| SAROS ICE8       | Crestron     | SpeakerProfile |
| ESSENCE IC5      | Crestron     | SpeakerProfile |
| Air SR4          | Crestron     | SpeakerProfile |
|                  | H + 1 2 3 4  | 5 <b>F</b> H   |

Select **Manage Audio Profiles** in the **Action** menu. The following audio profiles tabs are displayed, providing information such as **Model**, **Manufacturer**, and **Type** of the audio profiles:

- Default Profiles: Lists the default library of included audio profiles.
- User Profiles: Lists the custom, user loaded profiles, and allows them to be loaded and removed.

In the **Search** field, enter a name to search for the profile. The audio profile matching the search criteria is displayed.

**NOTE**: To create a custom audio profile, refer to <u>Knowledge Article 1001820</u>.

#### To Add an Audio Profile

| Default l | Profiles Let User Profiles |                |                                |
|-----------|----------------------------|----------------|--------------------------------|
|           | Q                          |                | + Add Profile 🗊 Delete Profile |
|           | Model 🗢                    | Manufacturer 🗢 | Type 🗢                         |
|           | Inspiron                   | Creative       | SpeakerProfile                 |
|           | acive                      | Creative       | SpeakerProfile                 |

- 1. Select the User Profiles tab.
- 2. Select + Add Profiles.
- 3. Select + Browse.
- 4. Locate and select the .prof file, and then select **Open**.
- 5. Select Upload.
6. Select **OK**. This will add the profile to the list box.

The audio profile is now available for selection and can be applied.

### To Delete an Audio Profile

| Default | Profiles Let Vser Profiles |                |                   |               |
|---------|----------------------------|----------------|-------------------|---------------|
|         | Q                          |                | 🛨 Add Profile 🗎 🛍 | elete Profile |
|         | Model 🗢                    | Manufacturer 🖨 | Type 🗢            |               |
|         | Inspiron                   | Creative       | SpeakerProfile    |               |
|         | acive                      | Creative       | SpeakerProfile    |               |
|         |                            |                |                   |               |

- 1. Select the **User Profiles** tab.
- 2. Select the checkbox corresponding to the audio profile that needs to be deleted.
- 3. Select **Delete Profile**.

The audio profile is deleted.

# Status

The **Status** page is the first page displayed when opening the interface of the DM-NAX-AMP-X300. It displays general information about the DM-NAX-AMP-X300 (such as **Model Name**, **Firmware Version**, and **Serial Number**), current network settings (such as **Host Name** and **IP Address**, etc.), and input and output ports' current status.

The **Status** page can be accessed at any time by selecting the **Status** tab of the DM-NAX-AMP-X300 interface.

| CRESTRON,                                             |                            |
|-------------------------------------------------------|----------------------------|
|                                                       |                            |
| AMP-X300                                              | <ul> <li>Action</li> </ul> |
|                                                       |                            |
| ✓ Status ♦ Settings ▲ Security ♦ 802.1x Configuration |                            |
|                                                       |                            |
| Device                                                |                            |
| Network                                               |                            |
| Control System                                        |                            |
|                                                       |                            |

Information displayed on the **Status** tab is organized into different sections.

# Device

The **Device** section displays the **Model**, **Firmware Version**, and **Serial Number** of the DM-NAX-AMP-X300.

| CRESTRON.                      |                         |   |
|--------------------------------|-------------------------|---|
|                                |                         | 2 |
| AMP-X300                       | ✓ Action ▼              |   |
| ✓ Status ♥ Settings ■ Security | √ ♥802.1x Configuration |   |
| ✓ Device                       |                         |   |
| Model                          | DM-NAX-AMP-X300         |   |
| Firmware Version               | 1.1.0082.22396          |   |
| Serial Number                  | 2227CRX00248            |   |
| + More Details                 |                         |   |
| ▶ Network                      |                         |   |
| Control System                 |                         |   |

Select + More Details to review additional information about the DM-NAX-AMP-X300.

| CRESTRON.         |                       |  |  |  |  |  |
|-------------------|-----------------------|--|--|--|--|--|
|                   | ۹                     |  |  |  |  |  |
| AMP-X300          |                       |  |  |  |  |  |
| - More Details    |                       |  |  |  |  |  |
| DM-NAX-AMP-X300   | 1.1.0082.22396        |  |  |  |  |  |
| Build             | Jan 24 2023 (490081)  |  |  |  |  |  |
| Updater           | 1.1.0082.22396        |  |  |  |  |  |
| Bootloader        | 1.00.00               |  |  |  |  |  |
| CCUI Version      | 1.66.887159           |  |  |  |  |  |
| XIOSDK            | 3.8.2                 |  |  |  |  |  |
| IoTSDK            | 1.9.1                 |  |  |  |  |  |
| Build time        | 22:39:41              |  |  |  |  |  |
| Product ID        | 0x7A03                |  |  |  |  |  |
| Revision ID       | 0x0200                |  |  |  |  |  |
| ctrl-audio-dsp-0  | FW v34 (Driver v3.11) |  |  |  |  |  |
| ctrl-extclkin-pps | Driver v1.1           |  |  |  |  |  |
| ctrl-prod-info    | Driver v3.0           |  |  |  |  |  |
| PUF               | 1.1.0082.22396        |  |  |  |  |  |
| Forced Auth Mode  | True                  |  |  |  |  |  |
|                   |                       |  |  |  |  |  |

# Network

The **Network** section displays network-related information about the DM-NAX-AMP-X300, including the **Hostname**, **Domain Name**, and **DNS Servers**.

| CRESTRON.                       |          |
|---------------------------------|----------|
|                                 | ٩        |
| AMP-X300                        | ✓ Action |
|                                 |          |
| ▶ Device                        |          |
| ✓ Network                       |          |
| Hostname AMP-X300               |          |
| Domain Name 6vcrestrongelab.com |          |
| DNS Servers 10.253.31.12(DHCP)  |          |
| - Adapter 1                     |          |
|                                 |          |
| DHCP Enabled On                 |          |
| IP Address 10.253.46.147        |          |
| Subnet Mask 255.255.255.0       |          |
| Default Gateway 10.253.46.1     |          |
| Link Active true                |          |
| MAC Address c4.42.68.18.54.47   |          |
|                                 |          |
|                                 |          |
| Control System                  |          |

**NOTE:** By default, the host name of the DM-NAX-AMP-X300 consists of the model name followed by the MAC address of the device. For example, DM-NAX-AMP-X300-00107FB58088.

Select + Adapter 1 to display an expanded section that shows additional information. If + Adapter 1 is selected, select - Adapter 1 to collapse the section.

**NOTE:** The **+ Adapter 2** option appears when the dual Ethernet ports on the DM-NAX-AMP-X300 are set to isolate traffic using the **Port Selection** feature. Refer to Commercial Mode on page 431 or Residential Mode on page 455 for details on configuring the **Port Selection** feature.

# Control System

The **Control System** section displays connection information, consisting of the following:

| @CF    | CRESTRON &                                                            |             |                          |     |  |  |  | ٩ |
|--------|-----------------------------------------------------------------------|-------------|--------------------------|-----|--|--|--|---|
| AMP-X  | AP-X300                                                               |             |                          |     |  |  |  |   |
|        | _                                                                     |             |                          |     |  |  |  |   |
| ✓ Stat | us 🗘 Setti                                                            | ngs 🔒 Secui | ity 🐞 802.1x Configurati | ion |  |  |  |   |
| ► De   | evice                                                                 |             |                          |     |  |  |  |   |
| ► N    | etwork                                                                |             |                          |     |  |  |  |   |
| → Co   | ontrol System                                                         |             |                          |     |  |  |  |   |
|        | Encrypt Connection OFF                                                |             |                          |     |  |  |  |   |
|        | - IP Table                                                            |             |                          |     |  |  |  |   |
|        | IP ID Room ID IP Address/Hostname Type Server Port Connectio n Status |             |                          |     |  |  |  |   |
|        | No records found                                                      |             |                          |     |  |  |  |   |
|        |                                                                       |             |                          |     |  |  |  |   |
|        |                                                                       |             |                          |     |  |  |  |   |
|        |                                                                       |             |                          |     |  |  |  |   |

- Encrypt Connection: Displays ON or OFF.
- **IP ID**: Displays the currently used IP ID of the DM-NAX-AMP-X300.
- IP Address/Hostname: Displays the IP address or hostname of the control system.
- **Room ID**: Displays the room ID.
- Status: Displays OFFLINE or ONLINE.

# Settings

The **Settings** page enables configuration of the DM-NAX-AMP-X300 settings. The **Settings** page can be accessed at any time by selecting the **Settings** tab of the DM-NAX-AMP-X300 interface.

Many options in the **Settings** page are exclusive to a specific device mode: Residential or Commercial. The DM-NAX-AMP-X300 is in Commercial mode by default.

This section provides the following information:

- Commercial Mode on page 431
- Residential Mode on page 455

# **Commercial Mode**

This section provides the following information:

- System Setup on page 431
- Commissioning on page 437
- Output Channels on page 438
- Input Channels on page 444
- DM NAX Streams on page 447
- Port Selection on page 449
- Mixing on page 450

| ИР-Х300                                           | ✓ Action ▼ |
|---------------------------------------------------|------------|
|                                                   |            |
| ✓ Status Settings Security \$802.1x Configuration |            |
| ▶ System Setup                                    |            |
| ▶ Commissioning                                   |            |
| ▶ Output Channels                                 |            |
| ▶ Input Channels                                  |            |
| ▶ NAX Streams                                     |            |
| Port Selection                                    |            |
| Mixing                                            |            |

# System Setup

The System Setup section contains settings for Date/Time, Auto Update, Network, Control System, Cloud Settings, and Device Modes.

### Date/Time

Use the **Date/Time** section to configure the date and time settings of the DM-NAX-AMP-X300.

|   | Synchronization<br>Time Synchr | ronization |            |                            |                       |        |
|---|--------------------------------|------------|------------|----------------------------|-----------------------|--------|
|   |                                |            | <b>≎</b> s | ynchronize Now             |                       |        |
|   | NTP Time Servers               |            |            |                            |                       |        |
|   | Address                        | Port       |            | Authentication Method      | Authentication<br>Key | Key ID |
|   | pool.ntp.org                   | 123        |            | None 🔻                     | ••••                  | 0      |
| + | Add — Remo                     | ve         |            |                            |                       |        |
|   | Configuration                  |            |            |                            |                       |        |
|   | т                              | ime Zone   | (UTC-05:0  | 00) Eastern Time (US & 🔹 🔻 |                       |        |
|   |                                | Date       | 01/26/202  | 23                         |                       |        |
|   |                                | Time       | 08:37      |                            |                       |        |

### Time Synchronization

- 1. Set the **Time Synchronization** toggle to the right position to enable or left position to disable time synchronization. By default, time synchronization is enabled.
- 2. In the **NTP Time Servers** table, enter the URL of a NTP (Network Time Protocol) or SNTP (Simple Network Time Protocol) server. Up to three time servers can be added on a device.
- 3. Select **Synchronize Now** to perform time synchronization between the device's internal clock and the time server.

### Time Configuration

- 1. Open the **Time Zone** drop-down to select the applicable time zone.
- 2. In the **Date** field, enter the current date.
- 3. In the **Time (24hr Format)** field, enter the current time in 24-hour format.

Select **Save Changes** to save the settings.

Select **Revert** from the **Action** menu to revert to the previous settings without saving.

#### Auto Update

The DM-NAX-AMP-X300 can automatically check for and install firmware updates at scheduled intervals via the **Auto Update** feature.

| – Auto Update   |                                       |
|-----------------|---------------------------------------|
| Auto Update     |                                       |
| Custom URL      |                                       |
| Custom URL Path | https://crestrondevicefiles.blob.core |
| Schedule        |                                       |
| Day of Week     | Daily •                               |
| Time of Day     | 02:23                                 |
| Poll Interval   | 0 Minutes                             |
|                 | Update Now                            |
|                 |                                       |

- 1. Set the **Auto Update** toggle to the right position to enable automatic updates.
- 2. Define the URL to download the updates by doing either of the following:
  - a. Use the default URL to download the updates from the Crestron server.
  - b. Use a custom URL. Set the Custom URL toggle to the right position to enable a custom URL. In the Custom URL Path text box, enter the path to a custom manifest file in the FTP or SFTP URL format. Use the Crestron Auto Update Tool to generate a custom manifest file, then store the file on an FTP (File Transfer Protocol) or SFTP (Secure File Transfer Protocol) server.
- 3. Set a schedule for the automatic firmware update by doing either of the following:
  - a. Select the desired **Day of Week** and **Time of Day** (24-hour format) values.
  - b. Set the **Poll Interval** by entering a value from **60** to **65535** minutes. A value of **0** disables the Poll Interval.
- 4. Select Save Changes.

Selecting **Update Now** causes the device to check for a firmware update immediately. If a schedule was set in step 4 above, that schedule still remains in effect.

#### Network

The **Network** section contains network-related settings for the DM-NAX-AMP-X300, including the **Hostname**, **Domain**, **Primary Static DNS**, and **Secondary Static DNS**.

| – Network            |                     |
|----------------------|---------------------|
| Hostname *           | AMP-X300-TECH-DOCS  |
| Domain               | 6vcrestrongelab.com |
| Primary Static DNS   | 10.253.31.12(DHCP)  |
| Secondary Static DNS |                     |
| Adapter 1            |                     |
| DHCP                 |                     |
| IP Address           | 10.253.46.147       |
| Subnet Mask          | 255.255.255.0       |
| Default Gateway      | 10.253.46.1         |
|                      |                     |

**NOTE:** By default, the hostname of the DM-NAX-AMP-X300 consists of the model name followed by the MAC address of the device. For example, DM-NAX-AMP-X300-00107FB58088.

# Adapter 1

The Adapter 1 subheading contains settings for DHCP, IP Address, Subnet Mask, and Default Gateway of Ethernet adapter 1 on the rear panel of the device.

### NOTES:

- An **+ Adapter 2** option only appears when the dual Ethernet ports on the DM-NAX-AMP-X300 are set to isolate traffic using the **Port Selection** feature. The settings for **Adapter 2** are identical to those available for **Adapter 1**.
- DM NAX devices' internal processes use IP addresses in the 10.10.10.*xxx* range. This IP range should be avoided when addressing DM NAX devices to prevent conflicts with these internal addresses.

Set the **DHCP** toggle to the right position to enable DHCP or to the left to disable DHCP. This specifies whether the IP address of the DM-NAX-AMP-X300 is to be assigned by a DHCP (Dynamic Host Configuration Protocol) server.

- **Enabled**: When DHCP is enabled (default setting), the IP address of the DM-NAX-AMP-X300 is automatically assigned by a DHCP server on the local area network (LAN).
- **Disabled**: When DHCP is disabled, manually enter information in the following fields:
  - **Primary Static DNS**: Enter a primary DNS IP address.
  - Secondary Static DNS: Enter a secondary DNS IP address.
  - **IP Address**: Enter a unique IP address for the DM-NAX-AMP-X300.
  - **Subnet Mask**: Enter the subnet mask that is set on the network.
  - **Default Gateway**: Enter the IP address that is to be used as the network's gateway.

To save any new network entries, select **Save Changes**.

### Control System

| <br><ul> <li>Control System</li> </ul> |       |       |                        |         |
|----------------------------------------|-------|-------|------------------------|---------|
|                                        |       | Encry | ypt Connection         |         |
| IP Table                               |       |       |                        |         |
|                                        | IP ID |       | IP<br>Address/Hostname | Room ID |
|                                        |       | 1     | No records found       |         |
|                                        | + Add | × Re  | move                   |         |
|                                        |       |       |                        |         |

- 1. Select **Encrypt Connection** to navigate to the **Security** tab to configure encryption settings.
  - a. Enter a username in the Control System Username field.
  - b. Enter a password in the **Control System Password** field.
- 2. Select + Add to add an IP table entry to the IP Table.
  - a. Enter the Room ID in the **Room ID** field.
  - b. Enter the IP ID of the DM-NAX-AMP-X300 in the IP ID field.
  - c. Enter the IP address or hostname of the control system in the IP Address/Hostname field.
- 3. Select **Save Changes** to save the new entries. The **Control System Save** message box appears, indicating that the control system settings were saved successfully. Select **Revert** to revert to the previous settings without saving.

### **Cloud Settings**

| - Cloud Settings                       |  |
|----------------------------------------|--|
| Cloud Configuration Service Connection |  |
|                                        |  |

Set the **Cloud Settings** toggle to the right position to enable or to the left to disable cloud settings. This specifies whether the DM-NAX-AMP-X300 can communicate with the XiO Cloud® platform.

### **Device Modes**

Use the **Device Modes** section to configure the **Application Mode**, **Audio-Over-IP Mode**, and **Standby Mode**, as well as see a live status readout of the device's rear panel functionality.

| Date/Time | Auto Update     | Network  | Control System | Cloud Settings | Device Modes            |                                                                                                    |        |
|-----------|-----------------|----------|----------------|----------------|-------------------------|----------------------------------------------------------------------------------------------------|--------|
| Devic     | ce Modes (Autos | aved) —— |                |                |                         |                                                                                                    |        |
|           |                 |          |                |                | Application Mode        | Commercial (Advanced)                                                                                            | ~      |
|           |                 |          |                |                | Audio-Over-IP Mode      | NAX (AES67)                                                                                                    | $\sim$ |
|           |                 |          |                |                | Rear Panel Lockout      |                                                                                                    |        |
|           |                 |          |                |                | Standby Mode            | Power Saver                                                                                                    | $\sim$ |
|           |                 |          |                | Re             | mote Pin Configuration  | <ul> <li>Shutdown Amplifier on closing of contacts</li> <li>Shutdown Amplifier on opening of contacts</li> </ul> |        |
|           |                 |          |                | Chan           | nel 1/2 Output Bridging | Standard                                                                                                    | $\sim$ |
|           |                 |          |                | Chan           | nel 3/4 Output Bridging | Standard                                                                                                    | ~      |
|           |                 |          |                |                | Output Mode             | <ul> <li>LoZ</li> <li>70V</li> <li>100V</li> </ul>                                                               |        |

- Application Mode: The Application Mode determines which options and controls are available.
  - Select Residential (Standard) or Commercial (Advanced). A Reboot confirmation message box appears.

| Reboot                                                | × |
|-------------------------------------------------------|---|
| The device will be rebooted. Do you want to continue? |   |
| ✓ Yes, Reboot Now × No                                |   |

- Select **Yes, Reboot Now** to reboot the device into the selected mode. The **Reboot** message box appears.
- Wait for the device reboot to complete before attempting to reconnect to the device.
- Audio Over IP Mode: Select NAX (AES67) or Dante to specify what type of audio-over-IP streams the DM-NAX-AMP-X300 will accept and transmit.

**NOTE:** In NAX (AES67) mode, the DM-NAX-AMP-X300 can still accept streams from Dante devices by way of the AES67 Compatibility Mode feature, which can be enabled on most Dante devices.

• **Rear Panel Lockout**: Set the **Rear Panel Lockout** toggle to the right position to enable or to the left to disable the rear panel lockout. This specifies whether the physical controls on the rear panel are locked (toggle enabled) or functional (toggle disabled). When the rear panel lockout is enabled, all device controls are handled through the web interface or custom programming.

- Standby Mode: Select the DM-NAX-AMP-X300 standby behavior.
  - **Always On**: The device's amplifier remains powered on at all times.
  - **Power Saver**: If no signal is detected for 25 minutes, the device enters a low power state by turning off the amplifier board. Upon detecting an audio signal, the amplifier will be turned back on.
- **Remote Pin Configuration:** Select the behavior of the **REMOTE** connector on the rear panel of the DM-NAX-AMP-X300.
  - To have the amplifier turn off when a connected dry contact is closed, select **Shutdown Amplifier on closing of contacts**.
  - To have the amplifier turn off when a connected dry contact is opened, select **Shutdown Amplifier on opening of contacts**.
- Channel 1/2 Output Drive: Set Channel 1/2 to Standard or Bridged. This option is only selectable when the Output Mode is set to Lo-Z.
- Channel 3/4 Output Drive: Set Channel 3/4 to Standard or Bridged. This option is only selectable when the Output Mode is set to Lo-Z.
- **Output Mode**: The DM-NAX-AMP-X300 can be configured to work with 4  $\Omega$  and 8  $\Omega$  (low impedance or "Lo-Z") loads or a distributed audio (high impedance or "Hi-Z") 70/100V system.
  - ° Lo-Z: Select Lo-Z to use the amplifier with 4  $\Omega$  or 8  $\Omega$  low impedance loudspeakers.
  - **70V**: Select **70V** to use the amplifier in a 70V distributed audio system.
  - **100V**: Select **100V** to use the amplifier in a 100V distributed audio system.

### Commissioning

The **Commissioning** section provides a quick way to automatically assign multicast addresses to all of the device's internal audio-over-IP stream transmitters.

| @ CRESTRON                                                                                                    |          | 2 |
|----------------------------------------------------------------------------------------------------|----------|---|
| AMP-X300                                                                                                    | ✓ Action | • |
| ✓ Status     ♦ Settings     ■ Security     ♦ 802.1x Configuration                                                   |          | Î |
| ► System Setup                                                                                                    |          |   |
|                                                                                                    |          |   |
| Starting Multicast Address     239.8.0.2       Last Reserved Multicast Address     239.8.0.9       Assign Addresses |          |   |

Select **Assign Addresses** to give each DM NAX transmitter in the DM-NAX-AMP-X300 a unique multicast address beginning with the specified **Starting Multicast Address**. The valid range for **Starting Multicast Address** is 239.8.0.0 to 239.127.255.255.

**NOTE:** This will begin transmitting multicast traffic on your network. Refer to Audio-over-IP Network Design on page 723 for details on proper audio-over-IP network management.

# **Output Channels**

The **Output Channels** section enables the viewing and configuration of Zone outputs.

| © CRESTRON, Q                                    |
|--------------------------------------------------|
| AMP-X300                                         |
| ✓ Status Settings Security ●802.1x Configuration |
| ▶ System Setup                                   |
| ➤ Commissioning                                  |
| ← Output Channels                                |
| + Zones (Autosaved)                              |

### Zones

In the **Zones** section, the properties of each zone can be viewed and configured.

| Name           | Amp1    | Amp2    | Amp3     | Amp4    | LineOut1 | LineOut2 | LineOut3 | LineOut4 | StreamOut1Ch: | StreamOut1Ch: | StreamOut2Ch: | Stre |
|----------------|---------|---------|----------|---------|----------|----------|----------|----------|---------------|---------------|---------------|------|
|                |         |         |          |         |          |          |          |          |               |               |               |      |
|                |         |         |          |         |          |          |          |          |               |               |               |      |
|                |         |         |          |         |          |          |          |          |               |               |               |      |
| Volume (%)     |         |         |          |         | 1 A      |          |          |          |               |               |               |      |
|                | Ť.      | ¥≞.     | Ĭ        | Ĭ       | ¥≞.      | Ť.       | Ŭ.       | Ĭ.       | Ĭ.            | Ĭ.            | Ť             |      |
|                |         | 1. a    | 1. a     |         | L.       |          | 1. a     | 1        |               |               |               |      |
|                | 30 🗘    | 30 🟮    | 30 🟮     | 30 🗘    | 30 📮     | 30       | 30 😂     | 30 🟮     | 30 🗘          | 30 🗘          | 30            |      |
| ignal Presence | 8       | 8       | ۲        | 8       | 8        | ۲        | ۲        | 8        | 8             | 8             | 8             |      |
| Signal Level   | Nominal | Normal  | Nominal  | Nominal | Nominal  | Nominal  | Nominal  | Nominal  | Nominal       | Nominal       | Nominal       |      |
| Mute           |         |         |          |         |          |          |          |          |               |               |               |      |
| Action         | CZ Even | 12 Edge | (Z. 148) | 17 Date | CZ Edge  | IZ Edg   | DZ 540   | DZ DAR   | (Z. 156)      | 17 E49        | CZ 1540       |      |

**Signal Presence** indicates whether or not an audio signal is detected in that zone.

Signal Level indicates if the signal is Clipping or Nominal (non-clipping).

- **Nominal**: The signal level is within normal operating bounds and below the clipping threshold.
- Clipping: The signal level is clipping or above the -3 dB warning threshold and in danger of clipping.

Give each zone a friendly name using the **Name** row of the **Zones** table. If the device is paired with a control system, these names may be overwritten by the control system's program.

To configure the zone volume, do one of the following:

- Move the Volume slider up to increase or down to decrease the zone volume.
- Use the **%** arrows to increase or decrease the zone volume. Values range from 0 to 100%, adjustable in increments of 1%.
- Manually enter a value in the **Volume** field.

To mute all audio output from a zone, select its respective **Mute**. To unmute the zone, select **Muted**.

Select **Edit** to view additional **Zone** and **Output** options.

# Zone

To configure additional zone settings, select **Edit**. The **Edit Zone** window appears.

Select **Zone** to access the settings for **Tone** and **Delay**.

| CRESTRON,                | 2 |
|--------------------------|---|
| Ø Edit Zone              |   |
| AMP-X300 > Zones<br>Amp1 |   |
| ▼ Zone                   | ^ |
| + Tone (Autosaved)       |   |
| + Delay (Autosaved)      |   |
| ▶ Output                 |   |

### Tone

| - Tone (Autosaved) - |               |  |
|----------------------|---------------|--|
|                      | Bass1.7 🗘 db  |  |
|                      | Treble 0.5 tb |  |
|                      |               |  |

- **Bass**: To adjust the bass, do one of the following:
  - $^\circ~$  Move the **Bass** slider to the right to increase or to the left to decrease the bass.
  - Use the **db** arrows to increase or decrease the bass level. Values range from -12 dB to 12 dB, adjustable in increments of .1 dB.
  - Manually enter a value in the **Bass** field.
- **Treble**: To adjust the treble, do one of the following:
  - ° Move the **Treble** slider to the right to increase or to the left to decrease the treble.
  - Use the **db** arrows to increase or decrease the treble level. Values range from -12 dB to 12 dB, adjustable in increments of .1 dB.
  - Manually enter a value in the **Treble** field.

### Delay

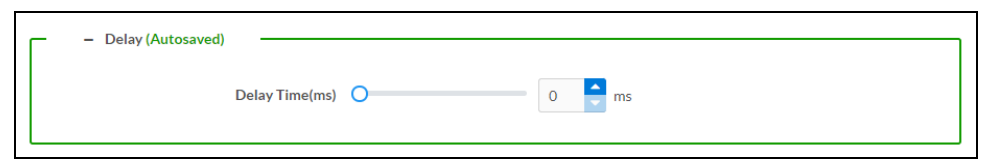

To set the delay, do one of the following:

- Move the **Delay Time(ms)** slider to the right to increase or to the left to decrease the delay time.
- Use the **ms** arrows to increase or decrease the delay. Values range from 0 ms to 250 ms, adjustable in increments of 1 ms.
- Manually enter a value in the **Delay Time(ms)** field.

# Output

Select **Output** to access the settings for **Minimum/Maximum**, **Signal**, **Speaker Configuration**, **Configure Speaker Profile**, **Speaker/Faults**, and **Equalizer Settings**.

### Minimum/Maximum Volume

| - Minimum / Maximum (Autosaved) |            |         |
|---------------------------------|------------|---------|
| Minimum                         | 0          | 0 🔷 %   |
| Maximum                         | C          | 100 😴 % |
| Default                         | <b>—</b> 0 | 30 🗘 %  |
|                                 |            |         |

- 1. To set the minimum volume of the zone, do one of the following:
  - Move the **Minimum** slider to the right to increase or to the left to decrease the minimum volume.
  - Use the **%** arrows to increase or decrease the minimum volume. Values range from 0 to 50%, adjustable in increments of 1%.
  - Manually enter a value in the **Minimum** field.
- 2. To set the maximum volume of the zone, do one of the following:
  - Move the **Maximum** slider to the right to increase or to the left to decrease the maximum volume.
  - Use the **%** arrows to increase or decrease the maximum volume. Values range from 70 to 100%, adjustable in increments of 1%.
  - Manually enter a value in the **Maximum** field.

**NOTE:** When a **Minimum** and **Maximum** volume are set, the 1-100% range represented by the **Zone** and **Default** volume controls are scaled to the range set. For example, if a **Minimum** of 10% and a **Maximum** of 80% are set for a zone, the 1-100% range of the **Zone** volume control is scaled to the 10%-80% range set as the **Minimum** and **Maximum**.

- 3. To set the default volume of the zone, do one of the following:
  - Move the **Default** slider to the right to increase or to the left to decrease the default volume.
  - Use the **%** arrows to increase or decrease the default volume. Values range from 0 to 50%, adjustable in increments of 1%.
  - Manually enter a value in the **Default** field.

**NOTE:** The **Default** volume is applied as the **Zone** volume any time the zone receives a source route and no source was previously routed to that zone.

### Signal

| Г | - Signal (Autosaved) |          |             |
|---|----------------------|----------|-------------|
|   |                      | Signal   | Not Present |
|   |                      | Clipping | None        |
|   |                      |          |             |

The **Signal** section is a read-only field that displays the **Signal** and **Clipping** status of the zone output.

- If an output signal is present but not clipping, **Signal** will display **Present** in green and **Clipping** will display **None** in green.
- If an output signal is present and clipping, **Signal** will display **Present** in green and **Clipping** will display **Present** in red.
- If no output signal is detected, **Signal** will display **Not Present** in red and **Clipping** will display **None** in green.

# **Speaker Configuration**

| - Speaker Configuration (Auto | osaved) |        |    |       |
|-------------------------------|---------|--------|----|-------|
| Enable Speaker                | Protect | 3      |    |       |
| Speaker V                     | Wattage | -0     | 40 | Watts |
| Imp                           | pedance | 8 Ohms | •  |       |
|                               |         |        |    |       |

- Set the Enable Speaker Protect toggle to the right position to enable speaker protection for the zone output. Set the toggle to the left position to disable speaker protection. By default, Enable Speaker Protect is set to the left position.
- 2. To set the maximum output wattage, do one of the following:
  - Move the **Speaker Wattage** slider to the right to increase or to the left to decrease the maximum peak amplifier wattage that can be output to the speaker.
  - Use the Watts arrows to increase or decrease the maximum peak amplifier wattage that can be output to the speaker. Values range from 5 W to 150 W, adjustable in increments of 1 W.
  - Manually enter a value in the Speaker Wattage field.

3. Select the impedance of the speaker on a selected zone from the **Impedance** drop-down. Values are **4** Ohms, **8** Ohms, and **Bridged**.

# **Configure Speaker Profile**

The DM-NAX-AMP-X300 has a library of built-in speaker profiles that contain equalizer, speaker protection, and impedance settings specific to Crestron and third-party speaker models. Custom speaker profiles can also be generated and loaded to the DM-NAX-AMP-X300. The **Configure Speaker Profile** field is used to apply these speaker profiles to a given output of the DM NAX device.

**NOTE:** Applying a speaker profile on an output will overwrite the existing **Speaker Configuration** and **Equalizer** settings for that output.

| Γ | — Configure Speaker Profile —— |  |                                       |                 |
|---|--------------------------------|--|---------------------------------------|-----------------|
|   |                                |  | Applied Manufacturer<br>Applied Model |                 |
|   |                                |  | lobal Filter Q                        |                 |
|   |                                |  | Model ↑↓                              | Manufacturer ↑↓ |
|   |                                |  | SAROS IC4                             | Crestron        |
|   |                                |  | Ci200QR                               | Crestron        |
|   |                                |  | SAROS ICI4                            | Crestron        |
|   |                                |  | Air SR8                               | Crestron        |
|   |                                |  | Air LS4                               | Crestron        |
|   |                                |  | M 🚽 <u>1</u> of 16                    | ▶ H             |
|   |                                |  | Apply                                 |                 |

In the **Global Filter** field, enter the speaker's model name to search for its associated profile. Any speaker profiles matching the search criteria are displayed.

To apply a speaker profile:

- 1. Select a speaker profile.
- 2. Select Apply.

The equalizer, impedance, and speaker protection settings of the output are updated as per the applied speaker profile.

After applying a speaker profile, the **Speaker Configuration** and **Equalizer** settings for the output can still be edited. The **Configure Speaker Profile** section will display a notification if these settings were altered after the speaker profile was applied.

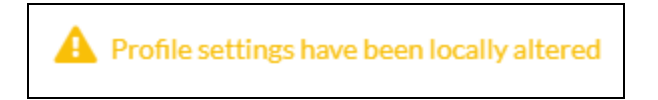

# Speaker Faults

| - Speaker / Faults (Autosaved) |      |
|--------------------------------|------|
| DC Offset Fault                | None |
| Over Current Fault             | None |
| Clipping Detected              | None |
| Over or Under Voltage          | None |
| Over Temperature               | None |
|                                |      |

The Speaker/Faults section is a read-only field that displays the status of the **DC Offset Fault**, **Over Current Fault**, **Clipping Detected**, **Over or Under Voltage**, and **Over Temperature** detectors for the zone output. If clipping or a given fault type is detected, then its corresponding readout displays **Fault Detected** in red. Otherwise, it displays **None** in blue.

# **Equalizer Settings**

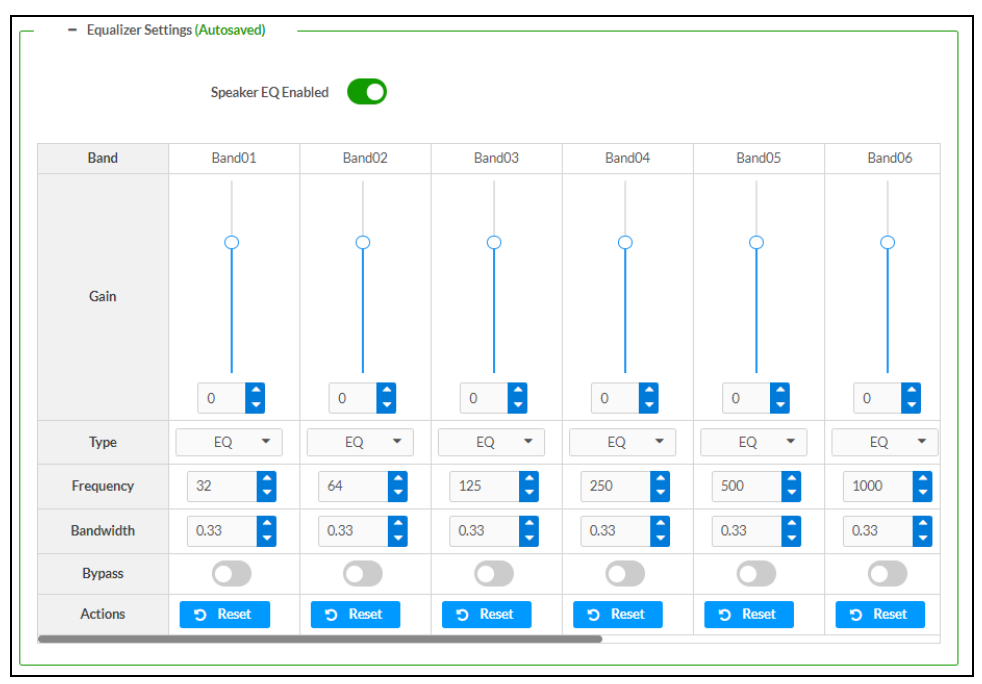

Each zone output of the DM-NAX-AMP-X300 has a dedicated ten-band equalizer that can be fully customized to tune the zone output signal to the needs of an install. Each band can have a discrete gain, filter type, center frequency, and bandwidth set, and can also be bypassed. The equalizer itself can also be bypassed using the **Speaker EQ Enabled** toggle.

1. Set the **Speaker EQ Enabled** toggle to the right position to enable the equalizer. Set the toggle to the left position to bypass the equalizer.

**NOTE:** When **Speaker EQ Enabled** is disabled, all equalizer bands are bypassed. This is a quick way to perform A/B testing of the entire EQ curve.

2. With the **Speaker EQ Enabled** toggle in the right position, configure the equalizer bands.

- a. To set a band's gain, do one of the following:
  - Move the **Gain** slider up to increase or down to decrease the gain.
  - Use the arrows to increase or decrease the gain. Values range from -40 dB to 20 dB, adjustable in increments of 0.1 dB.
  - Manually enter a value in the **Gain** field.
- b. Select a filter type from the Type drop-down. By default, all bands are set to the EQ filter type. Some filter types will disable other settings in their respective band while enabled. For example, selecting the LowPass filter type for a band will disable that band's Gain and Bandwidth settings, since the LowPass filter applies a fixed roll-off slope at a set frequency. The available filter types are:
  - **EQ:** a fully parametric filter that can boost or cut a range of frequencies.
  - **Notch:** a parametric filter designed to more precisely cut a frequency or range of frequencies. A notch filter can achieve a narrower bandwidth than the standard **EQ** parametric filter type.
  - **TrebleShelf:** a filter that boosts or cuts all frequencies above a set frequency by a set gain.
  - **BassShelf:** a filter that boosts or cuts all frequencies below a set frequency by a set gain.
  - LowPass: a filter that fully cuts all frequencies above a set frequency using a fixed roll-off slope of -12 dB per octave.
  - **HighPass:** a filter that fully cuts all frequencies below a set frequency using a fixed roll-off slope of -12 dB per octave.
- c. Set a center frequency for the equalizer band to tune a specific portion of the audible frequency spectrum. To set the center frequency, do one of the following:
  - Use the arrows to increase or decrease the frequency. Values range from 20 Hz to 20 kHz, adjustable in increments of 1 Hz. Each band has a default center frequency that will be applied if **Reset** at the bottom of the band is selected.
  - Manually enter a value in the **Frequency** field.
- d. Set a bandwidth to determine how wide of a frequency range is effected by the equalizer band. To set the bandwidth, do one of the following:
  - Use the arrows to increase or decrease the bandwidth. Values range from 0.1 octaves to 4.0 octaves, adjustable in increments of 0.1 octave.
  - Manually enter a value in the **Bandwidth** field.
- e. The individual Bypass controls allow you to bypass a single band of equalization at a time for more granular A/B testing of a single filter. Set a band's **Bypass** toggle to the right position to bypass that band. Set the toggle to the left position to disable the bypass. By default, **Bypass** is disabled.
- f. Each equalizer band has a **Reset** that will reapply the default settings for that band.

Select **Done** to return to the **Settings** tab of the web user interface.

### Input Channels

The Input Channels section enables the viewing and configuration of Analog Inputs.

| <ul> <li>Input Channels</li> </ul> |                                                                               |         |         |         |              |              |                                                          |              |
|------------------------------------|-------------------------------------------------------------------------------|---------|---------|---------|--------------|--------------|----------------------------------------------------------|--------------|
| Inputs (Autosaved                  | d) ————————————————————————————————————                                       |         |         |         |              |              |                                                          |              |
| Name                               | LineIn1                                                                       | LineIn2 | LineIn3 | LineIn4 | StreamIn1Ch1 | StreamIn1Ch2 | StreamIn2Ch1                                             | StreamIn2Ch2 |
| Analog Gain (db)                   | 17                                                                            | 17      | 17 🗢    | 17 🔷    |              |              |                                                          |              |
| Compensation (db)                  | 50<br>6<br>6<br>7<br>7<br>7<br>7<br>7<br>7<br>7<br>7<br>7<br>7<br>7<br>7<br>7 |         | +0<br>  |         |              |              | t0<br>t0<br>t0<br>t0<br>t0<br>t0<br>t0<br>t0<br>t0<br>t0 |              |
| Signal Present                     |                                                                               |         |         |         |              |              |                                                          |              |
| Signal Level                       | Nominal                                                                       | Nominal | Nominal | Nominal | Nominal      | Nominal      | Nominal                                                  | Nominal      |
| Mode                               | Line 🗸                                                                        | Line 🗸  | Line 🗸  | Line 🗸  |              |              |                                                          |              |
| Phantom Power                      |                                                                               |         |         |         |              |              |                                                          |              |
| Mute                               |                                                                               |         |         |         |              |              |                                                          |              |
| Action                             | ピ Edit                                                                        | 🕑 Edit  | 🕑 Edit  | ピ Edit  | 🕑 Edit       | 🕑 Edit       | ピ Edit                                                   | 🕑 Edit       |

**Signal Presence** indicates whether or not a signal is detected in that zone.

Signal Level indicates if the signal is Clipping or Nominal (non-clipping).

- If needed, enter a friendly name for each input in its **Name** field.
- To set a level compensation adjustment for a given input, do one of the following:
  - Slide the Compensation slider up to increase or down to decrease the compensation.
     Compensation increases the level of the incoming audio signal on any of the physical inputs on the device's rear panel.
  - Use the **db** arrows to increase or decrease the compensation. Values range from -10 dB to 10 dB, adjustable in increments of 0.1 dB.
  - Manually enter a value in the **Compensation** field.
- Use the Mode drop-down to select Line or Mic.
- If using **Mic Mode**, **Phantom Power** can be enabled by moving the **Phantom Power** toggle to the right. Disable **Phantom Power** by moving the toggle to the left.
- To mute the signal from the corresponding input, select **Mute**. To disable the mute, select **Muted**. By default, **Mute** is disabled.

### Equalizer

To configure the equalizer settings for an input, select **Edit**. The **Edit Input** window appears.

| ~ | ' Input                |               |          |          |          |          |
|---|------------------------|---------------|----------|----------|----------|----------|
| [ | – 🛛 Equalizer Setting: | s (Autosaved) |          |          |          |          |
|   | Band                   | Band01        | Band02   | Band03   | Band04   | Band05   |
|   | Gain                   | 0             | 0        | 0        | 0        | 0        |
|   | Туре                   | EQ. 🗸         | EQ 🗸     | EQ 🗸     | EQ 🗸     | EQ 🗸     |
|   | Frequency              | 32            | 64       | 125      | 250      | 500      |
|   | Bandwidth              | 0.33          | 0.33     | 0.33     | 0.33     | 0.33     |
|   | Bypass                 |               |          |          |          |          |
|   | Actions                | ් Reset       | ່ງ Reset | ່ງ Reset | ්ට Reset | ່ງ Reset |

Each input of the DM-NAX-AMP-X300 has a dedicated five-band equalizer that can be fully customized to tune the input signal to the needs of an install. Each band can have a discrete gain, filter type, center frequency, and bandwidth set, and can also be bypassed. Configure each band individually:

- 1. To set a band's gain, do one of the following:
  - Move the **Gain** slider up to increase or down to decrease the gain.
  - Use the arrows to increase or decrease the gain. Values range from -40 dB to 20 dB, adjustable in increments of 0.1 dB.
  - Manually enter a value in the **Gain** field.
- 2. Select a filter type from the **Type** drop-down. By default, all bands are set to the **EQ** filter type. Some filter types will disable other settings in their respective band while enabled. For example, selecting the **LowPass** filter type for a band will disable that band's **Gain** and **Bandwidth** settings, since the **LowPass** filter applies a fixed roll-off slope at a set frequency. The available filter types are:
  - EQ: a fully parametric filter that can boost or cut a range of frequencies.
  - **Notch:** a parametric filter designed to more precisely cut a frequency or range of frequencies. A notch filter can achieve a narrower bandwidth than the standard **EQ** parametric filter type.
  - TrebleShelf: a filter that boosts or cuts all frequencies above a set frequency by a set gain.
  - **BassShelf:** a filter that boosts or cuts all frequencies below a set frequency by a set gain.
  - LowPass: a filter that fully cuts all frequencies above a set frequency using a fixed roll-off slope of -12 dB per octave.
  - **HighPass:** a filter that fully cuts all frequencies below a set frequency using a fixed roll-off slope of -12 dB per octave.

- a. Set a center frequency for the equalizer band to tune a specific portion of the audible frequency spectrum. To set the center frequency, do one of the following:
  - Use the arrows to increase or decrease the frequency. Values range from 20 Hz to 20 kHz, adjustable in increments of 1 Hz. Each band has a default center frequency that will be applied if **Reset** at the bottom of the band is selected.
  - Manually enter a value in the **Frequency** field.
- b. Set a bandwidth to determine how wide of a frequency range is effected by the equalizer band. To set the bandwidth, do one of the following:
  - Use the arrows to increase or decrease the bandwidth. Values range from 0.1 octaves to 4.0 octaves, adjustable in increments of 0.1 octave.
  - Manually enter a value in the **Bandwidth** field.
- c. The individual Bypass controls allow you to bypass a single band of equalization at a time for more granular A/B testing of a single filter. Set a band's **Bypass** toggle to the right position to bypass that band. Set the toggle to the left position to disable the bypass. By default, **Bypass** is disabled.
- d. Each equalizer band has a **Reset** that will reapply the default settings for that band.

### DM NAX Streams

Each local input of the DM-NAX-AMP-X300 can be made available as a DM NAX audio-over-IP stream.

The DM-NAX-AMP-X300 also supports parallel DM NAX streams for each zone output, enabling an additional transmit stream per output to mirror all routes and DSP settings of its respective zone. These parallel streams enable control of the audio signal to third-party uncontrolled AES67 devices receiving audio from the DM-NAX-AMP-X300.

### NOTES:

- Under the **Transmitters** section (see <u>Configure Transmitters</u>), the last two listed transmitters are dedicated to parallel zone outputs.
- To configure the DSP settings, refer to Zone Settings.

Select NAX Streams to display the following information.

| @ CRESTRON,                                                                                      |        | ٩ |
|--------------------------------------------------------------------------------------------------|--------|---|
| AMP-X300                                                                                         | Action | • |
|                                                                                                  |        |   |
| System Setup                                                                                     |        |   |
| Commissioning                                                                                    |        |   |
| Output Channels                                                                                  |        |   |
| Input Channels                                                                                   |        |   |
| ▼ NAX Streams                                                                                    |        |   |
| Device is Master PTP Clock Source No<br>Master Clock Status 00107/fffe/40615<br>PTP Priority 254 |        |   |
| + Transmitters (Autosaved)     + Receivers (Autosaved)                                           |        |   |

- Device is Leader PTP Clock Source indicates whether the device is the leader for PTP on the network. Yes will be displayed in green when the local DM-NAX-AMP-X300 is the PTP leader clock and **No** will be displayed in red when another PTP clock on the network is operating as the leader clock.
- Leader Clock Status displays the Leader Clock ID of the device on the network that acts as the Leader Clock.
- **PTP Priority**: This sets the priority of the local DM NAX device's PTP clock relative to other clocks on the network. The default setting is 254 (one increment higher than the lowest possible value) so that the DM-NAX-AMP-X300 will only operate as the leader clock if no other PTP leader is present on the network. Valid values range from 1 to 255.

### **Configure Transmitters**

| Audio Source | Stream   | Nax Stream Address | Nax Stream Name           | Status         | Actions |
|--------------|----------|--------------------|---------------------------|----------------|---------|
| N1-IN2       | Stream01 | 239.8.0.2          | Stream01c4.42.68.18.54.47 | Stream Started | ▶ ■ 0   |
| N3-IN4       | Stream02 | 239.8.0.3          | Stream02c4.42.68.18.54.47 | Stream Started |         |

To configure a DM NAX transmit stream:

- 1. Enter a valid multicast address in the NAX Stream Address field.
- 2. Enter a name in the **NAX Stream Name** field by which the stream can be identified. This stream name is associated with the DM NAX stream's multicast address by other DM NAX or AES67 devices, like a device hostname that resolves to a given IP address.
- 3. **Status** indicates whether a stream is transmitting or not. When the stream has started or stopped, the **Status** column will update accordingly.
- 4. Select the configure icon 🔅 in the **Actions** column. The **Configure** dialog appears:

| Configure       |               |
|-----------------|---------------|
| Auto Initiation |               |
| Port 500        | 4             |
|                 |               |
|                 | ✓ OK × CANCEL |

- 5. Set the **Auto Initiation** toggle to the right position to enable auto initiation. Set the toggle to the left position to disable auto initiation.
  - If **Auto Initiation** is enabled for a given stream, the stream will begin transmitting automatically and will be available as a multicast stream on your network at the specified multicast address.
  - If **Auto Initiation** is disabled for the input, the stream will not begin transmitting until it is manually initiated.
- 6. To set the port number, do one of the following:
  - Use the arrows to increase or decrease the port number by increments of 1.
  - Manually enter a port number in the **Port** field. The default port number for DM NAX streams is 5004.
- 7. Select **OK** to save or select **Cancel** to cancel the changes.

### **Configure Receivers**

| <ul> <li>Receivers (Autosave</li> </ul> |          |                        |                          |   |                |      |     |   |
|-----------------------------------------|----------|------------------------|--------------------------|---|----------------|------|-----|---|
| Zone Name                               | Stream   | Current Stream Address | Requested Stream Address |   | Status         | Acti | ons |   |
| Zone_Amp1                               | Stream01 | 0.0.0.0                | 0.0.0.0                  | ٩ | Stream Stopped | ►    |     | 0 |
| Zone_Amp2                               | Stream02 | 0.0.0.0                | 0.0.0.0                  | ۹ | Stream Stopped |      |     | • |

- 1. Enter the multicast address of a transmitting stream in the **Requested Stream Address** field to subscribe the receiver to the stream.
- 2. Select the configure icon 🔅 in the **Actions** column. The **Configure** dialog appears:

| Configure       | ×  |
|-----------------|----|
| Auto Initiation |    |
| Port 5004       |    |
|                 |    |
| V OK X CANC     | EL |

- 3. Set the **Auto Initiation** toggle to the right position to enable auto initiation. Set the toggle to the left position to disable auto initiation.
  - If **Auto Initiation** is enabled, the stream will begin automatically when the receiver subscribes to the transmitter.
  - If Auto Initiation is disabled, the stream will not begin until it is manually initiated.
- 4. To set the port number, do one of the following:
  - Use the arrows to increase or decrease the port number by increments of 1.
  - Manually enter a port number in the **Port** field. The default port number is 5004.
- 5. Select **OK** to save or select **Cancel** to cancel the changes.

### Port Selection

The **Port Selection** feature allows the device's internal network traffic to be managed and segregated based on traffic type. Internal VLANs are used to segment device management and streaming service traffic to a separate physical device Ethernet port than audio-over-IP streaming traffic. With **Port Selection** enabled on all DM NAX devices on a network, DM NAX and AES67 network traffic can be physically separated from the control network onto a dedicated audio network.

| ▼ Port Selection |                                                 |                                            |
|------------------|-------------------------------------------------|--------------------------------------------|
| A Por            | rt Selection: Connecting multiple interfaces to | o the same switch may cause a network loop |
| Port Selection   |                                                 |                                            |
| Management       | Port1 •                                         |                                            |
| Audio/NAX        | Port2 •                                         |                                            |

To configure **Port Selection**:

1. Set the **Port Selection** toggle to the right position to enable **Port Selection**. Set the toggle to the left position to disable **Port Selection**. By default, **Port Selection** is disabled.

**NOTE: Port1** and **Port2** correspond to the Ethernet adapters labeled **1** and **2** on the rear panel of the DM-NAX-AMP-X300, respectively.

- 2. With **Port Selection** enabled:
  - a. Select an Ethernet port from the **Management** drop-down to designate which Ethernet port on the rear panel of the device will handle network traffic relating to device configuration and the device's connection to a control system.

**NOTE:** The **Management** port determines your connection to the web interface. Changing the port value can result in losing your connection to the device via the web interface.

- b. Select an Ethernet port from the **Audio/NAX** drop-down to designate which Ethernet port on the rear panel of the device will handle audio-over-IP streaming network traffic.
- 3. Select **Save** changes to apply the new settings.

**NOTE:** Making changes to **Port Selection** settings will require a reboot.

### Mixing

This section contains the Mixing and Ducking matrices.

| re chesthon,            |                |
|-------------------------|----------------|
| AMP-X300                | ✓ Save Changes |
| ✓ Status     O Settings |                |
| System Setup            |                |
| Commissioning           |                |
| Output Channels         |                |
| Input Channels          |                |
| NAX Streams             |                |
| > Port Selection        |                |
| → Mixing                |                |
| + Mixing (Autosaved)    |                |
| + Ducking (Autosaved)   |                |
|                         |                |

### Mixing

The **Mixing** matrix is used to route a local input or AES67 stream to an output on the DM-NAX-AMP-X300.

|           |              | Outputs(12)                                                       |                 |                                                                         | н. 4     | <u>1</u> of2 ▶ ₩ |          |          |          |
|-----------|--------------|-------------------------------------------------------------------|-----------------|-------------------------------------------------------------------------|----------|------------------|----------|----------|----------|
|           |              | Amp1                                                              | Amp2            | Amp3                                                                    | Amp4     | LineOut1         | LineOut2 | LineOut3 | LineOut4 |
| Inputs(9) | LineIn1      | ×                                                                 |                 |                                                                         |          |                  |          |          |          |
|           | LineIn2      |                                                                   | × 800           |                                                                         |          |                  |          |          |          |
| ×         | LineIn3      |                                                                   |                 | ×<br>eb 0                                                               |          |                  |          |          |          |
| <b>1</b>  | LineIn4      |                                                                   |                 |                                                                         | ×<br>100 |                  |          |          |          |
| f 2 🕨 🗰   | StreamIn1Ch1 | ×<br>(10)<br>(10)<br>(10)<br>(10)<br>(10)<br>(10)<br>(10)<br>(10) |                 |                                                                         |          |                  |          |          |          |
|           | StreamIn1Ch2 |                                                                   | ×<br>(0)<br>(0) |                                                                         |          |                  |          |          |          |
|           | StreamIn2Ch1 |                                                                   |                 | ×<br>(1)<br>(1)<br>(1)<br>(1)<br>(1)<br>(1)<br>(1)<br>(1)<br>(1)<br>(1) |          |                  |          |          |          |
|           | StreamIn2Ch2 |                                                                   |                 |                                                                         | ×<br>odB |                  |          |          |          |
| Leger     | nd 📃 Inpu    | its 📃 Outputs                                                     | 📢 Audio 🕑 Sele  | ct For All Outputs                                                      |          |                  |          |          |          |

To route inputs to outputs on the device:

- Select the cells corresponding to the desired output that are to be paired for routing. Once a
  route is made, 
   appears. The input that you have selected for a given row will route to the
  output corresponding to that row in the matrix.
- Use the arrows ( or ) at the top or side of the matrix to change pages to view all available inputs or outputs.

**NOTE:** The signal generator input is on the second page of inputs. The Commercial Mode signal generator is a 1 kHz sine tone that can be mixed into any number of output channels.

- To break a given route select 🚺 or 🗙 .
- Lock icons appear on any routes that are already configured in the **Ducking** matrix.

Each output can have any number of inputs routed to it. To adjust the mix setting for a route, select the **dB** value of the cell, then do one of the following:

- Move the slider up to increase or down to decrease the mix level.
- Use the arrows to increase or decrease the mix level.
- Manually enter a value in the field.

| ×             |
|---------------|
| <br>Lineln2   |
|               |
|               |
| <br>          |
| <br>          |
| 0             |
| ✓ OK X Cancel |

### Ducking

The **Ducking** matrix is used to configure ducking routes. Audio signals on these routes will duck audio signals on the **Mixing** routes for a given output whenever the ducking signal exceeds the ducking threshold.

| — – Ducking (Autosaved) — |              |               |              |                      |      |              |          |          |          |
|---------------------------|--------------|---------------|--------------|----------------------|------|--------------|----------|----------|----------|
|                           |              | Outputs(12)   |              |                      | 1    | ( ≪ 1 of 2 ► | н        |          |          |
|                           |              | Amp1          | Amp2         | Amp3                 | Amp4 | LineOut1     | LineOut2 | LineOut3 | LineOut4 |
| Inputs(B)                 | LineIn1      |               |              |                      |      |              |          |          |          |
|                           | LineIn2      |               |              |                      |      |              |          |          |          |
|                           | LineIn3      |               |              |                      |      |              |          |          |          |
|                           | LineIn4      |               |              |                      |      |              |          |          |          |
|                           | StreamIn1Ch1 |               |              |                      |      |              |          |          |          |
|                           | StreamIn1Ch2 | ×             | ×            | <b>X</b><br>-120 dB  | ×    |              |          |          |          |
|                           | StreamIn2Ch1 |               |              |                      |      |              |          |          |          |
|                           | StreamIn2Ch2 | ×             | ×            | ×                    | ×    |              |          |          |          |
| Leg                       | send 📄 Inpu  | uts 📄 Outputs | 📢 Audio 🐼 Se | lect For All Outputs |      |              |          |          |          |

To assign inputs as ducking signals for zones on the device:

- Select the cells corresponding to the desired zone that are to be paired for ducking. Once a route is made, 
   appears. The input that you have selected for a given row will route to the zone corresponding to that row in the matrix, and will duck any other signals routed to that zone in the Mixing matrix.
- Use the arrows (< or >) at the top of the matrix to change pages to view all available inputs.

- To break a given route select 🚺 or 🗙 .
- Lock icons appear on any routes that are already configured in the **Mixing** matrix.

Each output can have any number of inputs routed to it. To adjust the mix setting for a route, select the **dB** value of the cell, then do one of the following:

- Move the slider up to increase or down to decrease the mix level.
- Use the arrows to increase or decrease the mix level.
- Manually enter a value in the field.

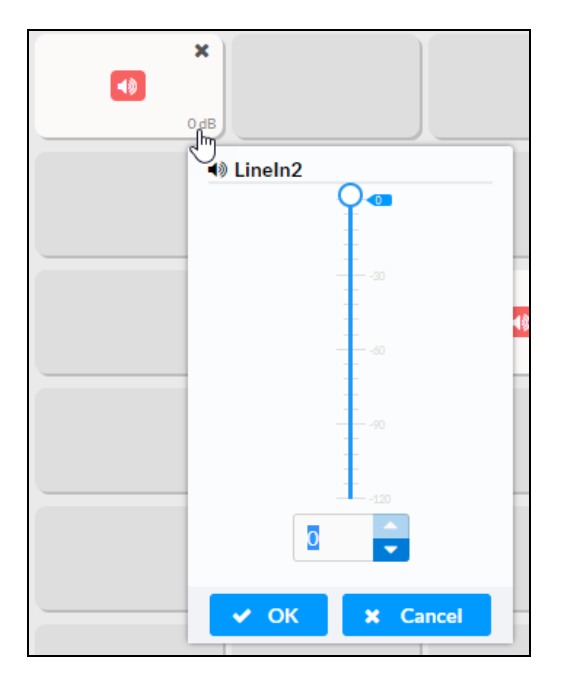

To configure the **Ducker** settings for a given output, select the configure icon 🔅 below it.

| Amp1 - Ducker |         |           |  |  |
|---------------|---------|-----------|--|--|
|               |         | Logic Out |  |  |
| Bypass        |         |           |  |  |
| Threshold     | 0 🤤 db  |           |  |  |
| Attenuation   | 0 🧧 dB  |           |  |  |
| Attack        | 5 🗘 ms  |           |  |  |
| Hold          | 1 🗘 s   |           |  |  |
| Release       | 50 🗘 ms |           |  |  |

**Logic Out**: This indicator turns blue when the ducker is active.

**Bypass**: Set the **Bypass** toggle to the right position to bypass the ducker. Set the toggle to the left to enable the ducker.

**Threshold**: Set the dB value at which the ducker engages. Use the arrows or enter a number to set the dB value for the **Threshold**. Values range from 0 dB to -60 dB.

**Attenuation**: Set the dB value by which the **Mixing** matrix output signals will be reduced when ducking is triggered. Use the arrows or enter a number to set the dB value for the **Attenuation**. Values range from 0 dB to -80 dB.

**Attack**: Set how quickly the ducking occurs once triggered. Use the arrows or enter a number to set value in ms for the **Attack**. Values range from 0.1 ms to 2000 ms.

**Hold**: Set the length of time for which the ducker will stay at full attenuation once the ducking signal passes the **Threshold**. Use the arrows or enter a number to set a value in seconds for the **Hold**. Values range from 0.1 s to 20 s.

**Release**: Set the time for the **Mixing** matrix output signal to return to its full level after the ducking signal falls below the threshold and the **Hold** time ends. Use the arrows or enter a number to set the value in ms for the **Release**. Values range from 10 ms to 4000 ms.

# **Residential Mode**

This section provides the following information:

- System Setup on page 456
- Commissioning on page 460
- Zones on page 461
- Bussing on page 475
- Inputs on page 476
- NAX Streams on page 476
- Routing on page 479
- Port Selection on page 479

| CRESTRON.           | ٢        |
|---------------------|----------|
| AMP-X300            | ✓ Action |
| ✓ Status ♦ Settings |          |
| ▶ System Setup      |          |
| ▶ Commissioning     |          |
| ▶ Zones             |          |
| ▶ Bussing           |          |
| ► Inputs            |          |
| ▶ NAX Streams       |          |
| ▶ Routing           |          |
| ► Port Selection    |          |

## System Setup

The **System Setup** section displays information about the Date/Time, Auto Update, Network, Control System, Cloud Settings, and Device Modes.

### Date/Time

Use the **Date/Time** section to configure the date and time settings of the DM-NAX-AMP-X300.

|   | Synchronization<br>Time Synch | ronization |           |                           |                       |        |
|---|-------------------------------|------------|-----------|---------------------------|-----------------------|--------|
|   |                               |            | C S       | ynchronize Now            |                       |        |
|   | NTP Time Servers              |            |           |                           |                       |        |
|   | Address                       | Port       |           | Authentication Method     | Authentication<br>Key | Key ID |
|   | pool.ntp.org                  | 123        |           | None 💌                    |                       | 0      |
| ł | Add – Remo                    | ove        |           |                           |                       |        |
|   | Configuration                 |            |           |                           |                       |        |
|   |                               | Time Zone  | (UTC-05:0 | 0) Eastern Time (US & 🔹 💌 |                       |        |
|   |                               | Date       | 01/26/20  | 23                        |                       |        |
|   |                               | Time       | 09.27     |                           |                       |        |

#### **Time Synchronization**

- 1. Set the **Time Synchronization** toggle to the right position to enable or left position to disable time synchronization. By default, time synchronization is enabled.
- 2. In the **NTP Time Servers** table, enter the URL of a NTP (Network Time Protocol) or SNTP (Simple Network Time Protocol) server. Up to three time servers can be added on a device.
- 3. Select **Synchronize Now** to perform time synchronization between the device's internal clock and the time server.

### Time Configuration

- 1. Open the **Time Zone** drop-down to select the applicable time zone.
- 2. In the **Date** field, enter the current date.
- 3. In the Time (24hr Format) field, enter the current time in 24-hour format.

Select **Save Changes** to save the settings.

Select **Revert** from the **Action** menu to revert to the previous settings without saving.

#### Auto Update

The DM-NAX-AMP-X300 can automatically check for and install firmware updates at scheduled intervals via the **Auto Update** feature.

| – Auto Update   |                                       |
|-----------------|---------------------------------------|
| Auto Update     |                                       |
| Custom URL      |                                       |
| Custom URL Path | https://crestrondevicefiles.blob.core |
| Schedule        |                                       |
| Day of Week     | Daily •                               |
| Time of Day     | 02:23                                 |
| Poll Interval   | 0 Minutes                             |
|                 | Update Now                            |
|                 |                                       |

- 1. Set the **Auto Update** toggle to the right position to enable automatic updates.
- 2. Define the URL to download the updates by doing either of the following:
  - a. Use the default URL to download the updates from the Crestron server.
  - b. Use a custom URL. Set the Custom URL toggle to the right position to enable a custom URL. In the Custom URL Path text box, enter the path to a custom manifest file in the FTP or SFTP URL format. Use the Crestron Auto Update Tool to generate a custom manifest file, then store the file on an FTP (File Transfer Protocol) or SFTP (Secure File Transfer Protocol) server.
- 3. Set a schedule for the automatic firmware update by doing either of the following:
  - a. Select the desired **Day of Week** and **Time of Day** (24-hour format) values.
  - b. Set the **Poll Interval** by entering a value from **60** to **65535** minutes. A value of **0** disables the Poll Interval.
- 4. Select Save Changes.

Selecting **Update Now** causes the device to check for a firmware update immediately. If a schedule was set in step 4 above, that schedule still remains in effect.

#### Network

The **Network** section contains network-related settings for the DM-NAX-AMP-X300, including the **Hostname**, **Domain**, **Primary Static DNS**, and **Secondary Static DNS**.

| – Network            |                     |  |
|----------------------|---------------------|--|
| Hostname *           | AMP-X300-TECH-DOCS  |  |
| Domain               | 6vcrestrongelab.com |  |
| Primary Static DNS   | 10.253.31.12(DHCP)  |  |
| Secondary Static DNS |                     |  |
| Adapter 1            |                     |  |
| DHCP                 |                     |  |
| IP Address           | 10.253.46.147       |  |
| Subnet Mask          | 255.255.255.0       |  |
| Default Gateway      | 10.253.46.1         |  |
|                      |                     |  |

**NOTE:** By default, the host name of the DM-NAX-AMP-X300 consists of the model name followed by the MAC address of the device. For example, DM-NAX-AMP-X300-00107FB58088.

# Adapter 1

The **Adapter 1** subheading contains settings for **DHCP**, **IP Address**, **Subnet Mask**, and **Default Gateway** of Ethernet adapter 1 on the rear panel of the device.

### NOTES:

- An **+ Adapter 2** option only appears when the dual Ethernet ports on the DM-NAX-AMP-X300 are set to isolate traffic using the **Port Selection** feature. The settings for **Adapter 2** are identical to those available for **Adapter 1**.
- DM NAX devices' internal processes use IP addresses in the 10.10.10.*xxx* range. This IP range should be avoided when addressing DM NAX devices to prevent conflicts.

Set the **DHCP** toggle to the right position to enable DHCP or to the left to disable DHCP. This specifies whether the IP address of the DM-NAX-AMP-X300 is to be assigned by a DHCP (Dynamic Host Configuration Protocol) server.

- **Enabled**: When **DHCP** is enabled (default setting), the IP address of the DM-NAX-AMP-X300 is automatically assigned by a DHCP server on the local area network (LAN).
- **Disabled**: When **DHCP** is disabled, manually enter information in the following fields:
  - **Primary Static DNS**: Enter a primary DNS IP address.
  - Secondary Static DNS: Enter a secondary DNS IP address.
  - **IP Address**: Enter a unique IP address for the DM-NAX-AMP-X300.
  - **Subnet Mask**: Enter the subnet mask that is set on the network.
  - Default Gateway: Enter the IP address that is to be used as the network's gateway.

To save any new network entries, select **Save Changes**.

### Control System

| - Control System |       |                        |         |
|------------------|-------|------------------------|---------|
|                  |       | Encrypt Connection     |         |
| IP Table         |       |                        |         |
|                  | IP ID | IP<br>Address/Hostname | Room ID |
|                  |       | No records found       |         |
|                  | + Add | × Remove               |         |
|                  |       |                        |         |

- 1. Select **Encrypt Connection** to navigate to the **Security** tab to configure encryption settings.
  - a. Enter the username in the Control System Username field.
  - b. Enter the password in the Control System Password field.
- 2. Select + Add to add an IP table entry to the IP Table.
  - a. Enter the Room ID in the **Room ID** field.
  - b. Enter the IP ID of the DM-NAX-AMP-X300 in the IP ID field.
  - c. Enter the IP address or hostname of the control system in the IP Address/Hostname field.
- 3. Select **Save Changes** to save the new entries. The **Control System Save** message box appears, indicating that the control system settings were saved successfully. Select **Revert** to revert to the previous settings without saving.

### **Cloud Settings**

| - Cloud Settings                       |
|----------------------------------------|
| Cloud Configuration Service Connection |
|                                        |

Set the **Cloud Settings** toggle to the right position to enable or to the left to disable cloud settings. This specifies whether the DM-NAX-AMP-X300 can communicate with the XiO Cloud<sup>®</sup> platform.

#### **Device Modes**

Use the **Device Modes** section to configure the **Application Mode** and **Standby Mode**.

| — Device Modes (Autosaved) |                          |                                              |   |
|----------------------------|--------------------------|----------------------------------------------|---|
|                            | Application Mode         | Residential (Standard)                       | ~ |
|                            | Standby Mode             | Power Saver                                  | ~ |
|                            | Remote Pin Configuration | Shutdown Amplifier on<br>closing of contacts |   |
|                            |                          | opening of contacts                          |   |

- Application Mode: The Application Mode determines which options and controls are available.
  - Select **Residential (Standard)** or **Commercial (Advanced)**. A **Reboot** confirmation message box appears.

| Reboot                                                | ×               |
|-------------------------------------------------------|-----------------|
| The device will be rebooted. Do you want to continue? |                 |
| 🖌 Yes, F                                              | Reboot Now X No |

- Select Yes, Reboot Now to reboot the device into the selected mode. The Reboot message box appears.
- Wait for the device reboot to complete before attempting to reconnect to the device.
- Standby Mode: Select the DM-NAX-AMP-X300's standby behavior.
  - Always On: The device's amplifier remains powered on at all times.
  - **Power Saver**: If no signal is detected for 25 minutes, the device enters a low power state by turning off the amplifier board. Upon detecting an audio signal, the amplifier will be turned back on.
- **Remote Pin Configuration:** Select the behavior of the **REMOTE** connector on the rear panel of the DM-NAX-AMP-X300.
  - To have the amplifier turn off when a connected dry contact is closed, select **Shutdown Amplifier on closing of contacts**.
  - To have the amplifier turn off when a connected dry contact is opened, select **Shutdown Amplifier on opening of contacts**.

### Commissioning

The **Commissioning** section provides a quick way to automatically assign multicast addresses to all of the device's internal audio-over-IP stream transmitters.
| CRESTRON,                                                     |                        |   |            | 2 |
|---------------------------------------------------------------|------------------------|---|------------|---|
| AMP-X300                                                      |                        | l | ✓ Action ▼ |   |
| ✓ Status ♦ Settings                                           | 2.1x Configuration     |   |            | ^ |
| ▶ System Setup                                                |                        |   |            | I |
| ✓ Commissioning                                               |                        |   |            |   |
| Starting Multicast Address<br>Last Reserved Multicast Address | 239.8.0.2<br>239.8.0.9 |   |            |   |
|                                                               | Assign Addresses       |   |            |   |

Select **Assign Addresses** to give each DM NAX transmitter in the DM-NAX-AMP-X300 a unique multicast address beginning with the specified **Starting Multicast Address**. The valid range for **Starting Multicast Address** is 239.8.0.0 to 239.127.255.255.

**NOTE:** This will begin transmitting multicast traffic on your network. Refer to Audio-over-IP Network Design on page 723 for details on proper audio-over-IP network management.

#### Zones

The **Zones** section contains the **Volume** and **Mute** settings for all zone outputs of the device, as well as a Configure option for more advanced settings within each zone.

| - Zones (Autosaved) - |                 |        |         |           |  |
|-----------------------|-----------------|--------|---------|-----------|--|
|                       | Global Filter Q |        |         |           |  |
|                       | Name            | Volume | Mute    | Action    |  |
|                       | Zone_Amp1       | 30 🕻 % | 4) Mute | Configure |  |
|                       | Zone_Amp2       | 30 🗘 % | 40 Mute | Configure |  |
|                       | 2               |        |         |           |  |

Give each zone a friendly name using the **Name** column of the **Zones** table. If the device is paired with a control system, these names may be overwritten by the control system's program.

To configure the zone volume, do one of the following:

- Move the **Volume** slider to the right to increase or to the left to decrease the zone volume.
- Use the **%** arrows to increase or decrease the zone volume. Values range from 0 to 100%, adjustable in increments of 1%.
- Manually enter a value in the **Volume** field.

To mute all audio output from a zone, select its respective **Mute**. To unmute the zone, select **Muted**.

#### Zone Settings

To configure zone settings, select **Configure** ( **Configure** ). The **Edit Zone** window appears.

### Zone

Select **Zone** to access the settings for **Tone**, **Balance**, and **Delay**.

| ▼ Zone                |                     |
|-----------------------|---------------------|
| Tone (Autosaved)      |                     |
|                       | Tonse Profile Off 👻 |
|                       | Bass 0 🟮 do         |
|                       | Treble 0 🟮 do       |
|                       | Loudness            |
|                       | Night Mode Off      |
|                       |                     |
| - Balance (Autosaved) |                     |
|                       | Left / Right 0      |
| - Delay (Autosaved)   |                     |
|                       | Delay Time(ms)      |

### Tone

| _ | - Tone (Autosaved) |              |        |
|---|--------------------|--------------|--------|
|   |                    | Tone Profile | orr ·  |
|   |                    | Bass         | 0 🚺 db |
|   |                    | Treble       | 0 🛟 db |
|   |                    | Loudness     |        |
|   |                    | Night Mode   | Off •  |
|   |                    |              |        |

The **Tone** section provides adjustments for the **Tone Profile**, **Bass**, **Treble**, **Loudness**, and **Night Mode** settings of the zone output.

**NOTE:** The **Tone Profile**, **Bass**, **Treble**, and **Loudness** settings in the **Tone** section are all applied separately from the **Equalizer Settings** for the zone. This means that any adjustments made in the **Tone** section will stack with those made in the **Equalizer Settings** section.

- 1. To select a tone profile preset for the zone, select an option from the **Tone Profile** drop-down. The available options are **Off**, **Classical**, **Jazz**, **Pop**, **Rock**, and **Spoken Word**. By default, **Off** is selected.
- 2. **Bass**: To adjust the bass, do one of the following:
  - Move the **Bass** slider to the right to increase or to the left to decrease the bass.
  - Use the **db** arrows to increase or decrease the bass level. Values range from -12 dB to 12 dB, adjustable in increments of 1 dB.
  - Manually enter a value in the **Bass** field.
- 3. Treble: To adjust the treble, do one of the following:
  - Move the **Treble** slider to the right to increase or to the left to decrease the treble.
  - Use the **db** arrows to increase or decrease the treble level. Values range from -12 dB to 12 dB, adjustable in increments of 1 dB.
  - Manually enter a value in the **Treble** field.
- 4. To enable the loudness setting on the zone output, slide the **Loudness** switch to the right. To disable loudness, slide the **Loudness** switch to the left.

5. The **Night Mode** feature applies subtle processing to restrict the dynamic range of the zone audio, to allow for lower listening levels at night or in rooms where higher listening levels would be disruptive. To select a dynamics processing level, select an option from the **Night Mode** drop-down. The available options are **Off**, **Low**, **Medium**, and **High**. By default, **Off** is selected.

### Balance

| – Balance (Autosaved) | Left/Right O S |
|-----------------------|----------------|
|                       |                |

To adjust the left/right balance of the stereo output signal, do one of the following:

- Move the **Balance** slider to the right to shift the stereo balance to the right channel or to the left to shift the balance to the left.
- Use the arrows to adjust the balance left or right. The up arrow shifts the balance to the right while the down arrow shifts the balance to the left.
- Manually enter a value in the **Balance** field. Values range from -50 to 50, adjustable in increments of 1. Positive values shift the balance to the right while negative values shift the balance to the left.

### Delay

| ٢ | – Delay (Autosaved) |                |   |   |    |
|---|---------------------|----------------|---|---|----|
|   |                     | Delay Time(ms) | 0 | 0 | ms |
| _ |                     |                |   |   |    |

To set the delay, do one of the following:

- Move the **Delay Time(ms)** slider to the right to increase or to the left to decrease the delay time.
- Use the **ms** arrows to increase or decrease the delay. Values range from 0 ms to 250 ms, adjustable in increments of 1 ms.
- Manually enter a value in the **Delay Time(ms)** field.

### Output

Select Output to access the settings for Minimum/Maximum Volume, Stereo/Mono, Signal, Bussing Volume Offset, Speaker Configuration, Configure Speaker Profile, Speaker/Faults, Line Out, Signal Generator, and Equalizer Settings.

| AMP-X000 > Zones<br>Zone, Amp1         |
|----------------------------------------|
| <ul> <li>✓ Output</li> </ul>           |
| + Minimum/Maximum (Autosaved)          |
| + Steres/Mono (Autosaved)              |
| + Signal (Autosived)                   |
| + Bussing Volume Offset (Autosaved)    |
| + Speaker Configuration (Autosaved)    |
| + Speaker / Faults (Autosaved)         |
| + Line Out (Autosaved)                 |
| + Signal Generator (Autosaved)         |
| + Advanced Signal Generator (Autoawed) |
| + Equilizer Settings (Autosaved)       |

### Minimum/Maximum Volume

| – Minimum / Maximum (Autosaved) |            |         |
|---------------------------------|------------|---------|
| Minimum                         | 0          | 0 🔷 %   |
| Maximum                         | C          | 100 🗸 % |
| Default                         | <b>—</b> 0 | 30 🗘 %  |
|                                 |            |         |

- 1. To set the minimum volume of the zone, do one of the following:
  - Move the **Minimum** slider to the right to increase or to the left to decrease the minimum volume.
  - Use the **%** arrows to increase or decrease the minimum volume. Values range from 0 to 50%, adjustable in increments of 1%.
  - Manually enter a value in the **Minimum** field.
- 2. To set the maximum volume of the zone, do one of the following:
  - Move the **Maximum** slider to the right to increase or to the left to decrease the maximum volume.
  - Use the **%** arrows to increase or decrease the maximum volume. Values range from 70 to 100%, adjustable in increments of 1%.
  - Manually enter a value in the **Maximum** field.

**NOTE:** When a **Minimum** and **Maximum** volume are set, the 1-100% range represented by the **Zone** and **Default** volume controls are scaled to the range set. For example, if a **Minimum** of 10% and a **Maximum** of 80% are set for a zone, the 1-100% range of the **Zone** volume control is scaled to the 10%-80% range set as the **Minimum** and **Maximum**.

- 3. To set the default volume of the zone, do one of the following:
  - Move the **Default** slider to the right to increase or to the left to decrease the default volume.
  - Use the **%** arrows to increase or decrease the default volume. Values range from 0 to 50%, adjustable in increments of 1%.
  - Manually enter a value in the **Default** field.

**NOTE:** The **Default** volume is applied as the **Zone** volume any time the zone receives a source route and no source was previously routed to that zone.

### Stereo/Mono

| Stereo / Mono      | O Stereo   |
|--------------------|------------|
|                    | Mono       |
| Zone Configuration | Standard 🔻 |
|                    |            |
|                    |            |

1. Select either **Stereo** or **Mono**.

2. Select the zone configuration from the **Zone Configuration** drop-down. The available values are **Standard**, **Bridged**, **Bridged Sub 2.1**, and **Bridged Mono**. Refer to the diagrams below for the output signal flow applied in each configuration.

**NOTE:** The **Stereo/Mono** field is disabled for the Bridge Mono, and Bridged Sub 2.1 zone configurations.

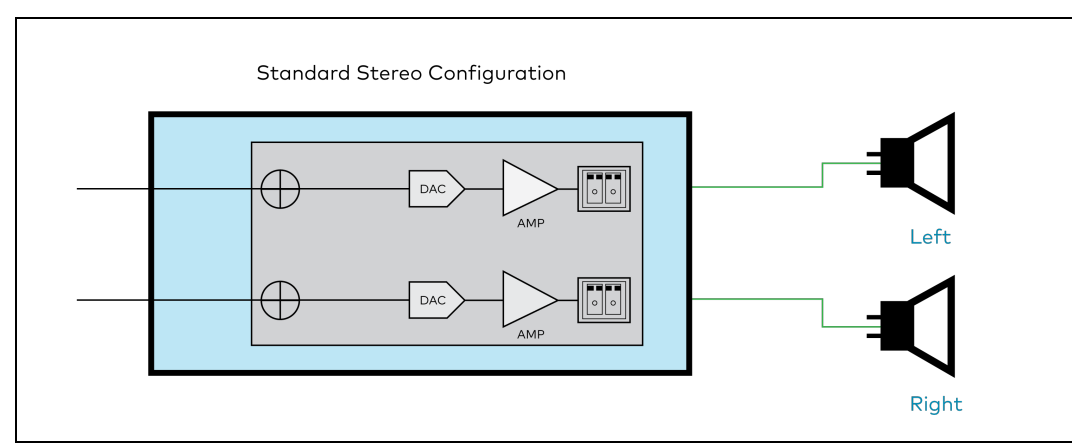

### Stereo - Standard

#### Stereo - Bridged

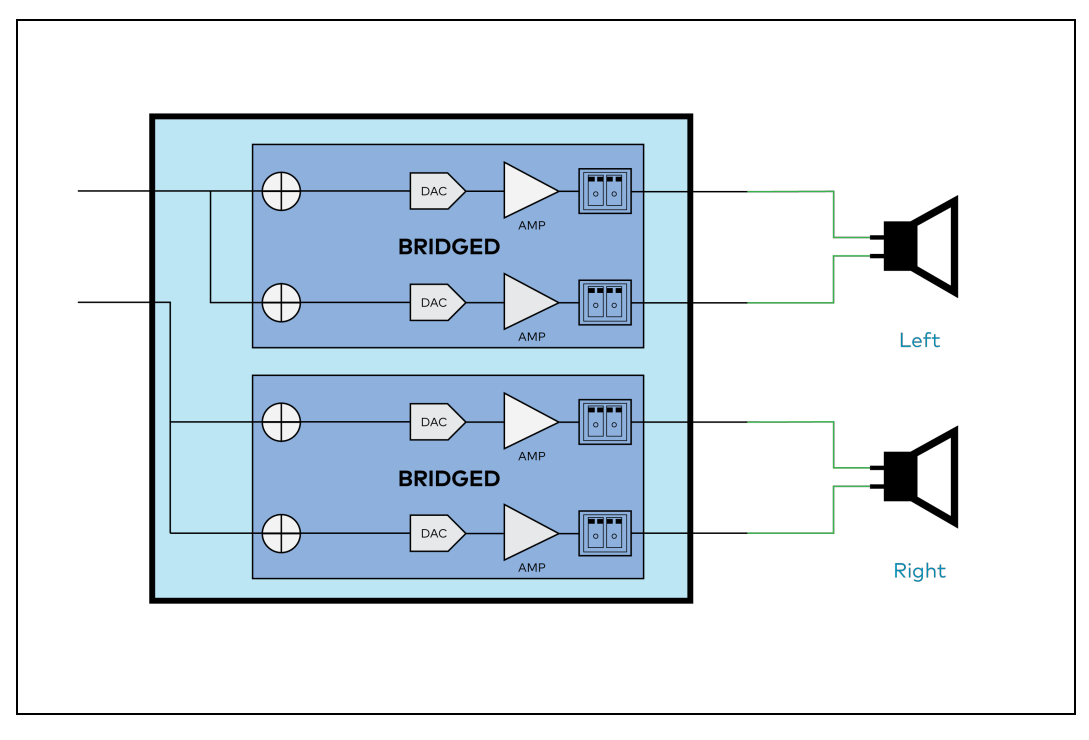

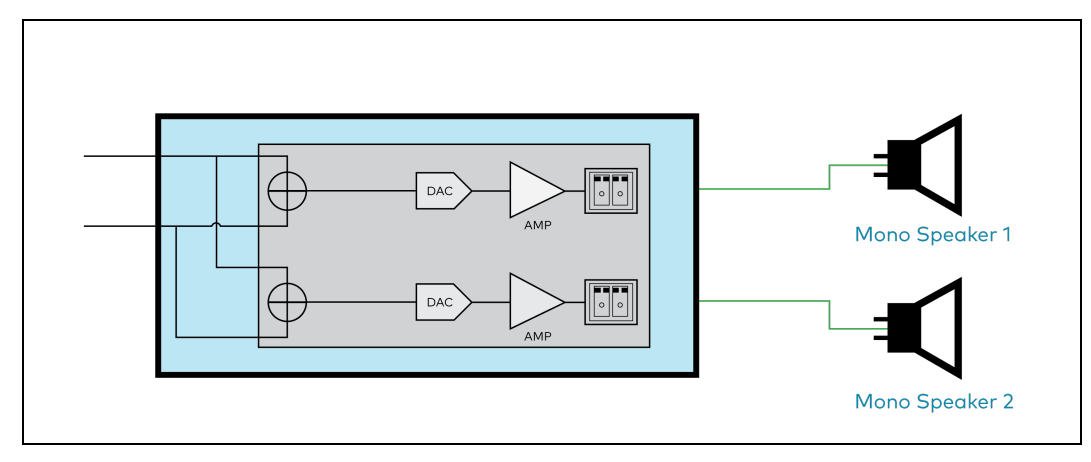

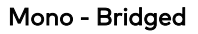

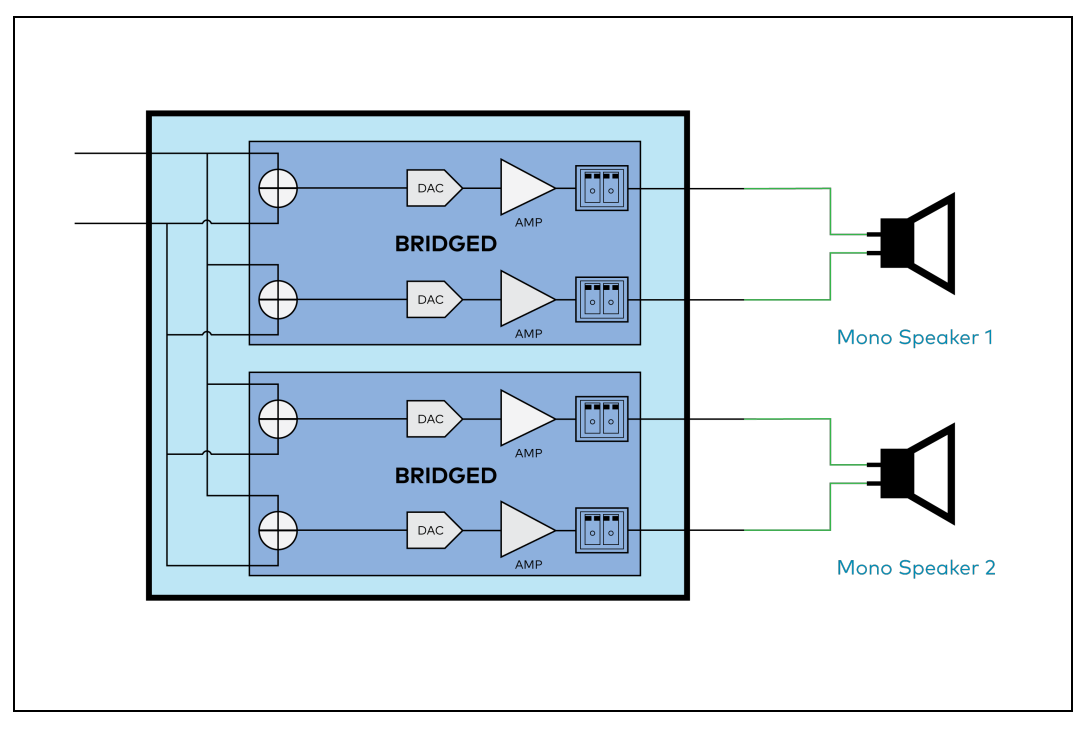

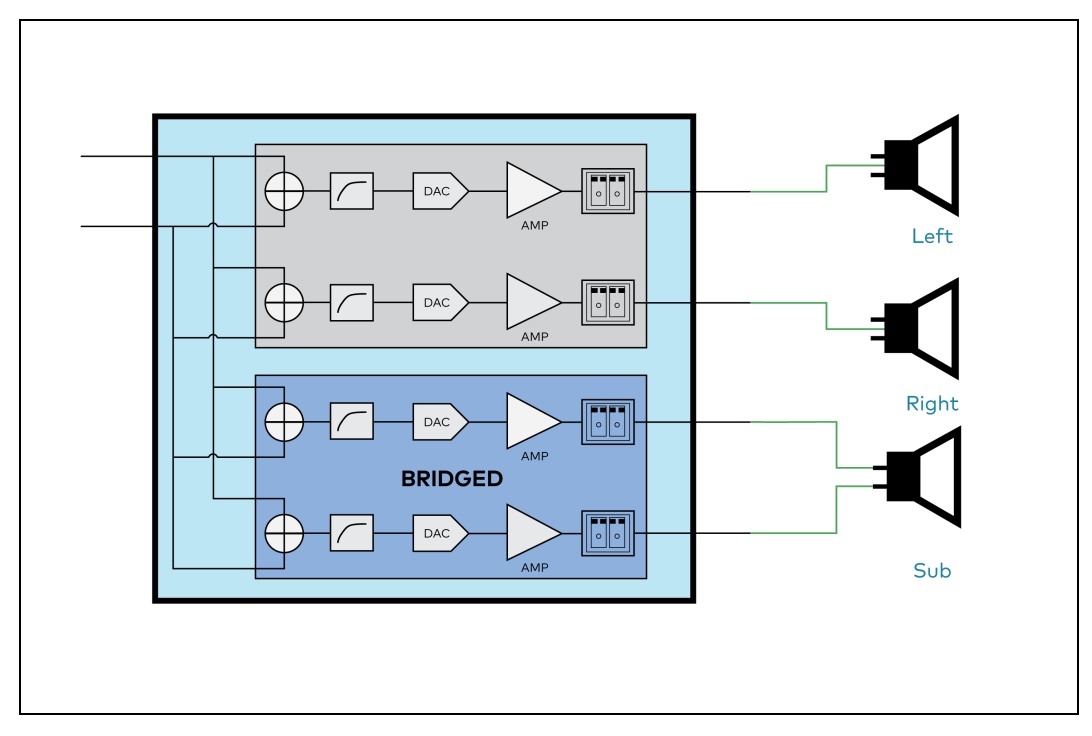

### **Bridged Mono**

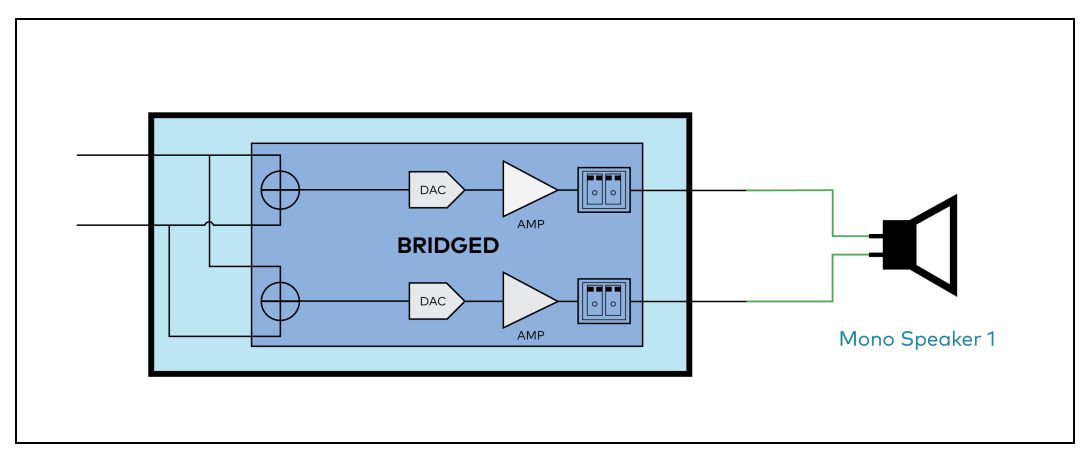

### Signal

| - Signal (Autosaved) |          |             |
|----------------------|----------|-------------|
|                      | Signal   | Not Present |
|                      | Clipping | None        |
|                      |          |             |

The **Signal** section is a read-only field that displays the **Signal** and **Clipping** status of the zone output.

• If an output signal is present but not clipping, **Signal** will display **Present** in green and **Clipping** will display **None** in green.

- If an output signal is present and clipping, **Signal** will display **Present** in green and **Clipping** will display **Present** in red.
- If no output signal is detected, **Signal** will display **Not Present** in red and **Clipping** will display **None** in green.

### **Bussing Volume Offset**

| Bussing Volume Offset |  |
|-----------------------|--|

**Bussing Volume Offset** is an additional level compensation applied to the zone relative to any other zones it is grouped with via the **Bussing** feature.

To set the bussing volume offset, do one of the following:

- Move the **Bussing Volume Offset** slider to the right to increase or to the left to decrease the offset.
- Use the **db** arrows to increase or decrease the offset. Values range from -12 dB to 12 dB, adjustable in increments of 1 dB.
- Manually enter a value in the **Bussing Volume Offset** field.

### Speaker Configuration

| - Speaker Configuration (Autosaved) | ]        |
|-------------------------------------|----------|
| Enable Speaker Protect              |          |
| Speaker Wattage                     |          |
| Impedance                           | 8 Ohms 👻 |
|                                     |          |

- Set the Enable Speaker Protect toggle to the right position to enable speaker protection for the zone output. Set the toggle to the left position to disable speaker protection. By default, Enable Speaker Protect is set to the left position.
- 2. To set the maximum output wattage, do one of the following:
  - Move the **Speaker Wattage** slider to the right to increase or to the left to decrease the maximum peak amplifier wattage that can be output to the speaker.
  - Use the Watts arrows to increase or decrease the maximum peak amplifier wattage that can be output to the speaker. Values range from 5 W to 150 W, adjustable in increments of 1 W.
  - Manually enter a value in the **Speaker Wattage** field.
- 3. Select the impedance of the speaker on a selected zone from the **Impedance** drop-down. Values are **4 Ohms**, **8 Ohms**, and **Bridged**.

### **Configure Speaker Profile**

The DM-NAX-AMP-X300 has a library of built-in speaker profiles that contain equalizer, speaker protection, and impedance settings specific to Crestron and third-party speaker models. Custom

speaker profiles can also be generated and loaded to the DM-NAX-AMP-X300. The **Configure Speaker Profile** field is used to apply these speaker profiles to a given zone of the DM NAX device.

**NOTE:** Applying a speaker profile on a zone will overwrite the existing **Speaker Configuration** and **Equalizer** settings for that zone.

| ſ | - Configure Speaker Profile |                      |                 |
|---|-----------------------------|----------------------|-----------------|
|   |                             | Applied Manufacturer |                 |
|   |                             | Applied Model        |                 |
|   |                             | lobal Filter Q       |                 |
|   |                             | Model ↑↓             | Manufacturer ↑↓ |
|   |                             | SAROS IC4            | Crestron        |
|   |                             | Ci200QR              | Crestron        |
|   |                             | SAROS ICI4           | Crestron        |
|   |                             | Air SR8              | Crestron        |
|   |                             | Air LS4              | Crestron        |
|   |                             | M 🚽 <u>1</u> of 16   | ▶ H             |
|   |                             | Apply                |                 |

In the **Global Filter** field, enter the speaker's model name to search for its associated profile. Any speaker profiles matching the search criteria are displayed.

To apply a speaker profile:

- 1. Select a speaker profile.
- 2. Select Apply.

The equalizer, impedance, and speaker protection settings of the zone are updated as per the applied speaker profile.

After applying a speaker profile, the **Speaker Configuration** and **Equalizer** settings for the zone can still be edited. The **Configure Speaker Profile** section will display a notification if these settings were altered after the speaker profile was applied.

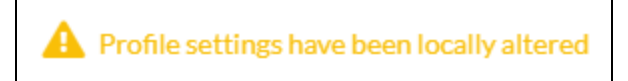

### Speaker/Faults

| Speaker / Faults (Autosaved) |      |
|------------------------------|------|
| DC Offset Fault              | None |
| Over Current Fault           | None |
| Clipping Detected            | None |
| Over or Under Voltage        | None |
| Over Temperature             | None |
|                              |      |

The Speaker/Faults section is a read-only field that displays the status of the **DC Offset Fault**, **Over Current Fault**, **Clipping Detected**, **Over or Under Voltage**, and **Over Temperature** detectors for the zone output. If clipping or a given fault type is detected, then its corresponding readout displays **Fault Detected** in red. Otherwise, it displays **None** in blue.

### Line Out

| Γ | - Line Out (Autosaved) |               |             |
|---|------------------------|---------------|-------------|
|   | Lin                    | ne Out Volume | <b>O 60</b> |
|   | Line C                 | Out EQ Bypass |             |
|   |                        |               |             |

**Line Out Volume** controls the volume level of the corresponding line-level output on the DM NAX device. The Line Out Volume is only applied when **Line Out EQ Bypass** is enabled.

- 1. To set the line out volume, do one of the following:
  - Move the **Line Out Volume** slider to the right to increase or to the left to decrease the line out volume.
  - Use the arrows to increase or decrease the line out volume. Values range from 0 to 100, adjustable in increments of 1. This range in dB is -80 dB to 20 dB.
  - Manually enter a value in the Line Out Volume field.
- 2. Set the **Line Out EQ Bypass** toggle to the right position to have the line-level output signal bypass the zone's equalizer settings. Set the toggle to the left position to have the line-level output signal pass through the zone's equalizer. By default, **Line Out EQ Bypass** is disabled.

**NOTE:** When the **Line Out EQ Bypass** setting is disabled, the line-level output's level will mirror the speaker output's **Zone** volume control. This allows for a variable signal level in applications where the line-level output is connected to an uncontrolled device such as powered speakers. If the **Line Out EQ Bypass** setting is enabled, the **Line Out Volume** slider can be used to set a fixed level for the line-level output. This level will not be affected by the speaker output **Zone** volume controls, making this configuration better suited to applications where the line output is connected to a controlled amplifier with its own level adjustment.

### Signal Generator

| - Signal Generator (Autosaved) |          |        |
|--------------------------------|----------|--------|
| Signal Generator               | Inactive |        |
| Signal Generator Volume        | O        | 30 🗘 % |

The DM-NAX-AMP-X300 has a built-in signal generator that allows an integrator to send an audio signal to any number of selected zones to test output functionality.

To route the signal generator to the zone output, select Signal Generator so that it displays
 Active and is highlighted in blue. To unroute the signal generator on the zone output, select Signal
 Generator so that it displays Inactive and is highlighted in grey. By default, the signal generator is
 not routed to the zone output.

### NOTES:

- There is only one signal generator built-in to the DM NAX device. Each zone has its own button to enable or disable the signal generator from passing signal to that output. Setting the signal generator to **Inactive** on a given zone output only breaks the route for that output and does not stop it from playing back in other zones.
- The **Signal Generator Volume** control is a local control that does not affect the signal generator's volume on other zone outputs. Only the settings under **Advanced Signal Generator** are applied universally to all zones of the DM NAX device.
- 2. To adjust the signal generator's volume, do one of the following:
  - Move the **Signal Generator Volume** slider right to increase or left to decrease the volume.
  - Use the arrows to increase or decrease the signal generator volume. Values range from 0 to 100, adjustable in increments of 1.
  - Manually enter a value in the **Signal Generator Volume** field.

### Advanced Signal Generator

| <ul> <li>Advanced Signal Generator (Autosaved)</li> </ul> |                                                                                                    |
|-----------------------------------------------------------|----------------------------------------------------------------------------------------------------|
| · · · · · · · · · · · · · · · · · · ·                     |                                                                                                    |
|                                                           | A The controls below will change the settings on all zones with the Signal Generator in an ACTIVE state |
| Left Cha                                                  | nnel 💽                                                                                                  |
| Right Cha                                                 | nnel 💽                                                                                                  |
| Signal T                                                  | ype Tone 👻                                                                                              |
|                                                           |                                                                                                    |

The advanced signal generator settings control the built-in signal generator directly, and are applied universally to all output zones of the DM NAX device. The signal type for the generator can be set, and the left and right channels of the test signal can be individually enabled or disabled.

- 1. Set the **Left Channel** toggle to the right position to enable the left channel of the signal. Set the toggle to the left position to disable the left channel. By default, **Left Channel** is enabled.
- 2. Set the **Right Channel** toggle to the right position to enable the right channel of the signal. Set the toggle to the left position to disable the right channel. By default, **Right Channel** is enabled.
- 3. Select an audio test signal type from the **Signal Type** drop-down. The available signal types are:
  - **Tone**: Generates a 1 kHz sine wave tone.
  - **Pink Noise**: Generates pink noise.
  - White Noise: Generates white noise.

### Equalizer Settings

|           | Speaker EQ E | nabled 🚺 |         |         |         |         |
|-----------|--------------|----------|---------|---------|---------|---------|
| Band      | Band01       | Band02   | Band03  | Band04  | Band05  | Band06  |
| Gain      | 0            | 0        | 0       | 0       | 0       | •       |
| Туре      | EQ 💌         | EQ 💌     | EQ 💌    | EQ 💌    | EQ 💌    | EQ      |
| Frequency | 32           | 64       | 125     | 250     | 500     | 1000    |
| Bandwidth | 0.33         | 0.33     | 0.33    | 0.33    | 0.33    | 0.33    |
| Bypass    |              |          |         |         |         |         |
| Actions   | D Reset      | D Reset  | ා Reset | 🖱 Reset | 🕤 Reset | D Reset |

Each zone output of the DM-NAX-AMP-X300 has a dedicated ten-band equalizer that can be fully customized to tune the zone output signal to the needs of an install. Each band can have a discrete gain, filter type, center frequency, and bandwidth set, and can also be bypassed. The equalizer itself can also be bypassed using the **Speaker EQ Enabled** toggle.

1. Set the **Speaker EQ Enabled** toggle to the right position to enable the equalizer. Set the toggle to the left position to bypass the equalizer.

**NOTE:** When **Speaker EQ Enabled** is disabled, all equalizer bands are bypassed. This is a quick way to perform A/B testing of the entire EQ curve.

- 2. With the **Speaker EQ Enabled** toggle in the right position, configure the equalizer bands.
  - a. To set a band's gain, do one of the following:
    - Move the **Gain** slider up to increase or down to decrease the gain.
    - Use the arrows to increase or decrease the gain. Values range from -40 dB to 20 dB, adjustable in increments of 0.1 dB.
    - Manually enter a value in the **Gain** field.

- b. Select a filter type from the Type drop-down. By default, all bands are set to the EQ filter type. Some filter types will disable other settings in their respective band while enabled. For example, selecting the LowPass filter type for a band will disable that band's Gain and Bandwidth settings, since the LowPass filter applies a fixed roll-off slope at a set frequency. The available filter types are:
  - EQ: a fully parametric filter that can boost or cut a range of frequencies.
  - **Notch:** a parametric filter designed to more precisely cut a frequency or range of frequencies. A notch filter can achieve a narrower bandwidth than the standard **EQ** parametric filter type.
  - **TrebleShelf:** a filter that boosts or cuts all frequencies above a set frequency by a set gain.
  - **BassShelf:** a filter that boosts or cuts all frequencies below a set frequency by a set gain.
  - LowPass: a filter that fully cuts all frequencies above a set frequency using a fixed roll-off slope of -12 dB per octave.
  - **HighPass:** a filter that fully cuts all frequencies below a set frequency using a fixed roll-off slope of -12 dB per octave.
- c. Set a center frequency for the equalizer band to tune a specific portion of the audible frequency spectrum. To set the center frequency, do one of the following:
  - Use the arrows to increase or decrease the frequency. Values range from 20 Hz to 20 kHz, adjustable in increments of 1 Hz. Each band has a default center frequency that will be applied if **Reset** at the bottom of the band is selected.
  - Manually enter a value in the **Frequency** field.
- d. Set a bandwidth to determine how wide of a frequency range is effected by the equalizer band. To set the bandwidth, do one of the following:
  - Use the arrows to increase or decrease the bandwidth. Values range from 0.1 octaves to 4.0 octaves, adjustable in increments of 0.1 octave.
  - Manually enter a value in the **Bandwidth** field.
- e. The individual **Bypass** controls allow you to bypass a single band of equalization at a time for more granular A/B testing of a single filter. Set a band's **Bypass** toggle to the right position to bypass that band. Set the toggle to the left position to disable the bypass. By default, **Bypass** is disabled.
- f. Each equalizer band has a **Reset** that will reapply the default settings for that band.

Select **Done** to return to the **Settings** tab of the web user interface.

### **Bussing**

| ussing (Autosaveu) |        |                |   |
|--------------------|--------|----------------|---|
| Global Filter Q    |        |                |   |
| Name               | Bus Id | Included Zones |   |
| Bus01              | 1      | Choose Zones   | • |

The bussing feature on DM NAX devices allows an integrator to assign any number of selected zones to a fixed group of zones (bus). Zones in a bus track the other zones' volume and routing. For example,

when the source or volume for one zone in the bus is adjusted, all other zones in that bus receive the same adjustment. You can create a single output bus on the DM-NAX-AMP-X300.

#### Configure Bussing

- 1. If needed, enter a friendly name for each bus in its **Name** field.
- 2. Select any number of zones from the **Included Zones** drop-down.

### Inputs

The **Inputs** section is used to configure the **Name**, **Compensation**, and **Mute** attributes of the available analog, digital, and media streaming inputs on the DM-NAX-AMP-X300.

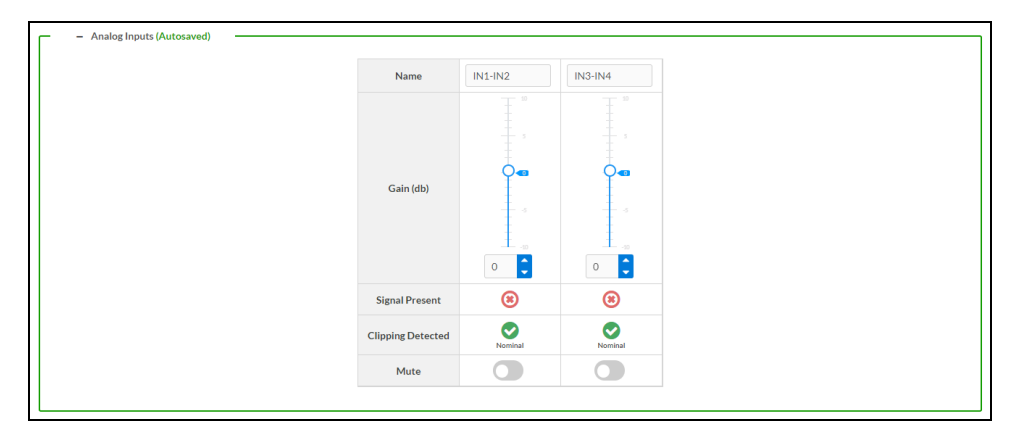

- 1. If needed, enter a friendly name for each input in its **Name** field.
- 2. To set a level compensation adjustment for a given input, do one of the following:
  - Move the **Compensation** slider up to increase or down to decrease the compensation. Compensation increases or decreases the level of the incoming audio signal on any of the physical inputs on the device's rear panel.
  - Use the **db** arrows to increase or decrease the compensation. Values range from -10 dB to 10 dB, adjustable in increments of 1 dB.
  - Manually enter a value in the **Compensation** field.
- To mute the signal from the corresponding input, select Mute. To disable the mute, select Muted. By default, Mute is disabled.

Monitor the device's input signals using the indicators in the **Signal Present** and **Clipping Detected** rows:

- **Signal Presence** indicates whether or not a signal is detected in that zone.
- Clipping Detected indicates if the signal is Clipping or Nominal (non-clipping).

### NAX Streams

Each local input of the DM-NAX-AMP-X300 can be made available as a DM NAX audio-over-IP stream.

The DM-NAX-AMP-X300 also supports parallel DM NAX streams for each zone output, enabling an additional transmit stream per output to mirror all routes and DSP settings of its respective zone. These parallel streams enable control of the audio signal to third-party uncontrolled AES67 devices receiving audio from the DM-NAX-AMP-X300.

NOTES:

- Under the **Transmitters** section (see <u>Configure Transmitters</u>), the last two listed transmitters are dedicated to parallel zone outputs.
- To configure the DSP settings, refer to Zone Settings.

Select NAX Streams to display the following information.

- Device is Leader PTP Clock Source indicates whether the device is the leader for PTP on the network. Yes will be displayed in green when the local DM-NAX-AMP-X300 is the PTP leader clock and **No** will be displayed in red when another PTP clock on the network is operating as the leader clock.
- Leader Clock Status displays the Leader Clock ID of the device on the network that acts as the Leader Clock.
- **PTP Priority**: This sets the priority of the local DM NAX device's PTP clock relative to other clocks on the network. The default setting is 254 (one increment higher than the lowest possible value) so that the DM-NAX-AMP-X300 will only operate as the leader clock if no other PTP leader is present on the network. Valid values range from 1 to 255.

#### **Configure Transmitters**

| Audio Source | Stream   | Nax Stream Address | Nax Stream Name           | Status         | Actions |
|--------------|----------|--------------------|---------------------------|----------------|---------|
| IN1-IN2      | Stream01 | 239.8.0.2          | Stream01c4.42.68.18.54.47 | Stream Started | ▶ ■ 0   |
| IN3-IN4      | Stream02 | 239.8.0.3          | Stream02c4.42.68.18.54.47 | Stream Started |         |

To configure a DM NAX transmit stream:

- 1. Enter a valid multicast address in the NAX Stream Address field.
- 2. Enter a name in the **NAX Stream Name** field by which the stream can be identified. This stream name is associated with the DM NAX stream's multicast address by other DM NAX or AES67 devices, like a device hostname that resolves to a given IP address.

- 3. **Status** indicates whether a stream is transmitting or not. When the stream has started or stopped, the **Status** column will update accordingly.
- 4. Select the configure icon 🔅 in the **Actions** column. The **Configure** dialog appears:

| Configure       |      |      | *        |
|-----------------|------|------|----------|
| Auto Initiation |      |      |          |
| Port            | 5004 |      | 0        |
|                 |      |      |          |
|                 |      | 🗸 ОК | * CANCEL |

- 5. Set the **Auto Initiation** toggle to the right position to enable auto initiation. Set the toggle to the left position to disable auto initiation.
  - If **Auto Initiation** is enabled for a given stream, the stream will begin transmitting automatically and will be available as a multicast stream on your network at the specified multicast address.
  - If **Auto Initiation** is disabled for the input, the stream will not begin transmitting until it is manually initiated.
- 6. To set the port number, do one of the following:
  - Use the arrows to increase or decrease the port number by increments of 1.
  - Manually enter a port number in the **Port** field. The default port number for DM NAX streams is 5004.
- 7. Select **OK** to save or select **Cancel** to cancel the changes.

#### **Configure Receivers**

| Zone Name | Stream   | Current Stream Address | Requested Stream Address |   | Status         | Actions |
|-----------|----------|------------------------|--------------------------|---|----------------|---------|
| Zone_Amp1 | Stream01 | 0.0.0.0                | 0.0.0.0                  | ٩ | Stream Stopped | ▶ ■ 0   |
| Zone_Amp2 | Stream02 | 0.0.0.0                | 0.0.0.0                  | Q | Stream Stopped | > = 0   |

- 1. Enter the multicast address of a transmitting stream in the **Requested Stream Address** field to subscribe the receiver to the stream.
- 2. Select the configure icon 🔅 in the **Actions** column. The **Configure** dialog appears:

| Configure       |               | × |
|-----------------|---------------|---|
| Auto Initiation |               |   |
| Port            | 5004          |   |
|                 | V OK X CANCEL |   |

- 3. Set the Auto Initiation toggle to the right position to enable auto initiation. Set the toggle to the left position to disable auto initiation.
  - If Auto Initiation is enabled, the stream will begin automatically when the receiver subscribes to the transmitter.
  - If **Auto Initiation** is disabled, the stream will not begin until it is manually initiated.
- 4. To set the port number, do one of the following:
  - Use the arrows to increase or decrease the port number by increments of 1.

**NOTE:** To receive an AES67 stream from a Dante device, refer to Knowledge Article 1001151.

- Manually enter a port number in the **Port** field. The default port number is 5004.
- 5. Select **OK** to save or select **Cancel** to cancel the changes.

### Routing

The **Routing** section is used to route a local input or AES67 stream to a zone on the DM-NAX-AMP-X300.

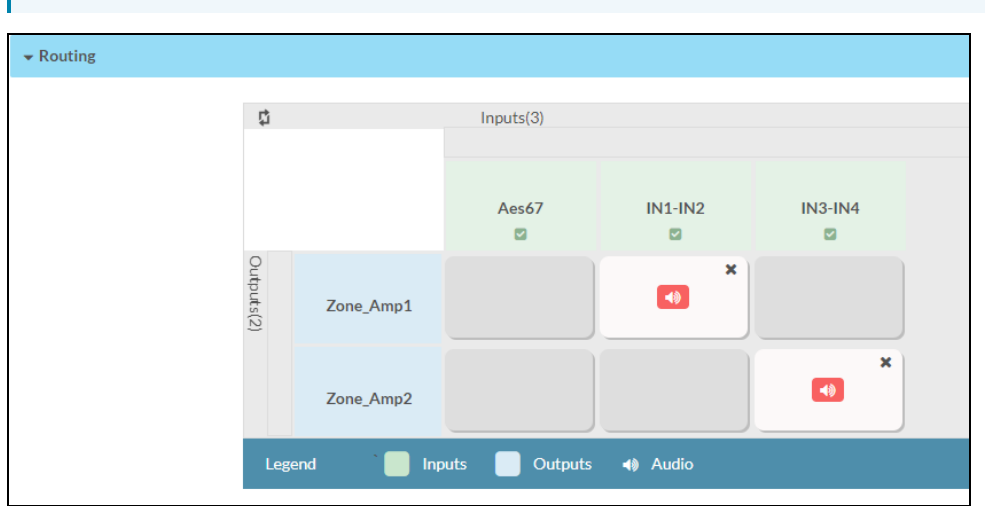

- To route an input to a zone, select the box in the routing matrix where the zone's row overlaps the corresponding input's column. Once a route is made, 🚺 appears.
- To break a given route select 🚺 or 🗙.
- To route a single input to all zones, select the vice icon under the input's name.

Use the arrows ( < or >) at the top of the matrix to change pages to view all available inputs.

### Port Selection

The **Port Selection** feature allows the device's internal network traffic to be managed and segregated based on traffic type. Internal VLANs are used to segment device management and streaming service traffic to a separate physical device Ethernet port than audio-over-IP streaming traffic. With Port Selection enabled on all DM NAX devices on a network, DM NAX and AES67 network traffic can be physically separated from the control network onto a dedicated audio network.

| ▼ Port Selection |                                                                                           |
|------------------|-------------------------------------------------------------------------------------------|
| A Por            | ort Selection: Connecting multiple interfaces to the same switch may cause a network loop |
| Port Selection   |                                                                                           |
| Management       | Port1                                                                                     |
| Audio/NAX        | Port2                                                                                     |

#### To configure **Port Selection**:

1. Set the **Port Selection** toggle to the right position to enable **Port Selection**. Set the toggle to the left position to disable **Port Selection**. By default, **Port Selection** is disabled.

**NOTE: Port1** and **Port2** correspond to the Ethernet adapters labeled **1** and **2** on the rear panel of the DM-NAX-AMP-X300, respectively.

- 2. With **Port Selection** enabled:
  - a. Select an Ethernet port from the **Management** drop-down to designate which Ethernet port on the rear panel of the device will handle network traffic relating to device configuration and the device's connection to a control system.

**NOTE:** The Management port determines your connection to the web interface. Changing the port value can result in losing your connection to the device via the web interface.

- b. Select an Ethernet port from the **Audio/NAX** drop-down to designate which Ethernet port on the rear panel of the device will handle audio-over-IP streaming network traffic.
- 3. Select **Save** changes to apply the new settings.

**NOTE:** Making changes to **Port Selection** settings will require a reboot.

# Security

Select the **Security** tab to configure security for users and groups and to allow different levels of access to the DM-NAX-AMP-X300 functions. By default, security is disabled.

| ✓ Status ♦ Settings          |                |
|------------------------------|----------------|
|                              |                |
| ▼ Security                   |                |
| SSL Mode                     | OFF •          |
| Current User Users Groups    |                |
| Name                         | admin1         |
| Access Level                 | Administrator  |
| Active Directory User        | No             |
| Groups                       | Administrators |
| Change Current User Password |                |

Select **Encrypt and Validate**, **Encrypt**, or **OFF** in the **SSL Mode** drop-down, to specify whether to use encryption. By default, SSL Mode is set to **OFF**.

### Current User

Select the **Current User** tab to view read-only information or to change the password for the current user.

| Current User | Users        | Groups |                       |                |
|--------------|--------------|--------|-----------------------|----------------|
|              |              |        | Name                  | admin1         |
|              |              |        | Access Level          | Administrator  |
|              |              |        | Active Directory User | No             |
|              |              |        | Groups                | Administrators |
| Change Curr  | ent User Pas | sword  |                       |                |

- 1. Select **Change Current User Password** to provide a new password for the current user.
- 2. In the **Change Password** dialog, enter the current password in the **Current Password** field, the new password in the **Password** field, and then re-enter the same new password in the **Confirm Password** field.

| Change Password  |       |      | ×        |
|------------------|-------|------|----------|
| Current Password | ••••• |      |          |
| Password         | ••••• |      |          |
| Confirm Password | ••••• |      |          |
|                  |       | 🗸 ок | × Cancel |

3. Select **OK** to save or select **Cancel** to cancel the changes.

### Users

Select the **Users** tab to view and edit user settings. The **Users** tab can be used to add or remove local and Active Directory users and preview information about users.

| Current User Users Groups |                |              |
|---------------------------|----------------|--------------|
|                           | Q Search       |              |
| Username                  | AD User        | Action       |
| admin1                    | No             | <b>0</b> 🕼 🛍 |
|                           | ₩ 4 1 > > 10 - |              |
| Create User               |                |              |

Use the **Search Users** field to enter search term(s) and display users that match the search criteria.

If users listed in the **Users** table span across multiple pages, navigate through the list of users by selecting a page number or by using the left or right arrows at the bottom of the **Users** pane to move forward or backward through the pages.

Each page can be set to display 5, 10, or 20 users by using the drop-down to the right of the navigation arrows.

Information about existing users is displayed in table format and the following details are provided for each user.

- **Username**: Displays the name of the user.
- AD User: Displays whether the user requires authentication using Active Directory.

Select the corresponding icon in the **Actions** column to view detailed user information or to delete the user.

To create a new user, select **Create User**.

### Create a New Local User

- 1. Select Create User in the Users tab.
- 2. In the **Create User** dialog, enter the following:

| Create User           | *                |
|-----------------------|------------------|
| Name                  | test             |
| Active Directory User |                  |
| Password              | •••••            |
| Confirm Password      | •••••            |
| Groups                | Administrators 💌 |
|                       | V OK X Cancel    |

- a. Enter a user name in the **Name** field. A valid user name can consist of alphanumeric characters (letters a-z, A-Z, numbers 0-9) and the underscore "\_" character.
- b. Enter a password in the **Password** field; re-enter the same password in the **Confirm Password** field.
- c. Assign the access level by selecting one or more groups from the **Groups** drop-down list.

**NOTE:** Make sure that the **Active Directory User** toggle is disabled.

3. Select **OK** to save or select **Cancel** to cancel the changes.

### Add an Active Directory User

Users cannot be created or removed from the Active Directory server, but access can be granted to an existing user in the Active Directory server.

To grant access to an Active Directory user, you can either add the user to a local group on the DM-NAX-AMP-X300, or add the Active Directory group(s) that they are a member of to the DM-NAX-AMP-X300.

To add an Active Directory user.

- 1. Select Create User.
- 2. In the **Create User** dialog, enter the following.

| Create User                   |               | ×        |
|-------------------------------|---------------|----------|
| Name<br>Active Directory User | Connects\test | ]        |
| Groups                        | Connects 💌    |          |
|                               | ✓ OK          | × Cancel |

- a. Enter a user name in the **Name** field in the format "Domain\UserName", for example "crestronlabs.com\JohnSmith". Valid user names can contain alphanumeric characters (letters a-z, A-Z, numbers 0-9) and the underscore "\_" character.
- b. Select one or more groups from the **Groups** drop-down list.

**NOTE:** Make sure that the **Active Directory User** toggle is set to enabled.

3. Select **OK** to save or select **Cancel** to cancel the changes.

### Delete User

Select the trashcan icon in the **Actions** column to delete the user. Select **Yes** when prompted to delete the user or **No** to cancel the deletion.

After a user is removed from a group, they lose any access rights associated with that group. Note that the user account is not deleted by the delete user operation.

### View User Details

Select the information icon <sup>1</sup> in the **Actions** column to view information for the selected user. The **User Details** dialog displays the following information for the selected user.

- Name: Displays the name of the selected user.
- Active Directory User: Displays whether the user is an Active Directory user.
- **Group**: Displays group(s) the selected user is part of.

| User Details          | *              |     |
|-----------------------|----------------|-----|
|                       |                |     |
| Name                  | admin1         |     |
| Active Directory User | No             |     |
| Groups                | Administrators |     |
|                       | 🗸 ок           | 11. |

Select **OK** to close the **User Details** dialog and to return to the **Users** tab.

### Update User Details

| Update User                   | ×                |     |
|-------------------------------|------------------|-----|
| Name<br>Active Directory User | admin1           |     |
| Password                      | •••••            |     |
| Confirm Password              | •••••            |     |
| Groups                        | Administrators • |     |
|                               | V OK K Cancel    | li. |

- 1. Select the edit icon 🕝 in the **Actions** column to update information for the selected user.
- 2. Enter a password in the **Password** field; re-enter the same password in the **Confirm Password** field.
- 3. Select one or more groups to assign the user to from the Groups drop-down list.
- 4. Select **OK** to save or select **Cancel** to cancel the changes.

The Update User dialog also displays the following read-only information for the selected user.

- Name: Displays the name of the user.
- Active Directory User: Displays whether the user is an Active Directory user.

### Groups

Select the **Groups** tab to view and edit group settings. The **Groups** tab can be used to add local and Active Directory groups, remove local and Active Directory groups, and preview information about a group.

Use the **Search Groups** field to enter search term(s) and display groups that match the search criteria.

|   | Current User Users Groups |          |               |          |  |  |  |  |
|---|---------------------------|----------|---------------|----------|--|--|--|--|
| ٩ |                           |          | Search        |          |  |  |  |  |
|   | Group Name                | AD Group | Access Level  | Action   |  |  |  |  |
|   | Administrators            | No       | Administrator | <b>6</b> |  |  |  |  |
|   | Connects                  | No       | Connect       | <b>0</b> |  |  |  |  |
|   | Operators                 | No       | Operator      | <b>8</b> |  |  |  |  |
|   | Programmers               | No       | Programmer    | 0        |  |  |  |  |
|   | Users                     | No       | User          | <b>6</b> |  |  |  |  |
|   | H 4 1 > H 10 -            |          |               |          |  |  |  |  |
|   | Create Group              |          |               |          |  |  |  |  |

If groups listed in the **Groups** table span across multiple pages, navigate through the groups by selecting a page number or by using the left or right arrows at the bottom of the **Groups** pane to move forward or backward through the pages.

Additionally, each page can be set to display 5, 10, or 20 groups by using the drop-down to the right of the navigation arrows.

Existing groups are displayed in a table and the following information is provided for each group:

- **Group Name**: Displays the name of the group.
- AD Group: Displays whether the group requires authentication using Active Directory.
- Access Level: Displays the predefined access level assigned to the group (Administrator, Programmer, Operator, User, or Connect).

Select the corresponding icon in the **Actions** column to view detailed group information 0 or to delete selected group.

Select Create Group in the Groups tab to create new group.

### Create Local Group

| Create Group           |              | ×      |
|------------------------|--------------|--------|
| Name                   | test12       |        |
| Access Level           | Programmer • |        |
| Active Directory Group | 0            |        |
|                        | ✓ ок 🔰       | Cancel |

- 1. Select Create Group.
- 2. In the **Create Group** dialog, enter the following:
  - a. Enter the group name in the **Name** field.
  - b. Assign the group access level by selecting a predefined access level (Administrator, Connect, Operator, Programmer, User) from the **Access Level** drop-down list.

**NOTE:** Make sure that the **Active Directory Group** toggle is disabled.

3. Select **OK** to save. Select **Cancel** to cancel the changes.

### Add Active Directory Group

A group cannot be created or removed from the Active Directory server, but access can be granted to an existing group in Active Directory.

| Create Group           |               |      | ×        |
|------------------------|---------------|------|----------|
| Name                   | test          |      |          |
| Access Level           | Administrator | 3    | •        |
| Active Directory Group |               |      |          |
|                        |               | 🗸 ок | × Cancel |

Once the group is added, all members of that group will have access to the DM-NAX-AMP-X300.

- 1. Select Create Group.
- 2. In the **Create Group** dialog enter the following:
  - a. Enter the group name in the **Name** field, for example "Engineering Group". Note that group names are case sensitive; a space is a valid character that can be used in group names.
- 3. Assign the group access level by selecting a predefined access level (Administrator, Connect, Operator, Programmer, User) from the **Access Level** drop-down list.

**NOTE:** Make sure that the **Active Directory Group** toggle is enabled.

4. Select **OK** to save. Select **Cancel** to cancel the changes.

### Delete a Group

Select the trashcan icon in the **Actions** column to delete a group. Select **Yes** when prompted to delete the group or **No** to cancel the deletion.

When a group is deleted, users in the group are not removed from the device or Active Directory server. However, because a user's access level is inherited from a group(s), users within the deleted group will lose access rights associated with the group.

### View Group Details

Select the information icon in the **Actions** column to view information for the selected group. The **Group Details** dialog lists the following information for the selected group.

| Group Details          |                | ×  |
|------------------------|----------------|----|
|                        |                |    |
| Name                   | Administrators |    |
| Access Level           | Administrator  |    |
| Active Directory Group | No             |    |
|                        | 🗸 ок           | 1. |

- **Name**: Displays the name of the group.
- Access Level: Displays the access level of the group and its users.
- Active Directory Group: Displays whether the group is an Active Directory group.

Select **OK** to close the **Group Details** dialog and to return to the **Groups** tab.

# 802.1X Configuration

The DM-NAX-AMP-X300 has built-in support for the 802.1X standard (an IEEE network standard designed to enhance the security of wireless and Ethernet LANs. The standard relies on the exchange of messages between the device and the network's host, or authentication server), allowing communication with the authentication server and access to protected corporate networks.

### Configure DM-NAX-AMP-X300 for 802.1X Authentication

- 1. Set the **IEEE 802.1X Authentication** toggle to enabled. This will enable all options on the 802.1X dialog.
- 2. Select the **Authentication method**: **EAP-TLS Certificate** or **EAP-MSCHAP V2 Password** according to the network administrator's requirement.
- 3. Do either one of the following:
  - Select **EAP-TLS Certificate**: Select **Action/Manage Certificates** to upload the required machine certificate. The machine certificate is an encrypted file that will be supplied by the network administrator, along with the certificate password.
  - Select **EAP-MSCHAP V2 Password**: Enter the username and password supplied by the network administrator into the **Username** and **Password** fields. This method does not require the use of a machine certificate, only the user name and password credentials.
- 4. Select the **OCSP State**: If using OCSP, select **All**, **Required**, or **Optional**. To disable OCSP, select **Off**.
- If you enabled the Enable Authentication Server Validation option, this will enable the Select Trusted Certificate Authoritie(s) list box which contains signed Trusted Certificate Authorities (CAs) preloaded into the DM-NAX-AMP-X300.

Select the check box next to each CA whose certificate can be used for server validation, as specified by the network administrator.

If the network does not use any of the listed certificates, the network administrator must provide a certificate, which must be uploaded manually via the **Manage Certificates** functionality.

- 6. If required, type the domain name of the network in the **Domain** field.
- 7. When the 802.1X settings are configured as desired, select **Save Changes** to save the changes to the device and reboot it. Select **Revert** to cancel any changes.

# **DM-NAX-AUD-IO**

This section describes how to configure the DM-NAX-AUD-IO.

# Web Interface Configuration

The DM-NAX-2XLRI-1G web interface allows you to view status information and configure network and device settings.

### Access the Web Interface

To access the web interface, do either of the following:

- Access the Web Interface with a Web Browser on page 491
- Access the Web Interface With Crestron Toolbox™ Software on page 493

The web interface is accessed from a web browser. The following table lists operating systems and their corresponding supported web browsers.

#### **Operating System and Supported Web Browsers**

| OPERATING SYSTEM          | SUPPORTED WEB BROWSERS                              |
|---------------------------|-----------------------------------------------------|
| Windows® operating system | Chrome™ web browser, version 31 and later           |
|                           | Firefox® web browser, version 31 and later          |
|                           | Internet Explorer web browser, version 11 and later |
|                           | Microsoft Edge web browser                          |
| macOS® operating system   | Safari® web browser, version 6 and later            |
|                           | Chrome web browser, version 31 and later            |
|                           | Firefox web browser, version 31 and later           |

### Access the Web Interface with a Web Browser

1. Enter the IP address of the DM-NAX-AUD-IO into a web browser.

**NOTE:** To obtain the IP address, use the **Device Discovery Tool** in Crestron Toolbox<sup>™</sup> software or an IP scanner application.

- 2. If you are creating a user account for the first time, do the following; otherwise, skip to step 3.
  - a. Enter a username in the **Username** field.
  - b. Enter a password in the **Password** field.
  - c. Re-enter the same password in the **Confirm Password** field.

| @ CRESTR | KON ₀                                                                                                  |  |
|----------|----------------------------------------------------------------------------------------------------|--|
|          | A DEVICE FIRST BOOT                                                                                    |  |
|          | Device Administration                                                                                  |  |
|          | Username                                                                                               |  |
|          | Password                                                                                               |  |
|          | Confirm Password                                                                                       |  |
|          | + Create User                                                                                          |  |
|          | © 2021 Crestron Electronics, Inc.<br>Privacy Statement<br>Crestron Software End-User License Agreement |  |

d. Select **Create User**. The Device Administration page appears.

| CRESTRON . |          |                                              |  |
|------------|----------|----------------------------------------------|--|
|            |          |                                              |  |
|            |          |                                              |  |
|            |          |                                              |  |
|            |          | Device Administration                        |  |
|            | Username |                                              |  |
|            | Password |                                              |  |
|            | a,       | Sign In                                      |  |
|            |          | © 2021 Crestron Electronics, Inc.            |  |
|            |          | Privacy Statement                            |  |
|            |          | Crestron Software End-User License Agreement |  |
|            |          |                                              |  |
|            |          |                                              |  |
|            |          |                                              |  |
|            |          |                                              |  |

- 3. Enter the username in the **Username** field.
- 4. Enter the password in the **Password** field.
- 5. Select Sign In.

# Access the Web Interface With Crestron Toolbox™ Software

To access the web interface by opening a web browser within Crestron Toolbox™ software:

- 1. Open Crestron Toolbox software.
- From the Tools menu, select Device Discovery Tool. You can also access the Device Discovery Tool by selecting the Device Discovery Tool icon m in the Crestron Toolbox toolbar. The DM-NAX-AUD-IO is discovered and listed in the device list on the left side of the screen. The associated host name, IP address, and firmware version are also displayed.

**NOTE:** If there is security software running on the computer, a security alert might be displayed when Crestron Toolbox software attempts to connect to the network. Make sure to allow the connection, so that the Device Discovery Tool can be used.

- 3. In the Device Discovery Tool list, select the device.
- 4. Enter the device credentials in the **Authentication Required** dialog that opens, then select **Log In**.
- 5. Select Web Configuration.

## Action

The **Action** menu is displayed at the top right side of the interface and provides quick access to common device functions:

- Save Changes on page 494
- Revert on page 494
- Reboot on page 495
- Restore to Factory Default Settings on page 495
- Update Firmware on page 496
- Download Logs on page 496
- Manage Certificates on page 497

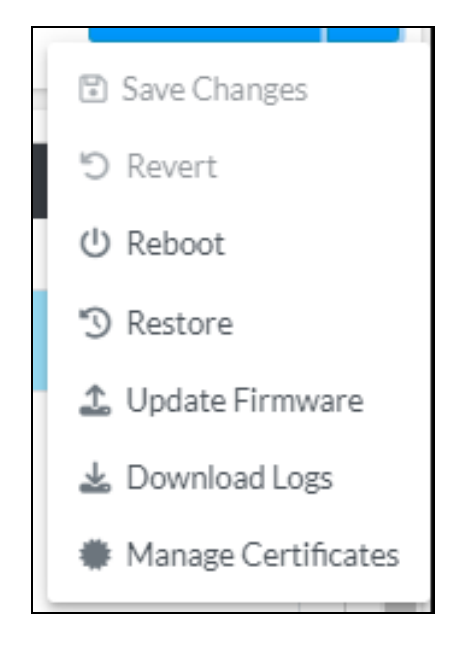

### Save Changes

Select **Save Changes** to save any changes made to the configuration settings.

### Revert

Select **Revert** to revert the device back to the last saved configuration settings.

### Reboot

Certain changes to the settings may require the DM-NAX-AUD-IO to be rebooted to take effect. To reboot the device:

1. Select **Reboot** in the **Action** menu. The **Confirmation** message box appears.

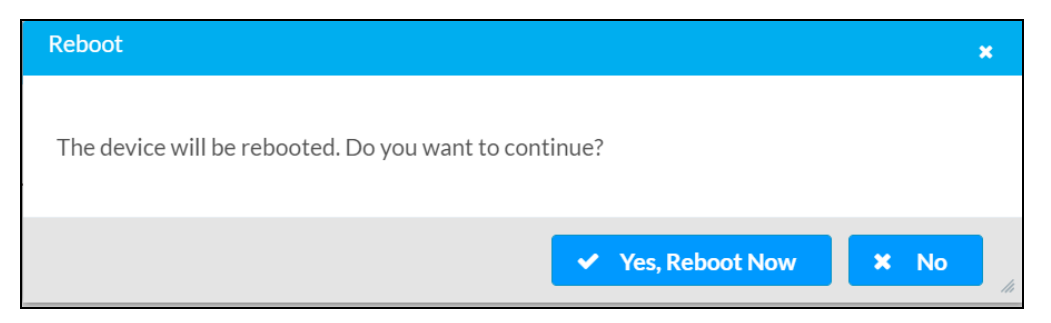

 Select Yes, Reboot Now to reboot the device. The Reboot message box appears. Wait for the device reboot to complete before attempting to reconnect to the device.

### Restore to Factory Default Settings

**CAUTION:** This procedure should only be performed to recover an unresponsive device. Performing the **Restore** procedure will clear certain device settings that cannot be recovered once the procedure is complete. Before proceeding, please contact Crestron True Blue Support via phone, email or chat as described at www.crestron.com/support.

1. Select **Restore** in the **Action** menu to restore the settings of the DM-NAX-AUD-IO to factory defaults.

**NOTE:** When settings are restored, all settings, including the network settings, will revert to the factory default. If a static IP address is set, restoring the device to factory default settings will revert the IP address to the default DHCP mode.

| Restore                                                |       | ×    |
|--------------------------------------------------------|-------|------|
| Device will be restored to factory defaults. Continue? |       |      |
|                                                        | ✓ Yes | × No |

2. Select **Yes** in the **Confirmation** dialog to restore the DM-NAX-AUD-IO to factory settings. Select **No** to cancel the restore operation.

A dialog is displayed again, indicating that the restore process was successful and that the device rebooted.

You can also restore to factory settings by pressing and holding the **SETUP** button on the rear panel of the device with power disconnected then connect the power supply and continue to hold **SETUP** button for 30 seconds.

### Update Firmware

- 1. Select **Update Firmware** in the **Action** menu.
- 2. In the **Firmware Upgrade** dialog, select + **Browse**.

| 📽 Firmware Upgrade      |                  |                      |               | × |
|-------------------------|------------------|----------------------|---------------|---|
| Browse to Select a file |                  |                      | + Browse      |   |
| 1<br>Browse             | 2<br>File Upload | 3<br>Upgrade Process | 4<br>Complete |   |
|                         |                  |                      | ✓ Cancel      |   |

- 3. Locate and select the desired firmware file, and then select **Open**. The selected firmware file name is displayed in the **Firmware Upgrade** dialog.
- 4. Select **Load** and wait for the progress bar to complete and for **OK** to become selectable.
- 5. Select **OK**. The device with new firmware can now be accessed.

### Download Logs

Select **Download Logs** in the **Action** menu to download the device message logs for diagnostic purposes.

The log file is downloaded to the Downloads folder of the PC.
# Manage Certificates

Use the **Manage Certificates** dialog to add, remove, and manage certificates used in 802.1X and other protected networks.

| Root Intermediate Machir       | e Web Server         |          |  |
|--------------------------------|----------------------|----------|--|
|                                | Q Search             |          |  |
| Name                           | Expiry Date          | Action   |  |
| AAA Certificate Services       | Dec 31 23:59:59 2028 | ŵ        |  |
| AC RAIZ FNMT-RCM               | Jan 1 00:00:00 2030  | â        |  |
| ACCVRAIZ1                      | Dec 31 09:37:37 2030 | <b>a</b> |  |
| Actalis Authentication Root CA | Sep 22 11:22:02 2030 | <b>a</b> |  |
| AffirmTrust Commercial         | Dec 31 14:06:06 2030 | <b>a</b> |  |
| AffirmTrust Networking         | Dec 31 14:08:24 2030 | <b>a</b> |  |
| AffirmTrust Premium            | Dec 31 14:10:36 2040 | <b></b>  |  |

Select Manage Certificates in the Action menu. The following certificate tabs are displayed:

- **Root**: The Root certificate is used by the DM-NAX-AUD-IO to validate the network's authentication server. The DM-NAX-AUD-IO has a variety of Root certificates, self-signed by trusted CAs (Certificate Authorities) preloaded into the device. Root certificates must be self-signed.
- **Intermediate**: The Intermediate store holds non self-signed certificates that are used to validate the authentication server. These certificates will be provided by the network administrator if the network does not use self-signed Root certificates.
- **Machine**: The machine certificate is an encrypted PFX file that is used by the authentication server to validate the identity of the DM-NAX-AUD-IO. The machine certificate will be provided by the network administrator, along with the certificate password. For 802.1X, only one machine certificate can reside on the device.
- **Web Server**: The Web Server certificate is a digital file that contains information about the identity of the web server.

## **To Add Certificates**

- 1. Select the corresponding certificate tab.
- 2. Select Add Root Certificate.
- 3. Select + Browse.
- 4. Locate and select the file, then select **Open**.

**NOTE:** If the certificate is a Machine Certificate, enter the password provided by the network administrator.

5. Select **OK**. This will add the certificate to the list box, displaying the file name and expiration date. The certificate is now available for selection and can be loaded to the device.

## To Delete Certificates

- 1. Select the corresponding certificate tab.
- 2. Select the trashcan icon 💿 in the **Actions** column to delete the certificate.
- 3. Select **Yes** when prompted to delete the certificate or **No** to cancel the deletion.

# Status

The **Status** page is the first page displayed when opening the interface of the DM-NAX-AUD-IO. It displays general information about the DM-NAX-AUD-IO (such as **Model Name**, **Firmware Version**, and **Serial Number**), current network settings (such as **Host Name** and **IP Address**, etc.), and input and output ports' current status.

The **Status** page can be accessed at any time by selecting the **Status** tab of the DM-NAX-AUD-IO interface.

| DM-NAX-AUD-IO-C442683FD474 |          |            |                      |  |  |  |  |
|----------------------------|----------|------------|----------------------|--|--|--|--|
| ✓ Status                   | Settings | 🔒 Security | 802.1x Configuration |  |  |  |  |
| > Device                   |          |            |                      |  |  |  |  |
| > Networ                   | k        |            |                      |  |  |  |  |
| > Control                  | System   |            |                      |  |  |  |  |
|                            |          |            |                      |  |  |  |  |

Information displayed on the **Status** page is organized into different sections.

## Device

The Device section displays the Model, Firmware Version, and Serial Number of the DM-NAX-AUD-IO.

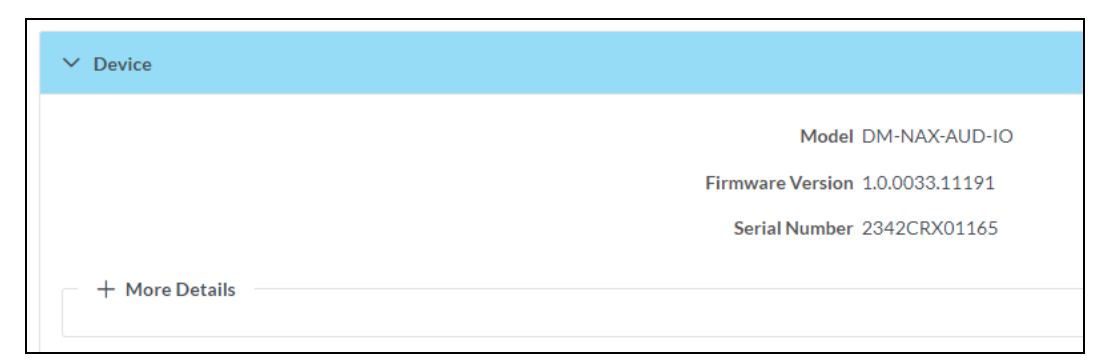

Select + More Details to review additional information about the DM-NAX-AUD-IO.

| - More Details    |                                      |
|-------------------|--------------------------------------|
|                   |                                      |
| DM-NAX-AUD-IO     | 1.0.0033.11191                       |
| Build             | Feb 13 2024 (531246)                 |
| Updater           | 1.0.0033.11191                       |
| Bootloader        | 1.00.00                              |
| CCUI Version      | 1.1327.1                             |
| XIOSDK            | 3.8.2                                |
| IoTSDK            | 1.11.0                               |
| Build time        | 11:19:07                             |
| Product ID        | 0x7A08                               |
| Revision ID       | 0x0100                               |
| HDCP2X-SKE        |                                      |
| HDCP2X-SKE        | HDCP2X-SKE [v9.0000.00000,#FFFFFFFF] |
| PRE-BOOT          | [v9.0000.00000]                      |
| BOOTLOADER        | [v9.0000.00000]                      |
| ctrl-audio-dsp-0  | FW v11 (Driver v4.00)                |
| ctrl-extclkin-pps | Driver v1.1                          |
| ctrl-prod-info    | Driver v3.0                          |
| PUF               | 1.0.0033.11191                       |
| Forced Auth Mode  | True                                 |
|                   |                                      |

## Network

The **Network** section displays network-related information about the DM-NAX-AUD-IO, including the **Hostname**, **Domain Name**, and **DNS Servers**.

| ✓ Network                                                                                         |                                                                                |
|---------------------------------------------------------------------------------------------------|--------------------------------------------------------------------------------|
| Hostname<br>Domain Name<br>DNS Servers                                                            | DM-NAX-AUD-IO-C442683FD474<br>CRESTRON.CRESTRON.com<br>10.64.5.10(DHCP)        |
| — Adapter 1<br>DHCP<br>IP Address<br>Subnet Mask<br>Default Gateway<br>Link Active<br>MAC Address | On<br>10.64.68.171<br>255.255.255.0<br>10.64.68.1<br>true<br>c4.42.68.3f.d4.74 |

**NOTE:** By default, the host name of the DM-NAX-AUD-IO consists of the model name followed by the MAC address of the device. For example, DM-NAX-AUD-IO-00107FB58088.

Select + Adapter 1 to display an expanded section that shows additional information. If + Adapter 1 is selected, select - Adapter 1 details to collapse the section.

# Control System

The **Control System** section displays connection information, consisting of the following:

| ✓ Control System      |       |         |                            |      |             |            |        |
|-----------------------|-------|---------|----------------------------|------|-------------|------------|--------|
| Encrypt Connection ON |       |         |                            |      |             |            |        |
| — IP Table            |       |         |                            |      |             |            |        |
|                       | IP ID | Room Id | IP Address/Hostname        | Туре | Server Port | Connection | Status |
|                       | с     |         | DIN-AP4-R-<br>C442681A3F36 | Peer | 41796       | Gway       | ONLINE |
|                       |       |         |                            |      |             |            |        |
|                       |       |         |                            |      |             |            |        |

- Encrypt Connection: Displays ON or OFF.
- **IP ID**: Displays the currently used IP ID of the DM-NAX-AUD-IO.
- IP Address/Hostname: Displays the IP address or hostname of the control system.
- **Room ID**: Displays the room ID.
- Status: Displays OFFLINE or ONLINE.

# Settings

The **Settings** page enables configuration of the DM-NAX-AUD-IO settings. The **Settings** page can be accessed at any time by selecting the **Settings** tab of the DM-NAX-AUD-IO interface.

Many options in the **Settings** page are exclusive to a specific device mode: Residential or Commercial. The DM-NAX-AUD-IO is in Commercial mode by default.

This section provides the following information:

- Commercial Mode on page 503
- Residential Mode on page 522

# **Commercial Mode**

This section provides the following information:

- System Setup on page 503
- Commissioning on page 508
- Output Channels on page 509
- Input Channels on page 516
- DM NAX Streams on page 517
- Mixing on page 520

| Status | Settings         | 🔒 Security | 802.1x Configuration |
|--------|------------------|------------|----------------------|
| > Syst | em Setup         |            |                      |
| > Com  | nmissioning      |            |                      |
| > Out  | put Channels     |            |                      |
| > Inpu | ıt Channels      |            |                      |
| > NA)  | <b>K</b> Streams |            |                      |
| > Mix  | ing              |            |                      |

## System Setup

The System Setup section contains settings for Date/Time, Auto Update, Network, and Control System.

| ✓ System Setup                |              |                                 |                                |                       |                    |        |
|-------------------------------|--------------|---------------------------------|--------------------------------|-----------------------|--------------------|--------|
| Date/Time Auto Update Network | Control Syst | tem Cloud Settings Device Modes |                                |                       |                    |        |
| — Date/Time                   |              |                                 |                                |                       |                    |        |
| Synchronization               |              |                                 |                                |                       |                    |        |
|                               |              | Time Synchronization            |                                |                       |                    |        |
|                               |              |                                 | <i>₿</i> Synchronize Now       |                       |                    |        |
| NTP Time Servers              |              |                                 |                                |                       |                    |        |
|                               |              | Address                         | Port                           | Authentication Method | Authentication Key | Key ID |
|                               |              | pool.ntp.org                    | 123                            | None                  | •••••              | 0      |
|                               | + Ad         | ld – Remove                     |                                |                       |                    |        |
| Configuration                 |              |                                 |                                |                       |                    |        |
|                               |              | Time Zone                       | (UTC-05:00) Eastern Time (US & | Can 🗸                 |                    |        |
|                               |              | Date                            | 02/27/2024                     |                       |                    |        |
|                               |              | Time                            | 17:14                          |                       |                    |        |

#### Date/Time

Use the **Date/Time** tab to configure the date and time settings of the DM-NAX-AUD-IO.

| — Date/Time      |      |                      |    |                              |       |                      |   |                    |        |
|------------------|------|----------------------|----|------------------------------|-------|----------------------|---|--------------------|--------|
| Synchronization  |      |                      |    |                              |       |                      |   |                    |        |
|                  |      | Time Synchronization |    | D                            |       |                      |   |                    |        |
|                  |      |                      | £  | Synchronize Now              |       |                      |   |                    |        |
| NTP Time Servers |      |                      |    |                              |       |                      |   |                    |        |
|                  |      | Address              |    | Port                         | A     | uthentication Method |   | Authentication Key | Key ID |
|                  |      | pool.ntp.org         |    | 123                          | N     | None                 | ~ | •••••              | 0      |
|                  | + Ad | ld – Remove          |    |                              |       |                      |   |                    |        |
| Configuration    |      |                      |    |                              |       |                      |   |                    |        |
|                  |      | Time Zone            | (U | TC-05:00) Eastern Time (US & | k Can | · ~                  |   |                    |        |
|                  |      | Date                 | 02 | /21/2024                     |       |                      |   |                    |        |
|                  |      | Time                 | 12 | :40                          |       |                      |   |                    |        |
|                  |      |                      |    |                              |       |                      |   |                    |        |

#### Time Synchronization

- 1. Set the **Time Synchronization** toggle to the right position to enable or left position to disable time synchronization. By default, time synchronization is enabled.
- 2. In the **NTP Time Servers** table, enter the URL of a NTP (Network Time Protocol) or SNTP (Simple Network Time Protocol) server. Up to three time servers can be added on a device.
- 3. Select **Synchronize Now** to perform time synchronization between the device's internal clock and the time server.

#### **Time Configuration**

- 1. Open the **Time Zone** drop-down to select the applicable time zone.
- 2. In the **Date** field, enter the current date.
- 3. In the **Time (24hr Format)** field, enter the current time in 24-hour format.

Select **Save Changes** to save the settings.

Select **Revert** from the **Action** menu to revert to the previous settings without saving.

#### Auto Update

The DM-NAX-AUD-IO can automatically check for and install firmware updates at scheduled intervals via the **Auto Update** feature.

| — Auto Update |                 |                                            |  |
|---------------|-----------------|--------------------------------------------|--|
|               | Auto Update     |                                            |  |
|               | Custom URL      |                                            |  |
|               | Custom URL Path | https://crestrondevicefiles.blob.core.win( |  |
| Schedule      |                 |                                            |  |
|               | Day of Week     | Daily 🗸                                    |  |
|               | Time of Day     | 02:07                                      |  |
|               | Poll Interval   | 0 Minutes                                  |  |
|               |                 |                                            |  |
|               |                 |                                            |  |

- 1. Set the **Auto Update** toggle to the right position to enable automatic updates.
- 2. Define the URL to download the updates by doing either of the following:
  - a. Use the default URL to download the updates from the Crestron server.
  - b. Use a custom URL. Set the Custom URL toggle to the right position to enable a custom URL. In the Custom URL Path text box, enter the path to a custom manifest file in the FTP or SFTP URL format. Use the Crestron Auto Update Tool to generate a custom manifest file, then store the file on an FTP (File Transfer Protocol) or SFTP (Secure File Transfer Protocol) server.
- 3. Set a schedule for the automatic firmware update by doing either of the following:
  - a. Select the desired Day of Week and Time of Day (24-hour format) values.
  - b. Set the **Poll Interval** by entering a value from **60** to **65535** minutes. A value of **0** disables the Poll Interval.
- 4. Select Save Changes.

Selecting **Update Now** causes the device to check for a firmware update immediately. If a schedule was set in step 4 above, that schedule still remains in effect.

#### Network

The **Network** tab contains network-related settings for the DM-NAX-AUD-IO, including the **Hostname**, **Domain**, **Primary Static DNS**, and **Secondary Static DNS**.

| ✓ System Setup                |                               |                         |                            |
|-------------------------------|-------------------------------|-------------------------|----------------------------|
| Date/Time Auto Update Network | Control System Cloud Settings | Device Modes            |                            |
| - Network                     |                               |                         |                            |
|                               | н                             | ostname *               | DM-NAX-AUD-IO-C442683FD474 |
|                               |                               | Domain                  | CRESTRON.CRESTRON.com      |
|                               | Primary                       | Static DNS              | 10.64.5.10(DHCP)           |
|                               | Secondary                     | Static DNS              | 192.168.200.133(DHCP)      |
| Adapter 1                     |                               |                         |                            |
|                               | DHO                           | CP Enabled              |                            |
|                               |                               | IP Address              | 10.64.68.171               |
|                               | Su                            | bnet <mark>M</mark> ask | 255.255.255.0              |
|                               | Defau                         | lt Gateway              | 10.64.68.1                 |

**NOTE:** By default, the hostname of the DM-NAX-AUD-IO consists of the model name followed by the MAC address of the device. For example, DM-NAX-AUD-IO-00107FB58088.

## Adapter 1

The **Adapter 1** subheading contains settings for **DHCP**, **IP Address**, **Subnet Mask**, and **Default Gateway** of Ethernet adapter 1 on the rear panel of the device.

**NOTE:** DM NAX devices' internal processes use IP addresses in the 10.10.10.*xxx* range. This IP range should be avoided when addressing DM NAX devices to prevent conflicts.

Set the **DHCP** toggle to the right position to enable DHCP or to the left to disable DHCP. This specifies whether the IP address of the DM-NAX-AUD-IO is to be assigned by a DHCP (Dynamic Host Configuration Protocol) server.

- **Enabled**: When **DHCP** is enabled (default setting), the IP address of the DM-NAX-AUD-IO is automatically assigned by a DHCP server on the local area network (LAN).
- **Disabled**: When **DHCP** is disabled, manually enter information in the following fields:
  - **Primary Static DNS**: Enter a primary DNS IP address.
  - Secondary Static DNS: Enter a secondary DNS IP address.
  - IP Address: Enter a unique IP address for the DM-NAX-AUD-IO.
  - **Subnet Mask**: Enter the subnet mask that is set on the network.
  - **Default Gateway**: Enter the IP address that is to be used as the network's gateway.

To save any new network entries, select **Save Changes**.

#### Control System

| — Control System |                         |               |                        |         |
|------------------|-------------------------|---------------|------------------------|---------|
|                  | Control System Username | chdevice      |                        |         |
|                  | Control System Password | •••••         |                        |         |
|                  |                         | Encrypt Conne | ction                  |         |
| IP Table         |                         |               |                        |         |
|                  | IP ID                   |               | IP Address/Hostname    | Room Id |
|                  | C                       |               | DIN-AP4-R-C442681A3F36 | Room Id |
|                  | + Add × Remove          |               |                        |         |

- 1. Select **Encrypt Connection** to navigate to the **Security** tab to configure encryption settings.
  - a. Enter the username in the Control System Username field.
  - b. Enter the password in the Control System Password field.
- 2. Select + Add to add an IP table entry to the IP Table.
  - a. Enter the Room ID in the **Room ID** field.
  - b. Enter the IP ID of the DM-NAX-AUD-IO in the **IP ID** field.
  - c. Enter the IP address or hostname of the control system in the IP Address/Hostname field.
- 3. Select **Save Changes** to save the new entries. The **Control System Save** message box appears, indicating that the control system settings were saved successfully. Select **Revert** to revert to the previous settings without saving.

#### **Cloud Settings**

| Date/Time | Auto Update | Network | Control System | Cloud Settings      | Device Modes          |  |
|-----------|-------------|---------|----------------|---------------------|-----------------------|--|
| — Cloud   | Settings    |         |                |                     |                       |  |
|           |             |         |                | Cloud Configuration | on Service Connection |  |

Set the **Cloud Settings** toggle to the right position to enable or to the left to disable cloud settings. This specifies whether the DM-NAX-AUD-IO can communicate with the XiO Cloud® platform.

#### **Device Modes**

Use the **Device Modes** tab to configure the **Application Mode** of the DM-NAX-AUD-IO.

| Date/Time | Auto Update   | Network | Control System | Cloud Settings | Device Modes     |                       |   |
|-----------|---------------|---------|----------------|----------------|------------------|-----------------------|---|
| Device    | Modes (Autosa | ved) —— |                |                | Application Mode | Commercial (Advanced) | ~ |
|           |               |         |                |                |                  |                       |   |

Application Mode determines which options and controls are available.

• Select **Residential (Standard)** or **Commercial (Advanced)**. A **Reboot** confirmation message box appears.

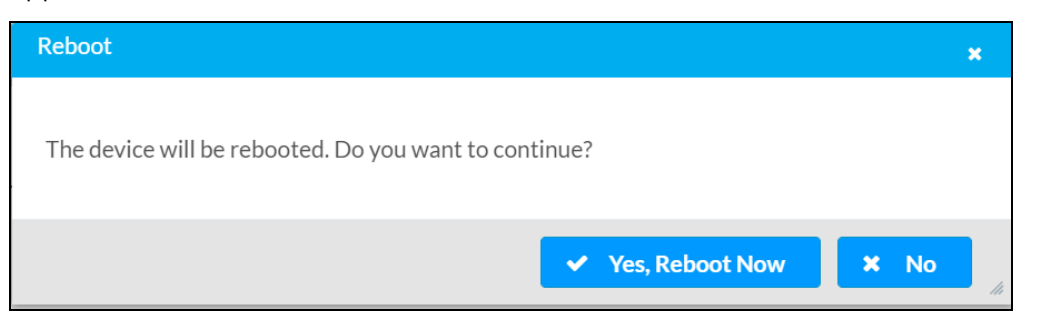

- Select **Yes, Reboot Now** to reboot the device into the selected mode. The **Reboot** message box appears.
- Wait for the device reboot to complete before attempting to reconnect to the device.

By default, the DM-NAX-AUD-IO is set to **Commercial (Advanced)** mode.

#### Commissioning

The **Commissioning** section provides a quick way to automatically assign multicast addresses to the device's internal audio-over-IP stream transmitters.

| ✓ Commissioning             |                  |
|-----------------------------|------------------|
| Starting Multicast Address  | 239.8.0.0        |
| Last Used Multicast Address | 239.8.0.8        |
|                             | Assign Addresses |
|                             |                  |

Select **Assign Addresses** to give each DM NAX transmitter in the DM-NAX-AUD-IO a unique multicast address beginning with the specified **Starting Multicast Address**. The valid range for **Starting Multicast Address** is 239.8.0.0 to 239.255.255.254.

**NOTE:** This will begin transmitting multicast traffic on your network. Refer to Audio-over-IP Network Design on page 723 for details on proper audio-over-IP network management.

## **Output Channels**

The **Zones** section contains the **Volume** and **Mute** settings for all zone outputs of the device, as well as an **Edit** option for more advanced settings within each zone.

| — Zones (Autosaved) |                                        |              |                                  |               |  |  |  |
|---------------------|----------------------------------------|--------------|----------------------------------|---------------|--|--|--|
| Global Filter       | Global Filter Q                        |              |                                  |               |  |  |  |
| Name                | LineOutLeft                            | LineOutRight | StreamOut1Ch1                    | StreamOut1Ch2 |  |  |  |
| Volume (%)          | 100<br>75<br>50<br>25<br>30<br>30<br>♥ |              | 500<br>75<br>50<br>25<br>80<br>₩ |               |  |  |  |
| Signal Presence     |                                        |              |                                  |               |  |  |  |
| Signal Level        | Nominal                                | Nominal      | Nominal                          | Nominal       |  |  |  |
|                     |                                        |              |                                  |               |  |  |  |

**Signal Presence** indicates whether or not an audio signal is detected in that zone.

Signal Level indicates if the signal is Clipping or Nominal (non-clipping).

- Nominal: The signal level is within normal operating bounds and below the clipping threshold.
- Clipping: The signal level is clipping or above the -3 dB warning threshold and in danger of clipping.

Give each zone a friendly name using the **Name** column of the **Zones** table. If the device is paired with a control system, these names may be overwritten by the control system's program.

To configure the zone volume, do one of the following:

- Move the **Volume** slider up to increase or down to decrease the zone volume.
- Use the **%** arrows to increase or decrease the zone volume. Values range from 0 to 100%, adjustable in increments of 1%.
- Manually enter a value in the **Volume** field.

To mute all audio output from a zone, select its respective **Mute**. To unmute the zone, select **Muted**.

Select **Edit** to view additional **Zone** and **Output** options.

#### Zone Settings

To configure the settings for an output channel, select **Edit**. The **Edit Zone** window appears.

| DM-NAX-AUD-IO-C442683FD474 > Zones<br>LineOutLeft |               |
|---------------------------------------------------|---------------|
| ✓ Zone                                            |               |
| — Tone (Autosaved) —                              |               |
|                                                   | Bass 0 🖨 db   |
| Tr                                                | ſreble 0 ¢ db |
| — Delay (Autosaved) —                             |               |
| Delay Time                                        | ne(ms) 0 🔷 ms |
| > Output                                          |               |

# Zone

Select **Zone** to access the settings for **Tone** and **Delay**.

| DM-NAX-AUD-IO-C442683FD474 > Zones<br>LineOutLeft |                |   |        |
|---------------------------------------------------|----------------|---|--------|
| ∨ Zone                                            |                |   |        |
| — Tone (Autosaved) —                              |                |   |        |
|                                                   | Bass           |   | 0 🔷 db |
|                                                   | Treble         | 0 | 0 db   |
| — Delay (Autosaved) —                             |                |   |        |
|                                                   | Delay Time(ms) | 0 | 0 💆 ms |
| > Output                                          |                |   |        |

## Tone

| - Tone (Autosaved) |                 |
|--------------------|-----------------|
|                    | Bass db         |
|                    | Treble O.5 C db |
|                    |                 |

- **Bass**: To adjust the bass, do one of the following:
  - $^\circ$  Move the **Bass** slider to the right to increase or to the left to decrease the bass.
  - Use the **db** arrows to increase or decrease the bass level. Values range from -12 dB to 12 dB, adjustable in increments of .1 dB.
  - Manually enter a value in the **Bass** field.
- Treble: To adjust the treble, do one of the following:
  - Move the **Treble** slider to the right to increase or to the left to decrease the treble.
  - Use the **db** arrows to increase or decrease the treble level. Values range from -12 dB to 12 dB, adjustable in increments of .1 dB.
  - Manually enter a value in the **Treble** field.

#### Delay

| – – Delay (Autosaved) |                |   |        |
|-----------------------|----------------|---|--------|
|                       |                |   |        |
|                       | Delay Time(ms) | 0 | 0 合 ms |
|                       |                |   |        |

To set the delay, do one of the following:

- Move the **Delay Time(ms)** slider to the right to increase or to the left to decrease the delay time.
- Use the **ms** arrows to increase or decrease the delay. Values range from 0 ms to 85 ms, adjustable in increments of 1 ms.
- Manually enter a value in the **Delay Time(ms)** field.

**NOTE:** The delay feature is only available on the line level output channels.

## Output

Select **Output** to access the settings for **Minimum/Maximum Volume**, **Signal**, and the output Equalizer.

| ✓ Output                          |          |             |
|-----------------------------------|----------|-------------|
| — — Minimum / Maximum (Autosaved) |          |             |
|                                   | Minimum  | 0 ♀ %       |
|                                   | Maximum  | 100 🗢 %     |
|                                   | Default  | 30 🔷 %      |
| — Signal (Autosaved) —            |          |             |
|                                   | Signal   | Not Present |
|                                   | Clipping | None        |

## Minimum/Maximum Volume

| — Minimum / Maximum (Autosaved) — |         |    |         |
|-----------------------------------|---------|----|---------|
|                                   | Minimum | 0  | 0 🔷 %   |
|                                   | Maximum |    | 100 🔷 % |
|                                   | Default | -0 | 30 🔷 %  |

- 1. To set the minimum volume of the zone, do one of the following:
  - Move the **Minimum** slider to the right to increase or to the left to decrease the minimum volume.
  - Use the **%** arrows to increase or decrease the minimum volume. Values range from 0 to 50%, adjustable in increments of 1%.
  - Manually enter a value in the **Minimum** field.
- 2. To set the maximum volume of the zone, do one of the following:
  - Move the **Maximum** slider to the right to increase or to the left to decrease the maximum volume.
  - Use the **%** arrows to increase or decrease the maximum volume. Values range from 70 to 100%, adjustable in increments of 1%.
  - Manually enter a value in the **Maximum** field.

**NOTE:** When a **Minimum** and **Maximum** volume are set, the 1-100% range represented by the **Zone** and **Default** volume controls are scaled to the range set. For example, if a **Minimum** of 10% and a **Maximum** of 80% are set for a zone, the 1-100% range of the **Zone** volume control is scaled to the 10%-80% range set as the **Minimum** and **Maximum**.

- 3. To set the default volume of the zone, do one of the following:
  - Move the **Default** slider to the right to increase or to the left to decrease the default volume.
  - Use the **%** arrows to increase or decrease the default volume. Values range from 0 to 50%, adjustable in increments of 1%.
  - Manually enter a value in the **Default** field.

**NOTE:** The **Default** volume is applied as the **Zone** volume any time the zone receives a source route and no source was previously routed to that zone.

## Signal

| — Signal (Autosaved) |          |             |
|----------------------|----------|-------------|
|                      | Signal   | Not Present |
|                      | Signat   | Not resent  |
|                      | Clipping | None        |
|                      |          |             |

The **Signal** section is a read-only field that displays the **Signal** and **Clipping** status of the zone output.

- If an output signal is present but not clipping, **Signal** will display **Present** in green and **Clipping** will display **None** in green.
- If an output signal is present and clipping, **Signal** will display **Present** in green and **Clipping** will display **Present** in red.
- If no output signal is detected, **Signal** will display **Not Present** in red and **Clipping** will display **None** in green.

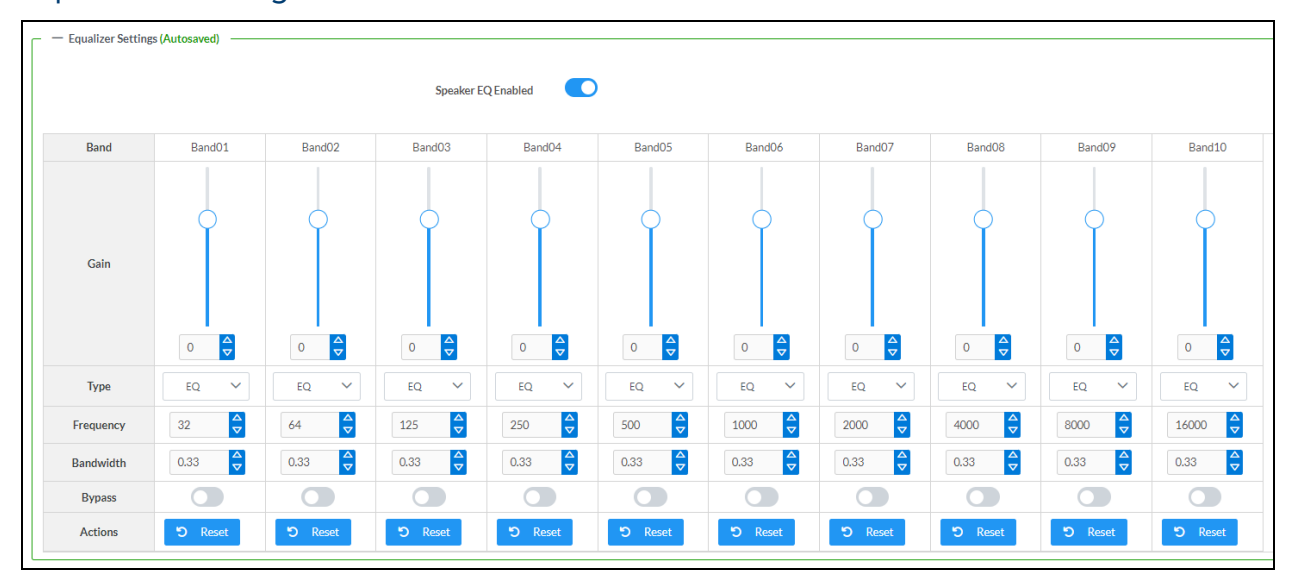

## **Equalizer Settings**

Each output channel of the DM-NAX-AUD-IO has a dedicated ten-band equalizer that can be fully customized to tune the zone output signal to the needs of an install. Each band can have a discrete gain,

filter type, center frequency, and bandwidth set, and can also be bypassed. The equalizer itself can also be bypassed using the **Speaker EQ Enabled** toggle.

1. Set the **Speaker EQ Enabled** toggle to the right position to enable the equalizer. Set the toggle to the left position to bypass the equalizer.

**NOTE:** When **Speaker EQ Enabled** is disabled, all equalizer bands are bypassed. This is a quick way to perform A/B testing of the entire EQ curve.

- 2. With the **Speaker EQ Enabled** toggle in the right position, configure the equalizer bands.
  - a. To set a band's gain, do one of the following:
    - Move the **Gain** slider up to increase or down to decrease the gain.
    - Use the arrows to increase or decrease the gain. Values range from -40 dB to 20 dB, adjustable in increments of 0.1 dB.
    - Manually enter a value in the **Gain** field.
  - b. Select a filter type from the Type drop-down. By default, all bands are set to the EQ filter type. Some filter types will disable other settings in their respective band while enabled. For example, selecting the LowPass filter type for a band will disable that band's Gain and Bandwidth settings, since the LowPass filter applies a fixed roll-off slope at a set frequency. The available filter types are:
    - **EQ:** a fully parametric filter that can boost or cut a range of frequencies.
    - Notch: a parametric filter designed to more precisely cut a frequency or range of frequencies. A notch filter can achieve a narrower bandwidth than the standard **EQ** parametric filter type.
    - **TrebleShelf:** a filter that boosts or cuts all frequencies above a set frequency by a set gain.
    - **BassShelf:** a filter that boosts or cuts all frequencies below a set frequency by a set gain.
    - LowPass: a filter that fully cuts all frequencies above a set frequency using a fixed roll-off slope of -12 dB per octave.
    - **HighPass:** a filter that fully cuts all frequencies below a set frequency using a fixed roll-off slope of -12 dB per octave.
  - c. Set a center frequency for the equalizer band to tune a specific portion of the audible frequency spectrum. To set the center frequency, do one of the following:
    - Use the arrows to increase or decrease the frequency. Values range from 20 Hz to 20 kHz, adjustable in increments of 1 Hz. Each band has a default center frequency that will be applied if **Reset** at the bottom of the band is selected.
    - Manually enter a value in the **Frequency** field.
  - d. Set a bandwidth to determine how wide of a frequency range is effected by the equalizer band. To set the bandwidth, do one of the following:
    - Use the arrows to increase or decrease the bandwidth. Values range from 0.1 octaves to 4.0 octaves, adjustable in increments of 0.1 octave.
    - Manually enter a value in the **Bandwidth** field.

- e. The individual Bypass controls allow you to bypass a single band of equalization at a time for more granular A/B testing of a single filter. Set a band's **Bypass** toggle to the right position to bypass that band. Set the toggle to the left position to disable the bypass. By default, **Bypass** is disabled.
- f. Each equalizer band has a **Reset** that will reapply the default settings for that band.

Select **Done** to return to the **Settings** tab of the web user interface.

## Input Channels

The **Input Channels** section is used to configure the **Name**, **Compensation**, and **Mute** attributes of the front panel line inputs on the DM-NAX-AUD-IO.

| - Analog Inputs (Autosaved) |            |             |              |              |  |  |
|-----------------------------|------------|-------------|--------------|--------------|--|--|
| Name                        | LineInLeft | LineInRight | StreamIn1Ch1 | StreamIn1Ch2 |  |  |
| Analog Gain (db)            | 17         | 17          |              |              |  |  |
| Compensation (db)           |            |             |              |              |  |  |
| Signal Present              |            |             |              |              |  |  |
| Signal Level                | Nominal    | Nominal     | Nominal      | Nominal      |  |  |
| Mute                        |            |             |              |              |  |  |

#### Configure Inputs

- 1. If needed, enter a friendly name for each input in its **Name** field.
- 2. To set an analog gain value for a given input, use the **db** arrows to increase or decrease the gain. Values range from 0 dB to 60 dB, adjustable in increments of 1 dB.
- 3. To set a level compensation adjustment for a given input, do one of the following:
  - Move the **Compensation** slider up to increase or down to decrease the level compensation. Compensation increases or decreases the level of the incoming audio signal on any of the physical inputs on the device's rear panel.
  - Use the **db** arrows to increase or decrease the compensation. Values range from -10 dB to 10 dB, adjustable in increments of 1 dB.
  - Manually enter a value in the **Compensation** field.
- 4. To mute the signal from the corresponding input, set the **Mute** toggle to the right. To disable the mute, set the **Mute** toggle to the left. By default, **Mute** is disabled.

Monitor the device's input signals using the text indicators in the **Signal Present** and **Clipping Detected** columns:

- **Signal Presence** indicates whether or not a signal is detected in that zone.
- Clipping Detected indicates if the signal is Clipping or Nominal (non-clipping).

#### DM NAX Streams

The local inputs of the DM-NAX-AUD-IO can be made available as a DM NAX audio-over-IP stream.

Select **NAX Streams** to expand the tab and display the following information.

| ✓ NAX Streams             |                                               |                                                                           |                           |   |                |         |
|---------------------------|-----------------------------------------------|---------------------------------------------------------------------------|---------------------------|---|----------------|---------|
| -                         | This Device is the Leader P<br>PTP Clock Lead | TP Clock Source No<br>er MAC Address 00.10.7f.9c.1fe9<br>PTP Priority 254 | 0                         |   |                |         |
| Audio Source              | Stream                                        | Nax Stream Address                                                        | Nax Stream Name           |   | Status         | Actions |
| StreamOut1Ch1             | Stream01                                      | 0.0.0.0                                                                   | Stream01c4.42.68.3f.b8.ac |   | Stream Stopped | ▶ ■ �   |
| – — Receivers (Autosaved) |                                               |                                                                           |                           |   |                |         |
| Zone Name                 | Stream                                        | Current Stream Address                                                    | Requested Stream Address  |   | Status         | Actions |
| StreamIn1Ch1              | Stream01                                      | 0.0.0.0                                                                   | 0.0.0.0                   | Q | Stream Stopped | ▶ ■ ✿   |

- Device is Leader PTP Clock Source indicates whether the DM NAX device's PTP clock is the leader clock on the network. Yes will be displayed in green when the local DM-NAX-AUD-IO's clock is the PTP leader clock and No will be displayed in red when another PTP clock on the network is operating as the leader clock.
- Leader Clock Status displays the Leader Clock ID of the device on the network that is currently acting as the leader clock.
- **PTP Priority**: This sets the priority of the local DM NAX device's PTP clock relative to other clocks on the network. The default setting is 254 (one increment higher than the lowest possible value) so that the DM-NAX-AUD-IO will only operate as the leader clock if no other PTP leader is present on the network. Valid values range from 1 to 255.

#### **Configure Transmitters**

To configure the DM NAX transmit stream:

- 1. Enter a valid multicast address in the NAX Stream Address field.
- 2. Enter a name in the **NAX Stream Name** field by which the stream can be identified. This stream name is associated with the DM NAX stream's multicast address by other DM NAX or AES67 devices, like a device hostname that resolves to a given IP address.
- 3. **Status** indicates whether a stream is transmitting or not. When the stream has started or stopped, the **Status** column will update accordingly.
- 4. Select the configure icon 🔅 in the **Actions** column. The **Configure** dialog appears:

| Configure        | ×             |
|------------------|---------------|
| Auto Initiation  |               |
| <b>Port</b> 5004 | <b>‡</b>      |
|                  |               |
|                  | V OK X CANCEL |

- 5. Set the **Auto Initiation** toggle to the right position to enable auto initiation. Set the toggle to the left position to disable auto initiation.
  - If **Auto Initiation** is enabled for a given stream, the stream will begin transmitting automatically and will be available as a multicast stream on your network at the specified multicast address.
  - If **Auto Initiation** is disabled for the input, the stream will not begin transmitting until it is manually initiated.
- 6. To set the port number, do one of the following:
  - Use the arrows to increase or decrease the port number by increments of 1.
  - Manually enter a port number in the **Port** field. The default port number for DM NAX streams is 5004.
- 7. Select **OK** to save or select **Cancel** to cancel the changes.

#### **Configure Receivers**

- 1. Enter the multicast address of a transmitting stream in the **Requested Stream Address** field to subscribe the receiver to the stream.
- 2. Select the configure icon 🔅 in the **Actions** column. The **Configure** dialog appears:

| Configure       | ×             |
|-----------------|---------------|
| Auto Initiation |               |
| Port 500        | 14            |
|                 | V OK K CANCEL |

- 3. Set the **Auto Initiation** toggle to the right position to enable auto initiation. Set the toggle to the left position to disable auto initiation.
  - If **Auto Initiation** is enabled, the stream will begin automatically when the receiver subscribes to the transmitter.
  - If Auto Initiation is disabled, the stream will not begin until it is manually initiated.

- 4. To set the port number, do one of the following:
  - Use the arrows to increase or decrease the port number by increments of 1.
  - Manually enter a port number in the **Port** field. The default port number is 5004.
- 5. Select **OK** to save or select **Cancel** to cancel the changes.

## Mixing

The **Mixing** matrix is used to route a local input or AES67 stream to an output on the DM-NAX-AUD-IO.

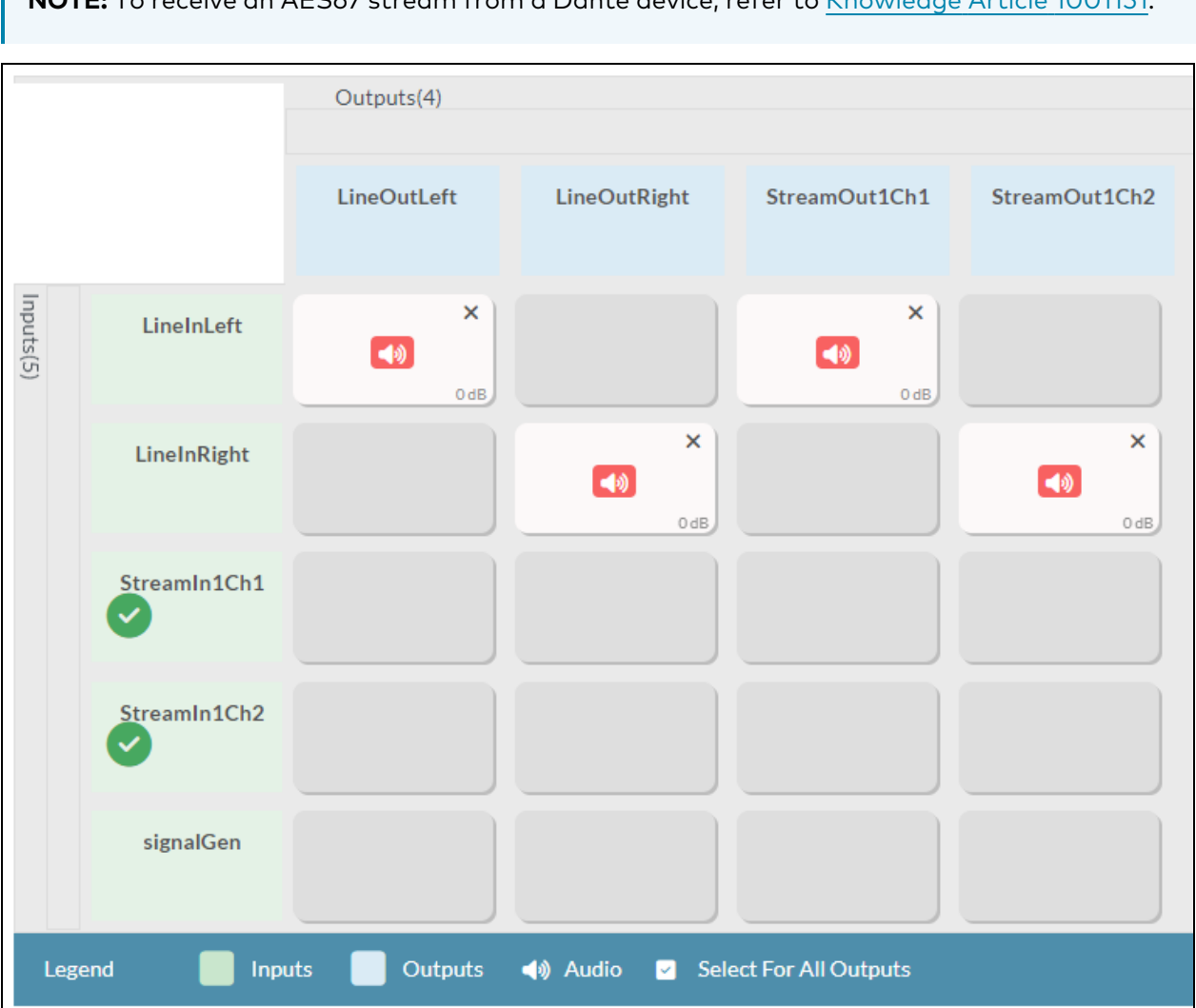

**NOTE:** To receive an AES67 stream from a Dante device, refer to <u>Knowledge Article 1001151</u>.

To route inputs to outputs on the device:

- Select the cells corresponding to the desired output that are to be paired for routing. Once a
  route is made, 
   appears. The input that you have selected for a given row will route to the
  output corresponding to that row in the matrix.
- To break a given route select 🚺 or 🗙 .

Each output can have any number of inputs routed to it. To adjust the mix setting for a route, select the **dB** value of the cell, then do one of the following:

- Move the slider up to increase or down to decrease the mix level.
- Use the arrows to increase or decrease the mix level.
- Manually enter a value in the field.

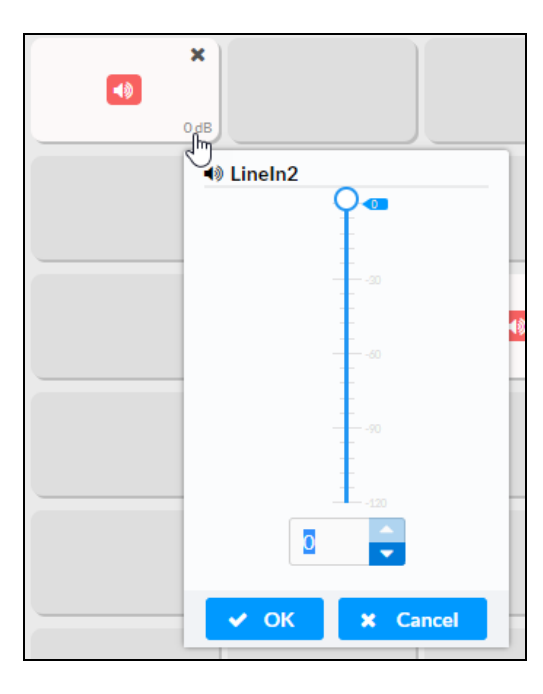

# **Residential Mode**

This section provides the following information:

- System Setup on page 522
- Commissioning on page 527
- Output Channels on page 528
- Inputs on page 535
- NAX Streams on page 536
- Routing on page 539

| ✓ Status | Settings    | Security | 802.1x Configuration |
|----------|-------------|----------|----------------------|
| > Syste  | em Setup    |          |                      |
| > Com    | missioning  |          |                      |
| > Outp   | ut Channels |          |                      |
| > Input  | S           |          |                      |
| > NAX    | Streams     |          |                      |
| > Rout   | ing         |          |                      |
|          |             |          |                      |

## System Setup

The System Setup section displays information about the Date/Time, Auto Update, Network, Control System, Cloud Settings, and Device Modes.

### Date/Time

Use the **Date/Time** section to configure the date and time settings of the DM-NAX-AUD-IO.

| ✓ System Setup                 |                              |                             |                                  |                       |                    |        |  |
|--------------------------------|------------------------------|-----------------------------|----------------------------------|-----------------------|--------------------|--------|--|
| Date/Time Auto Update Network  | Control System               | Cloud Settings Device Modes |                                  |                       |                    |        |  |
| - Date/Time<br>Synchronization | Date/Time<br>Synchronization |                             |                                  |                       |                    |        |  |
|                                |                              | Time Synchronization        |                                  |                       |                    |        |  |
| NTP Time Servers               |                              |                             | Synchrönize Now                  | ]                     |                    |        |  |
|                                | A                            | Address                     | Port                             | Authentication Method | Authentication Key | Key ID |  |
|                                |                              | pool.ntp.org                | 123                              | None 🗸                | •••••              | 0      |  |
|                                | + Add                        | - Remove                    |                                  |                       |                    |        |  |
| Configuration                  |                              |                             |                                  |                       |                    |        |  |
|                                |                              | Time Zone (                 | (UTC-05:00) Eastern Time (US & ( | Can 🗸                 |                    |        |  |
|                                |                              | Date                        | J2/21/2024                       |                       |                    |        |  |
|                                |                              | Time                        | 11:49                            |                       |                    |        |  |

#### Time Synchronization

- 1. Set the **Time Synchronization** toggle to the right position to enable or left position to disable time synchronization. By default, time synchronization is enabled.
- 2. In the **NTP Time Servers** table, enter the URL of a NTP (Network Time Protocol) or SNTP (Simple Network Time Protocol) server. Up to three time servers can be added on a device.
- 3. Select **Synchronize Now** to perform time synchronization between the device's internal clock and the time server.

#### **Time Configuration**

- 1. Open the **Time Zone** drop-down to select the applicable time zone.
- 2. In the **Date** field, enter the current date.
- 3. In the **Time (24hr Format)** field, enter the current time in 24-hour format.

Select **Save Changes** to save the settings.

Select **Revert** from the **Action** menu to revert to the previous settings without saving.

#### Auto Update

The DM-NAX-AUD-IO can automatically check for and install firmware updates at scheduled intervals via the **Auto Update** feature.

| ✓ System Setup                       |                      |                    |                         |                        |
|--------------------------------------|----------------------|--------------------|-------------------------|------------------------|
| Date/Time <u>Auto Update</u> Network | Control System Cloud | Id Settings Device | e Modes                 |                        |
| — Auto Update                        |                      |                    |                         |                        |
|                                      |                      | Auto Upda          | te                      |                        |
|                                      |                      | Custom U           | RL                      |                        |
|                                      |                      | Custom URL Pa      | th https://crestrondevi | cefiles.blob.core.wind |
| Schedule                             |                      |                    |                         |                        |
|                                      |                      | Day of We          | ek Daily                | ~                      |
|                                      |                      | Time of D          | ay 02:25                |                        |
|                                      |                      | Poll Interv        | 0                       | Minutes                |
|                                      |                      |                    | Update No               | bw                     |

- 1. Set the **Auto Update** toggle to the right position to enable automatic updates.
- 2. Define the URL to download the updates by doing either of the following:
  - a. Use the default URL to download the updates from the Crestron server.
  - b. Use a custom URL. Set the Custom URL toggle to the right position to enable a custom URL. In the Custom URL Path text box, enter the path to a custom manifest file in the FTP or SFTP URL format. Use the Crestron Auto Update Tool to generate a custom manifest file, then store the file on an FTP (File Transfer Protocol) or SFTP (Secure File Transfer Protocol) server.
- 3. Set a schedule for the automatic firmware update by doing either of the following:
  - a. Select the desired Day of Week and Time of Day (24-hour format) values.
  - b. Set the **Poll Interval** by entering a value from **60** to **65535** minutes. A value of **0** disables the Poll Interval.
- 4. Select Save Changes.

Selecting **Update Now** causes the device to check for a firmware update immediately. If a schedule was set in step 4 above, that schedule still remains in effect.

#### Network

The **Network** section contains network-related settings for the DM-NAX-AUD-IO, including the Hostname, Domain, Primary Static DNS, and Secondary Static DNS.

| ✓ System Set | tup         |         |                |                |                         |                            |
|--------------|-------------|---------|----------------|----------------|-------------------------|----------------------------|
| Date/Time    | Auto Update | Network | Control System | Cloud Settings | Device Mode             | S                          |
| — Netwo      | rk          |         |                |                |                         |                            |
|              |             |         |                | Н              | ostname *               | DM-NAX-AUD-IO-C442683FD474 |
|              |             |         |                |                | Domain                  | CRESTRON.CRESTRON.com      |
|              |             |         |                | Primary        | Static DNS              | 10.64.5.10(DHCP)           |
|              |             |         |                | Secondary      | Static DNS              | 192.168.200.133(DHCP)      |
|              | Adapter 1   |         |                |                |                         |                            |
|              |             |         |                | DHC            | P Enabled               |                            |
|              |             |         |                | I              | P Address               | 10.64.68.171               |
|              |             |         |                | Sul            | bnet <mark>M</mark> ask | 255.255.255.0              |
|              |             |         |                | Defaul         | t Gateway               | 10.64.68.1                 |

**NOTE:** By default, the host name of the DM-NAX-AUD-IO consists of the model name followed by the MAC address of the device. For example, DM-NAX-AUD-IO-00107FB58088.

## Adapter 1

The **Adapter 1** subheading contains settings for **DHCP**, **IP Address**, **Subnet Mask**, and **Default Gateway** of Ethernet adapter 1 on the rear panel of the device.

**NOTE:** DM NAX devices' internal processes use IP addresses in the 10.10.10.*xxx* range. This IP range should be avoided when addressing DM NAX devices to prevent conflicts.

Set the **DHCP** toggle to the right position to enable DHCP or to the left to disable DHCP. This specifies whether the IP address of the DM-NAX-AUD-IO is to be assigned by a DHCP (Dynamic Host Configuration Protocol) server.

- **Enabled**: When DHCP is enabled (default setting), the IP address of the DM-NAX-AUD-IO is automatically assigned by a DHCP server on the local area network (LAN).
- **Disabled**: When DHCP is disabled, manually enter information in the following fields:
  - **Primary Static DNS**: Enter a primary DNS IP address.
  - Secondary Static DNS: Enter a secondary DNS IP address.
  - IP Address: Enter a unique IP address for the DM-NAX-AUD-IO.
  - **Subnet Mask**: Enter the subnet mask that is set on the network.
  - **Default Gateway**: Enter the IP address that is to be used as the network's gateway.

To save any new network entries, select **Save Changes**.

#### Control System

| ✓ System Setup                              |                                |                     |         |  |
|---------------------------------------------|--------------------------------|---------------------|---------|--|
| Date/Time Auto Update Network Control Syste | em Cloud Settings Device Modes |                     |         |  |
| - Control System                            |                                |                     |         |  |
|                                             |                                |                     |         |  |
|                                             | Encrypt Conne                  | ction               |         |  |
| IP Table                                    |                                |                     |         |  |
|                                             | IP ID                          | IP Address/Hostname | Room Id |  |
| No records found                            |                                |                     |         |  |
|                                             | + Add × Remove                 |                     |         |  |
|                                             |                                |                     |         |  |

- 1. Select **Encrypt Connection** to navigate to the **Security** tab to configure encryption settings.
  - a. Enter the username in the Control System Username field.
  - b. Enter the password in the Control System Password field.
- 2. Select + Add to add an IP table entry to the IP Table.
  - a. Enter the Room ID in the **Room ID** field.
  - b. Enter the IP ID of the DM-NAX-AUD-IO in the **IP ID** field.
  - c. Enter the IP address or hostname of the control system in the IP Address/Hostname field.
- 3. Select **Save Changes** to save the new entries. The **Control System Save** message box appears, indicating that the control system settings were saved successfully. Select **Revert** to revert to the previous settings without saving.

#### Cloud Settings

| - Cloud Settings                       |  |
|----------------------------------------|--|
| Cloud Configuration Service Connection |  |

Set the **Cloud Settings** toggle to the right position to enable or to the left to disable cloud settings. This specifies whether the DM-NAX-AUD-IO can communicate with the XiO Cloud<sup>®</sup> platform.

#### **Device Modes**

Use the **Device Modes** section to configure the **Application Mode**.

| ✓ System Setup                |                |                |              |                       |   |
|-------------------------------|----------------|----------------|--------------|-----------------------|---|
| Date/Time Auto Update Network | Control System | Cloud Settings | Device Modes |                       |   |
| Device Modes (Autosaved)      |                |                |              |                       |   |
|                               |                | Applica        | ition Mode   | Commercial (Advanced) | ~ |

- Application Mode: The Application Mode determines which options and controls are available.
  - Select **Residential (Standard)** or **Commercial (Advanced)**. A **Reboot** confirmation message box appears.

| Reboot                                                | × |
|-------------------------------------------------------|---|
| The device will be rebooted. Do you want to continue? |   |
| ✓ Yes, Reboot Now X No                                |   |

- Select **Yes, Reboot Now** to reboot the device into the selected mode. The **Reboot** message box appears.
- Wait for the device reboot to complete before attempting to reconnect to the device.

## Commissioning

The **Commissioning** section provides a quick way to automatically assign multicast addresses to the device's internal audio-over-IP stream transmitters.

| ✓ Commissioning             |                  |
|-----------------------------|------------------|
| Starting Multicast Address  | 239.69.19.1      |
| Last Used Multicast Address | 239.69.19.1      |
|                             | Assign Addresses |
|                             |                  |

Select **Assign Addresses** to give each DM NAX transmitter in the DM-NAX-AUD-IO a unique multicast address beginning with the specified **Starting Multicast Address**. The valid range for **Starting Multicast Address** is 239.8.0.0 to 239.127.255.254.

**NOTE:** This will begin transmitting multicast traffic on your network. Refer to Audio-over-IP Network Design on page 723 for details on proper audio-over-IP network management.

## **Output Channels**

The **Zones** section contains the **Volume** and **Mute** settings for all zone outputs of the device, as well as a Configure option for more advanced settings within each zone.

| ✓ Output Channels   |                 |        |         |           |
|---------------------|-----------------|--------|---------|-----------|
| - Zones (Autosaved) |                 |        |         |           |
|                     |                 |        |         |           |
|                     | Global Filter Q |        |         |           |
|                     | Name            | Volume | Mute    | Action    |
|                     | LineOut         | 30     | م) Mute | Configure |

Give each zone a friendly name using the **Name** column of the **Zones** table. If the device is paired with a control system, these names may be overwritten by the control system's program.

To configure the zone volume, do one of the following:

- Move the **Volume** slider to the right to increase or to the left to decrease the zone volume.
- Use the **%** arrows to increase or decrease the zone volume. Values range from 0 to 100%, adjustable in increments of 1%.
- Manually enter a value in the **Volume** field.

To mute all audio output from a zone, select its respective **Mute**. To unmute the zone, select **Muted**.

#### Zone Settings

To configure zone settings, select **Configure** ( **Configure** ). The **Edit Zone** window appears.

## Zone

Select **Zone** to access the settings for **Tone**, **Balance**, and **Delay**.

| DM-NAX-AUD-IO-C442683FD474 > Zones<br>LineOut |                              |                               |
|-----------------------------------------------|------------------------------|-------------------------------|
| ∨ Zone                                        |                              |                               |
| — Tone (Autosaved)                            | Tone Profile                 | Off ~                         |
|                                               | Bass<br>Treble<br>Night Mode | 0 db<br>0 db<br>0 db<br>Off ✓ |
| — Balance (Autosaved)                         | Left / Right                 | 0 🗢 %                         |

The **Tone** section provides adjustments for the **Tone Profile**, **Bass**, **Treble**, **Loudness**, and **Night Mode** settings of the zone output.

**NOTE:** The **Tone Profile**, **Bass**, **Treble**, and **Loudness** settings in the **Tone** section are all applied separately from the **Equalizer Settings** for the zone. This means that any adjustments made in the **Tone** section will stack with those made in the **Equalizer Settings** section.

- 1. To select a tone profile preset for the zone, select an option from the **Tone Profile** drop-down. The available options are **Off**, **Classical**, **Jazz**, **Pop**, **Rock**, and **Spoken Word**. By default, **Off** is selected.
- 2. Bass: To adjust the bass, do one of the following:
  - Move the **Bass** slider to the right to increase or to the left to decrease the bass.
  - Use the **db** arrows to increase or decrease the bass level. Values range from -12 dB to 12 dB, adjustable in increments of 1 dB.
  - Manually enter a value in the **Bass** field.
- 3. Treble: To adjust the treble, do one of the following:
  - Move the **Treble** slider to the right to increase or to the left to decrease the treble.
  - Use the **db** arrows to increase or decrease the treble level. Values range from -12 dB to 12 dB, adjustable in increments of 1 dB.
  - Manually enter a value in the **Treble** field.
- 4. To enable the loudness setting on the zone output, slide the **Loudness** switch to the right. To disable loudness, slide the **Loudness** switch to the left.

5. The **Night Mode** feature applies subtle processing to restrict the dynamic range of the zone audio, to allow for lower listening levels at night or in rooms where higher listening levels would be disruptive. To select a dynamics processing level, select an option from the **Night Mode** drop-down. The available options are **Off**, **Low**, **Medium**, and **High**. By default, **Off** is selected.

## Balance

To adjust the left/right balance of the stereo output signal, do one of the following:

- Move the **Balance** slider to the right to shift the stereo balance to the right channel or to the left to shift the balance to the left.
- Use the arrows to adjust the balance left or right. The up arrow shifts the balance to the right while the down arrow shifts the balance to the left.
- Manually enter a value in the **Balance** field. Values range from -50 to 50, adjustable in increments of 1. Positive values shift the balance to the right while negative values shift the balance to the left.

## Delay

To set the delay, do one of the following:

- Move the **Delay Time(ms)** slider to the right to increase or to the left to decrease the delay time.
- Use the **ms** arrows to increase or decrease the delay. Values range from 0 ms to 85 ms, adjustable in increments of 1 ms.
- Manually enter a value in the **Delay Time(ms)** field.

## Output

Select Output to access the settings for Minimum/Maximum Volume, Stereo/Mono, Signal, Bussing Volume Offset, Signal Generator, and Equalizer Settings.

| ✓ Output                        |             |
|---------------------------------|-------------|
|                                 |             |
| — Minimum / Maximum (Autosaved) |             |
| Minimum                         | 0 ♀ %       |
| Maximum                         |             |
| Default                         | 30 🔷 %      |
| — Stereo / Mono (Autosaved)     |             |
|                                 |             |
| Stereo / Mono                   | O Stereo    |
|                                 | O Mono      |
| Zone Configuration              | Standard    |
| Simpl(Autocaved)                |             |
|                                 |             |
| Signal                          | Not Present |

## Minimum/Maximum Volume

| — Minimum / Maximum (Autosaved) — |         |    |         |
|-----------------------------------|---------|----|---------|
|                                   | Minimum | 0  | 0 🔷 %   |
|                                   | Maximum |    | 100 🔷 % |
|                                   | Default | -0 | 30 🔷 %  |

- 1. To set the minimum volume of the zone, do one of the following:
  - Move the **Minimum** slider to the right to increase or to the left to decrease the minimum volume.
  - Use the **%** arrows to increase or decrease the minimum volume. Values range from 0 to 50%, adjustable in increments of 1%.
  - Manually enter a value in the **Minimum** field.

- 2. To set the maximum volume of the zone, do one of the following:
  - Move the **Maximum** slider to the right to increase or to the left to decrease the maximum volume.
  - Use the **%** arrows to increase or decrease the maximum volume. Values range from 70 to 100%, adjustable in increments of 1%.
  - Manually enter a value in the **Maximum** field.

**NOTE:** When a **Minimum** and **Maximum** volume are set, the 1-100% range represented by the **Zone** and **Default** volume controls are scaled to the range set. For example, if a **Minimum** of 10% and a **Maximum** of 80% are set for a zone, the 1-100% range of the **Zone** volume control is scaled to the 10%-80% range set as the **Minimum** and **Maximum**.

- 3. To set the default volume of the zone, do one of the following:
  - Move the **Default** slider to the right to increase or to the left to decrease the default volume.
  - Use the **%** arrows to increase or decrease the default volume. Values range from 0 to 50%, adjustable in increments of 1%.
  - Manually enter a value in the **Default** field.

**NOTE:** The **Default** volume is applied as the **Zone** volume any time the zone receives a source route and no source was previously routed to that zone.

#### Stereo/Mono

| Stereo / Mono (Autosaved) |                    |                  |
|---------------------------|--------------------|------------------|
|                           | Stereo / Mono      | O Stereo<br>Mono |
|                           | Zone Configuration | Standard         |

Select either **Stereo** or **Mono**. If **Stereo** is selected, both output channels can have independent audio content. If **Mono** is selected, both output channels receive the same audio content.

#### Signal

| <ul> <li>— — Signal (Autosaved)</li> </ul> |          |             |
|--------------------------------------------|----------|-------------|
|                                            |          |             |
|                                            | Signal   | Not Present |
|                                            |          | News        |
|                                            | Clipping | None        |
|                                            |          |             |

The **Signal** section is a read-only field that displays the **Signal** and **Clipping** status of the zone output.
- If an output signal is present but not clipping, **Signal** will display **Present** in green and **Clipping** will display **None** in green.
- If an output signal is present and clipping, **Signal** will display **Present** in green and **Clipping** will display **Present** in red.
- If no output signal is detected, **Signal** will display **Not Present** in red and **Clipping** will display **None** in green.

## **Bussing Volume Offset**

| Bussing Volume Offset (Autosaved) |                       |   |        |
|-----------------------------------|-----------------------|---|--------|
|                                   |                       |   |        |
|                                   | Bussing Volume Offset | 0 | 0 🔶 db |
|                                   |                       |   |        |

**Bussing Volume Offset** is an additional level compensation applied to the zone relative to any other zones it is grouped with via the **Bussing** feature.

To set the bussing volume offset, do one of the following:

- Move the **Bussing Volume Offset** slider to the right to increase or to the left to decrease the offset.
- Use the **db** arrows to increase or decrease the offset. Values range from -12 dB to 12 dB, adjustable in increments of 1 dB.
- Manually enter a value in the **Bussing Volume Offset** field.

## Signal Generator

| — Signal Generator (Autosaved) |                         |                     |
|--------------------------------|-------------------------|---------------------|
|                                |                         |                     |
|                                | Signal Generator        | <ul><li>●</li></ul> |
|                                | Signal Generator Volume | 30 🔷 %              |
| L                              |                         |                     |

The DM-NAX-AUD-IO has a built-in signal generator that allows an integrator to send an audio signal to the output for testing purposes.

- To route the signal generator to the zone output, select Signal Generator so that it displays
   Active and is highlighted in blue. To unroute the signal generator on the zone output, select Signal
   Generator so that it displays Inactive and is highlighted in grey. By default, the signal generator is
   not routed to the zone output.
- 2. To adjust the signal generator's volume, do one of the following:
  - Move the **Signal Generator Volume** slider right to increase or left to decrease the volume.
  - Use the arrows to increase or decrease the signal generator volume. Values range from 0 to 100, adjustable in increments of 1.
  - Manually enter a value in the **Signal Generator Volume** field.

## Equalizer Settings

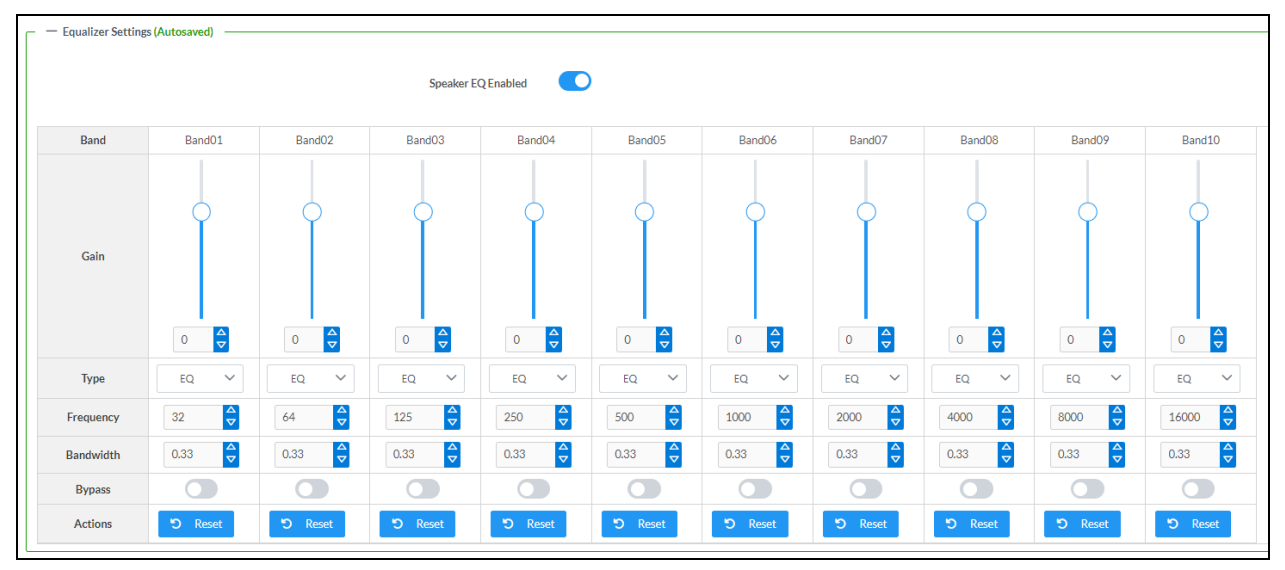

The zone output of the DM-NAX-AUD-IO has a dedicated ten-band equalizer that can be fully customized to tune the zone output signal to the needs of an install. Each band can have a discrete gain, filter type, center frequency, and bandwidth set, and can also be bypassed. The equalizer itself can also be bypassed using the **Speaker EQ Enabled** toggle.

1. Set the **Speaker EQ Enabled** toggle to the right position to enable the equalizer. Set the toggle to the left position to bypass the equalizer.

**NOTE:** When **Speaker EQ Enabled** is disabled, all equalizer bands are bypassed. This is a quick way to perform A/B testing of the entire EQ curve.

- 2. With the **Speaker EQ Enabled** toggle in the right position, configure the equalizer bands.
  - a. To set a band's gain, do one of the following:
    - Move the **Gain** slider up to increase or down to decrease the gain.
    - Use the arrows to increase or decrease the gain. Values range from -40 dB to 20 dB, adjustable in increments of 0.1 dB.
    - Manually enter a value in the **Gain** field.

- b. Select a filter type from the Type drop-down. By default, all bands are set to the EQ filter type. Some filter types will disable other settings in their respective band while enabled. For example, selecting the LowPass filter type for a band will disable that band's Gain and Bandwidth settings, since the LowPass filter applies a fixed roll-off slope at a set frequency. The available filter types are:
  - EQ: a fully parametric filter that can boost or cut a range of frequencies.
  - Notch: a parametric filter designed to more precisely cut a frequency or range of frequencies. A notch filter can achieve a narrower bandwidth than the standard **EQ** parametric filter type.
  - **TrebleShelf:** a filter that boosts or cuts all frequencies above a set frequency by a set gain.
  - **BassShelf:** a filter that boosts or cuts all frequencies below a set frequency by a set gain.
  - LowPass: a filter that fully cuts all frequencies above a set frequency using a fixed roll-off slope of -12 dB per octave.
  - **HighPass:** a filter that fully cuts all frequencies below a set frequency using a fixed roll-off slope of -12 dB per octave.
- c. Set a center frequency for the equalizer band to tune a specific portion of the audible frequency spectrum. To set the center frequency, do one of the following:
  - Use the arrows to increase or decrease the frequency. Values range from 20 Hz to 20 kHz, adjustable in increments of 1 Hz. Each band has a default center frequency that will be applied if **Reset** at the bottom of the band is selected.
  - Manually enter a value in the **Frequency** field.
- d. Set a bandwidth to determine how wide of a frequency range is effected by the equalizer band. To set the bandwidth, do one of the following:
  - Use the arrows to increase or decrease the bandwidth. Values range from 0.1 octaves to 4.0 octaves, adjustable in increments of 0.1 octave.
  - Manually enter a value in the **Bandwidth** field.
- e. The individual Bypass controls allow you to bypass a single band of equalization at a time for more granular A/B testing of a single filter. Set a band's **Bypass** toggle to the right position to bypass that band. Set the toggle to the left position to disable the bypass. By default, **Bypass** is disabled.
- f. Each equalizer band has a **Reset** that will reapply the default settings for that band.

Select **Done** to return to the **Settings** tab of the web user interface.

#### Inputs

The **Inputs** section is used to configure the **Name**, **Compensation**, and **Mute** attributes of the available analog, digital, and media streaming inputs on the DM-NAX-AUD-IO.

| ∨ Inputs              |                  |
|-----------------------|------------------|
| — — Analog Inputs (Au | itosaved) —————— |
| Name                  | LineIn           |
| Gain (db)             |                  |
| Signal Present        |                  |
| Clipping Detected     | Nominal          |
| Mute                  |                  |

#### Configure Inputs

- 1. If needed, enter a friendly name for each input in its **Name** field.
- 2. To set a level compensation adjustment for a given input, do one of the following:
  - Move the **Compensation** slider up to increase or down to decrease the level compensation. Compensation increases or decreases the level of the incoming audio signal on any of the physical inputs on the device's rear panel.
  - Use the **db** arrows to increase or decrease the compensation. Values range from -10 dB to 10 dB, adjustable in increments of 1 dB.
  - Manually enter a value in the **Compensation** field.
- 3. To mute the signal from the corresponding input, set the **Mute** toggle to the right. To disable the mute, set the **Mute** toggle to the left. By default, **Mute** is disabled.

Monitor the device's input signals using the text indicators in the **Signal Present** and **Clipping Detected** columns:

- **Signal Presence** indicates whether or not a signal is detected in that zone.
- Clipping Detected indicates if the signal is Clipping or Nominal (non-clipping).

## NAX Streams

The two local line level input channels of the DM-NAX-AUD-IO can be made available as a DM NAX audio-over-IP stream.

Select **NAX Streams** to expand the tab and display the following information.

| ✓ NAX Streams                                                                                                 |                         |                        |                          |   |                |         |
|----------------------------------------------------------------------------------------------------|-------------------------|------------------------|--------------------------|---|----------------|---------|
| This Device is the Leader PTP Clock Source No PTP Clock Leader MAC Address 00.1dc.1.12.16.68 PTP Priority 254 |                         |                        |                          |   |                |         |
| Audio Source                                                                                                  | Stream                  | Nax Stream Address     | Nax Stream Name          |   | Status         | Actions |
| LineIn                                                                                                    | Stream01                | 239.69.19.1            | Stream01-AUD-IO          |   | Stream Started | ▶ ■ ✿   |
| Receivers (Autosaved)                                                                                         | - Receivers (Autosaved) |                        |                          |   |                |         |
| Zone Name                                                                                                    | Stream                  | Current Stream Address | Requested Stream Address |   | Status         | Actions |
| LineOut                                                                                                    | Stream01                | 239.69.190.168         | 239.69.190.168           | Q | Stream Started | ▶ ■ �   |

- Device is Leader PTP Clock Source indicates whether the device is the leader for PTP on the network. Yes will be displayed in green when the local DM-NAX-AUD-IO is the PTP leader clock and **No** will be displayed in red when another PTP clock on the network is operating as the leader clock.
- Leader Clock Status displays the Leader Clock ID of the device on the network that acts as the Leader Clock.
- **PTP Priority**: This sets the priority of the local DM NAX device's PTP clock relative to other clocks on the network. The default setting is 254 (one increment higher than the lowest possible value) so that the DM-NAX-AUD-IO will only operate as the leader clock if no other PTP leader is present on the network. Valid values range from 1 to 255.

#### **Configure Transmitters**

To configure a DM NAX transmit stream:

- 1. Enter a valid multicast address in the NAX Stream Address field.
- 2. Enter a name in the **NAX Stream Name** field by which the stream can be identified. This stream name is associated with the DM NAX stream's multicast address by other DM NAX or AES67 devices, like a device hostname that resolves to a given IP address.
- 3. **Status** indicates whether a stream is transmitting or not. When the stream has started or stopped, the **Status** column will update accordingly.
- 4. Select the configure icon 🔅 in the **Actions** column. The **Configure** dialog appears:

| Configure        | ×           |
|------------------|-------------|
| Auto Initiation  |             |
| <b>Port</b> 5004 | \$          |
|                  |             |
|                  | OK X CANCEL |

- 5. Set the **Auto Initiation** toggle to the right position to enable auto initiation. Set the toggle to the left position to disable auto initiation.
  - If **Auto Initiation** is enabled for a given stream, the stream will begin transmitting automatically and will be available as a multicast stream on your network at the specified multicast address.
  - If **Auto Initiation** is disabled for the input, the stream will not begin transmitting until it is manually initiated.
- 6. To set the port number, do one of the following:
  - Use the arrows to increase or decrease the port number by increments of 1.
  - Manually enter a port number in the **Port** field. The default port number for DM NAX streams is 5004.
- 7. Select **OK** to save or select **Cancel** to cancel the changes.

#### **Configure Receivers**

- 1. Enter the multicast address of a transmitting stream in the **Requested Stream Address** field to subscribe the receiver to the stream.
- 2. Select the configure icon 🔅 in the **Actions** column. The **Configure** dialog appears:

| Configure       | ×             |
|-----------------|---------------|
| Auto Initiation |               |
| Port 500        | 14            |
|                 | V OK K CANCEL |

- 3. Set the **Auto Initiation** toggle to the right position to enable auto initiation. Set the toggle to the left position to disable auto initiation.
  - If **Auto Initiation** is enabled, the stream will begin automatically when the receiver subscribes to the transmitter.
  - If Auto Initiation is disabled, the stream will not begin until it is manually initiated.

- 4. To set the port number, do one of the following:
  - Use the arrows to increase or decrease the port number by increments of 1.
  - Manually enter a port number in the **Port** field. The default port number is 5004.
- 5. Select **OK** to save or select **Cancel** to cancel the changes.

## Routing

The **Routing** section is used to route a local input or AES67 stream to a Zone on the DM-NAX-AUD-IO.

**NOTE:** To receive an AES67 stream from a Dante device, refer to Knowledge Article 1001151.

| ~ R        | outing    |               |                  |
|------------|-----------|---------------|------------------|
| \$         |           | Inputs(2)     |                  |
|            |           | Aes67         | LineIn<br>🗹      |
| Outputs(1) | LineOut   | ×             |                  |
| Leg        | end 📄 Inp | uts 🚺 Outputs | <b>∢</b> ⊛ Audio |

- To route an input to a zone, select the box in the routing matrix where the zone's row overlaps the corresponding input's column. Once a route is made,
- To break a given route select 🚺 or 🗙 .
- To route a single input to all zones, select the 🗹 icon under the input's name.

## Security

Select the **Security** tab to configure security for users and groups and to allow different levels of access to the DM-NAX-AUD-IO functions. By default, security is disabled.

| 🗸 Status 🛛 🛱 Settings | Security | # 802.1x Configuration |                       |                |
|-----------------------|----------|------------------------|-----------------------|----------------|
|                       |          |                        |                       |                |
| ✓ Security            |          |                        |                       |                |
|                       |          |                        | SSL Mode              | Encrypt ~      |
| SSL Authentication    |          |                        |                       |                |
|                       |          |                        | Username *            | chdevice       |
|                       |          |                        | Password *            |                |
|                       |          |                        | Confirm Password *    | ****           |
| Current User Users    | Groups   |                        |                       |                |
|                       | Groups   |                        |                       |                |
|                       |          |                        | Name                  | admin          |
|                       |          |                        | Access Level          | Administrator  |
|                       |          |                        | Active Directory User | No             |
|                       |          |                        | Groups                | Administrators |
| Change Current User   | Password |                        |                       |                |
|                       |          |                        |                       |                |

Select **Encrypt and Validate**, **Encrypt**, or **OFF** in the **SSL Mode** drop-down, to specify whether to use encryption. By default, SSL Mode is set to **OFF**.

## **Current User**

Select the **Current User** tab to view read-only information or to change the password for the current user.

| Current User Users Groups    |                 |
|------------------------------|-----------------|
| Name                         | admin           |
| Access Leve                  | I Administrator |
| Active Directory Use         | r No            |
| Group                        | Administrators  |
| Change Current User Password |                 |

- 1. Select **Change Current User Password** to provide a new password for the current user.
- 2. In the **Change Password** dialog, enter the current password in the **Current Password** field, the new password in the **Password** field, and then re-enter the same new password in the **Confirm Password** field.

| Change Password  |       |      | ×        |
|------------------|-------|------|----------|
| Current Password | ••••• |      |          |
| Password         | ••••  |      |          |
| Confirm Password | ••••• |      |          |
|                  |       | 🗸 ок | × Cancel |

3. Select **OK** to save or select **Cancel** to cancel the changes.

## Users

Select the **Users** tab to view and edit user settings. The **Users** tab can be used to add or remove local and Active Directory users and preview information about users.

| Current User Groups                               |          |         |  |
|---------------------------------------------------|----------|---------|--|
|                                                   | Q Search |         |  |
| Username                                          | AD User  | Actions |  |
| admin                                             | No       |         |  |
| chdevice                                          | No       |         |  |
| $\ll$ $\langle$ 1 $\rangle$ $\gg$ 10 $\checkmark$ |          |         |  |
| CreateUser                                        |          |         |  |

Use the **Search Users** field to enter search term(s) and display users that match the search criteria.

If users listed in the **Users** table span across multiple pages, navigate through the list of users by selecting a page number or by using the left or right arrows at the bottom of the **Users** pane to move forward or backward through the pages.

Each page can be set to display 5, 10, or 20 users by using the drop-down to the right of the navigation arrows.

Information about existing users is displayed in table format and the following details are provided for each user.

- **Username**: Displays the name of the user.
- AD User: Displays whether the user requires authentication using Active Directory.

Select the corresponding icon in the **Actions** column to view detailed user information or to delete the user.

To create a new user, select **Create User**.

## Create a New Local User

- 1. Select **Create User** in the **Users** tab.
- 2. In the **Create User** dialog, enter the following:

| Create User           | ×                       |
|-----------------------|-------------------------|
| Name                  | test                    |
| Active Directory User |                         |
| Password              | •••••                   |
| Confirm Password      | •••••                   |
| Groups                | Administrators <b>•</b> |
|                       | V OK X Cancel           |

- a. Enter a user name in the **Name** field. A valid user name can consist of alphanumeric characters (letters a-z, A-Z, numbers 0-9) and the underscore "\_" character.
- b. Enter a password in the **Password** field; re-enter the same password in the **Confirm Password** field.
- c. Assign the access level by selecting one or more groups from the Groups drop-down list.

**NOTE:** Make sure that the **Active Directory User** toggle is disabled.

3. Select **OK** to save or select **Cancel** to cancel the changes.

#### Add an Active Directory User

Users cannot be created or removed from the Active Directory server, but access can be granted to an existing user in the Active Directory server.

To grant access to an Active Directory user, you can either add the user to a local group on the DM-NAX-AUD-IO, or add the Active Directory group(s) that they are a member of to the DM-NAX-AUD-IO.

To add an Active Directory user.

- 1. Select Create User.
- 2. In the **Create User** dialog, enter the following.

| Create User           |               | ×   |
|-----------------------|---------------|-----|
| Name                  | Connects\test |     |
| Active Directory User |               |     |
| Groups                | Connects •    |     |
|                       | ✓ OK 🗶 Cancel | li. |

- a. Enter a user name in the **Name** field in the format "Domain\UserName", for example "crestronlabs.com\JohnSmith". Valid user names can contain alphanumeric characters (letters a-z, A-Z, numbers 0-9) and the underscore "\_" character.
- b. Select one or more groups from the **Groups** drop-down list.

**NOTE:** Make sure that the **Active Directory User** toggle is set to enabled.

3. Select **OK** to save or select **Cancel** to cancel the changes.

### Delete User

Select the trashcan icon in the **Actions** column to delete the user. Select **Yes** when prompted to delete the user or **No** to cancel the deletion.

After a user is removed from a group, they lose any access rights associated with that group. Note that the user account is not deleted by the delete user operation.

## View User Details

Select the information icon <sup>1</sup> in the **Actions** column to view information for the selected user. The **User Details** dialog displays the following information for the selected user.

- Name: Displays the name of the selected user.
- Active Directory User: Displays whether the user is an Active Directory user.
- **Group**: Displays group(s) the selected user is part of.

| User Details          | 1              | ×   |
|-----------------------|----------------|-----|
| Name                  | admin1         |     |
| Active Directory User | No             |     |
| Groups                | Administrators |     |
|                       | 🗸 ок           | li. |

Select **OK** to close the **User Details** dialog and to return to the **Users** tab.

## Update User Details

| Update User                   |                  | × |
|-------------------------------|------------------|---|
| Name<br>Active Directory User | admin1           |   |
| Password                      | •••••            |   |
| Confirm Password              | •••••            |   |
| Groups                        | Administrators 💌 |   |
|                               | ✓ OK × Cancel    |   |

- 1. Select the edit icon 🕝 in the **Actions** column to update information for the selected user.
- 2. Enter a password in the **Password** field; re-enter the same password in the **Confirm Password** field.
- 3. Select one or more groups to assign the user to from the **Groups** drop-down list.
- 4. Select **OK** to save or select **Cancel** to cancel the changes.

The Update User dialog also displays the following read-only information for the selected user.

- Name: Displays the name of the user.
- Active Directory User: Displays whether the user is an Active Directory user.

## Groups

Select the **Groups** tab to view and edit group settings. The **Groups** tab can be used to add local and Active Directory groups, remove local and Active Directory groups, and preview information about a group.

Use the **Search Groups** field to enter search term(s) and display groups that match the search criteria.

| 0                                   | Current User Users Groups |          |               |         |  |  |  |  |
|-------------------------------------|---------------------------|----------|---------------|---------|--|--|--|--|
|                                     | Q Search_                 |          |               |         |  |  |  |  |
|                                     | Group Name                | AD Group | Access Level  | Actions |  |  |  |  |
|                                     | Administrators            | No       | Administrator | •       |  |  |  |  |
|                                     | Connects                  | No       | Connect       | •       |  |  |  |  |
|                                     | Operators                 | No       | Operator      | •       |  |  |  |  |
|                                     | Programmers               | No       | Programmer    |         |  |  |  |  |
|                                     | Users                     | No       | User          | •       |  |  |  |  |
| $\ll$ $<$ 1 $>$ $>$ 10 $\checkmark$ |                           |          |               |         |  |  |  |  |
|                                     | Create Group              |          |               |         |  |  |  |  |

If groups listed in the **Groups** table span across multiple pages, navigate through the groups by selecting a page number or by using the left or right arrows at the bottom of the **Groups** pane to move forward or backward through the pages.

Additionally, each page can be set to display 5, 10, or 20 groups by using the drop-down to the right of the navigation arrows.

Existing groups are displayed in a table and the following information is provided for each group:

- **Group Name**: Displays the name of the group.
- **AD Group**: Displays whether the group requires authentication using Active Directory.
- Access Level: Displays the predefined access level assigned to the group (Administrator, Programmer, Operator, User, or Connect).

Select the corresponding icon in the **Actions** column to view detailed group information **0** or to delete **selected group**.

Select **Create Group** in the **Groups** tab to create new group.

## Create Local Group

| Create Group           |            | ×        |
|------------------------|------------|----------|
| Name                   | test12     |          |
| Access Level           | Programmer | •        |
| Active Directory Group |            |          |
|                        | 🗸 ок       | × Cancel |

- 1. Select Create Group.
- 2. In the Create Group dialog, enter the following:
  - a. Enter the group name in the **Name** field.
  - b. Assign the group access level by selecting a predefined access level (Administrator, Connect, Operator, Programmer, User) from the **Access Level** drop-down list.

**NOTE:** Make sure that the **Active Directory Group** toggle is disabled.

3. Select **OK** to save. Select **Cancel** to cancel the changes.

#### Add Active Directory Group

A group cannot be created or removed from the Active Directory server, but access can be granted to an existing group in Active Directory.

| Create Group           |               |      | *        |
|------------------------|---------------|------|----------|
| Name                   | test          |      |          |
| Access Level           | Administrator | •    |          |
| Active Directory Group |               |      |          |
|                        |               | 🗸 ОК | × Cancel |

Once the group is added, all members of that group will have access to the DM-NAX-AUD-IO.

- 1. Select Create Group.
- 2. In the **Create Group** dialog enter the following:
  - a. Enter the group name in the **Name** field, for example "Engineering Group". Note that group names are case sensitive; a space is a valid character that can be used in group names.
- 3. Assign the group access level by selecting a predefined access level (Administrator, Connect, Operator, Programmer, User) from the **Access Level** drop-down list.

NOTE: Make sure that the Active Directory Group toggle is enabled.

4. Select **OK** to save. Select **Cancel** to cancel the changes.

#### Delete a Group

Select the trashcan icon in the **Actions** column to delete a group. Select **Yes** when prompted to delete the group or **No** to cancel the deletion.

When a group is deleted, users in the group are not removed from the device or Active Directory server. However, because a user's access level is inherited from a group(s), users within the deleted group will lose access rights associated with the group.

#### View Group Details

Select the information icon in the **Actions** column to view information for the selected group. The **Group Details** dialog lists the following information for the selected group.

| Group Details          |                | × |
|------------------------|----------------|---|
|                        |                |   |
| Name                   | Administrators |   |
| Access Level           | Administrator  |   |
| Active Directory Group | No             |   |
|                        | 🗸 ок           |   |

- **Name**: Displays the name of the group.
- Access Level: Displays the access level of the group and its users.
- Active Directory Group: Displays whether the group is an Active Directory group.

Select **OK** to close the **Group Details** dialog and to return to the **Groups** tab.

## 802.1X Configuration

The DM-NAX-AUD-IO has built-in support for the 802.1X standard (an IEEE network standard designed to enhance the security of wireless and Ethernet LANs. The standard relies on the exchange of messages between the device and the network's host, or authentication server), allowing communication with the authentication server and access to protected corporate networks.

| ✓ Status | Settings         | Security | 802.1x Configuration |                                          |                                                           |
|----------|------------------|----------|----------------------|------------------------------------------|-----------------------------------------------------------|
|          |                  |          |                      |                                          |                                                           |
| * 802    | 1x Configuration |          |                      |                                          |                                                           |
|          |                  |          |                      | IEEE 802.1x Authentication               |                                                           |
|          |                  |          |                      | Authentication Method                    | EAP MSCHAP V2- password                                   |
|          |                  |          |                      | Domain                                   | secure12                                                  |
|          |                  |          |                      | Username                                 | admin                                                     |
|          |                  |          |                      | Password                                 | ••••••                                                    |
|          |                  |          |                      | Enable Authentication Server Validation  |                                                           |
|          |                  |          |                      | Select Trusted Certificate Authoritie(s) |                                                           |
|          |                  |          |                      |                                          | AAA Certificate Services                                  |
|          |                  |          |                      |                                          | AC RAIZ FNMT-RCM                                          |
|          |                  |          |                      |                                          | ACCVRAIZ1                                                 |
|          |                  |          |                      |                                          | Actalis Authentication Root CA                            |
|          |                  |          |                      |                                          | AffirmTrust Commercial                                    |
|          |                  |          |                      |                                          | AffirmTrust Networking                                    |
|          |                  |          |                      |                                          | AffirmTrust Premium ECC                                   |
|          |                  |          |                      |                                          | AffirmTrust Premium                                       |
|          |                  |          |                      |                                          | Amazon Root CA 1                                          |
|          |                  |          |                      |                                          | Amazon Root CA 2                                          |
|          |                  |          |                      |                                          | Amazon Root CA 3                                          |
|          |                  |          |                      |                                          | Amazon Root CA 4                                          |
|          |                  |          |                      |                                          | Atos TrustedRoot 2011                                     |
|          |                  |          |                      |                                          | Autoridad de Certificacion Firmaprofesional CIF A62634068 |
|          |                  |          |                      |                                          | Baltimore Cyber Irust Root                                |

## Configure DM-NAX-AUD-IO for 802.1X Authentication

- 1. Set the **IEEE 802.1X Authentication** toggle to enabled. This will enable all options on the 802.1X dialog.
- 2. Select the **Authentication method**: **EAP-TLS Certificate** or **EAP-MSCHAP V2 Password** according to the network administrator's requirement.
- 3. Do either one of the following:
  - Select **EAP-TLS Certificate**: Select **Action/Manage Certificates** to upload the required machine certificate. The machine certificate is an encrypted file that will be supplied by the network administrator, along with the certificate password.
  - Select **EAP-MSCHAP V2 Password**: Enter the username and password supplied by the network administrator into the **Username** and **Password** fields. This method does not require the use of a machine certificate, only the user name and password credentials.

 If you enabled the Enable Authentication Server Validation option, this will enable the Select Trusted Certificate Authoritie(s) list box which contains signed Trusted Certificate Authorities (CAs) preloaded into the DM-NAX-AUD-IO.

Select the check box next to each CA whose certificate can be used for server validation, as specified by the network administrator.

If the network does not use any of the listed certificates, the network administrator must provide a certificate, which must be uploaded manually via the **Manage Certificates** functionality.

- 5. If required, type the domain name of the network in the **Domain** field.
- 6. When the 802.1X settings are configured as desired, select **Save Changes** to save the changes to the device and reboot it. Select **Revert** to cancel any changes.

# **DM-NAX-AUD-USB**

This section describes how to configure the DM-NAX-AUD-USB.

## Web Interface Configuration

The DM-NAX-2XLRI-1G web interface allows you to view status information and configure network and device settings.

## Access the Web Interface

To access the web interface, do either of the following:

- Access the Web Interface with a Web Browser on page 551
- Access the Web Interface With Crestron Toolbox™ Software on page 553

The web interface is accessed from a web browser. The following table lists operating systems and their corresponding supported web browsers.

#### **Operating System and Supported Web Browsers**

| OPERATING SYSTEM          | SUPPORTED WEB BROWSERS                             |  |  |  |
|---------------------------|----------------------------------------------------|--|--|--|
| Windows® operating system | Chrome™ web browser, version 31 and later          |  |  |  |
|                           | Firefox® web browser, version 31 and later         |  |  |  |
|                           | Internet Explorer web browser, version 11 and late |  |  |  |
|                           | Microsoft Edge web browser                         |  |  |  |
| macOS® operating system   | Safari® web browser, version 6 and later           |  |  |  |
|                           | Chrome web browser, version 31 and later           |  |  |  |
|                           | Firefox web browser, version 31 and later          |  |  |  |

## Access the Web Interface with a Web Browser

1. Enter the IP address of the DM-NAX-AUD-USB into a web browser.

**NOTE:** To obtain the IP address, use the **Device Discovery Tool** in Crestron Toolbox<sup>™</sup> software or an IP scanner application.

- 2. If you are creating a user account for the first time, do the following; otherwise, skip to step 3.
  - a. Enter a username in the **Username** field.
  - b. Enter a password in the **Password** field.
  - c. Re-enter the same password in the **Confirm Password** field.

| @CRESTF | RON®                                                                                                   |  |
|---------|----------------------------------------------------------------------------------------------------|--|
|         | A DEVICE FIRST BOOT                                                                                    |  |
|         | Device Administration                                                                                  |  |
|         | Username                                                                                               |  |
|         | Password                                                                                               |  |
|         | Confirm Password                                                                                       |  |
|         | + Create User                                                                                          |  |
|         | © 2021 Crestron Electronics, Inc.<br>Privacy Statement<br>Crestron Software End-User License Agreement |  |

d. Select **Create User**. The Device Administration page appears.

| CRESTRON . |          |                                              |  |
|------------|----------|----------------------------------------------|--|
|            |          |                                              |  |
|            |          |                                              |  |
| ſ          |          |                                              |  |
|            |          | Device Administration                        |  |
|            | Username |                                              |  |
|            | Password |                                              |  |
|            | a,       | Sign In                                      |  |
|            |          | © 2021 Crestron Electronics, Inc.            |  |
|            |          | Privacy Statement                            |  |
|            |          | Crestron Software End-User License Agreement |  |
|            |          |                                              |  |
|            |          |                                              |  |
|            |          |                                              |  |
|            |          |                                              |  |
|            |          |                                              |  |

- 3. Enter the username in the **Username** field.
- 4. Enter the password in the **Password** field.
- 5. Select Sign In.

## Access the Web Interface With Crestron Toolbox™ Software

To access the web interface by opening a web browser within Crestron Toolbox™ software:

- 1. Open Crestron Toolbox software.
- From the Tools menu, select Device Discovery Tool. You can also access the Device Discovery Tool by selecting the Device Discovery Tool icon m in the Crestron Toolbox toolbar. The DM-NAX-AUD-USB is discovered and listed in the device list on the left side of the screen. The associated host name, IP address, and firmware version are also displayed.

**NOTE:** If there is security software running on the computer, a security alert might be displayed when Crestron Toolbox software attempts to connect to the network. Make sure to allow the connection, so that the Device Discovery Tool can be used.

- 3. In the Device Discovery Tool list, select the device.
- 4. Enter the device credentials in the **Authentication Required** dialog that opens, then select **Log In**.
- 5. Select Web Configuration.

## Action

The **Action** menu is displayed at the top right side of the interface and provides quick access to common device functions:

- Save Changes on page 554
- Revert on page 554
- Reboot on page 555
- Restore to Factory Default Settings on page 555
- Update Firmware on page 556
- Download Logs on page 556
- Manage Certificates on page 557

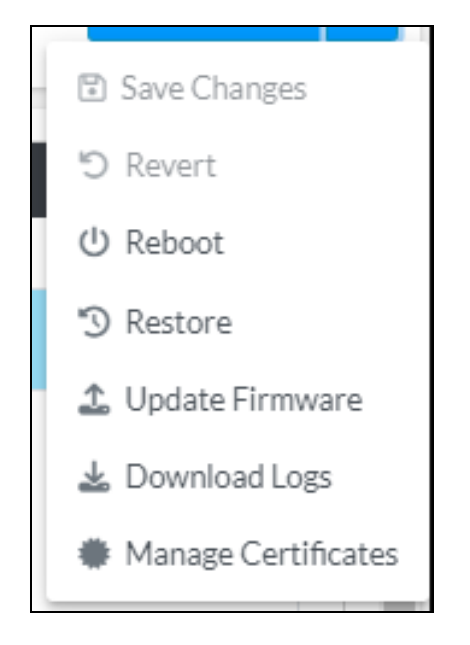

## Save Changes

Select **Save Changes** to save any changes made to the configuration settings.

## Revert

Select **Revert** to revert the device back to the last saved configuration settings.

## Reboot

Certain changes to the settings may require the DM-NAX-AUD-USB to be rebooted to take effect. To reboot the device:

1. Select **Reboot** in the **Action** menu. The **Confirmation** message box appears.

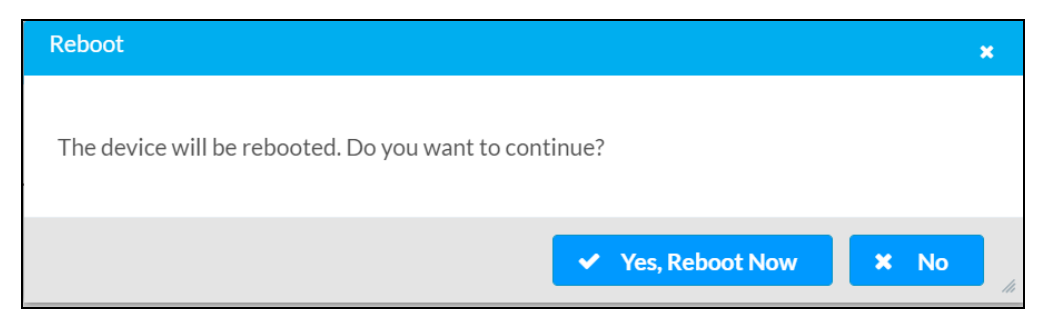

 Select Yes, Reboot Now to reboot the device. The Reboot message box appears. Wait for the device reboot to complete before attempting to reconnect to the device.

## Restore to Factory Default Settings

**CAUTION:** This procedure should only be performed to recover an unresponsive device. Performing the **Restore** procedure will clear certain device settings that cannot be recovered once the procedure is complete. Before proceeding, please contact Crestron True Blue Support via phone, email or chat as described at www.crestron.com/support.

1. Select **Restore** in the **Action** menu to restore the settings of the DM-NAX-AUD-USB to factory defaults.

**NOTE:** When settings are restored, all settings, including the network settings, will revert to the factory default. If a static IP address is set, restoring the device to factory default settings will revert the IP address to the default DHCP mode.

| Restore                                                |       | ×    |
|--------------------------------------------------------|-------|------|
| Device will be restored to factory defaults. Continue? |       |      |
|                                                        | ✓ Yes | × No |

2. Select **Yes** in the **Confirmation** dialog to restore the DM-NAX-AUD-USB to factory settings. Select **No** to cancel the restore operation.

A dialog is displayed again, indicating that the restore process was successful and that the device rebooted.

You can also restore to factory settings by pressing and holding the **SETUP** button on the rear panel of the device with power disconnected then connect the power supply and continue to hold **SETUP** button for 30 seconds.

## Update Firmware

- 1. Select **Update Firmware** in the **Action** menu.
- 2. In the **Firmware Upgrade** dialog, select + **Browse**.

| 📽 Firmware Upgrade      |                  |                      |               | × |
|-------------------------|------------------|----------------------|---------------|---|
| Browse to Select a file |                  |                      | + Browse      |   |
| 1<br>Browse             | 2<br>File Upload | 3<br>Upgrade Process | 4<br>Complete |   |
|                         |                  |                      | ✓ Cancel      |   |

- 3. Locate and select the desired firmware file, and then select **Open**. The selected firmware file name is displayed in the **Firmware Upgrade** dialog.
- 4. Select **Load** and wait for the progress bar to complete and for **OK** to become selectable.
- 5. Select **OK**. The device with new firmware can now be accessed.

## Download Logs

Select **Download Logs** in the **Action** menu to download the device message logs for diagnostic purposes.

The log file is downloaded to the Downloads folder of the PC.

## Manage Certificates

Use the **Manage Certificates** dialog to add, remove, and manage certificates used in 802.1X and other protected networks.

| oot Intermediate Machir        | ne Web Server        |          |
|--------------------------------|----------------------|----------|
|                                | Q Search             |          |
| Name                           | Expiry Date          | Action   |
| AAA Certificate Services       | Dec 31 23:59:59 2028 | Û        |
| AC RAIZ FNMT-RCM               | Jan 1 00:00:00 2030  | <b>D</b> |
| ACCVRAIZ1                      | Dec 31 09:37:37 2030 | <b>•</b> |
| Actalis Authentication Root CA | Sep 22 11:22:02 2030 | <b>•</b> |
| AffirmTrust Commercial         | Dec 31 14:06:06 2030 | Ô        |
| AffirmTrust Networking         | Dec 31 14:08:24 2030 | <b>•</b> |
| AffirmTrust Premium            | Dec 31 14:10:36 2040 | <b>a</b> |

Select Manage Certificates in the Action menu. The following certificate tabs are displayed:

- **Root**: The Root certificate is used by the DM-NAX-AUD-USB to validate the network's authentication server. The DM-NAX-AUD-USB has a variety of Root certificates, self-signed by trusted CAs (Certificate Authorities) preloaded into the device. Root certificates must be self-signed.
- **Intermediate**: The Intermediate store holds non self-signed certificates that are used to validate the authentication server. These certificates will be provided by the network administrator if the network does not use self-signed Root certificates.
- **Machine**: The machine certificate is an encrypted PFX file that is used by the authentication server to validate the identity of the DM-NAX-AUD-USB. The machine certificate will be provided by the network administrator, along with the certificate password. For 802.1X, only one machine certificate can reside on the device.
- **Web Server**: The Web Server certificate is a digital file that contains information about the identity of the web server.

## **To Add Certificates**

- 1. Select the corresponding certificate tab.
- 2. Select Add Root Certificate.
- 3. Select + Browse.
- 4. Locate and select the file, then select **Open**.

**NOTE:** If the certificate is a Machine Certificate, enter the password provided by the network administrator.

5. Select **OK**. This will add the certificate to the list box, displaying the file name and expiration date. The certificate is now available for selection and can be loaded to the device.

## To Delete Certificates

- 1. Select the corresponding certificate tab.
- 2. Select the trashcan icon 💿 in the **Actions** column to delete the certificate.
- 3. Select **Yes** when prompted to delete the certificate or **No** to cancel the deletion.

## Status

The **Status** page is the first page displayed when opening the interface of the DM-NAX-AUD-USB. It displays general information about the DM-NAX-AUD-USB (such as **Model Name**, **Firmware Version**, and **Serial Number**), current network settings (such as **Host Name** and **IP Address**, etc.), and input and output ports' current status.

The **Status** page can be accessed at any time by selecting the **Status** tab of the DM-NAX-AUD-USB interface.

| DM-NAX   | DM-NAX-AUD-USB-C442683FD459 |          |                      |  |  |  |  |
|----------|-----------------------------|----------|----------------------|--|--|--|--|
| ✓ Status | 🌣 Settings                  | Security | 802.1x Configuration |  |  |  |  |
| > Dev    | vice                        |          |                      |  |  |  |  |
| > Net    | work                        |          |                      |  |  |  |  |
| > Con    | > Control System            |          |                      |  |  |  |  |

Information displayed on the **Status** tab is organized into different sections.

## Device

The Device section displays the Model, Firmware Version, and Serial Number of the DM-NAX-AUD-USB.

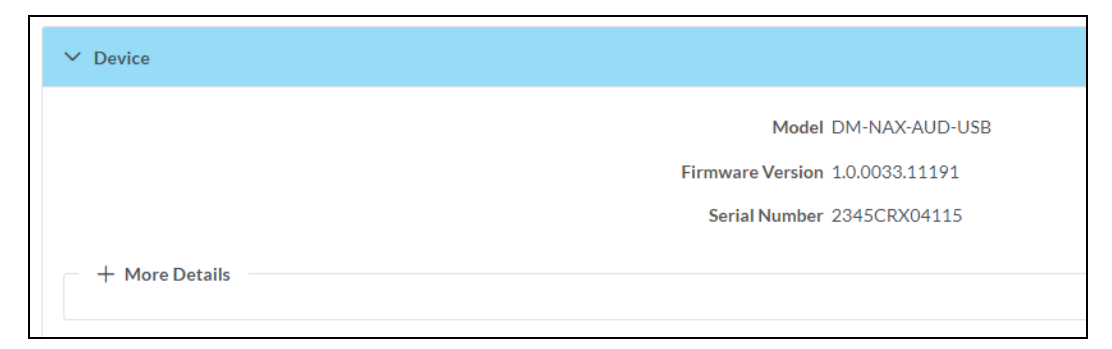

#### Select + More Details to review additional information about the DM-NAX-AUD-USB.

| DM-NAXAUD-USB       1.00033.11191         Build       Feb 13 2024 (531246)         Updater       1.00033.11191         Boottoader       1.000         CCUI Version       1.1327.1         XIOSDK       3.8.2         IoTSDK       1.11.0         Build time       11:19:07         Build time       11:19:07         Build time       10:000.0000,#FFFFFFFFF         Product ID       0x70AA         Revision ID       0x000.0000,#FFFFFFFFFF         PRE-BOOT       (v9.0000.0000,#FFFFFFFFFFF         BOOTLOADER       (v9.0000.0000)         ctr1-audio-dsp-0       FW v11 (Driver v4.00)         ctr1-audio-dsp-0       FW v11 (Driver v4.00)         ctr1-audio-dsp-0       Fiver v1.1         ctr1-audio-dsp-0       Fiver v1.1         ctr1-audio-dsp-0       Fiver v1.1         ctr1-audio-dsp-0       Fiver v1.1         ctr1-audio-dsp-0       Fiver v1.1         ctr1-audio-dsp-0       Fiver v1.1         ctr1-audio-dsp-0       Fiver v1.1         ctr1-audio-dsp-0       Fiver v1.1         ctr1-audio-dsp-0       Fiver v1.1         ctr1-audio-dsp-0       Fiver v3.0         ctr1-audio-dsp-0       Fiver v3.0                                                                                          | - More Details    |                                       |
|----------------------------------------------------------------------------------------------------|-------------------|---------------------------------------|
| HDCP2X-SKE         HDCP2X-SKE         HDCP2X-SKE           HDCP2X-SKE         HDCP2X-SKE         FBCP2X-SKE           HDCP2X-SKE         FBCP2X-SKE         FFFFFFFFFFFFFFFFFFFFFFFFFFFFFFFFFFFF                                                                                                    | DM-NAY-AUD-USP    | 1.0.0033 11191                        |
| HDC         PEU 372024 (331246)           Updater         1.00003.11191           Bootloader         1.00.00           CCUU Version         1.1327.1           XIOSDK         3.8.2           IoTSDK         1.11.0           Build time         11.19.07           Product ID         0x7A0A           Revision ID         0x0100           VDCP2X-SKE         HDCP2X-SKE           HDCP2X-SKE         HDCP2X-SKE[v9.0000.00000,#FFFFFFFF]           PRE-BOOT         [v9.0000.00000]           GOTLOADER         [v9.0000.00000]           Ctrl-audio-dsp-0         FWV11(Driver v4.00)           ctrl-audio-dsp-0         FWV11(Driver v4.00)           ctrl-prod-info         Driver v3.0           PUF         1.0033.11191           I.0033.11191         I.0033.11191                                                                                                    | Diritike Kob obb  | Fob 12 2024 (521244)                  |
| Updater         1.00033.11191           Bootloader         1.0000           CCUI Version         1.1327.1           XIOSDK         3.8.2           IoTSDK         1.110           Build time         11.19:07           Product ID         0x7A0A           Revision ID         0x0100           HDCP2X-SKE         HDCP2X-SKE         HDCP2X-SKE           HDCP2X-SKE         UPCP2X-SKE         V9.0000.00000,#FFFFFFFFF           HDCP2X-SKE         HDCP2X-SKE         UPCP2X-SKE           HDCP2X-SKE         HDCP2X-SKE         UPCP2X-SKE           HDCP2X-SKE         HDCP2X-SKE         UPCP2X-SKE           HDCP2X-SKE         HDCP2X-SKE         UPCP2X-SKE           HDCP2X-SKE         HDCP2X-SKE         UPCP2X-SKE           HDCP2X-SKE         HDCP2X-SKE         UPCP2X-SKE           HDCP2X-SKE         HDCP2X-SKE         HDCP2X-SKE           HDCP2X-SKE         HDCP2X-SKE         HDCP2X-SKE           HDCP2X-SKE         HDCP2X-SKE         HDCP2X-SKE           HDCP2X-SKE         HDCP2X-SKE         HDCP2X-SKE           HDCP2X-SKE         HDCP2X-SKE         HDCP2X-SKE           HDCP2X-SKE         HDCP2X-SKE         HDCP2X-SKE <t< td=""><th>buiu</th><td>Feb 13 2024 (531246)</td></t<> | buiu              | Feb 13 2024 (531246)                  |
| Bootloader         1.00.00           CCUI Version         1.1327.1           XIOSDK         3.8.2           IoTSDK         1.11.0           Build time         11:19:07           Build time         11:19:07           Product ID         0x7A0A           Revision ID         0x0100           HDCP2X-SKE         HDCP2X-SKE [v9.0000.00000,#FFFFFFFF]           PRE-BOOT         [v9.0000.00000]           Gertri-audio-dsp-0         FW v11(Driver v4.00)           Ctrl-extclkin-pps         Driver v1.1           Ctrl-extclkin-pps         Driver v3.0           PUF         1.00033.11191           Find Debug Mode         True           Forced Auth Mode         True                                                                                                    | Updater           | 1.0.0033.11191                        |
| CCUI Version         1.1327.1           XIOSDK         3.8.2           IoTSDK         1.11.0           Build time         1.11.9.07           Build time         0x7A0A           Revision ID         0x0100           HDCP2X-SKE         HDCP2X-SKE [v9.0000.00000,#FFFFFFFF]           PRE-BOOT         [v9.0000.00000]           Getri-audio-dsp-0         FW v11(Driver v4.00)           ctrl-audio-dsp-0         FW v11(Driver v4.00)           ctrl-audio-dsp-0         FW v11(Driver v4.00)           ctrl-audio-dsp-0         FW v11(Driver v4.00)           ctrl-audio-dsp-0         FW v11(Driver v4.00)           ctrl-audio-dsp-0         FW v11(Driver v4.00)           ctrl-prod-info         Driver v3.0           PUF         1.0.0033.11191           Feng Debug Mode         True           Forced Auth Mode         True                                                                                                    | Bootloader        | 1.00.00                               |
| XIOSDK       3.8.2         IoTSDK       1.11.0         Build time       11.19.07         Product ID       0x7A0A         Revision ID       0x0100         HDCP2X-SKE       HDCP2X-SKE [v9.0000.00000,#FFFFFFFF]         PRE-BOOT       [v9.0000.00000]         GtrI-audio-dsp-0       FW v11 (Driver v4.00)         CtrI-audio-dsp-0       FW v11 (Driver v4.00)         CtrI-extclkin-pps       Driver v1.1         CtrI-extclkin-pps       Driver v3.0         PUF       10.0033.11191         Eng Debug Mode       True                                                                                                    | CCUI Version      | 1.1327.1                              |
| Inite       111.0         Build time       111.19:07         Product ID       0x7A0A         Revision ID       0x0100         HDCP2X-SKE       HDCP2X-SKE [v9.0000.0000,#FFFFFFFF]         PRE-BOOT       (v9.0000.0000),#FFFFFFFFF]         PRE-BOOT       (v9.0000.0000),#FFFFFFFFF]         Ctrl-audio-dsp-0       FWv11(Driver v4.00)         Ctrl-extclkin-pps       Driver v1.1         Ctrl-prod-info       Driver v3.0         PUF       1.00033.11191         FengDebug Mode       True                                                                                                    | XIOSDK            | 3.8.2                                 |
| Build time       11:19:07         Product ID       0x7A0A         Revision ID       0x0100         HDCP2X-SKE       HDCP2X-SKE [v9.0000.0000,#FFFFFFFF]         FRE-BOOT       [v9.0000.0000]         BOOTLOADER       [v9.0000.0000]         Ctrl-audio-dsp-0       FW v11 (Driver v4.00)         Ctrl-extclkin-pps       Driver v1.1         Ctrl-prod-info       Driver v3.0         PUF       1.0003.11191         Fund       Fund         Forced Auth Mode       True                                                                                                    | IoTSDK            | 1.11.0                                |
| Product ID       0x7A0A         Revision ID       0x0100         HDCP2X-SKE       HDCP2X-SKE [v9.0000.0000,#FFFFFFFF]         PRE-BOOT       [v9.000.0000]         BOOTLOADER       [v9.000.0000]         V11 [Driver v4.00]       ctrl-audio-dsp-0         FW v11 [Driver v4.00]       ctrl-extclkin-pps         Driver v1.1       ctrl-prod-info         PUF       1.0003.11191         Fundamental Eng Debug Mode       True                                                                                                    | Build time        | 11:19:07                              |
| Revision ID       0x0100         HDCP2X-SKE       HDCP2X-SKE [v9.0000.0000,#FFFFFFFF]         PRE-BOOT       (v9.000.00000]         BOOTLOADER       (v9.000.00000]         Ctrl-audio-dsp-0       FWv11(Driver v4.00)         Ctrl-extclkin-pps       Driver v1.1         Ctrl-prod-info       Driver v3.0         PUF       1.0003.11191         Eng Debug Mode       True                                                                                                    | Product ID        | 0x7A0A                                |
| HDCP2X-SKE       HDCP2X-SKE [v9.0000.00000,#FFFFFFFF]         PRE-BOOT       [v9.0000.0000]         BOOTLOADER       [v9.0000.0000]         ctrl-audio-dsp-0       FW v11 (Driver v4.00)         ctrl-extclkin-pps       Driver v1.1         ctrl-prod-info       Driver v3.0         PUF       1.00033.11191         Eng Debug Mode       True         Forced Auth Mode       True                                                                                                    | Revision ID       | 0x0100                                |
| HDCP2X-SKE       HDCP2X-SKE [v9.0000.00000,#FFFFFFFF]         PRE-BOOT       [v9.0000.00000]         BOOTLOADER       [v9.0000.00000]         ctrl-audio-dsp-0       FW v11 (Driver v4.00)         ctrl-extclkin-pps       Driver v1.1         ctrl-prod-info       Driver v3.0         PUF       1.0003.11191         Eng Debug Mode       True         Forced Auth Mode       True                                                                                                    | HDCP2X-SKE        |                                       |
| PRE-BOOT       [v9.000.00000]         BOOTLOADER       [v9.000.00000]         ctrl-audio-dsp-0       FW v11 (Driver v4.00)         ctrl-extclkin-pps       Driver v1.1         ctrl-prod-info       Driver v3.0         PUF       1.00033.11191         Eng Debug Mode       True         Forced Auth Mode       True                                                                                                    | HDCP2X-SKE        | HDCP2X-SKE [v9.0000.00000,#FFFFFFFFF] |
| BOOTLOADER         [v9.000.00000]           ctrl-audio-dsp-0         FW v11 (Driver v4.00)           ctrl-extclkin-pps         Driver v1.1           ctrl-prod-info         Driver v3.0           PUF         1.0.0033.11191           Eng Debug Mode         True           Forced Auth Mode         True                                                                                                    | PRE-BOOT          | [v9.0000.00000]                       |
| ctrl-audio-dsp-0       FW v11 (Driver v4.00)         ctrl-extclkin-pps       Driver v1.1         ctrl-pod-info       Driver v3.0         PUF       1.0.0033.11191         Eng Debug Mode       True         Forced Auth Mode       True                                                                                                    | BOOTLOADER        | [v9.0000.00000]                       |
| ctrl-extclkin-pps     Driver v1.1       ctrl-prod-info     Driver v3.0       PUF     1.0.0033.11191       Eng Debug Mode     True       Forced Auth Mode     True                                                                                                    | ctrl-audio-dsp-0  | FW v11 (Driver v4.00)                 |
| ctrl-prod-info Driver v3.0<br>PUF 1.0.0033.11191<br>Eng Debug Mode True<br>Forced Auth Mode True                                                                                                    | ctrl-extclkin-pps | Driver v1.1                           |
| PUF 1.0.0033.11191<br>Eng Debug Mode True<br>Forced Auth Mode True                                                                                                    | ctrl-prod-info    | Driver v3.0                           |
| Eng Debug Mode True Forced Auth Mode True                                                                                                    | PUF               | 1.0.0033.11191                        |
| Forced Auth Mode True                                                                                                    | Eng Debug Mode    | True                                  |
|                                                                                                    | Forced Auth Mode  | True                                  |

## Network

The **Network** section displays network-related information about the DM-NAX-AUD-USB, including the **Hostname**, **Domain Name**, and **DNS Servers**.

| ✓ Network   |                                                                                                    |
|-------------|----------------------------------------------------------------------------------------------------|
| De<br>I     | Hostname DM-NAX-AUD-USB-C442683FD459<br>Domain Name CRESTRON.CRESTRON.com<br>DNS Servers 10.64.5.10(DHCP) |
| — Adapter 1 | DHCP On<br>IP Address 10.64.68.176                                                                        |
| Si<br>Defai | Subnet Mask         255.255.255.0           ault Gateway         10.64.68.1                               |
| M           | Link Active true<br>MAC Address c4.42.68.3f.d4.59                                                         |

**NOTE:** By default, the host name of the DM-NAX-AUD-USB consists of the model name followed by the MAC address of the device. For example, DM-NAX-AUD-USB-00107FB58088.

Select + Adapter 1 to display an expanded section that shows additional information. If + Adapter 1 is selected, select - Adapter 1 details to collapse the section.

## Control System

The **Control System** section displays connection information, consisting of the following:

| ✓ Control System |       |                   |                            |      |             |            |        |
|------------------|-------|-------------------|----------------------------|------|-------------|------------|--------|
|                  |       | Encrypt Connectio | n ON                       |      |             |            |        |
| — IP Table       |       |                   |                            |      |             |            |        |
|                  | IP ID | Room Id           | IP Address/Hostname        | Туре | Server Port | Connection | Status |
|                  | с     |                   | DIN-AP4-R-<br>C442681A3F36 | Peer | 41796       | Gway       | ONLINE |
|                  |       |                   |                            |      |             |            |        |
|                  |       |                   |                            |      |             |            |        |

- Encrypt Connection: Displays ON or OFF.
- IP ID: Displays the currently used IP ID of the DM-NAX-AUD-USB.
- IP Address/Hostname: Displays the IP address or hostname of the control system.
- **Room ID**: Displays the room ID.
- Status: Displays OFFLINE or ONLINE.

## Settings

The **Settings** page enables configuration of the DM-NAX-AUD-USB settings. The **Settings** page can be accessed at any time by selecting the **Settings** tab of the DM-NAX-AUD-USB interface.

Many options in the **Settings** page are exclusive to a specific device mode: Residential or Commercial. The DM-NAX-AUD-USB is in Commercial mode by default.

This section provides the following information:

- Commercial Mode on page 563
- Residential Mode on page 582

## **Commercial Mode**

The **Settings** page enables you to configure the DM-NAX-AUD-USB settings. The **Settings** page can be accessed at any time by selecting the **Settings** tab of the DM-NAX-AUD-USB interface.

| Status  | Settings     | 🔒 Security | 802.1x Configuration |
|---------|--------------|------------|----------------------|
| > Syste | em Setup     |            |                      |
| > Com   | missioning   |            |                      |
| > Outp  | out Channels |            |                      |
| > Input | t Channels   |            |                      |
| > NAX   | Streams      |            |                      |
| > Mixir | ng           |            |                      |
|         | ng           |            |                      |

Settings available on the **Settings** page are organized into different sections.

## System Setup

The System Setup section contains settings for Date/Time, Auto Update, Network, and Control System.

| ✓ System Setup                                                           |      |                      |                                |                       |                    |        |
|--------------------------------------------------------------------------|------|----------------------|--------------------------------|-----------------------|--------------------|--------|
| Date/Time Auto Update Network Control System Cloud Settings Device Modes |      |                      |                                |                       |                    |        |
| — Date/Time                                                              |      |                      |                                |                       |                    |        |
| Synchronization                                                          |      |                      |                                |                       |                    |        |
|                                                                          |      | Time Synchronization |                                |                       |                    |        |
|                                                                          |      |                      | Synchronize Now                |                       |                    |        |
| NTP Time Servers                                                         |      |                      |                                |                       |                    |        |
|                                                                          |      | Address              | Port                           | Authentication Method | Authentication Key | Key ID |
|                                                                          |      | pool.ntp.org         | 123                            | None 🗸                | •••••              | 0      |
|                                                                          | + A0 | dd – Remove          |                                |                       |                    |        |
| Configuration                                                            |      |                      |                                |                       |                    |        |
|                                                                          |      | Time Zone            | (UTC-05:00) Eastern Time (US 8 | a Can 🗸               |                    |        |
|                                                                          |      | Date                 | 02/27/2024                     |                       |                    |        |
|                                                                          |      | Time                 | 17:14                          |                       |                    |        |

#### Date/Time

Use the **Date/Time** tab to configure the date and time settings of the DM-NAX-AUD-USB.

| — Date/Time      |      |                      |                                |                       |                    |        |
|------------------|------|----------------------|--------------------------------|-----------------------|--------------------|--------|
| Synchronization  |      |                      |                                |                       |                    |        |
|                  |      | Time Synchronization |                                |                       |                    |        |
|                  |      |                      | C Synchronize Now              |                       |                    |        |
| NTP Time Servers |      |                      |                                |                       |                    |        |
|                  |      | Address              | Port                           | Authentication Method | Authentication Key | Key ID |
|                  |      | pool.ntp.org         | 123                            | None 🗸                | •••••              | 0      |
|                  | + Ad | d Remove             |                                |                       |                    |        |
| Configuration    |      |                      |                                |                       |                    |        |
|                  |      | Time Zone            | (UTC-05:00) Eastern Time (US 8 | k Can ∨               |                    |        |
|                  |      | Date                 | 02/21/2024                     |                       |                    |        |
|                  |      | Time                 | 12:40                          |                       |                    |        |
|                  |      |                      |                                |                       |                    |        |

#### Time Synchronization

- 1. Set the **Time Synchronization** toggle to the right position to enable or left position to disable time synchronization. By default, time synchronization is enabled.
- 2. In the **NTP Time Servers** table, enter the URL of a NTP (Network Time Protocol) or SNTP (Simple Network Time Protocol) server. Up to three time servers can be added on a device.
- 3. Select **Synchronize Now** to perform time synchronization between the device's internal clock and the time server.

#### **Time Configuration**

- 1. Open the **Time Zone** drop-down to select the applicable time zone.
- 2. In the **Date** field, enter the current date.
- 3. In the **Time (24hr Format)** field, enter the current time in 24-hour format.

Select **Save Changes** to save the settings.

Select **Revert** from the **Action** menu to revert to the previous settings without saving.

#### Auto Update

The DM-NAX-AUD-USB can automatically check for and install firmware updates at scheduled intervals via the **Auto Update** feature.

| — Auto Update |                 |                                  |            |
|---------------|-----------------|----------------------------------|------------|
|               | Auto Update     |                                  |            |
|               | Custom URL      |                                  |            |
|               | Custom URL Path | https://crestrondevicefiles.blob | .core.wind |
| Schedule      |                 |                                  |            |
|               | Day of Week     | Daily                            | $\sim$     |
|               | Time of Day     | 02:07                            |            |
|               | Poll Interval   | 0                                | Minutes    |
|               |                 |                                  |            |
|               |                 |                                  |            |

- 1. Set the **Auto Update** toggle to the right position to enable automatic updates.
- 2. Define the URL to download the updates by doing either of the following:
  - a. Use the default URL to download the updates from the Crestron server.
  - b. Use a custom URL. Set the Custom URL toggle to the right position to enable a custom URL. In the Custom URL Path text box, enter the path to a custom manifest file in the FTP or SFTP URL format. Use the Crestron Auto Update Tool to generate a custom manifest file, then store the file on an FTP (File Transfer Protocol) or SFTP (Secure File Transfer Protocol) server.
- 3. Set a schedule for the automatic firmware update by doing either of the following:
  - a. Select the desired Day of Week and Time of Day (24-hour format) values.
  - b. Set the **Poll Interval** by entering a value from **60** to **65535** minutes. A value of **0** disables the Poll Interval.
- 4. Select Save Changes.

Selecting **Update Now** causes the device to check for a firmware update immediately. If a schedule was set in step 4 above, that schedule still remains in effect.

#### Network

The **Network** tab contains network-related settings for the DM-NAX-AUD-USB, including the **Hostname**, **Domain**, **Primary Static DNS**, and **Secondary Static DNS**.

| ✓ System Set | tup         |         |                |                |             |                             |
|--------------|-------------|---------|----------------|----------------|-------------|-----------------------------|
| Date/Time    | Auto Update | Network | Control System | Cloud Settings | Device Mode | S                           |
| — Netwo      | ork         |         |                |                |             |                             |
|              |             |         |                | Но             | ostname *   | DM-NAX-AUD-USB-C442683FD459 |
|              |             |         |                |                | Domain      | CRESTRON.CRESTRON.com       |
|              |             |         |                | Primary 9      | static DNS  | 10.64.5.10(DHCP)            |
|              |             |         |                | Secondary S    | itatic DNS  | 192.168.200.133(DHCP)       |
|              | Adapter 1   |         |                |                |             |                             |
|              |             |         |                | DHC            | P Enabled   | 10 44 49 176                |
|              |             |         |                | I<br>61        | P Address   | 255 255 255 0               |
|              |             |         |                | Defeut         | пет мазк    | 10.44.69.1                  |
|              |             |         |                | Defaul         | t Gateway   | 10.64.68.1                  |

**NOTE:** By default, the hostname of the DM-NAX-AUD-USB consists of the model name followed by the MAC address of the device. For example, DM-NAX-AUD-USB-00107FB58088.

## Adapter 1

The Adapter 1 subheading contains settings for DHCP, IP Address, Subnet Mask, and Default Gateway of Ethernet adapter 1 on the rear panel of the device.

**NOTE:** DM NAX devices' internal processes use IP addresses in the 10.10.10.*xxx* range. This IP range should be avoided when addressing DM NAX devices to prevent conflicts.

Set the **DHCP** toggle to the right position to enable DHCP or to the left to disable DHCP. This specifies whether the IP address of the DM-NAX-AUD-USB is to be assigned by a DHCP (Dynamic Host Configuration Protocol) server.

- **Enabled**: When **DHCP** is enabled (default setting), the IP address of the DM-NAX-AUD-USB is automatically assigned by a DHCP server on the local area network (LAN).
- **Disabled**: When **DHCP** is disabled, manually enter information in the following fields:
  - Primary Static DNS: Enter a primary DNS IP address.
  - Secondary Static DNS: Enter a secondary DNS IP address.
  - IP Address: Enter a unique IP address for the DM-NAX-AUD-USB.
  - **Subnet Mask**: Enter the subnet mask that is set on the network.
  - **Default Gateway**: Enter the IP address that is to be used as the network's gateway.

#### To save any new network entries, select **Save Changes**.

#### **Control System**

| — Control System |                         |               |                        |         |
|------------------|-------------------------|---------------|------------------------|---------|
|                  | Control System Username | chdevice      |                        |         |
|                  | Control System Password | •••••         |                        |         |
|                  | l                       | Encrypt Conne | ction                  |         |
| IP Table         |                         |               |                        |         |
|                  | IP ID                   |               | IP Address/Hostname    | Room Id |
|                  | С                       |               | DIN-AP4-R-C442681A3F36 | Room Id |
|                  | + Add × Remove          |               |                        |         |

- 1. Select Encrypt Connection to navigate to the Security tab to configure encryption settings.
  - a. Enter the username in the Control System Username field.
  - b. Enter the password in the Control System Password field.
- 2. Select + Add to add an IP table entry to the IP Table.
  - a. Enter the Room ID in the **Room ID** field.
  - b. Enter the IP ID of the DM-NAX-AUD-USB in the **IP ID** field.
  - c. Enter the IP address or hostname of the control system in the IP Address/Hostname field.
- 3. Select **Save Changes** to save the new entries. The **Control System Save** message box appears, indicating that the control system settings were saved successfully. Select **Revert** to revert to the previous settings without saving.

#### **Cloud Settings**

| Date/Time | Auto Update | Network | Control System | Cloud Settings                         | Device Modes |  |
|-----------|-------------|---------|----------------|----------------------------------------|--------------|--|
| — Cloud   | Settings    |         |                |                                        |              |  |
|           |             |         |                | Cloud Configuration Service Connection |              |  |

Set the **Cloud Settings** toggle to the right position to enable or to the left to disable cloud settings. This specifies whether the DM-NAX-AUD-USB can communicate with the XiO Cloud<sup>®</sup> platform.

#### **Device Modes**

Use the **Device Modes** tab to configure the **Application Mode** of the DM-NAX-AUD-USB.

| Date/Time | Auto Update   | Network | Control System | Cloud Settings | Device Modes     |                       |   |
|-----------|---------------|---------|----------------|----------------|------------------|-----------------------|---|
| Device    | Modes (Autosa | ved) —— |                |                | Application Mode | Commercial (Advanced) | ~ |

Application Mode determines which options and controls are available.

• Select **Residential (Standard)** or **Commercial (Advanced)**. A **Reboot** confirmation message box appears.

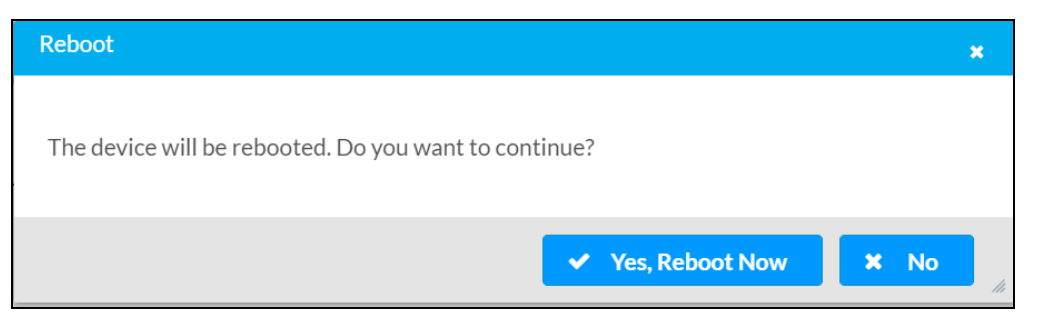

- Select **Yes, Reboot Now** to reboot the device into the selected mode. The **Reboot** message box appears.
- Wait for the device reboot to complete before attempting to reconnect to the device.

By default, the DM-NAX-AUD-USB is set to **Commercial (Advanced)** mode.

### Commissioning

The **Commissioning** section provides a quick way to automatically assign multicast addresses to the device's internal audio-over-IP stream transmitters.

| ✓ Commissioning             |                  |
|-----------------------------|------------------|
| Starting Multicast Address  | 239.8.0.0        |
| Last Used Multicast Address | 239.8.0.8        |
|                             | Assign Addresses |
|                             |                  |

Select **Assign Addresses** to give each DM NAX transmitter in the DM-NAX-AUD-USB a unique multicast address beginning with the specified **Starting Multicast Address**. The valid range for **Starting Multicast Address** is 239.8.0.0 to 239.255.255.254.

**NOTE:** This will begin transmitting multicast traffic on your network. Refer to Audio-over-IP Network Design on page 723 for details on proper audio-over-IP network management.
### **Output Channels**

The **Zones** section contains the **Volume** and **Mute** settings for all zone outputs of the device, as well as an **Edit** option for more advanced settings within each zone.

| - Zones (Autosave | ed)                |              |            |             |                   |                           |                           |              |
|-------------------|--------------------|--------------|------------|-------------|-------------------|---------------------------|---------------------------|--------------|
| Global Filter     | Q                  |              |            |             |                   |                           |                           |              |
| Name              | LineOutLeft        | LineOutRight | USBOutLeft | USBOutRight | StreamOut1Ch1     | StreamOut1Ch2             | StreamOut2Ch1             | StreamOut2Ch |
|                   | - 100              | - 100        | 100        | - 100       | - 100             |                           | . 100                     | 100          |
|                   | $\mathbf{Q}_{\pi}$ |              |            |             | $\mathbf{O}_{77}$ | $\mathbf{Q}_{\mathbf{z}}$ | $\mathbf{Q}_{\mathbf{z}}$ |              |
|                   |                    |              |            | 1           |                   |                           |                           |              |
| Volume (%)        | 50                 | 50           | 50         | 50          | - 50              |                           |                           | 50           |
|                   |                    | - 25         | - 25       | - 25        | - 25              | - 2                       | - 25                      | - 25         |
|                   |                    |              |            |             |                   |                           |                           |              |
|                   | 79 😴               | 79           | 79 🗘       | 79 🗘        | 80                | 80                        | 79                        | 79           |
| Signal Presence   |                    |              |            |             |                   |                           |                           |              |
| Signal Level      | Nominal            | Nominal      | Nominal    | Nominal     | Nominal           | Nominal                   | Nominal                   | Nominal      |
| Mute              |                    |              |            |             |                   |                           |                           |              |
| Action            | 🕑 Edit             | 🖻 Edit       | 6월 Edit    | 🛯 🖉 Edit    | 🛯 🖉 Edit          | 「ピ Edit                   | 「ピ Edit                   | 년 Edit       |

**Signal Presence** indicates whether or not an audio signal is detected in that zone.

Signal Level indicates if the signal is Clipping or Nominal (non-clipping).

- Nominal: The signal level is within normal operating bounds and below the clipping threshold.
- **Clipping**: The signal level is clipping or above the -3 dB warning threshold and in danger of clipping.

Give each zone a friendly name using the **Name** column of the **Zones** table. If the device is paired with a control system, these names may be overwritten by the control system's program.

To configure the zone volume, do one of the following:

- Move the **Volume** slider up to increase or down to decrease the zone volume.
- Use the **%** arrows to increase or decrease the zone volume. Values range from 0 to 100%, adjustable in increments of 1%.
- Manually enter a value in the **Volume** field.

To mute all audio output from a zone, select its respective **Mute**. To unmute the zone, select **Muted**.

Select **Edit** to view additional **Zone** and **Output** options.

### Zone Settings

To configure the settings for an output channel, select **Edit**. The **Edit Zone** window appears.

| ✓ Zone               |               |   |        |
|----------------------|---------------|---|--------|
| — Tone (Autosaved) — |               |   |        |
|                      | Bass          |   | 0 🔷 db |
|                      | Treble        |   | 0 🔷 db |
| — Delay (Autosaved)  |               |   |        |
| D                    | elay Time(ms) | 0 | 0 🔷 ms |
| > Output             |               |   |        |

# Zone

Select **Zone** to access the settings for **Tone** and **Delay**.

| ∨ Zone                |                |        |
|-----------------------|----------------|--------|
| — Tone (Autosaved)    |                |        |
|                       | Bass           | 0 🖨 db |
|                       | Treble         | 0 🖨 db |
| — — Delay (Autosaved) |                |        |
|                       | Delay Time(ms) | O ⇔ ms |
| > Output              |                |        |

# Tone

| Г | - Tone (Autosaved) |                 |  |
|---|--------------------|-----------------|--|
|   |                    | Bass1.7 🗘 db    |  |
|   |                    | Treble 0.5 ¢ db |  |
|   |                    |                 |  |

- **Bass**: To adjust the bass, do one of the following:
  - $^{\circ}$  Move the **Bass** slider to the right to increase or to the left to decrease the bass.
  - Use the **db** arrows to increase or decrease the bass level. Values range from -12 dB to 12 dB, adjustable in increments of .1 dB.
  - Manually enter a value in the **Bass** field.
- **Treble**: To adjust the treble, do one of the following:
  - ° Move the **Treble** slider to the right to increase or to the left to decrease the treble.
  - Use the **db** arrows to increase or decrease the treble level. Values range from -12 dB to 12 dB, adjustable in increments of .1 dB.
  - Manually enter a value in the **Treble** field.

#### Delay

| – – Delay (Autosaved) |                   |  |
|-----------------------|-------------------|--|
|                       |                   |  |
|                       |                   |  |
|                       | Delay fille(iiis) |  |
| L                     |                   |  |

To set the delay, do one of the following:

- Move the **Delay Time(ms)** slider to the right to increase or to the left to decrease the delay time.
- Use the **ms** arrows to increase or decrease the delay. Values range from 0 ms to 85 ms, adjustable in increments of 1 ms.
- Manually enter a value in the **Delay Time(ms)** field.

**NOTE:** The delay feature is only available on the line level output channels.

# Output

Select **Output** to access the settings for **Minimum/Maximum Volume**, **Signal**, and the output **Equalizer**.

| ✓ Output                            |                    |             |
|-------------------------------------|--------------------|-------------|
| — — Minimum / Maximum (Autosaved) - |                    |             |
|                                     |                    |             |
|                                     | Minimum            |             |
|                                     | Maximum            | 100 🗢 %     |
|                                     | Default            | 79 🔷 %      |
| - Signal (Autosaved)                |                    |             |
| Signal (Autosaveu)                  |                    |             |
|                                     | Signal             | Not Present |
|                                     | Clipping           | None        |
|                                     |                    |             |
| — Equalizer Settings (Autosaved) —  |                    |             |
|                                     |                    | _           |
|                                     | Speaker EQ Enabled |             |

# Minimum/Maximum Volume

| — — Minimum / Maximum (Autosaved) — |         |    |         |
|-------------------------------------|---------|----|---------|
|                                     |         |    |         |
|                                     | Minimum | 0  | 0 🔷 %   |
|                                     | Maximum |    | 100 🔷 % |
|                                     | Default | -0 | 30 🔷 %  |
|                                     |         |    |         |

- 1. To set the minimum volume of the zone, do one of the following:
  - Move the **Minimum** slider to the right to increase or to the left to decrease the minimum volume.
  - Use the **%** arrows to increase or decrease the minimum volume. Values range from 0 to 50%, adjustable in increments of 1%.
  - Manually enter a value in the **Minimum** field.

- 2. To set the maximum volume of the zone, do one of the following:
  - Move the **Maximum** slider to the right to increase or to the left to decrease the maximum volume.
  - Use the **%** arrows to increase or decrease the maximum volume. Values range from 70 to 100%, adjustable in increments of 1%.
  - Manually enter a value in the **Maximum** field.

**NOTE:** When a **Minimum** and **Maximum** volume are set, the 1-100% range represented by the **Zone** and **Default** volume controls are scaled to the range set. For example, if a **Minimum** of 10% and a **Maximum** of 80% are set for a zone, the 1-100% range of the **Zone** volume control is scaled to the 10%-80% range set as the **Minimum** and **Maximum**.

- 3. To set the default volume of the zone, do one of the following:
  - Move the **Default** slider to the right to increase or to the left to decrease the default volume.
  - Use the **%** arrows to increase or decrease the default volume. Values range from 0 to 50%, adjustable in increments of 1%.
  - Manually enter a value in the **Default** field.

**NOTE:** The **Default** volume is applied as the **Zone** volume any time the zone receives a source route and no source was previously routed to that zone.

### Signal

| Signal (Autosaved) |          |             |
|--------------------|----------|-------------|
| 0.8                |          |             |
|                    | Signal   | Not Present |
|                    | Clipping | None        |
|                    |          |             |

The **Signal** section is a read-only field that displays the **Signal** and **Clipping** status of the zone output.

- If an output signal is present but not clipping, **Signal** will display **Present** in green and **Clipping** will display **None** in green.
- If an output signal is present and clipping, **Signal** will display **Present** in green and **Clipping** will display **Present** in red.
- If no output signal is detected, **Signal** will display **Not Present** in red and **Clipping** will display **None** in green.

# Equalizer Settings

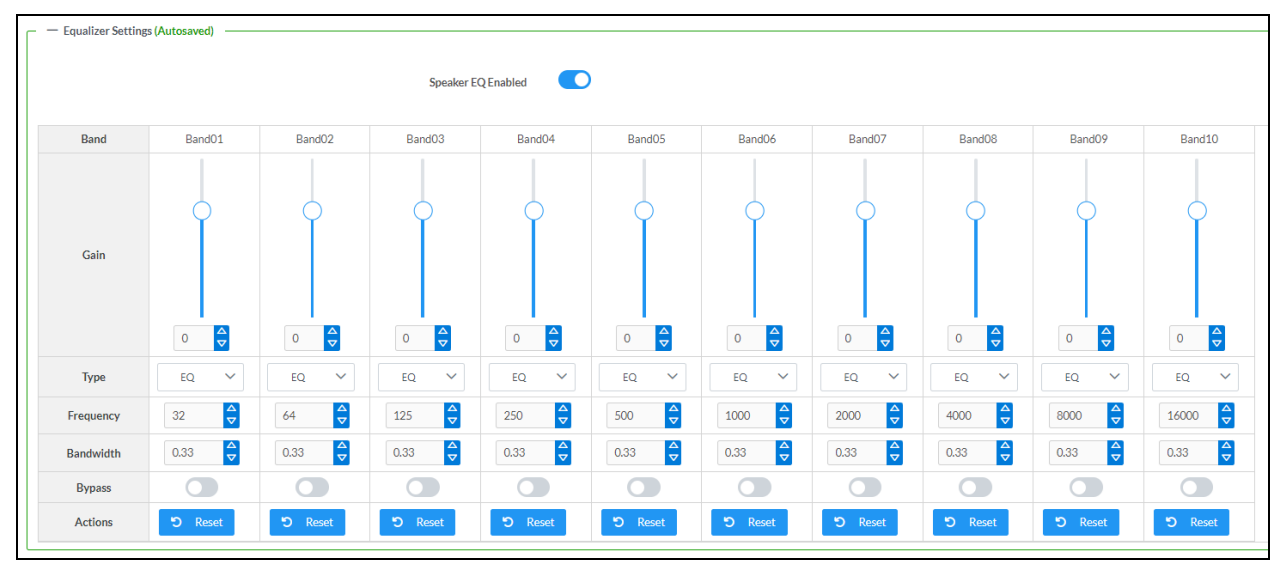

Each output channel of the DM-NAX-AUD-USB has a dedicated ten-band equalizer that can be fully customized to tune the zone output signal to the needs of an install. Each band can have a discrete gain, filter type, center frequency, and bandwidth set, and can also be bypassed. The equalizer itself can also be bypassed using the **Speaker EQ Enabled** toggle.

1. Set the **Speaker EQ Enabled** toggle to the right position to enable the equalizer. Set the toggle to the left position to bypass the equalizer.

**NOTE:** When **Speaker EQ Enabled** is disabled, all equalizer bands are bypassed. This is a quick way to perform A/B testing of the entire EQ curve.

- 2. With the **Speaker EQ Enabled** toggle in the right position, configure the equalizer bands.
  - a. To set a band's gain, do one of the following:
    - Move the **Gain** slider up to increase or down to decrease the gain.
    - Use the arrows to increase or decrease the gain. Values range from -40 dB to 20 dB, adjustable in increments of 0.1 dB.
    - Manually enter a value in the **Gain** field.

- b. Select a filter type from the Type drop-down. By default, all bands are set to the EQ filter type. Some filter types will disable other settings in their respective band while enabled. For example, selecting the LowPass filter type for a band will disable that band's Gain and Bandwidth settings, since the LowPass filter applies a fixed roll-off slope at a set frequency. The available filter types are:
  - EQ: a fully parametric filter that can boost or cut a range of frequencies.
  - Notch: a parametric filter designed to more precisely cut a frequency or range of frequencies. A notch filter can achieve a narrower bandwidth than the standard **EQ** parametric filter type.
  - **TrebleShelf:** a filter that boosts or cuts all frequencies above a set frequency by a set gain.
  - **BassShelf:** a filter that boosts or cuts all frequencies below a set frequency by a set gain.
  - LowPass: a filter that fully cuts all frequencies above a set frequency using a fixed roll-off slope of -12 dB per octave.
  - **HighPass:** a filter that fully cuts all frequencies below a set frequency using a fixed roll-off slope of -12 dB per octave.
- c. Set a center frequency for the equalizer band to tune a specific portion of the audible frequency spectrum. To set the center frequency, do one of the following:
  - Use the arrows to increase or decrease the frequency. Values range from 20 Hz to 20 kHz, adjustable in increments of 1 Hz. Each band has a default center frequency that will be applied if **Reset** at the bottom of the band is selected.
  - Manually enter a value in the **Frequency** field.
- d. Set a bandwidth to determine how wide of a frequency range is effected by the equalizer band. To set the bandwidth, do one of the following:
  - Use the arrows to increase or decrease the bandwidth. Values range from 0.1 octaves to 4.0 octaves, adjustable in increments of 0.1 octave.
  - Manually enter a value in the **Bandwidth** field.
- e. The individual Bypass controls allow you to bypass a single band of equalization at a time for more granular A/B testing of a single filter. Set a band's **Bypass** toggle to the right position to bypass that band. Set the toggle to the left position to disable the bypass. By default, **Bypass** is disabled.
- f. Each equalizer band has a **Reset** that will reapply the default settings for that band.

Select **Done** to return to the **Settings** tab of the web user interface.

### Input Channels

The **Input Channels** section is used to configure the **Name**, **Compensation**, and **Mute** attributes of the front panel inputs on the DM-NAX-AUD-USB.

| Input Channels      |              |              |           |            |              |              |              |              |
|---------------------|--------------|--------------|-----------|------------|--------------|--------------|--------------|--------------|
| — Analog Inputs (Au | tosaved) ——— |              |           |            |              |              |              |              |
| Name                | LineInLeft   | LineInRight  | USBInLeft | USBInRight | StreamIn1Ch1 | StreamIn1Ch2 | StreamIn2Ch1 | StreamIn2Ch2 |
|                     | - 10         | - 10<br>- 10 | 10        | 10         | 10           | 10           | 10           | 10           |
|                     | - 5          | 5            | 5         |            |              |              | 5            |              |
|                     | <b>d</b>     |              |           |            |              | <b>O</b>     |              |              |
| Compensation (db)   |              |              |           |            |              |              |              |              |
|                     |              |              |           |            |              |              |              |              |
|                     | 0            | 0            | 0         | 0          |              | 0            | 0            | 0            |
| Signal Present      |              |              |           |            |              |              |              |              |
| Signal Level        | Nominal      | Nominal      | Nominal   | Nominal    | Nominal      | Nominal      | Nominal      | Nominal      |
| Mute                |              |              |           |            |              |              |              |              |

#### Configure Inputs

- 1. If needed, enter a friendly name for each input in its **Name** field.
- 2. To set a level compensation adjustment for a given input, do one of the following:
  - Move the **Compensation** slider up to increase or down to decrease the level compensation. Compensation increases or decreases the level of the incoming audio signal on any of the physical inputs on the device's rear panel.
  - Use the **db** arrows to increase or decrease the compensation. Values range from -10 dB to 10 dB, adjustable in increments of 1 dB.
  - Manually enter a value in the **Compensation** field.
- 3. To mute the signal from the corresponding input, set the **Mute** toggle to the right. To disable the mute, set the **Mute** toggle to the left. By default, **Mute** is disabled.

Monitor the device's input signals using the text indicators in the **Signal Present** and **Clipping Detected** columns:

- **Signal Presence** indicates whether or not a signal is detected in that zone.
- Clipping Detected indicates if the signal is Clipping or Nominal (non-clipping).

#### **DM NAX Streams**

The local inputs of the DM-NAX-AUD-USB can be made available as DM NAX audio-over-IP streams. Two network stream transmitters are available on the device. One transmitter will encode the local unbalanced line level input, and the other will encode the USB input audio.

Select **NAX Streams** to expand the tab and display the following information.

| NAX Streams                                      |                                               |                                                                                                    |                                        |      |                            |              |
|--------------------------------------------------|-----------------------------------------------|----------------------------------------------------------------------------------------------------|----------------------------------------|------|----------------------------|--------------|
| — Transmitters (Autosaved)                       | This Device is the Leader F<br>PTP Clock Lead | YTP Clock Source         No           der MAC Address         00.1d.c1.12.16.68           PTP Priority         254 | e e e e e e e e e e e e e e e e e e e  |      |                            |              |
| Audio Source                                     | Stream                                        | Nax Stream Address                                                                                                 | Nax Stream Name                        | s    | itatus A                   | Actions      |
| itreamOut1Ch1                                    | Stream01                                      | 239.69.18.1                                                                                                    | Stream01-AUD-USB                       | St   | tream Started              | • = ¢        |
| treamOut2Ch1                                     | Stream02                                      | 239.69.18.2                                                                                                    | Stream02-AUD-USB                       | St   | tream Started              | <b>•</b> • • |
| - Receivers (Autosaved)                          |                                               |                                                                                                    |                                        |      |                            |              |
| Receivers (Autosaved)                            |                                               |                                                                                                    |                                        |      |                            |              |
| — Receivers (Autosaved) -<br>Zone Name           | Stream                                        | Current Stream Address                                                                                             | Requested Stream Address               | S    | itatus A                   | Actions      |
| - Receivers (Autosaved) · Zone Name StreamIn1Ch1 | Stream<br>Stream01                            | Current Stream Address<br>239.69.2.1                                                                               | Requested Stream Address<br>239,69.2.1 | Q St | itatus / /<br>ream Started | Actions      |

- Device is Leader PTP Clock Source indicates whether the DM NAX device's PTP clock is the leader clock on the network. Yes will be displayed in green when the local DM-NAX-AUD-USB's clock is the PTP leader clock and No will be displayed in red when another PTP clock on the network is operating as the leader clock.
- Leader Clock Status displays the Leader Clock ID of the device on the network that is currently acting as the leader clock.
- **PTP Priority**: This sets the priority of the local DM NAX device's PTP clock relative to other clocks on the network. The default setting is 254 (one increment higher than the lowest possible value) so that the DM-NAX-AUD-USB will only operate as the leader clock if no other PTP leader is present on the network. Valid values range from 1 to 255.

#### Configure Transmitters

To configure the DM NAX transmit stream:

- 1. Enter a valid multicast address in the NAX Stream Address field.
- 2. Enter a name in the **NAX Stream Name** field by which the stream can be identified. This stream name is associated with the DM NAX stream's multicast address by other DM NAX or AES67 devices, like a device hostname that resolves to a given IP address.
- 3. **Status** indicates whether a stream is transmitting or not. When the stream has started or stopped, the **Status** column will update accordingly.
- 4. Select the configure icon 🔅 in the **Actions** column. The **Configure** dialog appears:

| Configure        | ×             |
|------------------|---------------|
| Auto Initiation  |               |
| <b>Port</b> 5004 | <b>‡</b>      |
|                  |               |
|                  | V OK X CANCEL |

- 5. Set the **Auto Initiation** toggle to the right position to enable auto initiation. Set the toggle to the left position to disable auto initiation.
  - If **Auto Initiation** is enabled for a given stream, the stream will begin transmitting automatically and will be available as a multicast stream on your network at the specified multicast address.
  - If **Auto Initiation** is disabled for the input, the stream will not begin transmitting until it is manually initiated.
- 6. To set the port number, do one of the following:
  - Use the arrows to increase or decrease the port number by increments of 1.
  - Manually enter a port number in the **Port** field. The default port number for DM NAX streams is 5004.
- 7. Select **OK** to save or select **Cancel** to cancel the changes.

#### **Configure Receivers**

- 1. Enter the multicast address of a transmitting stream in the **Requested Stream Address** field to subscribe the receiver to the stream.
- 2. Select the configure icon 🔅 in the **Actions** column. The **Configure** dialog appears:

| Configure       | ×             |
|-----------------|---------------|
| Auto Initiation |               |
| Port 500        | 14            |
|                 | V OK K CANCEL |

- 3. Set the **Auto Initiation** toggle to the right position to enable auto initiation. Set the toggle to the left position to disable auto initiation.
  - If **Auto Initiation** is enabled, the stream will begin automatically when the receiver subscribes to the transmitter.
  - If Auto Initiation is disabled, the stream will not begin until it is manually initiated.

- 4. To set the port number, do one of the following:
  - Use the arrows to increase or decrease the port number by increments of 1.
  - Manually enter a port number in the **Port** field. The default port number is 5004.
- 5. Select **OK** to save or select **Cancel** to cancel the changes.

### Mixing

The **Mixing** matrix is used to route a local input or AES67 stream to an output on the DM-NAX-AUD-USB.

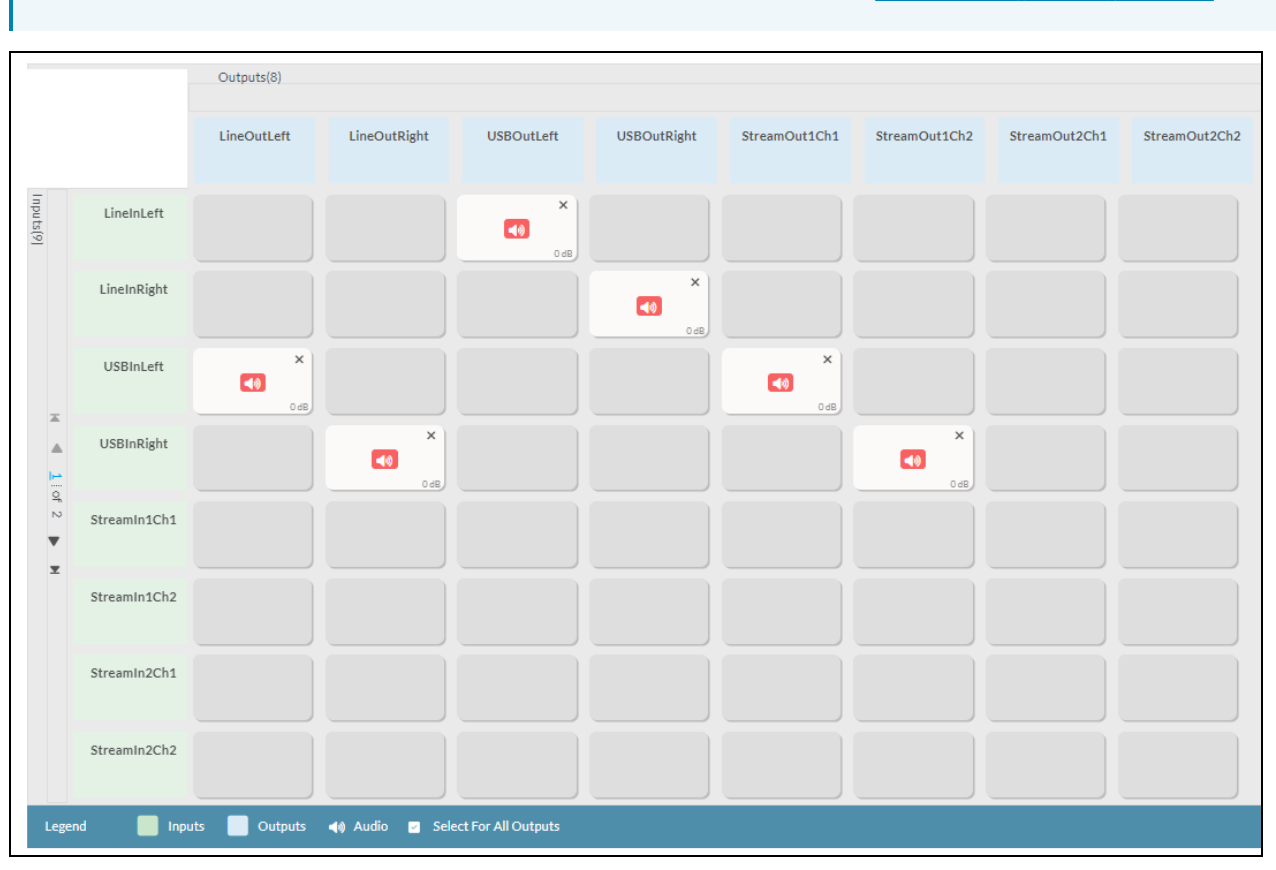

NOTE: To receive an AES67 stream from a Dante device, refer to Knowledge Article 1001151.

To route inputs to outputs on the device:

- Select the cells corresponding to the desired output that are to be paired for routing. Once a
  route is made, 
   appears. The input that you have selected for a given row will route to the
  output corresponding to that row in the matrix.
- Use the arrows (< or >) at the left of the matrix to change pages to view all available inputs.
- To break a given route select 🚺 or 🗙 .

Each output can have any number of inputs routed to it. To adjust the mix setting for a route, select the **dB** value of the cell, then do one of the following:

- Move the slider up to increase or down to decrease the mix level.
- Use the arrows to increase or decrease the mix level.
- Manually enter a value in the field.

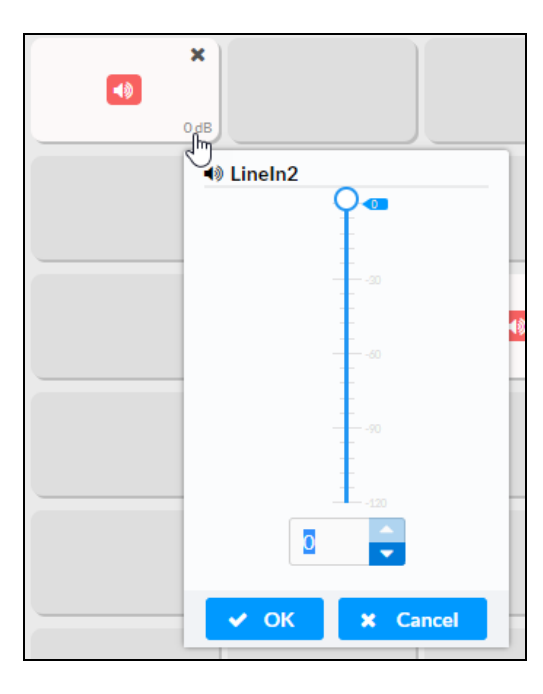

# **Residential Mode**

This section provides the following information:

- System Setup on page 582
- Commissioning on page 587
- Output Channels on page 588
- Inputs on page 595
- NAX Streams on page 596
- Routing on page 599

| 🗸 Status 🛛 | Settings | 🔒 Security | #802.1x Configuration |
|------------|----------|------------|-----------------------|
|            |          |            |                       |
| > System S | etup     |            |                       |
| > Commiss  | ioning   |            |                       |
| > Output 0 | hannels  |            |                       |
| > Inputs   |          |            |                       |
| > NAX Stre | eams     |            |                       |
| > Routing  |          |            |                       |
|            |          |            |                       |

### System Setup

The System Setup section displays information about the Date/Time, Auto Update, Network, Control System, Cloud Settings, and Device Modes.

#### Date/Time

Use the **Date/Time** section to configure the date and time settings of the DM-NAX-AUD-USB.

| ✓ System Setup                |                |                             |                                 |                       |                    |        |  |
|-------------------------------|----------------|-----------------------------|---------------------------------|-----------------------|--------------------|--------|--|
| Date/Time Auto Update Network | Control System | Cloud Settings Device Modes |                                 |                       |                    |        |  |
| — Date/Time                   |                |                             |                                 |                       |                    |        |  |
| Synchronization               |                | Time Synchronization        |                                 |                       |                    |        |  |
|                               |                |                             | Synchronize Now                 |                       |                    |        |  |
| NTP Time Servers              | Ad             | ldress                      | Port                            | Authentication Method | Authentication Key | Key ID |  |
|                               |                | pol.ntp.org                 | 123                             | None ~                | •••••              | 0      |  |
|                               | + Add - Remove |                             |                                 |                       |                    |        |  |
| Configuration                 |                |                             |                                 |                       |                    |        |  |
|                               |                | Time Zone (                 | UTC-05:00) Eastern Time (US & 0 | Can 🗸                 |                    |        |  |
|                               |                | Date                        | 02/21/2024                      |                       |                    |        |  |
|                               |                | Time :                      | 11:49                           |                       |                    |        |  |

#### Time Synchronization

- 1. Set the **Time Synchronization** toggle to the right position to enable or left position to disable time synchronization. By default, time synchronization is enabled.
- 2. In the **NTP Time Servers** table, enter the URL of a NTP (Network Time Protocol) or SNTP (Simple Network Time Protocol) server. Up to three time servers can be added on a device.
- 3. Select **Synchronize Now** to perform time synchronization between the device's internal clock and the time server.

#### **Time Configuration**

- 1. Open the **Time Zone** drop-down to select the applicable time zone.
- 2. In the **Date** field, enter the current date.
- 3. In the **Time (24hr Format)** field, enter the current time in 24-hour format.

Select **Save Changes** to save the settings.

Select **Revert** from the **Action** menu to revert to the previous settings without saving.

#### Auto Update

The DM-NAX-AUD-USB can automatically check for and install firmware updates at scheduled intervals via the **Auto Update** feature.

| ✓ System Setup                  |                                     |                                            |
|---------------------------------|-------------------------------------|--------------------------------------------|
| Date/Time <u>Auto Update</u> Ne | twork Control System Cloud Settings | Device Modes                               |
| — Auto Update                   |                                     |                                            |
|                                 | Auto                                | ito Update                                 |
|                                 | Cus                                 | ustom URL                                  |
|                                 | Custom                              | https://crestrondevicefiles.blob.core.wind |
| Schedule                        |                                     |                                            |
|                                 | Day                                 | ay of Week Daily V                         |
|                                 | Tin                                 | ime of Day 02:25                           |
|                                 | Pol                                 | 0 Minutes                                  |
|                                 |                                     | Update Now                                 |

- 1. Set the **Auto Update** toggle to the right position to enable automatic updates.
- 2. Define the URL to download the updates by doing either of the following:
  - a. Use the default URL to download the updates from the Crestron server.
  - b. Use a custom URL. Set the Custom URL toggle to the right position to enable a custom URL. In the Custom URL Path text box, enter the path to a custom manifest file in the FTP or SFTP URL format. Use the Crestron Auto Update Tool to generate a custom manifest file, then store the file on an FTP (File Transfer Protocol) or SFTP (Secure File Transfer Protocol) server.
- 3. Set a schedule for the automatic firmware update by doing either of the following:
  - a. Select the desired Day of Week and Time of Day (24-hour format) values.
  - b. Set the **Poll Interval** by entering a value from **60** to **65535** minutes. A value of **0** disables the Poll Interval.
- 4. Select Save Changes.

Selecting **Update Now** causes the device to check for a firmware update immediately. If a schedule was set in step 4 above, that schedule still remains in effect.

#### Network

The **Network** section contains network-related settings for the DM-NAX-AUD-USB, including the Hostname, Domain, Primary Static DNS, and Secondary Static DNS.

| ✓ System Se | tup         |         |                |                |             |                             |
|-------------|-------------|---------|----------------|----------------|-------------|-----------------------------|
| Date/Time   | Auto Update | Network | Control System | Cloud Settings | Device Mode | 5                           |
| — Netwo     | rk          |         |                |                |             |                             |
|             |             |         |                | Н              | ostname *   | DM-NAX-AUD-USB-C442683FD459 |
|             |             |         |                |                | Domain      | CRESTRON.CRESTRON.com       |
|             |             |         |                | Primary 9      | Static DNS  | 10.64.5.10(DHCP)            |
|             |             |         |                | Secondary S    | Static DNS  | 192.168.200.133(DHCP)       |
|             | Adapter 1   |         |                |                |             |                             |
|             |             |         |                | DHC            | P Enabled   |                             |
|             |             |         |                |                | P Address   | 10.04.08.170                |
|             |             |         |                | Sul            | onet Mask   | 255.255.255.0               |
|             |             |         |                | Defaul         | t Gateway   | 10.64.68.1                  |

**NOTE:** By default, the host name of the DM-NAX-AUD-USB consists of the model name followed by the MAC address of the device. For example, DM-NAX-AUD-USB-00107FB58088.

# Adapter 1

The Adapter 1 subheading contains settings for DHCP, IP Address, Subnet Mask, and Default Gateway of Ethernet adapter 1 on the rear panel of the device.

**NOTE:** DM NAX devices' internal processes use IP addresses in the 10.10.10.*xxx* range. This IP range should be avoided when addressing DM NAX devices to prevent conflicts.

Set the **DHCP** toggle to the right position to enable DHCP or to the left to disable DHCP. This specifies whether the IP address of the DM-NAX-AUD-USB is to be assigned by a DHCP (Dynamic Host Configuration Protocol) server.

- **Enabled**: When DHCP is enabled (default setting), the IP address of the DM-NAX-AUD-USB is automatically assigned by a DHCP server on the local area network (LAN).
- **Disabled**: When DHCP is disabled, manually enter information in the following fields:
  - **Primary Static DNS**: Enter a primary DNS IP address.
  - Secondary Static DNS: Enter a secondary DNS IP address.
  - IP Address: Enter a unique IP address for the DM-NAX-AUD-USB.
  - **Subnet Mask**: Enter the subnet mask that is set on the network.
  - **Default Gateway**: Enter the IP address that is to be used as the network's gateway.

To save any new network entries, select **Save Changes**.

#### Control System

| ✓ System Setup                              |                             |                     |         |
|---------------------------------------------|-----------------------------|---------------------|---------|
| Date/Time Auto Update Network Control Syste | Cloud Settings Device Modes |                     |         |
| - Control System                            |                             |                     |         |
|                                             | Encrypt Co                  | nnection            |         |
| IP Table                                    |                             |                     |         |
|                                             | IP ID                       | IP Address/Hostname | Room Id |
|                                             |                             | No records found    |         |
|                                             | + Add X Remove              |                     |         |

- 1. Select **Encrypt Connection** to navigate to the **Security** tab to configure encryption settings.
  - a. Enter the username in the Control System Username field.
  - b. Enter the password in the Control System Password field.
- 2. Select + Add to add an IP table entry to the IP Table.
  - a. Enter the Room ID in the **Room ID** field.
  - b. Enter the IP ID of the DM-NAX-AUD-USB in the **IP ID** field.
  - c. Enter the IP address or hostname of the control system in the IP Address/Hostname field.
- 3. Select **Save Changes** to save the new entries. The **Control System Save** message box appears, indicating that the control system settings were saved successfully. Select **Revert** to revert to the previous settings without saving.

#### **Cloud Settings**

| - Cloud Settings                       |  |
|----------------------------------------|--|
| Cloud Configuration Service Connection |  |

Set the **Cloud Settings** toggle to the right position to enable or to the left to disable cloud settings. This specifies whether the DM-NAX-AUD-USB can communicate with the XiO Cloud<sup>®</sup> platform.

#### **Device Modes**

Use the **Device Modes** section to configure the **Application Mode**.

| ✓ System Setup        |         |                |                |              |                       |   |  |
|-----------------------|---------|----------------|----------------|--------------|-----------------------|---|--|
| Date/Time Auto Update | Network | Control System | Cloud Settings | Device Modes |                       |   |  |
|                       | ived)   |                | Applica        | tion Mode    | Commercial (Advanced) | ~ |  |
|                       |         |                |                |              |                       |   |  |

- Application Mode: The Application Mode determines which options and controls are available.
  - Select **Residential (Standard)** or **Commercial (Advanced)**. A **Reboot** confirmation message box appears.

| Reboot                                                | × |
|-------------------------------------------------------|---|
| The device will be rebooted. Do you want to continue? |   |
| ✓ Yes, Reboot Now X No                                |   |

- Select **Yes, Reboot Now** to reboot the device into the selected mode. The **Reboot** message box appears.
- Wait for the device reboot to complete before attempting to reconnect to the device.

### Commissioning

The **Commissioning** section provides a quick way to automatically assign multicast addresses to the device's internal audio-over-IP stream transmitters.

| Starting Multicast Addr  | ess 239.69.19.1  |
|--------------------------|------------------|
| Last Used Multicast Addr | ess 239.69.19.1  |
|                          | Assign Addresses |

Select **Assign Addresses** to give each DM NAX transmitter in the DM-NAX-AUD-USB a unique multicast address beginning with the specified **Starting Multicast Address**. The valid range for **Starting Multicast Address** is 239.8.0.0 to 239.127.255.254.

**NOTE:** This will begin transmitting multicast traffic on your network. Refer to Audio-over-IP Network Design on page 723 for details on proper audio-over-IP network management.

### **Output Channels**

The **Zones** section contains the **Volume** and **Mute** settings for all zone outputs of the device, as well as a Configure option for more advanced settings within each zone.

| ✓ Output Channels   |                 |        |               |             |
|---------------------|-----------------|--------|---------------|-------------|
| - Zones (Autosaved) |                 |        |               |             |
|                     | Global Filter Q |        |               |             |
|                     | Name            | Volume | Mute          | Action      |
|                     | LineOut         | 30 🔷 % | <b>♦</b> Mute | 💠 Configure |
|                     | USBOut          | 30 ♀ % | <b>♦</b> Mute | Configure   |

Give each zone a friendly name using the **Name** column of the **Zones** table. If the device is paired with a control system, these names may be overwritten by the control system's program.

To configure the zone volume, do one of the following:

- Move the **Volume** slider to the right to increase or to the left to decrease the zone volume.
- Use the **%** arrows to increase or decrease the zone volume. Values range from 0 to 100%, adjustable in increments of 1%.
- Manually enter a value in the **Volume** field.

To mute all audio output from a zone, select its respective **Mute**. To unmute the zone, select **Muted**.

#### Zone Settings

To configure zone settings, select **Configure** ( **Configure** ). The **Edit Zone** window appears.

### Zone

Select **Zone** to access the settings for **Tone**, **Balance**, and **Delay**.

| DM-NAX-AUD-IO-C442683FD474 > Zones<br>LineOut |                              |                              |
|-----------------------------------------------|------------------------------|------------------------------|
| ✓ Zone                                        |                              |                              |
| — Tone (Autosaved) —                          | Tone Profile                 | Off ~                        |
|                                               | Bass<br>Treble<br>Night Mode | 0 db<br>0 db<br>0 db<br>0 db |
| — Balance (Autosaved)                         | Left / Right                 | 0 🗢 %                        |

The **Tone** section provides adjustments for the **Tone Profile**, **Bass**, **Treble**, **Loudness**, and **Night Mode** settings of the zone output.

**NOTE:** The **Tone Profile**, **Bass**, **Treble**, and **Loudness** settings in the **Tone** section are all applied separately from the **Equalizer Settings** for the zone. This means that any adjustments made in the **Tone** section will stack with those made in the **Equalizer Settings** section.

- 1. To select a tone profile preset for the zone, select an option from the **Tone Profile** drop-down. The available options are **Off**, **Classical**, **Jazz**, **Pop**, **Rock**, and **Spoken Word**. By default, **Off** is selected.
- 2. Bass: To adjust the bass, do one of the following:
  - Move the **Bass** slider to the right to increase or to the left to decrease the bass.
  - Use the **db** arrows to increase or decrease the bass level. Values range from -12 dB to 12 dB, adjustable in increments of 1 dB.
  - Manually enter a value in the **Bass** field.
- 3. Treble: To adjust the treble, do one of the following:
  - Move the **Treble** slider to the right to increase or to the left to decrease the treble.
  - Use the **db** arrows to increase or decrease the treble level. Values range from -12 dB to 12 db, adjustable in increments of 1 db.
  - Manually enter a value in the **Treble** field.
- 4. To enable the loudness setting on the zone output, slide the **Loudness** switch to the right. To disable loudness, slide the **Loudness** switch to the left.

5. The **Night Mode** feature applies subtle processing to restrict the dynamic range of the zone audio, to allow for lower listening levels at night or in rooms where higher listening levels would be disruptive. To select a dynamics processing level, select an option from the **Night Mode** drop-down. The available options are **Off**, **Low**, **Medium**, and **High**. By default, **Off** is selected.

### Balance

To adjust the left/right balance of the stereo output signal, do one of the following:

- Move the **Balance** slider to the right to shift the stereo balance to the right channel or to the left to shift the balance to the left.
- Use the arrows to adjust the balance left or right. The up arrow shifts the balance to the right while the down arrow shifts the balance to the left.
- Manually enter a value in the **Balance** field. Values range from -50 to 50, adjustable in increments of 1. Positive values shift the balance to the right while negative values shift the balance to the left.

### Delay

To set the delay, do one of the following:

- Move the **Delay Time(ms)** slider to the right to increase or to the left to decrease the delay time.
- Use the **ms** arrows to increase or decrease the delay. Values range from 0 ms to 85 ms, adjustable in increments of 1 ms.
- Manually enter a value in the **Delay Time(ms)** field.

**NOTE:** The delay feature is only available on the line level output channels.

# Output

Select Output to access the settings for Minimum/Maximum Volume, Stereo/Mono, Signal, Bussing Volume Offset, Signal Generator, and Equalizer Settings.

| ✓ Output                        |             |
|---------------------------------|-------------|
|                                 |             |
| — Minimum / Maximum (Autosaved) |             |
| Minimum                         | 0 ♀ %       |
| Maximum                         | 100 🗸 %     |
| Default                         | 30 🗢 %      |
| — Stereo / Mono (Autosaved)     |             |
|                                 |             |
| Stereo / Mono                   | O Stereo    |
|                                 | O Mono      |
| Zone Configuration              | Standard    |
| Simpl(Autocaved)                |             |
|                                 |             |
| Signal                          | Not Present |

# Minimum/Maximum Volume

| — Minimum / Maximum (Autosaved) — |         |    |         |
|-----------------------------------|---------|----|---------|
|                                   | Minimum | 0  | 0 🔷 %   |
|                                   | Maximum |    | 100 🔷 % |
|                                   | Default | -0 | 30 🔷 %  |

- 1. To set the minimum volume of the zone, do one of the following:
  - Move the **Minimum** slider to the right to increase or to the left to decrease the minimum volume.
  - Use the **%** arrows to increase or decrease the minimum volume. Values range from 0 to 50%, adjustable in increments of 1%.
  - Manually enter a value in the **Minimum** field.

- 2. To set the maximum volume of the zone, do one of the following:
  - Move the **Maximum** slider to the right to increase or to the left to decrease the maximum volume.
  - Use the **%** arrows to increase or decrease the maximum volume. Values range from 70 to 100%, adjustable in increments of 1%.
  - Manually enter a value in the **Maximum** field.

**NOTE:** When a **Minimum** and **Maximum** volume are set, the 1-100% range represented by the **Zone** and **Default** volume controls are scaled to the range set. For example, if a **Minimum** of 10% and a **Maximum** of 80% are set for a zone, the 1-100% range of the **Zone** volume control is scaled to the 10%-80% range set as the **Minimum** and **Maximum**.

- 3. To set the default volume of the zone, do one of the following:
  - Move the **Default** slider to the right to increase or to the left to decrease the default volume.
  - Use the **%** arrows to increase or decrease the default volume. Values range from 0 to 50%, adjustable in increments of 1%.
  - Manually enter a value in the **Default** field.

**NOTE:** The **Default** volume is applied as the **Zone** volume any time the zone receives a source route and no source was previously routed to that zone.

### Stereo/Mono

| Stereo / Mono (Autosaved) |                    |                  |
|---------------------------|--------------------|------------------|
|                           | Stereo / Mono      | O Stereo<br>Mono |
|                           | Zone Configuration | Standard         |

Select either **Stereo** or **Mono**. If **Stereo** is selected, both output channels can have independent audio content. If **Mono** is selected, both output channels receive the same audio content.

#### Signal

| <ul> <li>— — Signal (Autosaved)</li> </ul> |          |             |
|--------------------------------------------|----------|-------------|
|                                            |          |             |
|                                            | Signal   | Not Present |
|                                            | Clipping | None        |
|                                            |          |             |

The **Signal** section is a read-only field that displays the **Signal** and **Clipping** status of the zone output.

- If an output signal is present but not clipping, **Signal** will display **Present** in green and **Clipping** will display **None** in green.
- If an output signal is present and clipping, **Signal** will display **Present** in green and **Clipping** will display **Present** in red.
- If no output signal is detected, **Signal** will display **Not Present** in red and **Clipping** will display **None** in green.

### **Bussing Volume Offset**

| Bussing Volume Offset (Autosaved) |                       |            |
|-----------------------------------|-----------------------|------------|
|                                   |                       |            |
|                                   | Bussing Volume Offset | <br>0 🔷 db |
|                                   |                       |            |

**Bussing Volume Offset** is an additional level compensation applied to the zone relative to any other zones it is grouped with via the **Bussing** feature.

To set the bussing volume offset, do one of the following:

- Move the **Bussing Volume Offset** slider to the right to increase or to the left to decrease the offset.
- Use the **db** arrows to increase or decrease the offset. Values range from -12 dB to 12 dB, adjustable in increments of 1 dB.
- Manually enter a value in the **Bussing Volume Offset** field.

### Signal Generator

| — Signal Generator (Autosaved) |                         |                              |
|--------------------------------|-------------------------|------------------------------|
|                                |                         |                              |
|                                | Signal Generator        | <ul><li>● Inactive</li></ul> |
|                                | Signal Generator Volume | 30 🔷 %                       |
| L                              |                         |                              |

The DM-NAX-AUD-USB has a built-in signal generator that allows an integrator to send an audio signal to the output for testing purposes.

- To route the signal generator to the zone output, select Signal Generator so that it displays
   Active and is highlighted in blue. To unroute the signal generator on the zone output, select Signal
   Generator so that it displays Inactive and is highlighted in grey. By default, the signal generator is
   not routed to the zone output.
- 2. To adjust the signal generator's volume, do one of the following:
  - Move the **Signal Generator Volume** slider right to increase or left to decrease the volume.
  - Use the arrows to increase or decrease the signal generator volume. Values range from 0 to 100, adjustable in increments of 1.
  - Manually enter a value in the **Signal Generator Volume** field.

# Equalizer Settings

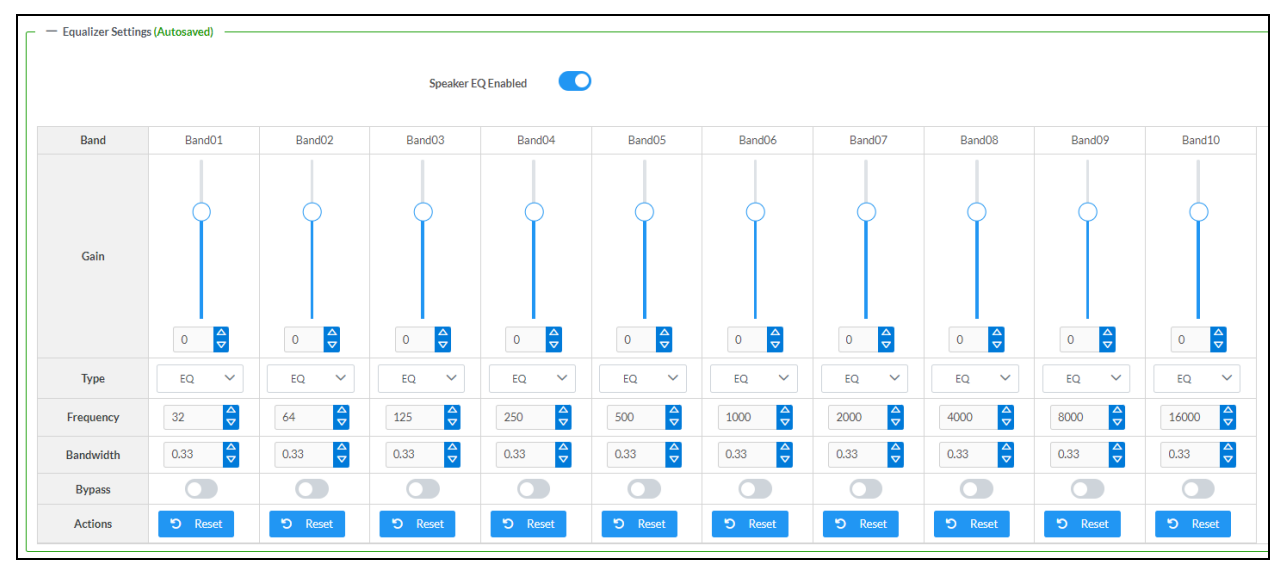

The zone output of the DM-NAX-AUD-USB has a dedicated ten-band equalizer that can be fully customized to tune the zone output signal to the needs of an install. Each band can have a discrete gain, filter type, center frequency, and bandwidth set, and can also be bypassed. The equalizer itself can also be bypassed using the **Speaker EQ Enabled** toggle.

1. Set the **Speaker EQ Enabled** toggle to the right position to enable the equalizer. Set the toggle to the left position to bypass the equalizer.

**NOTE:** When **Speaker EQ Enabled** is disabled, all equalizer bands are bypassed. This is a quick way to perform A/B testing of the entire EQ curve.

- 2. With the **Speaker EQ Enabled** toggle in the right position, configure the equalizer bands.
  - a. To set a band's gain, do one of the following:
    - Move the **Gain** slider up to increase or down to decrease the gain.
    - Use the arrows to increase or decrease the gain. Values range from -40 dB to 20 dB, adjustable in increments of 0.1 dB.
    - Manually enter a value in the **Gain** field.

- b. Select a filter type from the Type drop-down. By default, all bands are set to the EQ filter type. Some filter types will disable other settings in their respective band while enabled. For example, selecting the LowPass filter type for a band will disable that band's Gain and Bandwidth settings, since the LowPass filter applies a fixed roll-off slope at a set frequency. The available filter types are:
  - EQ: a fully parametric filter that can boost or cut a range of frequencies.
  - **Notch:** a parametric filter designed to more precisely cut a frequency or range of frequencies. A notch filter can achieve a narrower bandwidth than the standard **EQ** parametric filter type.
  - **TrebleShelf:** a filter that boosts or cuts all frequencies above a set frequency by a set gain.
  - **BassShelf:** a filter that boosts or cuts all frequencies below a set frequency by a set gain.
  - LowPass: a filter that fully cuts all frequencies above a set frequency using a fixed roll-off slope of -12 dB per octave.
  - **HighPass:** a filter that fully cuts all frequencies below a set frequency using a fixed roll-off slope of -12 dB per octave.
- c. Set a center frequency for the equalizer band to tune a specific portion of the audible frequency spectrum. To set the center frequency, do one of the following:
  - Use the arrows to increase or decrease the frequency. Values range from 20 Hz to 20 kHz, adjustable in increments of 1 Hz. Each band has a default center frequency that will be applied if **Reset** at the bottom of the band is selected.
  - Manually enter a value in the **Frequency** field.
- d. Set a bandwidth to determine how wide of a frequency range is effected by the equalizer band. To set the bandwidth, do one of the following:
  - Use the arrows to increase or decrease the bandwidth. Values range from 0.1 octaves to 4.0 octaves, adjustable in increments of 0.1 octave.
  - Manually enter a value in the **Bandwidth** field.
- e. The individual Bypass controls allow you to bypass a single band of equalization at a time for more granular A/B testing of a single filter. Set a band's **Bypass** toggle to the right position to bypass that band. Set the toggle to the left position to disable the bypass. By default, **Bypass** is disabled.
- f. Each equalizer band has a **Reset** that will reapply the default settings for that band.

Select **Done** to return to the **Settings** tab of the web user interface.

#### Inputs

The **Inputs** section is used to configure the **Name**, **Compensation**, and **Mute** attributes of the available analog, digital, and media streaming inputs on the DM-NAX-AUD-USB.

| – — Analog Inputs (A | utosaved) |                  |
|----------------------|-----------|------------------|
| Name                 | LineIn    | USBIn            |
| Gain (db)            |           | 5<br>5<br>0<br>0 |
| Signal Present       |           |                  |
| Clipping Detected    | Nominal   | Nominal          |
| Mute                 |           |                  |

#### **Configure Inputs**

- 1. If needed, enter a friendly name for each input in its **Name** field.
- 2. To set a level compensation adjustment for a given input, do one of the following:
  - Move the **Compensation** slider up to increase or down to decrease the level compensation. Compensation increases or decreases the level of the incoming audio signal on any of the physical inputs on the device's rear panel.
  - Use the **db** arrows to increase or decrease the compensation. Values range from -10 dB to 10 dB, adjustable in increments of 1 dB.
  - Manually enter a value in the **Compensation** field.
- 3. To mute the signal from the corresponding input, set the **Mute** toggle to the right. To disable the mute, set the **Mute** toggle to the left. By default, **Mute** is disabled.

Monitor the device's input signals using the text indicators in the **Signal Present** and **Clipping Detected** columns:

- Signal Presence indicates whether or not a signal is detected in that zone.
- Clipping Detected indicates if the signal is Clipping or Nominal (non-clipping).

### NAX Streams

The two local inputs of the DM-NAX-AUD-USB can be made available as DM NAX audio-over-IP streams.

Select **NAX Streams** to expand the tab and display the following information.

| NAX Streams                                             |                                                   |                                                               |                          |   |                |         |
|---------------------------------------------------------|---------------------------------------------------|---------------------------------------------------------------|--------------------------|---|----------------|---------|
| — Transmitters (Autosave                                | This Device is the Leader PTP<br>PTP Clock Leader | Clock Source No MAC Address 00.1dc1.12.16.68 PTP Priority 254 | 8                        |   |                |         |
| Audio Source                                            | Stream                                            | Nax Stream Address                                            | Nax Stream Name          |   | Status         | Actions |
| ineln                                                   | Stream01                                          | 239.69.18.1                                                   | Stream01-AUD-USB         |   | Stream Started | ▶ ■ \$  |
| JSBIn                                                   | Stream02                                          | 239.69.18.2                                                   | Stream02-AUD-USB         |   | Stream Started | ▶ ■ �   |
| USBIN StreamU2 23767.10.2 StreamU270U-058 StreamStarted |                                                   |                                                               |                          |   |                |         |
|                                                         | Stream                                            | Current Stream Address                                        | Requested Stream Address |   | Status         | Actions |
| Zone Name                                               | Stream                                            |                                                               |                          |   |                |         |
| Zone Name<br>LineOut                                    | Stream01                                          | 239.69.2.1                                                    | 239.69.2.1               | ۹ | Stream Started | ▶ ■ ♦   |

- Device is Leader PTP Clock Source indicates whether the device is the leader for PTP on the network. Yes will be displayed in green when the local DM-NAX-AUD-USB is the PTP leader clock and No will be displayed in red when another PTP clock on the network is operating as the leader clock.
- Leader Clock Status displays the Leader Clock ID of the device on the network that acts as the Leader Clock.
- **PTP Priority**: This sets the priority of the local DM NAX device's PTP clock relative to other clocks on the network. The default setting is 254 (one increment higher than the lowest possible value) so that the DM-NAX-AUD-USB will only operate as the leader clock if no other PTP leader is present on the network. Valid values range from 1 to 255.

### **Configure Transmitters**

To configure a DM NAX transmit stream:

- 1. Enter a valid multicast address in the NAX Stream Address field.
- 2. Enter a name in the **NAX Stream Name** field by which the stream can be identified. This stream name is associated with the DM NAX stream's multicast address by other DM NAX or AES67 devices, like a device hostname that resolves to a given IP address.
- 3. **Status** indicates whether a stream is transmitting or not. When the stream has started or stopped, the **Status** column will update accordingly.
- 4. Select the configure icon 🔅 in the **Actions** column. The **Configure** dialog appears:

| Configure        | ×             |
|------------------|---------------|
| Auto Initiation  |               |
| <b>Port</b> 5004 | <b>‡</b>      |
|                  |               |
|                  | V OK X CANCEL |

- 5. Set the **Auto Initiation** toggle to the right position to enable auto initiation. Set the toggle to the left position to disable auto initiation.
  - If **Auto Initiation** is enabled for a given stream, the stream will begin transmitting automatically and will be available as a multicast stream on your network at the specified multicast address.
  - If **Auto Initiation** is disabled for the input, the stream will not begin transmitting until it is manually initiated.
- 6. To set the port number, do one of the following:
  - Use the arrows to increase or decrease the port number by increments of 1.
  - Manually enter a port number in the **Port** field. The default port number for DM NAX streams is 5004.
- 7. Select **OK** to save or select **Cancel** to cancel the changes.

#### **Configure Receivers**

- 1. Enter the multicast address of a transmitting stream in the **Requested Stream Address** field to subscribe the receiver to the stream.
- 2. Select the configure icon 🔅 in the **Actions** column. The **Configure** dialog appears:

| Configure       | ×             |
|-----------------|---------------|
| Auto Initiation |               |
| Port 500        | 14            |
|                 | V OK K CANCEL |

- 3. Set the **Auto Initiation** toggle to the right position to enable auto initiation. Set the toggle to the left position to disable auto initiation.
  - If **Auto Initiation** is enabled, the stream will begin automatically when the receiver subscribes to the transmitter.
  - If Auto Initiation is disabled, the stream will not begin until it is manually initiated.

- 4. To set the port number, do one of the following:
  - Use the arrows to increase or decrease the port number by increments of 1.
  - Manually enter a port number in the **Port** field. The default port number is 5004.
- 5. Select **OK** to save or select **Cancel** to cancel the changes.

### Routing

The **Routing** section is used to route a local input or AES67 stream to a zone on the DM-NAX-AUD-USB.

NOTE: To receive an AES67 stream from a Dante device, refer to Knowledge Article 1001151.

| ~ R        | outing     |               |                  |       |
|------------|------------|---------------|------------------|-------|
| \$         |            | Inputs(3)     |                  |       |
|            |            | Aes67         | LineIn           | USBIn |
| Outputs(2) | LineOut    |               |                  | ×     |
|            | USBOut     |               | ×                |       |
| Leg        | end 📄 Inpu | uts 🔲 Outputs | <b>∢</b> ) Audio |       |

- To route an input to a zone, select the box in the routing matrix where the zone's row overlaps the corresponding input's column. Once a route is made,
- To break a given route select 🚺 or 🗙 .
- To route a single input to all zones, select the 🔽 icon under the input's name.

# Security

Select the **Security** tab to configure security for users and groups and to allow different levels of access to the DM-NAX-AUD-USB functions. By default, security is disabled.

| 🗸 Status 🛛 🖨 Settings                  | Security | 802.1x Configuration |                       |                |
|----------------------------------------|----------|----------------------|-----------------------|----------------|
|                                        |          |                      |                       |                |
| ✓ Security                             |          |                      |                       |                |
|                                        |          |                      | SSL Mode              | Encrypt ~      |
| <ul> <li>SSL Authentication</li> </ul> |          |                      |                       |                |
|                                        |          |                      |                       | []             |
|                                        |          |                      | Username *            | chdevice       |
|                                        |          |                      | Password *            | 2.2.2.2        |
|                                        |          |                      | Confirm Password *    | 9.2.9.2        |
|                                        |          |                      |                       |                |
| Current User Users                     | Groups   |                      |                       |                |
|                                        |          |                      | Name                  | admin          |
|                                        |          |                      | Access Level          | Administrator  |
|                                        |          |                      | Active Directory User | No             |
|                                        |          |                      | Groups                | Administrators |
| Change Current User                    | Password |                      |                       |                |
|                                        |          |                      |                       |                |

Select **Encrypt and Validate**, **Encrypt**, or **OFF** in the **SSL Mode** drop-down, to specify whether to use encryption. By default, SSL Mode is set to **OFF**.

# **Current User**

Select the **Current User** tab to view read-only information or to change the password for the current user.

| Current User Users Groups    |                 |
|------------------------------|-----------------|
| Name                         | admin           |
| Access Leve                  | I Administrator |
| Active Directory Use         | r No            |
| Group                        | Administrators  |
| Change Current User Password |                 |

- 1. Select **Change Current User Password** to provide a new password for the current user.
- 2. In the **Change Password** dialog, enter the current password in the **Current Password** field, the new password in the **Password** field, and then re-enter the same new password in the **Confirm Password** field.

| Change Password  |       |      | ×        |
|------------------|-------|------|----------|
| Current Password | ••••• |      |          |
| Password         | ••••  |      |          |
| Confirm Password | ••••• |      |          |
|                  |       | 🗸 ОК | × Cancel |

3. Select **OK** to save or select **Cancel** to cancel the changes.

### Users

Select the **Users** tab to view and edit user settings. The **Users** tab can be used to add or remove local and Active Directory users and preview information about users.

| Current User Users Groups                         |         |         |  |  |
|---------------------------------------------------|---------|---------|--|--|
| Q Search                                          |         |         |  |  |
| Username                                          | AD User | Actions |  |  |
| admin                                             | No      |         |  |  |
| chdevice                                          | No      |         |  |  |
| $\ll$ $\langle$ 1 $\rangle$ $\gg$ 10 $\checkmark$ |         |         |  |  |
| Create User                                       |         |         |  |  |

Use the **Search Users** field to enter search term(s) and display users that match the search criteria.

If users listed in the **Users** table span across multiple pages, navigate through the list of users by selecting a page number or by using the left or right arrows at the bottom of the **Users** pane to move forward or backward through the pages.

Each page can be set to display 5, 10, or 20 users by using the drop-down to the right of the navigation arrows.

Information about existing users is displayed in table format and the following details are provided for each user.

- **Username**: Displays the name of the user.
- AD User: Displays whether the user requires authentication using Active Directory.

Select the corresponding icon in the **Actions** column to view detailed user information or to delete the user.

To create a new user, select **Create User**.

### Create a New Local User

- 1. Select **Create User** in the **Users** tab.
- 2. In the **Create User** dialog, enter the following:

| Create User           | ×                       |
|-----------------------|-------------------------|
| Name                  | test                    |
| Active Directory User |                         |
| Password              | •••••                   |
| Confirm Password      | •••••                   |
| Groups                | Administrators <b>•</b> |
|                       | V OK X Cancel           |

- a. Enter a user name in the **Name** field. A valid user name can consist of alphanumeric characters (letters a-z, A-Z, numbers 0-9) and the underscore "\_" character.
- b. Enter a password in the **Password** field; re-enter the same password in the **Confirm Password** field.
- c. Assign the access level by selecting one or more groups from the Groups drop-down list.

**NOTE:** Make sure that the **Active Directory User** toggle is disabled.

3. Select **OK** to save or select **Cancel** to cancel the changes.

#### Add an Active Directory User

Users cannot be created or removed from the Active Directory server, but access can be granted to an existing user in the Active Directory server.

To grant access to an Active Directory user, you can either add the user to a local group on the DM-NAX-AUD-USB, or add the Active Directory group(s) that they are a member of to the DM-NAX-AUD-USB.

To add an Active Directory user:

- 1. Select Create User.
- 2. In the **Create User** dialog, enter the following.

| Create User           |               | ×   |
|-----------------------|---------------|-----|
| Name                  | Connects\test |     |
| Active Directory User |               |     |
| Groups                | Connects •    |     |
|                       | ✓ OK X Cancel | li. |

- a. Enter a user name in the **Name** field in the format "Domain\UserName", for example "crestronlabs.com\JohnSmith". Valid user names can contain alphanumeric characters (letters a-z, A-Z, numbers 0-9) and the underscore "\_" character.
- b. Select one or more groups from the **Groups** drop-down list.

**NOTE:** Make sure that the **Active Directory User** toggle is set to enabled.

3. Select **OK** to save or select **Cancel** to cancel the changes.

### Delete User

Select the trashcan icon in the **Actions** column to delete the user. Select **Yes** when prompted to delete the user or **No** to cancel the deletion.

After a user is removed from a group, they lose any access rights associated with that group. Note that the user account is not deleted by the delete user operation.

### View User Details

Select the information icon <sup>1</sup> in the **Actions** column to view information for the selected user. The **User Details** dialog displays the following information for the selected user.

- Name: Displays the name of the selected user.
- Active Directory User: Displays whether the user is an Active Directory user.
- **Group**: Displays group(s) the selected user is part of.

| User Details          | 6              | •  |
|-----------------------|----------------|----|
| Name                  | admin1         |    |
| Active Directory User | No             |    |
| Groups                | Administrators |    |
|                       | 🗸 ок           | 1. |

Select **OK** to close the **User Details** dialog and to return to the **Users** tab.

### Update User Details

| Update User                   |                  | ×    |
|-------------------------------|------------------|------|
| Name<br>Active Directory User | admin1           |      |
| Password                      | •••••            |      |
| Confirm Password              | •••••            |      |
| Groups                        | Administrators 💌 |      |
|                               | V OK K Cance     | el " |

- 1. Select the edit icon 🕝 in the **Actions** column to update information for the selected user.
- 2. Enter a password in the **Password** field; re-enter the same password in the **Confirm Password** field.
- 3. Select one or more groups to assign the user to from the **Groups** drop-down list.
- 4. Select **OK** to save or select **Cancel** to cancel the changes.

The Update User dialog also displays the following read-only information for the selected user.

- Name: Displays the name of the user.
- Active Directory User: Displays whether the user is an Active Directory user.

### Groups

Select the **Groups** tab to view and edit group settings. The **Groups** tab can be used to add local and Active Directory groups, remove local and Active Directory groups, and preview information about a group.

Use the **Search Groups** field to enter search term(s) and display groups that match the search criteria.

| Current User                        | Users     | Groups |          |              |               |   |
|-------------------------------------|-----------|--------|----------|--------------|---------------|---|
|                                     | Q Search_ |        |          |              |               |   |
| Group Name                          |           |        | AD Group | Access Level | Actions       |   |
| Administrat                         | ors       |        |          | No           | Administrator | 0 |
| Connects                            | Connects  |        |          | No           | Connect       | • |
| Operators                           |           |        | No       | Operator     | •             |   |
| Programme                           | rs        |        |          | No           | Programmer    | • |
| Users                               | Users     |        |          | No           | User          | • |
| $\ll$ $<$ 1 $>$ $>$ 10 $\checkmark$ |           |        |          |              |               |   |
| Create Group                        |           |        |          |              |               |   |

If groups listed in the **Groups** table span across multiple pages, navigate through the groups by selecting a page number or by using the left or right arrows at the bottom of the **Groups** pane to move forward or backward through the pages.
Additionally, each page can be set to display 5, 10, or 20 groups by using the drop-down to the right of the navigation arrows.

Existing groups are displayed in a table and the following information is provided for each group:

- **Group Name**: Displays the name of the group.
- **AD Group**: Displays whether the group requires authentication using Active Directory.
- Access Level: Displays the predefined access level assigned to the group (Administrator, Programmer, Operator, User, or Connect).

Select the corresponding icon in the **Actions** column to view detailed group information **0** or to delete **selected** group.

Select **Create Group** in the **Groups** tab to create new group.

### Create Local Group

| Create Group           |            | ×        |
|------------------------|------------|----------|
| Name                   | test12     |          |
| Access Level           | Programmer | •        |
| Active Directory Group |            |          |
|                        | 🗸 ок       | × Cancel |

- 1. Select Create Group.
- 2. In the Create Group dialog, enter the following:
  - a. Enter the group name in the **Name** field.
  - b. Assign the group access level by selecting a predefined access level (Administrator, Connect, Operator, Programmer, User) from the **Access Level** drop-down list.

**NOTE:** Make sure that the **Active Directory Group** toggle is disabled.

3. Select **OK** to save. Select **Cancel** to cancel the changes.

### Add Active Directory Group

A group cannot be created or removed from the Active Directory server, but access can be granted to an existing group in Active Directory.

| Create Group           |               | ×        |
|------------------------|---------------|----------|
| Name                   | test          |          |
| Access Level           | Administrator | •        |
| Active Directory Group |               |          |
|                        | ✓ ок          | × Cancel |

Once the group is added, all members of that group will have access to the DM-NAX-AUD-USB.

- 1. Select Create Group.
- 2. In the **Create Group** dialog enter the following:
  - a. Enter the group name in the **Name** field, for example "Engineering Group". Note that group names are case sensitive; a space is a valid character that can be used in group names.
- 3. Assign the group access level by selecting a predefined access level (Administrator, Connect, Operator, Programmer, User) from the **Access Level** drop-down list.

NOTE: Make sure that the Active Directory Group toggle is enabled.

4. Select **OK** to save. Select **Cancel** to cancel the changes.

### Delete a Group

Select the trashcan icon in the **Actions** column to delete a group. Select **Yes** when prompted to delete the group or **No** to cancel the deletion.

When a group is deleted, users in the group are not removed from the device or Active Directory server. However, because a user's access level is inherited from a group(s), users within the deleted group will lose access rights associated with the group.

### View Group Details

Select the information icon in the **Actions** column to view information for the selected group. The **Group Details** dialog lists the following information for the selected group.

| Group Details          |                | ×        |
|------------------------|----------------|----------|
|                        |                |          |
| Name                   | Administrators |          |
| Access Level           | Administrator  |          |
| Active Directory Group | No             |          |
|                        | 🗸 ок           | <b>1</b> |

- **Name**: Displays the name of the group.
- Access Level: Displays the access level of the group and its users.
- Active Directory Group: Displays whether the group is an Active Directory group.

Select **OK** to close the **Group Details** dialog and to return to the **Groups** tab.

# 802.1X Configuration

The DM-NAX-AUD-USB has built-in support for the 802.1X standard (an IEEE network standard designed to enhance the security of wireless and Ethernet LANs. The standard relies on the exchange of messages between the device and the network's host, or authentication server), allowing communication with the authentication server and access to protected corporate networks.

| ✓ Status      ♦ Settings                 |                                                                                                    |
|------------------------------------------|----------------------------------------------------------------------------------------------------|
|                                          |                                                                                                    |
| ▼ 802.1x Configuration                   |                                                                                                    |
|                                          |                                                                                                    |
| IEEE 802.1X Authentication               |                                                                                                    |
| Authentication Method                    | EAP MSCHAP V2- password                                                                                                    |
| Domain                                   | secure12                                                                                                    |
|                                          |                                                                                                    |
| Username                                 | admin                                                                                                    |
|                                          |                                                                                                    |
| Password                                 | ••••••                                                                                                    |
|                                          |                                                                                                    |
| Enable Authentication Server Validation  |                                                                                                    |
| Select Trusted Certificate Authoritie(s) |                                                                                                    |
|                                          |                                                                                                    |
|                                          | AAA Certificate Services                                                                                                    |
|                                          |                                                                                                    |
|                                          | Actalis Authentication Root CA                                                                                                    |
|                                          | AffirmTrust Commercial                                                                                                    |
|                                          | AffirmTrust Networking                                                                                                    |
|                                          | AffirmTrust Premium ECC                                                                                                    |
|                                          | AffirmTrust Premium                                                                                                    |
|                                          | Amazon Root CA 1                                                                                                    |
|                                          | Amazon Root CA 2                                                                                                    |
|                                          | Mmszon Root CA 3                                                                                                    |
|                                          | Amazon Koot CA 4                                                                                                    |
|                                          | Altos Hustetakou 2011 Autoridad da Cartificacian Eirmanratarianal CIE A2020/068                                                                                                    |
|                                          | Baltimore CyherTrust Root                                                                                                    |
|                                          | Value of the state of the state |

# Configure DM-NAX-AUD-USB for 802.1X Authentication

- 1. Set the **IEEE 802.1X Authentication** toggle to enabled. This will enable all options on the 802.1X dialog.
- 2. Select the **Authentication method**: **EAP-TLS Certificate** or **EAP-MSCHAP V2 Password** according to the network administrator's requirement.
- 3. Do either one of the following:
  - Select **EAP-TLS Certificate**: Select **Action/Manage Certificates** to upload the required machine certificate. The machine certificate is an encrypted file that will be supplied by the network administrator, along with the certificate password.
  - Select **EAP-MSCHAP V2 Password**: Enter the username and password supplied by the network administrator into the **Username** and **Password** fields. This method does not require the use of a machine certificate, only the user name and password credentials.

 If you enabled the Enable Authentication Server Validation option, this will enable the Select Trusted Certificate Authoritie(s) list box which contains signed Trusted Certificate Authorities (CAs) preloaded into the DM-NAX-AUD-USB.

Select the check box next to each CA whose certificate can be used for server validation, as specified by the network administrator.

If the network does not use any of the listed certificates, the network administrator must provide a certificate, which must be uploaded manually via the **Manage Certificates** functionality.

- 5. If required, type the domain name of the network in the **Domain** field.
- 6. When the 802.1X settings are configured as desired, select **Save Changes** to save the changes to the device and reboot it. Select **Revert** to cancel any changes.

# **DM-NAX-BTIO-1G**

This section describes how to configure the DM-NAX-BTIO-1G.

This section provides the following information:

- Web Interface Configuration
- Front Panel Menu
- Access the Web Interface With Crestron Toolbox™ Software
- Action
- Status
- Settings
- Security
- 802.1X Configuration

# Web Interface Configuration

The DM-NAX-2XLRI-1G web interface allows you to view status information and configure network and device settings.

### Access the Web Interface

To access the web interface, do either of the following:

- Access the Web Interface with a Web Browser on page 611
- Access the Web Interface With Crestron Toolbox™ Software on page 618

The web interface is accessed from a web browser. The following table lists operating systems and their corresponding supported web browsers.

### **Operating System and Supported Web Browsers**

| OPERATING SYSTEM          | SUPPORTED WEB BROWSERS                              |
|---------------------------|-----------------------------------------------------|
| Windows® operating system | Chrome™ web browser, version 31 and later           |
|                           | Firefox® web browser, version 31 and later          |
|                           | Internet Explorer web browser, version 11 and later |
|                           | Microsoft Edge web browser                          |
| macOS® operating system   | Safari® web browser, version 6 and later            |
|                           | Chrome web browser, version 31 and later            |
|                           | Firefox web browser, version 31 and later           |

### Access the Web Interface with a Web Browser

1. Enter the IP address of the DM-NAX-BTIO-1G into a web browser.

**NOTE:** To obtain the IP address, access the front panel menu of the wall plate, use the **Device Discovery Tool** in Crestron Toolbox<sup>™</sup> software, or an IP scanner application.

- 2. If you are creating a user account for the first time, do the following; otherwise, skip to step 3.
  - a. Enter a username in the **Username** field.
  - b. Enter a password in the **Password** field.
  - c. Re-enter the same password in the **Confirm Password** field.

| CREST F | <b>TON</b> ®                                                                                           |  |
|---------|----------------------------------------------------------------------------------------------------|--|
|         | A DEVICE FIRST BOOT                                                                                    |  |
|         | Device Administration                                                                                  |  |
|         | Username                                                                                               |  |
|         | Password                                                                                               |  |
|         | Confirm Password                                                                                       |  |
|         | + Create User                                                                                          |  |
|         | © 2021 Crestron Electronics, Inc.<br>Privacy Statement<br>Crestron Software End-User License Agreement |  |

d. Select **Create User**. The Device Administration page appears.

|          | Device Administration                                                                                  |                                                                                                    |                                                                                                    |
|----------|----------------------------------------------------------------------------------------------------|----------------------------------------------------------------------------------------------------|----------------------------------------------------------------------------------------------------|
| Username |                                                                                                    |                                                                                                    |                                                                                                    |
| Password |                                                                                                    |                                                                                                    |                                                                                                    |
| ۹,       | Sign In                                                                                                |                                                                                                    |                                                                                                    |
|          | © 2021 Crestron Electronics, Inc.<br>Privacy Statement<br>Crestron Software End-User License Agreement |                                                                                                    |                                                                                                    |
|          |                                                                                                    |                                                                                                    |                                                                                                    |
|          |                                                                                                    |                                                                                                    |                                                                                                    |
|          | Username<br>Password<br>4                                                                              | Device Administration<br>Username<br>Password<br>Q Sign In<br>C 2021 Crestron Electronics, Inc.<br>Privacy Statement<br>Crestron Software End-User License Agreement | Device Administration<br>Jername<br>Password<br>C 2021 Creston Electronics, Inc.<br>Privacy Statement<br>Creston Software End-User License Agreement |

- 3. Enter the username in the **Username** field.
- 4. Enter the password in the **Password** field.
- 5. Select Sign In.

# Front Panel Menu

The DM-NAX-BTIO-1G features an OLED front panel display for basic setup menus and volume control readout.

# Using the Front Panel Buttons

The front panel of the DM-NAX-BTIO-1G features four push buttons for device control and menu navigation:

- The **Menu** button opens the menu from either display standby or the home page. Once the menu is open, this button functions as a select button to select a highlighted menu item.
- The **Bluetooth® Rune** Button puts the device into pairing mode when held during display standby or from any menu page.
- The **Up** and **Down** buttons increase and decrease the volume of the connected Bluetooth device (respectively) while the display is in standby or on the home page. Once the menu is open, these buttons navigate up and down the list of menu items, respectively.

**NOTE:** The **Up** and **Down** buttons will require programming to control volume levels when the DM-NAX-BTIO-1G is added to a SIMPL Windows program. Refer to <u>Knowledge</u> <u>Article 3059</u> for programming information.

The front panel display will enter standby after an interval determined by the **Standby Timeout** setting in the web interface. Refer to Commercial Mode on page 628 or Residential Mode on page 646 for information on configuring **Standby Timeout**. If the display is in standby, pressing any front panel button will wake it.

# Front Panel Pages - Receiver Mode

**NOTE:** The images in this section are representations of the pages that will appear when the wall plate is in **Receiver** mode. The text of the displayed pages will vary depending on settings, connected devices, and active media.

### Starting Up

When the device is booting, the front panel display will show a Crestron swirl logo for approximately two minutes, followed by a temporary **STARTING UP** page.

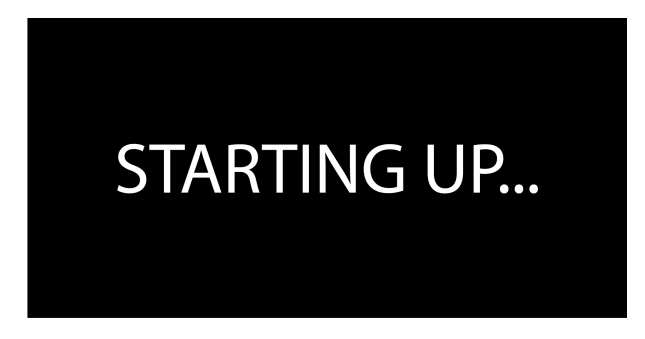

### Home Page

The home page appears when the wall plate finishes booting, is woken up from standby, or when the menu pages are closed.

If no Bluetooth devices are paired with the wall plate, the home page displays a readout of the current Bluetooth mode (**Receiver** or **Transmitter**), a Bluetooth Rune logo, and the Bluetooth name by which the device is discoverable.

Sample Home Page - No Device Connected

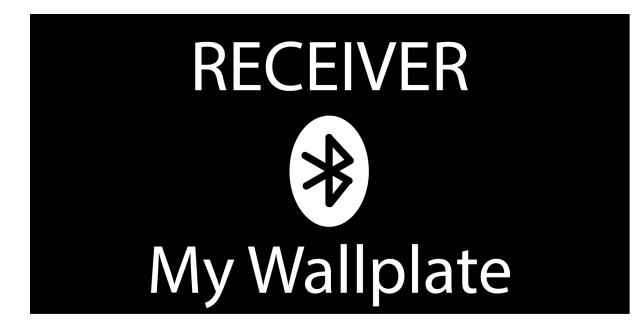

Sample Home Page - Ready

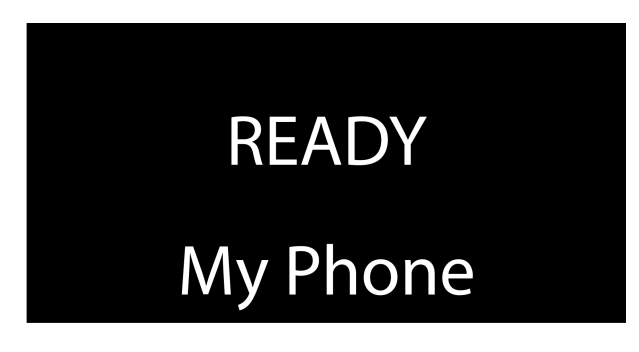

Sample Home Page - Paused

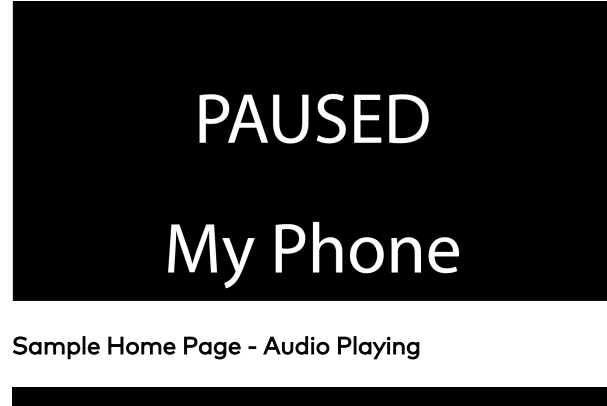

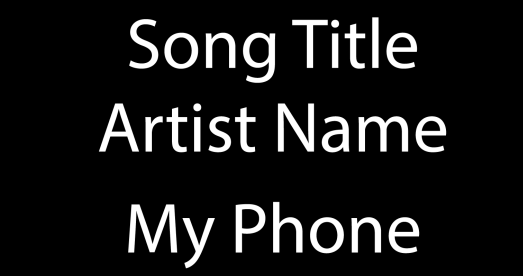

### **Pairing Devices**

When the **Bluetooth Rune** button is held, two pages appear in succession. The first is an instruction to keep holding the button to initiate pairing discovery. After several seconds, the second page is a status message that the wall plate is discoverable.

Sample Pairing Page - Hold to Pair

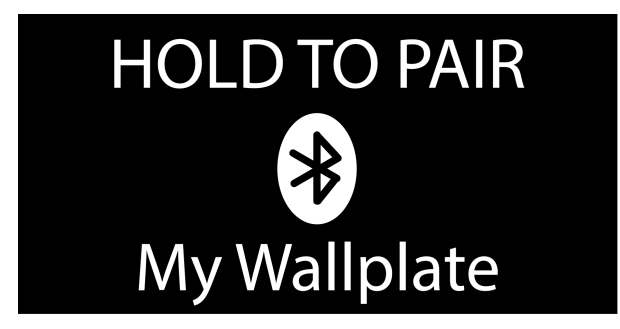

Sample Pairing Page - Discoverable

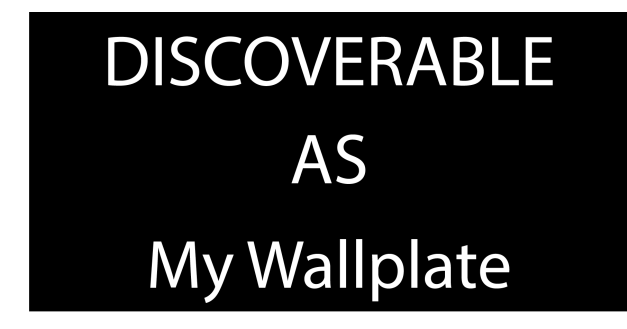

Once pairing is complete, the device will return to the home page.

When a device is paired, the home page will display available metadata from currently playing audio or a message relating to the status of the connected device, as well as the name of the connected device.

### **Clearing Devices**

Hold the **Bluetooth Rune** (\*) and **Down** (\*) buttons simultaneously for 5 seconds to access a menu with functions for clearing paired devices.

Clear Devices Page

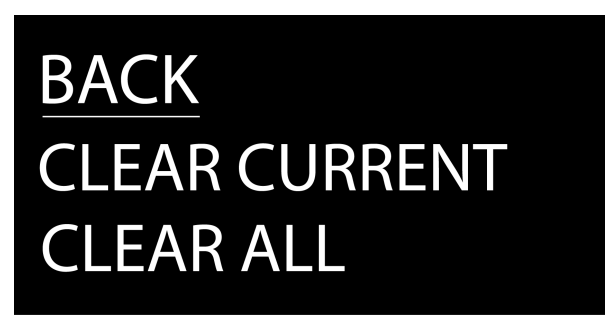

- Select **CLEAR CURRENT** to forget the actively transmitting device.
- Select CLEAR ALL to forget all paired devices.
- Select **BACK** to return to the home page.

### Volume Control

The volume of the incoming audio is controlled either using the volume buttons on the casting device or the **Up** and **Down** buttons on the front panel. When a volume adjustment is made, the **Bluetooth Volume** page is displayed on the front panel.

### Sample Bluetooth Volume Page

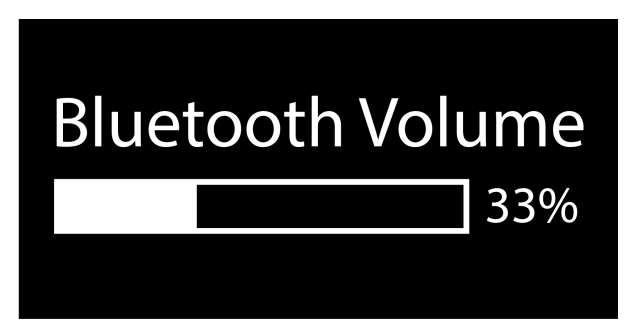

After several seconds of inactivity, the front panel display will return to the home page.

### Menu Pages

Press the **Menu** button to access the menu pages. Once the menu pages are displayed, the **Menu** button functions as a select button instead.

The IP address of the wall plate is displayed at the top of the menu, followed by the available menu functions. The current menu function selection is underlined. Using the **Up** and **Down** buttons, choose between **BACK** to return to the home page or **SET TRANSMITTER** to switch the wall plate into transmitter mode.

**NOTE:** Transmitter mode is currently a beta feature and should only be used for testing purposes.

Sample Menu Page

# IP: 192.168.1.15 <u>BACK</u> SET TRANSMITTER

After selecting **SET TRANSMITTER**, a status page is briefly displayed indicating that the device is switching to transmitter mode, followed by the temporary **STARTING UP** page.

Setting to Transmit Mode Page

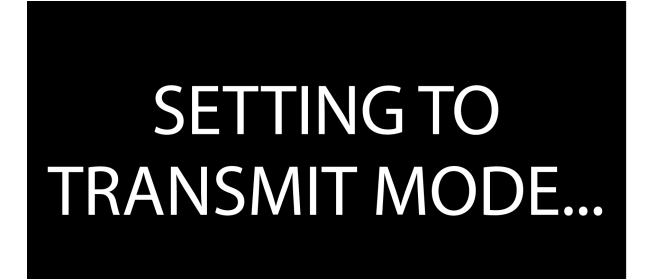

# Access the Web Interface With Crestron Toolbox™ Software

To access the web interface by opening a web browser within Crestron Toolbox™ software:

- 1. Open Crestron Toolbox software.
- From the Tools menu, select Device Discovery Tool. You can also access the Device Discovery Tool by selecting the Device Discovery Tool icon m in the Crestron Toolbox toolbar. The DM-NAX-BTIO-1G is discovered and listed in the device list on the left side of the screen. The associated host name, IP address, and firmware version are also displayed.

**NOTE:** If there is security software running on the computer, a security alert might be displayed when Crestron Toolbox software attempts to connect to the network. Make sure to allow the connection, so that the Device Discovery Tool can be used.

- 3. In the Device Discovery Tool list, select the device.
- 4. Enter the device credentials in the **Authentication Required** dialog that opens, then select **Log In**.
- 5. Select Web Configuration.

# Action

The **Action** menu is displayed at the top right side of the interface and provides quick access to common device functions:

- Save Changes on page 619
- Revert on page 619
- Reboot on page 620
- Restore to Factory Default Settings on page 620
- Update Firmware on page 621
- Download Logs on page 621
- Manage Certificates on page 622

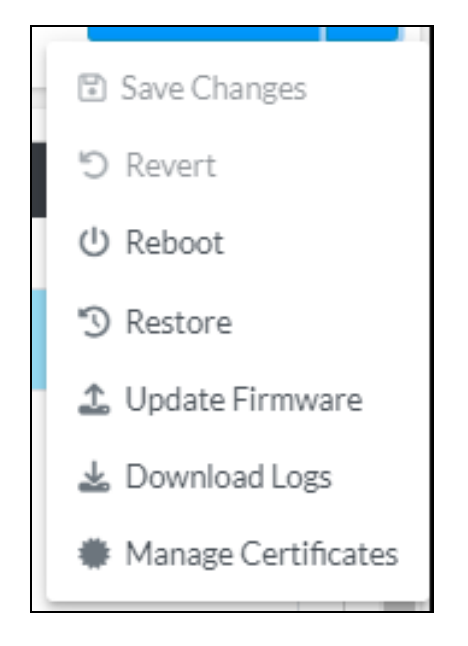

# Save Changes

Select **Save Changes** to save any changes made to the configuration settings.

### Revert

Select **Revert** to revert the device back to the last saved configuration settings.

# Reboot

Certain changes to the settings may require the DM-NAX-BTIO-1G to be rebooted to take effect. To reboot the device:

1. Select **Reboot** in the **Action** menu. The **Confirmation** message box appears.

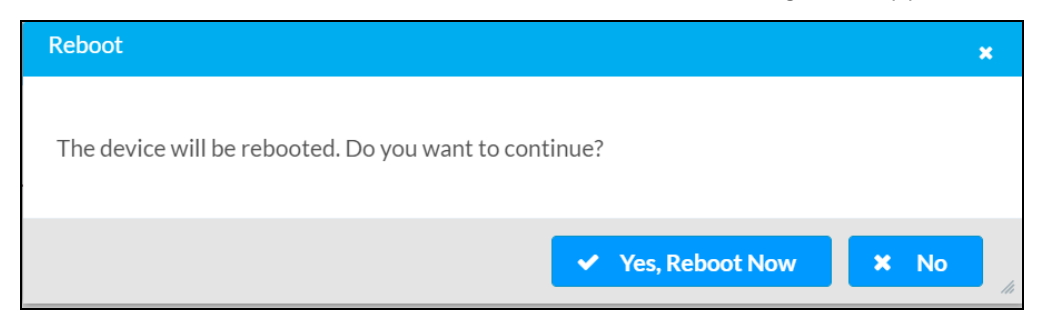

 Select Yes, Reboot Now to reboot the device. The Reboot message box appears. Wait for the device reboot to complete before attempting to reconnect to the device.

### Restore to Factory Default Settings

**CAUTION:** This procedure should only be performed to recover an unresponsive device. Performing the **Restore** procedure will clear certain device settings that cannot be recovered once the procedure is complete. Before proceeding, please contact Crestron True Blue Support via phone, email or chat as described at www.crestron.com/support.

1. Select **Restore** in the **Action** menu to restore the settings of the DM-NAX-BTIO-1G to factory defaults.

**NOTE:** When settings are restored, all settings, including the network settings, will revert to the factory default. If a static IP address is set, restoring the device to factory default settings will revert the IP address to the default DHCP mode.

| Restore                                                |       | ×    |
|--------------------------------------------------------|-------|------|
| Device will be restored to factory defaults. Continue? |       |      |
|                                                        | ✓ Yes | × No |

2. Select **Yes** in the **Confirmation** dialog to restore the DM-NAX-BTIO-1G to factory settings. Select **No** to cancel the restore operation.

A dialog is displayed again, indicating that the restore process was successful and that the device rebooted.

You can also restore to factory settings by pressing and holding the **SETUP** button on the rear panel of the device with power disconnected then connect the power supply and continue to hold **SETUP** button for 30 seconds.

# Update Firmware

- 1. Select **Update Firmware** in the **Action** menu.
- 2. In the **Firmware Upgrade** dialog, select + **Browse**.

| 🎕 Firmware Upgrade      |                  |                      | ×             |
|-------------------------|------------------|----------------------|---------------|
| Browse to Select a file |                  |                      | + Browse      |
| 1<br>Browse             | 2<br>File Upload | 3<br>Upgrade Process | 4<br>Complete |
|                         |                  |                      | ✓ Cancel      |

- 3. Locate and select the desired firmware file, then select **Open**. The selected firmware file name is displayed in the **Firmware Upgrade** dialog.
- 4. Select **Load** and wait for the progress bar to complete and for **OK** to become selectable.
- 5. Select **OK**. The device with new firmware can now be accessed.

# Download Logs

Select **Download Logs** in the **Action** menu to download the device message logs for diagnostic purposes.

The log file is downloaded to the Downloads folder of the PC.

# Manage Certificates

Use the **Manage Certificates** dialog to add, remove, and manage certificates used in 802.1X and other protected networks.

| Root Intermediate Machir       | ne Web Server        |          |
|--------------------------------|----------------------|----------|
|                                | Q Search             |          |
| Name                           | Expiry Date          | Action   |
| AAA Certificate Services       | Dec 31 23:59:59 2028 | <b>a</b> |
| AC RAIZ FNMT-RCM               | Jan 1 00:00:00 2030  | â        |
| ACCVRAIZ1                      | Dec 31 09:37:37 2030 | <b>1</b> |
| Actalis Authentication Root CA | Sep 22 11:22:02 2030 | <b>a</b> |
| AffirmTrust Commercial         | Dec 31 14:06:06 2030 | Ô        |
| AffirmTrust Networking         | Dec 31 14:08:24 2030 | Ô        |
| AffirmTrust Premium            | Dec 31 14:10:36 2040 | <b>D</b> |

Select Manage Certificates in the Action menu. The following certificate tabs are displayed:

- **Root**: The Root certificate is used by the DM-NAX-BTIO-1G to validate the network's authentication server. The DM-NAX-BTIO-1G has a variety of Root certificates, self-signed by trusted CAs (Certificate Authorities) preloaded into the device. Root certificates must be self-signed.
- **Intermediate**: The Intermediate store holds non self-signed certificates that are used to validate the authentication server. These certificates will be provided by the network administrator if the network does not use self-signed Root certificates.
- **Machine**: The machine certificate is an encrypted PFX file that is used by the authentication server to validate the identity of the DM-NAX-BTIO-1G. The machine certificate will be provided by the network administrator, along with the certificate password. For 802.1X, only one machine certificate can reside on the device.
- **Web Server**: The Web Server certificate is a digital file that contains information about the identity of the web server.

### **To Add Certificates**

- 1. Select the corresponding certificate tab.
- 2. Select Add Root Certificate.
- 3. Select + Browse.
- 4. Locate and select the file, then select **Open**.

**NOTE:** If the certificate is a Machine Certificate, enter the password provided by the network administrator.

5. Select **OK**. This will add the certificate to the list box, displaying the file name and expiration date. The certificate is now available for selection and can be loaded to the device.

### To Delete Certificates

- 1. Select the corresponding certificate tab.
- 2. Select the delete icon 💿 in the **Actions** column to delete the certificate.
- 3. Select **Yes** when prompted to delete the certificate or **No** to cancel the deletion.

# Status

The **Status** page is the first page displayed when opening the interface of the DM-NAX-BTIO-1G. It displays general information about the DM-NAX-BTIO-1G (such as **Model Name**, **Firmware Version**, and **Serial Number**), current network settings (such as **Host Name** and **IP Address**, etc.), and input and output ports' current status.

The **Status** page can be accessed at any time by selecting the **Status** tab of the DM-NAX-BTIO-1G interface.

| DM         | 1-NAX    | -BTIO-1G-C  | C442683F0 | C7EA                 |
|------------|----------|-------------|-----------|----------------------|
| <b>Г</b> ~ | ✓ Status | Settings    | Security  | 802.1x Configuration |
|            | > Dev    | ice         |           |                      |
|            | > Net    | work        |           |                      |
|            | > Con    | trol System |           |                      |
|            |          |             |           |                      |

Information displayed on the **Status** tab is organized into different sections.

### Device

The Device section displays the Model, Firmware Version, and Serial Number of the DM-NAX-BTIO-1G.

| ✓ Device       |                                 |
|----------------|---------------------------------|
|                | Model DM-NAX-BTIO-1G            |
|                | Firmware Version 1.0.0033.11191 |
|                | Serial Number 2346CRX00386      |
| + More Details |                                 |

Select + More Details to review additional information about the DM-NAX-BTIO-1G.

| - More Details    |                                       |
|-------------------|---------------------------------------|
|                   |                                       |
| DM-NAX-BTIO-1G    | 1.0.0033.11191                        |
| Build             | Feb 13 2024 (531246)                  |
| Updater           | 1.0.0033.11191                        |
| Bootloader        | 1.00.00                               |
| CCUI Version      | 1.1327.1                              |
| XIOSDK            | 3.8.2                                 |
| IoT\$DK           | 1.11.0                                |
| Build time        | 11:19:07                              |
| Product ID        | 0x7A09                                |
| Revision ID       | 0x0200                                |
| HDCP2X-SKE        |                                       |
| HDCP2X-SKE        | HDCP2X-SKE [v9.0000.00000,#FFFFFFFFF] |
| PRE-BOOT          | [v9.0000.00000]                       |
| BOOTLOADER        | [v9.0000.00000]                       |
| ctrl-extclkin-pps | Driver v1.1                           |
| ctrl-prod-info    | Driver v3.0                           |
| ctrl-io-bt        | FW v2.0.98                            |
| PUF               | 1.0.0033.11191                        |
| Forced Auth Mode  | True                                  |

### Network

The **Network** section displays network-related information about the DM-NAX-BTIO-1G, including the **Hostname**, **Domain Name**, and **DNS Servers**.

| Hostname DM-NA                                                                                                    | (-BTIO-1G-C442683FC7EA                    |
|----------------------------------------------------------------------------------------------------|-------------------------------------------|
| Domain Name CRESTR<br>DNS Servers 10.64.5.                                                                                                    | ON.CRESTRON.com<br>10(DHCP)               |
| <ul> <li>Adapter 1</li> <li>DHCP On</li> <li>IP Address 10.64</li> <li>Subnet Mask 255.2</li> <li>Default Gateway 10.64</li> <li>Link Active true</li> <li>MAC Address c4.42</li> </ul> | 68.175<br>55.255.0<br>68.1<br>68.3f.c7.ea |

**NOTE:** By default, the host name of the DM-NAX-BTIO-1G consists of the model name followed by the MAC address of the device. For example, DM-NAX-BTIO-1G-00107FB58088.

Select + Adapter 1 to display an expanded section that shows additional information. If + Adapter 1 is selected, select - Adapter 1 details to collapse the section.

# Control System

The **Control System** section displays connection information, consisting of the following:

| ✓ Control System |       |                    |                            |      |             |            |        |
|------------------|-------|--------------------|----------------------------|------|-------------|------------|--------|
|                  |       | Encrypt Connection | on ON                      |      |             |            |        |
| — IP Table       |       |                    |                            |      |             |            |        |
|                  | IP ID | Room Id            | IP Address/Hostname        | Туре | Server Port | Connection | Status |
|                  | с     |                    | DIN-AP4-R-<br>C442681A3F36 | Peer | 41796       | Gway       | ONLINE |
|                  |       |                    |                            |      |             |            |        |
|                  |       |                    |                            |      |             |            |        |

- Encrypt Connection: Displays ON or OFF.
- IP ID: Displays the currently used IP ID of the DM-NAX-BTIO-1G.
- IP Address/Hostname: Displays the IP address or hostname of the control system.
- Room ID: Displays the room ID.
- Status: Displays OFFLINE or ONLINE.

# Settings

The **Settings** page enables configuration of the DM-NAX-BTIO-1G settings. The **Settings** page can be accessed at any time by selecting the **Settings** tab of the DM-NAX-BTIO-1G interface.

Many options in the **Settings** page are exclusive to a specific device mode: Residential or Commercial. The DM-NAX-BTIO-1G is in Commercial mode by default.

This section provides the following information:

- Commercial Mode on page 628
- Residential Mode on page 646

## **Commercial Mode**

The **Settings** page enables you to configure the DM-NAX-BTIO-1G settings. The **Settings** page can be accessed at any time by selecting the **Settings** tab of the DM-NAX-BTIO-1G interface.

| DM-NAX-BTIO-1G-C442683FC7EA                      |
|--------------------------------------------------|
| ✓ Status Settings Security #802.1x Configuration |
| > System Setup                                   |
| > Commissioning                                  |
| > Bluetooth                                      |
| > Display                                        |
| > Output Channels                                |
| > Input Channels                                 |
| > NAX Streams                                    |
| > Mixing                                         |
|                                                  |

Settings available on the **Settings** page are organized into different sections.

### System Setup

The System Setup section contains settings for Date/Time, Auto Update, Network, and Control System.

| ✓ System Setup                | ✓ System Setup                                                           |                      |                                |                       |                    |        |  |
|-------------------------------|--------------------------------------------------------------------------|----------------------|--------------------------------|-----------------------|--------------------|--------|--|
| Date/Time Auto Update Network | Date/Time Auto Update Network Control System Cloud Settings Device Modes |                      |                                |                       |                    |        |  |
| — Date/Time                   |                                                                          |                      |                                |                       |                    |        |  |
| Synchronization               |                                                                          |                      |                                |                       |                    |        |  |
|                               |                                                                          | Time Synchronization |                                |                       |                    |        |  |
|                               |                                                                          |                      | 2 Synchronize Now              |                       |                    |        |  |
| NTP Time Servers              |                                                                          |                      |                                |                       |                    |        |  |
|                               |                                                                          | Address              | Port                           | Authentication Method | Authentication Key | Key ID |  |
|                               |                                                                          | pool.ntp.org         | 123                            | None 🗸                | •••••              | 0      |  |
|                               | + Ad                                                                     | ld – Remove          |                                |                       |                    |        |  |
| Configuration                 |                                                                          |                      |                                |                       |                    |        |  |
|                               |                                                                          | Time Zone            | (UTC-05:00) Eastern Time (US & | Can 🗸                 |                    |        |  |
|                               | Date 02/27/2024                                                          |                      |                                |                       |                    |        |  |
|                               |                                                                          | Time                 | 17:14                          |                       |                    |        |  |

### Date/Time

Use the **Date/Time** tab to configure the date and time settings of the DM-NAX-BTIO-1G.

| — Date/Time      |      |                      |                                |                       |                    |        |
|------------------|------|----------------------|--------------------------------|-----------------------|--------------------|--------|
| Synchronization  |      |                      |                                |                       |                    |        |
|                  |      | Time Synchronization |                                |                       |                    |        |
|                  |      |                      | Synchronize Now                |                       |                    |        |
| NTP Time Servers |      |                      |                                |                       |                    |        |
|                  |      | Address              | Port                           | Authentication Method | Authentication Key | Key ID |
|                  |      | pool.ntp.org         | 123                            | None 🗸                | ******             | 0      |
|                  | + Ad | ld – Remove          |                                |                       |                    |        |
| Configuration    |      |                      |                                |                       |                    |        |
|                  |      | Time Zone            | (UTC-05:00) Eastern Time (US & | ℓ Can ∨               |                    |        |
|                  |      | Date                 | 02/21/2024                     |                       |                    |        |
|                  |      | Time                 | 12:40                          |                       |                    |        |
|                  |      |                      |                                |                       |                    |        |

#### Time Synchronization

- 1. Set the **Time Synchronization** toggle to the right position to enable or left position to disable time synchronization. By default, time synchronization is enabled.
- 2. In the **NTP Time Servers** table, enter the URL of a NTP (Network Time Protocol) or SNTP (Simple Network Time Protocol) server. Up to three time servers can be added on a device.
- 3. Select **Synchronize Now** to perform time synchronization between the device's internal clock and the time server.

### **Time Configuration**

- 1. Open the **Time Zone** drop-down to select the applicable time zone.
- 2. In the **Date** field, enter the current date.
- 3. In the **Time (24hr Format)** field, enter the current time in 24-hour format.

Select **Save Changes** to save the settings.

Select **Revert** from the **Action** menu to revert to the previous settings without saving.

### Auto Update

The DM-NAX-BTIO-1G can automatically check for and install firmware updates at scheduled intervals via the **Auto Update** feature.

| — Auto Update |                 |                                            |
|---------------|-----------------|--------------------------------------------|
|               | Auto Update     |                                            |
|               | Custom URL      |                                            |
|               | Custom URL Path | https://crestrondevicefiles.blob.core.wind |
| Schedule      |                 |                                            |
|               | Day of Week     | Daily                                      |
|               | Time of Day     | 02:07                                      |
|               | Poll Interval   | 0 Minutes                                  |
|               |                 |                                            |
|               |                 |                                            |

- 1. Set the **Auto Update** toggle to the right position to enable automatic updates.
- 2. Define the URL to download the updates by doing either of the following:
  - a. Use the default URL to download the updates from the Crestron server.
  - b. Use a custom URL. Set the Custom URL toggle to the right position to enable a custom URL. In the Custom URL Path text box, enter the path to a custom manifest file in the FTP or SFTP URL format. Use the Crestron Auto Update Tool to generate a custom manifest file, then store the file on an FTP (File Transfer Protocol) or SFTP (Secure File Transfer Protocol) server.
- 3. Set a schedule for the automatic firmware update by doing either of the following:
  - a. Select the desired Day of Week and Time of Day (24-hour format) values.
  - b. Set the **Poll Interval** by entering a value from **60** to **65535** minutes. A value of **0** disables the Poll Interval.
- 4. Select Save Changes.

Selecting **Update Now** causes the device to check for a firmware update immediately. If a schedule was set in step 4 above, that schedule still remains in effect.

### Network

The **Network** tab contains network-related settings for the DM-NAX-BTIO-1G, including the **Hostname**, **Domain**, **Primary Static DNS**, and **Secondary Static DNS**.

| Date/Time Auto Update Network | Control System Cloud Settings Device Modes |                             |
|-------------------------------|--------------------------------------------|-----------------------------|
| - Network                     |                                            |                             |
|                               | Hostname *                                 | DM-NAX-BTIO-1G-C442683FC7EA |
|                               | Domain                                     | CRESTRON.CRESTRON.com       |
|                               | Primary Static DNS                         | 10.64.5.10(DHCP)            |
|                               | Secondary Static DNS                       | 192.168.200.133(DHCP)       |
| Adapter 1                     |                                            |                             |
|                               | DHCP Enabled                               |                             |
|                               | IP Address                                 | 10.64.68.175                |
|                               | Subnet Mask                                | 255.255.255.0               |
|                               | Default Gateway                            | 10.64.68.1                  |
|                               |                                            |                             |

**NOTE:** By default, the hostname of the DM-NAX-BTIO-1G consists of the model name followed by the MAC address of the device. For example, DM-NAX-BTIO-1G-00107FB58088.

### Adapter 1

The Adapter 1 subheading contains settings for DHCP, IP Address, Subnet Mask, and Default Gateway of Ethernet adapter 1 on the rear panel of the device.

**NOTE:** DM NAX devices' internal processes use IP addresses in the 10.10.10.*xxx* range. This IP range should be avoided when addressing DM NAX devices to prevent conflicts.

Set the **DHCP** toggle to the right position to enable DHCP or to the left to disable DHCP. This specifies whether the IP address of the DM-NAX-BTIO-1G is to be assigned by a DHCP (Dynamic Host Configuration Protocol) server.

- **Enabled**: When DHCP is enabled (default setting), the IP address of the DM-NAX-BTIO-1G is automatically assigned by a DHCP server on the local area network (LAN).
- Disabled: When DHCP is disabled, manually enter information in the following fields:
  - **Primary Static DNS**: Enter a primary DNS IP address.
  - Secondary Static DNS: Enter a secondary DNS IP address.
  - IP Address: Enter a unique IP address for the DM-NAX-BTIO-1G.
  - **Subnet Mask**: Enter the subnet mask that is set on the network.
  - **Default Gateway**: Enter the IP address that is to be used as the network's gateway.

#### To save any new network entries, select **Save Changes**.

#### **Control System**

| — Control System |                         |               |                        |         |
|------------------|-------------------------|---------------|------------------------|---------|
|                  | Control System Username | chdevice      |                        |         |
|                  | Control System Password | •••••         |                        |         |
|                  | l                       | Encrypt Conne | ction                  |         |
| IP Table         |                         |               |                        |         |
|                  | IP ID                   |               | IP Address/Hostname    | Room Id |
|                  | С                       |               | DIN-AP4-R-C442681A3F36 | Room Id |
|                  | + Add × Remove          |               |                        |         |

- 1. Select Encrypt Connection to navigate to the Security tab to configure encryption settings.
  - a. Enter the username in the Control System Username field.
  - b. Enter the password in the Control System Password field.
- 2. Select + Add to add an IP table entry to the IP Table.
  - a. Enter the Room ID in the **Room ID** field.
  - b. Enter the IP ID of the DM-NAX-BTIO-1G in the IP ID field.
  - c. Enter the IP address or hostname of the control system in the IP Address/Hostname field.
- 3. Select **Save Changes** to save the new entries. The **Control System Save** message box appears, indicating that the control system settings were saved successfully. Select **Revert** to revert to the previous settings without saving.

#### **Cloud Settings**

| Date/Time | Auto Update | Network | Control System | Cloud Settings    | Device Modes          |  |
|-----------|-------------|---------|----------------|-------------------|-----------------------|--|
| — Cloud   | Settings    |         |                |                   |                       |  |
|           |             |         |                | Cloud Configurati | on Service Connection |  |

Set the **Cloud Settings** toggle to the right position to enable or to the left to disable cloud settings. This specifies whether the DM-NAX-BTIO-1G can communicate with the XiO Cloud<sup>®</sup> platform.

### **Device Modes**

Use the **Device Modes** tab to configure the **Application Mode** of the DM-NAX-BTIO-1G.

| Date/Time | Auto Update   | Network | Control System | Cloud Settings | Device Modes     |                       |   |
|-----------|---------------|---------|----------------|----------------|------------------|-----------------------|---|
| Device    | Modes (Autosa | ved) —— |                |                | Application Mode | Commercial (Advanced) | ~ |
|           |               |         |                |                |                  |                       |   |

Application Mode determines which options and controls are available.

• Select **Residential (Standard)** or **Commercial (Advanced)**. A **Reboot** confirmation message box appears.

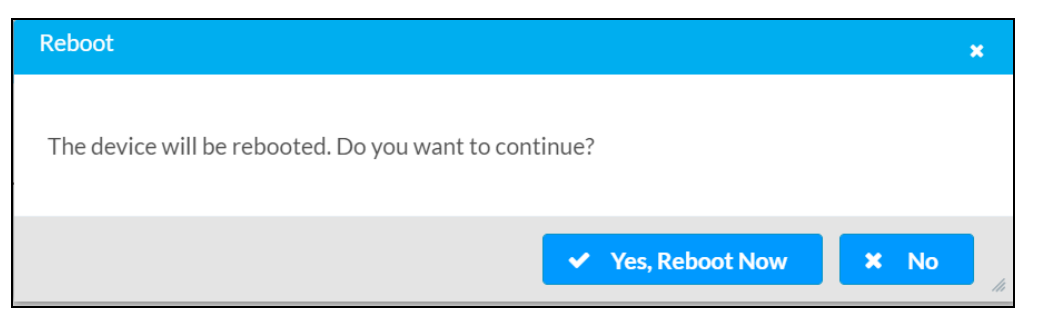

- Select **Yes, Reboot Now** to reboot the device into the selected mode. The **Reboot** message box appears.
- Wait for the device reboot to complete before attempting to reconnect to the device.

By default, the DM-NAX-BTIO-1G is set to **Commercial (Advanced)** mode.

### Commissioning

The **Commissioning** section provides a quick way to automatically assign multicast addresses to the device's internal audio-over-IP stream transmitters.

| ✓ Commissioning             |                  |
|-----------------------------|------------------|
| Starting Multicast Address  | 239.8.0.0        |
| Last Used Multicast Address | 239.8.0.8        |
|                             | Assign Addresses |
|                             |                  |

Select **Assign Addresses** to give each DM NAX transmitter in the DM-NAX-BTIO-1G a unique multicast address beginning with the specified **Starting Multicast Address**. The valid range for **Starting Multicast Address** is 239.8.0.0 to 239.255.255.254.

**NOTE:** This will begin transmitting multicast traffic on your network. Refer to Audio-over-IP Network Design on page 723 for details on proper audio-over-IP network management.

### **Bluetooth Settings**

The **Bluetooth** section provides settings for the internal Bluetooth radio of the DM-NAX-BTIO-1G. These settings are divided up into two tabs, labeled **Main** and **Advanced**.

### Main Bluetooth Settings

| ✓ Bluetooth        |                                 |                        |         |
|--------------------|---------------------------------|------------------------|---------|
| Main Advanced      |                                 |                        |         |
| — Main (Autosaved) |                                 |                        |         |
|                    | Bluetooth Name IP: 10.64.68.175 |                        |         |
|                    | Bluetooth Enable                |                        |         |
|                    | Pairing Active                  |                        |         |
| Paired Devices     |                                 |                        |         |
|                    | Name                            | Status                 | Actions |
|                    | Galaxy S22                      | Connected              | 22      |
|                    | APX227328                       | Disconnected           | Ø 🔋     |
|                    | Galaxy 522<br>APX227328         | Connected Disconnected | × •     |

To configure the settings on the **Main** tab of the Bluetooth settings section:

- Enter a custom name for the DM-NAX-BTIO-1G in the **Bluetooth Name** text field. This is the name that will be displayed on source devices (such as smartphones) that discover the DM-NAX-BTIO-1G as a casting destination.
- Set the **Bluetooth Enable** toggle to the right to allow Bluetooth wireless audio casting to the DM-NAX-BTIO-1G. Set the **Bluetooth Enable** toggle to the left to disable Bluetooth wireless audio.

**NOTE:** While Bluetooth audio is disabled on the device, some applications that scan for Bluetooth devices may still be able to detect the DM-NAX-BTIO-1G. These applications will not be able to connect to the DM-NAX-BTIO-1G or cast audio to it while Bluetooth audio is disabled.

- Set the **Pairing Active** toggle to the right position to enable pairing mode, allowing Bluetooth devices to pair to the DM-NAX-BTIO-1G. Set the **Pairing Active** toggle to the left to disable pairing mode.
- The **Paired Devices** table displays the name and status of all remembered Bluetooth devices that were previously paired with the DM-NAX-BTIO-1G.
  - The DM-NAX-BTIO-1G can remember up to seven previously paired devices.
  - Only one paired Bluetooth device can have a Connected status at a time. All other paired devices will display a Disconnected status. The Connected status indicates which device is currently able to actively cast media to the wall plate.
  - $^{\circ}$  To disconnect a connected device, select the disconnect icon  $\bowtie$  .
  - $^\circ~$  To forget a remembered device from the **Paired Devices** table, select the trashcan icon  $^ullet$  .

### Advanced Bluetooth Settings

| Main Advanced        |                                              |                       |              |
|----------------------|----------------------------------------------|-----------------------|--------------|
| Advanced (Autosaved) |                                              |                       |              |
|                      | Connection Management                        | Exclusive             | $\checkmark$ |
|                      |                                              |                       |              |
|                      | Reconnect Behavior                           | Manual                | $\checkmark$ |
|                      |                                              | Paired Device Options |              |
|                      |                                              |                       |              |
|                      | Pairing Code Enabled                         |                       |              |
|                      | Fixed Volume Enabled                         |                       |              |
|                      | Pairing Code Enabled<br>Fixed Volume Enabled |                       |              |

To configure the settings on the **Advanced** tab of the Bluetooth settings section:

- Select a **Connection Management** option from the drop-down. **Exclusive** mode is selected by default.
  - In Interrupt mode, remembered paired devices can reconnect to the DM-NAX-BTIO-1G from their Bluetooth connections list, and will interrupt any currently playing audio. The most recent casting device to select the DM-NAX-BTIO-1G from its Bluetooth list will show a Connected status in the Paired Devices table, and all other devices will revert to Disconnected.
  - In Exclusive mode, remembered paired devices cannot be reconnected to the DM-NAX-BTIO-1G from their Bluetooth connections list until the currently Connected device is disconnected. The device that is listed as Connected in the Paired Devices table will remain as the Connected device until it is disconnected by programming, from the web interface, or by the casting device itself.
  - **Temporary** mode is the same as **Exclusive** mode, with the added behavior that the DM-NAX-BTIO-1G will forget the currently connected device once it is disconnected.
- Select a **Reconnect Behavior** option from the drop-down. **Manual** is selected by default.
  - Manual reconnection means that any time the Bluetooth casting device is disconnected from the DM-NAX-BTIO-1G, it can only be reconnected by selecting the casting device from the DM NAX device's list of paired devices. This is the recommended setting for any system with multiple paired transmitting devices or multiple DM-NAX-BTIO-1G devices within range of each other.
  - Automatic reconnection means that any remembered paired Bluetooth casting device will reconnect to the DM-NAX-BTIO-1G when it is within the wireless range of the DM NAX device.

- Select **Paired Device Options** to open a **Paired Device Options** window. Select a command from the drop-down, then select **Send** to issue the command to the DM NAX device.
  - **Release All Paired Devices**: Disconnects all currently paired devices from the DM-NAX-BTIO-1G.
  - **Release Inactive Paired Devices**: Disconnects any paired device that is not actively playing any media.
  - Forget All Paired Devices: Deletes all currently paired devices from the Paired Devices table of the DM-NAX-BTIO-1G.
  - **Forget Inactive Paired Devices**: Disconnects and forgets any paired device that is not actively playing any media.
  - Forget Connected Devices: Disconnects and forgets only the current Connected device.
- Set the Pairing Code Enabled toggle to the right position to enable the pairing code feature. When this is enabled, a pairing code string will populate on both the casting device and the OLED display of the DM-NAX-BTIO-1G during pairing. Confirm that the code matches on each device to complete the pairing process. Set the toggle to the left to disable the pairing code feature. The pairing code feature is disabled by default.
- Set the **Fixed Volume Enabled** toggle to the right to keep the Bluetooth input at a fixed volume level regardless of user input from the wallplate front panel or a paired device.

**NOTE:** With this enabled, the only volume control for the Bluetooth input is the vertical slider in the **Inputs** section.

Set the toggle to the left to allow user input to change the volume level from the wallplate or paired device.

### Display

| Display         |                          |
|-----------------|--------------------------|
| Brightness      | 37 🗢 %                   |
| Standby Timeout | 1 $\diamondsuit$ Minutes |
| Button Lockout  |                          |

The **Display** section contains settings that affect the front panel OLED display of the DM-NAX-BTIO-1G.

- To adjust the display brightness:
  - Use the % arrows to increase or decrease the brightness. Values range from 0 to 100%, adjustable in increments of 1%.
  - Manually enter a percentage value in the **Brightness** text field.
- To adjust the display standby timeout:
  - Use the **Minutes** arrows to increase or decrease the brightness. The default timeout value is one minute.
  - Manually enter a value in the **Standby Timeout** text field.

• Set the **Button Lockout** toggle to the right to lock out the front panel buttons on the DM-NAX-BTIO-1G. Set the **Button Lockout** toggle to the left to disable the lockout.

### Output Channels

The **Zones** section contains the **Volume** and **Mute** settings for all zone outputs of the device, as well as an **Edit** option for more advanced settings within each zone.

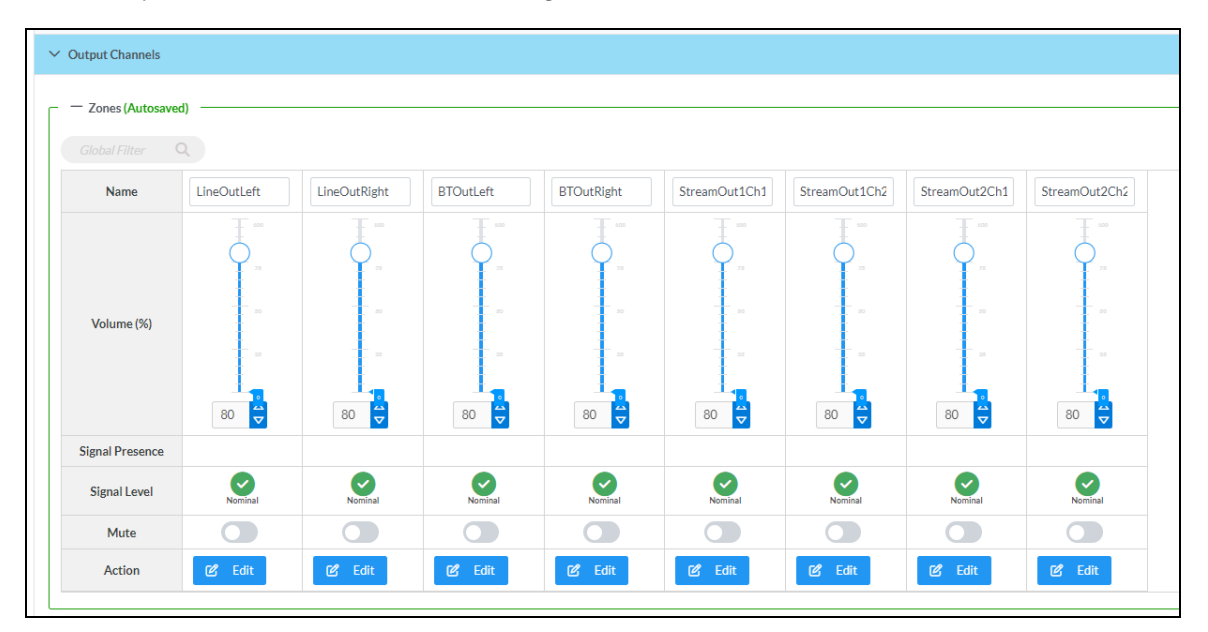

**Signal Presence** indicates whether or not an audio signal is detected in that zone.

Signal Level indicates if the signal is Clipping or Nominal (non-clipping).

- Nominal: The signal level is within normal operating bounds and below the clipping threshold.
- **Clipping**: The signal level is clipping or above the -3 dB warning threshold and in danger of clipping.

Give each zone a friendly name using the **Name** column of the **Zones** table. If the device is paired with a control system, these names may be overwritten by the control system's program.

To configure the zone volume, do one of the following:

- Move the **Volume** slider up to increase or down to decrease the zone volume.
- Use the **%** arrows to increase or decrease the zone volume. Values range from 0 to 100%, adjustable in increments of 1%.
- Manually enter a value in the **Volume** field.

To mute all audio output from a zone, select its respective **Mute**. To unmute the zone, select the **Muted**.

Select **Edit** to view additional **Zone** and **Output** options.

### Zone Settings

To configure the settings for an output channel, select **Edit**. The **Edit Zone** window appears.

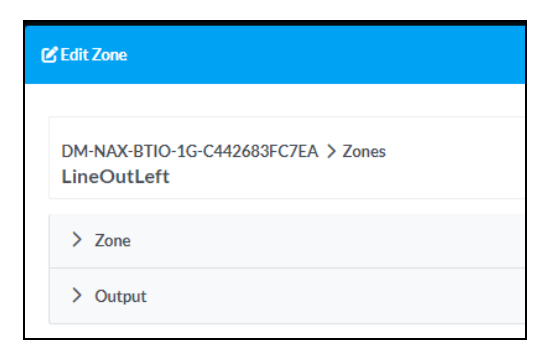

### Zone

Select **Zone** to access the settings for **Delay**.

| > Zone                    |                |
|---------------------------|----------------|
| — — Delay (Autosaved) —   |                |
|                           | Delay Time(ms) |
| Delay (Line Outputs Only) |                |

| , (, , , , , , , , , , , , , , , , |                |   |        |
|------------------------------------|----------------|---|--------|
|                                    | Delay Time(ms) | 0 | 0 🔷 ms |

To set the delay, do one of the following:

- Move the **Delay Time(ms)** slider to the right to increase or to the left to decrease the delay time.
- Use the **ms** arrows to increase or decrease the delay. Values range from 0 ms to 85 ms, adjustable in increments of 1 ms.
- Manually enter a value in the **Delay Time(ms)** field.

**NOTE:** The delay feature is only available on the line level output channels.

### Output

Select **Output** to access the settings for **Minimum/Maximum Volume** and **Signal**.

| > Output                          |          |             |
|-----------------------------------|----------|-------------|
| — Minimum / Maximum (Autosaved) — |          |             |
|                                   | Minimum  | 0 🔷 %       |
|                                   | Maximum  | 100 🔷 %     |
|                                   | Default  | 80 🔷 %      |
| Signal (Autosaved)                |          |             |
|                                   | Signal   | Not Present |
|                                   | Clipping | None        |
|                                   |          |             |

### Minimum/Maximum Volume

| Minimum | 0                             | 0 🔷 %                         |
|---------|-------------------------------|-------------------------------|
| Maximum |                               | 100 🔷 %                       |
| Default | -0                            | 30 🔷 %                        |
|         | Minimum<br>Maximum<br>Default | Minimum<br>Maximum<br>Default |

- 1. To set the minimum volume of the zone, do one of the following:
  - Move the **Minimum** slider to the right to increase or to the left to decrease the minimum volume.
  - Use the **%** arrows to increase or decrease the minimum volume. Values range from 0 to 50%, adjustable in increments of 1%.
  - Manually enter a value in the **Minimum** field.
- 2. To set the maximum volume of the zone, do one of the following:
  - Move the **Maximum** slider to the right to increase or to the left to decrease the maximum volume.
  - Use the **%** arrows to increase or decrease the maximum volume. Values range from 70 to 100%, adjustable in increments of 1%.
  - Manually enter a value in the **Maximum** field.

**NOTE:** When a **Minimum** and **Maximum** volume are set, the 1-100% range represented by the **Zone** and **Default** volume controls are scaled to the range set. For example, if a **Minimum** of 10% and a **Maximum** of 80% are set for a zone, the 1-100% range of the **Zone** volume control is scaled to the 10%-80% range set as the **Minimum** and **Maximum**.

- 3. To set the default volume of the zone, do one of the following:
  - Move the **Default** slider to the right to increase or to the left to decrease the default volume.
  - Use the **%** arrows to increase or decrease the default volume. Values range from 0 to 50%, adjustable in increments of 1%.
  - Manually enter a value in the **Default** field.

**NOTE:** The **Default** volume is applied as the **Zone** volume any time the zone receives a source route and no source was previously routed to that zone.

### Signal

| — Signal (Autosaved) |          |             |
|----------------------|----------|-------------|
|                      | Signal   | Not Procent |
|                      | Sigilar  | Not Fresent |
|                      | Clipping | None        |
|                      |          |             |

The **Signal** section is a read-only field that displays the **Signal** and **Clipping** status of the zone output.

- If an output signal is present but not clipping, **Signal** will display **Present** in green and **Clipping** will display **None** in green.
- If an output signal is present and clipping, **Signal** will display **Present** in green and **Clipping** will display **Present** in red.
- If no output signal is detected, **Signal** will display **Not Present** in red and **Clipping** will display **None** in green.
# Input Channels

The **Input Channels** section is used to configure the **Name**, **Compensation**, and **Mute** attributes of the audio inputs of the DM-NAX-BTIO-1G.

| <ul> <li>Input Channels</li> </ul> |            |             |          |           |              |              |              |              |  |
|------------------------------------|------------|-------------|----------|-----------|--------------|--------------|--------------|--------------|--|
| - Analog Inputs (Autosaved)        |            |             |          |           |              |              |              |              |  |
| Name                               | LineInLeft | LineInRight | BTInLeft | BTInRight | StreamIn1Ch1 | StreamIn1Ch2 | StreamIn2Ch1 | StreamIn2Ch2 |  |
|                                    | 10         | 10          | T =      |           |              | Ţ            |              | 10           |  |
|                                    | ÷.         | ÷.          |          |           |              | ÷.,          | ÷.           | ÷.           |  |
| Compensation (db)                  | Ţ          |             |          |           |              |              |              |              |  |
|                                    | -          |             |          |           |              |              |              |              |  |
|                                    |            | 0           | 0        | 0         |              | 0            | 0            | 0            |  |
| Signal Present                     |            |             |          |           |              |              |              |              |  |
| Signal Level                       | Nominal    | Nominal     | Nominal  | Nominal   | Nominal      | Nominal      | Nominal      | Nominal      |  |
| Mute                               |            |             |          |           |              |              |              |              |  |

#### Configure Inputs

- 1. If needed, enter a friendly name for each input in its **Name** field.
- 2. To set a level compensation adjustment for a given input, do one of the following:
  - Move the **Compensation** slider up to increase or down to decrease the level compensation. Compensation increases or decreases the level of the incoming audio signal on any of the physical inputs on the device's rear panel.
  - Use the **db** arrows to increase or decrease the compensation. Values range from -10 dB to 10 dB, adjustable in increments of 1 dB.
  - Manually enter a value in the **Compensation** field.
- 3. To mute the signal from the corresponding input, set the **Mute** toggle to the right. To disable the mute, set the **Mute** toggle to the left. By default, **Mute** is disabled.

Monitor the device's input signals using the text indicators in the **Signal Present** and **Clipping Detected** columns:

- Signal Presence indicates whether or not a signal is detected in that zone.
- Clipping Detected indicates if the signal is Clipping or Nominal (non-clipping).

#### DM NAX Streams

The local inputs of the DM-NAX-BTIO-1G can be made available as DM NAX audio-over-IP streams. Two network stream transmitters are available on the device. One transmitter will encode the local unbalanced line level input, and the other will encode the Bluetooth input audio.

Select NAX Streams to expand the tab and display the following information.

| NAX Streams                                      |                                               |                                                                                                    |                                        |      |                            |              |
|--------------------------------------------------|-----------------------------------------------|----------------------------------------------------------------------------------------------------|----------------------------------------|------|----------------------------|--------------|
| — Transmitters (Autosaved)                       | This Device is the Leader F<br>PTP Clock Lead | YTP Clock Source         No           der MAC Address         00.1d.c1.12.16.68           PTP Priority         254 | e e e e e e e e e e e e e e e e e e e  |      |                            |              |
| Audio Source                                     | Stream                                        | Nax Stream Address                                                                                                 | Nax Stream Name                        | s    | itatus A                   | Actions      |
| itreamOut1Ch1                                    | Stream01                                      | 239.69.18.1                                                                                                    | Stream01-AUD-USB                       | St   | tream Started              | • = •        |
| treamOut2Ch1                                     | Stream02                                      | 239.69.18.2                                                                                                    | Stream02-AUD-USB                       | St   | tream Started              | <b>•</b> • • |
|                                                  |                                               |                                                                                                    |                                        |      |                            |              |
| Receivers (Autosaved)                            |                                               |                                                                                                    |                                        |      |                            |              |
| — Receivers (Autosaved) -<br>Zone Name           | Stream                                        | Current Stream Address                                                                                             | Requested Stream Address               | S    | itatus A                   | Actions      |
| - Receivers (Autosaved) · Zone Name StreamIn1Ch1 | Stream<br>Stream01                            | Current Stream Address<br>239.69.2.1                                                                               | Requested Stream Address<br>239,69.2.1 | Q St | itatus / /<br>ream Started | Actions      |

- Device is Leader PTP Clock Source indicates whether the DM NAX device's PTP clock is the leader clock on the network. Yes will be displayed in green when the local DM-NAX-BTIO-1G's clock is the PTP leader clock and No will be displayed in red when another PTP clock on the network is operating as the leader clock.
- Leader Clock Status displays the Leader Clock ID of the device on the network that is currently acting as the leader clock.
- **PTP Priority**: This sets the priority of the local DM NAX device's PTP clock relative to other clocks on the network. The default setting is 254 (one increment higher than the lowest possible value) so that the DM-NAX-BTIO-1G will only operate as the leader clock if no other PTP leader is present on the network. Valid values range from 1 to 255.

#### Configure Transmitters

To configure the DM NAX transmit stream:

- 1. Enter a valid multicast address in the NAX Stream Address field.
- 2. Enter a name in the **NAX Stream Name** field by which the stream can be identified. This stream name is associated with the DM NAX stream's multicast address by other DM NAX or AES67 devices, like a device hostname that resolves to a given IP address.
- 3. **Status** indicates whether a stream is transmitting or not. When the stream has started or stopped, the **Status** column will update accordingly.
- 4. Select the configure icon 🔅 in the **Actions** column. The **Configure** dialog appears:

| Configure       | ×             |
|-----------------|---------------|
| Auto Initiation |               |
| Port 5004       | •             |
|                 |               |
|                 | V OK X CANCEL |

- 5. Set the **Auto Initiation** toggle to the right position to enable auto initiation. Set the toggle to the left position to disable auto initiation.
  - If **Auto Initiation** is enabled for a given stream, the stream will begin transmitting automatically and will be available as a multicast stream on your network at the specified multicast address.
  - If **Auto Initiation** is disabled for the input, the stream will not begin transmitting until it is manually initiated.
- 6. To set the port number, do one of the following:
  - Use the arrows to increase or decrease the port number by increments of 1.
  - Manually enter a port number in the **Port** field. The default port number for DM NAX streams is 5004.
- 7. Select **OK** to save or select **Cancel** to cancel the changes.

#### **Configure Receivers**

- 1. Enter the multicast address of a transmitting stream in the **Requested Stream Address** field to subscribe the receiver to the stream.
- 2. Select the configure icon 🔅 in the **Actions** column. The **Configure** dialog appears:

| Configure       | ×     |
|-----------------|-------|
| Auto Initiation |       |
| Port 5004       |       |
| 🗸 ОК 🗙 С        | ANCEL |

- 3. Set the **Auto Initiation** toggle to the right position to enable auto initiation. Set the toggle to the left position to disable auto initiation.
  - If **Auto Initiation** is enabled, the stream will begin automatically when the receiver subscribes to the transmitter.
  - If **Auto Initiation** is disabled, the stream will not begin until it is manually initiated.
- 4. To set the port number, do one of the following:
  - Use the arrows to increase or decrease the port number by increments of 1.
  - Manually enter a port number in the **Port** field. The default port number is 5004.
- 5. Select **OK** to save or select **Cancel** to cancel the changes.

# Mixing

The Mixing matrix is used to route a local input or AES67 stream to an output on the DM-NAX-BTIO-1G.

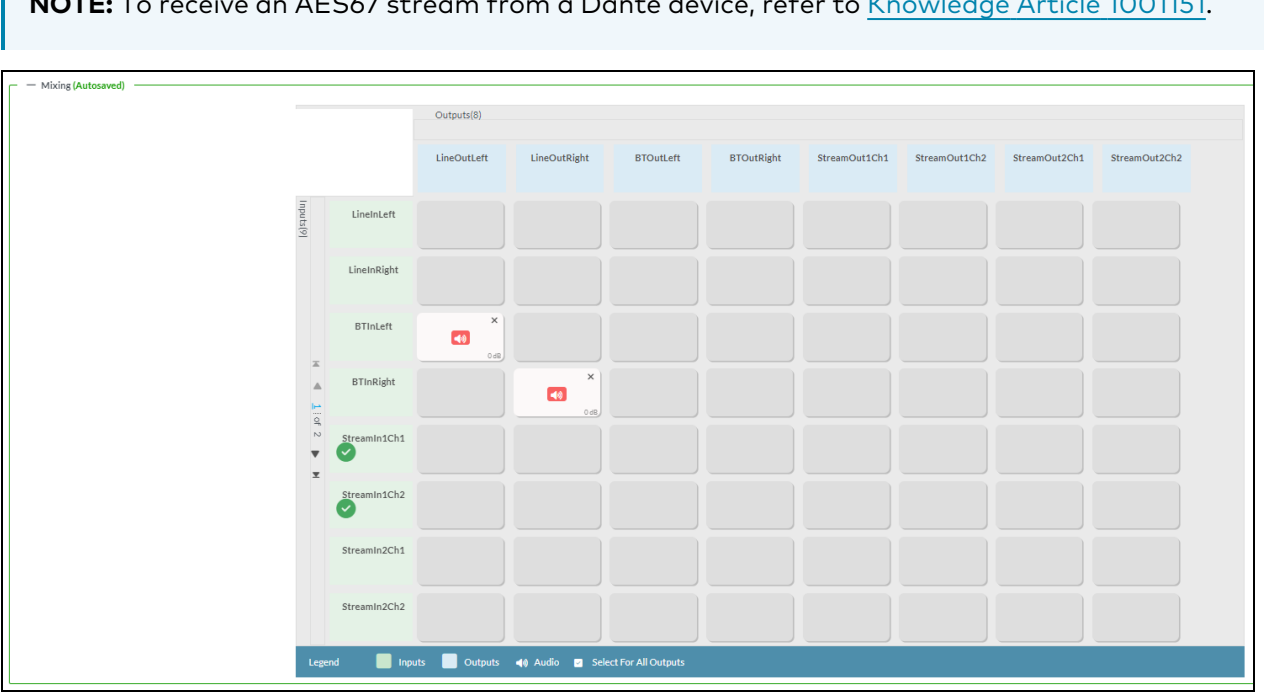

NOTE: To receive an AES67 stream from a Dante device, refer to Knowledge Article 1001151.

To route inputs to outputs on the device:

- Select the cells corresponding to the desired output that are to be paired for routing. Once a route is made, 🚺 appears. The input that you have selected for a given row will route to the output corresponding to that row in the matrix.
- Use the arrows (< or >) at the left of the matrix to change pages to view all available inputs.
- To break a given route select 🚺 or 🗙 .

Each output can have any number of inputs routed to it. To adjust the mix setting for a route, select the **dB** value of the cell, then do one of the following:

- Move the slider up to increase or down to decrease the mix level.
- Use the arrows to increase or decrease the mix level.
- Manually enter a value in the field.

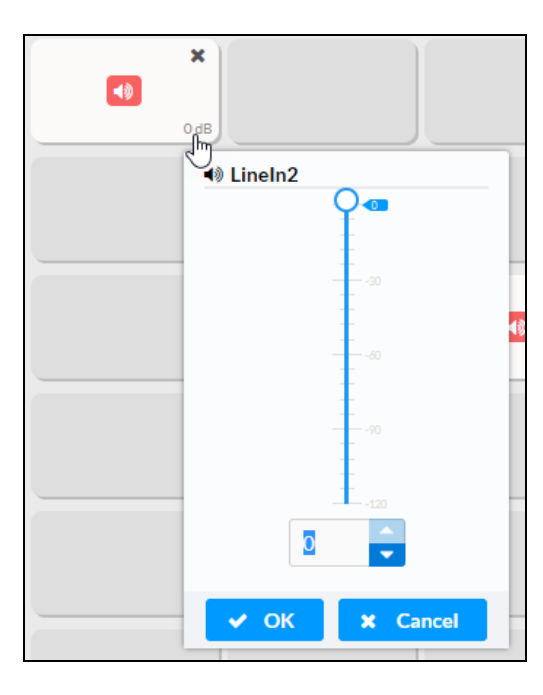

# **Residential Mode**

This section provides the following information:

- System Setup on page 646
- Commissioning on page 651
- Bluetooth on page 652
- Display on page 654
- Output Channels on page 655
- Inputs on page 660
- NAX Streams on page 661
- Routing on page 663

Г

| DM-NAX-BTIO-1G-C442683FC7EA                      |  |  |  |  |  |  |
|--------------------------------------------------|--|--|--|--|--|--|
| ✓ Status Settings Security #802.1x Configuration |  |  |  |  |  |  |
| > System Setup                                   |  |  |  |  |  |  |
| > Commissioning                                  |  |  |  |  |  |  |
| > Bluetooth                                      |  |  |  |  |  |  |
| > Display                                        |  |  |  |  |  |  |
| > Output Channels                                |  |  |  |  |  |  |
| > Input Channels                                 |  |  |  |  |  |  |
| > NAX Streams                                    |  |  |  |  |  |  |
| > Mixing                                         |  |  |  |  |  |  |
|                                                  |  |  |  |  |  |  |

#### System Setup

The System Setup section displays information about the Date/Time, Auto Update, Network, Control System, Cloud Settings, and Device Modes.

#### Date/Time

Use the **Date/Time** section to configure the date and time settings of the DM-NAX-BTIO-1G.

| ✓ System Setup                |                |                             |                                 |                       |                    |        |
|-------------------------------|----------------|-----------------------------|---------------------------------|-----------------------|--------------------|--------|
| Date/Time Auto Update Network | Control System | Cloud Settings Device Modes |                                 |                       |                    |        |
| — Date/Time                   |                |                             |                                 |                       |                    |        |
| Synchronization               |                | Time Synchronization        |                                 |                       |                    |        |
|                               |                |                             | Synchronize Now                 |                       |                    |        |
| NTP Time Servers              | Ad             | ldress                      | Port                            | Authentication Method | Authentication Key | Key ID |
|                               |                | pol.ntp.org                 | 123                             | None ~                | •••••              | 0      |
|                               | + Add          | – Remove                    |                                 |                       |                    |        |
| Configuration                 |                |                             |                                 |                       |                    |        |
|                               |                | Time Zone (                 | UTC-05:00) Eastern Time (US & 0 | Can 🗸                 |                    |        |
|                               |                | Date                        | 02/21/2024                      |                       |                    |        |
|                               |                | Time :                      | 11:49                           |                       |                    |        |

#### Time Synchronization

- 1. Set the **Time Synchronization** toggle to the right position to enable or left position to disable time synchronization. By default, time synchronization is enabled.
- 2. In the **NTP Time Servers** table, enter the URL of a NTP (Network Time Protocol) or SNTP (Simple Network Time Protocol) server. Up to three time servers can be added on a device.
- 3. Select **Synchronize Now** to perform time synchronization between the device's internal clock and the time server.

#### **Time Configuration**

- 1. Open the **Time Zone** drop-down to select the applicable time zone.
- 2. In the **Date** field, enter the current date.
- 3. In the **Time (24hr Format)** field, enter the current time in 24-hour format.

Select **Save Changes** to save the settings.

Select **Revert** from the **Action** menu to revert to the previous settings without saving.

#### Auto Update

The DM-NAX-BTIO-1G can automatically check for and install firmware updates at scheduled intervals via the **Auto Update** feature.

| ✓ System Setup                     |                                   |                           |                              |
|------------------------------------|-----------------------------------|---------------------------|------------------------------|
| Date/Time <u>Auto Update</u> Netwo | ork Control System Cloud Settings | Device Modes              |                              |
| — Auto Update                      |                                   |                           |                              |
|                                    | A                                 | uto Update                |                              |
|                                    | C                                 | ustom URL                 |                              |
|                                    | Custo                             | n URL Path https://crestr | ondevicefiles.blob.core.wind |
| Schedule                           |                                   |                           |                              |
|                                    | D                                 | ay of Week Daily          | ~                            |
|                                    | 1                                 | ime of Day 02:25          |                              |
|                                    | F                                 | oll Interval              | Minutes                      |
|                                    |                                   | Upo                       | date Now                     |

- 1. Set the **Auto Update** toggle to the right position to enable automatic updates.
- 2. Define the URL to download the updates by doing either of the following:
  - a. Use the default URL to download the updates from the Crestron server.
  - b. Use a custom URL. Set the Custom URL toggle to the right position to enable a custom URL. In the Custom URL Path text box, enter the path to a custom manifest file in the FTP or SFTP URL format. Use the Crestron Auto Update Tool to generate a custom manifest file, then store the file on an FTP (File Transfer Protocol) or SFTP (Secure File Transfer Protocol) server.
- 3. Set a schedule for the automatic firmware update by doing either of the following:
  - a. Select the desired Day of Week and Time of Day (24-hour format) values.
  - b. Set the **Poll Interval** by entering a value from **60** to **65535** minutes. A value of **0** disables the Poll Interval.
- 4. Select Save Changes.

Selecting **Update Now** causes the device to check for a firmware update immediately. If a schedule was set in step 4 above, that schedule still remains in effect.

#### Network

The **Network** section contains network-related settings for the DM-NAX-BTIO-1G, including the Hostname, Domain, Primary Static DNS, and Secondary Static DNS.

| Date/Time | Auto Update | Network | Control System | Cloud Settings | Device Modes         |                             |
|-----------|-------------|---------|----------------|----------------|----------------------|-----------------------------|
| — Netwo   | rk          |         |                |                |                      |                             |
|           |             |         |                |                | Hostname *           | DM-NAX-BTIO-1G-C442683FC7EA |
|           |             |         |                |                | Domain               | CRESTRON.CRESTRON.com       |
|           |             |         |                |                | Primary Static DNS   | 10.64.5.10(DHCP)            |
|           |             |         |                |                | Secondary Static DNS | 192.168.200.133(DHCP)       |
|           | Adapter 1   |         |                |                |                      |                             |
|           |             |         |                |                | DHCP Enabled         |                             |
|           |             |         |                |                | IP Address           | 10.64.68.175                |
|           |             |         |                |                | Subnet Mask          | 255.255.255.0               |
|           |             |         |                |                | Default Gateway      | 10.64.68.1                  |
|           |             |         |                |                |                      |                             |

**NOTE:** By default, the host name of the DM-NAX-BTIO-1G consists of the model name followed by the MAC address of the device. For example, DM-NAX-BTIO-1G-00107FB58088.

# Adapter 1

The Adapter 1 subheading contains settings for DHCP, IP Address, Subnet Mask, and Default Gateway of Ethernet adapter 1 on the rear panel of the device.

**NOTE:** DM NAX devices' internal processes use IP addresses in the 10.10.10.*xxx* range. This IP range should be avoided when addressing DM NAX devices to prevent conflicts.

Set the **DHCP** toggle to the right position to enable DHCP or to the left to disable DHCP. This specifies whether the IP address of the DM-NAX-BTIO-1G is to be assigned by a DHCP (Dynamic Host Configuration Protocol) server.

- **Enabled**: When DHCP is enabled (default setting), the IP address of the DM-NAX-BTIO-1G is automatically assigned by a DHCP server on the local area network (LAN).
- **Disabled**: When DHCP is disabled, manually enter information in the following fields:
  - Primary Static DNS: Enter a primary DNS IP address.
  - Secondary Static DNS: Enter a secondary DNS IP address.
  - IP Address: Enter a unique IP address for the DM-NAX-BTIO-1G.
  - **Subnet Mask**: Enter the subnet mask that is set on the network.
  - **Default Gateway**: Enter the IP address that is to be used as the network's gateway.

To save any new network entries, select **Save Changes**.

#### Control System

| ✓ System Setup                              |                                |                     |         |
|---------------------------------------------|--------------------------------|---------------------|---------|
| Date/Time Auto Update Network Control Syste | em Cloud Settings Device Modes |                     |         |
| - Control System                            |                                |                     |         |
|                                             |                                |                     |         |
|                                             | Encrypt Conne                  | ction               |         |
| IP Table                                    |                                |                     |         |
|                                             | IP ID                          | IP Address/Hostname | Room Id |
|                                             |                                | No records found    |         |
|                                             | + Add × Remove                 |                     |         |
|                                             |                                |                     |         |

- 1. Select **Encrypt Connection** to navigate to the **Security** tab to configure encryption settings.
  - a. Enter the username in the **Control System Username** field.
  - b. Enter the password in the Control System Password field.
- 2. Select + Add to add an IP table entry to the IP Table.
  - a. Enter the Room ID in the **Room ID** field.
  - b. Enter the IP ID of the DM-NAX-BTIO-1G in the IP ID field.
  - c. Enter the IP address or hostname of the control system in the IP Address/Hostname field.
- 3. Select **Save Changes** to save the new entries. The **Control System Save** message box appears, indicating that the control system settings were saved successfully. Select **Revert** to revert to the previous settings without saving.

#### Cloud Settings

| - Cloud Settings                       |  |
|----------------------------------------|--|
| Cloud Configuration Service Connection |  |

Set the **Cloud Settings** toggle to the right position to enable or to the left to disable cloud settings. This specifies whether the DM-NAX-BTIO-1G can communicate with the XiO Cloud<sup>®</sup> platform.

#### **Device Modes**

Use the **Device Modes** section to configure the **Application Mode**.

| ✓ System Setup                |                |                |              |                       |   |
|-------------------------------|----------------|----------------|--------------|-----------------------|---|
| Date/Time Auto Update Network | Control System | Cloud Settings | Device Modes |                       |   |
| Device Modes (Autosaved)      |                |                |              |                       |   |
|                               |                | Applica        | ition Mode   | Commercial (Advanced) | ~ |

- Application Mode: The Application Mode determines which options and controls are available.
  - Select **Residential (Standard)** or **Commercial (Advanced)**. A **Reboot** confirmation message box appears.

| Reboot                                                | × |
|-------------------------------------------------------|---|
| The device will be rebooted. Do you want to continue? |   |
| ✓ Yes, Reboot Now X No                                |   |

- Select **Yes, Reboot Now** to reboot the device into the selected mode. The **Reboot** message box appears.
- Wait for the device reboot to complete before attempting to reconnect to the device.

#### Commissioning

The **Commissioning** section provides a quick way to automatically assign multicast addresses to the device's internal audio-over-IP stream transmitters.

| Starting Multicast Addr  | ess 239.69.19.1  |
|--------------------------|------------------|
| Last Used Multicast Addr | ess 239.69.19.1  |
|                          | Assign Addresses |

Select **Assign Addresses** to give each DM NAX transmitter in the DM-NAX-BTIO-1G a unique multicast address beginning with the specified **Starting Multicast Address**. The valid range for **Starting Multicast Address** is 239.8.0.0 to 239.127.255.254.

**NOTE:** This will begin transmitting multicast traffic on your network. Refer to Audio-over-IP Network Design on page 723 for details on proper audio-over-IP network management.

### Bluetooth

The **Bluetooth** section provides settings for the internal Bluetooth radio of the DM-NAX-BTIO-1G. These settings are divided up into two tabs, labeled **Main** and **Advanced**.

#### Main Bluetooth Settings

| ✓ Bluetooth        |                                |              |            |
|--------------------|--------------------------------|--------------|------------|
| Main Advanced      |                                |              |            |
| — Main (Autosaved) |                                |              |            |
|                    | Bluetooth Name IP: 10.64.68.17 | 5            |            |
| Bluetooth Enable   |                                |              |            |
|                    | Pairing Active                 |              |            |
| Paired Devices     |                                |              |            |
|                    | Name                           | Status       | Actions    |
|                    | Galaxy S22                     | Connected    | × 💼        |
|                    | APX227328                      | Disconnected | Ø <b>1</b> |

To configure the settings on the **Main** tab of the Bluetooth settings section:

- Enter a custom name for the DM-NAX-BTIO-1G in the **Bluetooth Name** text field. This is the name that will be displayed on source devices (such as smartphones) that discover the DM-NAX-BTIO-1G as a casting destination.
- Set the **Bluetooth Enable** toggle to the right to allow Bluetooth wireless audio casting to the DM-NAX-BTIO-1G. Set the **Bluetooth Enable** toggle to the left to disable Bluetooth wireless audio.

**NOTE:** While Bluetooth audio is disabled on the device, some applications that scan for Bluetooth devices may still be able to detect the DM-NAX-BTIO-1G. These devices will not be able to connect to the DM-NAX-BTIO-1G or cast audio to it while Bluetooth audio is disabled.

- Set the **Pairing Active** toggle to the right position to enable pairing mode, allowing Bluetooth devices to pair to the DM-NAX-BTIO-1G. Set the **Pairing Active** toggle to the left to disable pairing mode.
- The **Paired Devices** table displays the name and status of all remembered Bluetooth devices that have previously paired with the DM-NAX-BTIO-1G.
  - The DM-NAX-BTIO-1G can remember up to seven previously paired devices.
  - Only one paired Bluetooth device can have a Connected at a time. All other paired devices will display a Disconnected status.
  - $^\circ$  To disconnect a connected device, select the disconnect icon lpha .
  - $^\circ~$  To forget a remembered device from the **Paired Devices** table, select the trashcan icon  $^ullet$  .

#### Advanced Bluetooth Settings

| Main Advanced        |                       |                       |        |
|----------------------|-----------------------|-----------------------|--------|
| Advanced (Autosaved) |                       |                       |        |
|                      | Connection Management | Exclusive             | $\sim$ |
|                      |                       |                       |        |
|                      | Reconnect Behavior    | Manual                | $\sim$ |
|                      |                       | Paired Device Options |        |
|                      |                       |                       |        |
|                      | Pairing Code Enabled  |                       |        |
|                      | Fixed Volume Enabled  |                       |        |

To configure the settings on the **Advanced** tab of the Bluetooth settings section:

- Select a **Connection Management** option from the drop-down. **Exclusive** mode is selected by default.
  - In Interrupt mode, remembered paired devices can reconnect to the DM-NAX-BTIO-1G from their Bluetooth connections list, and will interrupt any currently playing audio. The most recent casting device to select the DM-NAX-BTIO-1G from its Bluetooth list will show a Connected status in the Paired Devices table, and all other devices will revert to Disconnected.
  - In Exclusive mode, remembered paired devices cannot be reconnected to the DM-NAX-BTIO-1G from their Bluetooth connections list until the currently Connected device is disconnected. The device that is listed as Connected in the Paired Devices table will remain as the Connected device until it is disconnected by programming, from the web interface, or by the casting device itself.
  - **Temporary** mode is the same as **Exclusive** mode, with the added behavior that the DM-NAX-BTIO-1G will forget the currently connected device once it is disconnected.
- Select a **Reconnect Behavior** option from the drop-down. **Manual** is selected by default.
  - Manual reconnection means that any time the Bluetooth casting device is disconnected from the DM-NAX-BTIO-1G, it can only be reconnected by selecting the casting device from the DM NAX device's list of paired devices. This is the recommended setting for any system with multiple paired transmitting devices or multiple DM-NAX-BTIO-1G devices within range of each other.
  - Automatic reconnection means that any remembered paired Bluetooth casting device will reconnect to the DM-NAX-BTIO-1G when it is within the wireless range of the DM NAX device.

- Select **Paired Device Options** to open a **Paired Device Options** window. Select a command from the drop-down, then select **Send** to issue the command to the DM NAX device.
  - **Release All Paired Devices**: Disconnects all currently paired devices from the DM-NAX-BTIO-1G.
  - **Release Inactive Paired Devices**: Disconnects any paired device that is not actively playing any media.
  - Forget All Paired Devices: Deletes all currently paired devices from the Paired Devices table of the DM-NAX-BTIO-1G.
  - **Forget Inactive Paired Devices**: Disconnects and forgets any paired device that is not actively playing any media.
  - Forget Connected Devices: Disconnects and forgets only the current Connected device.
- Set the **Pairing Code Enabled** toggle to the right position to enable the pairing code feature. When this is enabled, a pairing code string will populate on both the casting device and the OLED display of the DM-NAX-BTIO-1G during pairing. Confirm that the code matches on each device to complete the pairing process. Set the toggle to the left to disable the pairing code feature. The pairing code feature is disabled by default.
- Set the **Fixed Volume Enabled** toggle to the right to keep the Bluetooth input at a fixed volume level regardless of user input from the wallplate front panel or a paired device.

**NOTE:** With this enabled, the only volume control for the Bluetooth input is the vertical slider in the **Inputs** section.

Set the toggle to the left to allow user input to change the volume level from the wallplate or paired device.

#### Display

| ✓ Display       |             |
|-----------------|-------------|
| Brightness      | 37 🔷 %      |
| Standby Timeout | 1 🗘 Minutes |
| Button Lockout  |             |

The **Display** section contains settings that affect the front panel OLED display of the DM-NAX-BTIO-1G.

- To adjust the display brightness:
  - Use the **%** arrows to increase or decrease the brightness. Values range from 0 to 100%, adjustable in increments of 1%.
  - Manually enter a percentage value in the **Brightness** text field.
- To adjust the display standby timeout:
  - Use the **Minutes** arrows to increase or decrease the brightness. The default timeout value is one minute.
  - Manually enter a value in the **Standby Timeout** text field.

• Set the **Button Lockout** toggle to the right to lock out the front panel buttons on the DM-NAX-BTIO-1G. Set the **Button Lockout** toggle to the left to disable the lockout.

# **Output Channels**

The **Zones** section contains the **Volume** and **Mute** settings for all zone outputs of the device, as well as a Configure option for more advanced settings within each zone.

| ✓ Output Channels |         |        |          |             |
|-------------------|---------|--------|----------|-------------|
| Zones (Autosaved) |         |        |          |             |
|                   |         |        |          |             |
|                   |         |        |          | A .:        |
|                   | Name    | volume | Mute     | Action      |
|                   | LineOut | 30 🗘 % | ◀၈) Mute | 💠 Configure |
|                   | USBOut  | 30 🗢 % | ● Mute   | 💠 Configure |
|                   |         |        |          |             |

Give each zone a friendly name using the **Name** column of the **Zones** table. If the device is paired with a control system, these names may be overwritten by the control system's program.

To configure the zone volume, do one of the following:

- Move the **Volume** slider to the right to increase or to the left to decrease the zone volume.
- Use the **%** arrows to increase or decrease the zone volume. Values range from 0 to 100%, adjustable in increments of 1%.
- Manually enter a value in the **Volume** field.

To mute all audio output from a zone, select its respective **Mute**. To unmute the zone, select **Muted**.

#### Zone Settings

To configure zone settings, select **Configure** ( • **Configure** ). The **Edit Zone** window appears.

# Zone

Select **Zone** to access the settings for **Balance** and **Delay**.

| DM-NAX-BTIO-1G-C442683FC7EA > Zones<br>LineOut |                |        |
|------------------------------------------------|----------------|--------|
| ✓ Zone                                         |                |        |
|                                                |                |        |
|                                                | Left / Right   | 0      |
| — — Delay (Autosaved) —                        |                |        |
|                                                | Delay Time(ms) | 0 🔷 ms |
| > Output                                       |                |        |

### Balance

To adjust the left/right balance of the stereo output signal, do one of the following:

- Move the **Balance** slider to the right to shift the stereo balance to the right channel or to the left to shift the balance to the left.
- Use the arrows to adjust the balance left or right. The up arrow shifts the balance to the right while the down arrow shifts the balance to the left.
- Manually enter a value in the **Balance** field. Values range from -50 to 50, adjustable in increments of 1. Positive values shift the balance to the right while negative values shift the balance to the left.

## Delay (Line Output Only)

To set the delay, do one of the following:

- Move the **Delay Time(ms)** slider to the right to increase or to the left to decrease the delay time.
- Use the **ms** arrows to increase or decrease the delay. Values range from 0 ms to 85 ms, adjustable in increments of 1 ms.
- Manually enter a value in the **Delay Time(ms)** field.

**NOTE:** The delay feature is only available on the line level output channels.

# Output

Select **Output** to access the settings for **Minimum/Maximum Volume**, **Stereo/Mono**, and **Signal**.

| ✓ Output                          |             |
|-----------------------------------|-------------|
| c — Minimum / Maximum (Autosaved) |             |
|                                   |             |
| Minimum                           | 0 🗧 %       |
| Maximum                           | 100 🔷 %     |
| Default                           | 30 🔷 %      |
| - Stereo / Mono (Autosaved)       |             |
|                                   |             |
| Stereo / Mono                     | O Stereo    |
|                                   | Mono        |
| Zone Configuration                | Standard    |
|                                   |             |
| Signai (Autosaved)                |             |
| Signal                            | Not Present |

# Minimum/Maximum Volume

| · · · · · · · · · · · · · · · · · · · |    |         |
|---------------------------------------|----|---------|
| Minimum                               | 0  | 0 🔶 %   |
| Maximum                               |    | 100 🚔 % |
| Default                               | -0 | 30 🔷 %  |

- 1. To set the minimum volume of the zone, do one of the following:
  - Move the **Minimum** slider to the right to increase or to the left to decrease the minimum volume.
  - Use the **%** arrows to increase or decrease the minimum volume. Values range from 0 to 50%, adjustable in increments of 1%.
  - Manually enter a value in the **Minimum** field.

- 2. To set the maximum volume of the zone, do one of the following:
  - Move the **Maximum** slider to the right to increase or to the left to decrease the maximum volume.
  - Use the **%** arrows to increase or decrease the maximum volume. Values range from 70 to 100%, adjustable in increments of 1%.
  - Manually enter a value in the **Maximum** field.

**NOTE:** When a **Minimum** and **Maximum** volume are set, the 1-100% range represented by the **Zone** and **Default** volume controls are scaled to the range set. For example, if a **Minimum** of 10% and a **Maximum** of 80% are set for a zone, the 1-100% range of the **Zone** volume control is scaled to the 10%-80% range set as the **Minimum** and **Maximum**.

- 3. To set the default volume of the zone, do one of the following:
  - Move the **Default** slider to the right to increase or to the left to decrease the default volume.
  - Use the **%** arrows to increase or decrease the default volume. Values range from 0 to 50%, adjustable in increments of 1%.
  - Manually enter a value in the **Default** field.

**NOTE:** The **Default** volume is applied as the **Zone** volume any time the zone receives a source route and no source was previously routed to that zone.

#### Stereo/Mono

| Stereo / Mono (Autosaved) |                    |                  |
|---------------------------|--------------------|------------------|
|                           | Stereo / Mono      | O Stereo<br>Mono |
|                           | Zone Configuration | Standard         |

Select either **Stereo** or **Mono**. If **Stereo** is selected, both output channels can have independent audio content. If **Mono** is selected, both output channels receive the same audio content.

#### Signal

| <ul> <li>— — Signal (Autosaved)</li> </ul> |          |             |
|--------------------------------------------|----------|-------------|
|                                            |          |             |
|                                            | Signal   | Not Present |
|                                            | Clipping | None        |
|                                            |          |             |

The **Signal** section is a read-only field that displays the **Signal** and **Clipping** status of the zone output.

- If an output signal is present but not clipping, **Signal** will display **Present** in green and **Clipping** will display **None** in green.
- If an output signal is present and clipping, **Signal** will display **Present** in green and **Clipping** will display **Present** in red.
- If no output signal is detected, **Signal** will display **Not Present** in red and **Clipping** will display **None** in green.

Select **Done** to return to the **Settings** tab of the web user interface.

#### Signal Generator

| - Signal Generator (Autosaved) |                         |          |        |
|--------------------------------|-------------------------|----------|--------|
|                                | Signal Generator        | Inactive |        |
|                                | Signal Generator Volume | O        | 30 🗘 % |

The DM-NAX-BTIO-1G has a built-in signal generator that allows an integrator to send an audio signal to the output to test functionality.

 To route the signal generator to the zone output, select Signal Generator so that it displays Active and is highlighted in blue. To unroute the signal generator on the zone output, select Signal Generator so that it displays Inactive and is highlighted in grey. By default, the signal generator is not routed to the zone output.

#### NOTES:

- There is only one signal generator built-in to the DM NAX device. Each zone has its own button to enable or disable the signal generator from passing signal to that output. Setting the signal generator to **Inactive** on a given zone output only breaks the route for that output and does not stop it from playing back in other zones.
- The **Signal Generator Volume** control is a local control that does not affect the signal generator's volume on the other zone output. Only the settings under **Advanced Signal Generator** are applied to both zones of the DM NAX device.
- 2. To adjust the signal generator's volume, do one of the following:
  - Move the **Signal Generator Volume** slider right to increase or left to decrease the volume.
  - Use the arrows to increase or decrease the signal generator volume. Values range from 0 to 100, adjustable in increments of 1.
  - Manually enter a value in the **Signal Generator Volume** field.

#### Advanced Signal Generator

| <ul> <li>Advanced Signal Generator (Autosaved)</li> </ul> |                                                                                                    |
|-----------------------------------------------------------|----------------------------------------------------------------------------------------------------|
|                                                           |                                                                                                    |
|                                                           | A The controls below will change the settings on all zones with the Signal Generator in an ACTIVE state |
| Left Channel                                              |                                                                                                    |
| Right Channel                                             |                                                                                                    |
| Signal Type                                               | Tone                                                                                                    |
|                                                           |                                                                                                    |

The advanced signal generator settings control the built-in signal generator directly, and are applied to both zones of the DM NAX device. The signal type for the generator can be set, and the left and right channels of the test signal can be individually enabled or disabled.

- 1. Set the **Left Channel** toggle to the right position to enable the left channel of the signal. Set the toggle to the left position to disable the left channel. By default, **Left Channel** is enabled.
- 2. Set the **Right Channel** toggle to the right position to enable the right channel of the signal. Set the toggle to the left position to disable the right channel. By default, **Right Channel** is enabled.
- 3. Select an audio test signal type from the **Signal Type** drop-down. The available signal types are:
  - **Tone**: Generates a 1 kHz sine wave tone.
  - **Pink Noise**: Generates pink noise.
  - White Noise: Generates white noise.

#### Inputs

The **Inputs** section is used to configure the **Name**, **Compensation**, and **Mute** attributes of the available analog, digital, and media streaming inputs on the DM-NAX-BTIO-1G.

| <ul> <li>Inputs</li> <li>— Analog Inputs (Au</li> </ul> | itosaved) ————   |         |
|---------------------------------------------------------|------------------|---------|
| Name                                                    | LineIn           | BTIn    |
| Gain (db)                                               | 5<br>5<br>0<br>0 |         |
| Signal Present                                          |                  |         |
| Clipping Detected                                       | Nominal          | Nominal |
| Mute                                                    |                  |         |

#### **Configure Inputs**

- 1. If needed, enter a friendly name for each input in its **Name** field.
- 2. To set a level compensation adjustment for a given input, do one of the following:
  - Move the **Compensation** slider up to increase or down to decrease the level compensation. Compensation increases or decreases the level of the incoming audio signal on any of the physical inputs on the device's rear panel.
  - Use the **db** arrows to increase or decrease the compensation. Values range from -10 dB to 10 dB, adjustable in increments of 1 dB.
  - Manually enter a value in the **Compensation** field.
- 3. To mute the signal from the corresponding input, set the **Mute** toggle to the right. To disable the mute, set the **Mute** toggle to the left. By default, **Mute** is disabled.

Monitor the device's input signals using the text indicators in the **Signal Present** and **Clipping Detected** columns:

- Signal Presence indicates whether or not a signal is detected in that zone.
- Clipping Detected indicates if the signal is Clipping or Nominal (non-clipping).

#### NAX Streams

The two local inputs of the DM-NAX-BTIO-1G can be made available as DM NAX audio-over-IP streams.

Select **NAX Streams** to expand the tab and display the following information.

| <ul> <li>NAX Streams</li> </ul>                                                                              |          |                        |                          |                |               |
|----------------------------------------------------------------------------------------------------|----------|------------------------|--------------------------|----------------|---------------|
| This Device is the Leader PTP Clock Source No PTP Clock Leader MAC Address 00.1d.cl.1216.68 PTP Priority 254 |          |                        |                          |                |               |
| Audio Source                                                                                                 | Stream   | Nax Stream Address     | Nax Stream Name          | Status         | Actions       |
| LineIn                                                                                                    | Stream01 | 239.69.17.1            | Stream01-BTIO            | Stream Started | <b>F B Q</b>  |
| BTIn                                                                                                    | Stream02 | 239.69.17.2            | Stream02-BTIO            | Stream Started | ▶ <b>= \$</b> |
| - Receivers (Autosaved) -                                                                                    |          |                        |                          |                |               |
| Zone Name                                                                                                    | Stream   | Current Stream Address | Requested Stream Address | Status         | Actions       |
| LineOut                                                                                                    | Stream01 | 239.69.190.168         | 239.69.190.168           | Stream Started | ▶ <b>≡</b> ¢  |
| BTOut                                                                                                    | Stream02 | 239.69.2.1             | 239.69.2.1               | Stream Started | ▶ ■ \$        |

- Device is Leader PTP Clock Source indicates whether the device is the leader for PTP on the network. Yes will be displayed in green when the local DM-NAX-BTIO-1G is the PTP leader clock and No will be displayed in red when another PTP clock on the network is operating as the leader clock.
- Leader Clock Status displays the Leader Clock ID of the device on the network that acts as the Leader Clock.
- **PTP Priority**: This sets the priority of the local DM NAX device's PTP clock relative to other clocks on the network. The default setting is 254 (one increment higher than the lowest possible value) so that the DM-NAX-BTIO-1G will only operate as the leader clock if no other PTP leader is present on the network. Valid values range from 1 to 255.

#### Configure Transmitters

To configure a DM NAX transmit stream:

- 1. Enter a valid multicast address in the NAX Stream Address field.
- 2. Enter a name in the **NAX Stream Name** field by which the stream can be identified. This stream name is associated with the DM NAX stream's multicast address by other DM NAX or AES67 devices, like a device hostname that resolves to a given IP address.
- 3. **Status** indicates whether a stream is transmitting or not. When the stream has started or stopped, the **Status** column will update accordingly.
- 4. Select the configure icon 🔅 in the **Actions** column. The **Configure** dialog appears:

| Configure        | ×             |
|------------------|---------------|
| Auto Initiation  |               |
| <b>Port</b> 5004 | 0             |
|                  |               |
|                  | V OK X CANCEL |

- 5. Set the **Auto Initiation** toggle to the right position to enable auto initiation. Set the toggle to the left position to disable auto initiation.
  - If **Auto Initiation** is enabled for a given stream, the stream will begin transmitting automatically and will be available as a multicast stream on your network at the specified multicast address.
  - If **Auto Initiation** is disabled for the input, the stream will not begin transmitting until it is manually initiated.
- 6. To set the port number, do one of the following:
  - Use the arrows to increase or decrease the port number by increments of 1.
  - Manually enter a port number in the **Port** field. The default port number for DM NAX streams is 5004.
- 7. Select **OK** to save or select **Cancel** to cancel the changes.

#### **Configure Receivers**

1. Enter the multicast address of a transmitting stream in the **Requested Stream Address** field to subscribe the receiver to the stream.

2. Select the configure icon 🔅 in the **Actions** column. The **Configure** dialog appears:

| Configure       |      |      |          | × |
|-----------------|------|------|----------|---|
| Auto Initiation |      |      |          |   |
| Port            | 5004 |      | 0        |   |
|                 |      | ✓ ОК | × CANCEL |   |

- 3. Set the **Auto Initiation** toggle to the right position to enable auto initiation. Set the toggle to the left position to disable auto initiation.
  - If **Auto Initiation** is enabled, the stream will begin automatically when the receiver subscribes to the transmitter.
  - If **Auto Initiation** is disabled, the stream will not begin until it is manually initiated.
- 4. To set the port number, do one of the following:
  - Use the arrows to increase or decrease the port number by increments of 1.
  - Manually enter a port number in the **Port** field. The default port number is 5004.
- 5. Select **OK** to save or select **Cancel** to cancel the changes.

#### Routing

The **Routing** section is used to route a local input or AES67 stream to a zone on the DM-NAX-BTIO-1G.

**NOTE:** To receive an AES67 stream from a Dante device, refer to <u>Knowledge Article 1001151</u>.

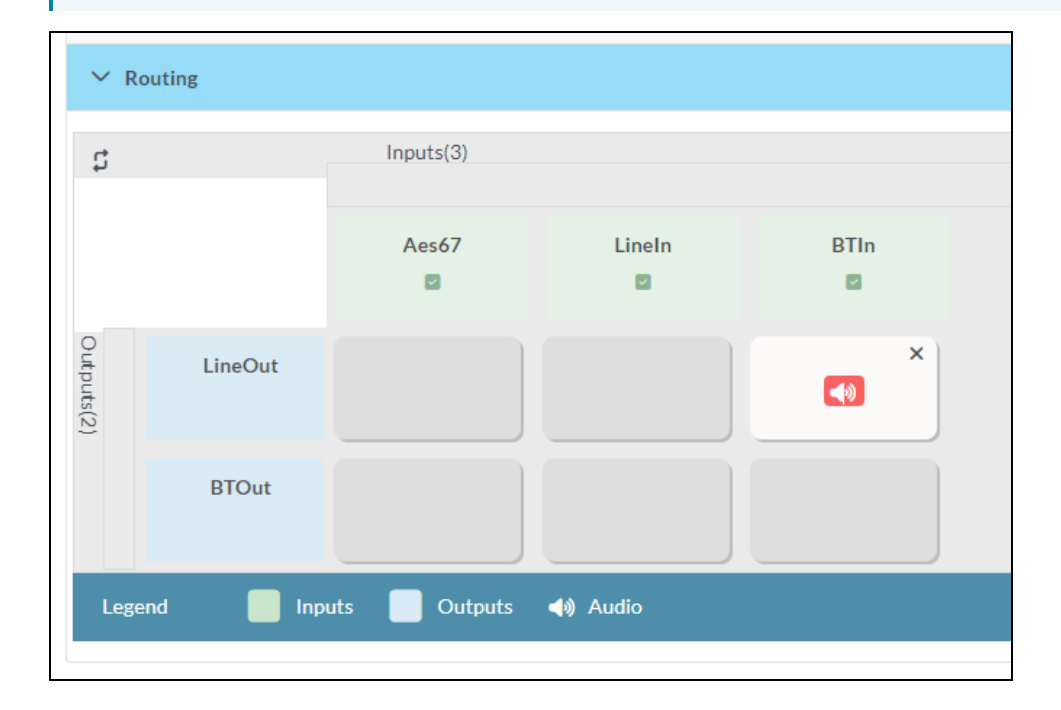

- To route an input to a zone, select the box in the routing matrix where the zone's row overlaps the corresponding input's column. Once a route is made, 🚯 appears.
- To break a given route select 🚺 or 🗙 .
- To route a single input to all zones, select the 🗹 icon under the input's name.

# Security

Select the **Security** tab to configure security for users and groups and to allow different levels of access to the DM-NAX-BTIO-1G functions. By default, security is disabled.

| 🗸 Status 🛛 🌣 Settings | Security | # 802.1x Configuration |                       |                |
|-----------------------|----------|------------------------|-----------------------|----------------|
|                       |          |                        |                       |                |
| ✓ Security            |          |                        |                       |                |
|                       |          |                        | SSL Mode              | Encrypt 🗸      |
| SSL Authentication    |          |                        |                       |                |
|                       |          |                        | Username *            | chdevice       |
|                       |          |                        | Password *            | ****           |
|                       |          |                        | Confirm Password *    | ****           |
| Current User Users    | Groups   |                        |                       |                |
|                       |          |                        | Name                  | admin          |
|                       |          |                        | Access Level          | Administrator  |
|                       |          |                        | Active Directory User | No             |
|                       |          |                        | Groups                | Administrators |
| Change Current User   | Password |                        |                       |                |
|                       |          |                        |                       |                |

Select **Encrypt and Validate**, **Encrypt**, or **OFF** in the **SSL Mode** drop-down, to specify whether to use encryption. By default, SSL Mode is set to **OFF**.

# **Current User**

Select the **Current User** tab to view read-only information or to change the password for the current user.

| Current User Users Groups    |                 |
|------------------------------|-----------------|
| Name                         | admin           |
| Access Leve                  | I Administrator |
| Active Directory Use         | r No            |
| Group                        | Administrators  |
| Change Current User Password |                 |

- 1. Select **Change Current User Password** to provide a new password for the current user.
- 2. In the **Change Password** dialog, enter the current password in the **Current Password** field, the new password in the **Password** field, and then re-enter the same new password in the **Confirm Password** field.

| Change Password  |       |      | ×        |
|------------------|-------|------|----------|
| Current Password | ••••  |      |          |
| Password         | ••••• |      |          |
| Confirm Password | ••••• |      |          |
|                  |       | ✓ OK | × Cancel |

3. Select **OK** to save or select **Cancel** to cancel the changes.

#### Users

Select the **Users** tab to view and edit user settings. The **Users** tab can be used to add or remove local and Active Directory users and preview information about users.

| Current User Users Groups           |         |         |  |  |
|-------------------------------------|---------|---------|--|--|
| Q Search                            |         |         |  |  |
| Username                            | AD User | Actions |  |  |
| admin                               | No      |         |  |  |
| chdevice                            | No      |         |  |  |
| $\ll$ $<$ 1 $>$ $>$ 10 $\checkmark$ |         |         |  |  |
| Create User                         |         |         |  |  |

Use the **Search Users** field to enter search term(s) and display users that match the search criteria.

If users listed in the **Users** table span across multiple pages, navigate through the list of users by selecting a page number or by using the left or right arrows at the bottom of the **Users** pane to move forward or backward through the pages.

Each page can be set to display 5, 10, or 20 users by using the drop-down to the right of the navigation arrows.

Information about existing users is displayed in table format and the following details are provided for each user.

- **Username**: Displays the name of the user.
- AD User: Displays whether the user requires authentication using Active Directory.

Select the corresponding icon in the **Actions** column to view detailed user information or to delete the user.

To create a new user, select **Create User**.

### Create a New Local User

- 1. Select **Create User** in the **Users** tab.
- 2. In the **Create User** dialog, enter the following:

| Create User           | ×                |
|-----------------------|------------------|
| Name                  | test             |
| Active Directory User |                  |
| Password              | ••••••           |
| Confirm Password      | •••••            |
| Groups                | Administrators 💌 |
|                       | V OK X Cancel    |

- a. Enter a user name in the **Name** field. A valid user name can consist of alphanumeric characters (letters a-z, A-Z, numbers 0-9) and the underscore "\_" character.
- b. Enter a password in the **Password** field; re-enter the same password in the **Confirm Password** field.
- c. Assign the access level by selecting one or more groups from the Groups drop-down list.

**NOTE:** Make sure that the **Active Directory User** toggle is disabled.

3. Select **OK** to save or select **Cancel** to cancel the changes.

#### Add an Active Directory User

Users cannot be created or removed from the Active Directory server, but access can be granted to an existing user in the Active Directory server.

To grant access to an Active Directory user, you can either add the user to a local group on the DM-NAX-BTIO-1G, or add the Active Directory group(s) that they are a member of to the DM-NAX-BTIO-1G.

To add an Active Directory user.

- 1. Select Create User.
- 2. In the **Create User** dialog, enter the following.

| Create User           |               |      | ×        |
|-----------------------|---------------|------|----------|
| Name                  | Connects\test |      |          |
| Active Directory User |               |      |          |
|                       |               |      |          |
| Groups                | Connects •    |      |          |
|                       |               |      |          |
|                       |               | 🗸 ок | X Cancel |

- a. Enter a user name in the **Name** field in the format "Domain\UserName", for example "crestronlabs.com\JohnSmith". Valid user names can contain alphanumeric characters (letters a-z, A-Z, numbers 0-9) and the underscore "\_" character.
- b. Select one or more groups from the **Groups** drop-down list.

**NOTE:** Make sure that the **Active Directory User** toggle is set to enabled.

3. Select **OK** to save or select **Cancel** to cancel the changes.

#### Delete User

Select the trashcan icon in the **Actions** column to delete the user. Select **Yes** when prompted to delete the user or **No** to cancel the deletion.

After a user is removed from a group, they lose any access rights associated with that group. Note that the user account is not deleted by the delete user operation.

#### View User Details

Select the information icon <sup>1</sup> in the **Actions** column to view information for the selected user. The **User Details** dialog displays the following information for the selected user.

- Name: Displays the name of the selected user.
- Active Directory User: Displays whether the user is an Active Directory user.
- **Group**: Displays group(s) the selected user is part of.

| User Details          | *              |
|-----------------------|----------------|
| Namo                  | admin1         |
| Active Directory User | No             |
| Active Directory Oser |                |
| Groups                | Administrators |
|                       | 🗸 ок           |

Select **OK** to close the **User Details** dialog and to return to the **Users** tab.

# Update User Details

| Update User                   | •                       |     |
|-------------------------------|-------------------------|-----|
| Name<br>Active Directory User | admin1                  |     |
| Password                      | •••••                   |     |
| Confirm Password              | •••••                   |     |
| Groups                        | Administrators <b>•</b> |     |
|                               | V OK K Cancel           | li. |

- 1. Select the edit icon 🕝 in the **Actions** column to update information for the selected user.
- 2. Enter a password in the **Password** field; re-enter the same password in the **Confirm Password** field.
- 3. Select one or more groups to assign the user to from the **Groups** drop-down list.
- 4. Select **OK** to save or select **Cancel** to cancel the changes.

The Update User dialog also displays the following read-only information for the selected user.

- Name: Displays the name of the user.
- Active Directory User: Displays whether the user is an Active Directory user.

# Groups

Select the **Groups** tab to view and edit group settings. The **Groups** tab can be used to add local and Active Directory groups, remove local and Active Directory groups, and preview information about a group.

Use the **Search Groups** field to enter search term(s) and display groups that match the search criteria.

| Current User Users Groups           |                               |               |         |  |
|-------------------------------------|-------------------------------|---------------|---------|--|
| Q Search                            |                               |               |         |  |
| Group Name                          | AD Group Access Level Actions |               | Actions |  |
| Administrators                      | No                            | Administrator | •       |  |
| Connects                            | No                            | Connect       | •       |  |
| Operators                           | No                            | Operator      | •       |  |
| Programmers                         | No                            | Programmer    |         |  |
| Users                               | No                            | User          | •       |  |
| $\ll$ $<$ 1 $>$ $>$ 10 $\checkmark$ |                               |               |         |  |
| Create Group                        |                               |               |         |  |

If groups listed in the **Groups** table span across multiple pages, navigate through the groups by selecting a page number or by using the left or right arrows at the bottom of the **Groups** pane to move forward or backward through the pages.

Additionally, each page can be set to display 5, 10, or 20 groups by using the drop-down to the right of the navigation arrows.

Existing groups are displayed in a table and the following information is provided for each group:

- **Group Name**: Displays the name of the group.
- **AD Group**: Displays whether the group requires authentication using Active Directory.
- Access Level: Displays the predefined access level assigned to the group (Administrator, Programmer, Operator, User, or Connect).

Select the corresponding icon in the **Actions** column to view detailed group information **0** or to delete **selected group**.

Select **Create Group** in the **Groups** tab to create new group.

#### Create Local Group

| Create Group           |            | ×        |
|------------------------|------------|----------|
| Name                   | test12     |          |
| Access Level           | Programmer | •        |
| Active Directory Group |            |          |
|                        | ✓ ок       | × Cancel |

- 1. Select Create Group.
- 2. In the Create Group dialog, enter the following:
  - a. Enter the group name in the **Name** field.
  - b. Assign the group access level by selecting a predefined access level (Administrator, Connect, Operator, Programmer, User) from the **Access Level** drop-down list.

**NOTE:** Make sure that the **Active Directory Group** toggle is disabled.

3. Select **OK** to save. Select **Cancel** to cancel the changes.

#### Add Active Directory Group

A group cannot be created or removed from the Active Directory server, but access can be granted to an existing group in Active Directory.

| Create Group           |               |      | ×        |
|------------------------|---------------|------|----------|
| Name                   | test          |      |          |
| Access Level           | Administrator |      |          |
| Active Directory Group |               |      |          |
|                        |               | 🗸 ОК | × Cancel |

Once the group is added, all members of that group will have access to the DM-NAX-BTIO-1G.

- 1. Select Create Group.
- 2. In the **Create Group** dialog enter the following:
  - a. Enter the group name in the **Name** field, for example "Engineering Group". Note that group names are case sensitive; a space is a valid character that can be used in group names.
- 3. Assign the group access level by selecting a predefined access level (Administrator, Connect, Operator, Programmer, User) from the **Access Level** drop-down list.

**NOTE:** Make sure that the **Active Directory Group** toggle is enabled.

4. Select **OK** to save. Select **Cancel** to cancel the changes.

#### Delete a Group

Select the trashcan icon in the **Actions** column to delete a group. Select **Yes** when prompted to delete the group or **No** to cancel the deletion.

When a group is deleted, users in the group are not removed from the device or Active Directory server. However, because a user's access level is inherited from a group(s), users within the deleted group will lose access rights associated with the group.

#### View Group Details

Select the information icon • in the **Actions** column to view information for the selected group. The **Group Details** dialog lists the following information for the selected group.

| Group Details          |                |
|------------------------|----------------|
|                        |                |
| Name                   | Administrators |
| Access Level           | Administrator  |
| Active Directory Group | No             |
|                        | 🗸 ок           |

- **Name**: Displays the name of the group.
- Access Level: Displays the access level of the group and its users.
- Active Directory Group: Displays whether the group is an Active Directory group.

Select **OK** to close the **Group Details** dialog and to return to the **Groups** tab.

# 802.1X Configuration

The DM-NAX-BTIO-1G has built-in support for the 802.1X standard (an IEEE network standard designed to enhance the security of wireless and Ethernet LANs. The standard relies on the exchange of messages between the device and the network's host, or authentication server), allowing communication with the authentication server and access to protected corporate networks.

| ✓ Status ✿ Settings                      |                                                              |
|------------------------------------------|--------------------------------------------------------------|
|                                          |                                                              |
| ▼ 802.1x Configuration                   |                                                              |
| IEEE 902 4x Authentication               |                                                              |
| IEEE 602.1X Authentication               |                                                              |
| Authentication Method                    | EAP MSCHAP V2- password 🔹                                    |
| Domain                                   | secure12                                                     |
| Username                                 | admin                                                        |
| Password                                 |                                                              |
| Enable Authentication Server Validation  |                                                              |
|                                          |                                                              |
| Select Trusted Certificate Authoritie(s) | Q                                                            |
|                                          | AAA Certificate Services                                     |
|                                          | AC RAIZ FNMT-RCM                                             |
|                                          | ACCVRAIZ1                                                    |
|                                          | Actalis Authentication Root CA                               |
|                                          | AffirmTrust Commercial                                       |
|                                          | AffirmTrust Networking                                       |
|                                          | AffirmTrust Premium ECC                                      |
|                                          | AffirmTrust Premium                                          |
|                                          | Amazon Root CA 1                                             |
|                                          | Amazon Root CA 2                                             |
|                                          | Amazon Root CA 3                                             |
|                                          | Amazon Koot CA 4                                             |
|                                          | Autoritation de Cestificación Simony decimal CIE A (26240/28 |
|                                          | Autoridad de Certificación Firmaprofesional CIF A62634068    |
|                                          |                                                              |

# Configure DM-NAX-BTIO-1G for 802.1X Authentication

- 1. Set the **IEEE 802.1X Authentication** toggle to enabled. This will enable all options on the 802.1X dialog.
- 2. Select the **Authentication method**: **EAP-TLS Certificate** or **EAP-MSCHAP V2 Password** according to the network administrator's requirement.
- 3. Do either one of the following:
  - Select **EAP-TLS Certificate**: Select **Action/Manage Certificates** to upload the required machine certificate. The machine certificate is an encrypted file that will be supplied by the network administrator, along with the certificate password.
  - Select **EAP-MSCHAP V2 Password**: Select the username and password supplied by the network administrator into the **Username** and **Password** fields. This method does not require the use of a machine certificate, only the user name and password credentials.

 If you enabled the Enable Authentication Server Validation option, this will enable the Select Trusted Certificate Authoritie(s) list box which contains signed Trusted Certificate Authorities (CAs) preloaded into the DM-NAX-BTIO-1G.

Select the check box next to each CA whose certificate can be used for server validation, as specified by the network administrator.

If the network does not use any of the listed certificates, the network administrator must provide a certificate, which must be uploaded manually via the **Manage Certificates** functionality.

- 5. If required, type the domain name of the network in the **Domain** field.
- 6. When the 802.1X settings are configured as desired, select **Save Changes** to save the changes to the device and reboot it. Select **Revert** to cancel any changes.

# **DM-NAX-XSP**

This section describes how to configure the DM-NAX-XSP.

# Web Interface Configuration

The DM-NAX-XSP web interface allows you to view status information and configure network and device settings.

# Access the Web Interface

To access the web interface, do either of the following:

- Access the Web Interface with a Web Browser on page 676
- Access the Web Interface With Crestron Toolbox™ Software on page 678

The web interface is accessed from a web browser. The following table lists operating systems and their corresponding supported web browsers.

#### **Operating System and Supported Web Browsers**

| OPERATING SYSTEM          | SUPPORTED WEB BROWSERS                              |  |
|---------------------------|-----------------------------------------------------|--|
| Windows® operating system | Chrome™ web browser, version 31 and later           |  |
|                           | Firefox® web browser, version 31 and later          |  |
|                           | Internet Explorer web browser, version 11 and later |  |
|                           | Microsoft Edge web browser                          |  |
| macOS® operating system   | Safari® web browser, version 6 and later            |  |
|                           | Chrome web browser, version 31 and later            |  |
|                           | Firefox web browser, version 31 and later           |  |

# Access the Web Interface with a Web Browser

1. Enter the IP address of the DM-NAX-XSP into a web browser.

**NOTE:** To obtain the IP address, use the **Device Discovery Tool** in Crestron Toolbox<sup>™</sup> software or an IP scanner application.

- 2. If you are creating a user account for the first time, do the following; otherwise, skip to step 3.
  - a. Enter a username in the **Username** field.
  - b. Enter a password in the **Password** field.
  - c. Re-enter the same password in the **Confirm Password** field.

| @ CRESTF | RON®                                                                                                   |  |
|----------|----------------------------------------------------------------------------------------------------|--|
|          | A DEVICE FIRST BOOT                                                                                    |  |
|          | Device Administration                                                                                  |  |
|          | Username                                                                                               |  |
|          | Password                                                                                               |  |
|          | Confirm Password                                                                                       |  |
|          | + Create User                                                                                          |  |
|          | © 2021 Crestron Electronics, Inc.<br>Privacy Statement<br>Crestron Software End-User License Agreement |  |

d. Select **Create User**. The Device Administration page appears.

| CRESTRON . |           |                                                                   |   |  |
|------------|-----------|-------------------------------------------------------------------|---|--|
|            |           |                                                                   |   |  |
|            |           |                                                                   |   |  |
|            |           |                                                                   |   |  |
|            |           | Device Administration                                             |   |  |
|            | Username  |                                                                   |   |  |
|            | Password  |                                                                   |   |  |
|            | 1 3330010 |                                                                   | _ |  |
|            | ٩         | Sign In                                                           |   |  |
|            |           | © 2021 Crestron Electronics, Inc.                                 |   |  |
|            |           | Privacy Statement<br>Crestron Software End-User License Agreement |   |  |
|            |           |                                                                   |   |  |
|            |           |                                                                   |   |  |
|            |           |                                                                   |   |  |
- 3. Enter the username in the **Username** field.
- 4. Enter the password in the **Password** field.
- 5. Select Sign In.

# Access the Web Interface With Crestron Toolbox™ Software

To access the web interface by opening a web browser within Crestron Toolbox™ software:

- 1. Open Crestron Toolbox software.
- 2. From the **Tools** menu, select **Device Discovery Tool**. You can also access the Device Discovery Tool by selecting the Device Discovery Tool icon **m** in the Crestron Toolbox toolbar. The DM-NAX-XSP is discovered and listed in the device list on the left side of the screen. The associated host name, IP address, and firmware version are also displayed.

**NOTE:** If there is security software running on the computer, a security alert might be displayed when Crestron Toolbox software attempts to connect to the network. Make sure to allow the connection, so that the Device Discovery Tool can be used.

- 3. In the Device Discovery Tool list, select the device.
- 4. Enter the device credentials in the **Authentication Required** dialog that opens, then select **Log In**.
- 5. Select Web Configuration.

# Action

The **Action** menu is displayed at the top right side of the interface and provides quick access to common device functions:

- Save Changes on page 679
- Revert on page 679
- Reboot on page 680
- Restore to Factory Default Settings on page 680
- Update Firmware on page 681
- Download Logs on page 681
- Manage Certificates on page 681
- Manage EDIDs on page 683
- Manage Device Drivers on page 685
- Download Configuration on page 688
- Upload Configuration on page 688
- Manage Schedule on page 690

| 🖹 Save Changes            |
|---------------------------|
| "O Revert                 |
| <b>ଓ</b> Reboot           |
| ව Restore                 |
| 📽 Update Firmware         |
| Download Logs             |
| Manage Certificates       |
| Manage EDIDs              |
| 🏟 Manage Device Drivers   |
| La Download Configuration |
| 1 Upload Configuration    |
| ♥ Manage Schedule         |

Г

# Save Changes

Select **Save Changes** to save any changes made to the configuration settings.

### Revert

Select **Revert** to revert the device back to the last saved configuration settings.

# Reboot

Certain changes to the settings may require the DM-NAX-XSP to be rebooted to take effect. To reboot the device:

1. Select **Reboot** in the **Action** menu. The **Confirmation** message box appears.

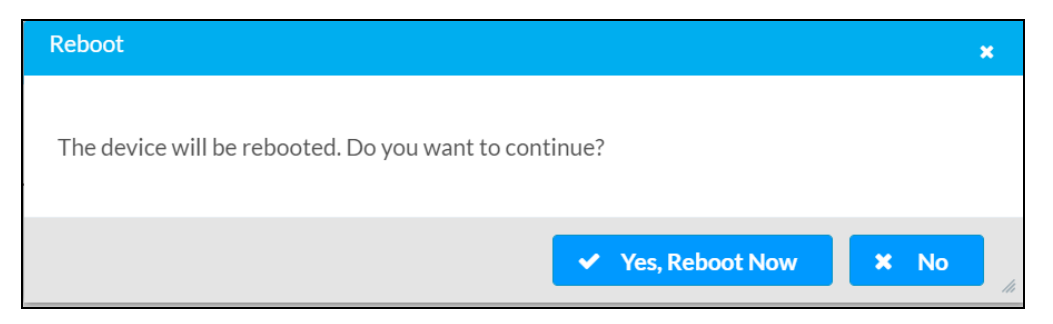

 Select Yes, Reboot Now to reboot the device. The Reboot message box appears. Wait for the device reboot to complete before attempting to reconnect to the device.

### Restore to Factory Default Settings

**CAUTION:** This procedure should only be performed to recover an unresponsive device. Performing the **Restore** procedure will clear certain device settings that cannot be recovered once the procedure is complete. Before proceeding, please contact Crestron True Blue Support via phone, email or chat as described at www.crestron.com/support.

1. Select **Restore** in the **Action** menu to restore the settings of the DM-NAX-XSP to factory defaults.

**NOTE:** When settings are restored, all settings, including the network settings, will revert to the factory default. If a static IP address is set, restoring the device to factory default settings will revert the IP address to the default DHCP mode.

| Restore                                                |       | ×    |
|--------------------------------------------------------|-------|------|
| Device will be restored to factory defaults. Continue? |       |      |
|                                                        | ✓ Yes | × No |

2. Select **Yes** in the **Confirmation** dialog to restore the DM-NAX-XSP to factory settings. Select **No** to cancel the restore operation.

A dialog is displayed again, indicating that the restore process was successful and that the device rebooted.

You can also restore to factory settings by pressing and holding the **RESET** button on the rear panel of the device with power disconnected then connect the power supply and continue to hold **RESET** button for 30 seconds.

# Update Firmware

- 1. Select **Update Firmware** in the **Action** menu.
- 2. In the Firmware Upgrade dialog, select + Browse.

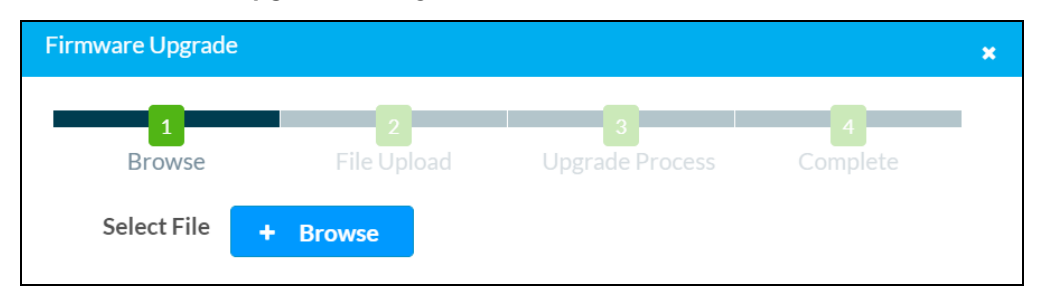

- 3. Locate and select the desired firmware file, then select **Open**. The selected firmware file name is displayed in the **Firmware Upgrade** dialog.
- 4. Select **Load** and wait for the progress bar to complete and for **OK** in the message to become selectable.
- 5. Select **OK**. The device with new firmware can now be accessed.

# Download Logs

Select **Download Logs** in the **Action** menu to download the device message logs for diagnostic purposes.

The log file is downloaded to the Downloads folder of the PC.

# Manage Certificates

Use the **Manage Certificates** window to add, remove, and manage certificates used in 802.1X and other protected networks.

| nage Certificates              |                      |          |
|--------------------------------|----------------------|----------|
| Root Intermediate Machine      | Web Server           |          |
|                                | Q Search             |          |
| Name                           | Expiry Date          | Action   |
| AAA Certificate Services       | Dec 31 23:59:59 2028 | <b>û</b> |
| AC RAIZ FNMT-RCM               | Jan 1 00:00:00 2030  |          |
| ACCVRAIZ1                      | Dec 31 09:37:37 2030 | 0        |
| Actalis Authentication Root CA | Sep 22 11:22:02 2030 | •        |
| AffirmTrust Commercial         | Dec 31 14:06:06 2030 | •        |
| AffirmTrust Networking         | Dec 31 14:08:24 2030 | •        |
| AffirmTrust Premium            | Dec 31 14:10:36 2040 | <b>a</b> |
| Н                              |                      | м        |
| Add Root Certificate           |                      |          |

Select Manage Certificates in the Action menu. The following certificate tabs are displayed:

- **Root**: The Root certificate is used by the DM-NAX-XSP to validate the network's authentication server. The DM-NAX-XSP has a variety of Root certificates, self-signed by trusted CAs (Certificate Authorities) preloaded into the device. Root certificates must be self-signed.
- **Intermediate**: The Intermediate store holds non self-signed certificates that are used to validate the authentication server. These certificates will be provided by the network administrator if the network does not use self-signed Root certificates.
- **Machine**: The machine certificate is an encrypted PFX file that is used by the authentication server to validate the identity of the DM-NAX-XSP. The machine certificate will be provided by the network administrator, along with the certificate password. For 802.1X, only one machine certificate can reside on the device.
- **Web Server**: The Web Server certificate is a digital file that contains information about the identity of the web server.

### To Add Certificates

- 1. Select the corresponding certificate tab.
- 2. Select Add Root Certificate.
- 3. Select + Browse.
- 4. Locate and select the file, then select **Open**.

**NOTE:** If the certificate is a Machine Certificate, enter the password provided by the network administrator.

5. Select **OK**. This will add the certificate to the list box, displaying the file name and expiration date. The certificate is now available for selection and can be loaded to the device.

### To Delete Certificates

- 1. Select the corresponding certificate tab.
- 2. Select the trashcan icon 💼 in the **Actions** column to delete the certificate.
- 3. Select **Yes** when prompted to delete the certificate or **No** to cancel the deletion.

# Manage EDIDs

Use the **Manage EDIDs** window to add, remove, or browse which EDIDs are available for the HDMI input/output of the DM-NAX-XSP.

| age EDI | Ds                         |
|---------|----------------------------|
| 😰 Defa  | ault EDIDs 🕹 User EDIDs    |
| Q       | Gearch                     |
| No.     | Name                       |
| 1       | 01 DM default              |
| 2       | Consumer 1080p60 HBR       |
| 3       | Consumer 720p60 HBR        |
| 4       | Consumer 1080p60 3D HBR    |
| 5       | Laptop 16x9 1080p60 2ch    |
| 6       | Laptop 16x10 1920x1200 2ch |
| 7       | Laptop 16x10 1280x800 2ch  |
| 8       | Laptop widescreen 2ch      |
| 9       | Consumer 1080p50 HBR       |
| 10      | Consumer 720p50 HBR        |
|         | 1 2 3 ▶ ▶                  |
|         | × Close                    |

Select the Manage EDIDs entry in the Action menu. The Manage EDIDs window appears.

The default tab that will open in this window is the **Default EDIDs** tab. This tab is read only, and provides a list of all default EDIDs available on the DM-NAX-XSP as part of the device firmware. Use the **Search...** text entry field to filter the list of EDIDs by name. Default EDIDs cannot be removed from the device.

• The second tab available in this window is the **User EDIDs** tab. By default, the table will populate with **No records found**. To add or remove custom EDID files:

| age EDI    | Ds        |              |           |         |            |
|------------|-----------|--------------|-----------|---------|------------|
| 📱 Defa     | ult EDIDs | 🛃 User EDIDs |           |         |            |
| <b>Q</b> s | earch     |              |           |         | + Add EDID |
| No.        | Name      |              |           | Action  |            |
|            |           |              | No record | s found |            |
|            |           |              |           | ▶ ►     |            |
|            |           |              |           |         |            |
|            |           |              |           |         | × Close    |

- 1. Select **Add EDID** at the top right of the table.
- 2. The **File Upload** screen will appear. Browse for a .cedid file, then select **Upload** to upload it to the DM-NAX-XSP.

| File Upload                               |                  |                  | ×             |
|-------------------------------------------|------------------|------------------|---------------|
| Browse to Select a file 1 Browse + Browse | 2<br>File Upload | 3<br>In Progress | 4<br>Complete |
|                                           |                  |                  | × Cancel      |

### Browse and select a .cedid file

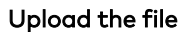

| File Upload                                                                                                    |                                              |                             | ×             |
|----------------------------------------------------------------------------------------------------|----------------------------------------------|-----------------------------|---------------|
| Upload the selected find the selected find the s | ile - UserSavedEDID-HDMI<br>2<br>File Upload | 1.cedid<br>3<br>In Progress | 4<br>Complete |
|                                                                                                    |                                              |                             | × Cancel      |

#### Wait for the file to upload to complete, then select OK

| File Upload              |                     |                             | ×             |
|--------------------------|---------------------|-----------------------------|---------------|
| File upload is complete! | - UserSavedEDID-HDM | 1.cedid<br>3<br>In Progress | 4<br>Complete |
|                          |                     |                             | 🗙 ОК          |

3. Select **OK** to return to the **Manage EDIDs** window. The uploaded custom EDID will now be displayed in the table. To remove a custom EDID, select **Delete** in its table row.

| age ED | IDs                                |            |  |
|--------|------------------------------------|------------|--|
| 🔋 Def  | ault EDIDs 🛃 User EDIDs            |            |  |
| Q      | Search                             | + Add EDID |  |
| No.    | Name                               | Action     |  |
| 1      | Output1_3f3e49_2024.03.07_15.04.21 | 🛍 Delete   |  |
|        | N 4 1                              |            |  |

# Manage Device Drivers

Use the **Manage Device Drivers** window to add, remove, or browse which drivers are available for controlling displays connected to the DM-NAX-XSP.

| age Device Drivers |                |                        |               |               |
|--------------------|----------------|------------------------|---------------|---------------|
| Default Drivers    | 🛃 User Drivers |                        |               |               |
|                    | Q              |                        |               |               |
| Туре               | Manufacturer   | Supported Models       | Communication | DriverVersion |
| Flat Panel Display | Crestron       | CEC Controlled-Display | Cec           | 2.05.001.0032 |

#### Select Manage Device Drivers in the Action menu. The Manage Device Drivers window appears:

- The default tab that will open in this window is the **Default Drivers** tab. This tab is read only, and provides a list of all default drivers available on the DM-NAX-XSP as part of the device firmware. Use the **Search...** text entry field to filter the list of drivers by name. Default drivers cannot be removed from the device.
- The second tab available in this window is the **User Drivers** tab. By default, the table will populate with **No records found**. To add or remove custom driver files:

| age Dev | ice Drivers     |              |                  |               |            |                  |
|---------|-----------------|--------------|------------------|---------------|------------|------------------|
| 😰 Defa  | ult Drivers 🔒 U | Jser Drivers |                  |               |            |                  |
|         | arch Q          |              | + Add Driver     | Delete Driver | C Ir       | nport from Cloud |
|         | Туре            | Manufacturer | Supported Models | Comm          | nunication | DriverVersion    |
|         |                 |              | No records found |               |            |                  |
|         |                 |              |                  |               |            |                  |
|         |                 |              |                  |               |            | × Close          |
|         |                 |              |                  |               |            |                  |

- 1. Select either **Add Driver** or **Import from Cloud** at the top right of the table.
  - Selecting Add Driver opens a window for uploading a custom .pkg driver file that was created from the Device Learner utility in Crestron Toolbox software. Browse for a .pkg file and upload it to the DM-NAX-XSP.

| File Upload                               |                  |                  | ×             |
|-------------------------------------------|------------------|------------------|---------------|
| Browse to Select a file 1 Browse + Browse | 2<br>File Upload | 3<br>In Progress | 4<br>Complete |
|                                           |                  |                  | × Cancel      |

 Selecting Import from Cloud opens a window for browsing the <u>Crestron Driver Web</u> <u>Portal</u>. Search the drivers list by manufacturer or model name, select a driver, then select Add to download the driver file and add it to the DM-NAX-XSP.

| L | G Q          |                    |               |                                               |                |
|---|--------------|--------------------|---------------|-----------------------------------------------|----------------|
|   | Manufacturer | Device Type        | Communication | Supported Models                              | Driver Version |
|   | LG           | Flat Panel Display | lr            | LX Series                                     | 2.02.003.0036  |
|   | LG           | Flat Panel Display | lr            | 55SK8100PLA SmartTV,49SK8100PLA SmartTV,49S   | 5.00.000.0020  |
|   | LG           | Flat Panel Display | lr            | 655J9500,555J8000,555J800A,555J8500,605J8000, | 5.00.000.0020  |
|   | LG           | Flat Panel Display | lr            | 655K9500 SmartTV,43UK6200P SmartTV,43UK6300   | 5.00.000.0020  |
| ) | LG           | Flat Panel Display | Ir            | 55LX9500,47LEX8,47LX9500,50PK950,55LEX8,60L   | 5.00.000.0020  |

2. Select **OK** to return to the **Manage Drivers** window. The uploaded custom driver will now be displayed in the table. To remove a custom driver, select its row, then select **Delete Driver**.

| Default Drivers |                    |              |                                    |                |                 |
|-----------------|--------------------|--------------|------------------------------------|----------------|-----------------|
|                 | rch Q              |              | + Add Driver 🗎 Delet               | te Driver 🕑 In | port from Cloud |
|                 | Туре               | Manufacturer | Supported Models                   | Communication  | DriverVersion   |
|                 | Flat Panel Display | LG           | OLED88Z2PUA SmartTV,OLED77Z2PUA Sm | lp             | 1.0003.0001     |

# Download Configuration

Select **Download Configuration** to download a TGZ file containing the settings data for the DM NAX device.

**NOTE:** Multicast addresses, stream names, and user accounts for accessing the device are not saved in this configuration file.

# Upload Configuration

1. Select **Upload Configuration** to upload a TGZ file that will overwrite the current settings of the DM NAX device with a saved configuration.

**CAUTION:** Be sure to load a TGZ file for the same DM NAX device type while using the Load Configuration feature. For example, if loading a TGZ file to a DM-NAX-XSP, be sure that the TGZ file originated from a DM-NAX-XSP.

2. Select **Browse** to navigate to the desired TGZ file in your file browser. Select the file, then select **Open**.

| Device Configuration                      |                  |                  | ×             |
|-------------------------------------------|------------------|------------------|---------------|
| Browse to Select a file 1 Browse + Browse | 2<br>File Upload | 3<br>In Progress | 4<br>Complete |
|                                           |                  |                  | × Cancel      |

- 3. Select **Upload** to begin the file upload process. A progress bar will indicate the status of the configuration file upload.
- 4. Once the upload is complete, the device will require a reboot. Select **Yes, Reboot Now** to begin the reboot, or select **No** to return to the web UI.

| D | evice Configuration                                                                                                    | ×  |
|---|----------------------------------------------------------------------------------------------------|----|
| F | Reboot                                                                                                    |    |
|   | A reboot is required for changes to take effect. If you do not reboot now, you will need to do<br>so later in order to complete your change. Do you wish to reboot now? |    |
|   | <ul> <li>Yes, Reboot Now</li> <li>No</li> </ul>                                                                                                    | 4  |
|   |                                                                                                    | li |

**NOTE:** Any changes made after the configuration file upload, but before a device reboot, may be overwritten when the device is rebooted.

# Manage Schedule

Use the **Manage Schedule** window to add, edit, or remove schedules that can be used to power on or off connected displays.

| Mar | nage Sc | hedule   |                  | * |
|-----|---------|----------|------------------|---|
|     | Sch     | edules – |                  |   |
|     |         |          | + Add 🗊 Delete   |   |
|     |         | Name     | Actions          |   |
|     |         |          | No records found |   |
|     |         |          | ✓ Close          |   |

Select **Manage Schedules** in the **Action** menu. The **Manage Schedules** window appears. By default, the table will populate with **No records found**. To add a schedule:

- 1. Select **Add** at the top right of the table. A window for creating a custom schedule appears.
- 2. Enter a name for the schedule in the **Name** text field at the top of the window.

| Name Name is required |           |         |          |  |
|-----------------------|-----------|---------|----------|--|
| Enabled               | Day       | On Time | Off Time |  |
|                       | Monday    | 00:00   | 23:59    |  |
|                       | Tuesday   | 00:00   | 23:59    |  |
|                       | Wednesday | 00:00   | 23:59    |  |
|                       | Thursday  | 00:00   | 23:59    |  |
|                       | Friday    | 00:00   | 23:59    |  |
|                       | Saturday  |         | 23:59    |  |
|                       | Sunday    | 00:00   | 23:59    |  |

- 3. Enable or disable each day of the week.
- 4. Set an hour range for each enabled day.
- 5. Set an **On Time** value to determine when the power on command will be sent to the connected display.

- 6. Set an **Off Time** value to determine when the power off command will be sent to the connected display.
- 7. Select **OK** to return to the **Manage Schedules** window. The custom schedule will now be displayed in the table.

Select **Duplicate** to duplicate the schedule or select **Edit** to edit it.

| Mai | nage Sc | hedule  |                  | × |
|-----|---------|---------|------------------|---|
|     | Sch     | edules  |                  |   |
|     |         |         | + Add 🗎 Delete   |   |
|     |         | Name    | Actions          |   |
|     |         | Test    | C Edit Duplicate |   |
|     |         | ✓ Close |                  |   |

To delete a schedule, select its row, then select **Delete**.

# Status

The **Status** page is the first page displayed when opening the interface of the DM-NAX-XSP. It displays general information about the DM-NAX-XSP (such as **Model Name**, **Firmware Version**, and **Serial Number**), current network settings (such as **Host Name** and **IP Address**, etc.), and input and output ports' current status.

The **Status** page can be accessed at any time by selecting the **Status** tab of the DM-NAX-XSP interface.

| DM       | M-NAX-XSP-C442683F3E49                         |  |  |  |  |
|----------|------------------------------------------------|--|--|--|--|
| <b>~</b> | Status Settings Security #802.1x Configuration |  |  |  |  |
|          | Device                                         |  |  |  |  |
|          | ▶ Network                                      |  |  |  |  |
|          | Audio                                          |  |  |  |  |
|          | Input/Output                                   |  |  |  |  |
|          | Occupancy Sensor                               |  |  |  |  |
|          | Control System                                 |  |  |  |  |
|          |                                                |  |  |  |  |

Information displayed on the **Status** tab is organized into different sections.

### Device

The Device section displays the Model, Firmware Version, and Serial Number of the DM-NAX-XSP.

| ✓ Device |                  |              |
|----------|------------------|--------------|
|          | Model            | DM-NAX-XSP   |
|          | Firmware Version | 1.5852.01507 |
|          | Serial Number    | 2318CRX05741 |
| + More   | Details          |              |

Select + More Details to review additional information about the DM-NAX-XSP.

| - More Details |                      |
|----------------|----------------------|
| DM-NAX-XSP     | 1.5852.01507         |
| Build          | Jan 09 2024 (528287) |
| Updater        | 1.5852.01507         |
| Bootloader     | 2.01.125             |
| Cab            | 1.8002.0082          |
| CCUI Version   | 1.56.892867          |
| XIOSDK         | 3.8.2                |
| IoTSDK         | 1.10.1               |
| Build time     | 01:50:43             |
| Product ID     | 0x7240               |
| Revision ID    | 0x0001               |

### Network

The **Network** section displays network-related information about the DM-NAX-XSP, including the **Hostname**, **Domain Name**, and **DNS Servers**.

| ✓ Network |                      |                         |
|-----------|----------------------|-------------------------|
|           | Hostname             | DM-NAX-XSP-C442683F3E49 |
|           | Domain Name          | lan                     |
|           | Primary Static DNS   | 192.168.1.1(DHCP)       |
|           | Secondary Static DNS |                         |
| Adapter 1 |                      |                         |
| Adapter 1 |                      |                         |
|           | DHCP Enabled         | On                      |
|           | IP Address           | 192.168.1.92            |
|           | Subnet Mask          | 255.255.255.0           |
|           | Default Gateway      | 192.168.1.1             |
|           | Link Active          | true                    |
|           | MAC Address          | c4.42.68.3f.3e.49       |
|           |                      |                         |

**NOTE:** By default, the host name of the DM-NAX-XSP consists of the model name followed by the MAC address of the device. For example, DM-NAX-XSP-C442683F3E49.

Select + Adapter 1 to display an expanded section that shows additional information. If + Adapter 1 is selected, select - Adapter 1 details to collapse the section.

**NOTE:** The **+ Adapter 2** option appears when the Ethernet ports on the DM-NAX-XSP are set to isolate traffic using the **Port Selection** feature.

# Audio

The **Audio** section displays details about the active audio source of the DM-NAX-XSP.

| → Audio |                |     |
|---------|----------------|-----|
|         | Source         |     |
|         | Signal Type    |     |
|         | DSP Decode Out | No  |
|         | Channels Out   |     |
|         | Bit Rate Out   | Yes |
|         | Downmix Out    | No  |
|         | Sample Rate    |     |

Information is only populated in this section for whichever audio input is selected as the active audio source. The active audio source is determined by the **Input / Output Selection** section of the **Settings** tab, or by commands issued by a control system.

# Input/Output

The Input/Output section displays information on the available AV inputs and outputs of the DM-NAX-XSP.

| ✓ Input/Output |       |               |              |                |
|----------------|-------|---------------|--------------|----------------|
|                |       |               |              |                |
| - Inputs       |       |               |              |                |
| Video Inputs   |       |               |              |                |
|                | Name  | Sync Detected | Resolution   | Source HDCP    |
|                | HDMI  | Yes           | 1920x1080@60 | Non-HDCP       |
| Audio Inputs   |       |               |              |                |
|                | Name  | Stream        | Audio Format | Audio Channels |
|                | HDMI  |               | PCM          | 2              |
|                | eARC  |               | PCM          | 2              |
|                | AES67 |               | No Audio     | 0              |
|                | BTS   |               | No Audio     | 0              |
|                |       |               |              |                |

In the **Video Inputs** table, the **Sync Detected** status for the HDMI input displays whether or not a source is connected to the HDMI input. If sync is detected and a signal is passing, the **Resolution** and **Source HDCP** fields will also populate with information about the video signal.

In the **Audio Inputs** table, each available audio input on the device has a row. The **Stream**, **Audio Format**, and **Audio Channels** columns will each populate with information about the audio signal for a given input when an audio signal is detected.

# Occupancy Sensor

The **Occupancy Sensor** section displays information on any occupancy sensors paired with the DM-NAX-XSP.

| - Ethernet Models                  |                  |         |               |               |                  |        |           |
|------------------------------------|------------------|---------|---------------|---------------|------------------|--------|-----------|
|                                    | Name             | Model   |               | Serial Number | Firmware Version | Status | Occupancy |
|                                    | Occupancy Sensor | POE-OCC |               | 1949CRO01448  | 3.0000.00011     | Online | Occupied  |
|                                    |                  |         |               |               |                  |        |           |
|                                    |                  |         |               |               |                  |        |           |
| <ul> <li>Digi-In Models</li> </ul> |                  |         |               |               |                  |        |           |
|                                    | Name             |         |               | Digi-In Port  |                  |        |           |
|                                    | DigilnSenso      |         | DigiInSensor2 |               | 01               |        |           |
|                                    |                  |         |               |               |                  |        |           |
|                                    |                  |         |               |               |                  |        |           |

Occupancy sensors can be paired with the device using the **Occupancy Sensor** section of the **Settings** tab.

The Ethernet Models table displays the **Name**, **Model**, **Serial Number**, and **Firmware Version** of any paired IP based occupancy sensors. The **Status** field will either read **Online** or **Offline**. The **Occupancy** field will either read **Occupied** or **Vacant**. The **Name** field is populated with the friendly name entered while pairing the occupancy sensor, while the other fields populate based on information pulled from the occupancy sensor. Up to three IP based occupancy sensors can be paired with the DM-NAX-XSP.

# Control System

The **Control System** section displays connection information, consisting of the following:

| Encrypt Connection ON |         |                     |      |             |            |        |
|-----------------------|---------|---------------------|------|-------------|------------|--------|
| IP ID                 | Room ID | IP Address/Hostname | Туре | Server Port | Connection | Status |
| 7                     |         | MC4-R-00107F9CA5C1  | Peer | 41796       | Gway       | ONLINE |

- Encrypt Connection: Displays ON or OFF.
- **IP ID**: Displays the currently used IP ID of the DM-NAX-XSP.
- **Room ID**: Displays the room ID.
- **IP Address/Hostname**: Displays the IP address or hostname of the control system.
- **Type**: Displays the type of IP table entry the device holds in the control system's table; the DM-NAX-XSP will always report as a **Peer** entry in the control system's table.
- **Server Port**: Displays the port number for the connection to the control system.
- **Connection**: Displays the type of connection the device is using to communicate with the control system; the DM-NAX-XSP will always report a **Gway** connection.
- Status: Displays OFFLINE or ONLINE.

# Settings

This section provides the following information:

- System Setup on page 696
- Occupancy Sensor on page 700
- Port Selection on page 701
- Input / Output Selection on page 702
- DM NAX Streams on page 709

The **Settings** page enables you to configure the DM-NAX-XSP settings. The **Settings** page can be accessed at any time by selecting the **Settings** tab of the DM-NAX-XSP interface.

| <ul> <li>Status</li> </ul> | Settings        | ■ Security | 802.1x Configuration |
|----------------------------|-----------------|------------|----------------------|
| System                     | Setup           |            |                      |
| ▶ Occupa                   | ancy Sensor     |            |                      |
| ▶ Port Se                  | lection         |            |                      |
| ▶ Input/                   | Output Selectio | n          |                      |
| ▶ NAX St                   | reams           |            |                      |
|                            |                 |            |                      |

Settings available on the **Settings** tab are organized into different sections.

# System Setup

The System Setup section contains settings for Network, Cloud Settings, Auto Update, Date/Time, and Control System.

### Network

The **Network** section contains network-related settings for the DM-NAX-XSP, including the **Hostname**, **Domain**, **Primary Static DNS**, and **Secondary Static DNS**.

| Network Cloud Settings Auto L | Jpdate Date/Time Control System |                         |
|-------------------------------|---------------------------------|-------------------------|
| – Network                     |                                 |                         |
|                               | Hostname *                      | DM-NAX-XSP-C442683F3E49 |
|                               | Domain                          |                         |
|                               | Primary Static DNS              | 192.168.1.1(DHCP)       |
|                               | Secondary Static DNS            |                         |
| Adapter 1                     | DHCP                            |                         |
|                               | IP Address                      | 192.168.1.92            |
|                               | Subnet Mask                     | 255.255.255.0           |
|                               | Default Gateway                 | 192.168.1.1             |
|                               |                                 |                         |

**NOTE:** By default, the hostname of the DM-NAX-XSP consists of the model name followed by the MAC address of the device. For example, DM-NAX-XSP-C442683F3E49.

#### Adapter 1

The **Adapter 1** subheading contains settings for **DHCP**, **IP Address**, **Subnet Mask**, and **Default Gateway** of Ethernet adapter 1 on the rear panel of the device.

#### NOTES:

- An **+ Adapter 2** option only appears when the Ethernet ports on the DM-NAX-XSP are set to isolate traffic using the **Port Selection** feature. The settings for **Adapter 2** are identical to those available for **Adapter 1**.
- Internal processes of DM NAX devices use IP addresses in the 10.10.10.*xxx* range. This IP range should be avoided when addressing DM NAX devices to prevent conflicts with these internal addresses.

Set the **DHCP** toggle to the right position to enable DHCP or to the left to disable DHCP. This specifies whether the IP address of the DM-NAX-XSP is to be assigned by a DHCP (Dynamic Host Configuration Protocol) server.

- **Enabled**: When **DHCP** is enabled (default setting), the IP address of the DM-NAX-XSP is automatically assigned by a DHCP server on the local area network (LAN).
- **Disabled**: When **DHCP** is disabled, manually enter information in the following fields:

- **Primary Static DNS**: Enter a primary DNS IP address.
- Secondary Static DNS: Enter a secondary DNS IP address.
- IP Address: Enter a unique IP address for the DM-NAX-XSP.
- **Subnet Mask**: Enter the subnet mask that is set on the network.
- Default Gateway: Enter the IP address that is to be used as the network's gateway.

To save any new network entries, select **Save Changes**.

#### Cloud Settings

| Date/Time | Auto Update | Network | Control System | Cloud Settings    | Device Modes          |  |
|-----------|-------------|---------|----------------|-------------------|-----------------------|--|
| — Cloud   | Settings    |         |                |                   |                       |  |
|           |             |         |                | Cloud Configurati | on Service Connection |  |

Set the **Cloud Settings** toggle to the right position to enable or to the left to disable cloud settings. This specifies whether the DM-NAX-AUD-IO can communicate with the XiO Cloud<sup>®</sup> platform.

### Auto Update

The DM-NAX-XSP can automatically check for and install firmware updates at scheduled intervals via the **Auto Update** feature.

| ✓ System Setu | ир          |         |                |                |              |                           |                   |  |
|---------------|-------------|---------|----------------|----------------|--------------|---------------------------|-------------------|--|
| Date/Time     | Auto Update | Network | Control System | Cloud Settings | Device Modes |                           |                   |  |
| — Auto Up     | odate       |         |                |                |              |                           |                   |  |
|               |             |         |                | Au             | to Update    |                           |                   |  |
|               |             |         |                | Cu             | stom URL     |                           |                   |  |
|               |             |         |                | Custom         | URL Path     | https://crestrondevicefil | es.blob.core.wind |  |
|               | Schedule    |         |                |                |              |                           |                   |  |
|               |             |         |                | Da             | y of Week    | Daily                     | $\checkmark$      |  |
|               |             |         |                | Ti             | me of Day    | 02:25                     |                   |  |
|               |             |         |                | Po             | oll Interval | 0                         | Minutes           |  |
|               |             |         |                |                |              | Update Now                |                   |  |
|               |             |         |                |                |              |                           |                   |  |

- 1. Set the Auto Update toggle to the right position to enable automatic updates.
- 2. Define the URL to download the updates by doing either of the following:

- a. Use the default URL to download the updates from the Crestron server.
- b. Use a custom URL. Set the Custom URL toggle to the right position to enable a custom URL. In the Custom URL Path text box, enter the path to a custom manifest file in the FTP or SFTP URL format. Use the Crestron Auto Update Tool to generate a custom manifest file, then store the file on an FTP (File Transfer Protocol) or SFTP (Secure File Transfer Protocol) server.
- 3. Set a schedule for the automatic firmware update by doing either of the following:
  - a. Select the desired **Day of Week** and **Time of Day** (24-hour format) values.
  - b. Set the **Poll Interval** by entering a value from **60** to **65535** minutes. A value of **0** disables the Poll Interval.
- 4. Select **Save Changes**.

Selecting **Update Now** causes the device to check for a firmware update immediately. If a schedule was set in step 4 above, that schedule still remains in effect.

# Date/Time

Use the **Date/Time** section to configure the date and time settings of the DM-NAX-XSP.

| ✓ System Setup                |                               |                                  |                       |                    |        |
|-------------------------------|-------------------------------|----------------------------------|-----------------------|--------------------|--------|
| Date/Time Auto Update Network | Control System Cloud Settings | Device Modes                     |                       |                    |        |
| — Date/Time                   |                               |                                  |                       |                    |        |
| Synchronization               |                               |                                  |                       |                    |        |
|                               | Time Synchr                   | onization                        |                       |                    |        |
|                               |                               | 😂 Synchronize No                 | w                     |                    |        |
| NTP Time Servers              |                               |                                  |                       |                    |        |
| in inconvers                  | Address                       | Port                             | Authentication Method | Authentication Key | Key ID |
|                               |                               | 123                              | None                  |                    |        |
|                               | poorting                      | 120                              | Hone -                |                    | •      |
|                               | + Add - Remove                |                                  |                       |                    |        |
| Configuration                 |                               |                                  |                       |                    |        |
|                               | т                             | me Zone (UTC-05:00) Eastern Time | (US & Can 🗸           |                    |        |
|                               |                               | Date 02/21/2024                  |                       |                    |        |
|                               |                               | Time 11:49                       |                       |                    |        |
|                               |                               |                                  | j                     |                    |        |

### Time Synchronization

- 1. Set the **Time Synchronization** toggle to the right position to enable or left position to disable time synchronization. By default, time synchronization is enabled.
- 2. In the **NTP Time Servers** table, enter the URL of a NTP (Network Time Protocol) or SNTP (Simple Network Time Protocol) server. Up to three time servers can be added on a device.
- 3. Select **Synchronize Now** to perform time synchronization between the device's internal clock and the time server.

### **Time Configuration**

- 1. Open the **Time Zone** drop-down to select the applicable time zone.
- 2. In the **Date** field, enter the current date.

3. In the **Time (24hr Format)** field, enter the current time in 24-hour format.

Select **Save Changes** to save the settings.

Select **Revert** from the **Action** menu to revert to the previous settings without saving.

### Control System

| ✓ System Setup                              |                               |                     |         |
|---------------------------------------------|-------------------------------|---------------------|---------|
| Date/Time Auto Update Network Control Syste | m Cloud Settings Device Modes |                     |         |
| — Control System                            |                               |                     |         |
|                                             |                               |                     |         |
|                                             | Encrypt Connel                | ction               |         |
| ID Table                                    |                               |                     |         |
| IP Table                                    |                               |                     |         |
|                                             | IP ID                         | IP Address/Hostname | Room Id |
|                                             |                               | No records found    |         |
|                                             | + Add × Remove                |                     |         |

- 1. Select **Encrypt Connection** to navigate to the **Security** tab to configure encryption settings.
  - a. Enter the username in the **Control System Username** field.
  - b. Enter the password in the Control System Password field.
- 2. Select + Add to add an IP table entry to the IP Table.
  - a. Enter the Room ID in the **Room ID** field.
  - b. Enter the IP ID of the DM-NAX-XSP in the **IP ID** field.
  - c. Enter the IP address or hostname of the control system in the IP Address/Hostname field.
- 3. Select **Save Changes** to save the new entries. The **Control System Save** message box appears, indicating that the control system settings were saved successfully. Select **Revert** to revert to the previous settings without saving.

### Occupancy Sensor

Use the **Occupancy Sensor** section to pair up to three Ethernet based and one digital input based occupancy sensor.

| Occupancy Sensor |                  |                     |                    |          |          |  |
|------------------|------------------|---------------------|--------------------|----------|----------|--|
| - Models         |                  |                     |                    |          |          |  |
| Ethernet Models  |                  |                     |                    |          |          |  |
|                  | Name             | IP Address/Hostname | Pairing Retry Time | Username | Password |  |
|                  | No records found |                     |                    |          |          |  |
|                  | + Add - Remove   |                     |                    |          |          |  |
|                  |                  |                     |                    |          |          |  |
| Digi-In Models   |                  |                     |                    |          |          |  |
|                  |                  | Name                | Digi-In Port       |          |          |  |
|                  |                  | DigilnSensor2       | 01                 |          |          |  |
|                  |                  |                     |                    |          |          |  |

The Ethernet Models table contains all settings for pairing Ethernet-based occupancy sensors.

To pair an Ethernet occupancy sensor:

- 1. Select Add.
- 2. Enter a friendly name for the occupancy sensor in the Name text field.
- 3. Enter the IP address or hostname of the occupancy sensor in the IP Address/Hostname field.
- 4. Select a **Pairing Retry Time** from the drop-down. The options are from one to five minutes. If the DM-NAX-XSP loses connection to the occupancy sensor, this interval will determine how often it attempts to reconnect to the sensor.
- 5. Enter the credentials of the occupancy sensor in the **Username** and **Password** fields.

To remove an Ethernet occupancy sensor:

- 1. Select the check box in the leftmost column to select the occupancy sensor.
- 2. Select **Remove**.

The **Digi-In Models** table is used to name the digital input based occupancy sensor connected to the **IN** port of the DM-NAX-XSP. Enter a friendly name for the occupancy sensor in the **Name** text field.

### Port Selection

The **Port Selection** feature allows the device's internal network traffic to be managed and segregated based on traffic type. Internal VLANs are used to segment the device's management and streaming service traffic to a separate Ethernet port from the audio-over-IP streaming traffic. With **Port Selection** enabled on all DM NAX devices on a network, DM NAX and AES67 network traffic can be physically separated from the control network onto a dedicated audio network.

| ✓ Port Selection |                  |  |
|------------------|------------------|--|
|                  | Port Selection 0 |  |
| – Stream         | Port Port1       |  |
|                  |                  |  |

To configure **Port Selection**:

1. Set the **Port Selection** toggle to the right position to enable **Port Selection**. Set the toggle to the left position to disable **Port Selection**. By default, **Port Selection** is disabled.

**NOTE:** Ports 1 and 2 correspond to the Ethernet adapters labeled **1** and **2** on the rear panel of the DM-NAX-XSP, respectively.

- 2. With **Port Selection** enabled, select an Ethernet port from the **Stream** drop-down to designate which Ethernet port will handle audio-over-IP streaming network traffic.
- 3. Select **Save Changes** to apply the new settings.

NOTE: Making changes to Port Selection settings will require a reboot.

# Input / Output Selection

| ✓ Input / Output Selection                    |        |
|-----------------------------------------------|--------|
| Auto Audio Selection                          |        |
| Audio Only Mode                               | 0      |
| Active Audio Selection                        | eARC   |
| Input Selection                               | eARC 💌 |
| + Inputs (Autosaved)<br>+ Outputs (Autosaved) |        |

The **Auto Audio Selection** setting determines whether the active audio input of the DM-NAX-XSP is driven automatically by signal detection, or driven manually by either the **Input Selection** drop-down or programming.

• Set the **Auto Audio Selection** toggle to the right position to enable Auto Audio Selection. Set the toggle to the left to disable Auto Audio Selection. Auto Audio Selection is enabled by default.

**Audio Only Mode** allows the DM-NAX-XSP to be used exclusively as an audio encoder without requiring an active video signal on the HDMI input. With Audio Only Mode enabled, the HDMI output can maintain A/V sync with the connected display and continue to receive (e)ARC audio without passing video content.

• Set the **Audio Only Mode** toggle to the right position to enable Audio Only Mode. Set the toggle to the left to disable Audio Only Mode. Audio Only Mode is disabled by default.

**Active Audio Selection** is a read only field that indicates which of the audio inputs of the DM-NAX-XSP is currently selected and transmitting audio via the DM NAX and BTS Audio-over-IP (AoIP) streams.

The **Input Selection** drop-down selects an active audio source for the DM-NAX-XSP to transmit via the DM NAX and BTS AoIP streams. If **Auto Audio Selection** is enabled, this setting will override it and will set a new **Active Audio Selection**. The available options for **Input Selection** are **None**, **HDMI**, **eARC**, **AES67**, and **BTS**.

### Surround Sound Audio

The DM-NAX-XSP supports lossless transport of surround sound audio signals (including Dolby<sup>®</sup> TrueHD, Dolby Atmos<sup>®</sup>, DTS HD<sup>®</sup>, and DTS:X<sup>®</sup> audio signals) and up to 8 channels of uncompressed linear PCM. The DM-NAX-XSP can receive both multichannel and 2-channel downmix signals from another DM-NAX-XSP, allowing either signal to be selected at the HDMI output. The EDID selected at the HDMI output and the EDID of the HDMI sink device will determine which surround sound audio formats can be sent to the sink device. To configure surround sound audio, set a compatible EDID using the **Manage EDIDs** function from the **Action** menu. The DM-NAX-XSP can also receive a multichannel surround sound audio signal from the local HDMI input or the eARC path of the HDMI output. Surround sound audio from the local HDMI connections can then be transmitted over the network to another DM-NAX-XSP via the **BTS** stream, or downmixed to stereo and transmitted to any other DM NAX device via the **AES67** stream. The DM-NAX-XSP can distribute both the **BTS** and **AES67** streams simultaneously over the network, allowing either signal to be selected at any receiver on the network.

### Inputs

The **Inputs** subsection provides a table of the available inputs on the DM-NAX-XSP, with settings to rename or edit the inputs.

| - Inputs (Autosaved) |            |       |         |
|----------------------|------------|-------|---------|
|                      |            |       |         |
|                      | Input Name | Name  | Actions |
|                      | HDMI       | HDMI  | 🕼 Edit  |
|                      | eARC       | eARC  | 🕼 Edit  |
|                      | AES67      | AES67 | C Edit  |
|                      | BTS        | BTS   | C Edit  |
|                      |            |       |         |

Enter a friendly name for each input in the **Name** text fields.

To view the status and available settings for an input, select **Edit**.

| DM-NAX-XSP-C442683F3E49 > Inputs<br>HDMI |                       |  |  |  |  |  |
|------------------------------------------|-----------------------|--|--|--|--|--|
| ✓ Status Settings                        |                       |  |  |  |  |  |
|                                          |                       |  |  |  |  |  |
| ✓ Input Signal                           |                       |  |  |  |  |  |
| Sync Detected                            | Yes                   |  |  |  |  |  |
| Resolution                               | 1920x1080@60          |  |  |  |  |  |
| Source HDCP                              | Inactive              |  |  |  |  |  |
| - More Details                           |                       |  |  |  |  |  |
|                                          |                       |  |  |  |  |  |
| Source Content Stream Type               | Type 0 Content Stream |  |  |  |  |  |
| HDCP State                               | NotRequired           |  |  |  |  |  |
| Interlaced                               | No                    |  |  |  |  |  |
| Horizontal Resolution                    | 1920                  |  |  |  |  |  |
| Vertical Resolution                      | 1080                  |  |  |  |  |  |
| Frames Per Second                        | 60                    |  |  |  |  |  |
| Aspect Ratio                             | 16:9<br>DCM           |  |  |  |  |  |
| Audio Format                             | 2                     |  |  |  |  |  |
| Addio Channels                           | 2                     |  |  |  |  |  |
| L                                        |                       |  |  |  |  |  |

All four inputs have a read only **Status** tab that shows video and audio information for the connected source. Video status fields are only populated for the HDMI and eARC inputs, and will show **N/A** for the AES67 and BTS inputs.

The HDMI input has an additional **Settings** tab that includes settings for HDCP capabilities and applying an EDID.

| D | M-NAX-XSP<br>IDMI | -C442683F3E49 > Inputs           |                      |   |
|---|-------------------|----------------------------------|----------------------|---|
|   | ✓ Status          | Settings                         |                      |   |
|   | 🗕 General         |                                  |                      |   |
|   |                   | Name<br>HDCP Receiver Capability | HDMI<br>Auto         | • |
|   | ✓ EDID            |                                  |                      |   |
|   |                   | Select                           | 4K60 444 2CH Non-HDR | • |

To configure the settings of the HDMI input:

- Enter a friendly name for the HDMI input in the **Name** text field. This will track with the **Name** field from the previous page.
- Use the **HDCP Receiver Capability** drop-down in the **General** section to determine which HDCP keys the HDMI input of the DM-NAX-XSP will present to its source device.
  - With **Auto** selected, the DM-NAX-XSP will attempt to match the HDCP requirements between the connected source and sink devices.
  - With **Disabled** selected, the DM-NAX-XSP will not pass any HDCP protected content to the HDMI output.
  - With **HDCP 1.4** selected, the DM-NAX-XSP will not pass any content protected by an HDCP version higher than 1.4.
  - With **HDCP 2.x** selected, the DM-NAX-XSP will pass all content protected by the latest HDCP 2.x version supported in firmware.
- Use the Select drop-down in the **EDID** section to set an EDID at the HDMI input of the DM-NAX-XSP. To add a custom EDID to this drop-down list, refer to the Action Menu.

### Outputs

The **Outputs** subsection provides a table of the available outputs on the DM-NAX-XSP, with settings to rename or edit the outputs.

**NOTE:** Only the HDMI output has an **Edit** option.

| - Outputs (Autosaved) - |             |       |         |
|-------------------------|-------------|-------|---------|
|                         |             |       |         |
|                         |             |       |         |
|                         | Output Name | Name  | Actions |
|                         | HDMI        | НОМІ  | C Edit  |
|                         | BTS         | BTS   |         |
|                         | AES67       | AES67 |         |
|                         |             |       |         |

Enter a friendly name for each output in the **Name** text fields.

| То | access | the | settinas | of   | the | HDMI | out | out. | select | Edit. |
|----|--------|-----|----------|------|-----|------|-----|------|--------|-------|
|    |        |     |          | •••• |     |      |     |      |        |       |

| DM-NAX-XSP-C442683F3E49 > Outpu<br>HDMI | ts                  |                |
|-----------------------------------------|---------------------|----------------|
| Settings                                |                     |                |
| ✓ Output                                |                     |                |
| – HDMI Output Setting (A                | Autosaved)          |                |
|                                         | Name                | HDMI           |
|                                         | Disable Output      |                |
|                                         | Blank Video         |                |
| HDC                                     | CP Transmitter Mode | Follow Input 🔹 |
|                                         |                     |                |
| – Connected Display                     |                     |                |
|                                         | Sink Connected      | Yes            |
|                                         | Manufacturer        | GSM            |
|                                         | Serial Number       | 1010101        |
|                                         |                     | 🖺 Save CEDID   |
|                                         |                     |                |

To configure the settings of the HDMI output:

- Enter a friendly name for the output in the **Name** text field. This will track with the **Name** field from the previous page.
- Set the **Disable Output** toggle to the right to disable any video signal from passing to the HDMI output. Set the toggle to the left to pass video signal.
- Set the **Blank Video** toggle to the right to send a black screen to the HDMI output instead of passing the HDMI input signal through. Set the toggle to the left to revert to the HDMI input signal.

- Use the HDCP Transmitter Mode drop-down to determine which HDCP level will be present on the HDMI output of the DM-NAX-XSP.
  - With **Follow Input** selected, the HDMI output signal HDCP level will be the same as the HDMI input signal from the source device.
  - With **Force Highest** selected, the HDMI output signal HDCP level will be set to the highest version supported in firmware. If this level is not supported by the connected display or the HDMI source, the video output will be blanked.
  - With **Never Authenticate** selected, the HDMI output signal will not authenticate HDCP. Any HDCP content from the HDMI input will be blanked.
- The **Connected Display** subsection reads out the connection status, manufacturer, and serial number of the connected display. Select **Save CEDID** to save the EDID of the connected display as a .cedid file. This file can be loaded to the DM-NAX-XSP or other Crestron A/V device.

| Г | – Output Signal                                |        |       |
|---|------------------------------------------------|--------|-------|
|   | Transm                                         | itting | No    |
|   | Resol                                          | ution  | 0x0@0 |
|   | Disabled by H                                  | IDCP   | No    |
|   |                                                |        |       |
| _ | <ul> <li>Audio Settings (Autosaved)</li> </ul> |        |       |
|   | HDMI                                           | Mute   |       |

- The **Output Signal** subsection contains read only fields for the transmission, resolution, and HDCP status of the HDMI output.
- The **Audio Settings** subsection contains a toggle to mute the audio of the HDMI output. Set the **HDMI Mute** toggle to the right to mute the audio on the HDMI output. Set the toggle to the left to unmute the output.

| <ul> <li>Automatic Display Power (Autosaved)</li> </ul> |                         |
|---------------------------------------------------------|-------------------------|
|                                                         |                         |
| Automatic Power                                         |                         |
| Automatic Power Trigger *                               | Sync 👻                  |
| Relay Control                                           | None 👻                  |
| Selected Relays                                         | Relay1 & Relay2 🔹       |
| Command Interface                                       | CEC +                   |
| Command Format                                          | Hex +                   |
| Command Terminator                                      | None *                  |
| Output Timeout                                          | 5 Seconds               |
| Power Off                                               |                         |
| Command                                                 | Power Off: RCP and SS * |
|                                                         | Test                    |
| Power On<br>Command                                     | Power On: RCP and IVO   |
|                                                         | Test                    |
| InputControl                                            |                         |
|                                                         |                         |

- The Automatic Display Power subsection contains settings for powering the connected display on or off via either CEC, RS-232, IR, or IP. The settings below **Automatic Power** only appear if its toggle is enabled. Set the toggle to the right position to enable it, and to the left to disable it. **Automatic Power** is enabled by default.
  - Select any desired triggers for the power commands to be issued from the Automatic Power Trigger drop-down. Any number of the three options - Sync, Occupancy, and Schedule - can be selected.
  - The Relay Control and Selected Relays drop-downs allow the RELAY connectors of the DM-NAX-XSP to trigger additional connected devices when the automatic power command is sent to the display. Select the desired Relay Control type from either Latched/Interlocked or Momentary, depending on the control requirements of the connected device.
  - Use the **Command Interface** drop-down to determine whether the power command is issued via CEC, the **RS-232** connector, the **IR** connector, or via a driver that was loaded to the device. Refer to <u>Action Menu</u> for more details on loading drivers.
  - If CEC or RS-232 is selected as the command interface, use the Command Format dropdown to choose whether the power command is sent as an ASCII or Hex command. Use the Command Terminator drop-down to select any necessary character string to be appended to the end of the power command.
  - If IR is selected as the command interface, use the IR Settings subsection to load an IR file specific to the connected display. IR files can be downloaded from the <u>Crestron Driver Web</u> <u>Portal</u>, or created using the Device Learner utility in Crestron Toolbox<sup>™</sup> software.
  - Set an **Output Timeout** using the text field or up and down arrows. This determines when the power off command will be sent to the display.
  - Use the **Power Off** and **Power On** subsections to test the power commands.
  - Set the InputControl toggle to the right to allow input selection commands to be sent to the connected display. Additional input selection commands can be added or selected in the settings fields that are shown when the toggle is enabled. If CEC or RS-232 is selected as the command interface, the additional input selection commands can be added as text strings in the Command String field. If IR is selected as the command interface, the additional commands can be selected from the Command drop-down based on any commands included in the IR file.

# **DM NAX Streams**

The local audio sources of the DM-NAX-XSP can be made available as a DM NAX audio-over-IP stream. This includes the HDMI input audio from a local source and the eARC audio from the HDMI output path to the connected display.

Select **NAX Streams** to expand the tab and display the following information.

|                                               | Device               | e is Master PTP Clock Source No<br>Master Clock Address 00.1<br>PTP Priority 25- | 3.7f.9c.1fe9           |                           |   |                |         |
|-----------------------------------------------|----------------------|----------------------------------------------------------------------------------|------------------------|---------------------------|---|----------------|---------|
| <ul> <li>Transmitters (Automotive)</li> </ul> | .osaved)             |                                                                                  |                        |                           |   |                |         |
| Audio Source                                  | Stream Type          | Stream                                                                           | Nax Stream Address     | Nax Stream Name           |   | Status         | Actions |
| BTS                                           | BTS                  | Stream01                                                                         | 0.0.0.0                | Stream01c4.42.68.3f.3e.49 |   | Stream Stopped | >       |
| AES67                                         | AES67                | Stream02                                                                         | 0.0.0                  | Stream02c4.42.68.3f.3e.49 |   | Stream Stopped | ▶ ■ 0   |
| - Receivers (Autos<br>Audio Source            | sved)<br>Stream Type | Stream                                                                           | Current Stream Address | Requested Stream Address  |   | Status         | Actions |
|                                               | BTS                  | Stream01                                                                         | 0.0.0.0                | 0.0.0.0                   | ٩ | Stream Stopped | > = o   |
| BTS                                           |                      |                                                                                  |                        |                           |   |                |         |

- Device is Leader PTP Clock Source indicates whether the DM NAX device's PTP clock is the leader clock on the network. Yes will be displayed in green when the local DM-NAX-XSP's clock is the PTP leader clock and No will be displayed in red when another PTP clock on the network is operating as the leader clock.
- Leader Clock Status displays the Leader Clock ID of the device on the network that is currently acting as the leader clock.
- **PTP Priority**: This sets the priority of the local DM NAX device's PTP clock relative to other clocks on the network. The default setting is 254 (one increment higher than the lowest possible value) so that the DM-NAX-XSP only operates as the leader clock if no other PTP leader is present on the network. Valid values range from 1 to 255.

### **Configure Transmitters**

The DM-NAX-XSP features two main AoIP transmit streams. The first stream listed in the Transmitters list is the **BTS** stream, which is a unique AoIP transmit stream to the DM-NAX-XSP. The **BTS** stream will allow lossless transmission of surround sound audio formats over the network to another DM-NAX-XSP. The second stream is labeled **AES67**, and is a 2-channel AoIP stream that is compatible with all existing DM NAX and DM NVX devices.

To configure a DM NAX transmit stream:

- 1. Enter a valid multicast address in the NAX Stream Address field.
- 2. Enter a name in the **NAX Stream Name** field by which the stream can be identified. This stream name is associated with the DM NAX stream's multicast address by other DM NAX or AES67 devices, similar to a device hostname that resolves to a given IP address.
- 3. **Status** indicates whether a stream is transmitting or not. When the stream has started or stopped, the **Status** column will update accordingly.
- 4. Select the configure icon 🔅 in the **Actions** column. The **Configure** dialog appears:

| Configure       | ×             |
|-----------------|---------------|
| Auto Initiation |               |
| Port 5004       | •             |
|                 |               |
|                 | V OK X CANCEL |

- 5. Set the **Auto Initiation** toggle to the right position to enable auto initiation. Set the toggle to the left position to disable auto initiation.
  - If **Auto Initiation** is enabled for a given stream, the stream will begin transmitting automatically and will be available as a multicast stream on your network at the specified multicast address.
  - If **Auto Initiation** is disabled for the input, the stream will not begin transmitting until it is manually initiated.
- 6. To set the port number, do one of the following:
  - Use the arrows to increase or decrease the port number in increments of 1.
  - Manually enter a port number in the **Port** field. The default port number for DM NAX streams is 5004.
- 7. Select **OK** to save or select **Cancel** to cancel the changes.

#### **Configure Receivers**

- 1. Enter the multicast address of a transmitting stream in the **Requested Stream Address** field to subscribe the receiver to the stream.
- 2. Select the configure icon 🔅 in the **Actions** column. The **Configure** dialog appears:

| Configure       | × |
|-----------------|---|
| Auto Initiation |   |
| Port 5004       |   |
| V OK X CANCEL   |   |

- 3. Set the **Auto Initiation** toggle to the right position to enable auto initiation. Set the toggle to the left position to disable auto initiation.
  - If **Auto Initiation** is enabled, the stream will begin automatically when the receiver subscribes to the transmitter.
  - If Auto Initiation is disabled, the stream will not begin until it is manually initiated.

- 4. To set the port number, do one of the following:
  - Use the arrows to increase or decrease the port number in increments of 1.
  - Manually enter a port number in the **Port** field. The default port number is 5004.
- 5. Select **OK** to save or select **Cancel** to cancel the changes.
## Security

Select the **Security** tab to configure security for users and groups and to allow different levels of access to the DM-NAX-XSP functions. By default, security is disabled.

| 🗸 Status 🔹 Settings 🔒   | Security | # 802.1x Configuration |                       |                |
|-------------------------|----------|------------------------|-----------------------|----------------|
|                         |          |                        |                       |                |
| ✓ Security              |          |                        |                       |                |
|                         |          |                        | SSL Mode              | Encrypt ~      |
| SSL Authentication      |          |                        |                       |                |
|                         |          |                        | Username *            | chdevice       |
|                         |          |                        | Password *            | ****           |
|                         |          |                        | Confirm Password *    | ****           |
| Current User Users      | Groups   |                        |                       |                |
|                         |          |                        | Name                  | admin          |
|                         |          |                        | Access Level          | Administrator  |
|                         |          |                        | Active Directory User | No             |
|                         |          |                        | Groups                | Administrators |
| Change Current User Pas | ssword   |                        |                       |                |
|                         |          |                        |                       |                |

Select **Encrypt and Validate**, **Encrypt**, or **OFF** in the **SSL Mode** drop-down, to specify whether to use encryption. By default, SSL Mode is set to **OFF**.

### **Current User**

Select the **Current User** tab to view read-only information or to change the password for the current user.

| Current User Users Groups    |                 |
|------------------------------|-----------------|
| Name                         | admin           |
| Access Leve                  | I Administrator |
| Active Directory Use         | r No            |
| Group                        | Administrators  |
| Change Current User Password |                 |

- 1. Select **Change Current User Password** to provide a new password for the current user.
- 2. In the **Change Password** dialog, enter the current password in the **Current Password** field, the new password in the **Password** field, and then re-enter the same new password in the **Confirm Password** field.

| Change Password  |       |      | ×        |
|------------------|-------|------|----------|
| Current Password | ••••• |      |          |
| Password         | ••••  |      |          |
| Confirm Password | ••••• |      |          |
|                  |       | 🖌 ОК | × Cancel |

3. Select **OK** to save or select **Cancel** to cancel the changes.

### Users

Select the **Users** tab to view and edit user settings. The **Users** tab can be used to add or remove local and Active Directory users and preview information about users.

| Current User Users Groups           |          |         |  |  |
|-------------------------------------|----------|---------|--|--|
|                                     | Q Search |         |  |  |
| Username                            | AD User  | Actions |  |  |
| admin No 🔮 🖪                        |          |         |  |  |
| chdevice No                         |          |         |  |  |
| $\ll$ $<$ 1 $>$ $>$ 10 $\checkmark$ |          |         |  |  |
| CreateUser                          |          |         |  |  |

Use the **Search Users** field to enter search term(s) and display users that match the search criteria.

If users listed in the **Users** table span across multiple pages, navigate through the list of users by selecting a page number or by using the left or right arrows at the bottom of the **Users** pane to move forward or backward through the pages.

Each page can be set to display 5, 10, or 20 users by using the drop-down to the right of the navigation arrows.

Information about existing users is displayed in table format and the following details are provided for each user.

- **Username**: Displays the name of the user.
- AD User: Displays whether the user requires authentication using Active Directory.

Select the corresponding icon in the **Actions** column to view detailed user information or to delete the user.

To create a new user, select **Create User**.

### Create a New Local User

- 1. Select **Create User** in the **Users** tab.
- 2. In the **Create User** dialog, enter the following:

| Create User           | ×                |
|-----------------------|------------------|
| Name                  | test             |
| Active Directory User |                  |
| Password              | •••••            |
| Confirm Password      | •••••            |
| Groups                | Administrators 👻 |
|                       | V OK K Cancel    |

- a. Enter a user name in the **Name** field. A valid user name can consist of alphanumeric characters (letters a-z, A-Z, numbers 0-9) and the underscore "\_" character.
- b. Enter a password in the **Password** field; re-enter the same password in the **Confirm Password** field.
- c. Assign the access level by selecting one or more groups from the Groups drop-down list.

**NOTE:** Make sure that the **Active Directory User** toggle is disabled.

3. Select **OK** to save or select **Cancel** to cancel the changes.

### Add an Active Directory User

Users cannot be created or removed from the Active Directory server, but access can be granted to an existing user in the Active Directory server.

To grant access to an Active Directory user, you can either add the user to a local group on the DM-NAX-XSP, or add the Active Directory group(s) that they are a member of to the DM-NAX-XSP.

To add an Active Directory user.

- 1. Select Create User.
- 2. In the Create User dialog, enter the following.

| Create User           |               |      | ×        |
|-----------------------|---------------|------|----------|
| Name                  | Connects\test |      |          |
| Active Directory User |               |      |          |
|                       |               |      |          |
| Groups                | Connects •    |      |          |
|                       |               |      |          |
|                       |               | 🗸 ок | X Cancel |

- a. Enter a user name in the **Name** field in the format "Domain\UserName", for example "crestronlabs.com\JohnSmith". Valid user names can contain alphanumeric characters (letters a-z, A-Z, numbers 0-9) and the underscore "\_" character.
- b. Select one or more groups from the **Groups** drop-down list.

**NOTE:** Make sure that the **Active Directory User** toggle is set to enabled.

3. Select **OK** to save or select **Cancel** to cancel the changes.

### Delete User

Select the trashcan icon in the **Actions** column to delete the user. Select **Yes** when prompted to delete the user or **No** to cancel the deletion.

After a user is removed from a group, they lose any access rights associated with that group. Note that the user account is not deleted by the delete user operation.

### View User Details

Select the information icon <sup>1</sup> in the **Actions** column to view information for the selected user. The **User Details** dialog displays the following information for the selected user:

- Name: Displays the name of the selected user.
- Active Directory User: Displays whether the user is an Active Directory user.
- **Group**: Displays group(s) the selected user is part of.

| User Details          | *              |
|-----------------------|----------------|
| Namo                  | admin1         |
| Active Directory User | No             |
| Active Directory Oser |                |
| Groups                | Administrators |
|                       | 🗸 ок           |

Select **OK** to close the **User Details** dialog and to return to the **Users** tab.

### Update User Details

| Update User                   | •                       |     |
|-------------------------------|-------------------------|-----|
| Name<br>Active Directory User | admin1                  |     |
| Password                      | •••••                   |     |
| Confirm Password              | •••••                   |     |
| Groups                        | Administrators <b>•</b> |     |
|                               | V OK K Cancel           | li. |

- 1. Select the edit icon 🕝 in the **Actions** column to update information for the selected user.
- 2. Enter a password in the **Password** field; re-enter the same password in the **Confirm Password** field.
- 3. Select one or more groups to assign the user to from the **Groups** drop-down list.
- 4. Select **OK** to save or select **Cancel** to cancel the changes.

The Update User dialog also displays the following read-only information for the selected user.

- Name: Displays the name of the user.
- Active Directory User: Displays whether the user is an Active Directory user.

### Groups

Select the **Groups** tab to view and edit group settings. The **Groups** tab can be used to add local and Active Directory groups, remove local and Active Directory groups, and preview information about a group.

Use the **Search Groups** field to enter search term(s) and display groups that match the search criteria.

| Current Users Groups                |          |               |         |  |
|-------------------------------------|----------|---------------|---------|--|
|                                     | ٩        | Search        |         |  |
| Group Name                          | AD Group | Access Level  | Actions |  |
| Administrators                      | No       | Administrator | •       |  |
| Connects                            | No       | Connect       | •       |  |
| Operators                           | No       | Operator      | •       |  |
| Programmers                         | No       | Programmer    | •       |  |
| Users                               | No       | User          | 0       |  |
| $\ll$ $<$ 1 $>$ $>$ 10 $\checkmark$ |          |               |         |  |
| Create Group                        |          |               |         |  |

If groups listed in the **Groups** table span across multiple pages, navigate through the groups by selecting a page number or by using the left or right arrows at the bottom of the **Groups** pane to move forward or backward through the pages.

Additionally, each page can be set to display 5, 10, or 20 groups by using the drop-down to the right of the navigation arrows.

Existing groups are displayed in a table and the following information is provided for each group:

- **Group Name**: Displays the name of the group.
- **AD Group**: Displays whether the group requires authentication using Active Directory.
- Access Level: Displays the predefined access level assigned to the group (Administrator, Programmer, Operator, User, or Connect).

Select the corresponding icon in the **Actions** column to view detailed group information **0** or to delete **selected group**.

Select **Create Group** in the **Groups** tab to create new group.

### Create Local Group

| Create Group           |            | ×        |
|------------------------|------------|----------|
| Name                   | test12     |          |
| Access Level           | Programmer | •        |
| Active Directory Group |            |          |
|                        | 🗸 ок       | × Cancel |

- 1. Select Create Group.
- 2. In the Create Group dialog, enter the following:
  - a. Enter the group name in the **Name** field.
  - b. Assign the group access level by selecting a predefined access level (Administrator, Connect, Operator, Programmer, User) from the **Access Level** drop-down list.

**NOTE:** Make sure that the **Active Directory Group** toggle is disabled.

3. Select **OK** to save. Select **Cancel** to cancel the changes.

### Add Active Directory Group

A group cannot be created or removed from the Active Directory server, but access can be granted to an existing group in Active Directory.

| Create Group           |               |      | *        |
|------------------------|---------------|------|----------|
| Name                   | test          |      |          |
| Access Level           | Administrator | •    |          |
| Active Directory Group |               |      |          |
|                        |               | ✓ ОК | × Cancel |

Once the group is added, all members of that group will have access to the DM-NAX-XSP.

- 1. Select Create Group.
- 2. In the **Create Group** dialog enter the following:
  - a. Enter the group name in the **Name** field, for example "Engineering Group". Note that group names are case sensitive; a space is a valid character that can be used in group names.
- 3. Assign the group access level by selecting a predefined access level (Administrator, Connect, Operator, Programmer, User) from the **Access Level** drop-down list.

**NOTE:** Make sure that the **Active Directory Group** toggle is enabled.

4. Select **OK** to save. Select **Cancel** to cancel the changes.

### Delete a Group

Select the trashcan icon in the **Actions** column to delete a group. Select **Yes** when prompted to delete the group or **No** to cancel the deletion.

When a group is deleted, users in the group are not removed from the device or Active Directory server. However, because a user's access level is inherited from a group(s), users within the deleted group will lose access rights associated with the group.

### View Group Details

Select the information icon in the **Actions** column to view information for the selected group. The **Group Details** dialog lists the following information for the selected group.

| Group Details          |                |
|------------------------|----------------|
|                        |                |
| Name                   | Administrators |
| Access Level           | Administrator  |
| Active Directory Group | No             |
|                        | 🗸 ок           |

- **Name**: Displays the name of the group.
- Access Level: Displays the access level of the group and its users.
- Active Directory Group: Displays whether the group is an Active Directory group.

Select **OK** to close the **Group Details** dialog and to return to the **Groups** tab.

## 802.1X Configuration

The DM-NAX-XSP has built-in support for the 802.1X standard (an IEEE network standard designed to enhance the security of wireless and Ethernet LANs. The standard relies on the exchange of messages between the device and the network's host, or authentication server), allowing communication with the authentication server and access to protected corporate networks.

| ✓ Status ♦ Settings                      | nfiguration                              |                                                            |   |
|------------------------------------------|------------------------------------------|------------------------------------------------------------|---|
|                                          |                                          |                                                            |   |
| <ul> <li>802.1x Configuration</li> </ul> |                                          |                                                            |   |
|                                          | IEEE 802.1x Authentication               |                                                            |   |
|                                          | Authentication Method                    | EAP MSCHAP V2- password                                    | • |
|                                          | Domain                                   | secure12                                                   |   |
|                                          |                                          |                                                            |   |
|                                          | Username                                 | admin                                                      |   |
|                                          | Password                                 | •••••                                                      |   |
|                                          | Fnable Authentication Server Validation  |                                                            |   |
|                                          |                                          |                                                            |   |
|                                          | Select Trusted Certificate Authoritie(s) | Q                                                          |   |
|                                          |                                          | AAA Certificate Services                                   |   |
|                                          |                                          | AC RAIZ FNMT-RCM                                           |   |
|                                          |                                          | ACCVRAIZ1                                                  |   |
|                                          |                                          | Actalis Authentication Root CA                             |   |
|                                          |                                          | AffirmTrust Commercial                                     |   |
|                                          |                                          | AffirmTrust Networking                                     |   |
|                                          |                                          | AffirmTrust Premium ECC                                    |   |
|                                          |                                          | AfhrmTrust Premium                                         |   |
|                                          |                                          | Amazon Root CA 1                                           |   |
|                                          |                                          | Amazon Root CA 2                                           |   |
|                                          |                                          | Amazon Root CA 3                                           |   |
|                                          |                                          | Atra Tructed Deat 2011                                     |   |
|                                          |                                          | Autoridad de Certificación Eirmanroferional CIE A 2020/028 |   |
|                                          |                                          | Baltimore OvberTrust Pont                                  |   |
|                                          |                                          |                                                            |   |
|                                          |                                          |                                                            |   |

### To Configure DM-NAX-XSP for 802.1X Authentication

- 1. Set the **IEEE 802.1X Authentication** toggle to enabled. This will enable all options on the 802.1X dialog.
- 2. Select the **Authentication method**: **EAP-TLS Certificate** or **EAP-MSCHAP V2 Password** according to the network administrator's requirement.
- 3. Do either one of the following:
  - Select **EAP-TLS Certificate**: Select **Action/Manage Certificates** to upload the required machine certificate. The machine certificate is an encrypted file that will be supplied by the network administrator, along with the certificate password.
  - Select **EAP-MSCHAP V2 Password**: Enter the username and password supplied by the network administrator into the **Username** and **Password** fields. This method does not require the use of a machine certificate, only the user name and password credentials.
- If you enabled the Enable Authentication Server Validation option, this will enable the Select Trusted Certificate Authoritie(s) list box which contains signed Trusted Certificate Authorities (CAs) preloaded into the DM-NAX-XSP.

Select the check box next to each CA whose certificate can be used for server validation, as specified by the network administrator.

If the network does not use any of the listed certificates, the network administrator must provide a certificate, which must be uploaded manually via the **Manage Certificates** functionality.

- 5. If required, type the domain name of the network in the **Domain** field.
- 6. When the 802.1X settings are configured as desired, select **Save Changes** to save the changes to the device and reboot it. Select **Revert** to cancel any changes.

# Audio-over-IP Network Design

A Crestron DM NAX<sup>®</sup> audio-over-IP (AoIP) digital audio distribution system routes and manages local audio sources as well as cloud-based streaming services over standard gigabit Ethernet infrastructure. The DM NAX AoIP platform is based on AES67 standards, and is interoperable with third-party AES67 devices for added flexibility and scalability. DM NAX AoIP network traffic is multicast by design, so careful and thorough network design is critical to a successful deployment. For a proper installation of a DM NAX AoIP audio distribution system, refer to the best practices that follow.

**NOTE:** Additional content pertaining to systems with DM NVX® AV-over-IP traffic is available in the DM NVX AV-over-IP System Design Guide.

## **Minimum Network Requirements**

Several network switch hardware and firmware features are required in order for an install to successfully support DM NAX AoIP.

- Required network switch features and settings:
  - ° 1 Gbps port for each connected DM NAX endpoint
  - Non-blocking backplane
  - ° Layer 3
  - IGMPv2 snooping
  - IGMPv2 Querier
  - Fast-Leave (also known as immediate leave)
- Recommended network switch settings:
  - Layer 3 packet prioritization (DSCP) for Quality of Service (QoS)

**NOTE:** This should be considered a hard requirement for any systems with mixed DM NAX and DM NVX traffic

- Inter-switch uplink requirements (if needed)
  - Must have sufficient bandwidth for all encoder and decoder traffic to be passed along the uplink (allocate 1 Gbps of traffic per device)

# **Network Design Overview**

DM NAX networks should be designed to isolate traffic on network segments specifically configured to handle DM NAX AoIP and DM NVX A/V-over-IP (AVoIP) traffic. This can be accomplished by using separate infrastructure or Virtual Local Area Networks (VLANs). DM NAX network segments may carry DM NAX multicast streams, DM NAX control, and/or other ancillary traffic.

**NOTE:** DM NAX devices do not support VLAN tagging, so only DM NAX devices with dual Ethernet ports can be used in conjunction with VLANs to fully isolate DM NAX AoIP traffic from other traffic types on a single network switch.

DM NAX devices with dual Ethernet ports can be configured to isolate network traffic so that one port is designated for control and media player traffic and the other port is designated for AoIP traffic.

- When this **Port Isolation** feature is enabled, connect the control and media player port to the same network segment as the control system. This port will also need Internet access in order to support network streaming services.
- Connect the AoIP port to the network segment that will handle AoIP and AVoIP streams, such as DM NAX audio, AES67 audio, or DM NVX AVoIP streams.

These segments can be handled via VLANs or physically separate switching hardware. If the AoIP traffic is relegated to separate network switches, only the AoIP network switches need to meet the **Minimum Network Requirements** listed above.

Networked AV devices other than DM NAX AoIP devices can be placed on the DM NAX AoIP network segment. The network bandwidth requirements will often be higher in this case, so ensure that the network hardware can support the bandwidth of both platforms. When AV devices such as DM NVX AVoIP endpoints are added to the network, it may be necessary to configure QoS settings such as DSCP priorities on the network switch. Refer to Quality of Service Configuration on page 726 for further information.

A single DM NAX AoIP device can have several network addresses:

- One IP address is required for device control, web configuration, and console access.
- A discrete multicast address is required for each multicast stream transmitting from the device:
  - DM NAX devices will typically have a multicast transmit stream available for each local source and media player on the device, but may also have additional transmit streams called **Parallel Zone Outputs** that mirror the audio signal of the local outputs of the device. For example, the DM-NAX-8ZSA has 8 transmit streams for the local inputs, 8 transmit streams for the local media players, and 8 **Parallel Zone Output** streams, for a total of 24 DM NAX transmit streams, each of which will require its own multicast address. Be sure to account for all available transmit streams of each DM NAX device when allocating multicast address ranges for DM NAX devices.
  - During device configuration, the Commissioning function in the web user interface (UI) will automatically assign multicast addresses to the transmit streams in a specified address range. Alternatively, each transmit stream address can be assigned manually via the web UI or custom programming. Duplicate multicast addresses are not permissible, and will cause network collisions and unpredictable behavior at the receiving device. The Commissioning function prevents address duplication on a single DM NAX device, and Crestron Home® OS automatically manages multicast addressing on all DM NAX and DM NVX devices in a system to prevent duplicate addresses.

The DM NAX network segment must receive network services, including DNS, DHCP, Active Directory<sup>®</sup>, PTP, mDNS, and RADIUS services. Coordinate with IT staff to provide access to these services and to create the proper routes for the DM NAX network segment.

## **Multicast Network Traffic**

DM NAX AoIP devices send and receive audio as multicast network traffic. This Internet Group Management Protocol (IGMP) multicast traffic replaces a fixed switching architecture to achieve AoIP audio distribution.

To implement DM NAX devices successfully, first segregate DM NAX traffic away from customer-facing networks with wireless access points and/or Internet access. This can be accomplished either via VLANs or physically-separate switching hardware. In a network segment with multicast traffic, if traffic is not managed, all ports can be flooded by IGMP packets at any time, regardless of whether that traffic was intended to be received by the network device on that port. This leads to interference with network operation and can even be a means of implementing a denial-of-service attack on a network if done maliciously.

To ensure that only traffic between intended multicast senders and multicast receivers is present on a given port, IGMP Snooping must be supported and enabled on the network switch. IGMP Snooping is a feature that enables a network switch to limit multicast traffic only to ports between intended senders and receivers. DM NAX AoIP supports both versions of IGMP snooping: IGMPv2 and IGMPv3.

An IGMP Querier must also be available and enabled to ensure the network switch knows which ports should or should not receive multicast traffic. In a multiswitch topology, the switch with the lowest numerical IP address on the network is typically the default IGMP Querier. Only one IGMP Querier should be enabled and selected on a network. The default leave time for the IGMP Querier (typically 125 seconds) is sufficient for a DM NAX network.

# **Precision Time Protocol**

Precision Time Protocol (PTP) is a clock synchronization protocol that keeps signal clocking aligned throughout a network. This is a crucial component of AoIP audio distribution, since it keeps audio synchronized and transmitting properly between networked audio devices in the system. Many interactions that are part of PTP are extremely time critical, and allow the protocol to achieve submicrosecond accuracy between networked clocks. This also makes PTP traffic extremely sensitive to high-bandwidth traffic if not managed properly.

PTP is multicast traffic, and needs to be able to reach all DM NAX or AES67-capable devices on a network in order to maintain clock synchronization. To keep units synchronized, a single clock in the system is designated as the **PTP Leader Clock**, and all other clocks in the system synchronize to that device's clock. This can be a DM NAX or AES67 AoIP device, or it can be a dedicated clock on the network. The leader clock assignment is decided based on a priority value associated with the clocks on the network:

- DM NAX devices have a default priority of 254, and can be elected as the leader clock only if all other devices on the network have a priority of 254 or 255.
- Any device with a priority value less than 254 would be assigned as the leader clock over a DM NAX device unless the DM NAX device was set to a lower value via the web UI. It is recommended to leave the clock priority value of DM NAX devices at its default value to allow a dedicated PTP clock on the network to be assigned as the leader.

Once a leader clock is selected, all other clocks on the network will be synchronized to that device. In the event that a leader clock becomes inaccessible, a new leader clock will be elected instantly. If network bandwidth becomes saturated and clock synchronization is compromised, noticeable drops in audio quality, broken routes, or audible distortions will occur. If these symptoms are occurring, enable QoS settings on the network switch to preserve consistent clock synchronization and good audio quality.

PTP packets also include a discrete Time To Live (TTL) value. TTL is a value which determines how many network router hops a given packet can traverse before it is discarded by the router. DM NAX PTP packets have a TTL value of 1, meaning the PTP traffic will not survive traversal through a router to another subnet. As a result, all DM NAX traffic must be relegated to a single subnet.

# **Quality of Service Configuration**

Quality of Service (QoS) refers to a suite of features on network switches that are designed to preserve network traffic integrity in the event of compromising circumstances, such as bandwidth saturation. QoS is typically a mechanism of organizing different network traffic types hierarchically, so higher priority traffic has a better chance of being undisturbed by suboptimal network performance (at the expense of lower priority traffic). Configuring QoS can help ensure that time-critical events like PTP clock synchronization between AoIP devices do not fail, even as a network switch handles high utilization rates from surges in traffic bandwidth. Configuring QoS is necessary in VLANs that combine both DM NAX AoIP and DM NVX AVoIP traffic, since constant high-bandwidth traffic will be the standard for most ports on the VLAN. DM NAX devices tag outgoing traffic with Differentiated Services Code Point (DSCP) headers as shown in the following table:

| Prioritization | Traffic Type             | DSCP Value     |
|----------------|--------------------------|----------------|
| Highest        | Time-critical PTP events | CS7 (56)       |
| $\downarrow$   | Remaining PTP traffic    | CS6 (48)       |
|                | Audio                    | EF (46)        |
| Lowest         | Other                    | BestEffort (0) |

### NOTES:

- DM NAX traffic is tagged with DSCP values, not 802.1P IP Precedence values.
- These DSCP values vary slightly from the AES67 standard so that DM NAX PTP and audio traffic can more easily be set to higher priorities than the values corresponding to DM NVX video traffic.
- VLAN tagging is not supported on DM NAX devices.

### Mixed DM NAX and DM NVX Network Segment

Quality of Service

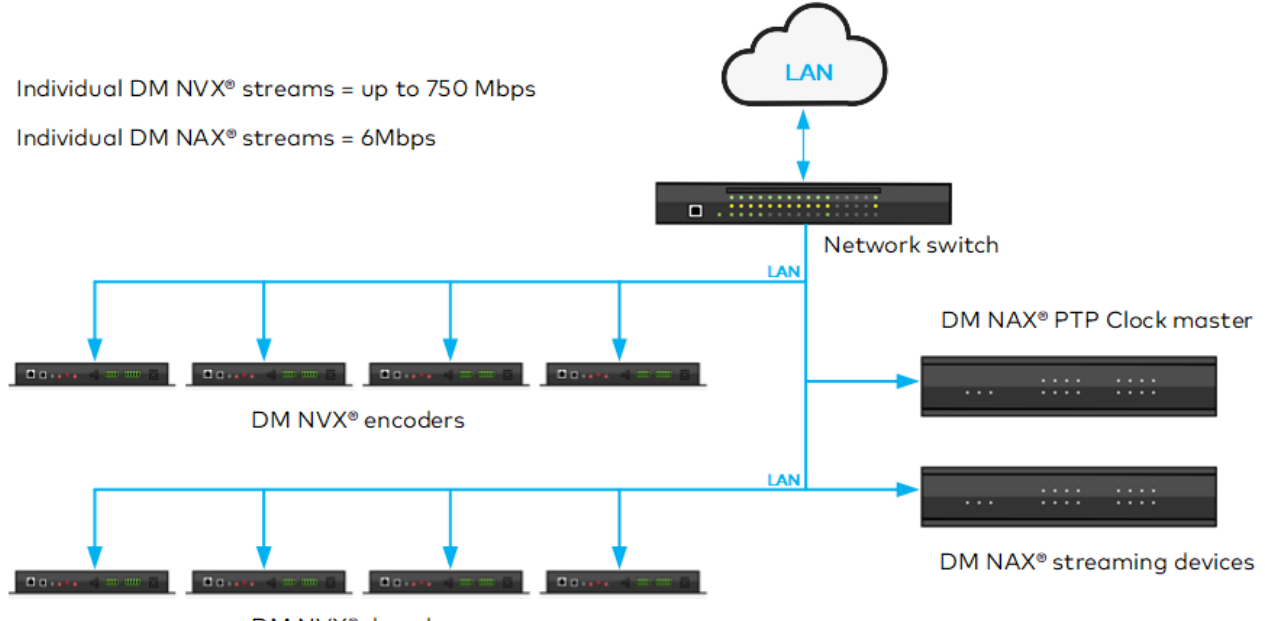

DM NVX<sup>®</sup> decoders

With the potential for DM NVX, AES67, control, and USB traffic to be passing on individual switch connections in a mixed DM NAX and DM NVX VLAN, any given port may approach or exceed 80% utilization (assuming 1 Gbps ports), at which point QoS can prioritize time-critical PTP negotiations. This prevents leader clock status or synchronization from being interrupted during near network saturation. Without QoS configuration, as port utilization approaches the point of saturation, PTP may no longer remain synchronized and audio signals throughout the network may begin to falter, distort, or cut out

completely. QoS cannot fabricate additional bandwidth for the network switch: in the event of true bandwidth saturation, QoS settings cannot guarantee the timely delivery of high-priority traffic.

# **Network Topologies**

The relationships between network switches and their interconnection define a network's topology. In a topology with multiple interconnected switches, there are two classes of network switches: edge switches and core switches.

- Edge switches are connected via uplinks to other switches and routers, and typically have lower backplane bandwidth or processing power.
- Core switches are switches to which edge switch uplinks connect, aggregating and managing traffic from the network's edge. As such, core switches must have sufficient bandwidth and processing power to manage all network traffic from all connected switches.

Connect devices such as control processors, touch screens, servers, personal computing devices, and DM NAX endpoints directly to network switches. In a large network with multiple layers of switch hierarchy, connect these devices to edge switches.

The following general rules apply for determining nonblocking switch fabric bandwidth:

- The network core must support a fabric bandwidth and uplink speed equal to 1 Gbps multiplied by the lesser of the total number of anticipated encoder endpoints or the total number of anticipated decoder endpoints. DM NAX devices can act as both encoders and decoders simultaneously, while DM NVX devices may only operate as one or the other. Include any USB extenders in the endpoint count as well.
- The network edge must support a fabric bandwidth and uplink speed equal to 1 Gbps multiplied by the greater of the total number of anticipated encoder endpoints or the total number of anticipated decoder endpoints. Include any USB extenders in the endpoint count as well.

## Star

The basic recommended network topology for a DM NAX system is the star topology. Using a fully nonblocking switch, star topology allows any combination of one or more endpoints to connect to any other combination of endpoints.

The network switch in a star topology must support a backplane bandwidth greater than or equal to 1 Gbps multiplied by the total number of anticipated transmitting endpoints or receiving endpoints, whichever is greater.

#### Star Topology Using a Nonblocking Network Switch

Star Network Using a Nonblocking Switch

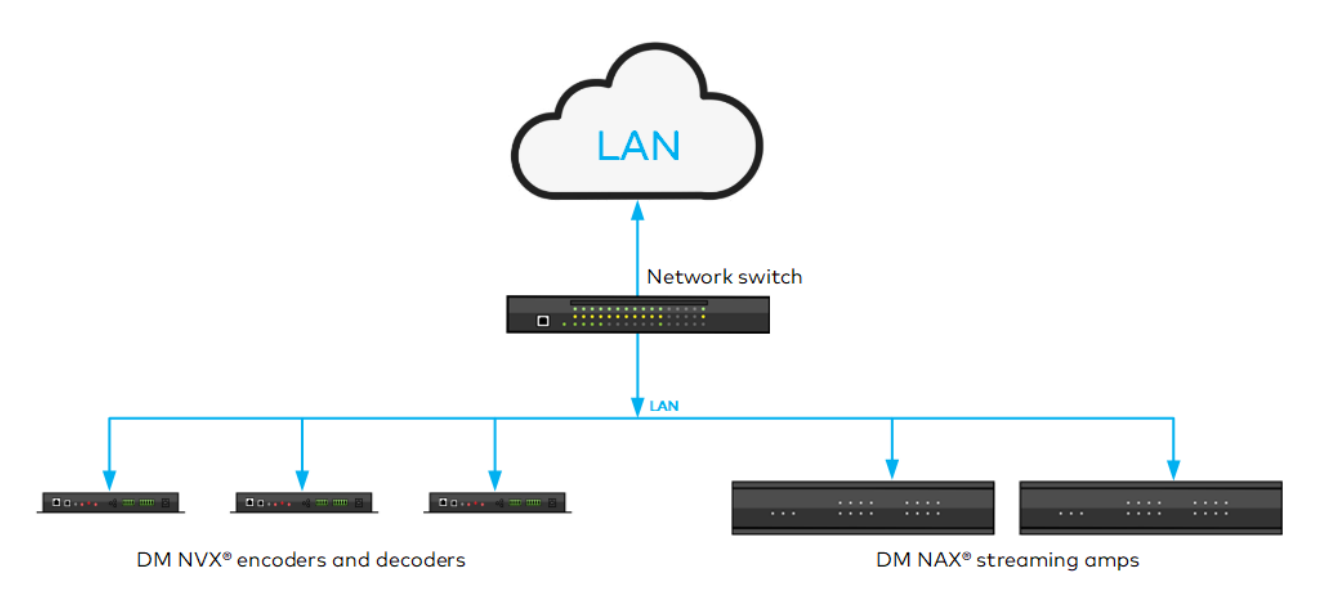

## Tree

A tree network is a combination of more than one star network existing on a core switching infrastructure. The tree network allows for failure in one attached star network without widely effecting the others. Configure the network core switch for redundancy and scalability.

In a network with multiple layers of switch hierarchy, always connect DM NAX devices to edge switches. Network edge switches are connected via uplinks to other switches and routers that form the network's core. The core switch fabric and uplinks in a tree topology must support a bandwidth greater than or equal to 1 Gbps multiplied by the total number of anticipated endpoints that will transmit through the core switch.

Each edge switch in a tree topology must support a backplane bandwidth greater than or equal to 1 Gbps multiplied by the total number of anticipated transmitting endpoints or receiving endpoints local to that switch, whichever is greater.

#### Tree Topology Using Nonblocking Switches on a Core Network

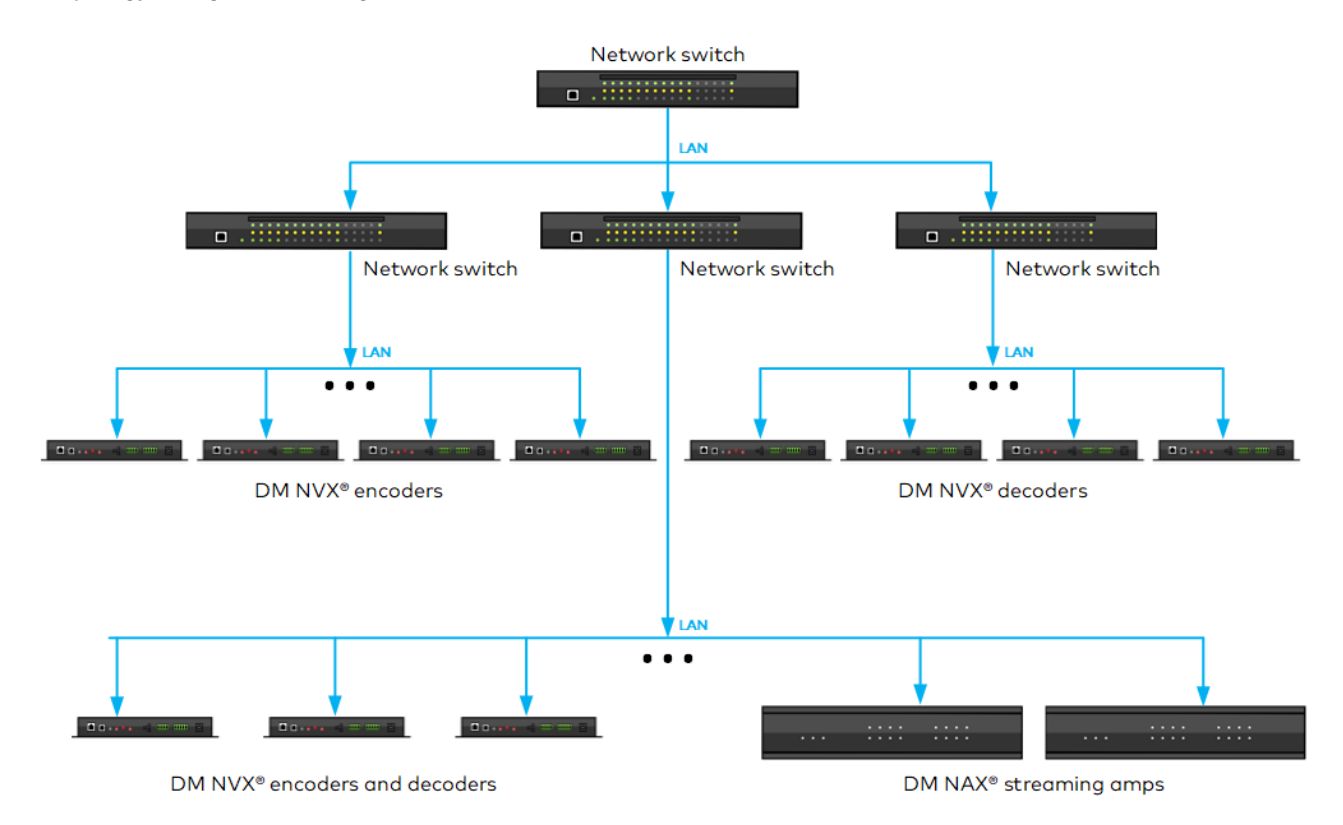

## **Network Security**

Security requires the support of particular capabilities within all devices on the network. DM NAX networks employ:

- 802.1X authentication to ensure that devices on the network have been authorized by the network administration team.
  - Unauthorized devices are prevented from being added to the network and from having access to sensitive content.
- Active Directory services for endpoint administration to ensure that administrative privileges for DM NAX devices can be centrally managed, granted, and revoked when necessary.
- SSL-based Secure Cresnet over IP (SCIP) for control to allow control processors and DM NAX devices to communicate with the intended party device, and that any unauthorized device on the network cannot monitor commands or status.
- SSH-based command-line console access for device configuration and status to protect the device console from access by unauthorized users.

SCIP and SSH-based command-line console access are automatically configured within DM NAX devices and support software. Designs will need to facilitate 802.1X and Active Directory service support within the network.

For additional information about the secure deployment of Crestron products, refer to the <u>IP</u> Considerations Guidelines for the IT Professional Design Guide and Knowledge Article 5571.

# **Network Design Considerations**

Adhere to these best practices when designing a DM NAX network:

- Use nonblocking Layer 3 switches with port-based QoS at all stages of the design:
  - ° Ensure sufficient switch fabric bandwidth and port speeds.
- Configure QoS to ensure prioritization of time-critical PTP clock traffic:
  - PTP events are tagged with DSCP values at DM NAX devices so PTP events can successfully pass on the network even at near saturation traffic levels, and clock synchronization is not interrupted between audio devices.
- Enable an IGMP Querier on at least one switch in the DM NAX network.
- Choose an appropriate network topology:
  - Consider the network, including basic functionality and redundancy, as well as whether additional features such as DM NVX video walls or repetitive display signage are necessary.
  - $^\circ$  Ensure that network IT staff and network architects are involved in the decision.
- In multiswitch designs, choose switches with sufficient bandwidth at each segment from edge to core to ensure a fully non-blocking design.
- Consult the network switch manufacturer's documentation to confirm that any uplinks are configured properly for multicast traffic.
  - Refer to <u>Knowledge Article 2948</u> for further considerations when configuring Link Aggregation Groups (LAGs).
- Use Active Directory for network security:
  - ° Create an Active Directory group responsible for device administration.
  - ° Add device administrators to the group.
  - Add the group to the DM NAX device via the **Device** tab of the web UI.
- Use a DHCP server with link-layer filtering, and configure the IP addresses of endpoints using DHCP rather than static IP addressing.
  - Using a DHCP server with short lease times, MAC address filtering, and sufficient address space for future needs makes network management simpler.
- Enable IGMP Snooping on the network switch.
  - This is a requirement for all designs, and enables multicast traffic delivery to DM NAX endpoints. Without IGMP Snooping enabled, switches that receive a multicast stream will transmit that stream to all ports simultaneously, which may saturate all network links.
- Use Rapid Spanning Tree Protocol (RSTP) on the network to ensure that network loops are discoverable and to prevent deployment issues.
  - Network management should account for RSTP discovery downtime when changes are made to the network.
- Disable the IGMP proxy function on Crestron control systems on the network that have a built-in router to ensure that DM NAX multicast traffic does not interfere with the control processor.
  - Refer to Knowledge Article 1001644 for instructions on disabling the IGMP proxy function.

- Ensure that multicast IP addresses do not overlap and do not share multicast MAC addresses.
  - Overlapping addresses will cause network collisions and prevent successful operation of the DM NAX network.

## **System Installation**

The installation phase of DM NAX network deployment has its own set of best practices to ensure optimal performance and longevity.

## **Endpoint Installation**

Each DM NAX endpoint has unique installation requirements that vary depending on:

- Quantity of RJ-45 connectors:
  - Single Ethernet port models cannot isolate AoIP and control traffic.
  - Dual Ethernet port models can either share all traffic between both ports or dedicate one port to AoIP traffic, segmenting the remaining traffic to the other port, via the **Port** Selection feature.
- Local I/O capabilities:
  - Some local I/O signal types require close proximity to the connected source or sink.
  - Some signal types, such as unbalanced line-level analog audio, are more susceptible to interference from other devices, especially from AC power lines.
  - Wireless communications such as Bluetooth audio may require unobstructed line-of-sight between transmitter and receiver for optimal performance.
- Amplification, form factor limitations, and channel count requirements.
- Versiport capabilities.

DM NAX devices with dual Ethernet ports can pass the control LAN through to a Crestron touch screen on the secondary Ethernet port when the **Port Selection** feature is disabled.

To minimize required maintenance on an installation:

- Avoid direct access to the endpoint by end users, as they can induce failures or create a security risk due to unauthorized network access.
- Use shielded or unshielded CAT5e (or greater) copper network cable that is properly terminated with an RJ-45 connector and tested for both continuity and throughput.
- Observe the minimum bend radius and maximum pull force of cables to maintain cable integrity.
- Use plenum rated cables in plenum spaces:
  - Fire rated conduit for any fiber or copper cabling used in plenum spaces is also suitable.
- Practice good cable dressing.
- Use descriptive names for endpoints, either through the web UI or Crestron Toolbox™ software; do not rely on default names or the Crestron IP ID.
- Physically secure the endpoint to a fixed point or rack to prevent movement over time.

• Thoroughly document the installation of endpoints, including diagrams, lists, and descriptions to provide detailed information for those who will maintain or upgrade the network.

## **Network Installation**

The success of a DM NAX network installation varies depending on several factors of the physical install, including whether existing network infrastructure is being reused or the location of networking equipment relative to the DM NAX and DM NVX endpoints.

For optimal installation and maintenance of a DM NAX network, adhere to these best practices:

- Use or repurpose existing infrastructure as possible in DM NAX network installation.
- Practice physical security for the network:
  - Secure all network locations (MDF/CDF and IDF down to individual closets) from unauthorized access.
- Disable any unused ports on network switches.
- Use a structured cabling approach, such as those described in the TIA/EIA-568 standard:
  - Include keystones in jacks and patch panels, shielded or unshielded solid copper conductor cable not exceeding 295 ft (90 m), and patch cables not exceeding 33 ft (10 m) to connect between patch panels.
  - Use cable testers to verify the integrity of the installation and capacity for future expansion and backup.
- Use Crestron recommended switch configuration files when possible.
  - Refer to <u>Knowledge Article 1000314</u> for network switch configuration files that have been shown to meet the minimum requirements for DM NVX deployments; not all of these files have been tested with mixed DM NAX and DM NVX environments. Contact Crestron True Blue Support to confirm if a network switch will support a mixed DM NAX and DM NVX environment.
  - Refer to <u>Knowledge Article 2836</u> for instructions on configuring NETGEAR<sup>®</sup> AV network switches to use the built-in DM NAX and DM NVX profiles.
- Configure the routing of any external servers:
  - If non-dedicated DHCP, RADIUS, Active Directory, or other servers are used, ensure that these servers can reach the DM NAX network.
- Thoroughly document all DM NAX network hardware and configurations.

# Resources

The following resources are provided for DM NAX<sup>®</sup>.

**NOTE:** You may need to provide your Crestron.com web account credentials when prompted to access some of the following resources.

## **Crestron Support and Training**

- <u>Crestron True Blue Support</u>
- Crestron Resource Library
- Crestron Online Help (OLH)
- Crestron Training Institute (CTI) Portal

## **Programmer and Developer Resources**

- <u>help.crestron.com</u>: Provides help files for Crestron programming tools such as SIMPL, SIMPL#, and Crestron Toolbox™ software
- <u>developer.crestron.com</u>: Provides developer documentation for Crestron APIs, SDKs, and other development tools

## **Product Certificates**

To search for product certificates, refer to <u>support.crestron.com/app/certificates</u>.

**Crestron Electronics, Inc.** 15 Volvo Drive, Rockleigh, NJ 07647 Tel: 888.CRESTRON Fax: 201.767.7656 www.crestron.com